# SECTION TRANSAXLE & TRANSMISSION

# CONTENTS

#### 6MT: RS6F94R

| PRECAUTION6                                                                                                    |
|----------------------------------------------------------------------------------------------------|
| <b>PRECAUTIONS</b> 6         Precaution for Supplemental Restraint System       (SRS) "AIR BAG" and "SEAT BELT PRE-TEN-SIONER"         SIONER"       6         Precaution for Procedure without Cowl Top Cover6         Service Notice or Precautions for Manual Transaxle |
| PREPARATION8                                                                                                    |
| PREPARATION                                                                                                    |
| SYSTEM DESCRIPTION12                                                                                                    |
| COMPONENT PARTS12<br>Component Parts Location                                                                                                    |
| STRUCTURE AND OPERATION                                                                                                    |
| DTC/CIRCUIT DIAGNOSIS15                                                                                                    |
| POSITION SWITCH15                                                                                                    |
| BACK-UP LAMP SWITCH                                                                                                    |
| PARK/NEUTRAL POSITION (PNP) SWITCH                                                                                                    |
| SYMPTOM DIAGNOSIS16                                                                                                    |
| NOISE, VIBRATION AND HARSHNESS<br>(NVH) TROUBLESHOOTING16                                                                                                    |

| NVH Troubleshooting Chart16                                                                                      | F      |
|----------------------------------------------------------------------------------------------------|--------|
| PERIODIC MAINTENANCE17                                                                                           |        |
| GEAR OIL         17           Inspection         17           Draining         17           Refilling         17 | G<br>H |
| REMOVAL AND INSTALLATION18                                                                                       |        |
| SIDE OIL SEAL                                                                                                    | I      |
| POSITION SWITCH19Removal and Installation19Inspection19                                                          | J      |
| CONTROL LINKAGE20Exploded View20Removal and Installation20Inspection23                                           | L      |
| AIR BREATHER HOSE                                                                                                | Μ      |
| UNIT REMOVAL AND INSTALLATION25                                                                                  | Ν      |
| TRANSAXLE ASSEMBLY25Exploded View25Removal and Installation25Inspection26                                        | 0      |
| UNIT DISASSEMBLY AND ASSEMBLY27                                                                                  | Ρ      |
| TRANSAXLE ASSEMBLY27Exploded View27Disassembly32Assembly37Inspection43                                           |        |

А

В

С

ТΜ

Е

| Exploded View<br>Disassembly<br>Assembly<br>Inspection                                                                                                    | 44<br>44<br>46<br>48                                                                           |
|----------------------------------------------------------------------------------------------------|------------------------------------------------------------------------------------------------|
| MAINSHAFT AND GEAR<br>Exploded View<br>Disassembly<br>Assembly<br>Inspection                                                                                                    | <b>50</b><br>50<br>51<br>52<br>54                                                              |
| REVERSE IDLER SHAFT AND GEAR<br>Exploded View<br>Disassembly<br>Assembly<br>Inspection                                                                                                    | <b>56</b><br>56<br>56<br>57<br>57                                                              |
| FINAL DRIVE                                                                                                    | <b>59</b><br>59<br>59<br>60<br>60                                                              |
| (SDS)                                                                                                    | 62                                                                                             |
| SERVICE DATA AND SPECIFICATIONS<br>(SDS)<br>General Specifications<br>CVT: RE0F10B                                                                                                    | <b>62</b><br>62                                                                                |
| PRECAUTION                                                                                                    | 63                                                                                             |
| PRECAUTIONS<br>Precaution for Supplemental Restraint System<br>(SRS) "AIR BAG" and "SEAT BELT PRE-TEN-<br>SIONER"<br>Precaution for Procedure without Cowl Top Cover<br>Precaution for On Board Diagnosis (OBD) System<br>of CVT and Engine<br>Precaution for TCM and Transaxle Assembly or<br>Control Valve Replacement<br>Removal and Installation Procedure for CVT Unit<br>Connector<br>General Precautions<br>Service Notice or Precaution | <ul> <li>63</li> <li>63</li> <li>63</li> <li>64</li> <li>64</li> <li>65</li> <li>66</li> </ul> |
| PREPARATION                                                                                                    | 67                                                                                             |
| PREPARATION                                                                                                    | <b>67</b><br>67<br>67                                                                          |
| SYSTEM DESCRIPTION                                                                                                    | 69                                                                                             |
| COMPONENT PARTS                                                                                                    | 69                                                                                             |
| CVT CONTROL SYSTEM<br>CVT CONTROL SYSTEM : Component Parts Lo-<br>cation                                                                                                    | 69<br>69                                                                                       |

| CVT CONTROL SYSTEM : Component Descrip-                                                                                                    |
|----------------------------------------------------------------------------------------------------|
| tion                                                                                                    |
| CVT CONTROL SYSTEM : TCM71                                                                                                    |
| CVT CONTROL SYSTEM : Transmission Range                                                                                                    |
| Switch71                                                                                                    |
| CVT CONTROL SYSTEM : Primary Speed Sen-                                                                                                    |
| sor                                                                                                    |
| CVT CONTROL SYSTEM : Secondary Speed                                                                                                    |
| Sensor 72                                                                                                    |
| CVT CONTROL SYSTEM · CVT Fluid Tempera-                                                                                                    |
| ture Sensor 72                                                                                                    |
| CVT CONTROL SYSTEM : Secondary Pressure                                                                                                    |
| Soncor 72                                                                                                    |
| CVT CONTROL SVSTEM : Line Dressure Sole                                                                                                    |
| CVT CONTROL STSTEW. LINE Pressure Sole-                                                                                                    |
|                                                                                                    |
|                                                                                                    |
|                                                                                                    |
|                                                                                                    |
| Clutch Solenoid Valve                                                                                                    |
| CVT CONTROL SYSTEM : Lock-up Select Sole-                                                                                                    |
| noid Valve73                                                                                                    |
| CVT CONTROL SYSTEM : Step Motor74                                                                                                    |
| CVT CONTROL SYSTEM : Manual Mode Switch74                                                                                                    |
| CVT CONTROL SYSTEM : CVT Indicator74                                                                                                    |
| CVT CONTROL SYSTEM : Shift Position Indica-                                                                                                    |
| tor74                                                                                                    |
| CVT CONTROL SYSTEM : Manual Mode Indica-                                                                                                    |
| tor74                                                                                                    |
|                                                                                                    |
|                                                                                                    |
| SHIFT LOCK SYSTEM                                                                                                    |
| SHIFT LOCK SYSTEM                                                                                                    |
| SHIFT LOCK SYSTEM                                                                                                    |
| SHIFT LOCK SYSTEM       74         SHIFT LOCK SYSTEM : Component Parts Location       75         SHIFT LOCK SYSTEM : Component Description 75                                                                                                    |
| SHIFT LOCK SYSTEM                                                                                                    |
| SHIFT LOCK SYSTEM       74         SHIFT LOCK SYSTEM : Component Parts Location       75         SHIFT LOCK SYSTEM : Component Description 75         SHIFT LOCK SYSTEM : Component Description 75         STRUCTURE AND OPERATION       76                                                                                                    |
| SHIFT LOCK SYSTEM       74         SHIFT LOCK SYSTEM : Component Parts Location       75         SHIFT LOCK SYSTEM : Component Description 75       75         SHIFT LOCK SYSTEM : Component Description 75       76         STRUCTURE AND OPERATION       76         TRANSAXLE       76                                                                                                    |
| SHIFT LOCK SYSTEM       74         SHIFT LOCK SYSTEM : Component Parts Location       75         SHIFT LOCK SYSTEM : Component Description 75       75         STRUCTURE AND OPERATION       76         TRANSAXLE       76         TRANSAXLE : Cross-Sectional View       76                                                                                                    |
| SHIFT LOCK SYSTEM       74         SHIFT LOCK SYSTEM : Component Parts Location       75         SHIFT LOCK SYSTEM : Component Description 75       75         STRUCTURE AND OPERATION       76         TRANSAXLE       76         TRANSAXLE : Cross-Sectional View       76         TRANSAXLE : Main Component Elements       77                                                                                                    |
| SHIFT LOCK SYSTEM       74         SHIFT LOCK SYSTEM : Component Parts Location       75         SHIFT LOCK SYSTEM : Component Description 75       75         STRUCTURE AND OPERATION       76         TRANSAXLE       76         TRANSAXLE : Cross-Sectional View       76         TRANSAXLE : Main Component Elements       77         TRANSAXLE : Belt & Pulley       78                                                                                                    |
| SHIFT LOCK SYSTEM       74         SHIFT LOCK SYSTEM : Component Parts Location       75         SHIFT LOCK SYSTEM : Component Description 75       75         STRUCTURE AND OPERATION       76         TRANSAXLE       76         TRANSAXLE : Cross-Sectional View       76         TRANSAXLE : Main Component Elements       77         TRANSAXLE : Belt & Pulley       78                                                                                                    |
| SHIFT LOCK SYSTEM       74         SHIFT LOCK SYSTEM : Component Parts Location       75         SHIFT LOCK SYSTEM : Component Description 75       75         SHIFT LOCK SYSTEM : Component Description 75       76         STRUCTURE AND OPERATION       76         TRANSAXLE       76         TRANSAXLE : Cross-Sectional View       76         TRANSAXLE : Main Component Elements       77         TRANSAXLE : Belt & Pulley       78         FLUID COOLER & FLUID WARMER SYSTEM       79                                                                                                    |
| SHIFT LOCK SYSTEM       74         SHIFT LOCK SYSTEM : Component Parts Location       75         SHIFT LOCK SYSTEM : Component Description 75       75         STRUCTURE AND OPERATION       76         TRANSAXLE       76         TRANSAXLE : Cross-Sectional View       76         TRANSAXLE : Main Component Elements       77         TRANSAXLE : Belt & Pulley       78         FLUID COOLER & FLUID WARMER SYSTEM       79         FLUID COOLER & FLUID WARMER SYSTEM :       79                                                                                                    |
| SHIFT LOCK SYSTEM       74         SHIFT LOCK SYSTEM : Component Parts Location       75         SHIFT LOCK SYSTEM : Component Description 75       75         STRUCTURE AND OPERATION       76         TRANSAXLE       76         TRANSAXLE : Cross-Sectional View       76         TRANSAXLE : Main Component Elements       77         TRANSAXLE : Belt & Pulley       78         FLUID COOLER & FLUID WARMER SYSTEM       79         FLUID COOLER & FLUID WARMER SYSTEM       79                                                                                                    |
| SHIFT LOCK SYSTEM       74         SHIFT LOCK SYSTEM : Component Parts Location       75         SHIFT LOCK SYSTEM : Component Description 75       75         STRUCTURE AND OPERATION       76         TRANSAXLE       76         TRANSAXLE : Cross-Sectional View       76         TRANSAXLE : Main Component Elements       77         TRANSAXLE : Belt & Pulley       78         FLUID COOLER & FLUID WARMER SYSTEM       79         FLUID COOLER & FLUID WARMER SYSTEM       79         MECHANICAL SYSTEM       20                                                                                                    |
| SHIFT LOCK SYSTEM       74         SHIFT LOCK SYSTEM : Component Parts Location       75         SHIFT LOCK SYSTEM : Component Description 75       75         STRUCTURE AND OPERATION       76         TRANSAXLE       76         TRANSAXLE : Cross-Sectional View       76         TRANSAXLE : Main Component Elements       77         TRANSAXLE : Belt & Pulley       78         FLUID COOLER & FLUID WARMER SYSTEM       79         FLUID COOLER & FLUID WARMER SYSTEM       79         MECHANICAL SYSTEM       80                                                                                                    |
| SHIFT LOCK SYSTEM       74         SHIFT LOCK SYSTEM : Component Parts Location       75         SHIFT LOCK SYSTEM : Component Description 75       75         STRUCTURE AND OPERATION       76         TRANSAXLE       76         TRANSAXLE : Cross-Sectional View       76         TRANSAXLE : Main Component Elements       77         TRANSAXLE : Belt & Pulley       78         FLUID COOLER & FLUID WARMER SYSTEM       79         FLUID COOLER & FLUID WARMER SYSTEM :       79         MECHANICAL SYSTEM       80         MECHANICAL SYSTEM : System Diagram       81                                                                                                    |
| SHIFT LOCK SYSTEM       74         SHIFT LOCK SYSTEM : Component Parts Location       75         SHIFT LOCK SYSTEM : Component Description 75       75         STRUCTURE AND OPERATION       76         TRANSAXLE       76         TRANSAXLE : Cross-Sectional View       76         TRANSAXLE : Main Component Elements       77         TRANSAXLE : Belt & Pulley       78         FLUID COOLER & FLUID WARMER SYSTEM       79         FLUID COOLER & FLUID WARMER SYSTEM :       79         MECHANICAL SYSTEM       80         MECHANICAL SYSTEM : System Diagram       81         MECHANICAL SYSTEM : System Description       81                                                                                                    |
| SHIFT LOCK SYSTEM       74         SHIFT LOCK SYSTEM : Component Parts Location       75         SHIFT LOCK SYSTEM : Component Description 75       75         STRUCTURE AND OPERATION       76         TRANSAXLE       76         TRANSAXLE : Cross-Sectional View       76         TRANSAXLE : Main Component Elements       77         TRANSAXLE : Belt & Pulley       78         FLUID COOLER & FLUID WARMER SYSTEM       79         FLUID COOLER & FLUID WARMER SYSTEM :       79         MECHANICAL SYSTEM       80         MECHANICAL SYSTEM : System Diagram       81         MECHANICAL SYSTEM : System Description       81         MECHANICAL SYSTEM : System Description       81         MECHANICAL SYSTEM : System Description       81         MECHANICAL SYSTEM : Component Description       81                                                                                                    |
| SHIFT LOCK SYSTEM74SHIFT LOCK SYSTEM : Component Parts Location75SHIFT LOCK SYSTEM : Component Description 75STRUCTURE AND OPERATION76TRANSAXLE76TRANSAXLE : Cross-Sectional View76TRANSAXLE : Main Component Elements77TRANSAXLE : Belt & Pulley78FLUID COOLER & FLUID WARMER SYSTEM79FLUID COOLER & FLUID WARMER SYSTEM79MECHANICAL SYSTEM80MECHANICAL SYSTEM : System Diagram81MECHANICAL SYSTEM : System Description81MECHANICAL SYSTEM : System Description81MECHANICAL SYSTEM : System Description81MECHANICAL SYSTEM : System Description81MECHANICAL SYSTEM : System Description81MECHANICAL SYSTEM : System Description81MECHANICAL SYSTEM : System Description81MECHANICAL SYSTEM : System Description81                                                                                                    |
| SHIFT LOCK SYSTEM       74         SHIFT LOCK SYSTEM : Component Parts Location       75         SHIFT LOCK SYSTEM : Component Description75       75         STRUCTURE AND OPERATION       76         TRANSAXLE       76         TRANSAXLE : Cross-Sectional View       76         TRANSAXLE : Main Component Elements       77         TRANSAXLE : Belt & Pulley       78         FLUID COOLER & FLUID WARMER SYSTEM       79         FLUID COOLER & FLUID WARMER SYSTEM       79         MECHANICAL SYSTEM       80         MECHANICAL SYSTEM : System Diagram       81         MECHANICAL SYSTEM : System Description       81         MECHANICAL SYSTEM : System Description       81         MECHANICAL SYSTEM : System Description       81         MECHANICAL SYSTEM : System Description       81         MECHANICAL SYSTEM : System Description       81         MECHANICAL SYSTEM : System Description       81         MECHANICAL SYSTEM : System Description       81         MECHANICAL SYSTEM : System Description       81         MECHANICAL SYSTEM : Component Description       85                                                                                                    |
| SHIFT LOCK SYSTEM74SHIFT LOCK SYSTEM : Component Parts Location75SHIFT LOCK SYSTEM : Component Description75STRUCTURE AND OPERATION76TRANSAXLE76TRANSAXLE : Cross-Sectional View76TRANSAXLE : Main Component Elements77TRANSAXLE : Belt & Pulley78FLUID COOLER & FLUID WARMER SYSTEM79FLUID COOLER & FLUID WARMER SYSTEM79MECHANICAL SYSTEM80MECHANICAL SYSTEM81MECHANICAL SYSTEM : System Diagram81MECHANICAL SYSTEM : System Description81MECHANICAL SYSTEM : System Description81MECHANICAL SYSTEM : System Description81MECHANICAL SYSTEM : System Description81MECHANICAL SYSTEM : System Description81MECHANICAL SYSTEM : System Description81MECHANICAL SYSTEM : System Description81MECHANICAL SYSTEM : System Description81MECHANICAL SYSTEM : System Description81MECHANICAL SYSTEM : System Description81MECHANICAL SYSTEM : System Description81MECHANICAL SYSTEM : System Description81MECHANICAL SYSTEM : System Description81                                                                                                    |
| SHIFT LOCK SYSTEM74SHIFT LOCK SYSTEM : Component Parts Location75SHIFT LOCK SYSTEM : Component Description 75STRUCTURE AND OPERATION76TRANSAXLE76TRANSAXLE : Cross-Sectional View76TRANSAXLE : Main Component Elements77TRANSAXLE : Belt & Pulley78FLUID COOLER & FLUID WARMER SYSTEM79FLUID COOLER & FLUID WARMER SYSTEM79MECHANICAL SYSTEM80MECHANICAL SYSTEM81MECHANICAL SYSTEM : System Diagram81MECHANICAL SYSTEM : System Description81MECHANICAL SYSTEM : System Description81MECHANICAL SYSTEM : System Description81MECHANICAL SYSTEM : System Description81MECHANICAL SYSTEM : System Description81MECHANICAL SYSTEM : System Description81MECHANICAL SYSTEM : System Description81MECHANICAL SYSTEM : System Description81MECHANICAL SYSTEM : System Description81MECHANICAL SYSTEM : System Description81MECHANICAL SYSTEM : System Description81MECHANICAL SYSTEM : System Description85SYSTEM87CVT CONTROL SYSTEM87                                                                                                    |
| SHIFT LOCK SYSTEM74SHIFT LOCK SYSTEM : Component Parts Location75SHIFT LOCK SYSTEM : Component Description 75STRUCTURE AND OPERATION76TRANSAXLE76TRANSAXLE : Cross-Sectional View76TRANSAXLE : Main Component Elements77TRANSAXLE : Belt & Pulley78FLUID COOLER & FLUID WARMER SYSTEM79FLUID COOLER & FLUID WARMER SYSTEM79FLUID COOLER & FLUID WARMER SYSTEM79MECHANICAL SYSTEM80MECHANICAL SYSTEM : System Diagram81MECHANICAL SYSTEM : System Description81MECHANICAL SYSTEM : System Description81MECHANICAL SYSTEM : System Description81MECHANICAL SYSTEM : System Description81MECHANICAL SYSTEM : System Description81MECHANICAL SYSTEM : System Description81MECHANICAL SYSTEM : System Description87CVT CONTROL SYSTEM : System Description87                                                                                                    |
| SHIFT LOCK SYSTEM74SHIFT LOCK SYSTEM : Component Parts Location75SHIFT LOCK SYSTEM : Component Description75STRUCTURE AND OPERATION76TRANSAXLE76TRANSAXLE : Cross-Sectional View76TRANSAXLE : Main Component Elements77TRANSAXLE : Belt & Pulley78FLUID COOLER & FLUID WARMER SYSTEM79FLUID COOLER & FLUID WARMER SYSTEM79FLUID COOLER & FLUID WARMER SYSTEM :80MECHANICAL SYSTEM80MECHANICAL SYSTEM : System Diagram81MECHANICAL SYSTEM : System Description81MECHANICAL SYSTEM : System Description81MECHANICAL SYSTEM : System Description81MECHANICAL SYSTEM : System Description81MECHANICAL SYSTEM : System Description81MECHANICAL SYSTEM : System Description81MECHANICAL SYSTEM : System Description81MECHANICAL SYSTEM : System Description81MECHANICAL SYSTEM : System Description81MECHANICAL SYSTEM : System Description81MECHANICAL SYSTEM : System Description81                                                                                                    |
| SHIFT LOCK SYSTEM74SHIFT LOCK SYSTEM : Component Parts Location75SHIFT LOCK SYSTEM : Component Description 75STRUCTURE AND OPERATION76TRANSAXLE76TRANSAXLE : Cross-Sectional View76TRANSAXLE : Main Component Elements77TRANSAXLE : Belt & Pulley78FLUID COOLER & FLUID WARMER SYSTEM79FLUID COOLER & FLUID WARMER SYSTEM79FLUID COOLER & FLUID WARMER SYSTEM79MECHANICAL SYSTEM80MECHANICAL SYSTEM : System Diagram81MECHANICAL SYSTEM : System Description81MECHANICAL SYSTEM : System Description81MECHANICAL SYSTEM : System Description81MECHANICAL SYSTEM : System Description81MECHANICAL SYSTEM : System Description81MECHANICAL SYSTEM : System Description85SYSTEM87CVT CONTROL SYSTEM : System Description87CVT CONTROL SYSTEM : System Diagram88CVT CONTROL SYSTEM : System Diagram88                                                                                                    |
| SHIFT LOCK SYSTEM       74         SHIFT LOCK SYSTEM : Component Parts Location       75         SHIFT LOCK SYSTEM : Component Description 75       75         STRUCTURE AND OPERATION       76         TRANSAXLE       76         TRANSAXLE : Cross-Sectional View       76         TRANSAXLE : Main Component Elements       77         TRANSAXLE : Belt & Pulley       78         FLUID COOLER & FLUID WARMER SYSTEM       79         FLUID COOLER & FLUID WARMER SYSTEM       79         FLUID COOLER & FLUID WARMER SYSTEM       79         MECHANICAL SYSTEM       80         MECHANICAL SYSTEM       System Diagram         MECHANICAL SYSTEM : System Diagram       81         MECHANICAL SYSTEM : System Description       81         MECHANICAL SYSTEM : System Description       81         MECHANICAL SYSTEM : System Description       81         MECHANICAL SYSTEM : System Description       81         MECHANICAL SYSTEM : System Description       87         CVT CONTROL SYSTEM       87         CVT CONTROL SYSTEM : System Diagram       88         CVT CONTROL SYSTEM : System Diagram       88         CVT CONTROL SYSTEM : System Diagram       88         CVT CONTROL SYSTEM : Fail-Safe       88                   |
| SHIFT LOCK SYSTEM       74         SHIFT LOCK SYSTEM : Component Parts Location       75         SHIFT LOCK SYSTEM : Component Description 75       75         STRUCTURE AND OPERATION       76         TRANSAXLE       76         TRANSAXLE : Cross-Sectional View       76         TRANSAXLE : Main Component Elements       77         TRANSAXLE : Belt & Pulley       78         FLUID COOLER & FLUID WARMER SYSTEM       79         FLUID COOLER & FLUID WARMER SYSTEM :       79         FLUID COOLER & FLUID WARMER SYSTEM :       80         MECHANICAL SYSTEM       80         MECHANICAL SYSTEM : System Diagram       81         MECHANICAL SYSTEM : System Description       81         MECHANICAL SYSTEM : System Description       81         MECHANICAL SYSTEM : System Description       81         MECHANICAL SYSTEM : System Description       81         MECHANICAL SYSTEM : System Description       87         CVT CONTROL SYSTEM : System Description       87         CVT CONTROL SYSTEM : System Description       87         CVT CONTROL SYSTEM : System Diagram       88         CVT CONTROL SYSTEM : System Diagram       88         CVT CONTROL SYSTEM : Fail-Safe       88         OIL PRESSURE CONTROL SYSTEM |
| SHIFT LOCK SYSTEM       74         SHIFT LOCK SYSTEM : Component Parts Location       75         SHIFT LOCK SYSTEM : Component Description 75       75         STRUCTURE AND OPERATION       76         TRANSAXLE       76         TRANSAXLE : Cross-Sectional View       76         TRANSAXLE : Main Component Elements       77         TRANSAXLE : Belt & Pulley       78         FLUID COOLER & FLUID WARMER SYSTEM       79         FLUID COOLER & FLUID WARMER SYSTEM       79         FLUID COOLER & FLUID WARMER SYSTEM       80         MECHANICAL SYSTEM       80         MECHANICAL SYSTEM       80         MECHANICAL SYSTEM       81         MECHANICAL SYSTEM       System Description         MECHANICAL SYSTEM       System Description         MECHANICAL SYSTEM       System Description         MECHANICAL SYSTEM       System Description         MECHANICAL SYSTEM       System Description         MECHANICAL SYSTEM       System Description         MECHANICAL SYSTEM       System Description         MECHANICAL SYSTEM       System Description         MECHANICAL SYSTEM       System Description         MECHANICAL SYSTEM       System Description         MECHANICAL SYSTEM                                   |

| OIL PRESSURE CONTROL SYSTEM : System                                                                                                    |
|----------------------------------------------------------------------------------------------------|
| Description90                                                                                                    |
| CONTROL SYSTEM                                                                                                    |
| CONTROL STSTEM: System Description                                                                                                    |
| CONTROL SYSTEM : CAN Communication                                                                                                    |
| CONTROL STSTEM: CAN Communication                                                                                                    |
| Control (CAN Communication Control)                                                                                                    |
| CONTROL SYSTEM : Control between CVT and                                                                                                    |
| Combination Meter (CAN Communication Con-                                                                                                    |
| trol)                                                                                                    |
| CONTROL SYSTEM : Control between CV/T and                                                                                                    |
| BCM (CAN Communication Control) 93                                                                                                    |
|                                                                                                    |
| LOCK-UP AND SELECT CONTROL SYSTEM93                                                                                                    |
| LOCK-UP AND SELECT CONTROL SYSTEM :                                                                                                    |
| System Diagram                                                                                                    |
| LOCK-UP AND SELECT CONTROL SYSTEM :                                                                                                    |
| System Description94                                                                                                    |
| SHIFT CONTROL SYSTEM                                                                                                    |
| SHIFT CONTROL SYSTEM · System Diagram 95                                                                                                    |
| SHIFT CONTROL SYSTEM : System Description95                                                                                                    |
|                                                                                                    |
| INTEGRATED CONTROL SYSTEM97                                                                                                    |
| INTEGRATED CONTROL SYSTEM : System Di-                                                                                                    |
| agram                                                                                                    |
| INTEGRATED CONTROL SYSTEM : System De-                                                                                                    |
| scription98                                                                                                    |
| SHIFT LOCK SYSTEM                                                                                                    |
| SHIFT LOCK SYSTEM : System Description99                                                                                                    |
|                                                                                                    |
| KEY LOCK SYSTEM                                                                                                    |
| RET LOCK STSTEW. System Description                                                                                                    |
| ON BOARD DIAGNOSTIC (OBD) SYSTEM 101                                                                                                    |
| Diagnosis Description101                                                                                                    |
|                                                                                                    |
| CONSULT Eurotion 103                                                                                                    |
| ATETEMP COUNT Conversion Table 107                                                                                                    |
| Diagnostic Tool Function 107                                                                                                    |
|                                                                                                    |
| ECU DIAGNOSIS INFORMATION108                                                                                                    |
|                                                                                                    |
| TCM                                                                                                    |
| TCM                                                                                                    |
| TCM 108<br>Reference Value 108                                                                                                    |
| TCM       108         Reference Value       108         Fail-Safe       113         DTO large exting Drights Object       145                                                                                                    |
| TCM108Reference Value108Fail-Safe113DTC Inspection Priority Chart115DTC Index116                                                                                                    |
| TCM108Reference Value108Fail-Safe113DTC Inspection Priority Chart115DTC Index116                                                                                                    |
| TCM         108           Reference Value         108           Fail-Safe         113           DTC Inspection Priority Chart         115           DTC Index         116           WIRING DIAGRAM         118                                                                                                    |
| TCM108Reference Value108Fail-Safe113DTC Inspection Priority Chart115DTC Index116WIRING DIAGRAM118CVT CONTROL SYSTEM110                                                                                                    |
| TCM         108           Reference Value         108           Fail-Safe         113           DTC Inspection Priority Chart         115           DTC Index         116           WIRING DIAGRAM         118           CVT CONTROL SYSTEM         118           Wiring Diagram         140                                            |
| TCM         108           Reference Value         108           Fail-Safe         113           DTC Inspection Priority Chart         115           DTC Index         116           WIRING DIAGRAM         118           CVT CONTROL SYSTEM         118           Wiring Diagram         118                                            |
| TCM       108         Reference Value       108         Fail-Safe       113         DTC Inspection Priority Chart       115         DTC Index       116         WIRING DIAGRAM       118         CVT CONTROL SYSTEM       118         Wiring Diagram       118         CVT SHIFT LOCK SYSTEM       119                                  |
| TCM       108         Reference Value       108         Fail-Safe       113         DTC Inspection Priority Chart       115         DTC Index       116         WIRING DIAGRAM       118         CVT CONTROL SYSTEM       118         Wiring Diagram       118         CVT SHIFT LOCK SYSTEM       119         Wiring Diagram       119 |
| TCM       108         Reference Value       108         Fail-Safe       113         DTC Inspection Priority Chart       115         DTC Index       116         WIRING DIAGRAM       118         CVT CONTROL SYSTEM       118         Wiring Diagram       118         CVT SHIFT LOCK SYSTEM       119         Wiring Diagram       119 |

| DIAGNOSIS AND REPAIR WORKFLOW 120<br>Work Flow                                                                    | A       |
|----------------------------------------------------------------------------------------------------|---------|
| ADDITIONAL SERVICE WHEN REPLACING<br>TCM                                                                          | В       |
| ADDITIONAL SERVICE WHEN REPLACING<br>CONTROL VALVE OR TRANSAXLE ASSEM-<br>BLY                                     | C<br>TM |
| Work Procedure                                                                                                    | E       |
| STALL TEST                                                                                                    | F       |
| LINE PRESSURE TEST                                                                                                | G       |
| ROAD TEST134Description134Check before Engine Is Started134Check at Idle134Cruise Test125                         | Н       |
| CVT POSITION                                                                                                    | I       |
| DTC/CIRCUIT DIAGNOSIS 138                                                                                         | J       |
| U0100 LOST COMMUNICATION (ECM A) 138<br>DTC Logic                                                                 | K       |
| U1000 CAN COMM CIRCUIT                                                                                            | L       |
| U1010 CONTROL UNIT (CAN)                                                                                          | M       |
| DTC Logic                                                                                                    | Ν       |
| P0703 BRAKE SWITCH B141Description141DTC Logic141Diagnosis Procedure141Component Inspection (Stop Lamp Switch)142 | O<br>P  |
| P0705 TRANSMISSION RANGE SENSOR A. 144<br>DTC Logic                                                               |         |

| P0710 TRANSMISSION FLUID TEMPERA-<br>TURE SENSOR A | . 147               |
|----------------------------------------------------|---------------------|
| DTC Logic<br>Diagnosis Procedure                   | 147<br>148          |
| P0715 INPUT SPEED SENSOR A                         | . 150               |
| Diagnosis Procedure                                | 150                 |
| P0720 OUTPUT SPEED SENSOR                          | <b>. 153</b>        |
| Diagnosis Procedure                                | 153                 |
| P0725 ENGINE SPEED                                 | <b>. 156</b>        |
| DTC Logic                                          | 156                 |
|                                                    | .150                |
| DTC Logic                                          | 157                 |
|                                                    | 157                 |
| Description                                        |                     |
| DTC Logic<br>Diagnosis Procedure                   | 160<br>160          |
| P0745 PRESSURE CONTROL SOLENOID A                  | <b>162</b>          |
| DTC Logic<br>Diagnosis Procedure                   | 162<br>162          |
| P0746 PRESSURE CONTROL SOLENOID A                  | . 164               |
| Description<br>DTC Logic                           | 164<br>164          |
| Diagnosis Procedure                                | 164                 |
| Description                                        | <b>. 166</b><br>166 |
| DTC Logic<br>Diagnosis Procedure                   | 166<br>166          |
| P0778 PRESSURE CONTROL SOLENOID B                  | . 168               |
| DTC Logic<br>Diagnosis Procedure                   | 168<br>168          |
| P0826 UP AND DOWN SHIFT SW                         | . 170               |
| DTC Logic<br>Diagnosis Procedure                   | 170<br>171          |
| Component Inspection (Manual Mode Switch)          | 172                 |
| P0840 TRANSMISSION FLUID PRESSURE<br>SEN/SW A      | . 173               |
| DTC Logic<br>Diagnosis Procedure                   | 173<br>173          |
| P0841 TRANSMISSION FLUID PRESSURE                  |                     |
| SEN/SW A<br>Description                            | <b>. 176</b><br>176 |
| DTC Logic<br>Diagnosis Procedure                   | 176                 |
| P0868 TRANSMISSION FLUID PRESSURE                  | . 178               |

| Description 178                                 |
|-------------------------------------------------|
| DTC Logic 178                                   |
| Diagnosis Procedure 178                         |
| P1701 TCM                                       |
| Description                                     |
| DTC Logic                                       |
| Diagnosis Procedure                             |
|                                                 |
| P1705 TP SENSOR183                              |
| Description                                     |
| DIC Logic                                       |
| Diagnosis Procedure                             |
| P1709 INCOMPLETED DATA WRITING184               |
| Description184                                  |
| DTC Logic 184                                   |
| Diagnosis Procedure 184                         |
|                                                 |
| Description 196                                 |
| DTC Logic 186                                   |
| Diagnosis Procedure 186                         |
|                                                 |
| P1723 SPEED SENSOR187                           |
| Description                                     |
| DTC Logic                                       |
| Diagnosis Procedure 187                         |
| P1726 THROTTLE CONTROL SIGNAL                   |
| Description                                     |
| DTC Logic                                       |
| Diagnosis Procedure 189                         |
|                                                 |
| DTC Logic 190                                   |
| Diagnosis Procedure 190                         |
|                                                 |
| P1777 STEP MOTOR192                             |
| DTC Logic 192                                   |
| Diagnosis Procedure 192                         |
| P1778 STEP MOTOR                                |
| Description                                     |
| DTC Logic 195                                   |
| Diagnosis Procedure 196                         |
|                                                 |
| Description INDICATOR CIRCUIT                   |
| Component Function Check 107                    |
| Diagnosis Procedure 197                         |
|                                                 |
| SHIFT LOCK SYSTEM198                            |
| Component Function Check 198                    |
| Diagnosis Procedure 198                         |
| Component Inspection (Shift Lock Solenoid) 200  |
| Component Inspection (Park Position Switch) 200 |
| Component Inspection (CVT Shift Selector Har-   |
|                                                 |
| ness)                                           |
| ness)                                           |

| System Symptom Table                                                                                               | <b>202</b><br>202                             |
|----------------------------------------------------------------------------------------------------|-----------------------------------------------|
| PERIODIC MAINTENANCE                                                                                               | 213                                           |
| CVT FLUID                                                                                                    | <b>213</b>                                    |
| Inspection                                                                                                    | 213                                           |
| Changing                                                                                                    | 214                                           |
| REMOVAL AND INSTALLATION                                                                                           | 215                                           |
| CVT SHIFT SELECTOR<br>Exploded View<br>Removal and Installation<br>Disassembly and Assembly<br>Inspection          | <b>215</b><br>215<br>215<br>215<br>216<br>216 |
| CONTROL CABLE                                                                                                    | <b>218</b>                                    |
| Exploded View                                                                                                    | 218                                           |
| Removal and Installation                                                                                           | 219                                           |
| Inspection                                                                                                    | 221                                           |
| KEY INTERLOCK CABLE                                                                                                | <b>222</b>                                    |
| Exploded View                                                                                                    | 222                                           |
| Removal and Installation                                                                                           | 222                                           |
| Inspection                                                                                                    | 223                                           |
| TRANSMISSION RANGE SWITCH         Exploded View         Removal and Installation         Inspection and Adjustment | <b>224</b><br>224<br>224<br>224               |
| TCM                                                                                                    | <b>226</b>                                    |
| Exploded View                                                                                                    | 226                                           |
| Removal and Installation                                                                                           | 226                                           |
| Adjustment                                                                                                    | 226                                           |
| AIR BREATHER HOSE                                                                                                  | <b>227</b>                                    |
| Removal and Installation                                                                                           | 227                                           |
| CONTROL VALVE                                                                                                    | <b>228</b>                                    |
| Exploded View                                                                                                    | 228                                           |
| Removal and Installation                                                                                           | 228                                           |
| Inspection and Adjustment                                                                                          | 234                                           |
| PRIMARY SPEED SENSOR                                                                                               | <b>235</b>                                    |
| Exploded View                                                                                                    | 235                                           |
| Removal and Installation                                                                                           | 235                                           |
| Inspection                                                                                                    | 235                                           |
| SECONDARY SPEED SENSOR                                                                                             | <b>236</b>                                    |
| Exploded View                                                                                                    | 236                                           |
| Removal and Installation                                                                                           | 236                                           |
| Inspection                                                                                                    | 236                                           |
| DIFFERENTIAL SIDE OIL SEAL                                                                                         | 238                                           |

| 2WD                              | 238              |
|----------------------------------|------------------|
| 2WD : Exploded View              | 238 A            |
| 2WD · Removal and Installation   | 238              |
| 2WD : Inspection                 | 239              |
|                                  |                  |
| AWD                              | 239 <sup>B</sup> |
| AWD : Exploded View2             | 239              |
| AWD : Removal and Installation   | 240              |
| AWD : Inspection                 | 240 C            |
|                                  |                  |
| OIL PUMP FITTING BOLT            | 241              |
| Description2                     | 241 TM           |
| Exploded View2                   | 241              |
| Removal and Installation2        | 241              |
| Inspection2                      | 241              |
|                                  | E                |
| WATER HOSE                       | 242              |
| Exploded View2                   | 242              |
| Removal and Installation2        | 242 <sub>F</sub> |
| Inspection2                      | 243              |
|                                  |                  |
| UNIT REMOVAL AND INSTALLATION 2  | 245              |
|                                  | G<br>DAE         |
|                                  | 43               |
| 2WD                              | 245              |
| 2WD : Exploded View              | 245 H            |
| 2WD : Removal and Installation   | 245              |
| 2WD : Inspection and Adjustment  | 248              |
|                                  |                  |
| AWD                              | 248              |
| AWD : Exploded View2             | 249              |
| AWD : Removal and Installation   | 249              |
| AWD : Inspection and Adjustment2 | 252 J            |
|                                  |                  |
| UNIT DISASSEMBLY AND ASSEMBLY .2 | 253              |
|                                  | K                |
|                                  |                  |
|                                  | 253              |
| Exploded View2                   | 253              |
| Disassembly2                     | <u>253</u>       |
| Assembly2                        | 253              |
| Inspection2                      | 254              |
|                                  | M                |
| SERVICE DATA AND SPECIFICATIONS  |                  |
| (SDS)                            | 255              |
| SERVICE DATA AND SPECIFICATIONS  | Ν                |
| (CDC)                            | ) <i>EE</i>      |
|                                  | 200              |
|                                  | 255              |
|                                  | 255              |
| Stall Speed                      | 255              |
| Line Pressure                    | 255              |
| Torque Converter                 | 255 P            |
| Heater Thermostat                | 256              |

# < PRECAUTION > PRECAUTION PRECAUTIONS

#### Precaution for Supplemental Restraint System (SRS) "AIR BAG" and "SEAT BELT PRE-TENSIONER"

The Supplemental Restraint System such as "AIR BAG" and "SEAT BELT PRE-TENSIONER", used along with a front seat belt, helps to reduce the risk or severity of injury to the driver and front passenger for certain types of collision. This system includes seat belt switch inputs and dual stage front air bag modules. The SRS system uses the seat belt switches to determine the front air bag deployment, and may only deploy one front air bag, depending on the severity of a collision and whether the front occupants are belted or unbelted. Information necessary to service the system safely is included in the "SRS AIR BAG" and "SEAT BELT" of this Service Manual.

#### WARNING:

Always observe the following items for preventing accidental activation.

- To avoid rendering the SRS inoperative, which could increase the risk of personal injury or death in the event of a collision that would result in air bag inflation, all maintenance must be performed by an authorized NISSAN/INFINITI dealer.
- Improper maintenance, including incorrect removal and installation of the SRS, can lead to personal injury caused by unintentional activation of the system. For removal of Spiral Cable and Air Bag Module, see "SRS AIR BAG".
- Never use electrical test equipment on any circuit related to the SRS unless instructed to in this Service Manual. SRS wiring harnesses can be identified by yellow and/or orange harnesses or harness connectors.

#### PRECAUTIONS WHEN USING POWER TOOLS (AIR OR ELECTRIC) AND HAMMERS

#### WARNING:

Always observe the following items for preventing accidental activation.

- When working near the Air Bag Diagnosis Sensor Unit or other Air Bag System sensors with the ignition ON or engine running, never use air or electric power tools or strike near the sensor(s) with a hammer. Heavy vibration could activate the sensor(s) and deploy the air bag(s), possibly causing serious injury.
- When using air or electric power tools or hammers, always switch the ignition OFF, disconnect the battery, and wait at least 3 minutes before performing any service.

#### Precaution for Procedure without Cowl Top Cover

INFOID:000000008273946

INFOID:000000008273947

When performing the procedure after removing cowl top cover, cover the lower end of windshield with urethane, etc to prevent damage to windshield.

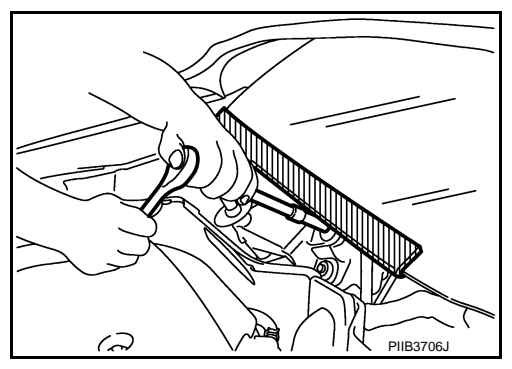

#### Service Notice or Precautions for Manual Transaxle

#### CAUTION:

- Never reuse CSC (Concentric Slave Cylinder). Because CSC slides back to the original position every time when removing transaxle assembly. At this timing, dust on the sliding parts may damage a seal of CSC and may cause clutch fluid leakage. Refer to <u>CL-17, "Removal and Installation"</u>.
- Never reuse transaxle gear oil, once it has been drained.
- Check oil level or replace gear oil with vehicle on level surface.
- During removal or installation, keep inside of transaxle clear of dust or dirt.
- Check for the correct installation status prior to removal or disassembly. If matching marks are required, be certain they never interfere with the function of the parts they are applied.

#### TM-6

#### PRECAUTIONS

• In principle, tighten bolts or nuts gradually in several steps working diagonally from inside to out-

< PRECAUTION >

side. If tightening sequence is specified, use it.

• Never damage sliding surfaces and mating surfaces.

[6MT: RS6F94R]

В

А

Е

F

G

Н

J

Κ

L

Μ

Ν

Ο

Ρ

# < PREPARATION > PREPARATION PREPARATION

#### **Special Service Tools**

INFOID:000000008273948

The actual shapes of Kent-Moore tools may differ from those of special service tools illustrated here. Tool number (Kent-Moore No.) Description Tool name KV381054S0 Removing mainshaft front bearing outer race (J-34286) Puller ZZA0601D KV38100200 · Installing mainshaft front bearing outer race · Installing mainshaft rear bearing outer race (-) Drift · Installing differential side bearing outer race a: 65 mm (2.56 in) dia. (clutch housing side) b: 49 mm (1.93 in) dia. ZZA1143D ST33220000 Installing input shaft oil seal (-) Drift a: 37 mm (1.46 in) dia. b: 31 mm (1.22 in) dia. c: 22 mm (0.87 in) dia. ZZA1046D ST33400001 Installing differential side bearing outer race (J-26082) (transaxle case side) Drift a: 60 mm (2.36 in) dia. b: 47 mm (1.85 in) dia. ZZA0814D KV32500QAA Installing differential side oil seal (-) (Renault SST: B.vi 1666) Drift set 1. (-) (Stamping number: B.vi 1666-A) Drift a: 54.3 mm (2.138 in) dia. b: 45 mm (1.77 in) dia. c: 26.6 mm (1.047 in) dia. 2. (-) JPDIC0730ZZ (Stamping number: B.vi 1666-B) Drift d: 54 mm (2.13 in) dia. e: 48.6 mm (1.913 in) dia. f: 26.6 mm (1.047 in) dia.

#### PREPARATION

#### < PREPARATION >

#### [6MT: RS6F94R]

| Tool number<br>(Kent-Moore No.)<br>Tool name                                             |                    | Description                                                                                                    | А |
|------------------------------------------------------------------------------------------|--------------------|----------------------------------------------------------------------------------------------------|---|
| ST36720030<br>(-)<br>Drift<br>a: 70 mm (2.76 in) dia.<br>b: 40 mm (1.57 in) dia.         |                    | <ul> <li>Installing input shaft rear bearing</li> <li>Installing mainshaft front bearing inner race</li> </ul>                                                                                                    | В |
| c: 29 mm (1.14 in) dia.                                                                  | ZZA0978D           |                                                                                                    | С |
| ST33052000<br>( - )<br>Drift<br>a: 22 mm (0.87 in) dia.                                  |                    | <ul> <li>Removing mainshaft rear bearing inner race</li> <li>Removing 6th main gear</li> <li>Removing 5th main gear</li> <li>Removing 4th main gear</li> </ul>                                                                           | E |
| b: 28 mm (1.10 in) dia.                                                                  | a<br>b<br>ZZA0969D | <ul> <li>Removing 1st main gear</li> <li>Removing 1st-2nd synchronizer hub assembly</li> <li>Removing 2nd main gear</li> <li>Removing bushing</li> <li>Removing 3rd main gear</li> <li>Removing mainshaft front bearing inner</li> </ul> | F |
|                                                                                          |                    | race                                                                                                    | G |
| KV32102700<br>( - )<br>Drift<br>a: 48.6 mm (1.913 in) dia.<br>b: 41.6 mm (1.638 in) dia. |                    | <ul> <li>Installing bushing</li> <li>Installing 2nd main gear</li> <li>Installing 3rd main gear</li> <li>Installing 4th main gear</li> <li>Installing 5th main gear</li> <li>Installing 6th main gear</li> </ul>                         | Н |
|                                                                                          |                    |                                                                                                    | I |
| ST30901000<br>(J-26010-01)<br>Drift                                                      | 5-41000            | Installing mainshaft rear bearing inner race                                                                                                    | J |
| a: 79 mm (3.11 in) dia.<br>b: 45 mm (1.77 in) dia.<br>c: 35.2 mm (1.386 in) dia.         |                    |                                                                                                    | K |
| ST33061000<br>(J-8107-2)<br>Drift                                                        |                    | Removing differential side bearing inner race (clutch housing side)                                                                                                    | Ŀ |
| a: 28.5 mm (1.122 in) dia.<br>b: 38 mm (1.50 in) dia.                                    |                    |                                                                                                    | M |
| KV32300QAM                                                                               | ZZA0969D           | Removing and installing input shaft rear bear-                                                                                                    |   |
| ( - )<br>(Renault SST: B.vi 1823)<br>Drift                                               |                    | ing mounting bolt                                                                                                    | 0 |
|                                                                                          | PCIB2078J          |                                                                                                    | Ρ |

#### PREPARATION

#### < PREPARATION >

#### **Commercial Service Tools**

INFOID:000000008273949

[6MT: RS6F94R]

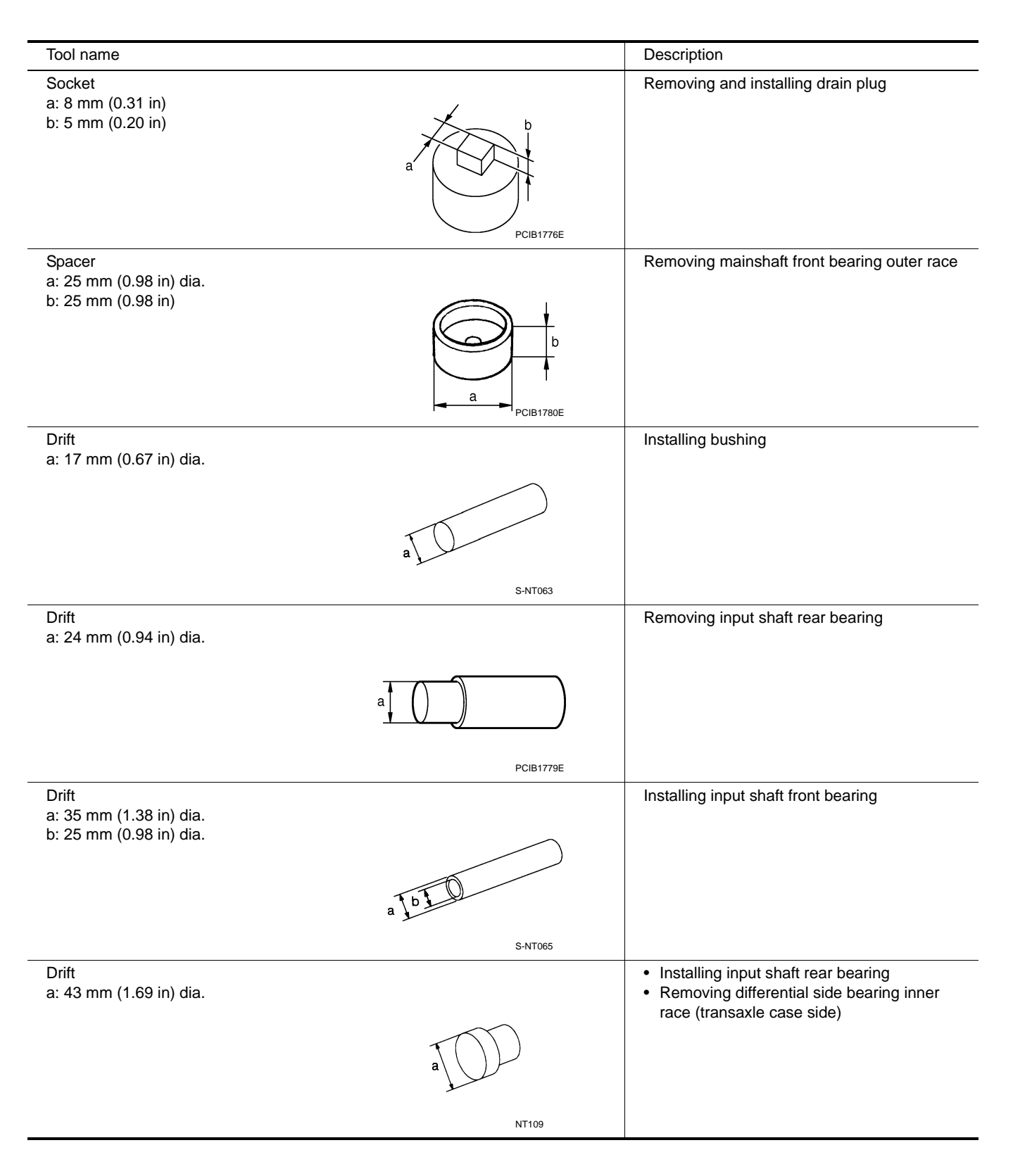

#### PREPARATION

#### < PREPARATION >

#### [6MT: RS6F94R]

| Tool name                                                   |           | Description                                                                                                    |    |
|-------------------------------------------------------------|-----------|----------------------------------------------------------------------------------------------------|----|
| Drift<br>a: 45 mm (1.77 in) dia.<br>b: 39 mm (1.54 in) dia. |           | Installing differential side bearing inner race (clutch housing side)                                                                                                    | А  |
|                                                             |           |                                                                                                    | В  |
|                                                             | S-NT474   |                                                                                                    | С  |
| Drift<br>a: 52 mm (2.05 in) dia.<br>b: 45 mm (1.77 in) dia. |           | Installing differential side bearing inner race (transaxle case side)                                                                                                    | ΤM |
|                                                             |           |                                                                                                    | E  |
|                                                             | S-NT474   |                                                                                                    |    |
| Puller                                                      |           | <ul> <li>Removing differential side bearing inner<br/>race (clutch housing side)</li> <li>Removing differential side bearing inner<br/>race (transaxle case side)</li> </ul>                                            | F  |
|                                                             |           |                                                                                                    | G  |
|                                                             | NT077     |                                                                                                    | Н  |
| Puller                                                      |           | <ul> <li>Removing differential side bearing inner<br/>race (clutch housing side)</li> <li>Removing differential side bearing inner<br/>race (transaxle case side)</li> <li>Removing input shaft rear bearing</li> </ul> | I  |
|                                                             |           | <ul> <li>Removing input shaft front bearing</li> <li>Removing mainshaft rear bearing inner race</li> <li>Removing 6th main gear</li> <li>Removing 4th main gear</li> </ul>                                              | J  |
|                                                             |           | <ul> <li>Removing 5th main gear</li> <li>Removing 1st main gear</li> <li>Removing 1st-2nd synchronizer hub assembly</li> </ul>                                                                                          | K  |
|                                                             |           | <ul> <li>Removing 2nd main gear</li> <li>Removing 3rd main gear</li> <li>Removing mainshaft front bearing inner race</li> </ul>                                                                                         | L  |
| Pomovor                                                     |           | Pomoving buching                                                                                                    | M  |
| Remover                                                     |           | <ul> <li>Removing bushing</li> <li>Removing mainshaft rear bearing outer<br/>race</li> </ul>                                                                                                    | N  |
|                                                             |           |                                                                                                    | 0  |
|                                                             | ✓ S-NT134 |                                                                                                    |    |

Ρ

INFOID:000000008273950

# < SYSTEM DESCRIPTION > SYSTEM DESCRIPTION COMPONENT PARTS

**Component Parts Location** 

POSITION SWITCH

1 : Position switch

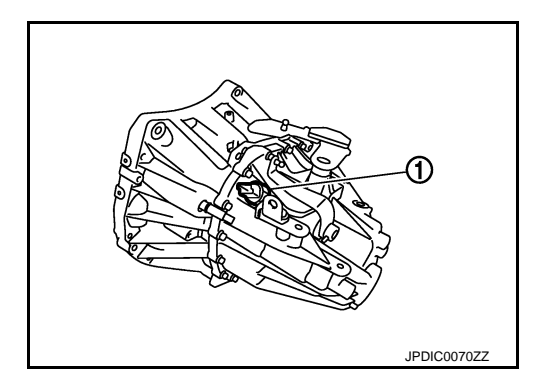

#### < SYSTEM DESCRIPTION >

#### STRUCTURE AND OPERATION

#### Sectional View

INFOID:00000008273951

А

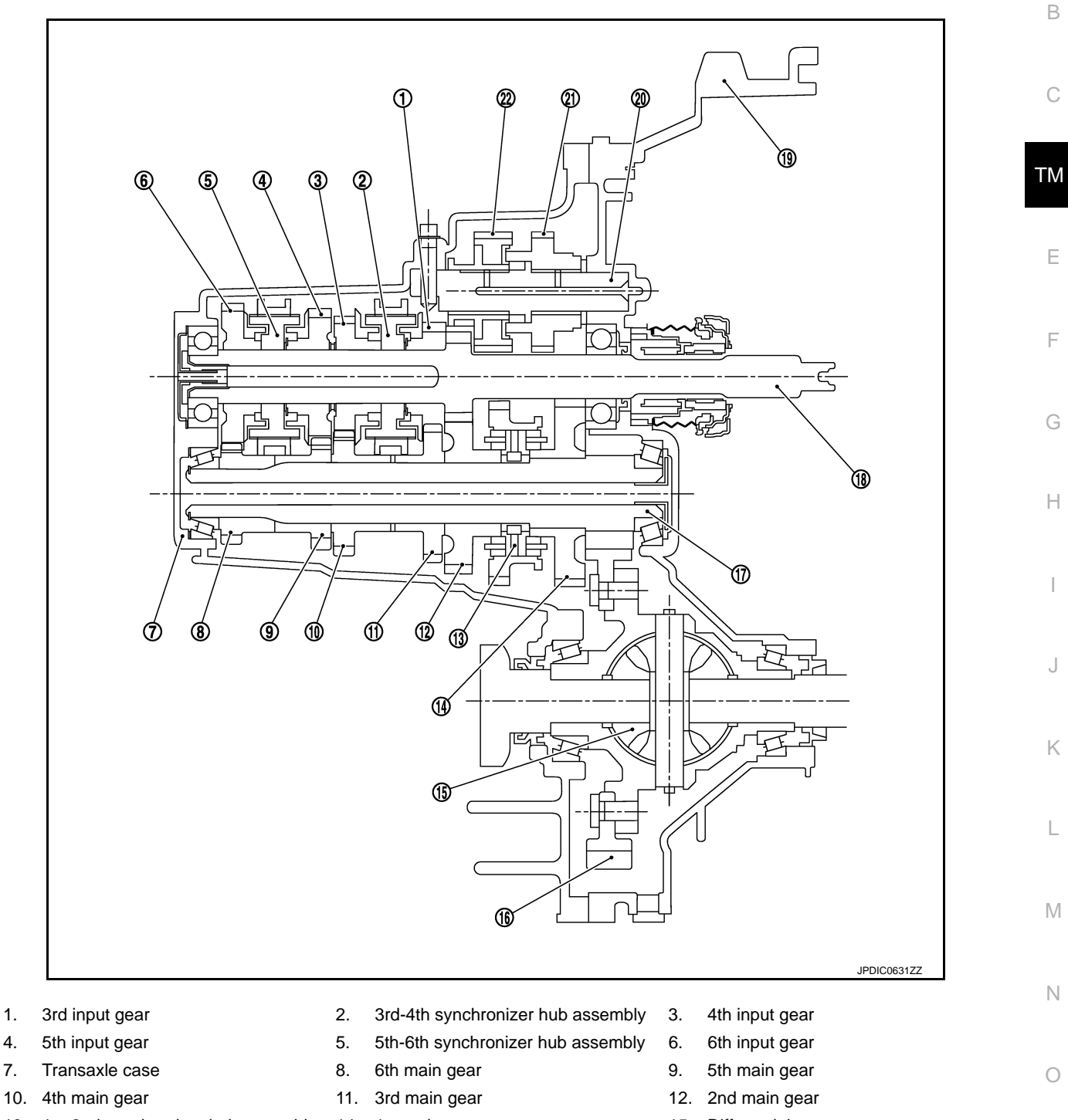

- 13. 1st-2nd synchronizer hub assembly
- 16. Final gear

1.

4. 7.

- 19. Clutch housing
- 22. Reverse output gear

### System Description

#### **TRIPLE-CONE SYNCHRONIZER**

- 14. 1st main gear
- 17. Mainshaft
- 20. Reverse idler shaft
- 15. Differential
- 18. Input shaft
- 21. Reverse input gear

INFOID:000000008273952

Ρ

#### **TM-13**

#### STRUCTURE AND OPERATION

#### < SYSTEM DESCRIPTION >

#### [6MT: RS6F94R]

Triple-cone synchronizers are adopted for the 1st and the 2nd gears to reduce operating force of the shifter lever.

- 1 : 1st main gear
- 2 : 1st-2nd coupling sleeve
- 3 : Insert key
- 4 : Outer baulk ring
- 5 : 2nd main gear
- 6 : Synchronizer cone
- 7 : Inner baulk ring
- 8 : 1st-2nd synchronizer hub

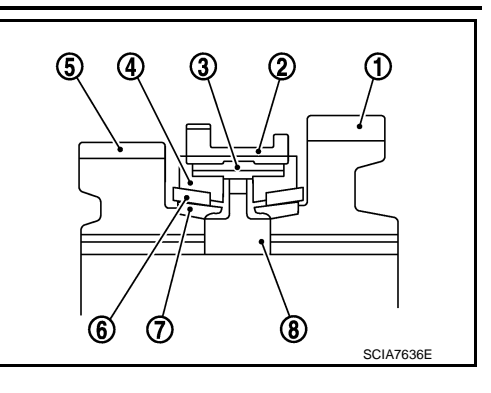

#### REVERSE GEAR NOISE PREVENTION FUNCTION (SYNCHRONIZING METHOD)

Reverse gear assembly consists of reverse input gear, return spring, reverse baulk ring, and reverse output gear. When the shifter lever is shifted to the reverse position, the construction allows smooth shift operation by stopping the reverse idler shaft rotation by frictional force of synchronizer.

- 1 : Reverse fork rod
- 2 : Reverse output gear
- 3 : Return spring
- 4 : Reverse baulk ring
- 5 : Reverse input gear

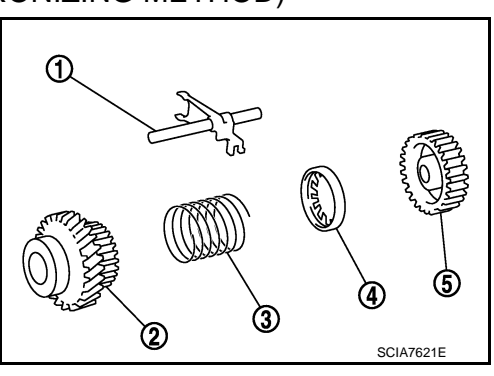

| DTC/CIRCUIT DIAGNOSIS         POSITION SWITCH         BACK-UP LAMP SWITCH         BACK-UP LAMP SWITCH : Component Insp         1.CHECK BACK-UP LAMP SWITCH         1.Disconnect position switch connector. Refer to TM-19         2.Check continuity between position switch terminals.         Terminals       Condition         1       2         Reverse gear position       Not exis         Is the inspection result normal?         YES       >> INSPECTION END         NO       >> Replace position switch. Refer to TM-19, "Replication".         PARK/NEUTRAL POSITION (PNP) SWITCH         1.CHECK PARK/NEUTRAL POSITION (PNP) SWITCH         1.Disconnect position switch connector. Refer to TM-19         2.Check continuity between position switch terminals.                                                                                                    | eection                                                                                                    |
|----------------------------------------------------------------------------------------------------|----------------------------------------------------------------------------------------------------|
| POSITION SWITCH         BACK-UP LAMP SWITCH         BACK-UP LAMP SWITCH : Component Insp         .CHECK BACK-UP LAMP SWITCH         . Disconnect position switch connector. Refer to TM-19         . Disconnect position switch connector. Refer to TM-19         . Check continuity between position switch terminals.         Terminals       Condition         1       2         Reverse gear position       Existe         Except reverse gear position       Not existe         Sthe inspection result normal?       Not existe         YES       >> INSPECTION END         NO       >> Replace position switch. Refer to TM-19. "Relevance         Installation".       PARK/NEUTRAL POSITION (PNP) SWITCH         ARK/NEUTRAL POSITION (PNP) SWITCH       CHECK PARK/NEUTRAL POSITION (PNP) SWITCH         Disconnect position switch connector. Refer to TM-19       CHECK PARK/NEUTRAL POSITION (PNP) SWITCH         Disconnect position switch connector. Refer to TM-19       Check continuity between position switch terminals.                                                                                                    | eetion<br>yeroous<br>yeroous<br>yero |
| ACK-UP LAMP SWITCH<br>ACK-UP LAMP SWITCH : Component Insp<br>.CHECK BACK-UP LAMP SWITCH<br>Disconnect position switch connector. Refer to TM-19<br>Check continuity between position switch terminals.<br>Terminals Condition Continu<br>1 2 Reverse gear position Switch terminals.<br>Terminals Condition Continu<br>1 2 Reverse gear position Switch terminals.<br>Terminals Condition Continu<br>1 2 Reverse gear position Switch terminals.<br>Terminals Condition Continu<br>1 2 Reverse gear position Switch terminals.<br>Terminals Condition Continu<br>1 2 Reverse gear position Switch Terminals.<br>Terminals Condition Continu<br>1 2 Reverse gear position Not exis<br>the inspection result normal?<br>YES >> INSPECTION END<br>NO >> Replace position switch. Refer to TM-19. "Re<br>Installation".<br>ARK/NEUTRAL POSITION (PNP) SWITCH<br>ARK/NEUTRAL POSITION (PNP) SWITCH<br>Disconnect position switch connector. Refer to TM-19<br>Check continuity between position switch terminals.                                                                                                    | eetion                                                                                                    |
| ACK-UP LAMP SWITCH : Component Insp         .CHECK BACK-UP LAMP SWITCH         Disconnect position switch connector. Refer to TM-19         Check continuity between position switch terminals.         Terminals       Condition         1       2         Reverse gear position       Existe         Except reverse gear position       Not exis         the inspection result normal?       Not exis         YES       >> INSPECTION END         NO       >> Replace position switch. Refer to TM-19. "Relevance         Installation".       ARK/NEUTRAL POSITION (PNP) SWITCH         ARK/NEUTRAL POSITION (PNP) SWITCH       OK         .CHECK PARK/NEUTRAL POSITION (PNP) SWITCH       Disconnect position switch connector. Refer to TM-19         CHECK PARK/NEUTRAL POSITION (PNP) SWITCH       Disconnect position switch connector. Refer to TM-19                                                                                                    | eection<br>. "Removal and Installation".<br>                                                                                                    |
| .CHECK BACK-UP LAMP SWITCH         Disconnect position switch connector. Refer to TM-19<br>Check continuity between position switch terminals.         Terminals       Condition         1       2         Reverse gear position       Existe         Except reverse gear position       Not exis         the inspection result normal?       Yes         Yes       >> INSPECTION END         Yo       >> Replace position switch. Refer to TM-19, "Relevance         Installation".       ARK/NEUTRAL POSITION (PNP) SWITCH         ARK/NEUTRAL POSITION (PNP) SWITCH       CHECK PARK/NEUTRAL POSITION (PNP) SWITCH         Disconnect position switch connector. Refer to TM-19       Check continuity between position switch terminals.                                                                                                    | error and Installation".                                                                                                    |
| .CHECK BACK-UP LAMP SWITCH         Disconnect position switch connector. Refer to TM-19<br>Check continuity between position switch terminals.         Terminals       Condition       Continue         1       2       Reverse gear position       Existe         1       2       Reverse gear position       Existe         1       2       Reverse gear position       Existe         1       2       Reverse gear position       Not existe         1       2       Reverse gear position       Not existe         1       2       Reverse gear position       Not existe         1       2       Reverse gear position       Not existe         1       2       Reverse gear position       Not existe         1       2       Reverse gear position       Not existe         1       2       Reverse gear position       Not existe         1       Except reverse gear position switch. Refer to TM-19, "Regeneration result normal?       NO       >> Replace position switch. Refer to TM-19, "Regeneration".         ARK/NEUTRAL POSITION (PNP) SWITCH       ARK/NEUTRAL POSITION (PNP) SWITCH         .CHECK PARK/NEUTRAL POSITION (PNP) SWITCH       Disconnect position switch connector. Refer to TM-19         Check continuity between position switch terminals.                                                                                                    | emoval and Installation".                                                                                                    |
| Disconnect position switch connector. Refer to IM-19<br>Check continuity between position switch terminals.         Terminals       Condition       Continuent<br>Continuent         1       2       Reverse gear position       Existe         1       2       Reverse gear position       Existe         1       2       Reverse gear position       Not existe         1       2       Reverse gear position       Not existe         1       2       Reverse gear position       Not existe         1       2       Reverse gear position       Not existe         1       Except reverse gear position       Not existe       Not existe         1       Except reverse gear position       Not existe       Not existe         1       Except reverse gear position       Not existe       Not existe         1       Replace position switch.       Refer to TM-19, "Replace       Not existe         1       Installation".       Not existe       Not existe       Not existe         1       NO       >> Replace position switch.       Refer to TM-19, "Replace       Not existe         NO       >> Replace position Switch connector.       Refer to TM-19, SWITCH         .CHECK PARK/NEUTRAL POSITION (PNP) SWITCH       Disconnect position switch connector. <td>A, "Removal and Installation".</td>                                                                                                    | A, "Removal and Installation".                                                                                                    |
| Terminals       Condition       Continue         1       2       Reverse gear position       Existe         1       2       Except reverse gear position       Not existe         the inspection result normal?       Kesser position       Not existe         (ES       >> INSPECTION END       Not existe         NO       >> Replace position switch. Refer to TM-19. "Replace position switch. Refer to TM-19. "Replace Installation".         ARK/NEUTRAL POSITION (PNP) SWITCH         ARK/NEUTRAL POSITION (PNP) SWITCH         .CHECK PARK/NEUTRAL POSITION (PNP) SWITCH         Disconnect position switch connector. Refer to TM-19         Check continuity between position switch terminals.                                                                                                    | inity<br>d<br>and<br>emoval and<br>CH<br>1: Component Inspection<br>Information<br>Information<br>I                                                                                                    |
| Terminals         Condition         Continue           1         2         Reverse gear position         Existe           1         2         Reverse gear position         Existe           1         2         Except reverse gear position         Not existe           the inspection result normal?         Replace position switch. Refer to TM-19. "Replace position switch. Refer to TM-19. "Replace position switch. Refer to TM-19. "Replace Installation".           ARK/NEUTRAL POSITION (PNP) SWITC           ARK/NEUTRAL POSITION (PNP) SWITCH           .CHECK PARK/NEUTRAL POSITION (PNP) SWITCH           Disconnect position switch connector. Refer to TM-19           Check continuity between position switch terminals.                                                                                                    | ity       Image: Component Inspection                                                                                                    |
| 1       2       Reverse gear position       Existe         iscept reverse gear position       Not existe         the inspection result normal?       S         YES       >> INSPECTION END         NO       >> Replace position switch. Refer to TM-19, "Replace         NO       >> Replace position switch. Refer to TM-19, "Replace         NO       >> Replace POSITION (PNP) SWITCH         ARK/NEUTRAL POSITION (PNP) SWITCH         CHECK PARK/NEUTRAL POSITION (PNP) SWITCH         Disconnect position switch connector. Refer to TM-19         Check continuity between position switch terminals.                                                                                                    | emoval and<br>CH<br>I : Component Inspection                                                                                                    |
| Except reverse gear position       Not exist         the inspection result normal?       (ES >> INSPECTION END         YES >> Replace position switch. Refer to TM-19. "Replace position switch. Refer to TM-19. "Replace position switch. Refer to TM-19. "Replace position switch. Refer to TM-19. "Replace position switch. Refer to TM-19. "Replace position switch. Refer to TM-19. "Replace position switch. Refer to TM-19. "Replace position switch. Refer to TM-19. "Replace position switch. Refer to TM-19. "Replace position switch. Refer to TM-19. "Replace position switch connect position switch connector. Refer to TM-19. "Replace position switch terminals."                                                                                                    | emoval and<br>CH<br>I : Component Inspection                                                                                                    |
| <ul> <li>the inspection result normal?</li> <li>(ES &gt;&gt; INSPECTION END</li> <li>IO &gt;&gt; Replace position switch. Refer to TM-19. "Re<br/>Installation".</li> <li>ARK/NEUTRAL POSITION (PNP) SWITC</li> <li>ARK/NEUTRAL POSITION (PNP) SWITCH</li> <li>CHECK PARK/NEUTRAL POSITION (PNP) SWITCH</li> <li>Disconnect position switch connector. Refer to TM-19<br/>Check continuity between position switch terminals.</li> </ul>                                                                                                    | emoval and<br>CH<br>I : Component Inspection                                                                                                    |
| <ul> <li>S &gt;&gt; INSPECTION END</li> <li>S &gt;&gt; Replace position switch. Refer to <u>TM-19. "Re</u><u>Installation"</u>.</li> <li>ARK/NEUTRAL POSITION (PNP) SWITCH</li> <li>ARK/NEUTRAL POSITION (PNP) SWITCH</li> <li>CHECK PARK/NEUTRAL POSITION (PNP) SWITCH</li> <li>Disconnect position switch connector. Refer to <u>TM-19</u></li> <li>Check continuity between position switch terminals.</li> </ul>                                                                                                    | emoval and       Image: Component Inspection         Infolio 0000000273954                                                                                                    |
| ARK/NEUTRAL POSITION (PNP) SWITC<br>ARK/NEUTRAL POSITION (PNP) SWITCH<br>CHECK PARK/NEUTRAL POSITION (PNP) SWITCH<br>Disconnect position switch connector. Refer to TM-19<br>Check continuity between position switch terminals.                                                                                                    | CH<br>I : Component Inspection                                                                                                    |
| ARK/NEUTRAL POSITION (PNP) SWITC<br>ARK/NEUTRAL POSITION (PNP) SWITCH<br>CHECK PARK/NEUTRAL POSITION (PNP) SWITCH<br>Disconnect position switch connector. Refer to TM-19<br>Check continuity between position switch terminals.                                                                                                    | CH<br>I : Component Inspection INFOID:000000008273954                                                                                                    |
| ARK/NEUTRAL POSITION (PNP) SWITCH<br>ARK/NEUTRAL POSITION (PNP) SWITCH<br>CHECK PARK/NEUTRAL POSITION (PNP) SWITCH<br>Disconnect position switch connector. Refer to <u>TM-19</u><br>Check continuity between position switch terminals.                                                                                                    | I: Component Inspection                                                                                                    |
| ARK/NEUTRAL POSITION (PNP) SWITCH<br>CHECK PARK/NEUTRAL POSITION (PNP) SWITCH<br>Disconnect position switch connector. Refer to <u>TM-19</u><br>Check continuity between position switch terminals.                                                                                                    | I: Component Inspection                                                                                                    |
| CHECK PARK/NEUTRAL POSITION (PNP) SWITCH<br>Disconnect position switch connector. Refer to <u>TM-19</u><br>Check continuity between position switch terminals.                                                                                                    |                                                                                                    |
| Disconnect position switch connector. Refer to <u>TM-19</u><br>Check continuity between position switch terminals.                                                                                                    |                                                                                                    |
| Disconnect position switch connector. Refer to <u>TM-19</u><br>Check continuity between position switch terminals.                                                                                                    |                                                                                                    |
| Check continuity between position switch terminals.                                                                                                    | ), "Removal and Installation".                                                                                                    |
|                                                                                                    |                                                                                                    |
| Terminals Condition Continu                                                                                                    |                                                                                                    |
| Neutral gear position Existen                                                                                                    |                                                                                                    |
| 2 3 Except neutral gear position Not exist                                                                                                    | ted (123)                                                                                                    |
| the inspection result normal?                                                                                                    |                                                                                                    |
| 'ES >> INSPECTION END                                                                                                    | A THE THE                                                                                                    |
| IO >> Replace position switch. Refer to <u>TM-19, "Replace to the second second secon</u> |                                                                                                    |
| Installation".                                                                                                    | emoval and                                                                                                    |

**POSITION SWITCH** 

#### NOISE, VIBRATION AND HARSHNESS (NVH) TROUBLESHOOTING < SYMPTOM DIAGNOSIS > [6MT: RS6F94R]

## SYMPTOM DIAGNOSIS

### NOISE, VIBRATION AND HARSHNESS (NVH) TROUBLESHOOTING

#### NVH Troubleshooting Chart

INFOID:000000008273955

Use the chart below to find the cause of the symptom. The numbers indicate the order of the inspection. If necessary, repair or replace these parts.

| SUSPECTED PARTS<br>(Possible cause) |                                 | OIL (Oil level is low) | OIL (Wrong oil) | OIL (Oil level is high) | GASKET (Damaged) | OIL SEAL (Worn or damaged) | O-RING (Worn or damaged) | SHIFT CONTROL LINKAGE (Worn) | SHIFT FORK (Worn) | GEAR (Worn or damaged) | BEARING (Worn or damaged) | BAULK RING (Worn or damaged) | INSERT SPRING (Damaged) |
|-------------------------------------|---------------------------------|------------------------|-----------------|-------------------------|------------------|----------------------------|--------------------------|------------------------------|-------------------|------------------------|---------------------------|------------------------------|-------------------------|
| Reference                           |                                 |                        | TM-17           |                         |                  | TM-27                      |                          | TM-23                        | TM-27             |                        | 70-MT                     |                              |                         |
| Symptoms                            | Noise                           | 1                      | 2               |                         |                  |                            |                          |                              |                   | 3                      | 3                         |                              |                         |
|                                     | Oil leakage                     |                        | 3               | 1                       | 2                | 2                          | 2                        |                              |                   |                        |                           |                              |                         |
|                                     | Hard to shift or will not shift |                        | 1               | 1                       |                  |                            |                          | 2                            |                   |                        |                           | 3                            | 3                       |
|                                     | Jumps out of gear               |                        |                 |                         |                  |                            |                          | 1                            | 2                 | 2                      |                           |                              |                         |

# < PERIODIC MAINTENANCE > PERIODIC MAINTENANCE GEAR OIL

#### Inspection

#### OIL LEAKAGE

Make sure that gear oil is not leaking from transaxle or around it.

#### OIL LEVEL

- 1. Remove filler plug (1) and gasket from transaxle case.
- Check the oil level from filler plug mounting hole as shown in the figure.
   CAUTION:

#### Never start engine while checking oil level.

3. Set a gasket on filler plug and then install it to transaxle case. CAUTION:

#### Never reuse gasket.

 Tighten filler plug to the specified torque. Refer to <u>TM-27</u>, <u>"Exploded View"</u>.

#### Draining

- 1. Start engine and let it run to warm up transaxle.
- 2. Stop engine. Remove drain plug (1) and gasket, using a socket [Commercial service tool] and then drain gear oil.
- Set a gasket on drain plug and install it to clutch housing, using a socket [Commercial service tool].
   CAUTION:

#### Never reuse gasket.

 Tighten drain plug to the specified torque. Refer to <u>TM-27</u>, <u>"Exploded View"</u>.

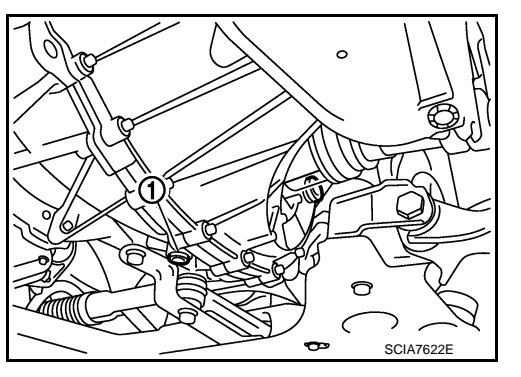

#### Refilling

- 1. Remove filler plug (1) and gasket from transaxle case.
- 2. Fill with new gear oil until oil level reaches the specified limit at filler plug mounting hole as shown in the figure.

Oil grade and : Refer to <u>MA-10, "Fluids and Lubricants"</u>. viscosity Oil capacity : Refer to <u>TM-62, "General Specifica-</u>

tions".

- After refilling gear oil, check the oil level. Refer to <u>TM-17</u>, <u>"Inspection"</u>.
- Set a gasket on filler plug and then install it to transaxle case.
   CAUTION: Never reuse gasket.
- 5. Tighten filler plug to the specified torque. Refer to TM-27. "Exploded View".

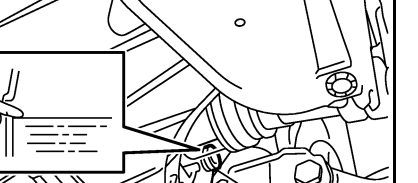

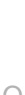

Ν

Μ

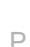

INFOID:000000008273956 B

INFOID:000000008273957

INFOID:00000008273958

SCIA7623

 $\sim$ 

Н

Κ

А

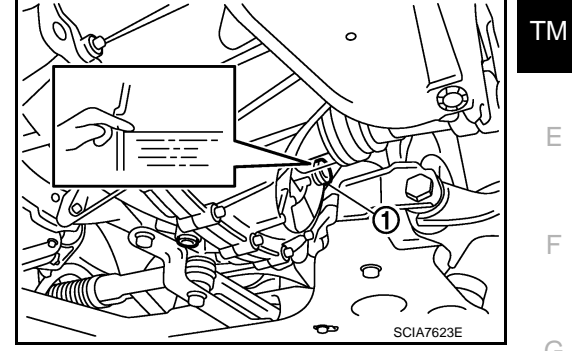

Revision: 2014 February

# REMOVAL AND INSTALLATION SIDE OIL SEAL

Removal and Installation

#### REMOVAL

- 1. Remove front drive shafts. Refer to <u>FAX-19</u>, "LEFT SIDE : Removal and Installation" (LEFT SIDE) and <u>FAX-21</u>, "RIGHT SIDE : Removal and Installation" (RIGHT SIDE).
- Remove differential side oil seals (1) from clutch housing and transaxle case, using an oil seal remover. CAUTION:

Never damage transaxle case and clutch housing.

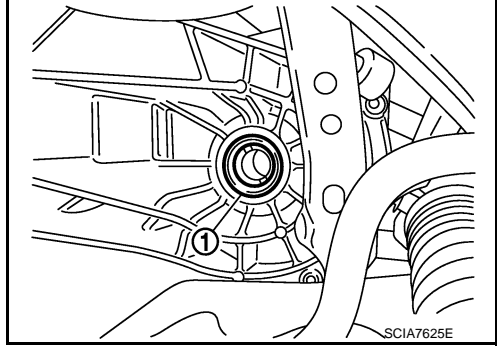

#### INSTALLATION

- Note the following, and install in the reverse order of removal.
- Install differential side oil seals (1) to clutch housing and transaxle case, using the drift [Stamping number: B.vi 1666-B] of the drift set [SST: KV32500QAA ( - )].
  - A : Transaxle case side
  - B : Clutch housing side

| Dimension "L1" | : 1.2 – 1.8 mm (0.047 – 0.071 in) |
|----------------|-----------------------------------|
| Dimension "L2" | : 2.7 – 3.3 mm (0.106 – 0.130 in) |

#### **CAUTION:**

- Never incline differential side oil seal.
- Never damage clutch housing and transaxle case.

#### Inspection

INSPECTION AFTER INSTALLATION

Check the oil level and oil leakage. Refer to TM-17, "Inspection".

INFOID:000000008273960

INFOID:000000008273959

#### **POSITION SWITCH**

< REMOVAL AND INSTALLATION >

| POSITION SWITCH                                                                                                    |                                     | ٨  |
|----------------------------------------------------------------------------------------------------|-------------------------------------|----|
| Removal and Installation                                                                                                    | INFOID:000000008273961              | A  |
| REMOVAL                                                                                                    |                                     | В  |
| <ol> <li>Remove battery. Refer to <u>PG-96. "Removal and Installation"</u>.</li> <li>Disconnect position switch connector.</li> <li>Remove position switch from transaxle case.</li> </ol>                                                                                                    |                                     | С  |
| INSTALLATION                                                                                                    | I                                   |    |
| <ol> <li>Apply recommended sealant to threads of position switch.</li> <li>Use Genuine Silicone RTV or an equivalent. Refer to <u>GI-22, "Recommended Chemand Sealants"</u>.<br/>CAUTION:<br/>Remove old sealant and oil adhering to threads.</li> </ol>                                                              | nical Products                      | TM |
| 2. Install position switch to transaxle case.                                                                                                    |                                     |    |
| 3. Tighten position switch to the specified torque. Refer to <u>TM-27, "Exploded View"</u> .                                                                                                    |                                     | F  |
| 4. For the next step and after, install in the reverse order of removal.                                                                                                    |                                     |    |
| Inspection                                                                                                    | INFOID:000000008273962              | -  |
|                                                                                                    |                                     | G  |
| <ul> <li>Check continuity between position switch terminals. Refer to <u>TM-15</u>, "BACK-UP LAMP SWI <u>nent Inspection</u>" (Back-up lamp switch) and <u>TM-15</u>, "PARK/NEUTRAL POSITION (PNP) SWI <u>nent Inspection</u>" (PNP switch).</li> <li>Check the oil leakage. Refer to TM-17, "Inspection".</li> </ul> | <u>TCH : Compo-</u><br>TCH : Compo- | Η  |
| <u> </u>                                                                                                    |                                     |    |
|                                                                                                    |                                     |    |
|                                                                                                    |                                     |    |
|                                                                                                    |                                     | J  |
|                                                                                                    |                                     |    |
|                                                                                                    |                                     | Κ  |
|                                                                                                    |                                     |    |
|                                                                                                    |                                     | 1  |
|                                                                                                    |                                     |    |
|                                                                                                    |                                     |    |
|                                                                                                    |                                     | M  |
|                                                                                                    |                                     |    |
|                                                                                                    |                                     | Ν  |
|                                                                                                    |                                     |    |
|                                                                                                    |                                     | 0  |
|                                                                                                    |                                     | 0  |
|                                                                                                    |                                     |    |
|                                                                                                    |                                     | Ρ  |
|                                                                                                    |                                     |    |
|                                                                                                    |                                     |    |
|                                                                                                    |                                     |    |

#### **CONTROL LINKAGE**

#### < REMOVAL AND INSTALLATION >

#### CONTROL LINKAGE

**Exploded View** 

INFOID:00000008273963

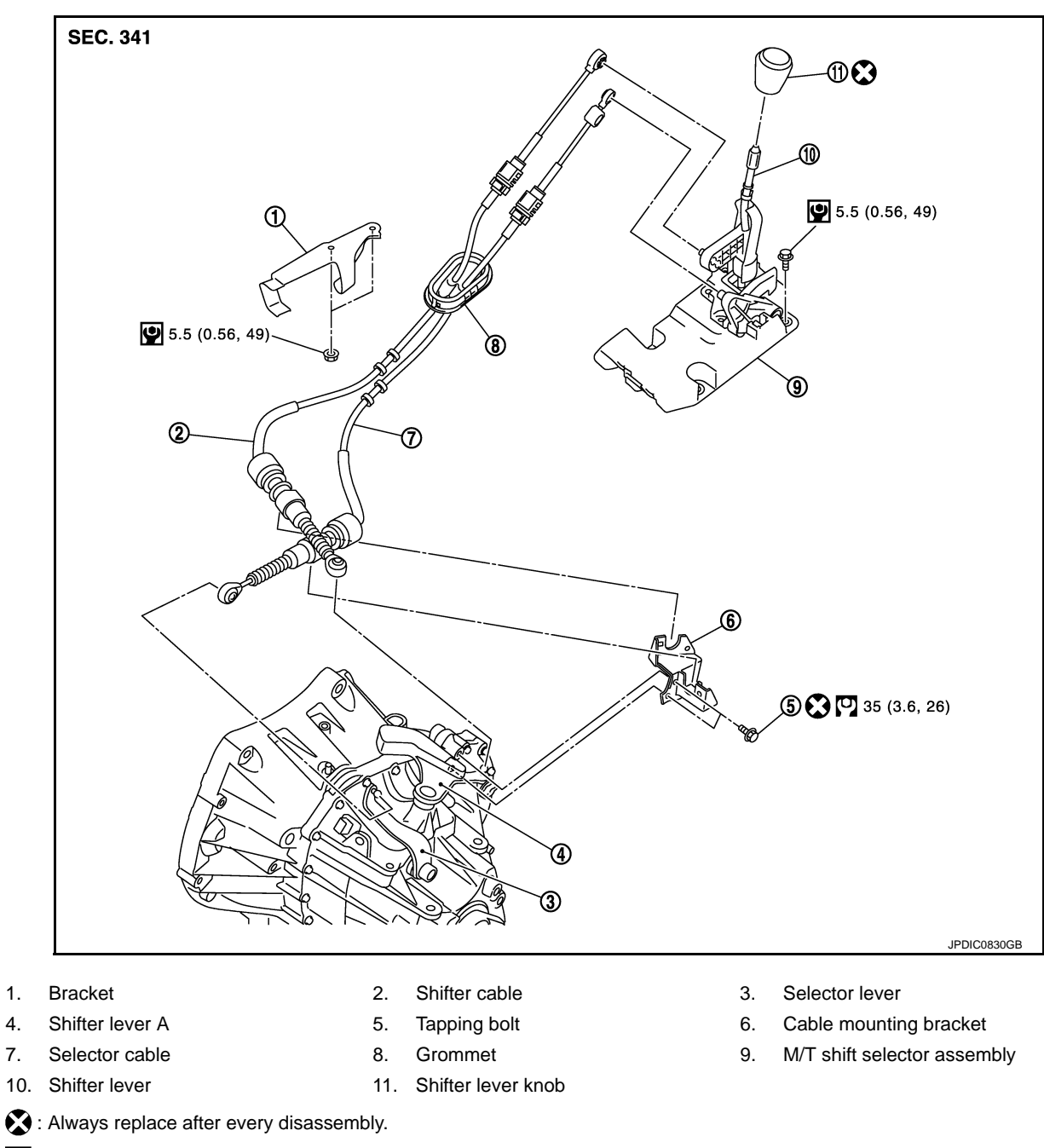

: N·m (kg-m, ft-lb)

Let N·m (kg-m, in-lb)

#### **Removal and Installation**

#### REMOVAL

4.

- Shift the shifter lever to the neutral position. 1.
- 2. Remove air cleaner case. Refer to EM-25, "Removal and Installation".

INFOID:00000008273964

#### **TM-20**

[6MT: RS6F94R]

#### CONTROL LINKAGE

#### < REMOVAL AND INSTALLATION >

Remove bracket (1), as per the following procedure. 3.

> $\triangleleft$ : Vehicle front

- Disconnect clips (A) from bracket. a.
- Remove bolts (B) from bracket. b.
- Remove bracket. C.
- Pull out and disconnect the each cable from the shifter lever A 4. and the selector lever, using a suitable remover.
- 5. While pressing the lock of the selector cable in the direction of the arrow shown in the figure, remove the selector cable from the cable mounting bracket.
- 6. While pressing the lock of the shifter cable in the direction of the arrow shown in the figure, remove the shifter cable from the cable mounting bracket.
- 7. Remove cable mounting bracket from transaxle case.
- 8. Pull the shifter lever knob upward to remove.
- Remove center console assembly. Refer to <u>IP-22, "Removal and</u>" Installation".
- 10. Pull out and disconnect the shifter cable from the pin of the M/T shift selector assembly, using a suitable remover.
- 11. Pull up the stopper (A) of the selector cable in the direction of the arrow as shown in the figure.
- 12. Pull out and disconnect the selector cable from the pin of the M/ T shift selector assembly, using a suitable remover.

- 13. While pressing the lock of the selector cable in the direction of the arrow shown in the figure, remove the selector cable from the M/T shift selector assembly.
- 14. While pressing the lock of the shifter cable in the direction of the arrow shown in the figure, remove the shifter cable from the M/T shift selector assembly.
- 15. Remove the M/T shift selector assembly.
- 16. Remove three way catalyst and heat plate. Refer to EX-8. "Removal and Installation".
- 17. Remove the bracket from the vehicle.

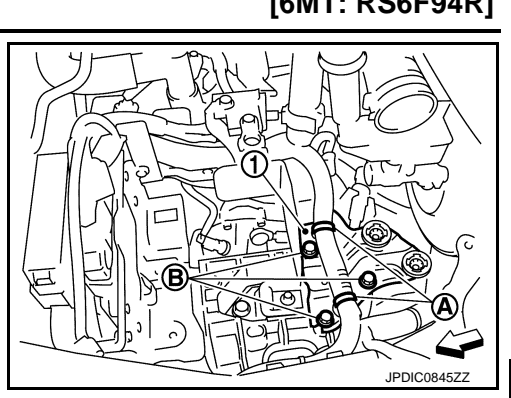

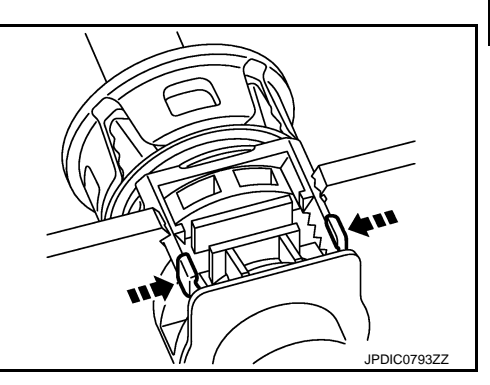

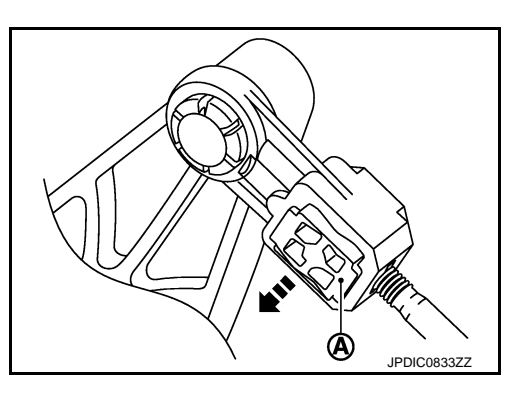

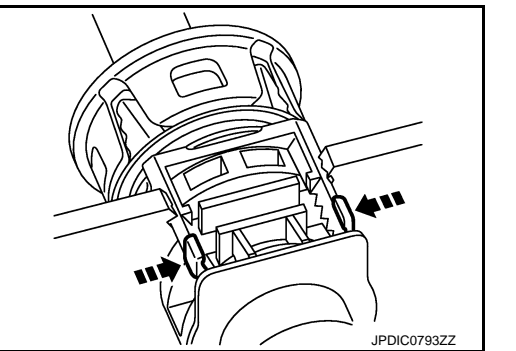

[6MT: RS6F94R]

А

В

ТΜ

F

Н

Κ

L

Μ

Ν

#### < REMOVAL AND INSTALLATION >

# 18. Disengage the pawls (A) of the grommet (1), and pull downwards to remove.

19. Remove the shifter cable and selector cable from the vehicle.

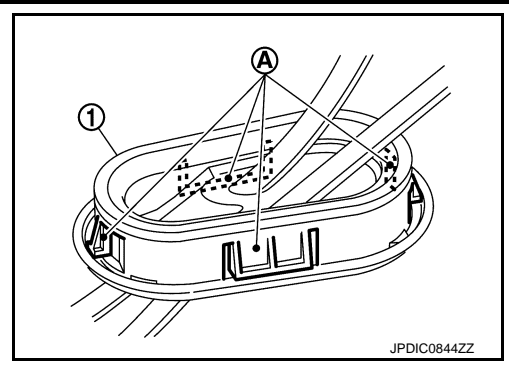

#### INSTALLATION

Note the following, and install in the reverse order of removal.

#### CAUTION:

- Install each cable without causing interference with other parts, a 120 mm (4.72 in)-or-less bend, and a 180-degrees-or-more twist.
- Install boot of each cable without causing interference with other parts and a 90-degrees-or-more twist.
- Fit boot of to center console assembly the groove on shifter lever knob.
- To install the shifter lever knob, press it into the shifter lever. CAUTION:
  - Never reuse shifter lever knob.
- Be careful with orientation of shifter lever knob.
- Tapping work for tapping bolts is not applied to new transaxle case. Do not perform tapping by other than screwing tapping bolts because tapping is formed by screwing tapping bolts into transaxle case. CAUTION:

#### Never reuse tapping bolt.

- Insert the each cable until it reaches the cable mounting bracket and M/T shift selector assembly.
- Insert the each cable until it reaches the shifter lever A and the selector lever.
- Shift the shifter lever to the neutral position.
- Install the shifter cable (1) and the selector cable (2) to the bracket (3) as shown in the figure.

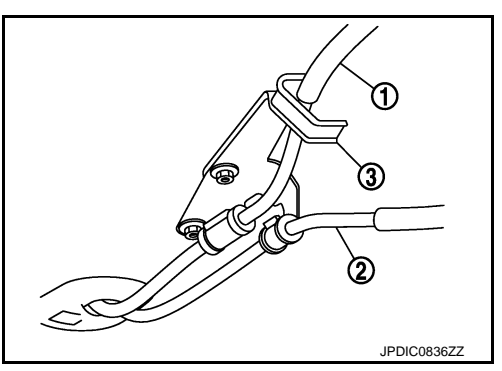

Install the selector cable (the M/T shift selector assembly side), as per the following procedure.

When M/T shift selector assembly is replaced:

- 1. Install the selector cable to the M/T shift selector assembly.
- 2. Shift the shifter lever to the neutral position.
- Install the lever stopper (A) to the M/T shift selector assembly as shown in the figure.
   CAUTION:

# Selector cable cannot be adjusted accurately without using the lever stopper.

4. Check that the shifter lever does not move in the direction of the select. If it moves, repeat step 3.

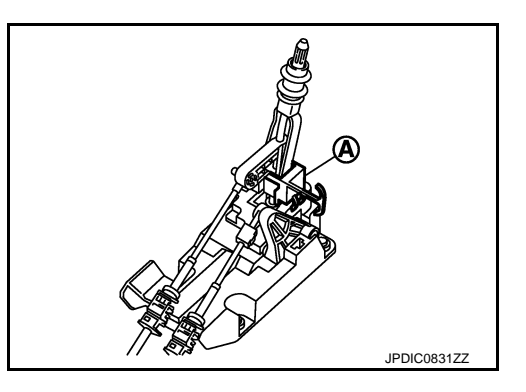

#### **CONTROL LINKAGE**

#### < REMOVAL AND INSTALLATION >

- 5. Insert the stopper (A) until it reaches the selector cable.
- 6. Remove the lever stopper from the M/T shift selector assembly.
- 7. Shift the shifter lever to each gear position to check that there are no bindings. If any, repeat step 3.

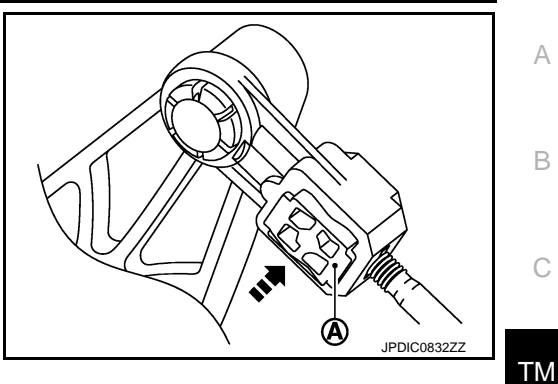

When M/T shift selector assembly is not replaced:

- 1. Install the selector cable to the M/T shift selector assembly.
- 2. Shift the shifter lever to the 4th gear position.
- 3. Adjust the length "L" between the stopper (A) and the lever to the standard value.

Length "L" : 3.51 – 4.11 mm (0.1382 – 0.1618 in)

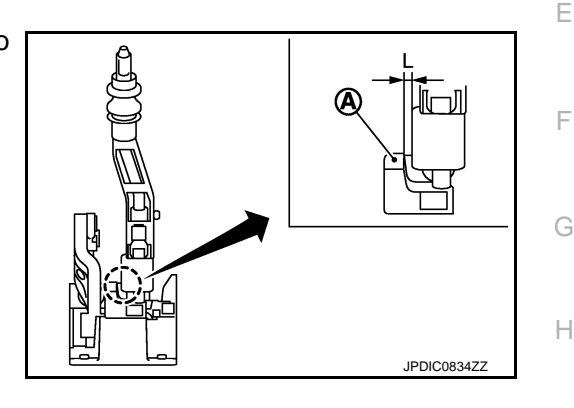

- 4. Insert the stopper (A) until it reaches the selector cable.
- 5. Shift the shifter lever to each gear position to check that there are no bindings. If any, repeat step 3.

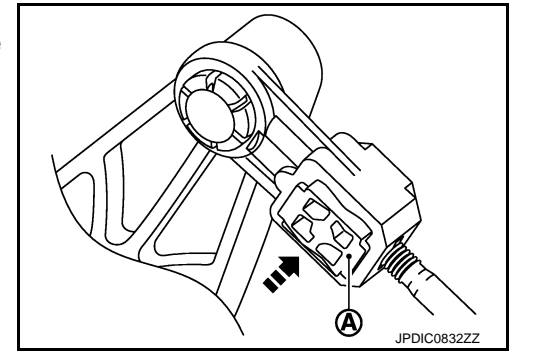

INFOID:000000008273965

Inspection

#### INSPECTION AFTER INSTALLATION

Shifter Lever Knob

Check that the shifter lever knob is installed in the right position.

Shifter Cable and Selector Cable

- Pull each cable in the removal direction to check that it dose not disconnect from the cable mounting bracket.
- Pull each cable in the removal direction to check that it dose not disconnect from the M/T shift selector assembly.
- Pull grommet in the removal direction to check that it dose not disconnect from the vehicle.

M/T Shift Selector Assembly and Shifter Lever

- Check that there is no tangle, hook, abnormal sound, looseness, and interference when the shifter lever is moved to each position. If there is a malfunction, then repair or replace the malfunctioning part.
- Check that the shifter lever smoothly returns to the neutral position after moving the lever from 1st to 2nd gear and moving hands off the lever. If there is a malfunction, then repair or replace the malfunctioning part.
- Check that the shifter lever smoothly returns to the neutral position after moving the lever from 5th to 6th gear and moving hands off the lever. If there is a malfunction, then repair or replace the malfunctioning part.

M

Κ

Ρ

#### AIR BREATHER HOSE

#### < REMOVAL AND INSTALLATION >

#### AIR BREATHER HOSE

#### **Exploded View**

INFOID:000000008273966

INFOID:000000008273967

[6MT: RS6F94R]

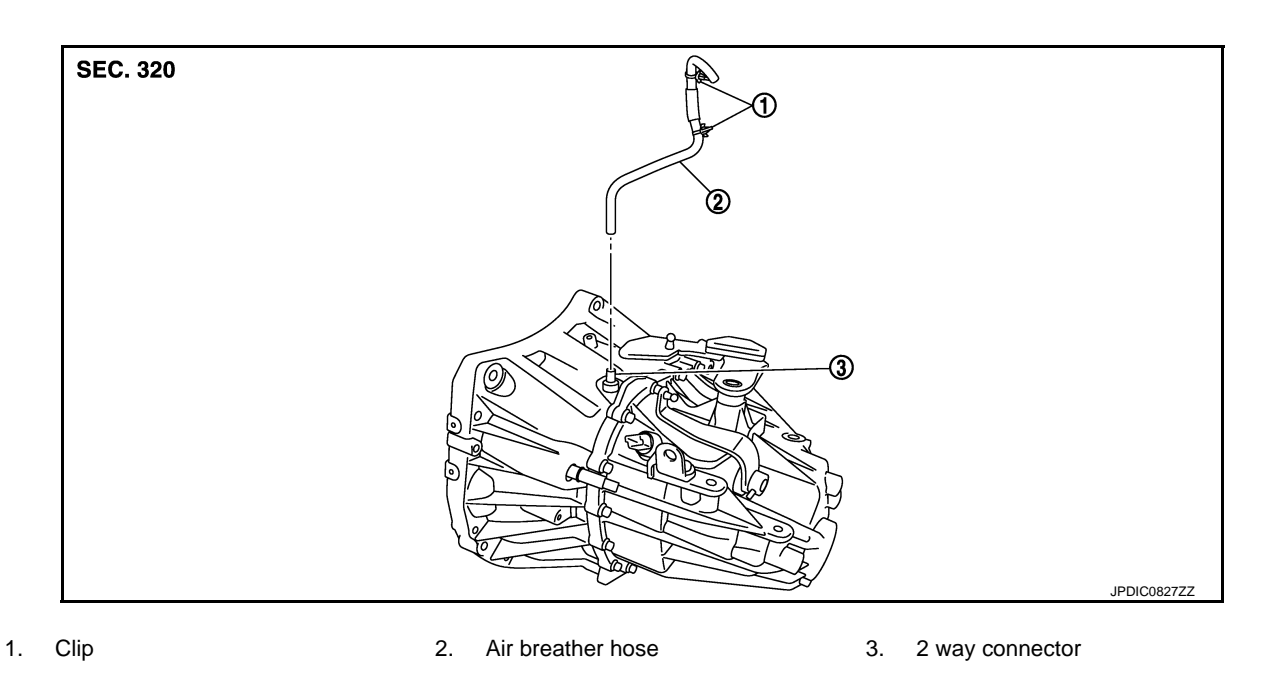

Removal and Installation

REMOVAL

- 1. Remove air cleaner case. Refer to EM-25, "Removal and Installation".
- 2. Remove clips (1).

3. Remove air breather hose from the 2 way connector. CAUTION:

When removing air breather hose, be sure to hold 2 way connector securely.

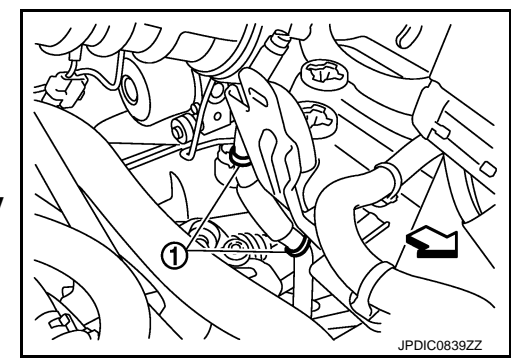

#### INSTALLATION

Note the following, and install in the reverse order of removal. **CAUTION:** 

- Install air breather hose, preventing crush and clogging caused by bending.
- Insert the allowance of air breather hose to the spool of the 2 way connector.
- Install air breather hose to the 2 way connector with the paint mark faced forward of the vehicle.
- Securely engage the clips in the mounting hole.

#### < UNIT REMOVAL AND INSTALLATION >

# UNIT REMOVAL AND INSTALLATION TRANSAXLE ASSEMBLY

**Exploded View** 

[6MT: RS6F94R]

А

INFOID:000000008273968 B

INFOID:00000008273969

Κ

L

Μ

Ρ

|             | С  |
|-------------|----|
|             | ΤN |
|             | E  |
|             | F  |
|             | 0  |
| JPDIC0632ZZ |    |

 $\Delta$  : Refer to "INSTALLATION" in <u>TM-25</u>, "Removal and Installation" for the locations and tightening torque.

#### Removal and Installation

#### **CAUTION:**

1.

Never reuse CSC (Concentric Slave Cylinder). Because CSC slides back to the original position every time when removing transaxle assembly. At this timing, dust on the sliding parts may damage a seal of CSC and may cause clutch fluid leakage. Refer to <u>CL-17, "Removal and Installation"</u>.

#### REMOVAL

- 1. Disconnect battery cable from negative terminal. Refer to PG-96, "Removal and Installation".
- 2. Shift the shifter lever to the neutral position.
- 3. Remove battery. Refer to <u>PG-96, "Removal and Installation"</u>.
- 4. Remove air cleaner case. Refer to EM-25, "Removal and Installation".
- 5. Remove air breather hose. Refer to TM-24, "Removal and Installation".
- 6. Disconnect position switch connector. Refer to TM-19, "Removal and Installation".
- 7. Remove harness clip from transaxle assembly.
- 8. Disconnect selector cable and shifter cable from transaxle assembly. Refer to <u>TM-20, "Removal and</u> <u>Installation"</u>.
- 9. Remove starter motor. Refer to STR-24, "Removal and Installation".
- Remove clutch tube from CSC (Concentric Slave Cylinder). Refer to <u>CL-15, "Removal and Installation"</u>. CAUTION:
  - Keep painted surface on the body or other parts free of clutch fluid. If it spills, wipe up immediately and wash the affected area with water.
  - Never depress clutch pedal during removal procedure.
- 11. Remove engine under cover.
- 12. Remove fender protector LH. Refer to EXT-26, "Removal and Installation".
- 13. Disconnect ground cable.
- 14. Remove front suspension member. Refer to FSU-14, "Removal and Installation".

#### < UNIT REMOVAL AND INSTALLATION >

15. Remove front drive shafts. Refer to <u>FAX-19</u>, "LEFT SIDE : Removal and Installation" (LEFT SIDE) and <u>FAX-21</u>, "RIGHT SIDE : Removal and Installation" (RIGHT SIDE). NOTE:

Insert a suitable plug into differential side oil seal after removing front drive shaft.

16. Set a suitable jack to transaxle assembly and then set a suitable jack to engine assembly. CAUTION:

#### When setting a suitable jack, be careful so that it does not contact with the switch.

- 17. Remove engine mounting bracket (LH) mounting bolts from transaxle assembly. Refer to <u>EM-60, "2WD :</u> <u>Removal and Installation"</u>.
- 18. Remove rear torque rod bracket and rear torque rod. Refer to EM-60, "2WD : Removal and Installation".
- 19. Remove transaxle assembly mounting bolts.
- 20. Remove transaxle assembly from the engine.

#### **CAUTION:**

- Fix transaxle assembly to a suitable jack.
- The transaxle assembly must not interfere with the wire harnesses and clutch tube.
- 21. Remove CSC. Refer to CL-17. "Removal and Installation".

#### INSTALLATION

Note the following, and install in the reverse order of removal.

- CAUTION:
- Fix transaxle assembly to a suitable jack.
- The transaxle assembly must not interfere with the wire harnesses and clutch tube.
- When installing transaxle assembly, never bring input shaft into contact with clutch cover.
- Tapping work for tapping bolts is not applied to new transaxle case. Do not perform tapping by other than screwing tapping bolts because tapping is formed by screwing tapping bolts into transaxle case.
- Tighten transaxle assembly mounting bolts to the specified torque. The figure is the view from the engine.

| Bolt symbol                            | А                   | В                   |  |  |  |
|----------------------------------------|---------------------|---------------------|--|--|--|
| Insertion direction                    | Transaxle to engine | Engine to transaxle |  |  |  |
| Quantity                               | 3                   | 6                   |  |  |  |
| Bolt length<br>" <i>ℓ</i> " mm (in)    | 60 (2.36)           | 50 (1.97)           |  |  |  |
| Tightening torque<br>N⋅m (kg-m, ft-lb) | 62.0 (6.3, 46)      |                     |  |  |  |

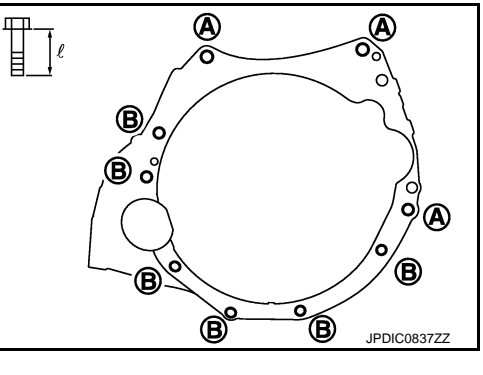

#### Inspection

INFOID:000000008273970

#### INSPECTION AFTER INSTALLATION

- Check the operation of the control linkage. Refer to TM-23, "Inspection".
- Check the oil leakage and the oil level. Refer to <u>TM-17, "Inspection"</u>.

#### < UNIT DISASSEMBLY AND ASSEMBLY >

## UNIT DISASSEMBLY AND ASSEMBLY TRANSAXLE ASSEMBLY

**Exploded View** 

CASE AND HOUSING

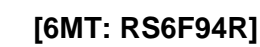

А

INFOID:000000008273971 B

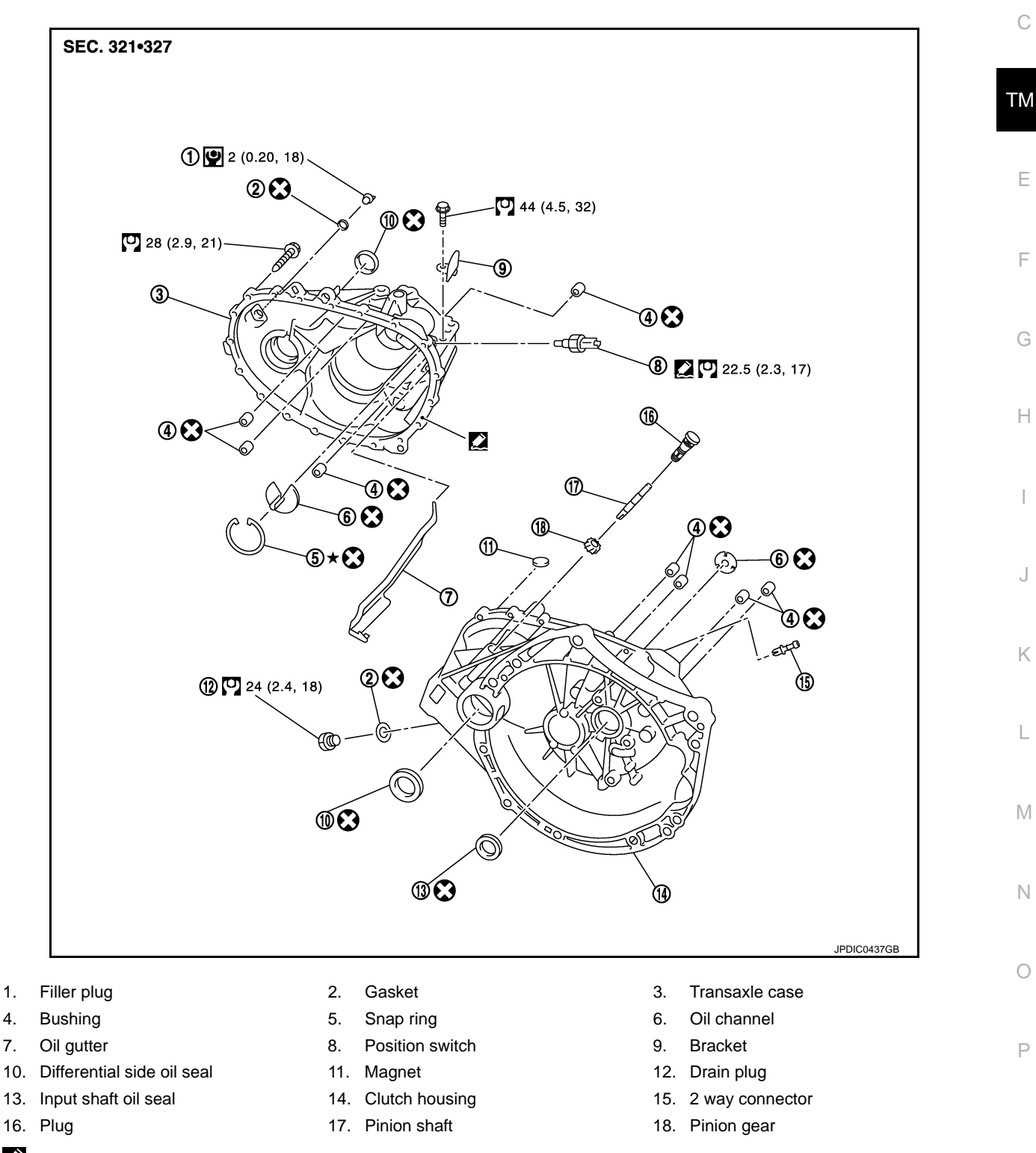

Apply Genuine Silicone RTV or an equivalent. Refer to <u>GI-22, "Recommended Chemical Products and Sealants"</u>.

X : Always replace after every disassembly.

#### < UNIT DISASSEMBLY AND ASSEMBLY >

 $\star$  : Select with proper thickness.

- 🖸 : N·m (kg-m, ft-lb)
- 🕑 : N·m (kg-m, in-lb)

#### SHAFT AND GEAR

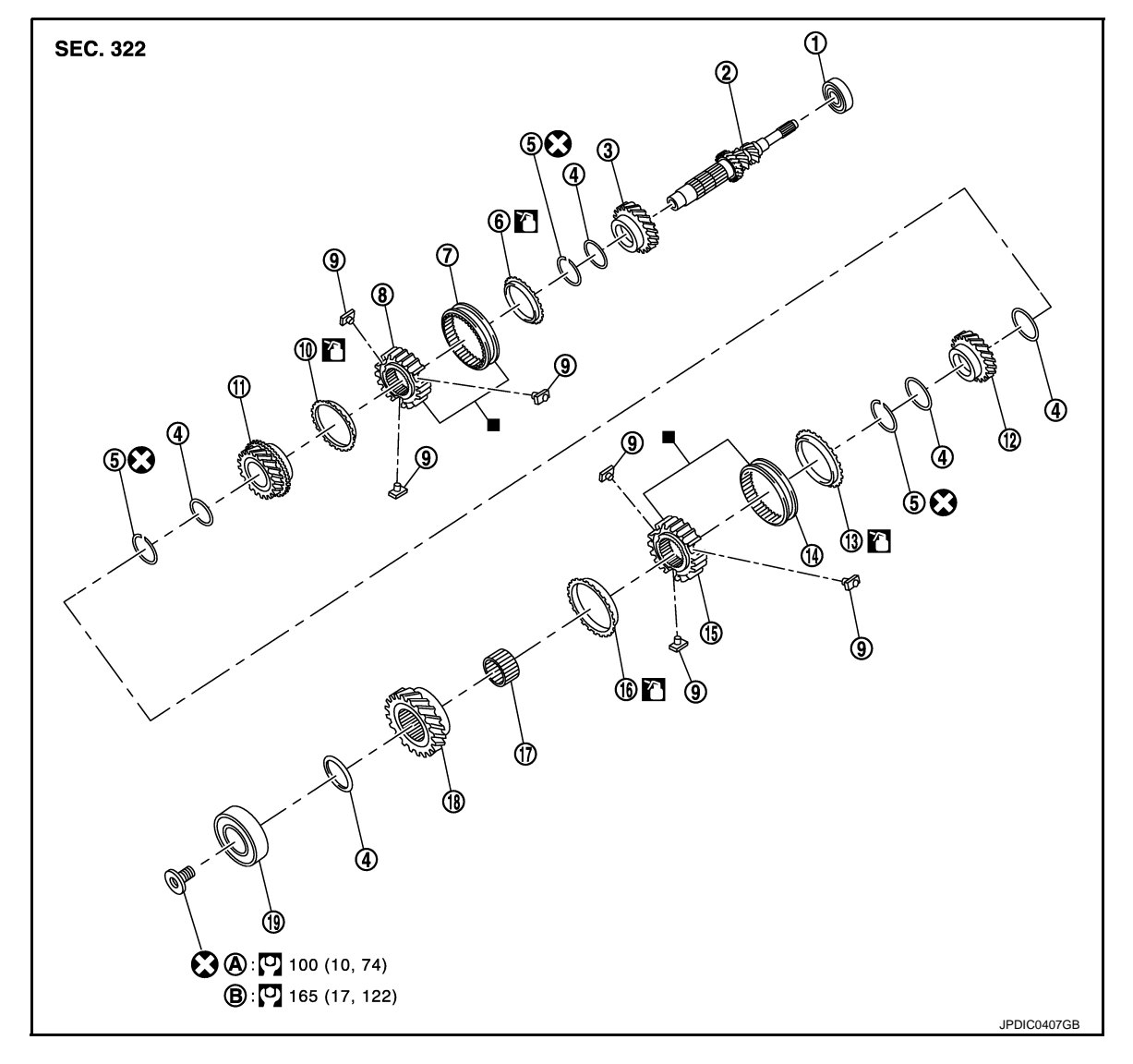

- 1. Input shaft front bearing
- 4. Spacer
- 7. 3rd-4th coupling sleeve
- 10. 4th baulk ring
- 13. 5th baulk ring
- 16. 6th baulk ring
- 19. Input shaft rear bearing
- A. First step
- : Apply gear oil.
- : Replace the parts as a set.
- S: Always replace after every disassembly.
- : N·m (kg-m, ft-lb)

- 2. Input shaft
- 5. Snap ring
- 8. 3rd-4th synchronizer hub
- 11. 4th input gear
- 14. 5th-6th coupling sleeve
- 17. Needle bearing
- B. Final step

- 3. 3rd input gear
- 6. 3rd baulk ring
- 9. Insert key
- 12. 5th input gear
- 15. 5th-6th synchronizer hub
- 18. 6th input gear

#### < UNIT DISASSEMBLY AND ASSEMBLY >

#### [6MT: RS6F94R]

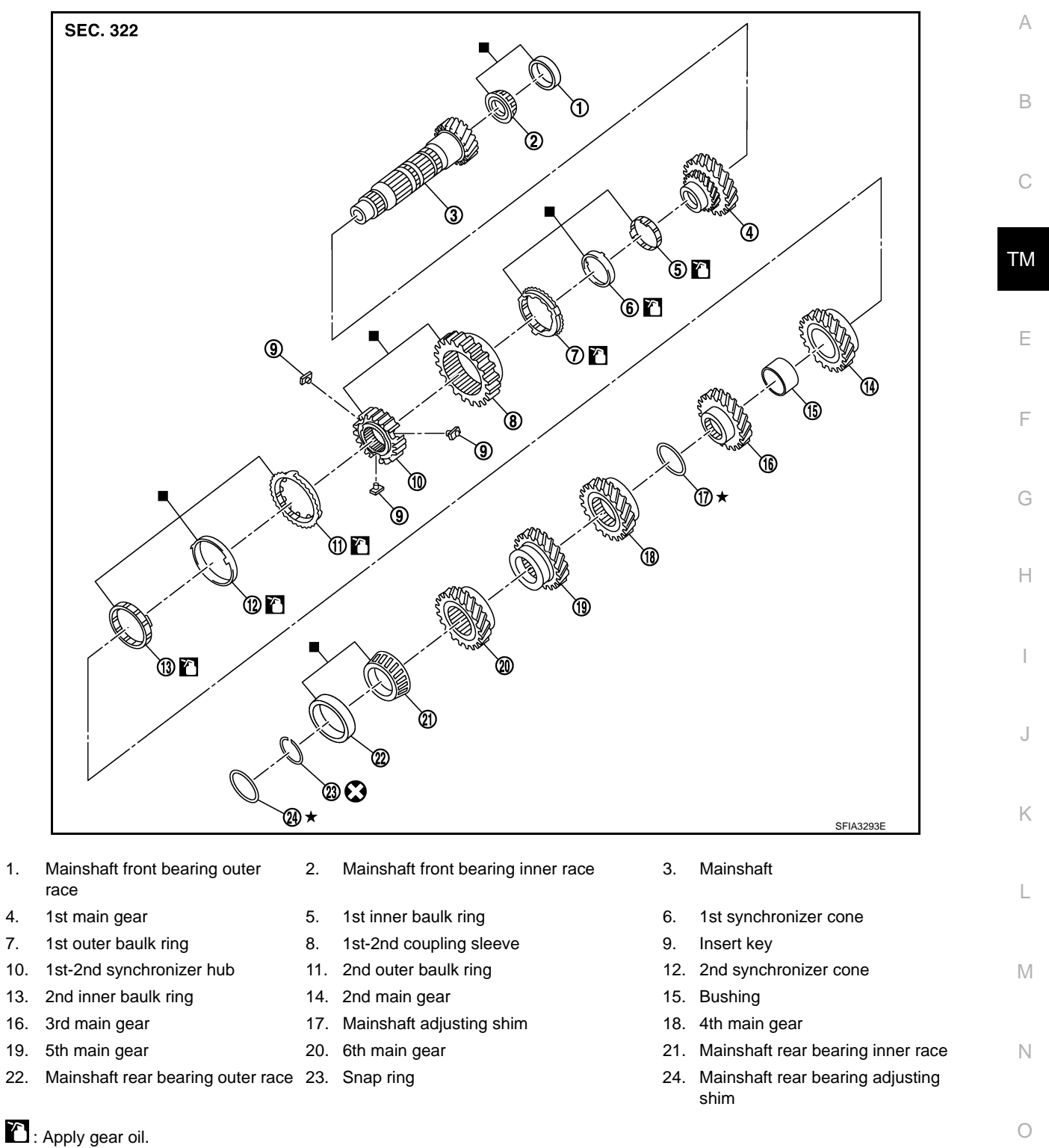

: Replace the parts as a set.

1.

4.

7.

 $\star$  : Select with proper thickness.

S: Always replace after every disassembly.

Ρ

#### < UNIT DISASSEMBLY AND ASSEMBLY >

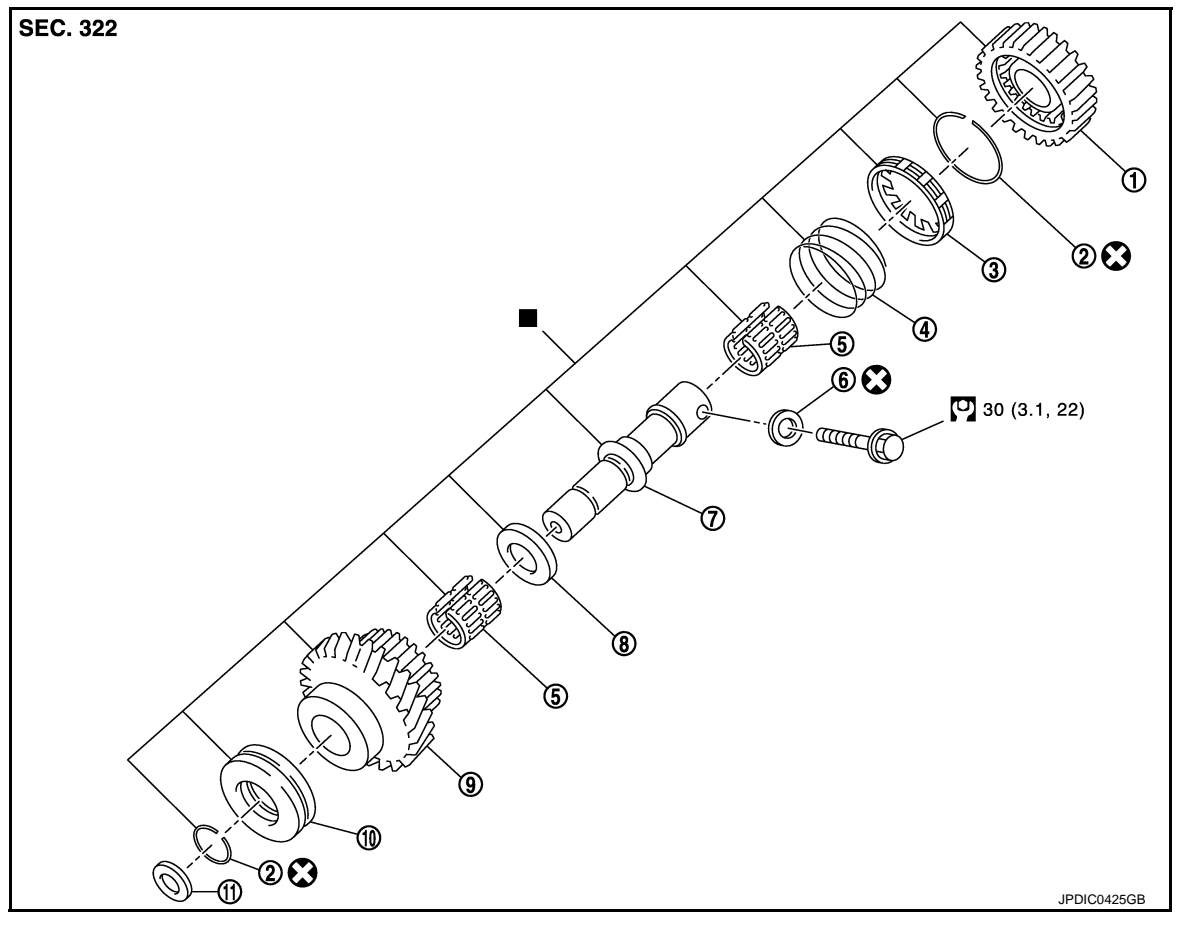

- 1. Reverse output gear
- 4. Return spring
- 7. Reverse idler shaft
- 10. Lock washer
- : Replace the parts as a set.
- S: Always replace after every disassembly.
- : N·m (kg-m, ft-lb)

SHIFT FORK AND FORK ROD

- 2. Snap ring
- 5. Needle bearing
- 8. Spacer
- 11. Spring washer

- 3. Reverse baulk ring
- 6. Seal washer
- 9. Reverse input gear

#### < UNIT DISASSEMBLY AND ASSEMBLY >

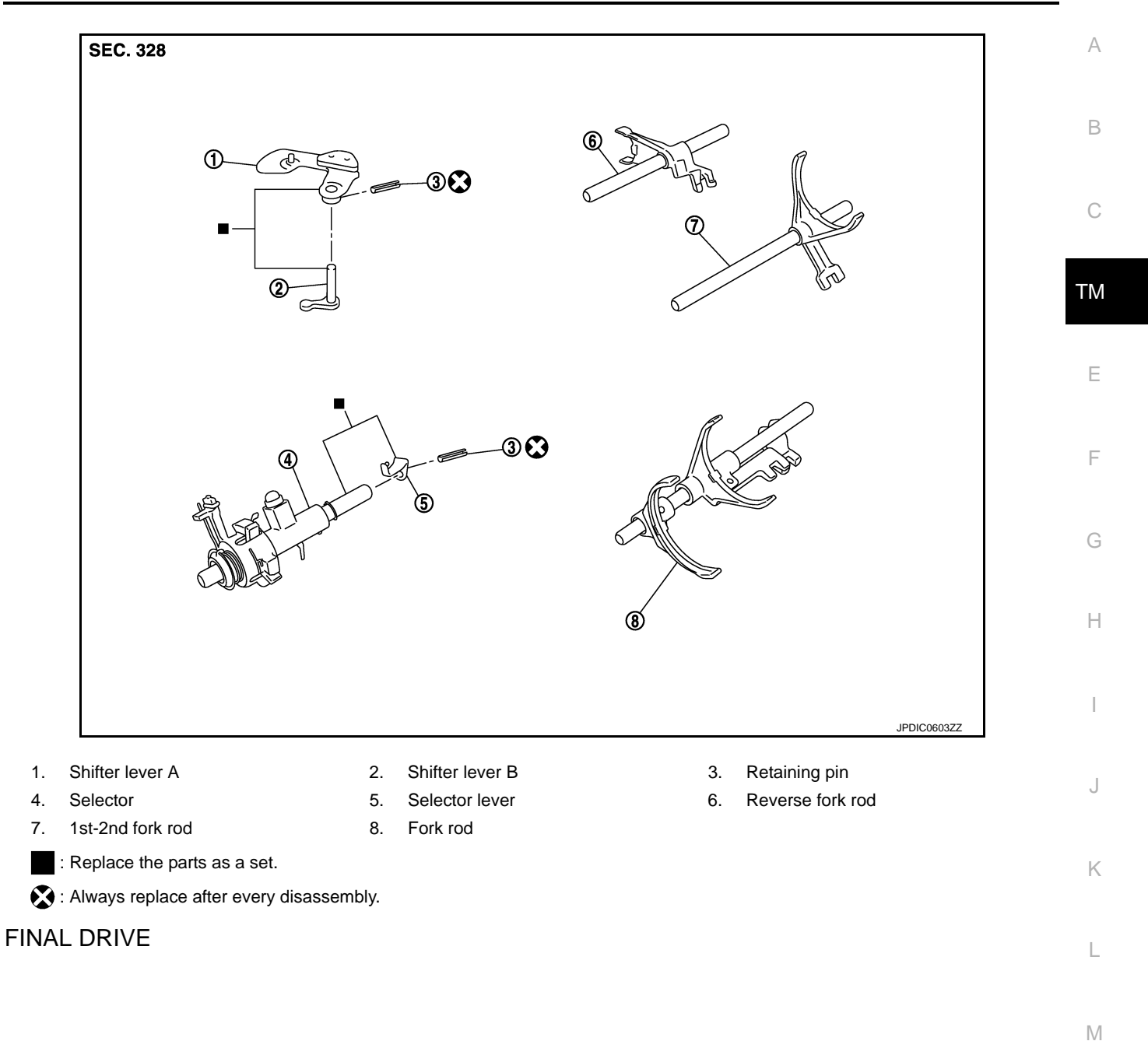

Ν

Ο

Ρ

#### < UNIT DISASSEMBLY AND ASSEMBLY >

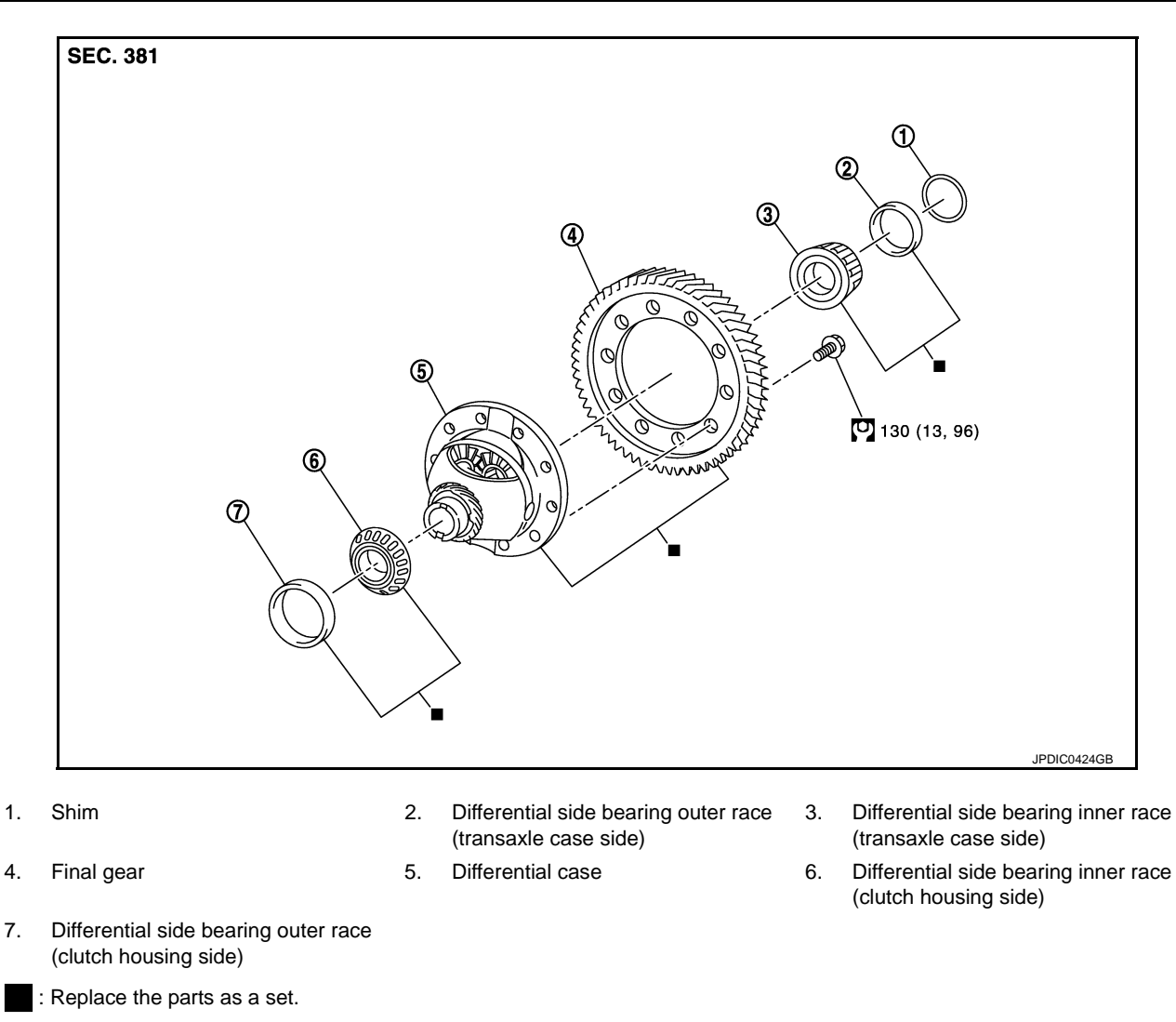

: N·m (kg-m, ft-lb)

#### Disassembly

INFOID:000000008273972

- 1. Remove drain plug and gasket from clutch housing, using a socket [Commercial service tool] and then drain gear oil.
- 2. Remove filler plug and gasket from transaxle case.
- 3. Remove selector lever (1) retaining pin with a pin punch to remove selector lever.
- 4. Remove bracket (2) and position switch (3) from transaxle case.

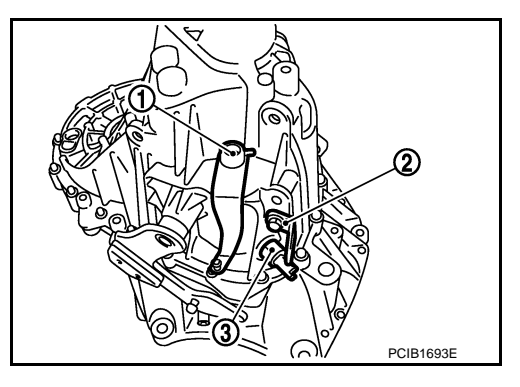

#### < UNIT DISASSEMBLY AND ASSEMBLY >

5. Remove transaxle case mounting bolts (

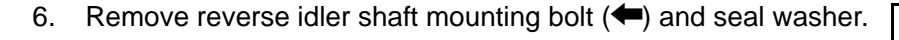

7. Remove transaxle case (2) while rotating shifter lever A (1) in the direction as shown in the figure.

8. Remove selector spring (1) from return bushing (A).

- 9. Shift 1st-2nd fork rod (1), fork rod (2), and reverse fork rod (3) to the neutral position.
- 10. Remove selector (4) from clutch housing.

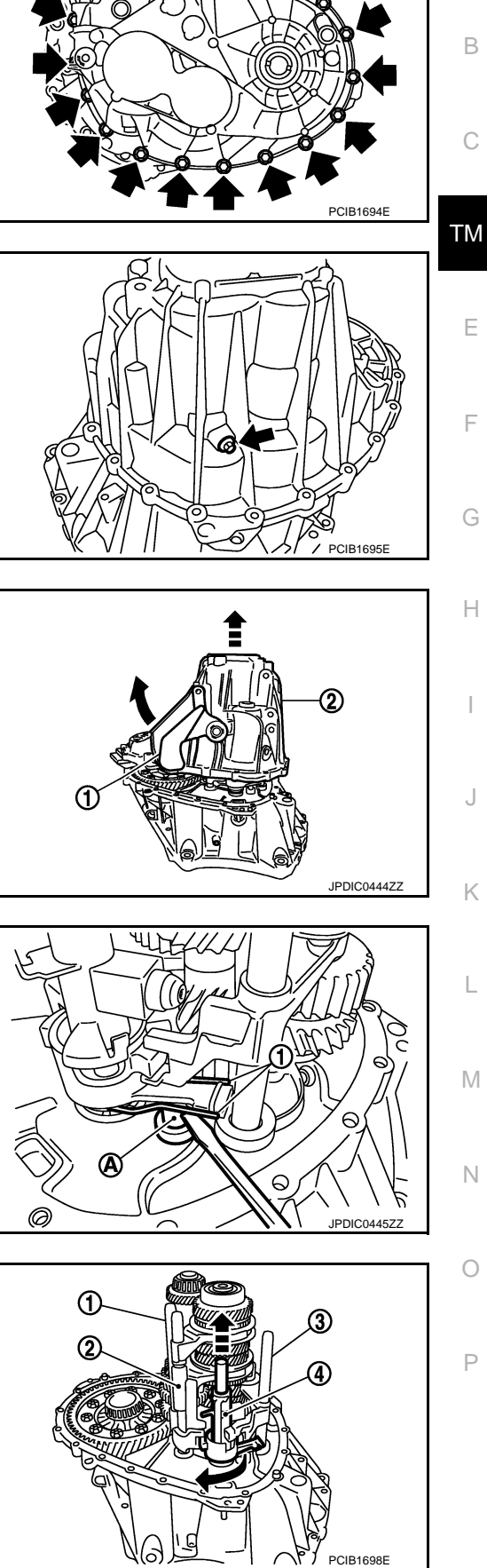

[6MT: RS6F94R]

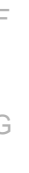

А

#### < UNIT DISASSEMBLY AND ASSEMBLY >

#### [6MT: RS6F94R]

- 11. Remove reverse idler shaft assembly (1), as per the following procedure.
- Pull up input shaft assembly (2), mainshaft assembly (3), fork rod (4), and 1st-2nd fork rod (5).
   NOTE:

It is easier to pull up when shifting each fork rod to each shaft side.

- b. Remove reverse idler shaft assembly and reverse fork rod (6) from clutch housing.
- 12. Remove spring washer from clutch housing.
- Pull up and remove input shaft assembly (1), mainshaft assembly (2), fork rod (3), and 1st-2nd fork rod (4) from clutch housing.
   NOTE:

It is easier to pull up when shifting each fork rod to each shaft side.

- 14. Remove final drive assembly (1) from clutch housing.
- 15. Remove magnet from clutch housing.

 Remove differential side oil seals (1) from clutch housing and transaxle case.
 CAUTION:

Never damage clutch housing and transaxle case.

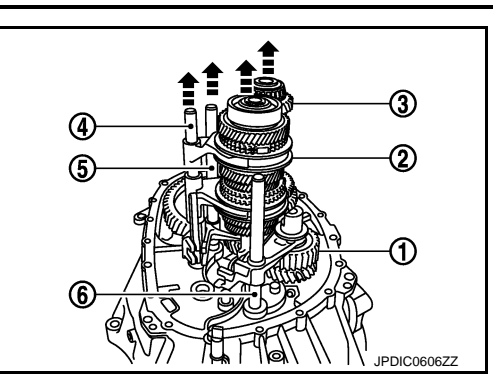

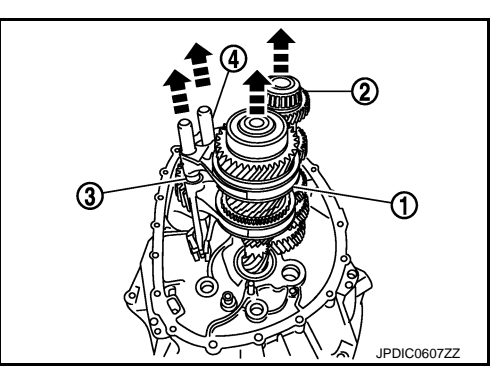

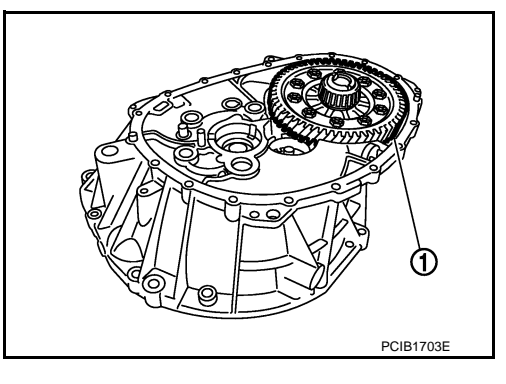

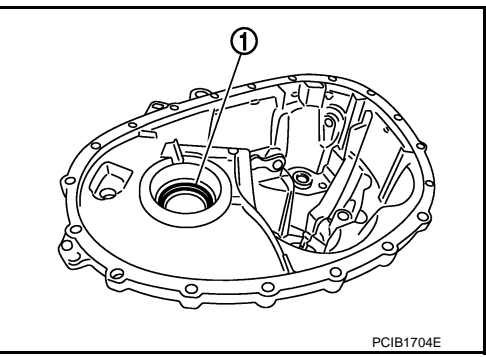

17. Remove differential side bearing outer race (1) from clutch housing, using a brass rod.
 CAUTION:
 Never damage clutch housing.

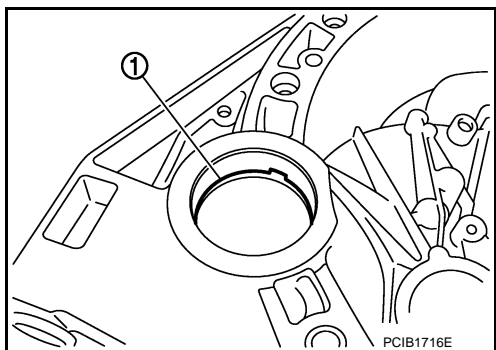

#### < UNIT DISASSEMBLY AND ASSEMBLY >

18. Remove differential side bearing outer race (1) from transaxle case, using a brass rod. **CAUTION:** 

#### Never damage transaxle case.

19. Remove shim (2) from transaxle case.

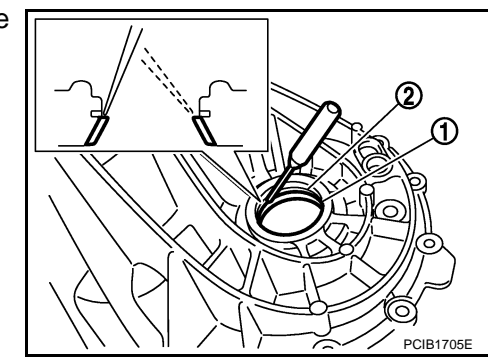

- 20. Remove shifter lever A (1) retaining pin, using a pin punch.
- 21. Remove shifter lever A from transaxle case.

22. Remove shifter lever B (1) from transaxle case.

23. Remove oil gutter (1) from transaxle case.

24. Remove bushings (1) from transaxle case, using a remover [Commercial service tool].

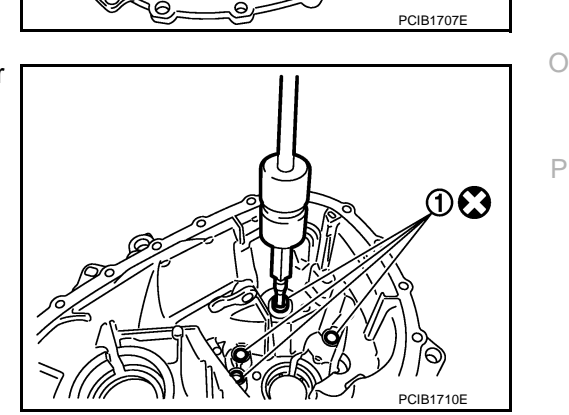

#### [6MT: RS6F94R]

А

В

С

ТΜ

Ε

F

Н

Κ

L

Μ

Ν

Ρ

JPDIC0106ZZ

PCIB1712E

#### < UNIT DISASSEMBLY AND ASSEMBLY >

- 25. Remove mainshaft rear bearing outer race from transaxle case, using a remover [Commercial service tool].
- 26. Remove mainshaft rear bearing adjusting shim from transaxle case.

27. Remove snap ring (1) and oil channel (2) from transaxle case.

Remove input shaft oil seal (1) from clutch housing, using an oil seal remover.
 CAUTION:

Never damage clutch housing.

- 29. Remove mainshaft front bearing outer race (1) from clutch housing, using the puller (A) [SST: KV381054S0 (J-34286)] and a spacer (B) [Commercial service tool].
- 30. Remove oil channel (2) from clutch housing.

31. Remove bushing (1) from clutch housing, using a remover [Commercial service tool].

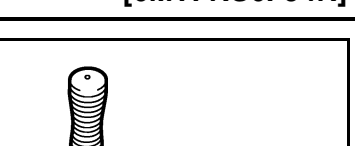

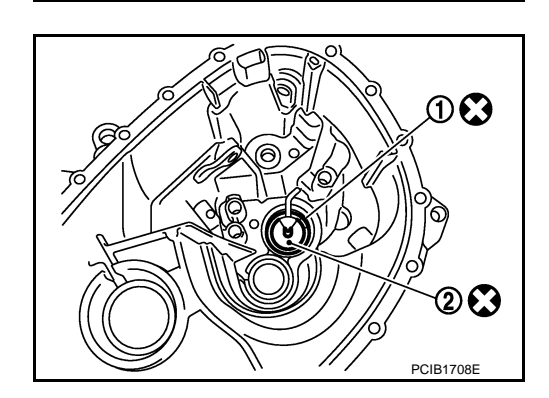

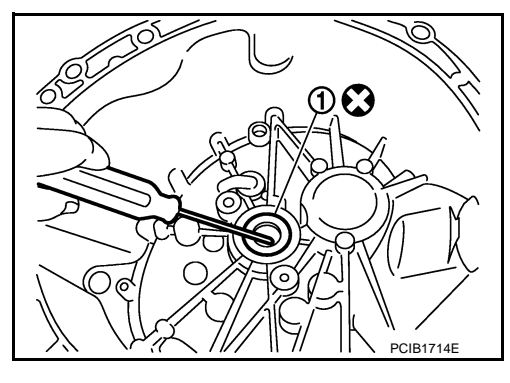

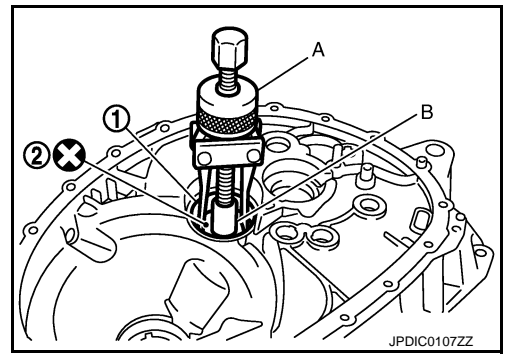

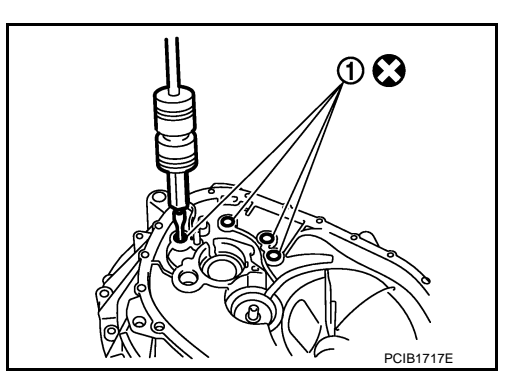

PCIB1706E
### < UNIT DISASSEMBLY AND ASSEMBLY >

- 32. Remove 2 way connector (1) from clutch housing.
- 33. Remove plug from clutch housing.

- Revision: 2014 February

**TM-37** 

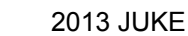

PCIB1719

INFOID:000000008273973

Ε

F

Н

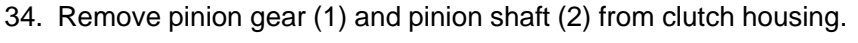

Assembly

- 1. Install pinion gear (1) and pinion shaft (2) to clutch housing. **CAUTION:** Replace transaxle assembly when replacing clutch housing.
- 2. Install plug to clutch housing.
- 3. Install 2 way connector (1) to clutch housing.

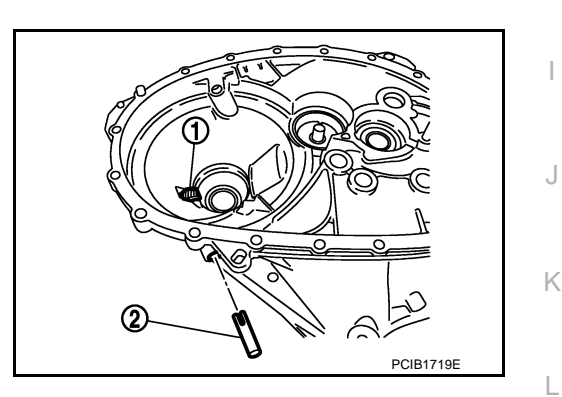

(2

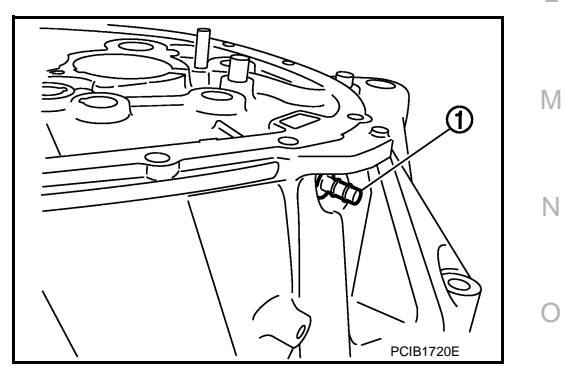

0

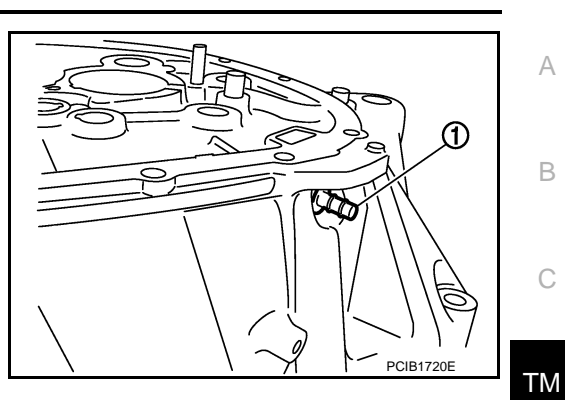

### < UNIT DISASSEMBLY AND ASSEMBLY >

- 4. Install bushings (1) so that they becomes even to clutch housing edge surface, using a drift (A) [Commercial service tool].
- Install oil channel to clutch housing. CAUTION: Never reuse oil channel.

Revision: 2014 February

 Install mainshaft front bearing outer race to clutch housing, using the drift (A) [SST: KV38100200 ( - )].
 CAUTION:

Replace mainshaft front bearing outer race and mainshaft front bearing inner race as a set.

 Install input shaft oil seal (1) to clutch housing, using the drift (A) [SST: ST33220000 ( - )].

- 8. Install snap ring (1) and oil channel (2) to transaxle case. CAUTION:
  - Select and install snap ring that has the same thickness as previous one.
  - Replace transaxle assembly when replacing transaxle case.
- 9. Install mainshaft rear bearing adjusting shim to transaxle case. CAUTION:

Select mainshaft rear bearing adjusting shim, as per the following procedure when replacing mainshaft adjusting shim, 6th main gear, 5th main gear, or 4th main gear.

- Replace mainshaft adjusting shim.
- If new mainshaft adjusting shim is thinner than previous one, offset the thickness difference by selecting thicker mainshaft rear bearing adjusting shim.
- If new mainshaft adjusting shim is thicker than previous one, offset the thickness difference by selecting thinner mainshaft rear bearing adjusting shim.
- Replace 6th main gear, 5th main gear, or 4th main gear.
- Measure the thickness of the main gear used before and the new main gear
- Increase the thickness of the mainshaft rear bearing adjusting shim, if the difference is smaller than 0.025 mm (0.0010 in).
- Decrease the thickness of the mainshaft rear bearing adjusting shim, if the difference is greater than 0.025 mm (0.0010 in).

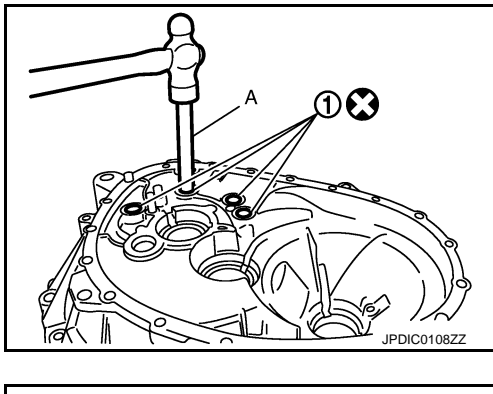

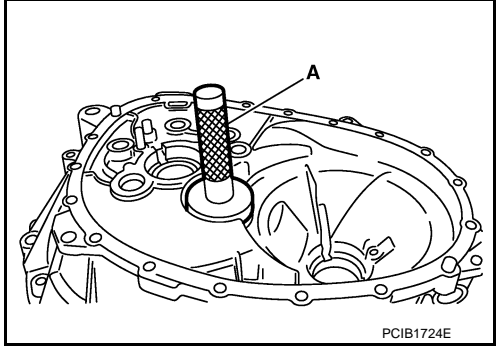

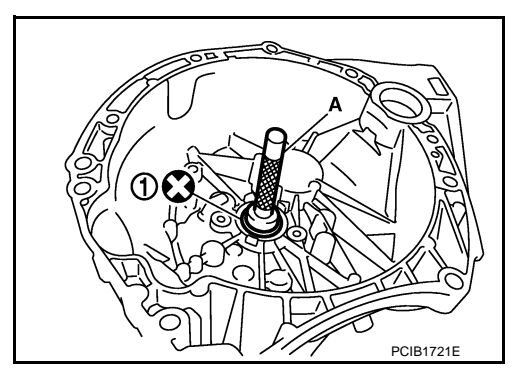

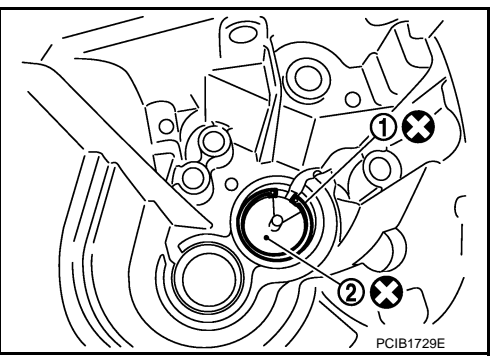

### [6MT: RS6F94R]

#### < UNIT DISASSEMBLY AND ASSEMBLY >

Install mainshaft rear bearing outer race to transaxle case, using the drift (A) [SST: KV38100200 ( - )].
 CAUTION:

Replace mainshaft rear bearing outer race and mainshaft rear bearing inner race as a set.

11. Install bushings (1) to transaxle case, using a drift (A) [Commercial service tool].

12. Install oil gutter (1) to transaxle case.

- 13. Install shifter lever B (1) to transaxle case. CAUTION: Replace shifter lever A and shifter lever B as a set.
- 14. Install shifter lever A to transaxle case. CAUTION: Replace shifter lever A and shifter lever B as a set.
- 15. Install retaining pin to shifter lever A (1), using a pin punch.
   CAUTION: Never reuse retaining pin.
- 16. Install shim to transaxle case.

BCIA0047E

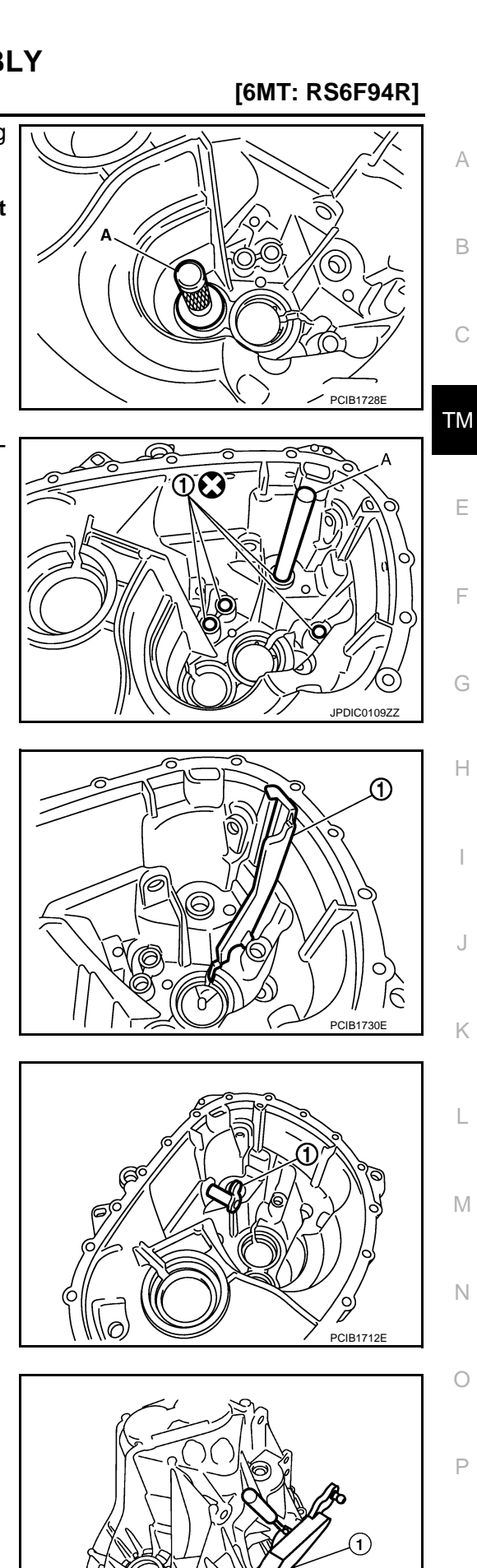

#### < UNIT DISASSEMBLY AND ASSEMBLY >

17. Install differential side bearing outer race (transaxle case side) to transaxle case, using the drift (A) [SST: ST33400001 (J-26082)].

#### CAUTION:

Replace differential side bearing outer race (transaxle case side) and differential side bearing inner race (transaxle case side) as a set.

 Install differential side bearing outer race (clutch housing side) to clutch housing, using the drift (A) [SST: KV38100200 ( - )].
 CAUTION:

Replace differential side bearing outer race (clutch housing side) and differential side bearing inner race (clutch hous-ing side) as a set.

- Install differential side oil seals (1) to clutch housing and transaxle case, using the drift [Stamping number: B.vi 1666-B] of the drift set [SST: KV32500QAA ( - )].
  - A : Transaxle case side
  - B : Clutch housing side

| Dimension "L1" | : 1.2 – 1.8 mm (0.047 – 0.071 in) |
|----------------|-----------------------------------|
| Dimension "L2" | : 2.7 – 3.3 mm (0.106 – 0.130 in) |

#### **CAUTION:**

- Never incline differential side oil seal.
- Never damage clutch housing and transaxle case.
- 20. Install magnet to clutch housing.
- 21. Install final drive assembly to clutch housing.
- 22. Set fork rod (1) to input shaft assembly (2), and then install them to clutch housing.

PCIB1726

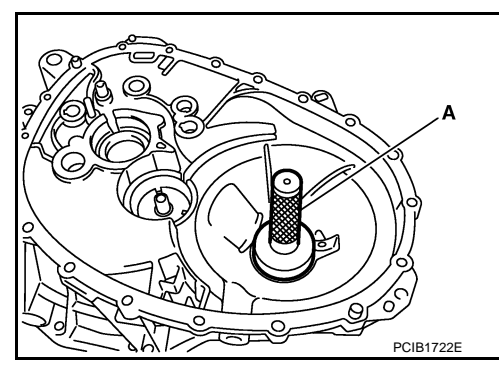

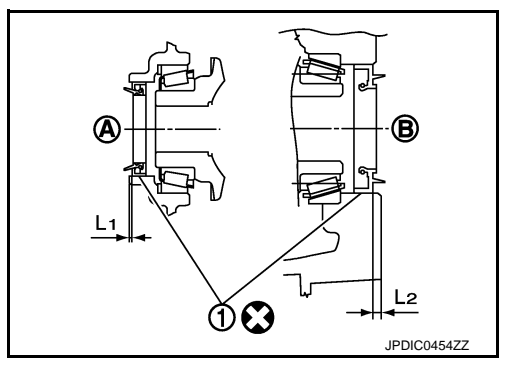

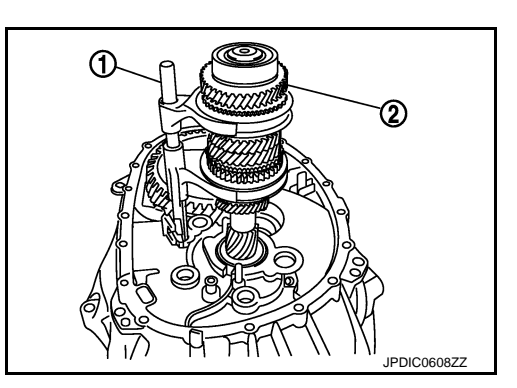

#### < UNIT DISASSEMBLY AND ASSEMBLY >

- 23. Install mainshaft assembly (1), as per the following procedure.
- a. Pull up input shaft assembly (2) and fork rod (3).
- b. Set 1st-2nd fork rod (4) to mainshaft assembly, and then install them to clutch housing.

- 24. Install reverse idler shaft assembly (1), as per the following procedure.
- Install spring washer to clutch housing.
- b. Pull up input shaft assembly (2), mainshaft assembly (3), fork rod (4), and 1st-2nd fork rod (5). NOTE:

It is easier to pull up when shifting each fork rod to each shaft side.

- c. Set reverse fork rod (6) to reverse idler shaft assembly, and then install them to clutch housing.
- 25. Shift 1st-2nd fork rod (1), fork rod (2), and reverse fork rod (3) to the neutral position.
- 26. Install selector (4) to clutch housing. **CAUTION:** Replace selector lever and selector as a set.

- 27. Install selector spring (1) to return bushing (A).
- 28. Apply recommended sealant to mounting surface of transaxle case.
  - Use Genuine Silicone RTV or an equivalent. Refer to GI-22, "Recommended Chemical Products and Sealants". **CAUTION:**
  - Never allow old liquid gasket, moisture, oil, or foreign matter to remain on mounting surface.
  - Check that mounting surface is not damaged.
  - Apply sealant bead continuously.
- 29. Install transaxle case to clutch housing while rotating shifter lever A (1) in the direction as shown in the figure.

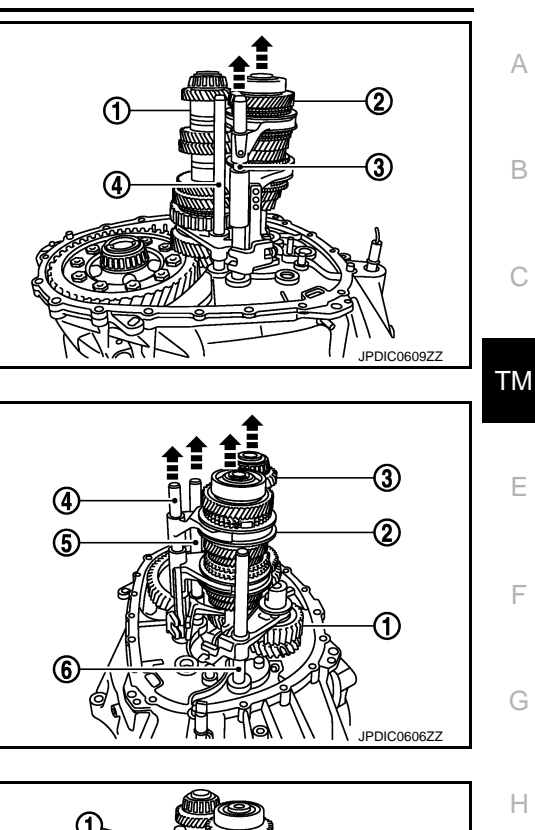

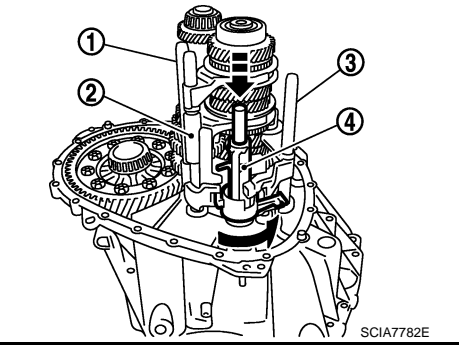

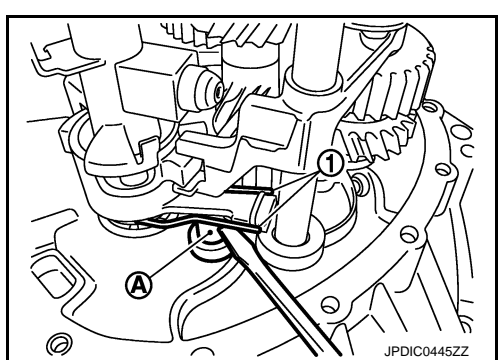

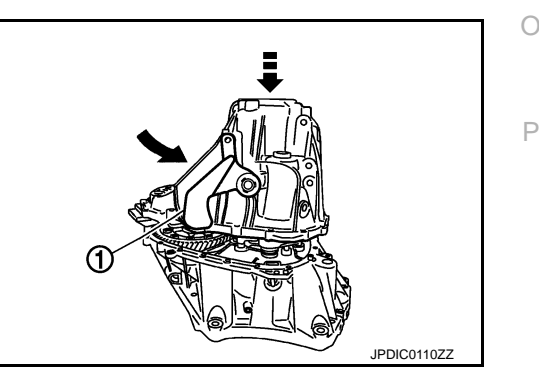

[6MT: RS6F94R]

А

В

F

Н

Κ

L

Μ

Ν

#### < UNIT DISASSEMBLY AND ASSEMBLY >

# 30. Install reverse idler shaft mounting bolt (←), as per the following procedure.

a. Install seal washer to reverse idler shaft mounting bolt, and install reverse idler shaft mounting bolt to transaxle case. CAUTION:

#### Never reuse seal washer.

- b. Tighten reverse idler shaft mounting bolt to the specified torque.
- 31. Tighten transaxle case mounting bolts (+) to the specified torque.

- 32. Install position switch (1), as per the following procedure.
- a. Apply recommended sealant to threads of position switch.
  - Use Genuine Silicone RTV or an equivalent. Refer to <u>GI-22, "Recommended Chemical Products and Sealants"</u>. CAUTION:

Never allow old liquid gasket, moisture, oil, or foreign matter to remain on thread.

- b. Install position switch to transaxle case, and tighten it to the specified torque.
- 33. Install bracket (2) to transaxle case, and tighten mounting bolt to the specified torque.
- 34. Install selector lever (3), as per the following procedure.
- a. Install selector lever to transaxle case.
   CAUTION:
   Replace selector lever and selector as a set.
- b. Install retaining pin to selector lever, using a pin punch. CAUTION:

#### Never reuse retaining pin.

- 35. Install drain plug, as per the following procedure.
- a. Install gasket to drain plug. CAUTION: Never reuse gasket.
- b. Install drain plug to clutch housing, using a socket [Commercial service tool].
- c. Tighten drain plug to the specified torque.
- 36. Install filler plug, as per the following procedure.
- a. Install gasket to filler plug, and then install them to transaxle case. CAUTION:

#### Never reuse gasket.

b. Tighten filler plug to the specified torque.
 CAUTION:
 Fill with gear oil before tighten filler plug to the specified torque.

### TM-42

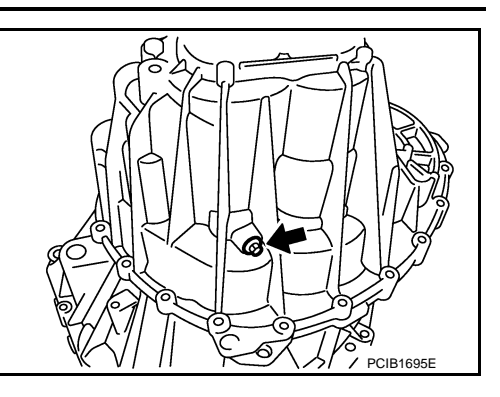

[6MT: RS6F94R]

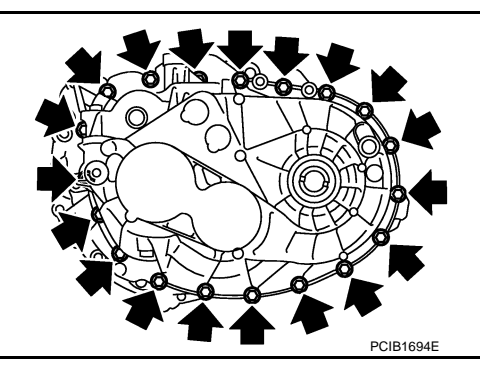

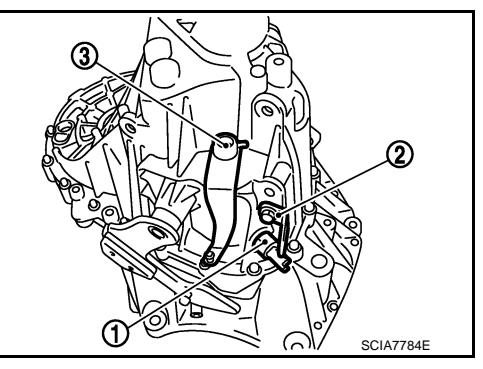

#### < UNIT DISASSEMBLY AND ASSEMBLY >

### Inspection

INSPECTION AFTER DISASSEMBLY

Check contact surface and sliding surface for excessive wear, uneven wear, bend, and damage. Replace if necessary.

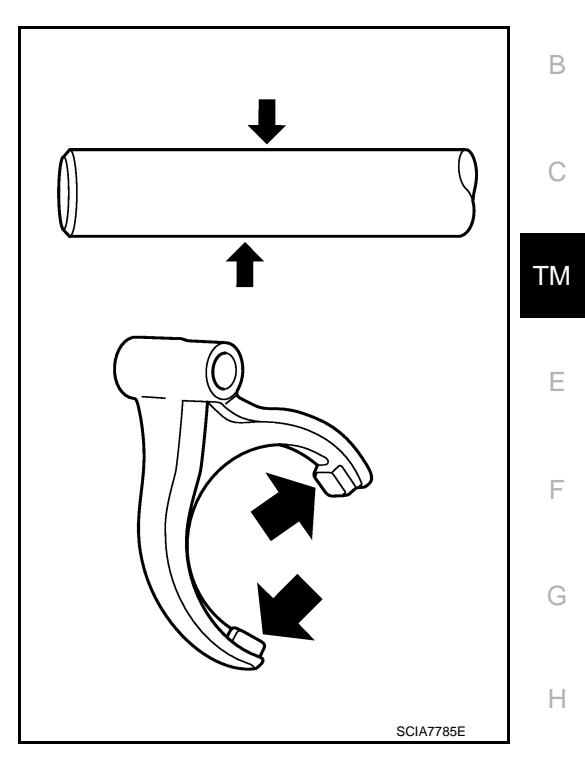

INFOID:000000008273974

А

J

Κ

L

Μ

Ν

Ο

Ρ

### < UNIT DISASSEMBLY AND ASSEMBLY >

INPUT SHAFT AND GEAR

### **Exploded View**

INFOID:000000008273975

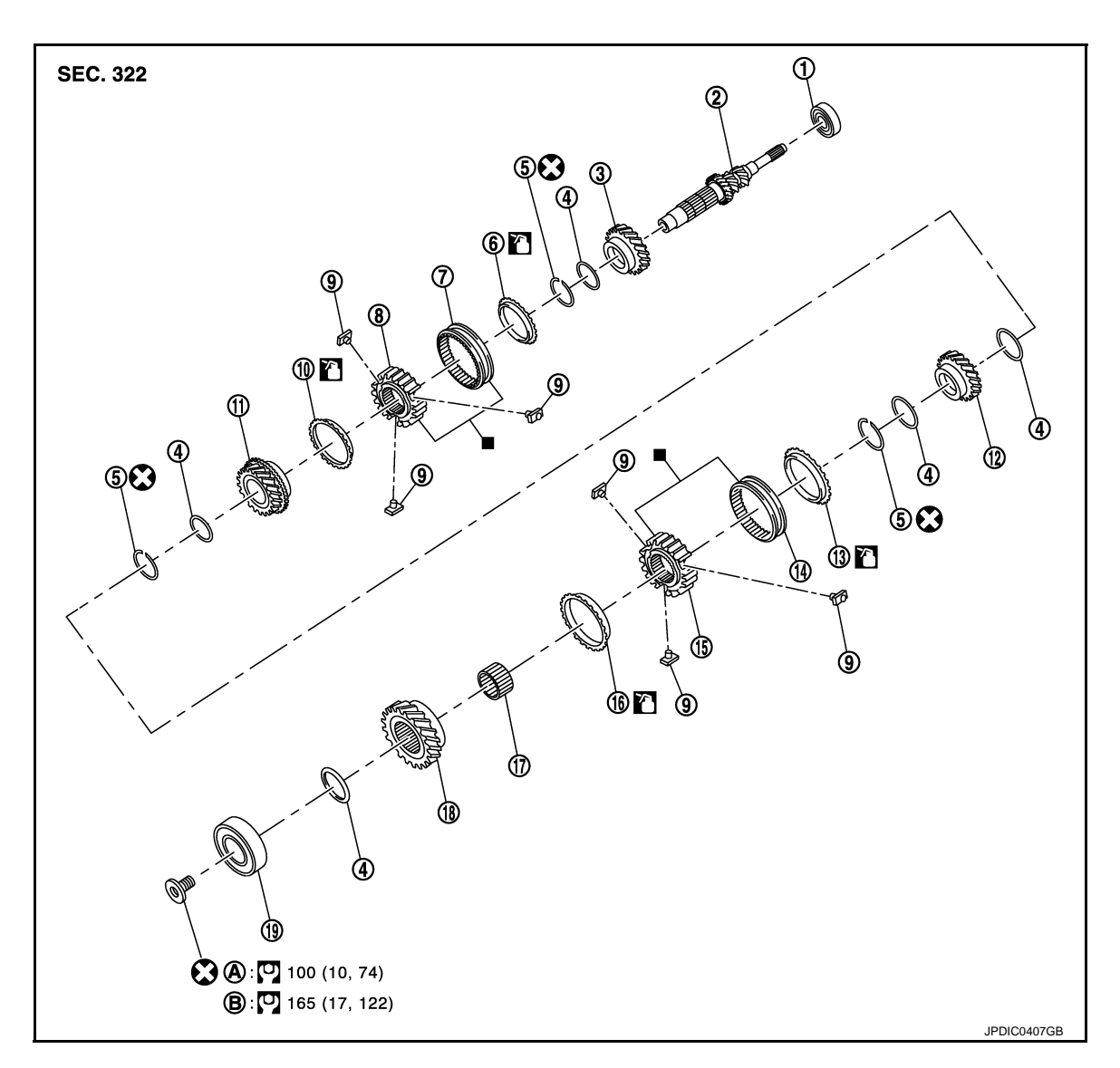

- 1. Input shaft front bearing
- 4. Spacer
- 7. 3rd-4th coupling sleeve
- 10. 4th baulk ring
- 13. 5th baulk ring
- 16. 6th baulk ring
- 19. Input shaft rear bearing
- A. First step

: Apply gear oil.

- : Replace the parts as a set.
- 🔀 : Always replace after every disassembly.

: N·m (kg-m, ft-lb)

### Disassembly

- **CAUTION:**
- Revision: 2014 February

- 2. Input shaft
- 5. Snap ring
- 8. 3rd-4th synchronizer hub
- 11. 4th input gear
- 14. 5th-6th coupling sleeve
- 17. Needle bearing
- B. Final step

- 3. 3rd input gear
- 6. 3rd baulk ring
- 9. Insert key
- 12. 5th input gear
- 15. 5th-6th synchronizer hub
- 18. 6th input gear

INFOID:000000008273976

#### < UNIT DISASSEMBLY AND ASSEMBLY >

- Fix input shaft in a vise with back plate, and then remove gears and snap rings.
- For removal of snap ring, set snap ring pliers and flat pliers at both sides of snap ring. While expanding snap ring with snap ring pliers, move snap ring with flat pliers.
- Disassemble gear components putting direction marks on the parts that do not affect any functions.

1. Remove input shaft rear bearing mounting bolt (1), using the drift (A) [SST: KV32300QAM ( - )].

- Remove input shaft rear bearing (1), as per the following procedure.
- Set a puller [Commercial service tool] to input shaft rear bearing. a.
- Remove input shaft rear bearing, using a drift (A) [Commercial b. service tool].
- 3. Remove spacer (1), 6th input gear (2), needle bearing, 6th baulk ring, and 5th-6th synchronizer hub assembly (3).
- 4. Remove insert keys and 5th-6th coupling sleeve from 5th-6th synchronizer hub.

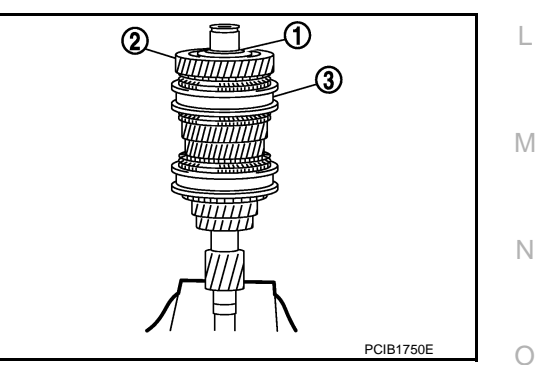

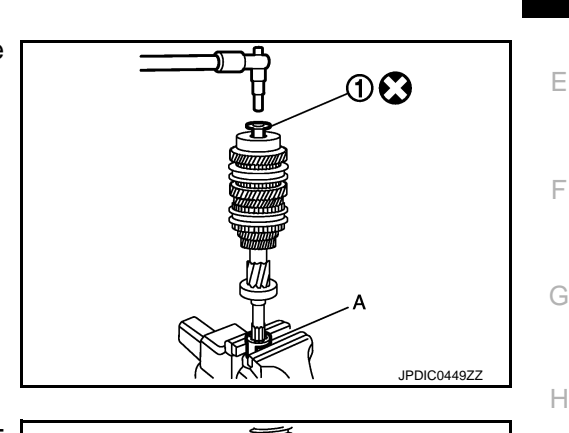

1

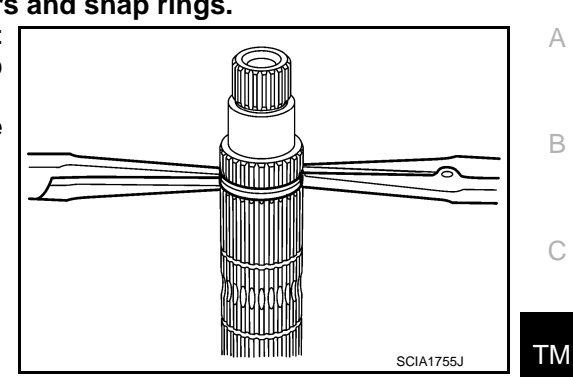

Ν

Ρ

Κ

JPDIC0111ZZ

### < UNIT DISASSEMBLY AND ASSEMBLY >

#### 5. Remove snap ring (1).

7. Remove snap ring (1).

synchronizer hub.

9.

synchronizer hub assembly (3).

6. Remove spacer, 5th baulk ring, 5th input gear (2), and spacer.

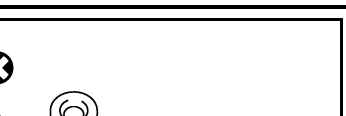

[6MT: RS6F94R]

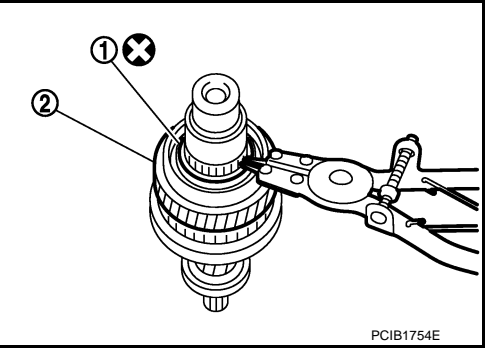

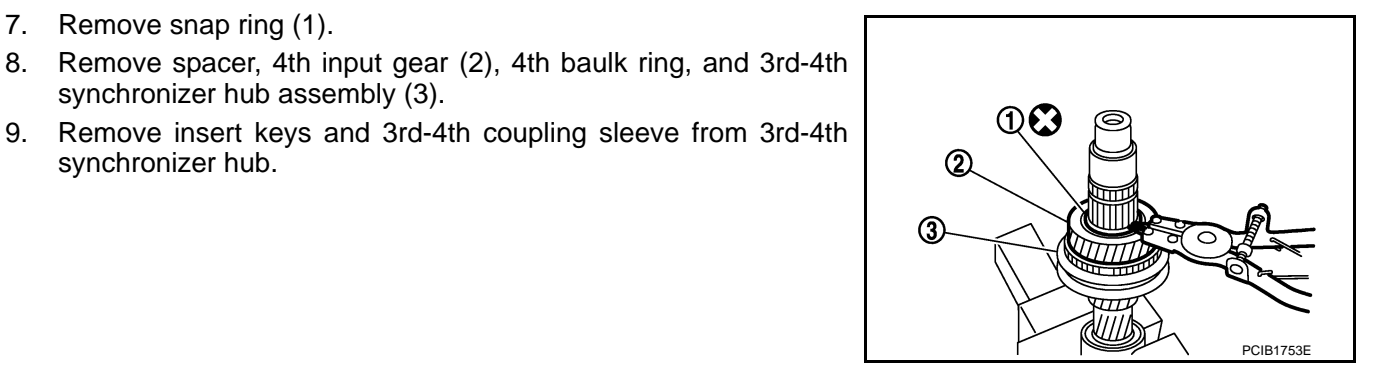

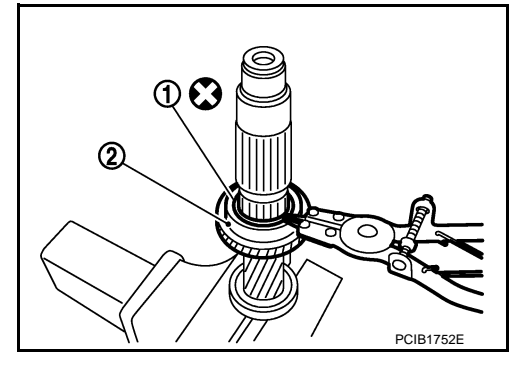

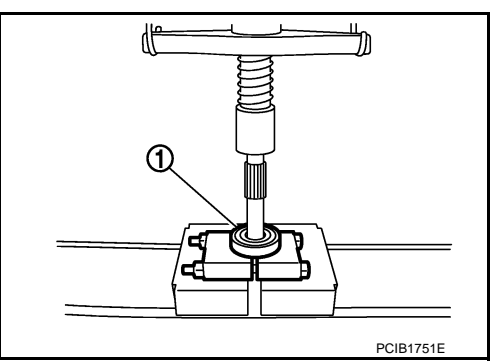

# Assembly

Note the following procedures, and assemble in the reverse order of disassembly. **CAUTION:** 

· Replace transaxle assembly when replacing input shaft.

12. Set a puller [Commercial service tool] to input shaft front bearing

- 10. Remove snap ring (1).
- 11. Remove spacer, 3rd baulk ring, and 3rd input gear (2).

(1), and then remove input shaft front bearing.

INFOID:000000008273977

#### < UNIT DISASSEMBLY AND ASSEMBLY >

- For installation of snap ring, set snap ring pliers and flat pliers at both sides of snap ring. While expanding snap ring with snap ring pliers, move snap ring with flat pliers.
- Never reuse snap ring.
- Check that snap ring is securely installed in a groove.
- Replace 3rd-4th coupling sleeve and 3rd-4th synchronizer hub as a set.
- Replace 5th-6th coupling sleeve and 5th-6th synchronizer hub as a set.

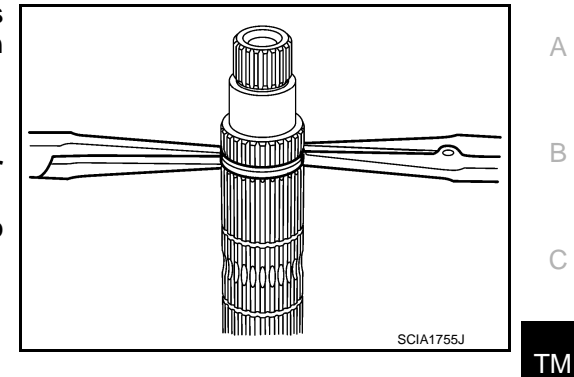

[6MT: RS6F94R]

B

PCIB1748E

- Be careful to install 3rd-4th synchronizer hub according to the specified direction.
  - A : 3rd input gear side
  - B : 4th input gear side

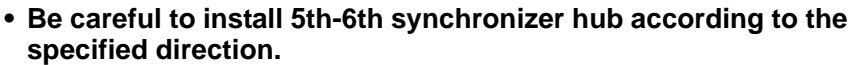

- A : 5th input gear side
- B : 6th input gear side

• Install input shaft front bearing (1), using a drift (A) [Commercial service tool].

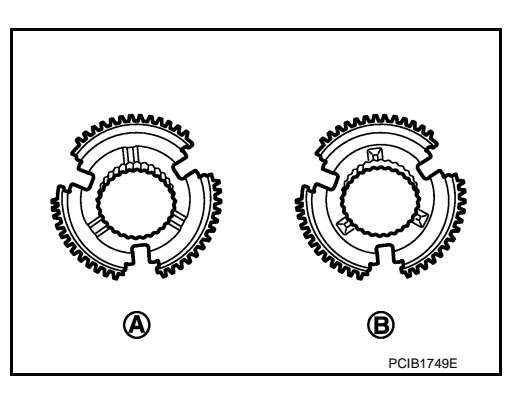

(A)

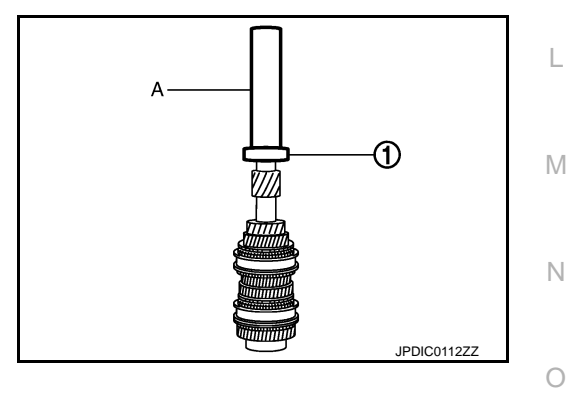

Ρ

Ε

F

Н

Κ

#### < UNIT DISASSEMBLY AND ASSEMBLY >

- Install input shaft rear bearing (1), using a drift (A) [Commercial service tool] and the drift (B) [SST: ST36720030 ( - )].
- · Apply gear oil to 3rd baulk ring, 4th baulk ring, 5th baulk ring, and 6th baulk ring.

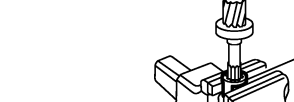

в

INFOID:000000008273978

JPDIC0449ZZ

JPDIC0113ZZ

1

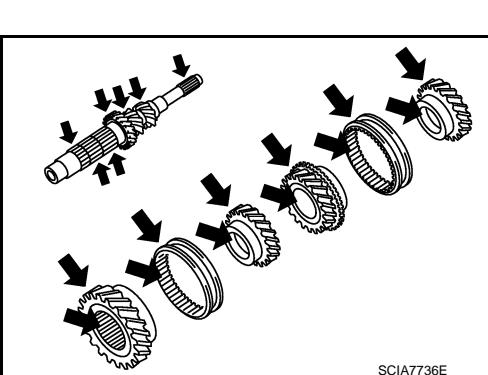

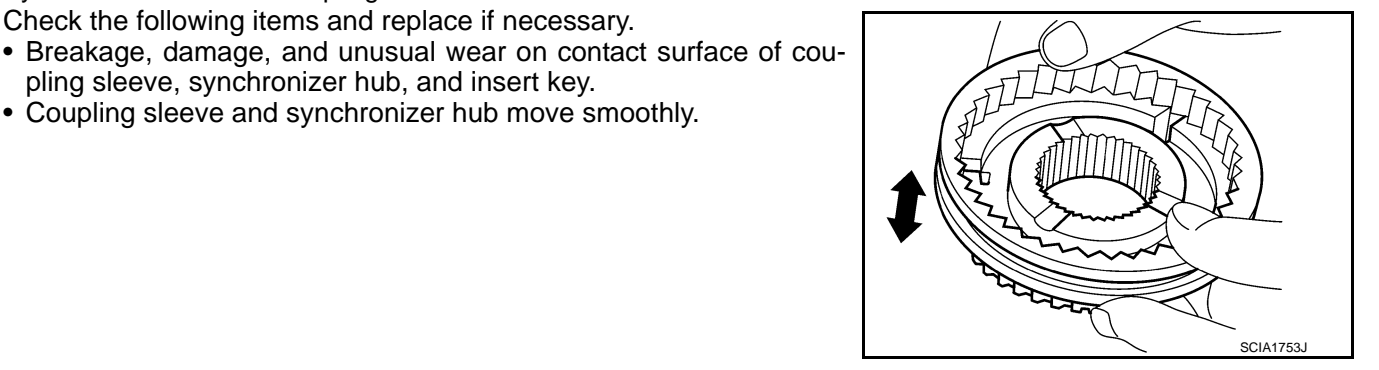

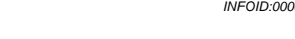

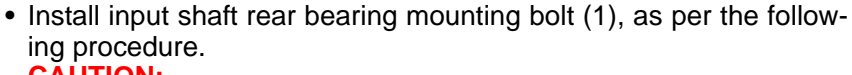

#### **CAUTION:**

Follow the procedures. Otherwise it may cause a transaxle malfunction.

- 1. Fix the drift (A) [SST: KV32300QAM ( )] in a vise, and then set input shaft assembly.
- 2. Install input shaft rear bearing mounting bolt, and then tighten it to the specified torque of the first step.
- 3. Loosen input shaft rear bearing mounting bolt by a half turn.
- Tighten input shaft rear bearing mounting bolt to the specified 4. torque of the final step.

#### Inspection

#### INSPECTION AFTER DISASSEMBLY

Synchronizer Hub and Coupling Sleeve

Input Shaft and Gear

Check the following items and replace if necessary.

Check the following items and replace if necessary.

pling sleeve, synchronizer hub, and insert key. Coupling sleeve and synchronizer hub move smoothly.

- Damage, peeling, bend, uneven wear, and distortion of shaft.
- Excessive wear, damage, and peeling of gear.

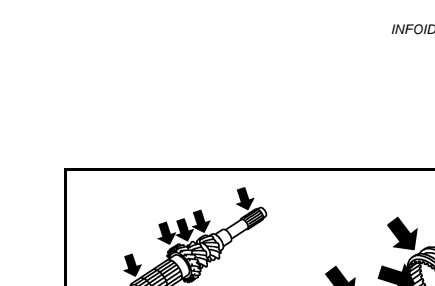

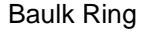

### [6MT: RS6F94R]

#### < UNIT DISASSEMBLY AND ASSEMBLY >

Check contact surface of baulk ring cam and insert key for excessive wear, uneven wear, bend, and damage. Replace if necessary.

[6MT: RS6F94R]

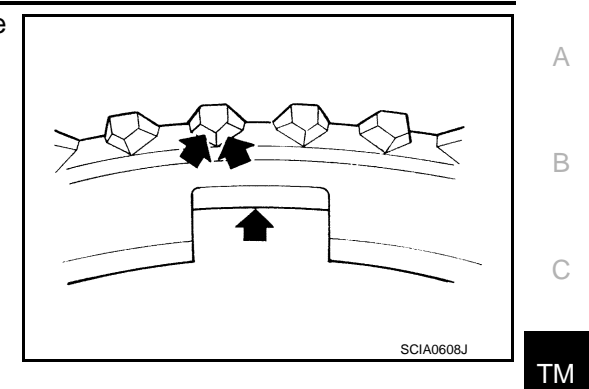

Bearing

Check bearing for damage and unsmooth rotation. Replace if necessary.

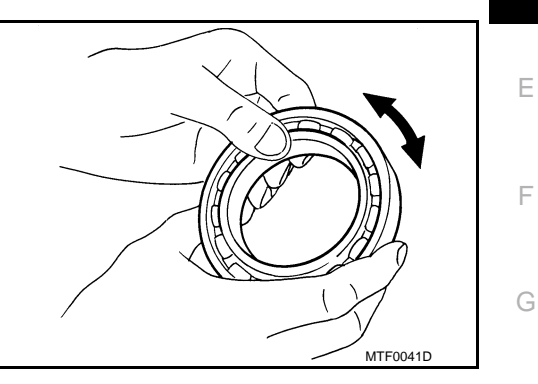

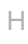

J

Κ

L

Μ

Ν

Ο

Ρ

### < UNIT DISASSEMBLY AND ASSEMBLY >

MAINSHAFT AND GEAR

### **Exploded View**

INFOID:000000008273979

[6MT: RS6F94R]

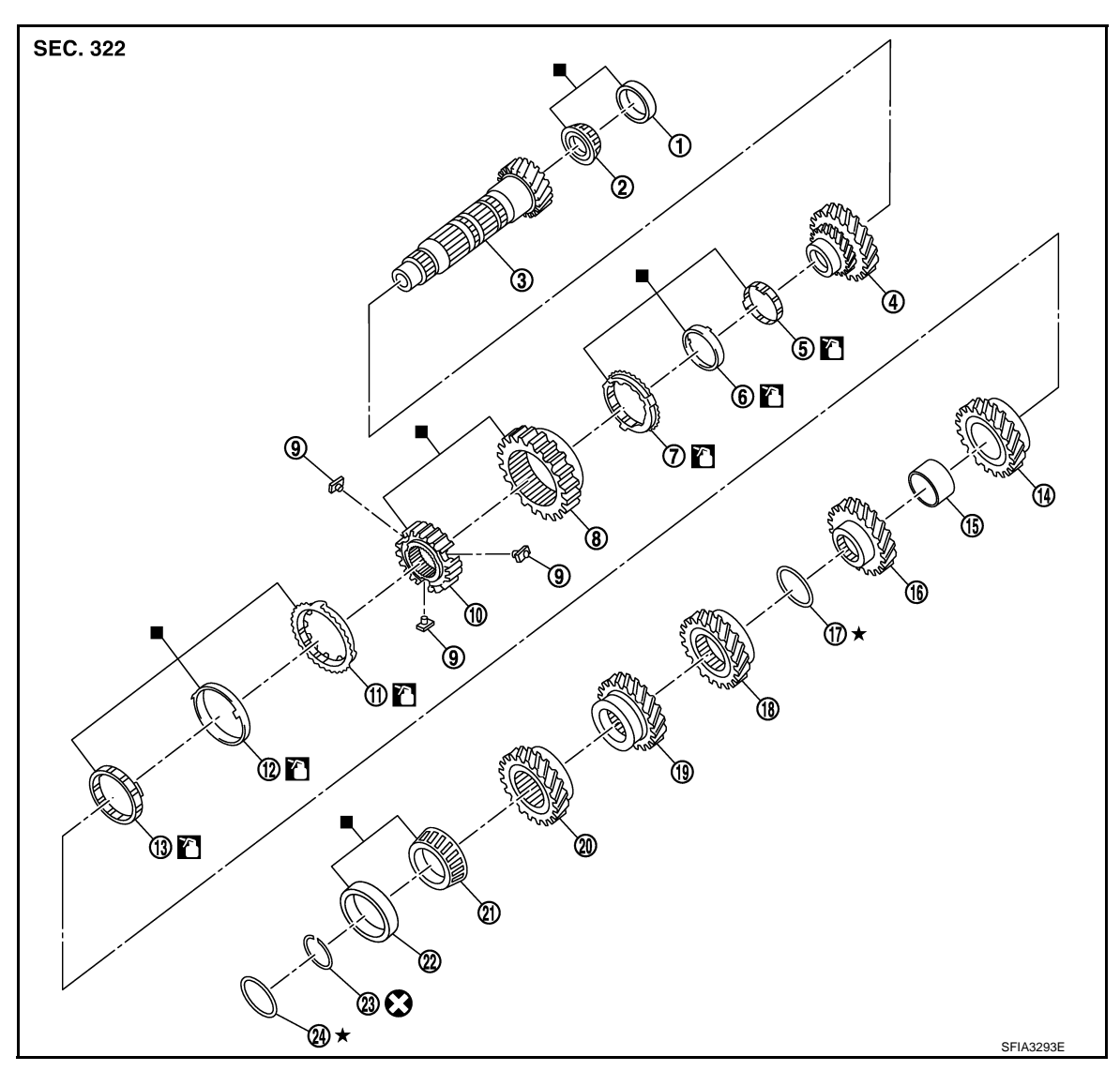

- Mainshaft front bearing outer 1. race
- 1st main gear 4.
- 7. 1st outer baulk ring
- 10. 1st-2nd synchronizer hub
- 13. 2nd inner baulk ring
- 16. 3rd main gear
- 19. 5th main gear
- 22. Mainshaft rear bearing outer race 23. Snap ring

: Apply gear oil.

: Replace the parts as a set.

- ★ : Select with proper thickness.
- X : Always replace after every disassembly.

- 2. Mainshaft front bearing inner race
- 1st inner baulk ring 5.
- 8. 1st-2nd coupling sleeve
- 11. 2nd outer baulk ring
- 14. 2nd main gear
- 17. Mainshaft adjusting shim
- 20. 6th main gear

- Mainshaft 3.
- 1st synchronizer cone 6.
- 9. Insert key
- 12. 2nd synchronizer cone
- 15. Bushing
- 18. 4th main gear
- 21. Mainshaft rear bearing inner race
- 24. Mainshaft rear bearing adjusting shim

#### < UNIT DISASSEMBLY AND ASSEMBLY >

#### Disassembly

### [6MT: RS6F94R]

INFOID:000000008273980

А

В

ТΜ

F

Κ

L

#### CAUTION:

- Fix mainshaft in a vise with back plate, and then remove gears and snap rings.
- For removal of snap ring, set snap ring pliers and flat pliers at both sides of snap ring. While expanding snap ring with snap ring pliers, move snap ring with flat pliers.
- Disassemble gear components putting direction marks on the parts that never affect any functions.

Remove snap ring (1). 1.

- 2. Remove 6th main gear (1) and mainshaft rear bearing inner race (2), as per the following procedure.
- a. Set a puller [Commercial service tool] to 6th main gear.
- Remove mainshaft rear bearing inner race and 6th main gear, b. using the drift (A) [SST: ST33052000 ( - )].

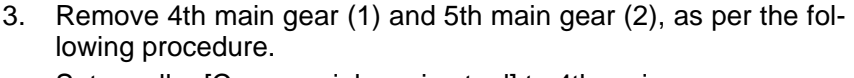

- a. Set a puller [Commercial service tool] to 4th main gear.
- b. Remove 5th main gear and 4th main gear, using the drift (A) [SST: ST33052000 ( - )].
- 4. Remove mainshaft adjusting shim.

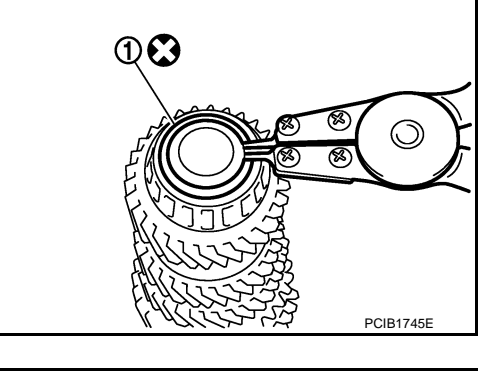

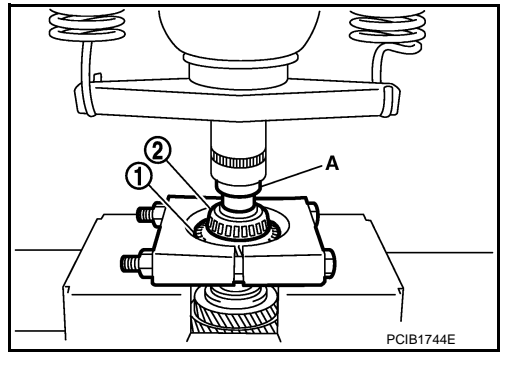

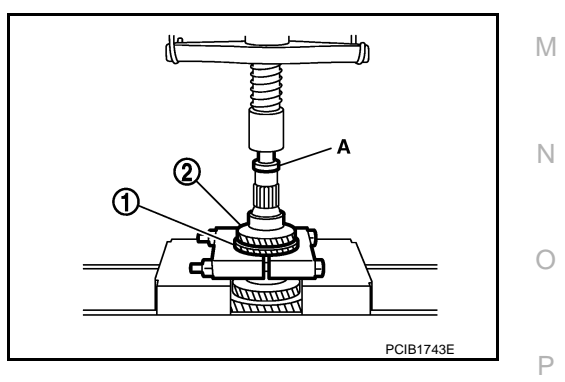

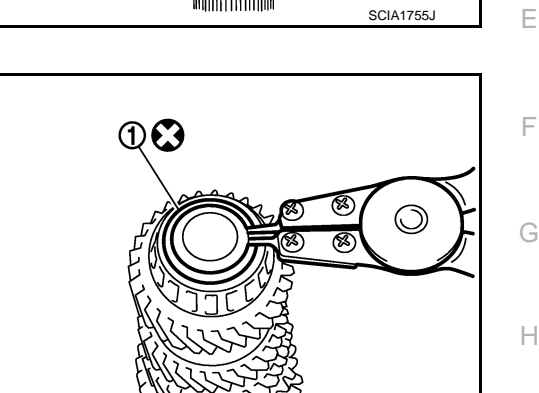

#### < UNIT DISASSEMBLY AND ASSEMBLY >

- 5. Remove 1st main gear (1), 1st-2nd synchronizer hub assembly (2), 2nd main gear (3), and 3rd main gear (4), as per the following procedure.
- a. Set a puller [Commercial service tool] to 1st main gear.
- b. Remove 3rd main gear, busing, 2nd main gear, 2nd inner baulk ring, 2nd synchronizer cone, 2nd outer baulk ring, 1st-2nd synchronizer hub assembly, 1st outer baulk ring, 1st synchronizer cone, 1st inner baulk ring, and 1st main gear, using the drift (A) [SST: ST33052000 (-)].
- c. Remove insert keys and 1st-2nd coupling sleeve from 1st-2nd synchronizer hub.
- 6. Remove mainshaft front bearing inner race (1), as per the following procedure.
- a. Set a puller [Commercial service tool] to mainshaft front bearing inner race.
- b. Remove mainshaft front bearing inner race, using the drift (A) [SST: ST33052000 ( )].

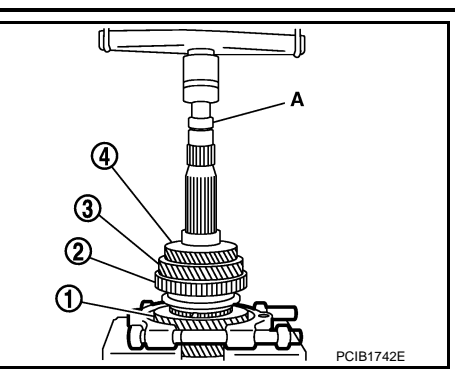

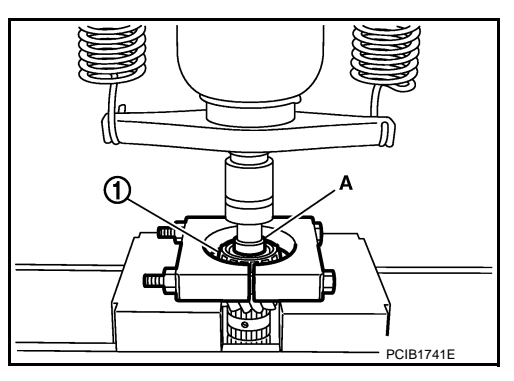

#### INFOID:000000008273981

#### CAUTION:

Assembly

- Select mainshaft rear bearing adjusting shim, as per the following procedure when replacing mainshaft adjusting shim, 6th main gear, 5th main gear, or 4th main gear.
- Replace mainshaft adjusting shim.
- If new mainshaft adjusting shim is thinner than previous one, offset the thickness difference by selecting thicker mainshaft rear bearing adjusting shim.
- If new mainshaft adjusting shim is thicker than previous one, offset the thickness difference by selecting thinner mainshaft rear bearing adjusting shim.
- Replace 6th main gear, 5th main gear, or 4th main gear.
- Measure the thickness of the main gear used before and the new main gear
- Increase the thickness of the mainshaft rear bearing adjusting shim, if the difference is smaller than 0.025 mm (0.0010 in).
- Replace transaxle assembly when replacing mainshaft.
- For installation of snap ring, set snap ring pliers and flat pliers at both sides of snap ring. While expanding snap ring with snap ring pliers, move snap ring with flat pliers.

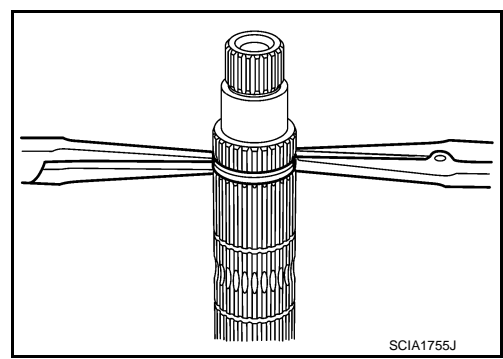

#### [6MT: RS6F94R]

#### < UNIT DISASSEMBLY AND ASSEMBLY >

Install mainshaft front bearing inner race (1), using the drift (A) 1. [SST: ST36720030 ( - )]. CAUTION: Replace mainshaft front bearing outer race and mainshaft

front bearing inner race as a set.

- 2. Apply gear oil to 1st inner baulk ring, 1st synchronizer cone, 1st outer baulk ring, 2nd inner baulk ring, 2nd synchronizer cone, and 2nd outer baulk ring. **CAUTION:** 
  - Replace 1st inner baulk ring, 1st synchronizer cone, and 1st outer baulk ring as a set.
  - · Replace 2nd inner baulk ring, 2nd synchronizer cone, and 2nd outer baulk ring as a set.
- 3. Install insert keys and 1st-2nd coupling sleeve to 1st-2nd synchronizer hub. CAUTION:

#### Replace 1st-2nd synchronizer hub and 1st-2nd coupling sleeve as a set.

- 4. Install 1st main gear (1), 1st inner baulk ring, 1st synchronizer cone, 1st outer baulk ring, 1st-2nd synchronizer hub assembly (2), 2nd inner baulk ring, 2nd synchronizer cone, and 2nd outer baulk ring.
- 5. Install bushing (3), using the drift (A) [SST: KV32102700 ( )].

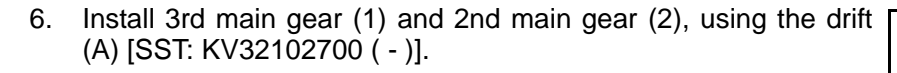

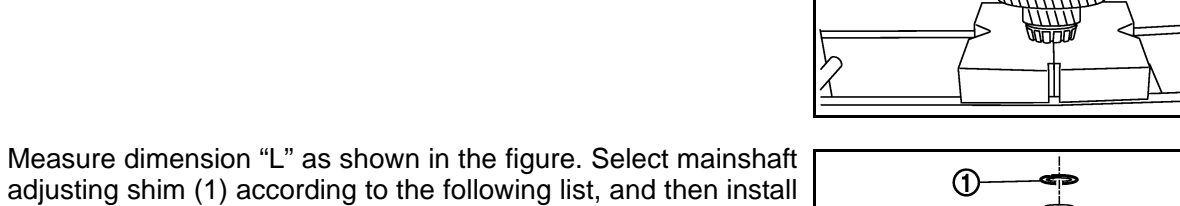

Unit: mm (in)

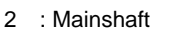

it to mainshaft.

7.

3 : 3rd main gear

| Dimension "L"                       | Mainshaft adjusting shim thickness |
|-------------------------------------|------------------------------------|
| 147.690 - 147.666 (5.8146 - 5.8136) | 1.500 (0.0591)                     |
| 147.665 – 147.641 (5.8136 – 5.8126) | 1.525 (0.0600)                     |
| 147.640 – 147.616 (5.8126 – 5.8116) | 1.550 (0.0610)                     |
| 147.615 – 147.591 (5.8116 – 5.8107) | 1.575 (0.0620)                     |
| 147.590 - 147.566 (5.8106 - 5.8097) | 1.600 (0.0630)                     |
| 147.565 - 147.541 (5.8096 - 5.8087) | 1.625 (0.0640)                     |
| 147.540 - 147.516 (5.8086 - 5.8077) | 1.650 (0.0650)                     |
| 147.515 - 147.491 (5.8077 - 5.8067) | 1.675 (0.0659)                     |

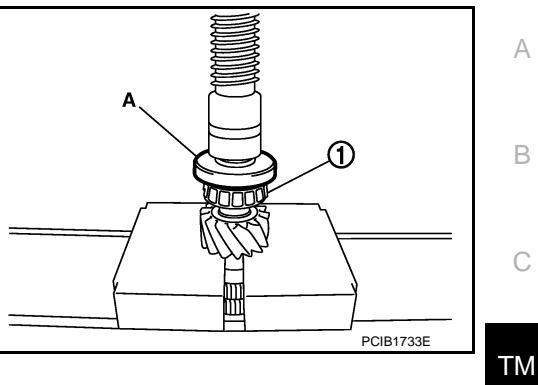

[6MT: RS6F94R]

Ε

F

Н

Κ

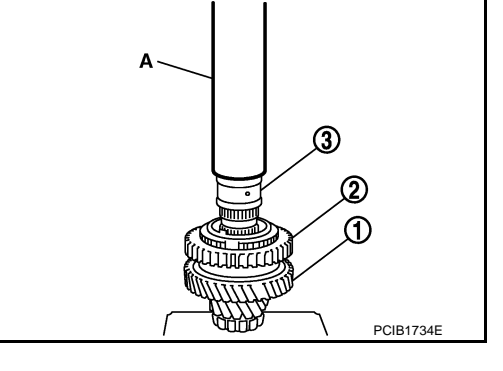

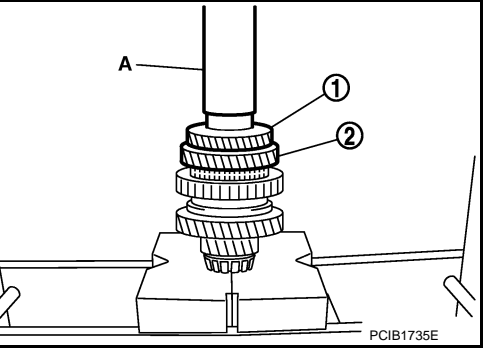

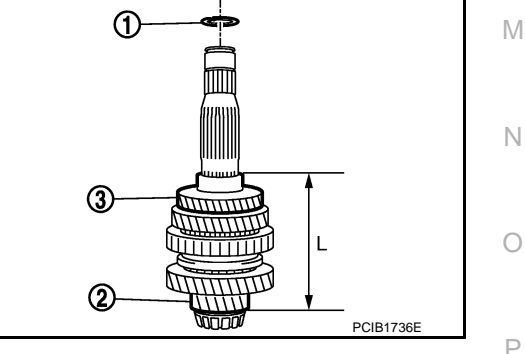

**TM-53** 

#### < UNIT DISASSEMBLY AND ASSEMBLY >

| [6MT:   | RS6  | F94R |
|---------|------|------|
| LOIMLT. | 1.00 | 341  |

| Dimension "L"                       | Mainshaft adjusting shim thickness |
|-------------------------------------|------------------------------------|
| 147.490 - 147.466 (5.8067 - 5.8057) | 1.700 (0.0669)                     |
| 147.465 - 147.441 (5.8057 - 5.8048) | 1.725 (0.0679)                     |
| 147.440 - 147.416 (5.8047 - 5.8038) | 1.750 (0.0689)                     |
| 147.415 - 147.391 (5.8037 - 5.8028) | 1.775 (0.0699)                     |

 Install 4th main gear (1), using the drift (A) [SST: KV32102700 ( -)].

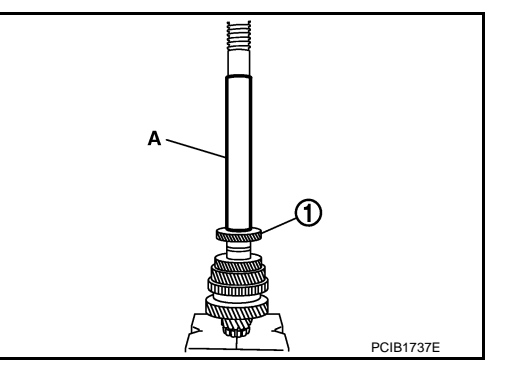

9. Install 5th main gear (1), using the drift (A) [SST: KV32102700 ( - )].

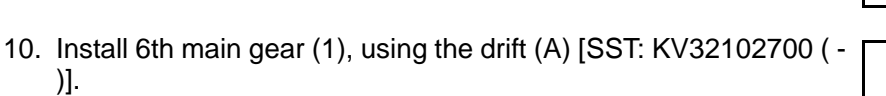

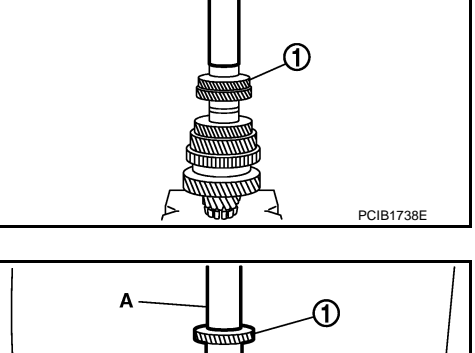

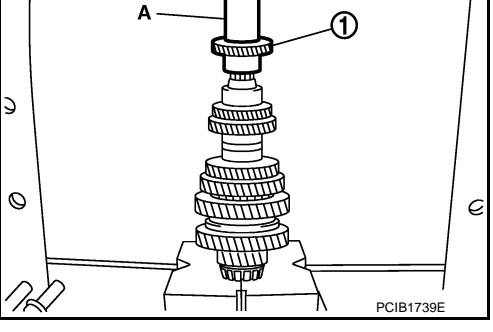

 Install mainshaft rear bearing inner race (1), using the drift (A) [SST: ST30901000 (J-26010-01)].
 CAUTION: Replace mainshaft rear bearing inner race and mainshaft rear bearing outer race as a set.

12. Install snap ring. CAUTION: Never reuse snap ring.

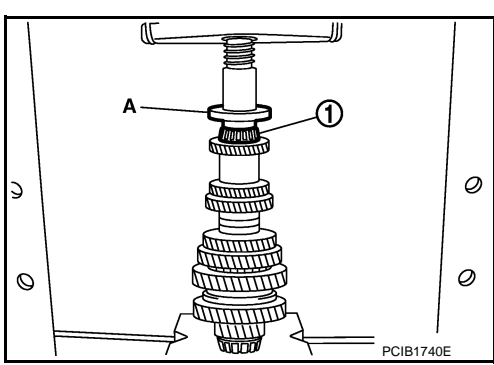

INFOID:000000008273982

### Inspection

#### INSPECTION AFTER DISASSEMBLY

Mainshaft and Gear

#### < UNIT DISASSEMBLY AND ASSEMBLY >

• Excessive wear, damage, and peeling of gear.

Check the following items and replace if necessary.

• Damage, peeling, bend, uneven wear, and distortion of shaft.

#### [6MT: RS6F94R]

А

В

TΜ

Ε

F

Н

Κ

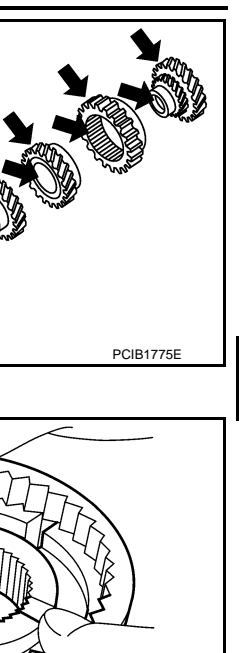

SCIA1753J

Check the following items and replace if necessary.

Synchronizer Hub and Coupling Sleeve

- · Breakage, damage, and unusual wear on contact surface of coupling sleeve, synchronizer hub, and insert key.
- Coupling sleeve and synchronizer hub move smoothly.

**Baulk Ring** 

Check contact surface of baulk ring cam and insert key for excessive wear, uneven wear, bend, and damage. Replace if necessary.

Bearing

Check bearing for damage and unsmooth rotation. Replace if necessary.

#### **CAUTION:**

- · Replace mainshaft front bearing outer race and mainshaft front bearing inner race as a set.
- Replace mainshaft rear bearing inner race and mainshaft rear bearing outer race as a set.

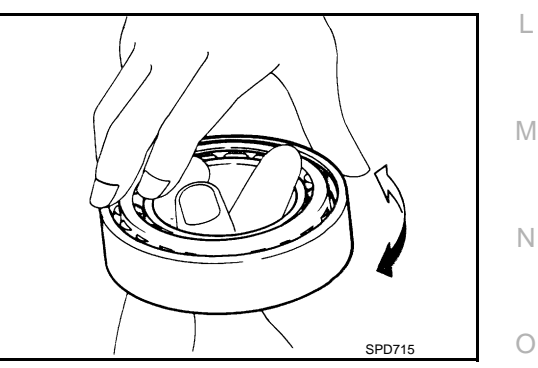

Ρ

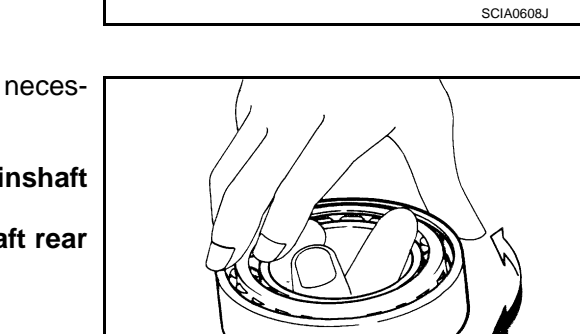

### **REVERSE IDLER SHAFT AND GEAR**

### **Exploded View**

INFOID:000000008273983

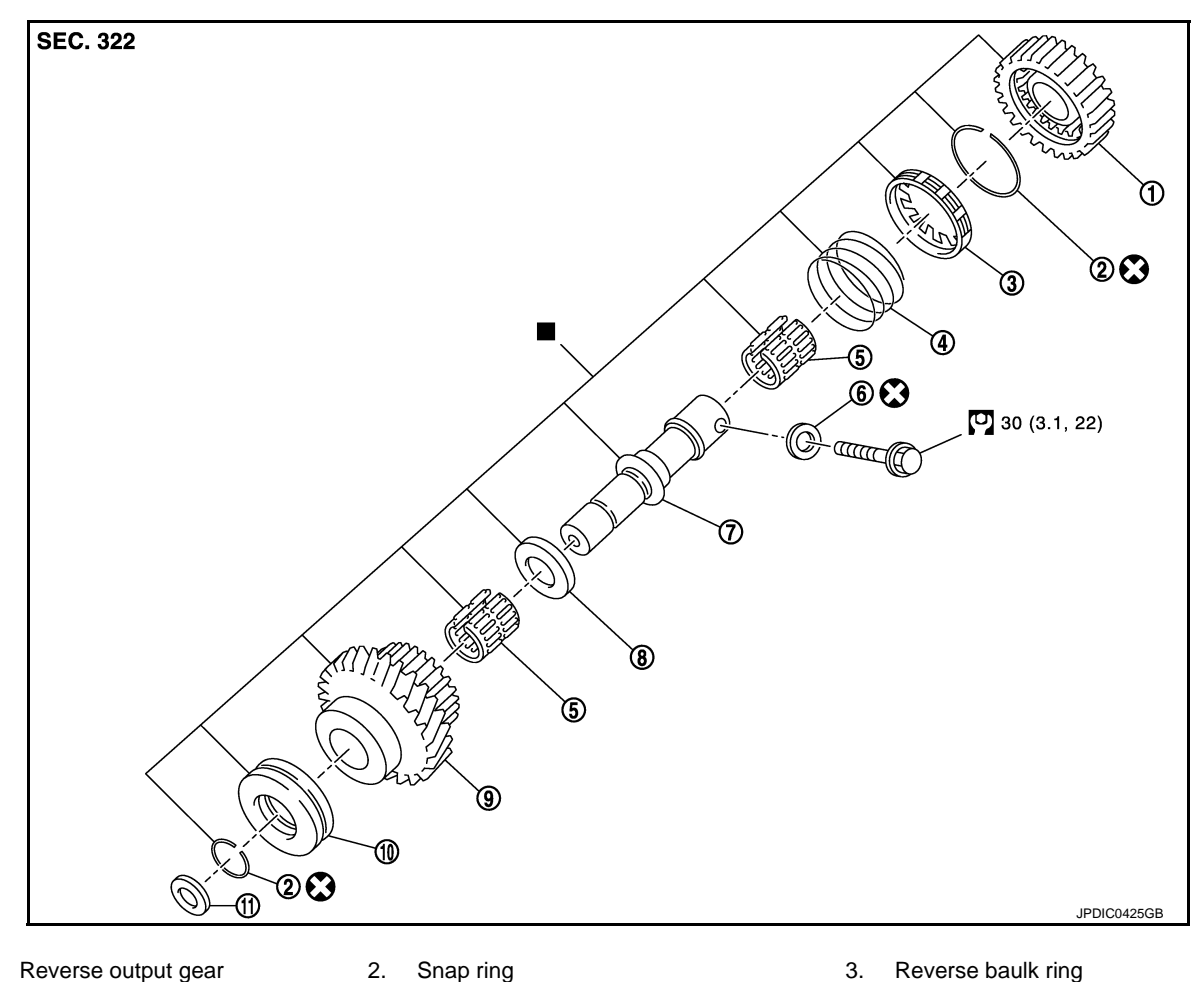

- 1. Reverse output gear
- 4. Return spring
- Reverse idler shaft 7.
- 5. 8.
  - 11. Spring washer
- Spacer

Needle bearing

- 10. Lock washer
  - : Replace the parts as a set.
- S: Always replace after every disassembly.
- : N·m (kg-m, ft-lb)

### Disassembly

Remove reverse output gear (1). 1.

3. Reverse baulk ring

- Seal washer 6.
- 9. Reverse input gear

INFOID:000000008273984

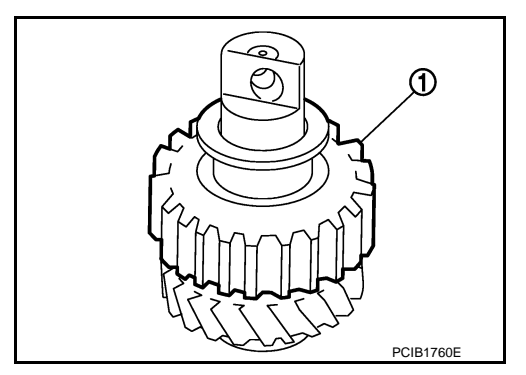

### **REVERSE IDLER SHAFT AND GEAR**

#### < UNIT DISASSEMBLY AND ASSEMBLY >

2. Remove snap ring (1).

Remove reverse baulk ring (1) and return spring (2). 3.

4. Remove snap ring (1), lock washer (2), and reverse input gear (3).

5. Remove needle bearings (1) and washer.

#### Note the following procedures, and assemble in the reverse order of disassembly. **CAUTION:**

- Never reuse snap ring.
- Check that snap ring is securely installed in a groove.
- Replace reverse output gear, snap ring, reverse baulk ring, return spring, needle bearing, reverse idler shaft, spacer, reverse input gear, and lock washer as a set.

**TM-57** 

Inspection

Assembly

INSPECTION AFTER DISASSEMBLY

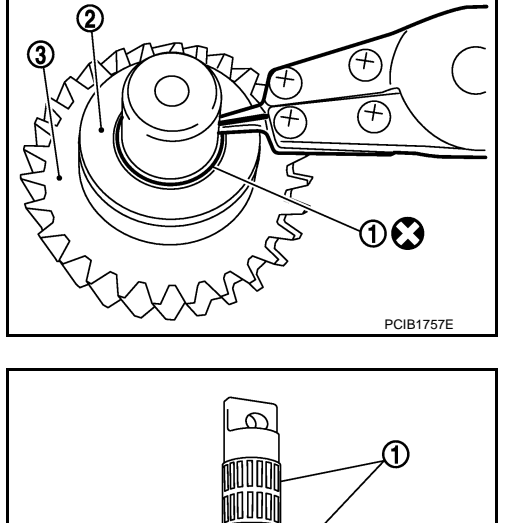

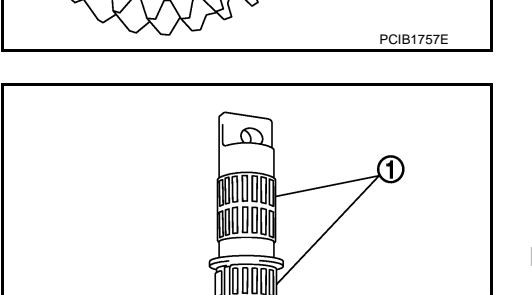

INFOID:000000008273986

INFOID:000000008273985

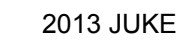

[6MT: RS6F94R]

А

õ

@₿ В PCIB1759E TΜ ി Ε F 2 PCIB1758E Н Κ L Μ Ν PCIB1761E

Ρ

#### < UNIT DISASSEMBLY AND ASSEMBLY >

#### Shaft and Gear

Check the following items. Replace reverse output gear, snap ring, reverse baulk ring, return spring, needle bearing, reverse idler shaft, spacer, reverse input gear, and lock washer as a set, if necessary.

- Damage, peeling, bend, uneven wear, and distortion of shaft
- Excessive wear, damage, and peeling of gear

#### Bearing

Check damage and rotation of bearing. Replace reverse output gear, snap ring, reverse baulk ring, return spring, needle bearing, reverse idler shaft, spacer, reverse input gear, and lock washer as a set, if necessary.

### **FINAL DRIVE**

### FINAL DRIVE

**Exploded View** 

INFOID:000000008273987

А

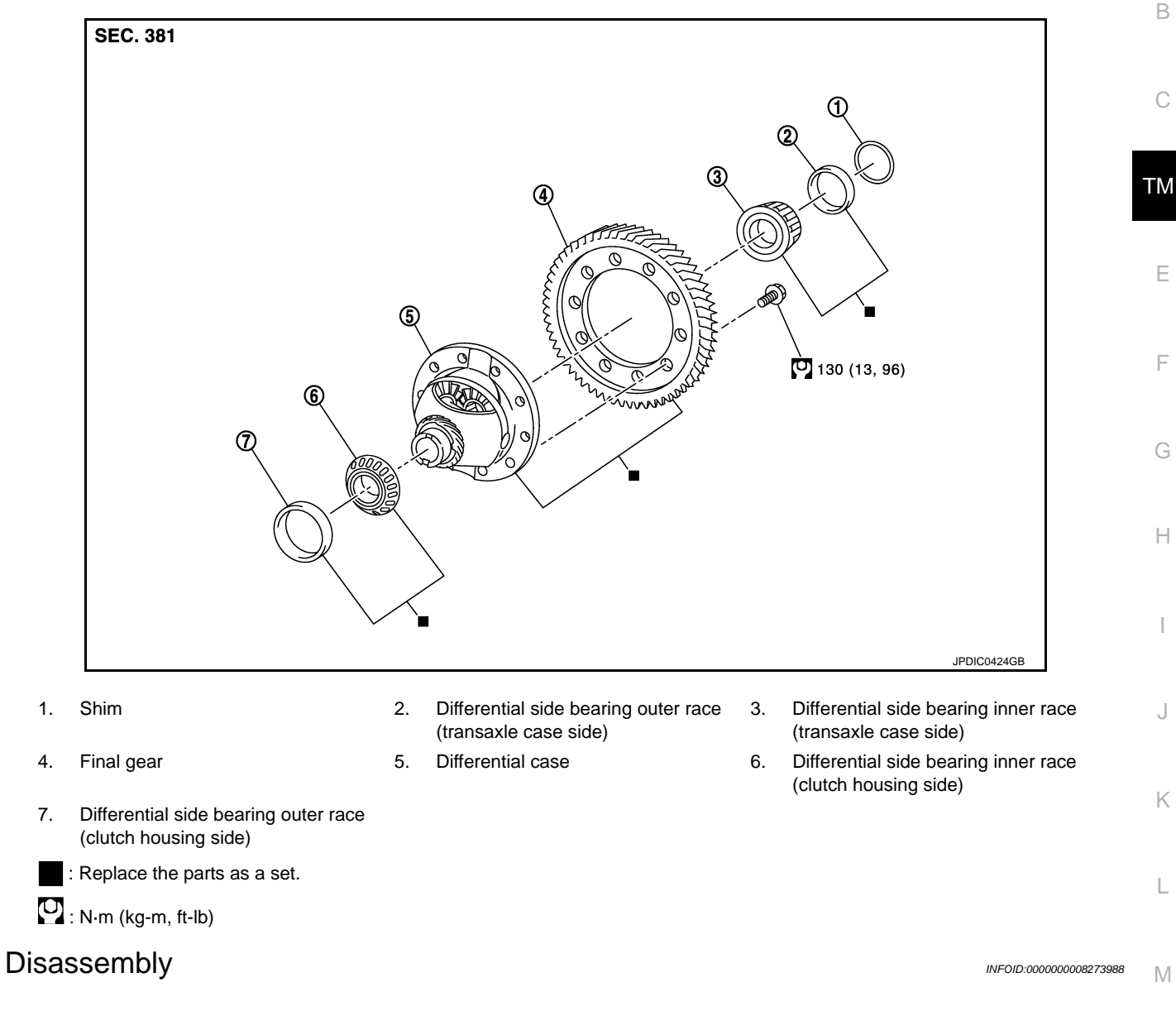

- Remove differential side bearing inner race (clutch housing side) (1), as per the following procedure.
- a. Set a puller [Commercial service tool] to differential side bearing inner race (clutch housing side).
- b. Remove differential side bearing inner race (clutch housing side), using the drift (A) [SST: ST33061000 (J-8107-2)].

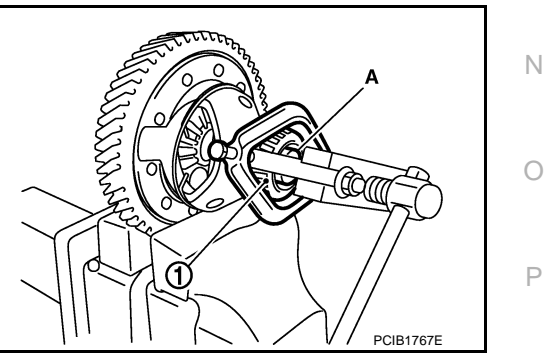

### < UNIT DISASSEMBLY AND ASSEMBLY >

side) (1), as per the following procedure.

side), using a drift (A) [Commercial service tool].

inner race (transaxle case side).

2. Remove final gear mounting bolts, and then remove final gear (1).

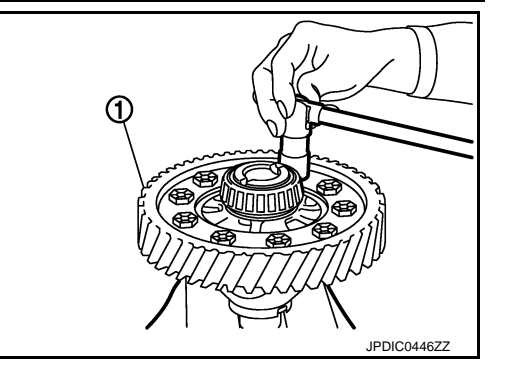

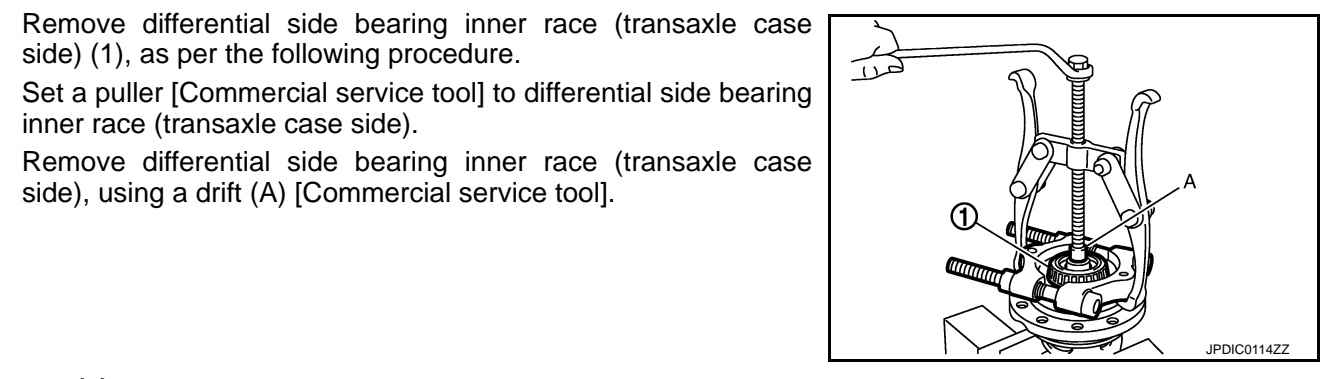

#### INFOID:000000008273989

Install final gear, and then tighten final gear mounting bolts to the specified torque. 1. **CAUTION:** 

Replace final gear and differential case as a set.

2. Install differential side bearing inner race (clutch housing side), using a drift (A) [Commercial service tool].

Replace differential side bearing inner race (clutch housing side) and differential side bearing outer race (clutch hous-

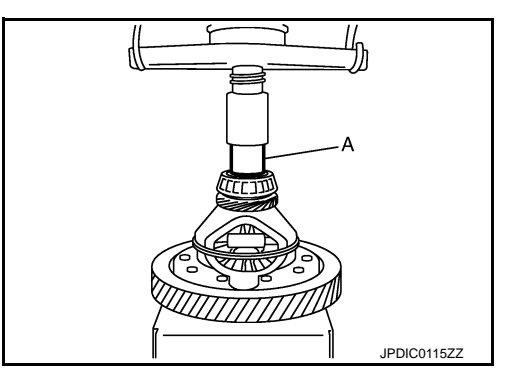

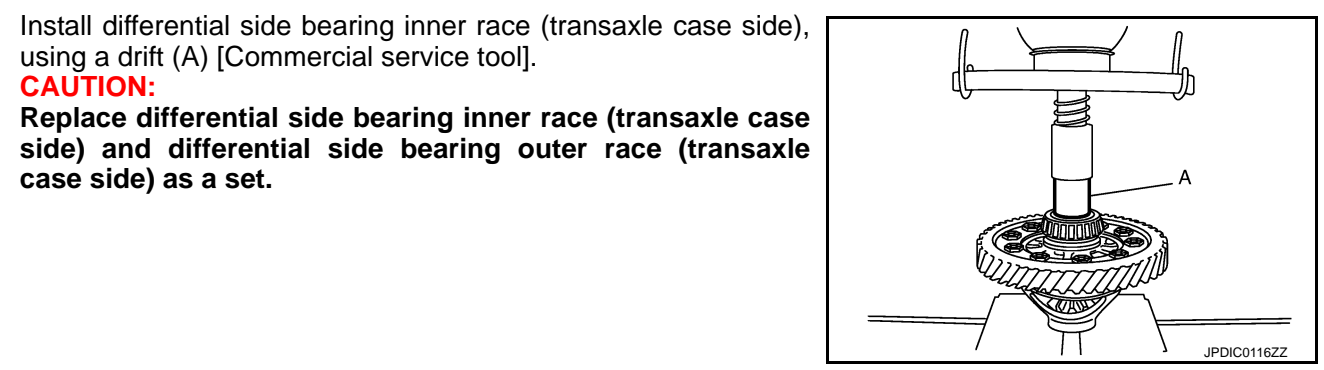

Inspection

**CAUTION:** 

case side) as a set.

3.

INSPECTION AFTER DISASSEMBLY

using a drift (A) [Commercial service tool].

Gear and Case

Check final gear and differential case. Replace if necessary.

Assembly

3.

a.

b.

**CAUTION:** 

ing side) as a set.

INFOID:000000008273990

#### < UNIT DISASSEMBLY AND ASSEMBLY >

#### Bearing

Check bearing for damage and unsmooth rotation. Replace if necessary.

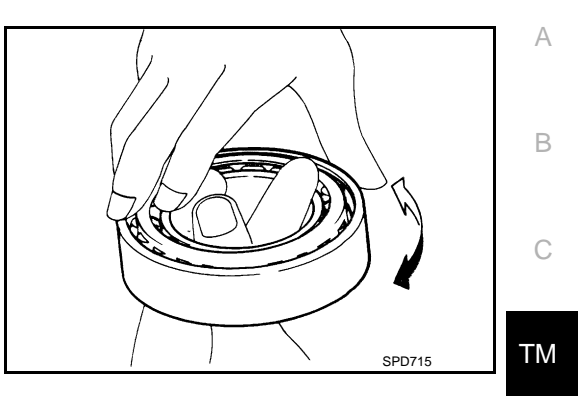

J

Κ

L

Μ

Ν

Ο

Ρ

Е

### SERVICE DATA AND SPECIFICATIONS (SDS)

### < SERVICE DATA AND SPECIFICATIONS (SDS)

## SERVICE DATA AND SPECIFICATIONS (SDS) SERVICE DATA AND SPECIFICATIONS (SDS)

### **General Specifications**

INFOID:000000008273991

| Transaxle type             |                      |                            | RS6F94R                    |
|----------------------------|----------------------|----------------------------|----------------------------|
| Engine type                |                      |                            | MR16DDT                    |
| Axle type                  |                      |                            | 2WD                        |
| Number of speed            |                      |                            | 6                          |
| Synchromesh type           | 9                    |                            | Warner                     |
| Shift pattern              |                      |                            |                            |
|                            |                      |                            |                            |
| Gear ratio                 | 1st                  |                            | 3.3636                     |
|                            | 2nd                  |                            | 1.9474                     |
|                            | 3rd                  |                            | 1.3929                     |
|                            | 4th                  |                            | 1.1143                     |
|                            | 5th                  |                            | 0.9143                     |
|                            | 6th                  |                            | 0.7674                     |
|                            | Reverse              |                            | 3.2915                     |
|                            | Final gear           |                            | 4.2143                     |
| Number of teeth Input gear | Input gear           | 1st                        | 11                         |
|                            |                      | 2nd                        | 19                         |
|                            |                      | 3rd                        | 28                         |
|                            |                      | 4th                        | 35                         |
|                            |                      | 5th                        | 35                         |
|                            |                      | 6th                        | 43                         |
|                            |                      | Reverse                    | 11                         |
|                            | Main gear            | 1st                        | 37                         |
|                            |                      | 2nd                        | 37                         |
|                            |                      | 3rd                        | 39                         |
|                            |                      | 4th                        | 39                         |
|                            |                      | 5th                        | 32                         |
|                            |                      | 6th                        | 33                         |
|                            |                      | Reverse                    | 42                         |
|                            | Reverse idler gear   | Input/Output               | 25/29                      |
|                            | Final gear           | Final gear/Pinion          | 59/14                      |
|                            |                      | Side gear/Pinion mate gear | 13/10                      |
| Oil capacity (Refe         | rence)               | $\ell$ (US pt, Imp pt)     | Approx. 2.0 (4-1/4, 3-1/2) |
| Remarks                    | Reverse synchronize  | er                         | Installed                  |
|                            | Triple-cone synchron | nizer                      | 1st and 2nd                |

### < PRECAUTION > PRECAUTION PRECAUTIONS

Precaution for Supplemental Restraint System (SRS) "AIR BAG" and "SEAT BELT PRE-TENSIONER" INFOID:00000008273992

The Supplemental Restraint System such as "AIR BAG" and "SEAT BELT PRE-TENSIONER", used along with a front seat belt, helps to reduce the risk or severity of injury to the driver and front passenger for certain types of collision. This system includes seat belt switch inputs and dual stage front air bag modules. The SRS system uses the seat belt switches to determine the front air bag deployment, and may only deploy one front TΜ air bag, depending on the severity of a collision and whether the front occupants are belted or unbelted. Information necessary to service the system safely is included in the "SRS AIR BAG" and "SEAT BELT" of this Service Manual.

#### WARNING:

Always observe the following items for preventing accidental activation.

- To avoid rendering the SRS inoperative, which could increase the risk of personal injury or death in the event of a collision that would result in air bag inflation, all maintenance must be performed by an authorized NISSAN/INFINITI dealer.
- Improper maintenance, including incorrect removal and installation of the SRS, can lead to personal injury caused by unintentional activation of the system. For removal of Spiral Cable and Air Bag Module, see "SRS AIR BAG".
- Never use electrical test equipment on any circuit related to the SRS unless instructed to in this Service Manual. SRS wiring harnesses can be identified by yellow and/or orange harnesses or harness connectors.

#### PRECAUTIONS WHEN USING POWER TOOLS (AIR OR ELECTRIC) AND HAMMERS

#### WARNING:

Always observe the following items for preventing accidental activation.

- When working near the Air Bag Diagnosis Sensor Unit or other Air Bag System sensors with the ignition ON or engine running, never use air or electric power tools or strike near the sensor(s) with a hammer. Heavy vibration could activate the sensor(s) and deploy the air bag(s), possibly causing serious injury.
- When using air or electric power tools or hammers, always switch the ignition OFF, disconnect the battery, and wait at least 3 minutes before performing any service.

#### Precaution for Procedure without Cowl Top Cover

When performing the procedure after removing cowl top cover, cover the lower end of windshield with urethane, etc to prevent damage to windshield.

### Precaution for On Board Diagnosis (OBD) System of CVT and Engine

The ECM has an on board diagnostic system. It will light up the malfunction indicator lamp (MIL) to warn the P driver of a malfunction causing emission deterioration. **CAUTION:** 

- Be sure to turn the ignition switch OFF and disconnect the battery cable from the negative terminal before any repair or inspection work. The open/short circuit of related switches, sensors, solenoid valves, etc. will cause the MIL to light up.
- Be sure to connect and lock the connectors securely after work. A loose (unlocked) connector will cause the MIL to light up due to an open circuit. (Be sure the connector is free from water, grease, dirt, bent terminals, etc.)

INFOID:000000008273994

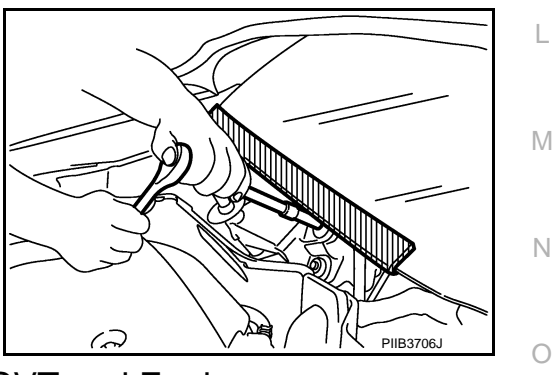

Е

F

Н

Κ

INFOID:000000008273993

А

В

### PRECAUTIONS

< PRECAUTION >

- Be sure to route and secure the harnesses properly after work. Interference of the harness with a bracket, etc. may cause the MI to light up due to a short circuit.
- Be sure to connect rubber tubes properly after work. A misconnected or disconnected rubber tube may cause the MIL to light up due to a malfunction of the EVAP system or fuel injection system, etc.
  Be sure to erase the unnecessary malfunction information (repairs completed) from the TCM and
- ECM before returning the vehicle to the customer.

Precaution for TCM and Transaxle Assembly or Control Valve Replacement

INFOID:000000008273995

INFOID:000000008273996

Bayonet ring □marking

CVT unit harness connector terminal body △marking

SCIA2097E

#### **CAUTION:**

- To replace TCM, refer to <u>TM-123, "Description"</u>.
- To replace transaxle assembly, refer to TM-125, "Description".
- To replace control valve, refer to TM-125, "Description".

Removal and Installation Procedure for CVT Unit Connector

#### REMOVAL

Rotate bayonet ring (1) counterclockwise, pull out CVT unit harness connector (2) upward and remove it.

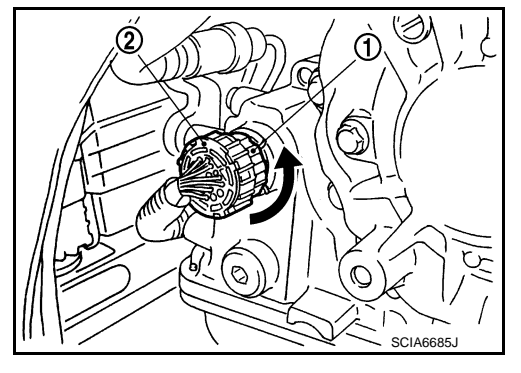

#### INSTALLATION

 Align ∆ marking on CVT unit harness connector terminal body with □ marking on bayonet ring, insert CVT unit harness connector, and then rotate bayonet ring clockwise.

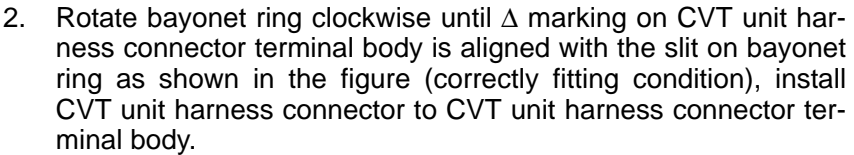

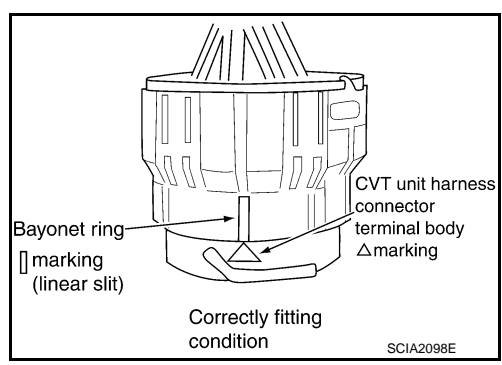

#### CAUTION:

### PRECAUTIONS

#### < PRECAUTION >

#### • Securely align $\Delta$ marking on CVT unit harness connector terminal body with bayonet ring slit. Then, be careful not to make a half fit condition as shown in the figure.

• Never mistake the slit of bayonet ring for other dent portion.

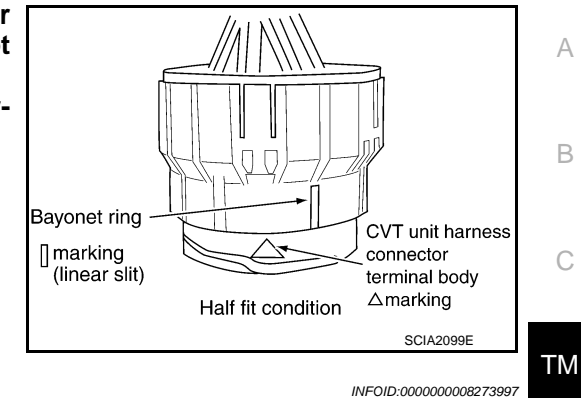

F)

BATTERY

SEF289H

### **General Precautions**

 Before connecting or disconnecting the TCM harness connector, turn ignition switch OFF and disconnect negative battery cable. Because battery voltage is applied to TCM even if ignition switch is turned OFF.

• When connecting or disconnecting pin connectors into or from TCM, take care not to damage pin terminals (bend or break).

When connecting pin connectors make sure that there are not any bends or breaks on TCM pin terminal.

• Before replacing TCM, perform TCM input/output signal inspection and make sure whether TCM functions properly or not. Refer to TM-108, "Reference Value".

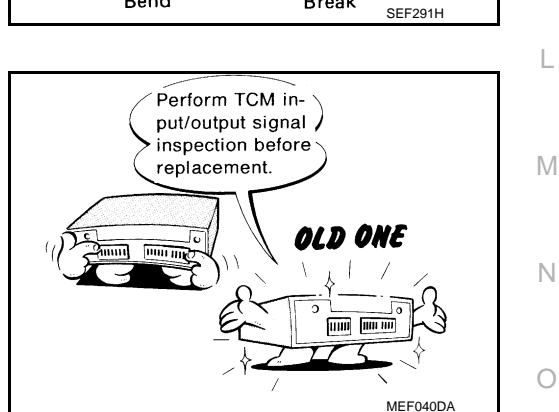

Break

Bend

Ε

F

Н

Κ

L

#### [CVT: RE0F10B]

### PRECAUTIONS

#### < PRECAUTION >

#### [CVT: RE0F10B]

- After performing each TROUBLE DIAGNOSIS, perform "DTC Confirmation Procedure".
   If the repair is completed the DTC should not be displayed in the "DTC Confirmation Procedure".
- Always use the specified brand of CVT fluid. Refer to <u>MA-10, "Flu-ids and Lubricants</u>".
- Use lint-free paper, not cloth rags, during work.
- After replacing the CVT fluid, dispose of the waste oil using the methods prescribed by law, ordinance, etc.

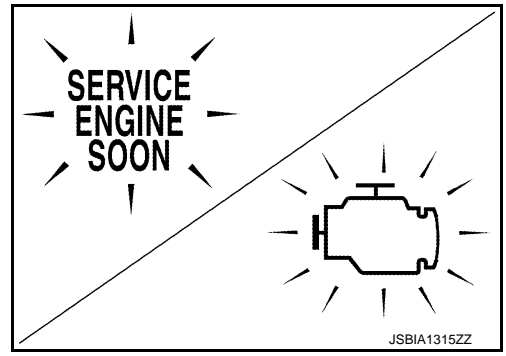

Service Notice or Precaution

INFOID:000000008273998

### **OBD-II SELF-DIAGNOSIS**

- CVT self-diagnosis is performed by the TCM in combination with the ECM. The results can be read through the blinking pattern of the malfunction indicator lamp (MIL). Refer to the table on <u>TM-103</u>, "<u>CONSULT Func-</u> <u>tion</u>" for the indicator used to display each self-diagnostic result.
- The self-diagnostic results indicated by the MI are automatically stored in both the ECM and TCM memories. Always perform the procedure on <u>TM-101</u>, "<u>Diagnosis Description</u>" to complete the repair and avoid unnecessary blinking of the MIL.

For details of OBD-II, refer to EC-62, "Diagnosis Description".

• Certain systems and components, especially those related to OBD-II, may use the new style slidelocking type harness connector. For description and how to disconnect, refer to <u>PG-5</u>, "<u>Harness</u> <u>Connector</u>".

### PREPARATION

# < PREPARATION > PREPARATION

### PREPARATION

### Special Service Tool

The actual shapes of TechMate tools may differ from those of special service tools illustrated here.

| Tool number<br>(TechMate No.)<br>Tool name                         |           | Description             | С  |
|--------------------------------------------------------------------|-----------|-------------------------|----|
| —<br>(OTC3492)<br>Oil pressure gauge set                           |           | Measuring line pressure | ТМ |
|                                                                    | SCIA7531E |                         | E  |
| 1. ST25054000<br>()<br>Adapter                                     |           | Measuring line pressure | F  |
| 2. ST25055000<br>( — )<br>Adapter                                  |           |                         | G  |
|                                                                    | SCIA8372J |                         | Н  |
| KV31103600<br>(J-45674)<br>Joint pipe adapter<br>(With ST25054000) |           | Measuring line pressure |    |
|                                                                    | ZZA1227D  |                         | J  |
| KV38107900<br>()<br>Dratactor                                      | $\sim$    | Installing drive shaft  | K  |
| a: 32 mm (1.26 in) dia.                                            |           |                         | L  |
|                                                                    | PDIA1183J |                         | M  |

**Commercial Service Tool** 

INFOID:000000008274000

N

0

Ρ

INFOID:000000008273999

А

В

### PREPARATION

#### < PREPARATION >

| Tool number<br>Tool name                                            |             | Description                                                                                                    |
|---------------------------------------------------------------------|-------------|----------------------------------------------------------------------------------------------------|
| Power tool                                                          | PBIC0190E   | Loosening nuts and bolts                                                                                                    |
| 31197CA000<br>Drive plate location guide<br>a: 14 mm (0.55 in) dia. | SCIA2013E   | Installing transaxle assembly                                                                                                    |
| Drift<br>a: 54 mm (2.13 in) dia.<br>b: 50 mm (1.97 in) dia.         | a b NT115   | <ul> <li>Installing differential side oil seal (transaxle case side)</li> <li>Installing differential side oil seal (converter housing side) (2WD)</li> </ul> |
| Drift<br>a: 60mm (2.36 in) dia.                                     | a SCIA5338E | Installing differential side oil seal (converter housing side) (AWD)                                                                                          |
| Drift<br>a: 65 mm (2.13 in) dia.<br>b: 60 mm (1.97 in) dia.         | a b NT115   | Installing converter housing oil seal                                                                                                    |

### **COMPONENT PARTS** [CVT: RE0F10B] < SYSTEM DESCRIPTION > SYSTEM DESCRIPTION А **COMPONENT PARTS CVT CONTROL SYSTEM** В **CVT CONTROL SYSTEM : Component Parts Location** INFOID:000000008274001 ТΜ ᡅ 2 Ε F 6,7,8,9 3 $\widetilde{\mathbf{O}}$ 5 A B Н ⎄ 0000 m C D Κ F L Μ JSDIA2388GB

- 1. Multi display unit (MDU)<sup>\*1</sup> Refer to <u>DMS-3, "Component Parts</u> <u>Location"</u>.
- IPDM E/R Refer to <u>PCS-5, "Component Parts Lo-</u> <u>cation"</u> (With Intelligent Key system), <u>PCS-38, "Component Parts Location"</u> (Without Intelligent Key system).
- 7. Manual mode indicator (On the combination meter)
- 10. Secondary speed sensor
- 13. Primary speed sensor

- ABS actuator and electric unit (control 3. unit) Refer to <u>BRC-8, "Component Parts Lo-</u> cation".
- 5. BCM Refer to <u>BCS-6</u>, "BODY CONTROL <u>SYSTEM : Component Parts Location"</u> (With Intelligent Key system), <u>BCS-84</u>, "BODY CONTROL SYSTEM : Compo-<u>nent Parts Location"</u> (Without Intelligent Key system)
- 8. Shift position indicator (On the combination meter)
- 11. Control valve<sup>\*2</sup>
- 14. Transmission range switch

- ECM N Refer to EC-16, "ENGINE CONTROL SYSTEM : Component Parts Location".
  - Ρ
- 9. CVT indicator (On the combination meter)
- 12. CVT unit connector
- 15. TCM

6.

### **COMPONENT PARTS**

17. Manual mode switch

Engine room

Β.

### < SYSTEM DESCRIPTION >

- 16. Stop lamp switch
- A. Transaxle assembly
- D. CVT shift selector assembly
- \*1: With Integrated Control System

\*2: Control valve is installed in transaxle assembly.

#### NOTE:

- The following components are included in control valve assembly (11).
- CVT fluid temperature sensor
- Secondary pressure sensor
- Line pressure solenoid valve
- Torque converter clutch solenoid valve
- Lock-up select solenoid valve
- Step motor
- ROM assembly
- The following components are included in manual mode switch (17).
- Mode select switch
- Select position switch

### **CVT CONTROL SYSTEM : Component Description**

INFOID:000000008274002

| Name                                   | Function                                                                                                    |
|----------------------------------------|----------------------------------------------------------------------------------------------------|
| ТСМ                                    | TM-71, "CVT CONTROL SYSTEM : TCM"                                                                                                    |
| Transmission range switch              | TM-71, "CVT CONTROL SYSTEM : Transmission Range Switch"                                                                                                    |
| Primary speed sensor                   | TM-71, "CVT CONTROL SYSTEM : Primary Speed Sensor"                                                                                                    |
| Secondary speed sensor                 | TM-72, "CVT CONTROL SYSTEM : Secondary Speed Sensor"                                                                                                    |
| CVT fluid temperature sensor           | TM-72, "CVT CONTROL SYSTEM : CVT Fluid Temperature Sensor"                                                                                                    |
| Secondary pressure sensor              | TM-72, "CVT CONTROL SYSTEM : Secondary Pressure Sensor"                                                                                                    |
| Line pressure solenoid valve           | TM-73, "CVT CONTROL SYSTEM : Line Pressure Solenoid Valve"                                                                                                    |
| Secondary pressure solenoid valve      | TM-73, "CVT CONTROL SYSTEM : Secondary Pressure Solenoid Valve"                                                                                                    |
| Torque converter clutch solenoid valve | TM-73, "CVT CONTROL SYSTEM : Torque Converter Clutch Solenoid Valve"                                                                                                    |
| Lock-up select solenoid valve          | TM-73. "CVT CONTROL SYSTEM : Lock-up Select Solenoid Valve"                                                                                                    |
| Step motor                             | TM-74, "CVT CONTROL SYSTEM : Step Motor"                                                                                                    |
| Manual mode switch                     | TM-74, "CVT CONTROL SYSTEM : Manual Mode Switch"                                                                                                    |
| Shift position indicator               | TM-74, "CVT CONTROL SYSTEM : Shift Position Indicator"                                                                                                    |
| Manual mode indicator                  | TM-74, "CVT CONTROL SYSTEM : Manual Mode Indicator"                                                                                                    |
| Accelerator pedal position sensor      | EC-22, "Accelerator Pedal Position Sensor"                                                                                                    |
| Stop lamp switch                       | BRC-12, "Stop Lamp Switch"                                                                                                    |
| ECM                                    | <ul> <li>For purposes including improving the feeling when shifting speeds and preventing drops in engine speed, control signals are exchanged between the ECM and TCM, and real-time cooperative control is performed according to the vehicle driving conditions. (Engine and CVT integrated control)</li> <li>Engine and CVT integrated control signal NOTE:<br/>General term for the communication (torque-down permission, torque-down request, etc.) exchanged between the ECM and TCM.</li> <li>The TCM receives the following signal via CAN communications from the ECM for judging the vehicle driving conditions.</li> <li>Engine speed signal</li> <li>Accelerator pedal position signal</li> </ul> |

C. Brake pedal, upper

### **COMPONENT PARTS**

#### < SYSTEM DESCRIPTION >

### [CVT: RE0F10B]

INFOID:000000008274003

INFOID:00000008274004

INFOID:000000008274005

Н

Κ

| Name                                          | Function                                                                                                    | 0  |
|-----------------------------------------------|----------------------------------------------------------------------------------------------------|----|
| BCM                                           | The TCM receives the following signal via CAN communications from the BCM for judg-<br>ing the vehicle driving conditions.<br>• Stop lamp switch signal                                                                                                    | A  |
| ABS actuator and electric unit (control unit) | <ul> <li>The TCM receives the following signal via CAN communications from the ABS actuator and electric unit (control unit) for judging the vehicle driving conditions.</li> <li>Vehicle speed signal (ABS)</li> <li>ABS operation signal</li> </ul>                                                | B  |
| Combination meter                             | <ul> <li>The TCM receives the following signal via CAN communications from the combination meter for judging the driving request from the driver.</li> <li>Manual mode signal</li> <li>Non-manual mode signal</li> <li>Manual mode shift up signal</li> <li>Manual mode shift down signal</li> </ul> | ТМ |
| IPDM E/R                                      | The TCM receives the following signal via CAN communications from the ABS actuator<br>and electric unit (control unit) for judging the vehicle driving conditions.<br>• A/C compressor feedback signal                                                                                               | E  |
| MDU*                                          | <ul> <li>The TCM receives the following signals from MDU via CAN communication to switch driving mode of the Integrated Control System.</li> <li>NORMAL mode signal</li> <li>ECO mode signal</li> <li>SPORT mode signal</li> </ul>                                                                   | F  |
| *: With Integrated Control System             |                                                                                                    |    |

### CVT CONTROL SYSTEM : TCM

- The vehicle driving status is judged based on the signals from the sensors, switches, and other control units, and the optimal transaxle control is performed.
- For TCM control items, refer to <u>TM-92, "CONTROL SYSTEM : System Description"</u>.

### **CVT CONTROL SYSTEM : Transmission Range Switch**

- The transmission range switch is installed to upper part of transaxle case.
- The transmission range switch detects the selector lever position.

### CVT CONTROL SYSTEM : Primary Speed Sensor

- The primary speed sensor is installed to front part of transaxle assembly.
- The primary speed sensor detects primary pulley speed.
- The primary speed sensor generates the ON-OFF pulse (short waveform) in proportion to the rotating body speed which is "The higher the rotating body speed is, the faster the change cycle is". The TCM judges the rotating speed from the changing cycle of this pulse signal.

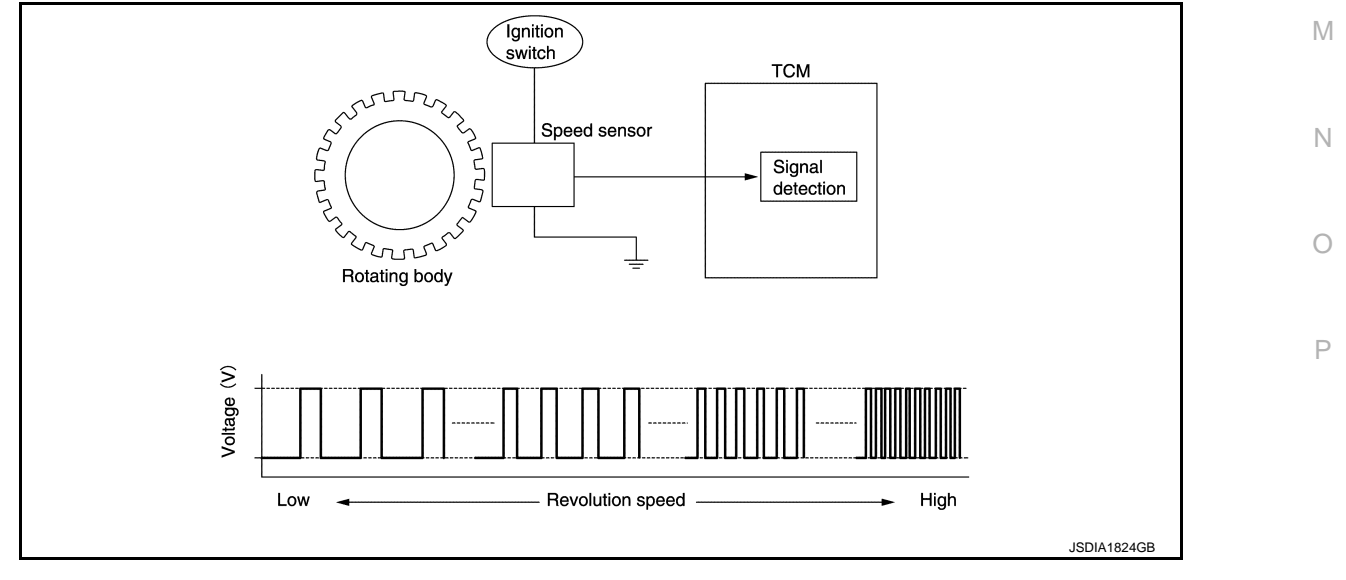

### **COMPONENT PARTS**

#### < SYSTEM DESCRIPTION >

### CVT CONTROL SYSTEM : Secondary Speed Sensor

INFOID:000000008274006

[CVT: RE0F10B]

- The secondary speed sensor is installed to upper part of converter housing.
- The secondary speed sensor detects secondary pulley speed.
- The secondary speed sensor generates the ON-OFF pulse (short waveform) in proportion to the rotating body speed which is "The higher the rotating body speed is, the faster the change cycle is". The TCM judges the rotating speed from the changing cycle of this pulse signal.

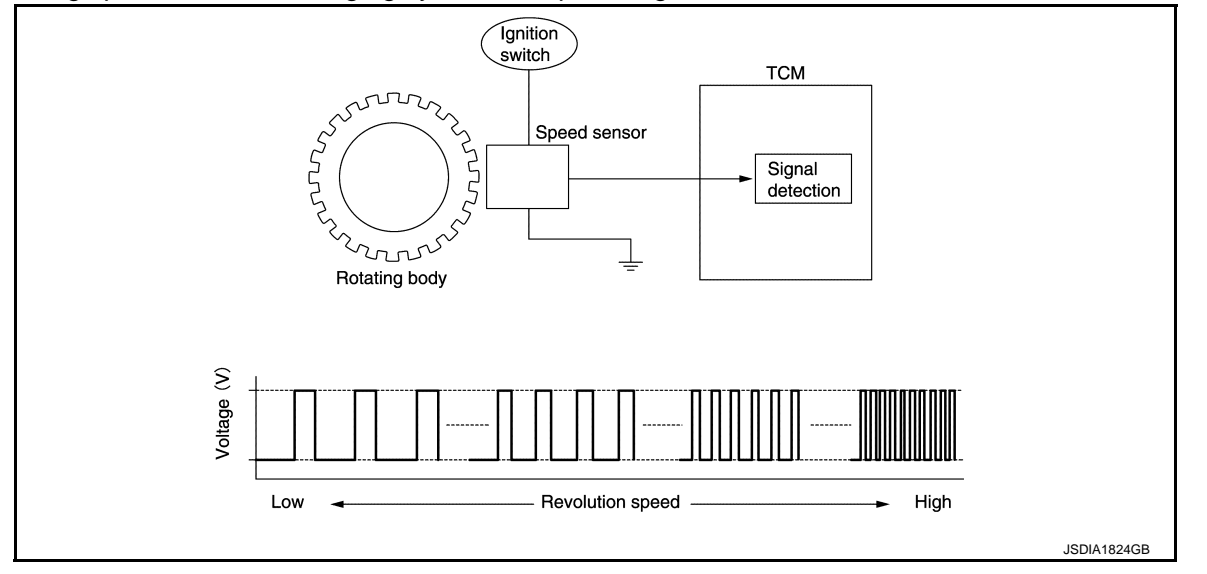

### CVT CONTROL SYSTEM : CVT Fluid Temperature Sensor

INFOID:000000008274007

- The CVT fluid temperature sensor is installed to control valve.
- The CVT fluid temperature sensor detects CVT fluid temperature in oil pan.
- The fluid temperature sensor uses a thermistor, and changes the signal voltage by converting changes in the CVT fluid temperature to a resistance value. TCM evaluates the CVT fluid temperature from the signal voltage value.

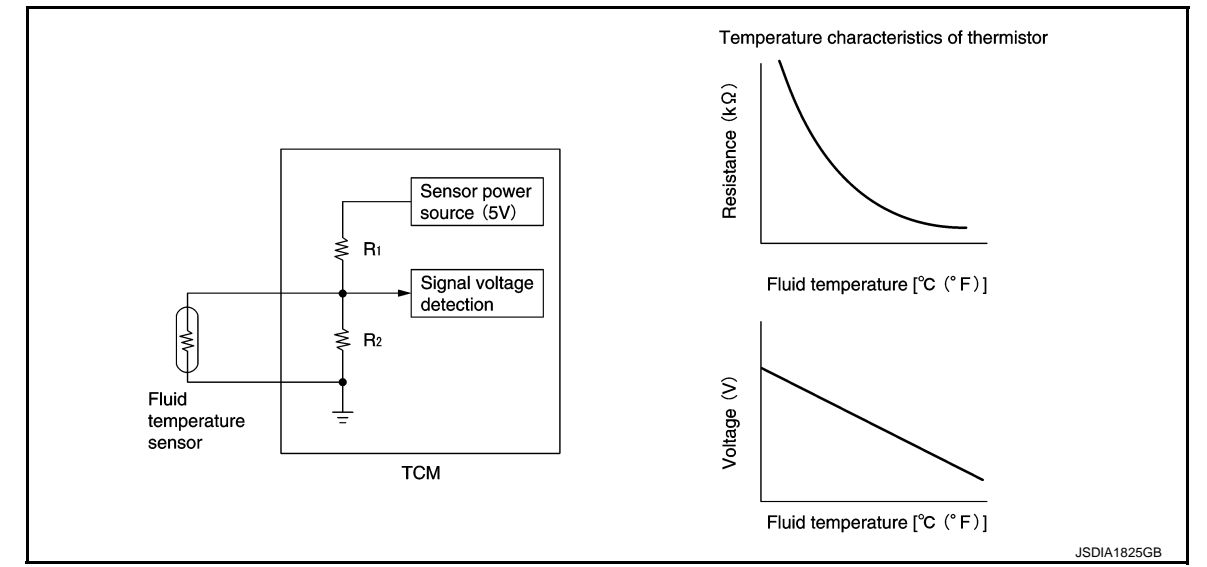

### **CVT CONTROL SYSTEM : Secondary Pressure Sensor**

INFOID:000000008274008

- The secondary pressure sensor is installed to control valve.
- The secondary pressure sensor detects the pressure applied to the secondary pulley.
### **COMPONENT PARTS**

#### < SYSTEM DESCRIPTION >

#### [CVT: RE0F10B]

А

Н

Κ

L

Μ

Ρ

 When pressure is applied to the ceramic device in the secondary pressure sensor, the ceramic device is deformed, resulting in voltage change. TCM evaluates the secondary pressure from its voltage change. Voltage is increased along with pressure increase.

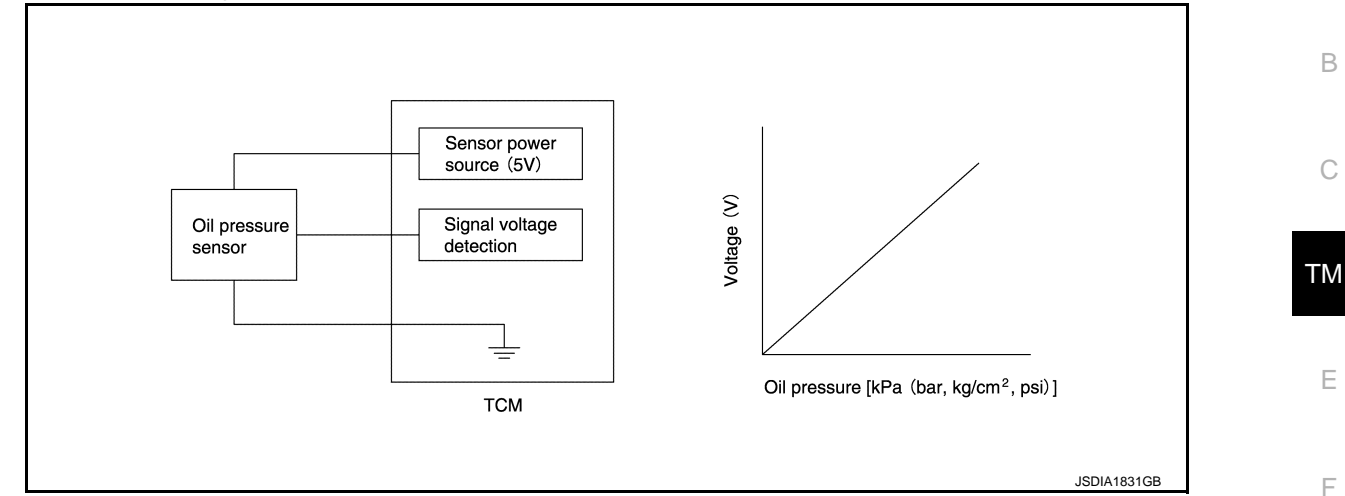

### CVT CONTROL SYSTEM : Line Pressure Solenoid Valve

INFOID:000000008274009

INFOID:000000008274010

INFOID:00000000827401

- The line pressure solenoid valve is installed to control valve.
- The line pressure solenoid valve controls the pressure regulator valve. For information about the pressure regulator valve, refer to <u>TM-85</u>, "<u>MECHANICAL SYSTEM</u>: <u>Component Description</u>".
- The line pressure solenoid valve uses the linear solenoid valve [N/H (normal high) type].
   NOTE:
  - The principle of the linear solenoid valve utilizes the fact that the force pressing on the valve spool installed inside the coil increases nearly in proportion to the current. This allows it to produce a fluid pressure that is proportional to this pressing force.
  - The N/H (normal high) produces hydraulic control when the coil is not energized.

### CVT CONTROL SYSTEM : Secondary Pressure Solenoid Valve

- The secondary pressure solenoid valve is installed to control valve.
- The secondary pressure solenoid valve controls the secondary valve. For information about the secondary valve, refer to <u>TM-85</u>, "<u>MECHANICAL SYSTEM</u> : <u>Component Description</u>".
- The secondary pressure solenoid valve uses the linear solenoid valve [N/H (normal high) type]. **NOTE:** 
  - The principle of the linear solenoid valve utilizes the fact that the force pressing on the valve spool installed inside the coil increases nearly in proportion to the current. This allows it to produce a fluid pressure that is proportional to this pressing force.
  - The N/H (normal high) produces hydraulic control when the coil is not energized.

### CVT CONTROL SYSTEM : Torque Converter Clutch Solenoid Valve

- The torque converter clutch solenoid valve is installed to control valve.
- The torque converter clutch solenoid valve controls the torque converter clutch control valve. For information
   N about the torque converter clutch control valve, refer to <u>TM-85. "MECHANICAL SYSTEM : Component</u> <u>Description"</u>.
- The torque converter clutch solenoid valve utilizes a linear solenoid valve [N/L (normal low) type].
   NOTE:
  - The principle of the linear solenoid valve utilizes the fact that the force pressing on the valve spool installed inside the coil increases nearly in proportion to the current. This allows it to produce a fluid pressure that is proportional to this pressing force.
  - The N/L (normal low) type does not produce hydraulic control when the coil is not energized.

### CVT CONTROL SYSTEM : Lock-up Select Solenoid Valve

- The lock-up select solenoid valve is installed to control valve.
- The lock-up select solenoid valve controls the select switch valve. For information about the select switch valve, refer to <u>TM-85. "MECHANICAL SYSTEM : Component Description"</u>.
- The lock-up select solenoid valve utilizes an ON-OFF solenoid valve.

### **COMPONENT PARTS**

#### < SYSTEM DESCRIPTION >

### [CVT: RE0F10B]

#### NOTE:

- The only operations of the valve spool installed inside the coil are pressing or not pressing the ball which seals the hydraulic supply section into the seat. This A/T uses N/L (normal low) type.
- When voltage is not applied to the coil, the force of the pilot pressure presses the ball against the seat, stopping the pilot pressure at that point.
- When voltage is applied to the coil, the valve is pulled in the direction of the coil, disengaging the hydraulic seal which the ball creates. This supplies pilot pressure to the operating locations.

### **CVT CONTROL SYSTEM : Step Motor**

The step motor changes the step with turning 4 coils ON/OFF according to the signal from TCM. As a result, the flow of line pressure to primary pulley is changed and pulley ratio is controlled.

### CVT CONTROL SYSTEM : Manual Mode Switch

- The manual mode switch [mode select switch and position select switch (shift-up/shift-down)] is installed in the CVT shift selector assembly.
- The mode select switch detects the position (the main shift gate side or manual shift gate side) of the selector lever and transmits a manual mode signal or a not manual mode signal to the combination meter. Then, the TCM receives a manual mode signal or non-manual mode signal from the combination meter.
- The position select switch (shift-up) detects that the selector lever is shifted to the shift-up side of the manual shift gate and transmits a manual mode shift up signal to the combination meter. Then, the TCM receives a manual mode shift up signal from the combination meter.
- The position select switch (shift-down) detects that the selector lever is shifted to the shift-down side of the manual shift gate and transmits a manual mode shift down signal to the combination meter. Then, the TCM receives a manual mode shift down signal from the combination meter.

### CVT CONTROL SYSTEM : CVT Indicator

- CVT indicator is positioned on the combination meter.
- CVT indicator turns on for a certain period of time when the ignition switch turns ON, and then turns OFF.

| Condition (status)   | CVT indicator      |  |
|----------------------|--------------------|--|
| Ignition switch OFF. | OFF                |  |
| Ignition switch ON.  | ON (Approx. 2sec.) |  |

### CVT CONTROL SYSTEM : Shift Position Indicator

TCM transmits shift position signal to combination meter via CAN communication. The actual shift position is displayed on combination meter according to the signal.

### CVT CONTROL SYSTEM : Manual Mode Indicator

- Manual mode indicator (A) is positioned on the combination meter.
- The manual mode indicator illuminates when the selector lever is operated to the manual shift gate side. It also displays the gear position (M1⇔M6) when the selector lever is operated to the + side or – side. (Operates only during driving.)
- The manual mode indicator turns off when the selector lever is operated to the main shift gate side.

| Condition (status)                                        | Manual mode indicator |
|-----------------------------------------------------------|-----------------------|
| Selector lever is operated to the manual shift gate side. | Display               |
| Selector lever is operated to the + side or - side.       | M1⇔M6                 |
| Selector lever is operated to the main shift gate side.   | Nothing displayed.    |

### SHIFT LOCK SYSTEM

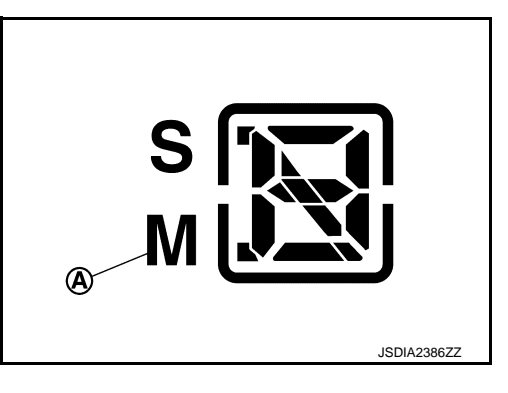

INFOID:000000008274015

INFOID:000000008274017

INFOID:000000008274016

INFOID:000000008274014

### **COMPONENT PARTS**

#### < SYSTEM DESCRIPTION >

### SHIFT LOCK SYSTEM : Component Parts Location

#### [CVT: RE0F10B]

INFOID:000000008274018

А

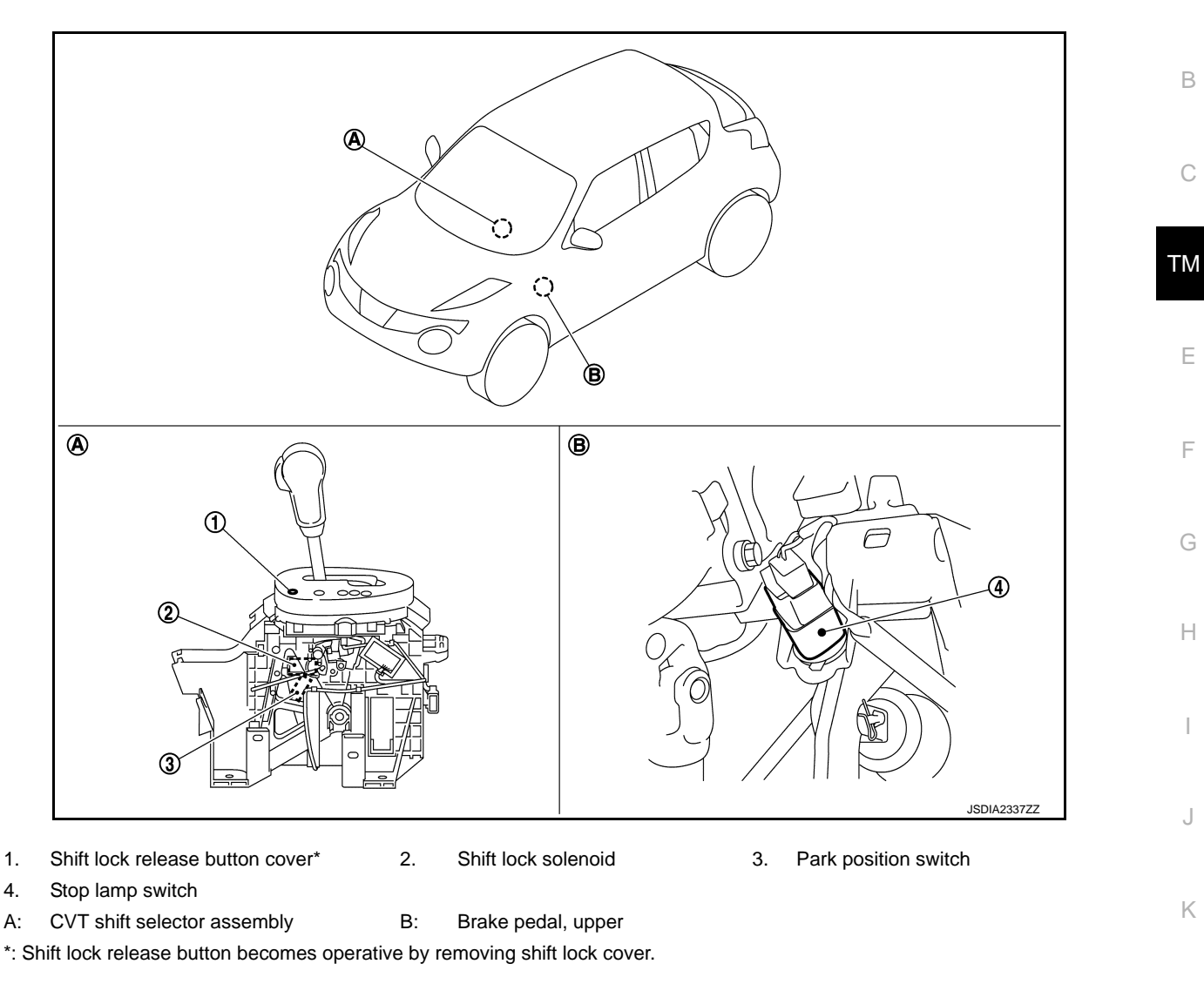

### SHIFT LOCK SYSTEM : Component Description

| Component                 | Function                                                                                                    | N |
|---------------------------|----------------------------------------------------------------------------------------------------|---|
| Shift lock solenoid       | It operates according to the signal from the stop lamp switch and moves the lock lever.                                                                                                    |   |
| Lock lever                | <ul> <li>Rotates according to shift lock solenoid activation and releases the shift lock.</li> <li>If shift lock solenoid does not activate, lock lever can be rotated when shift lock release button is pressed and shift lock is released.</li> </ul> | N |
| Detent rod                | It links with the selector button and restricts the selector lever movement.                                                                                                    |   |
| Park position switch      | It detects that the selector lever is in "P" position.                                                                                                    | 0 |
| Shift lock release button | Forcibly releases the shift lock when pressed.                                                                                                    |   |
| Stop lamp switch          | <ul> <li>The stop lamp switch turns ON when the brake pedal is depressed.</li> <li>When the stop lamp switch turns ON, the shift lock solenoid is energized.</li> </ul>                                                                                 | Ρ |

< SYSTEM DESCRIPTION >

# STRUCTURE AND OPERATION TRANSAXLE

TRANSAXLE : Cross-Sectional View

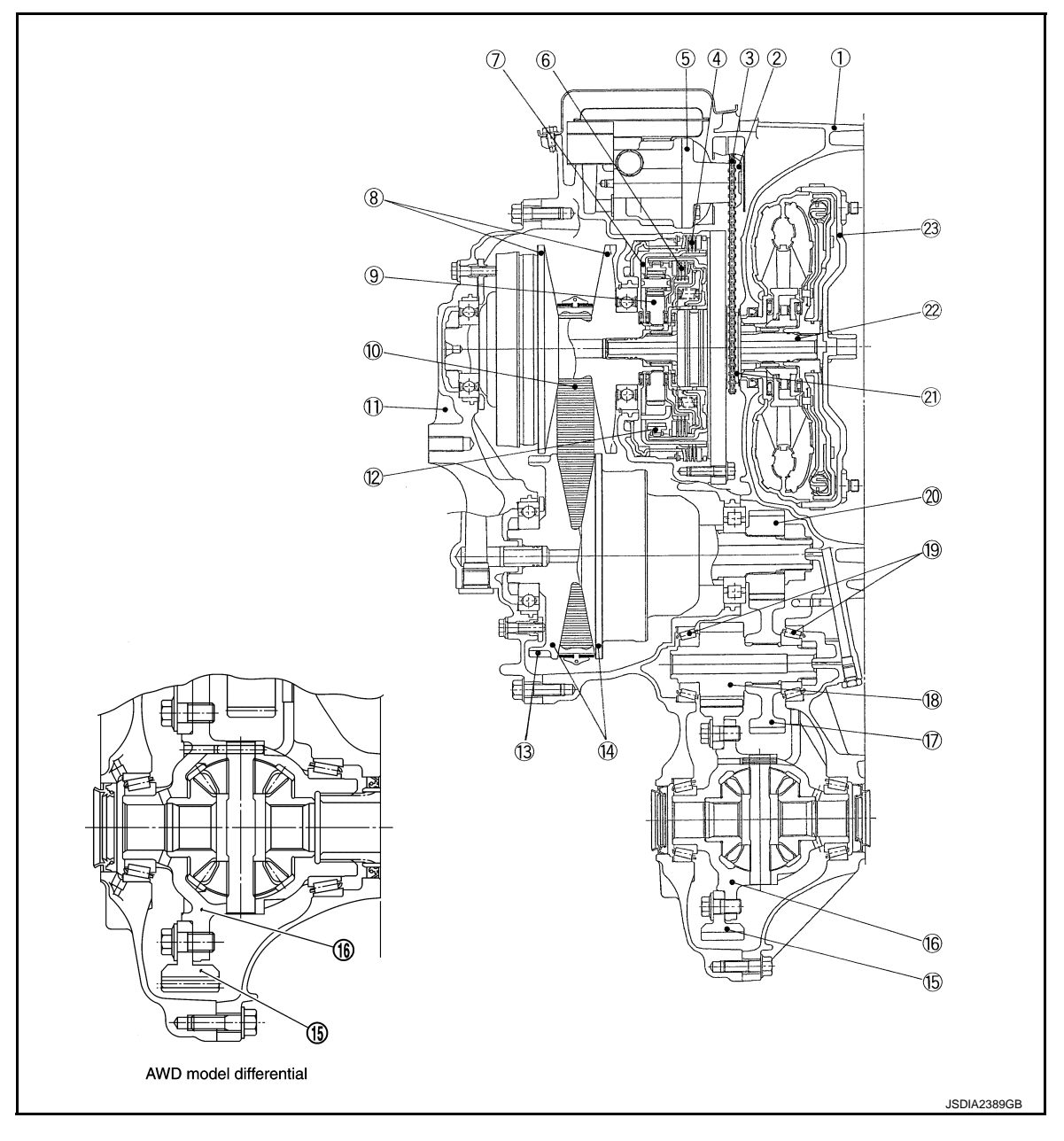

- 1. Converter housing
- 4. Reverse brake
- 7. Planetary carrier
- 10. Steel belt
- 13. Parking gear
- 16. Differential case
- 19. Taper roller bearing
- 22. Input shaft

- 2. Driven sprocket
- 5. Oil pump
- 8. Primary pulley
- 11. Side cover
- 14. Secondary pulley
- 17. Idler gear
- 20. Output gear
- 23. Torque converter

- 3. Chain
- 6. Forward clutch
- 9. Sun gear
- 12. Internal gear
  - 15. Final gear
  - 18. Reduction gear
  - 21. Drive sprocket

#### < SYSTEM DESCRIPTION >

#### TRANSAXLE : Main Component Elements

[CVT: RE0F10B]

#### INFOID:000000008274021

#### TORQUE CONVERTER (WITH LOCK-UP FUNCTION)

In the same way as a conventional A/T, the torque converter is a system that increases the engine torque and transmits the torque to the transaxle. A symmetrical 3-element, 1-stage, 2-phase type is used here.

#### **OIL PUMP**

Utilizes a vane-type oil pump that is driven by the engine through the oil pump drive chain in order to increase efficiency of pump discharge volume in low-speed zone and optimize pump discharge volume in high-speed zone. Discharged oil from oil pump is transmitted to control valve. It is used as the oil of primary and second-ary pulley operation, the oil of clutch operation, and the lubricant for each part.

#### FORWARD/REVERSE SELECTION UNIT

- A planetary gear type of forward/reverse selector mechanism is installed between the torque converter and primary pulley.
- The power from the torque converter is input via the input shaft, operating a wet multi-plate clutch by means
  of hydraulic pressure to switch between forward and reverse driving.

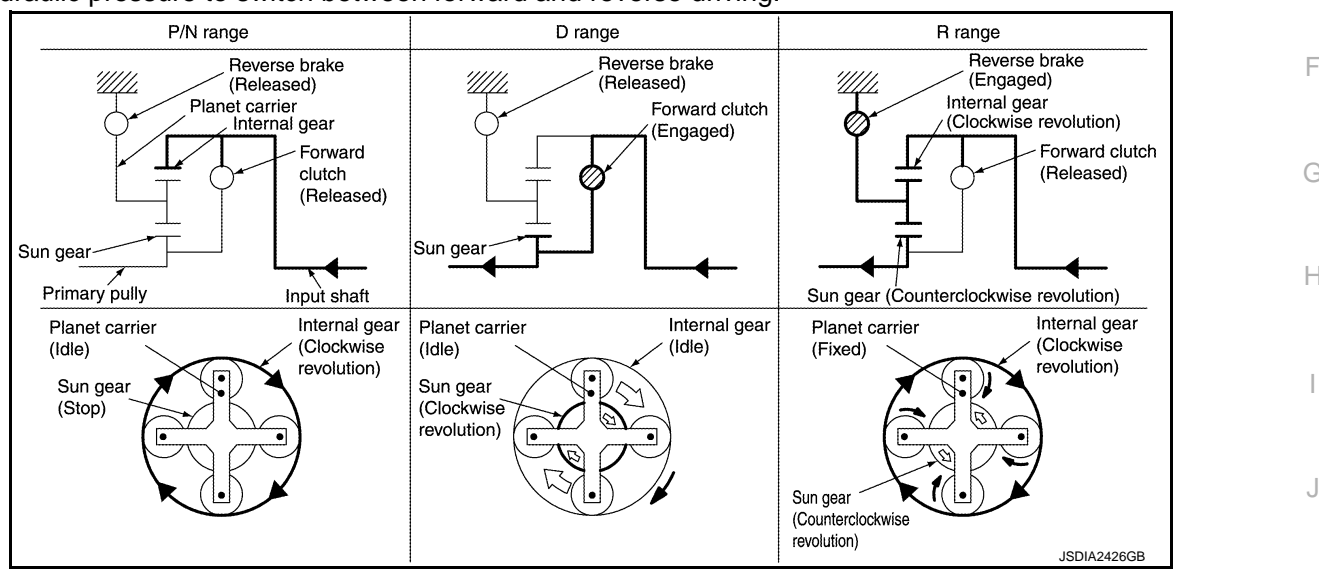

#### FINAL DRIVE AND DIFFERENTIAL

The deceleration gears are composed of 2 stages: primary deceleration (output gear, idler gear pair) and secondary deceleration (reduction gear, final gear pair). All of these gears are helical gears. The lubrication oil is the same as the fluid (Genuine CVT fluid) which lubricates the entire transaxle.

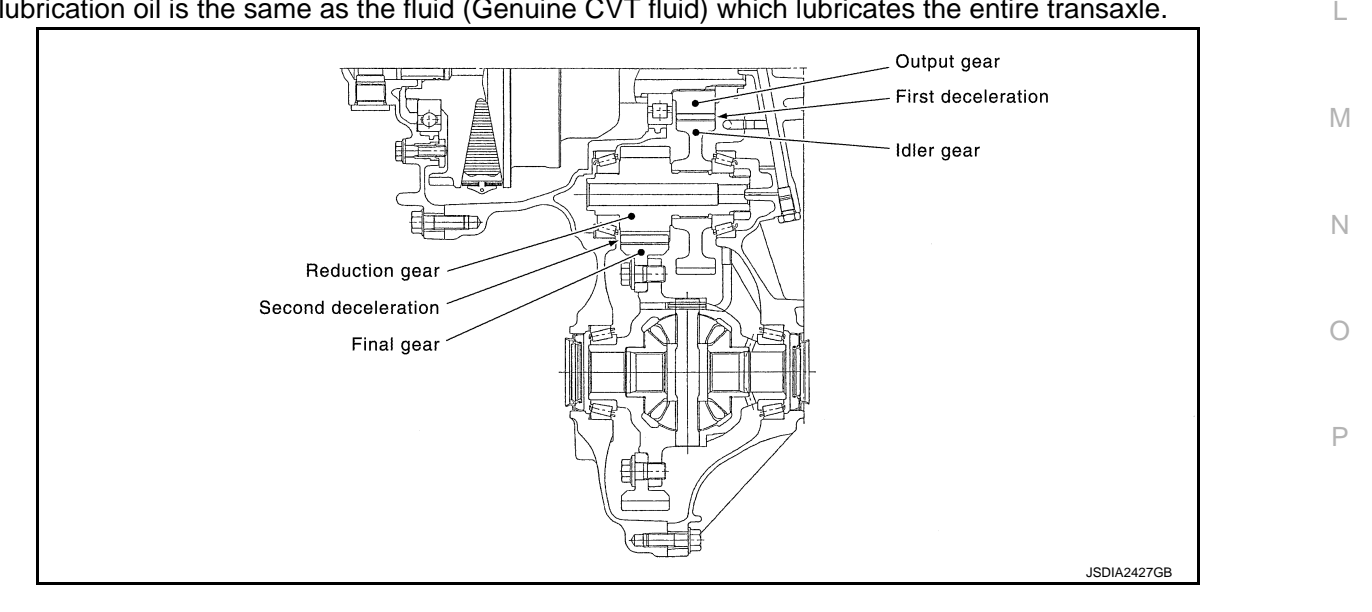

В

ТΜ

Κ

#### < SYSTEM DESCRIPTION >

#### TRANSAXLE : Belt & Pulley

INFOID:000000008274022

[CVT: RE0F10B]

#### STRUCTURE

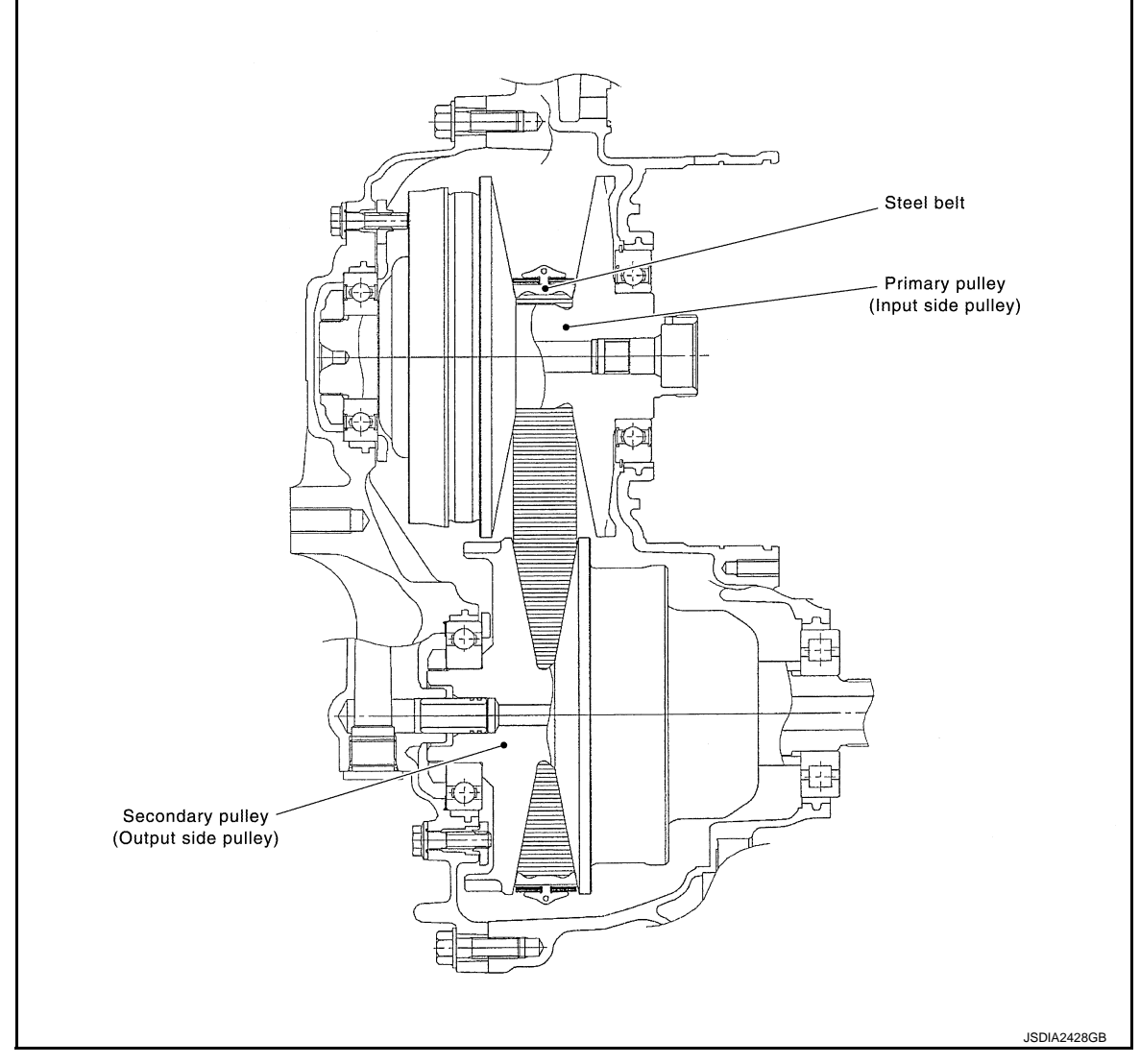

#### MECHANISM

It is composed of a pair of pulleys (the groove width is changed freely in the axial direction) and the steel belt (the steel plates are placed continuously and the belt is guided with the multilayer steel rings on both sides). The groove width changes according to wrapping radius of steel belt and pulley from low status to overdrive status continuously with non-step. It is controlled with the oil pressures of primary pulley and secondary pulley.

#### STEEL BELT

It is composed of multiple steel plates (A) and two steel rings (B) stacked to a several number. The feature of this steel belt transmits power with compression of the steel plate in contrast with transmission of power in pulling with a rubber belt. Friction force is required with the pulley slope to transmit power from the steel plate. The force is generated with the following mechanism:

Oil pressure applies to the secondary pulley to nip the plate.  $\Rightarrow$ The plate is pushed and extended outward.  $\Rightarrow$ The steel ring shows withstands.  $\Rightarrow$ Pulling force is generated on the steel ring.  $\Rightarrow$ The plate of the primary pulley is nipped between the pulley.  $\Rightarrow$ Friction force is generated between the steel belt and the pulley. Therefore, responsibilities are divided by the steel plate that trans-

mits the power with compression and the steel ring that maintains necessary friction force. In this way, the

#### < SYSTEM DESCRIPTION >

#### [CVT: RE0F10B]

А

В

С

tension of the steel ring is distributed on the entire surface and stress variation is limited, resulting in good durability.

#### PULLEY

The primary pulley (input shaft side) and the secondary pulley (output shaft side) have the shaft with slope (fixed cone surface), movable sheave (movable cone surface that can move in the axial direction) and oil pressure chamber at the back of the movable sheave.

The movable sheave slides on the shaft to change the groove width of the pulley. Input signals of engine load (accelerator pedal opening), primary pulley speed and secondary pulley speed change the operation pressures of the primary pulley and the secondary pulley, and controls the pulley groove width.

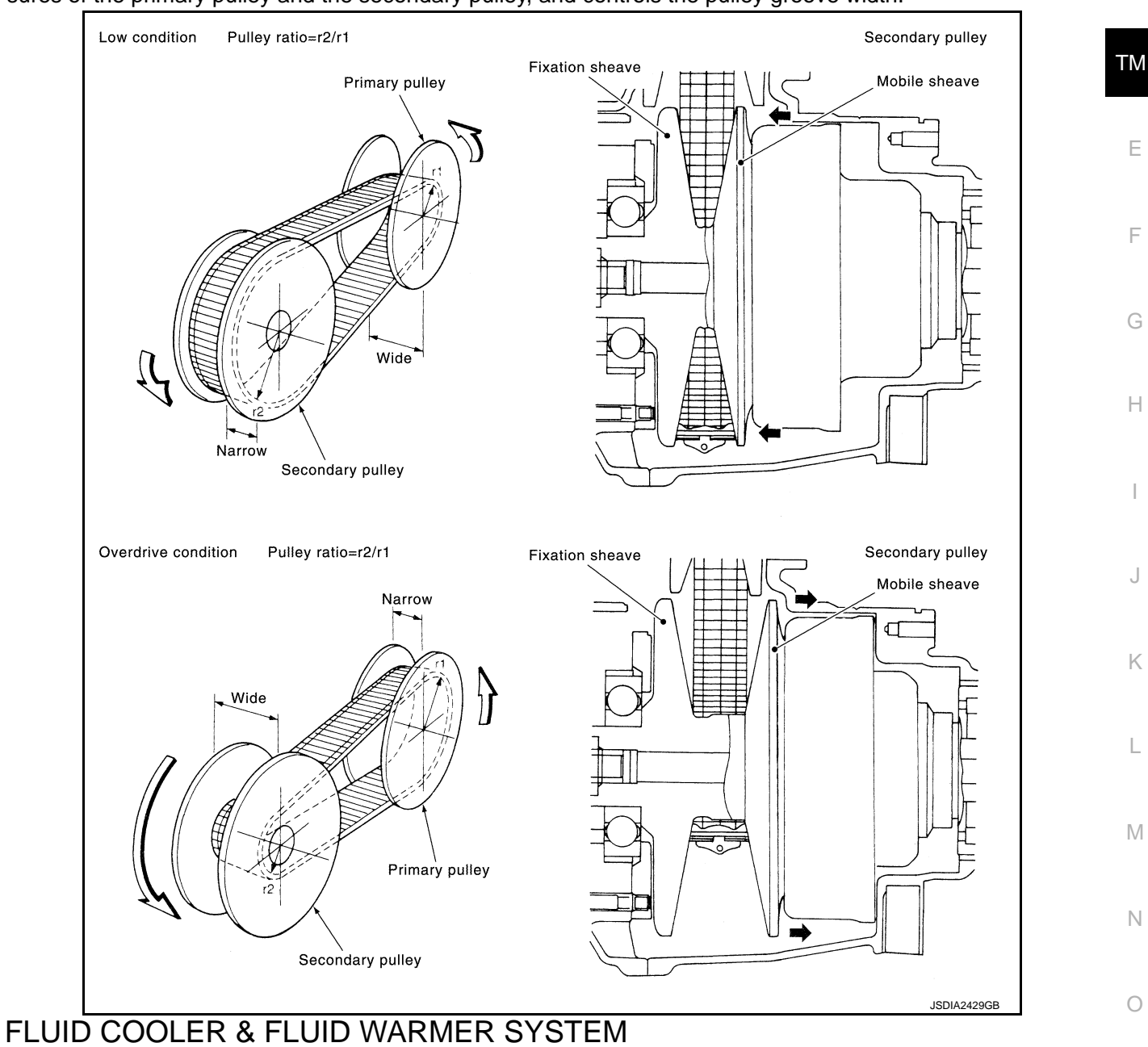

### FLUID COOLER & FLUID WARMER SYSTEM : System Description

#### INFOID:000000008274023

#### CVT FLUID COOLER SCHEMATIC

#### < SYSTEM DESCRIPTION >

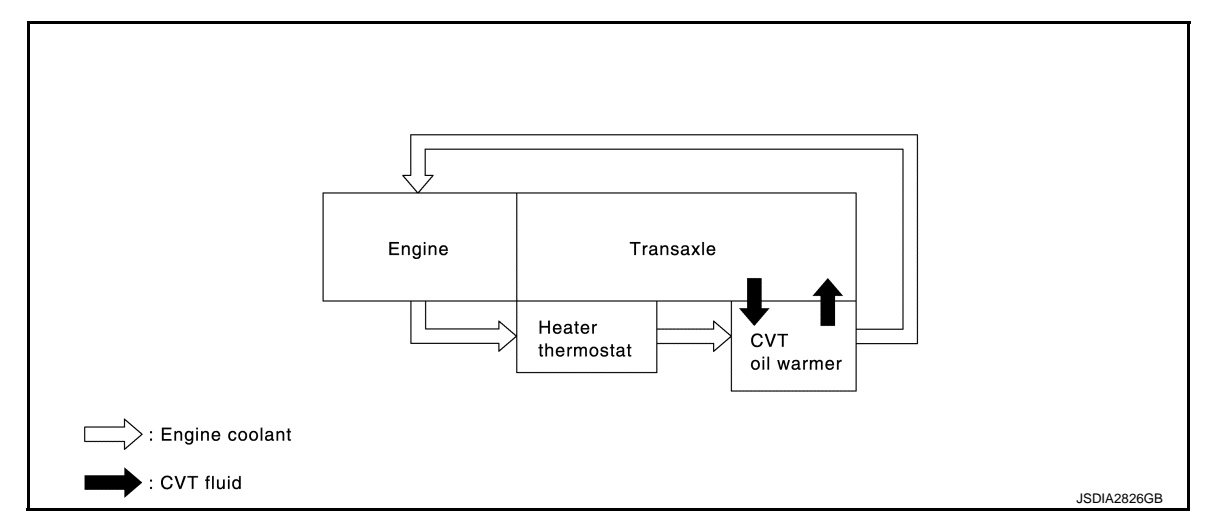

#### COMPONENT DESCRIPTION

CVT Oil Warmer

- The CVT oil warmer (1) is installed on the front part of transaxle assembly.
- When engine is started while engine and CVT are cold, engine coolant temperature rises more quickly than CVT fluid temperature. CVT oil warmer is provided with two circuits for CVT and engine coolant respectively so that warmed engine coolant warms CVT quickly. This helps shorten CVT warming up time, improving fuel economy.
- A cooling effect is obtained when A/T fluid temperature is high.

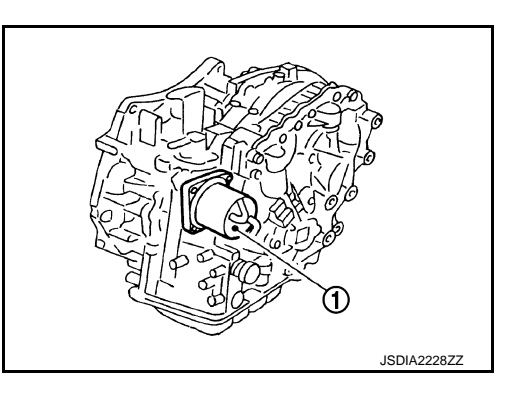

#### Heater Thermostat

The heater thermostat (1) is installed on the front part of transaxle assembly.

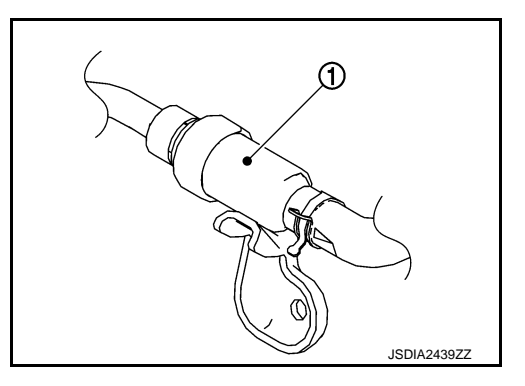

### MECHANICAL SYSTEM

#### < SYSTEM DESCRIPTION >

### MECHANICAL SYSTEM : System Diagram

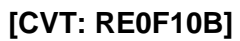

INFOID:000000008274024

INFOID:000000008274025

J

Κ

Ρ

А

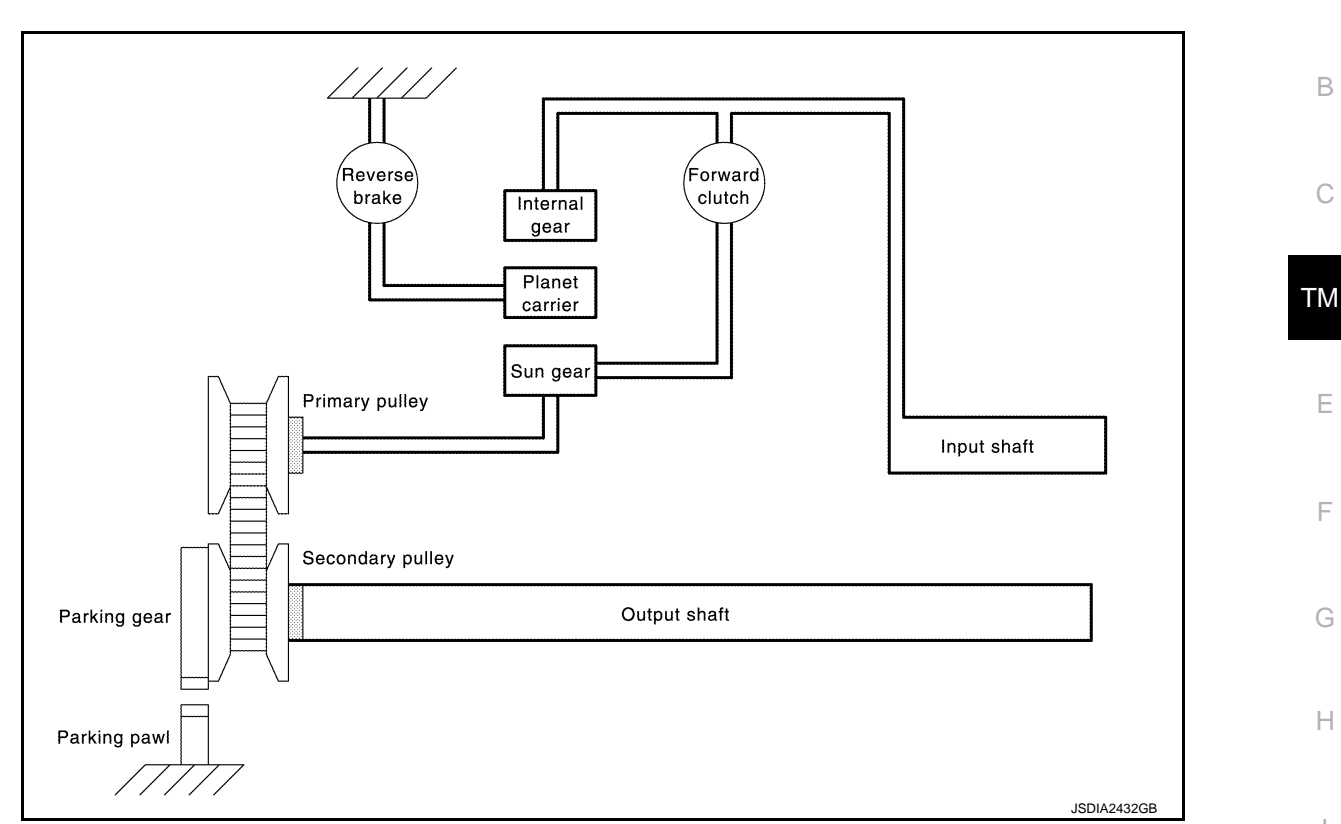

### MECHANICAL SYSTEM : System Description

Traction force of engine is transmitted to wheel via torque converter, planetary gear, belt, pulley, differential gear, and others. Also includes a parking mechanism that mechanically fixes secondary pulley when selector lever is shifted to the "P" position.

#### ACTIVATION STATE ACCORDING TO EACH SHIFTING

|                         |                    |                                        |                                           |                                         |                                    | ×: Operates |   |
|-------------------------|--------------------|----------------------------------------|-------------------------------------------|-----------------------------------------|------------------------------------|-------------|---|
|                         | Secondary          | Solenoid valve                         |                                           |                                         |                                    |             |   |
| Selector lever position | pressure<br>sensor | Line pres-<br>sure sole-<br>noid valve | Secondary<br>pressure sole-<br>noid valve | Torque con-<br>verter solenoid<br>valve | Lock-up select sole-<br>noid valve | Step motor  | L |
| Р                       | ×                  | ×                                      | ×                                         |                                         | ×                                  |             | Ν |
| R                       | ×                  | ×                                      | ×                                         |                                         | ×                                  | ×           |   |
| Ν                       | ×                  | ×                                      | ×                                         |                                         | ×                                  | ×           |   |
| D (Low)                 | ×                  | ×                                      | ×                                         | ×                                       |                                    | ×           | Ν |
| D (High)                | ×                  | ×                                      | ×                                         | ×                                       |                                    | ×           |   |
| D<br>(Lock-up)          | ×                  | ×                                      | ×                                         | ×                                       |                                    | ×           | C |

#### POWER TRANSMISSION

"P" position

- Traction force from input shaft is not transmitted to primary pulley because forward clutch and reverse brake are not engaged and run idle.
- Torque from the wheels is not transmitted to secondary pulley because secondary pulley is mechanically fixed when parking pole that is linked with selector lever is engaged with parking gear that is integrated with secondary pulley.

#### < SYSTEM DESCRIPTION >

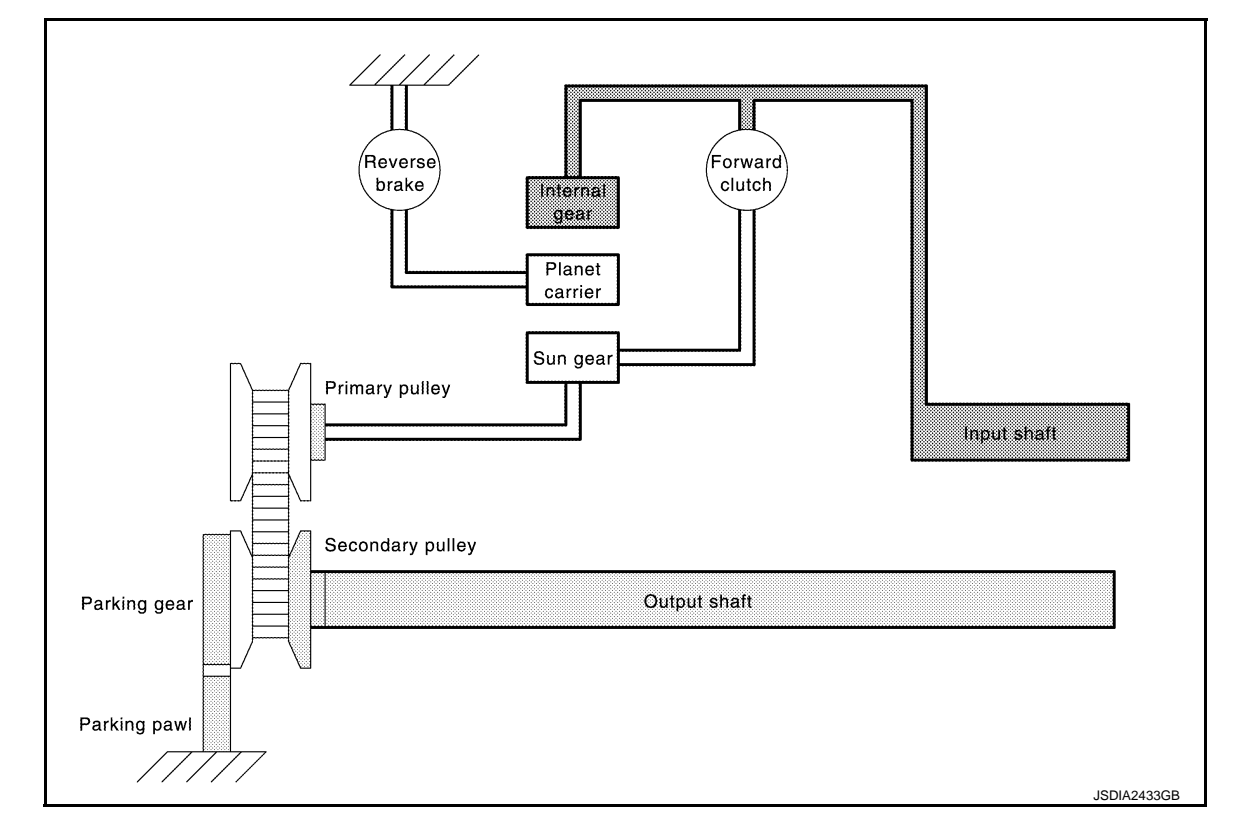

#### Planetary gear

| Name                  | Sun gear | Planet carrier | Internal gear        |
|-----------------------|----------|----------------|----------------------|
| Condition             | Stop     | Idled          | Input                |
| Direction of rotation | _        | _              | Clockwise revolution |

"R" position

- Traction force from input shaft rotates sun gear in opposite direction of input shaft rotation because reverse brake is engaged and planetary gear is fixed.
- Therefore primary pulley rotates in opposite direction of input shaft rotation and traction force output is in opposite direction rotation.

#### < SYSTEM DESCRIPTION >

[CVT: RE0F10B]

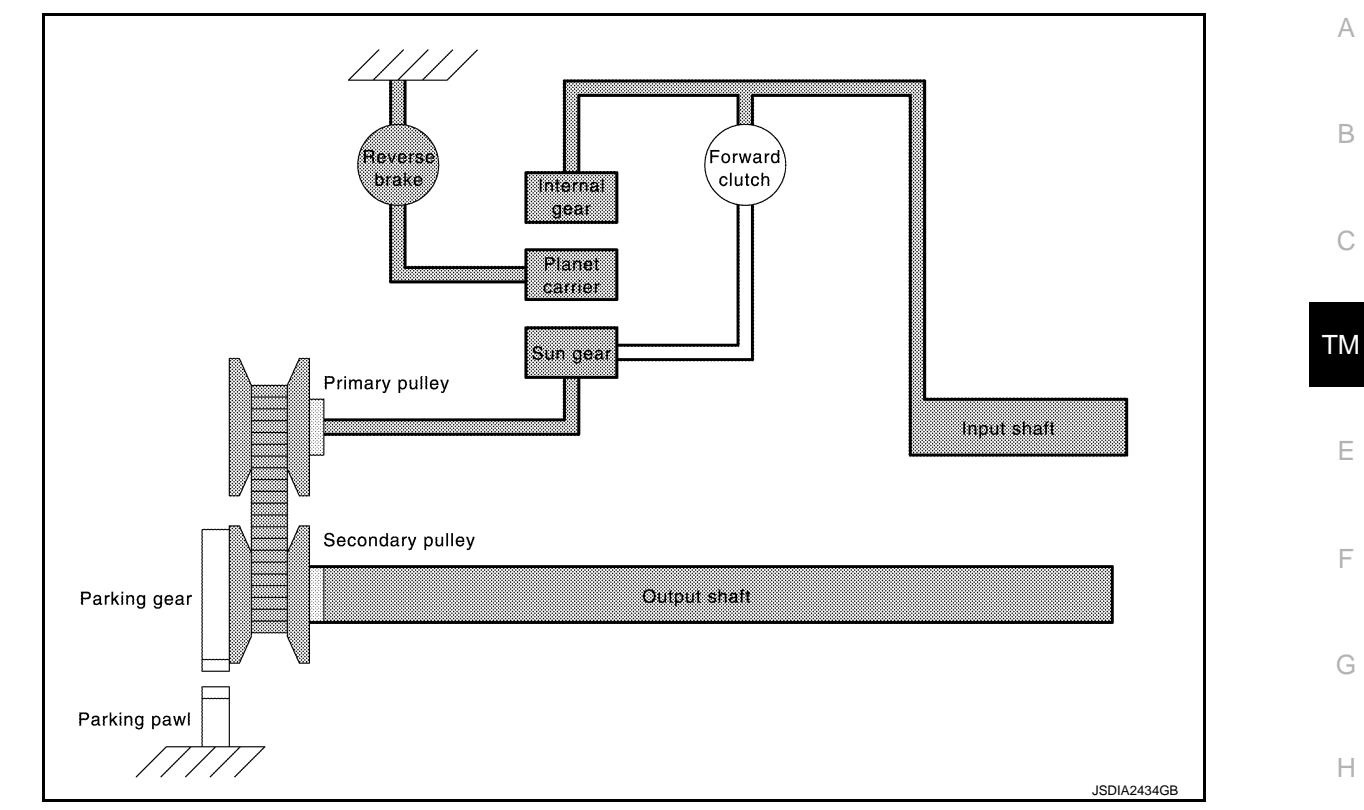

#### Planetary gear

| Name                  | Sun gear                    | Planet carrier | Internal gear        |
|-----------------------|-----------------------------|----------------|----------------------|
| Condition             | Output                      | Fixed          | Input                |
| Direction of rotation | Counterclockwise revolution | —              | Clockwise revolution |

"N" position

• Traction force from input shaft is not transmitted to primary pulley because forward clutch and reverse brake are not engaged and run idle.

• Torque from wheel is not transmitted to input shaft because forward clutch and reverse brake are not engaged and planetary carrier runs idle.

L

J

Ν

0

Ρ

#### < SYSTEM DESCRIPTION >

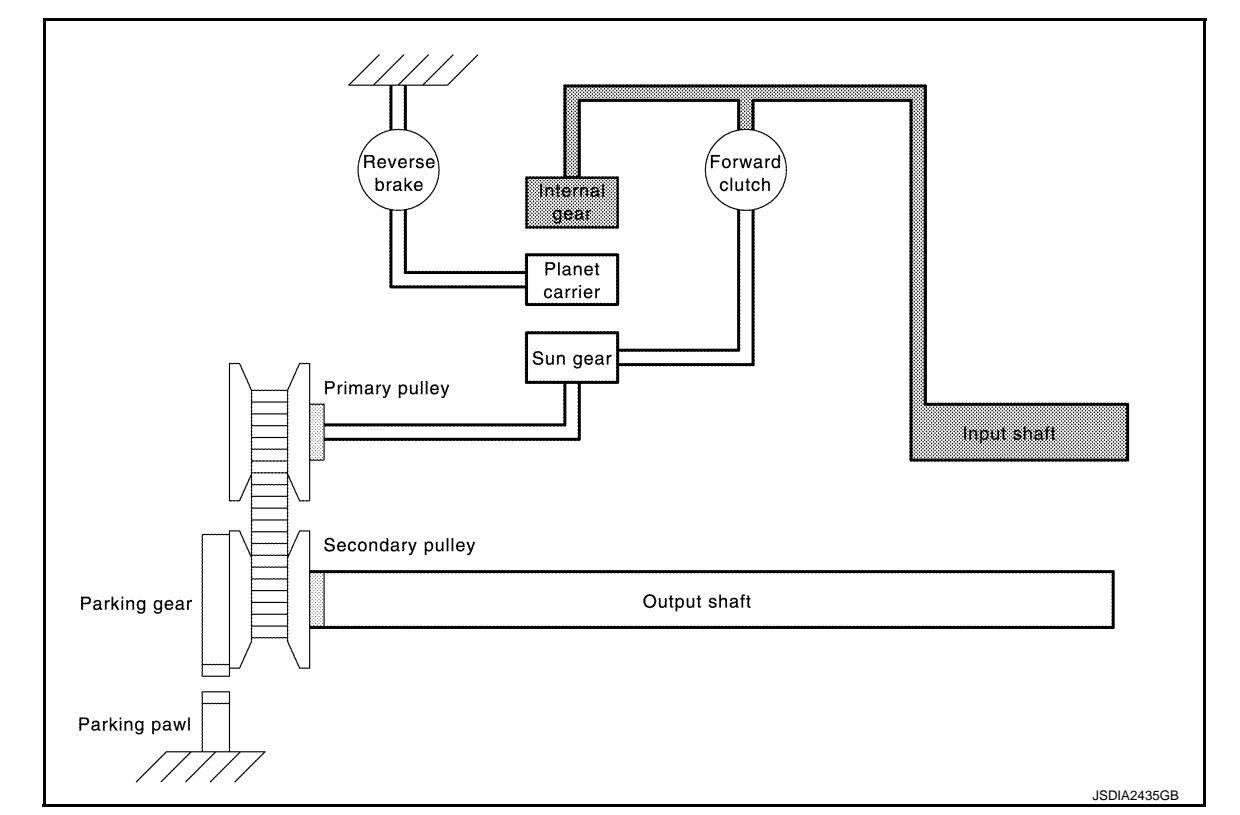

#### Planetary gear

| Name                  | Sun gear | Planet carrier | Internal gear        |
|-----------------------|----------|----------------|----------------------|
| Condition             | Stop     | Idle           | Input                |
| Direction of rotation | _        | _              | Clockwise revolution |

"D" position

• Traction force from input shaft rotates sun gear via forward clutch in the same direction of input shaft because forward clutch is engaged.

• Therefore primary pulley rotates in the same direction of input shaft rotation and traction force output is in the same direction rotation.

#### < SYSTEM DESCRIPTION >

#### [CVT: RE0F10B]

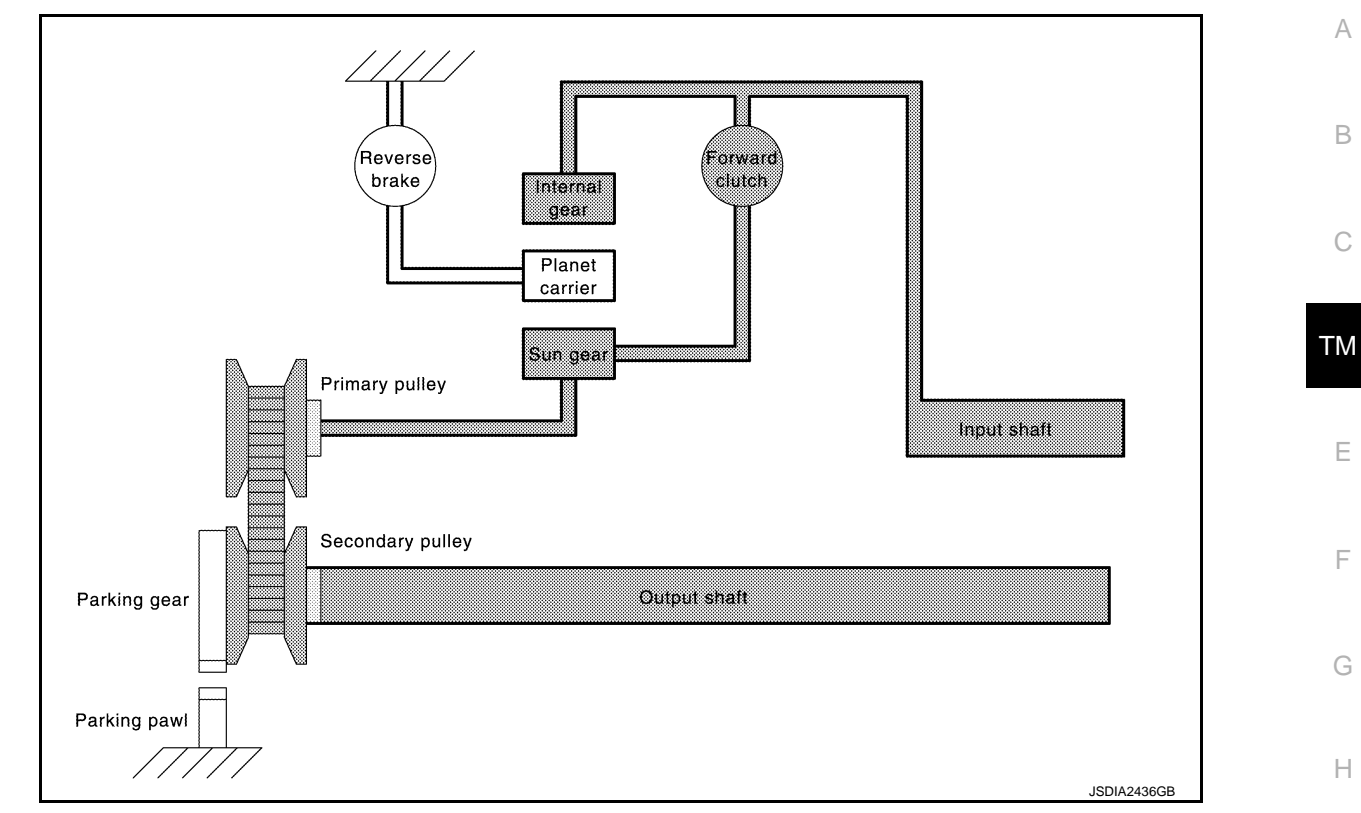

#### Planetary gear

| Name                  | Sun gear             | Planet carrier | Internal gear        |
|-----------------------|----------------------|----------------|----------------------|
| Condition             | Input/output         | Idle           | Input                |
| Direction of rotation | Clockwise revolution | —              | Clockwise revolution |

### MECHANICAL SYSTEM : Component Description

INFOID:000000008274026

J

| Part name        | Function                                                                                                    |
|------------------|----------------------------------------------------------------------------------------------------|
| Torque converter | Increases engine torque and transmits it to the transaxle.                                                                                                    |
| Oil pump         | Utilizes a vane-type oil pump that is driven by the engine through the oil pump drive chain in order to increase efficiency of pump discharge volume in low-speed zone and optimize pump discharge volume in high-speed zone. Discharged oil from oil pump is transmitted to control valve. It is used as the oil of primary and secondary pulley operation, the oil of clutch operation, and the lubricant for each part. |
| Forward clutch   | The forward clutch is wet and multiple plate type clutch that consists of clutch drum, piston, drive plate, and driven plate. It is a clutch to move the vehicle forward by activating piston hydraulically, engaging plates, and directly connecting sun gear and input shaft.                                                                                                    |
| Reverse brake    | The reverse brake is a wet multiple-plate type brake that consists of transaxle case, piston, drive plate, and driven plate. It is a brake to move the vehicle in reverse by activating piston hydraulically, engaging plates, and fixing planetary gear.                                                                                                    |
| Internal gear    | The internal gear is directly connected to forward clutch drum. It is a gear that moves the outer edge of pinion planet of planet carrier. It transmits power to move the vehicle in reverse when the planet carrier is fixed.                                                                                                    |
| Planet carrier   | Composed of a carrier, pinion planet, and pinion shaft. This gear fixes and releases the planet carrier in order to switch between forward and reverse driving.                                                                                                    |
| Sun gear         | Sun gear is a set part with planet carrier and internal gear. It transmits transmitted force to primary fixed sheave. It rotates in forward or reverse direction according to activation of either forward clutch or reverse brake.                                                                                                    |
| Input shaft      | The input shaft is directly connected to forward clutch drum and transmits traction force from torque converter. In shaft center, there are holes for hydraulic distribution to primary pulley and hydraulic distribution for lockup ON/OFF.                                                                                                    |

#### < SYSTEM DESCRIPTION >

[CVT: RE0F10B]

| Part name                                                                                                    | Function                                                                                                    |  |  |
|----------------------------------------------------------------------------------------------------|----------------------------------------------------------------------------------------------------|--|--|
| Primary pulley                                                                                                    | It is composed of a pair of pulleys (the groove width is changed freely in the axial direction) and the steel                                                                                                    |  |  |
| Secondary pulley                                                                                                    | belt (the steel plates are placed continuously and the belt is guided with the multilayer steel rings on both sides). The groove width changes according to wrapping radius of steel belt and pulley from low status                                                                                    |  |  |
| Steel belt                                                                                                    | to overdrive status continuously with non-step. It is controlled with the oil pressures of primary pulley and secondary pulley.                                                                                                    |  |  |
| Manual shaft                                                                                                    |                                                                                                    |  |  |
| Parking rod                                                                                                    | When the manual shaft is in the P position, the parking rod that is linked to the manual shaft rotates the parking pole. When the parking pole rotates, it engages with the parking gear, fixing the parking gear. As a result, the secondary pulley that is integrated with the parking gear is fixed. |  |  |
| Parking pawl                                                                                                    |                                                                                                    |  |  |
| Parking gear                                                                                                    |                                                                                                    |  |  |
| Output gear                                                                                                    |                                                                                                    |  |  |
| Idler gear                                                                                                    | The deceleration gears are composed of 2 stages: primary deceleration (output gear, idler gear pair) and secondary deceleration (reduction gear, final gear pair). All of these gears are helical gears.                                                                                                |  |  |
| Reduction gear                                                                                                    |                                                                                                    |  |  |
| Differential                                                                                                    |                                                                                                    |  |  |
| Torque converter regulator valve                                                                                                    | Adjusts the feed pressure to the torque converter to the optimum pressure corresponding to the driving condition.                                                                                                    |  |  |
| Pressure regulator valve                                                                                                    | Adjusts the discharge pressure from the oil pump to the optimum pressure (line pressure) corresponding to the driving condition.                                                                                                    |  |  |
| Torque converter clutch control valve                                                                                                    | Adjusts the torque converter engage and disengage pressures.                                                                                                    |  |  |
| Shift control valve                                                                                                    | Controls the line pressure that is applied to the primary pulley according to the stroke difference between the step motor and primary pulley.                                                                                                    |  |  |
| Secondary valve                                                                                                    | Reduces the line pressure and adjusts the secondary pressure.                                                                                                    |  |  |
| Clutch regulator valve                                                                                                    | Adjusts the clutch operating pressure according to the driving conditions.                                                                                                    |  |  |
| Manual valve                                                                                                    | Distributes the clutch operation pressure to each circuit according to the selector lever position.                                                                                                    |  |  |
| Select control valve                                                                                                    | Engages when selected. Adjusts the forward clutch pressure and reverse brake pressure.                                                                                                    |  |  |
| Select switch valve                                                                                                    | Performs switching control of the torque converter clutch solenoid valve control pressure when lock-up is engaged/disengaged, and when the forward/reverse clutches (forward clutch and reverse brake) are engaged/disengaged.                                                                          |  |  |
| <ul> <li>Step motor changes step by turning 4 coils ON or OFF according to signal from TCM.</li> <li>By changing step, step motor controls outward flow and inward flow of line pressure to prindetermines the primary pulley position, and controls gear ratio</li> </ul> |                                                                                                    |  |  |

**CVT CONTROL SYSTEM** 

**CVT CONTROL SYSTEM : System Description** 

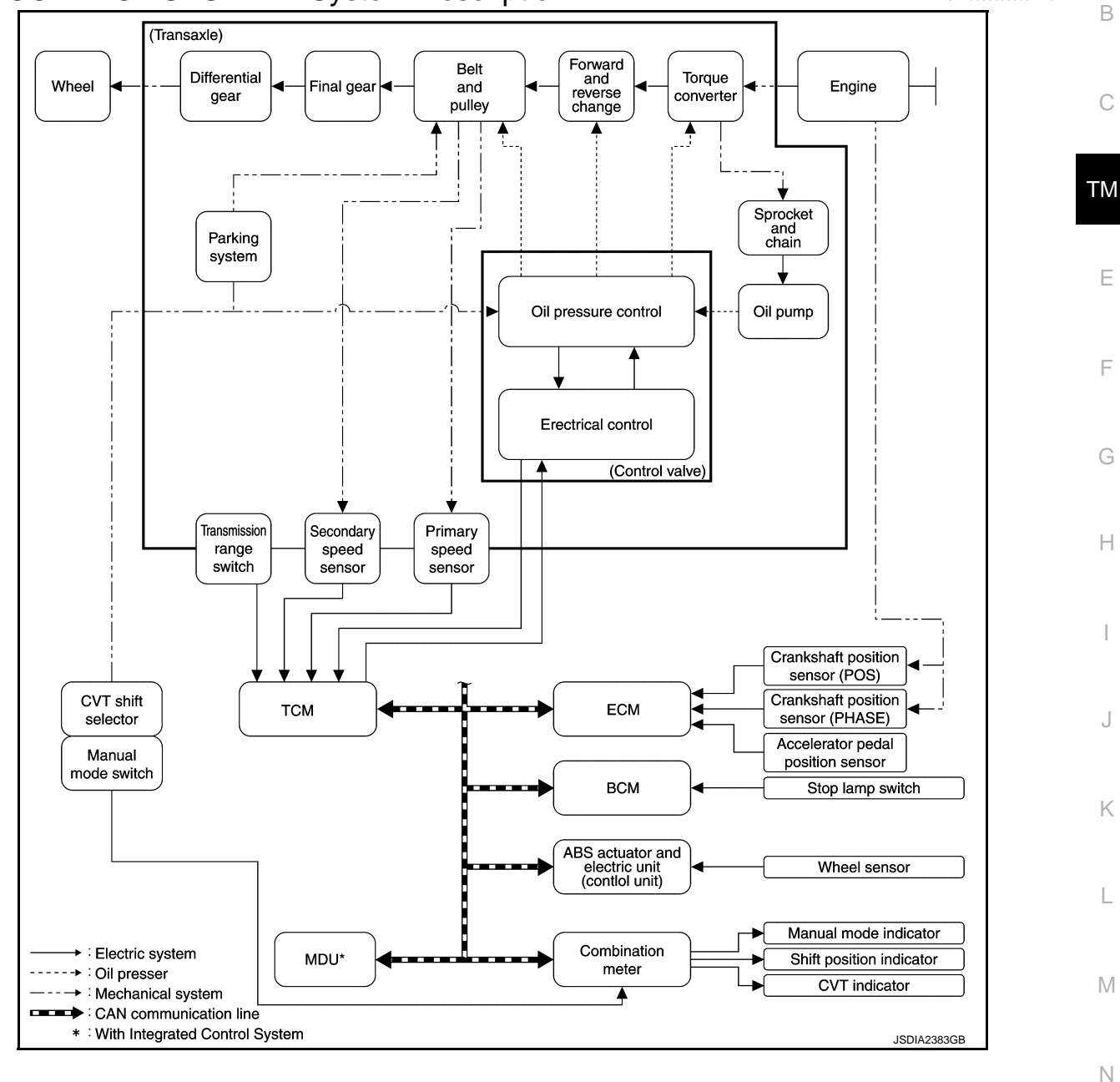

Ρ

INFOID:000000008274027

А

#### < SYSTEM DESCRIPTION >

### CVT CONTROL SYSTEM : System Diagram

INFOID:000000008274028

[CVT: RE0F10B]

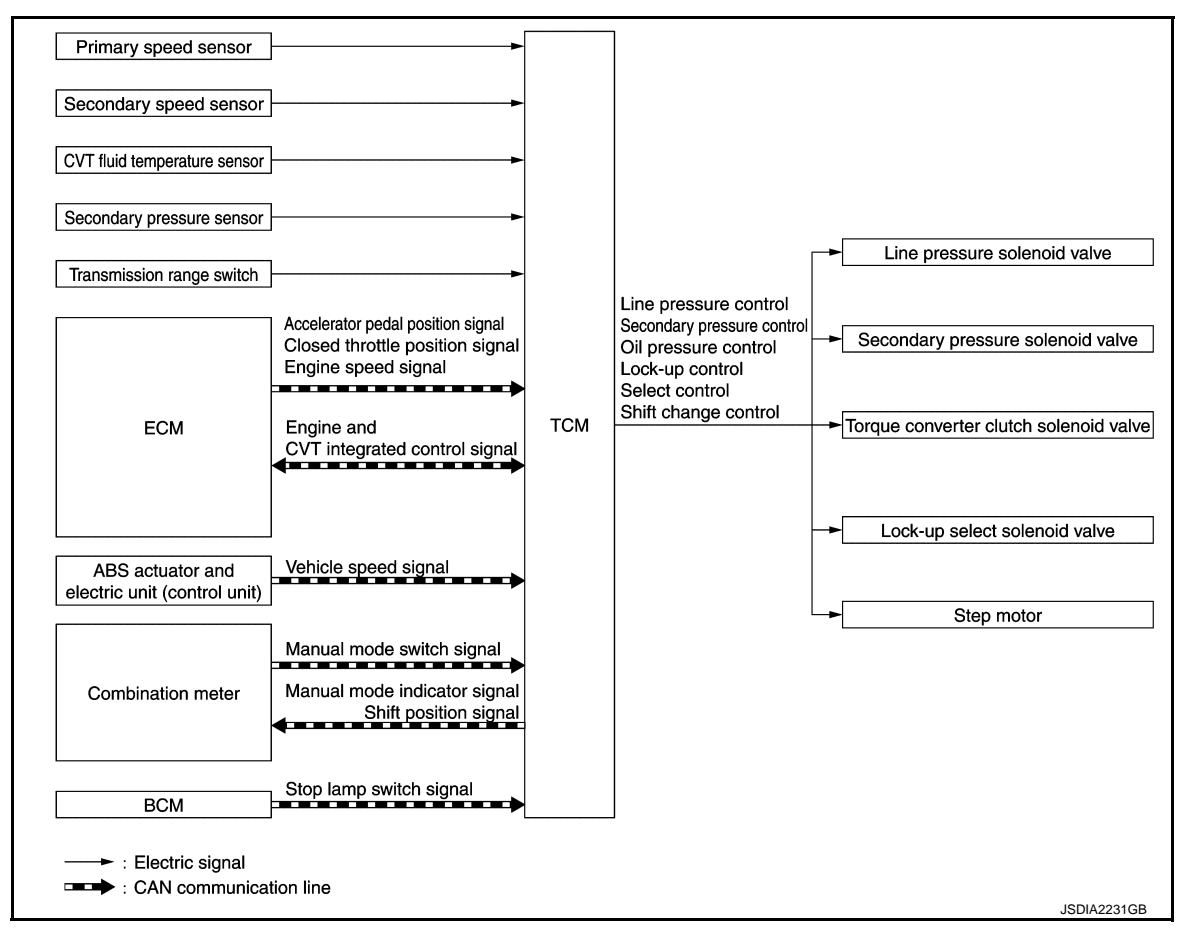

### CVT CONTROL SYSTEM : Fail-Safe

INFOID:000000009296915

The TCM has an electrical fail-safe mode. In this mode TCM is operator even if there is an error in a main electronic control input/output signal circuit.

#### DESCRIPTION

When a malfunction is detected in each sensor, switch, solenoid or others, this function provides control to minimize reduction of drivability so that durability of transmission assembly can be acquired.

| DTC   | Condition                                                                                  | Vehicle behavior                                                                                                    |
|-------|--------------------------------------------------------------------------------------------|----------------------------------------------------------------------------------------------------|
| P0703 | _                                                                                          | <ul><li>Start is slow</li><li>Acceleration is slow</li></ul>                                                                                                    |
| P0705 |                                                                                            | <ul> <li>Position indicator on combination meter is not displayed</li> <li>Selector shock is large</li> <li>Start is slow</li> <li>Acceleration at high load state is slow</li> <li>Manual mode is not activated</li> <li>Lock-up is not performed</li> </ul> |
|       | Engine coolant temperature when engine starts is 10°C (50°F) or more                       | Start is slow                                                                                                    |
| P0710 | Engine coolant temperature when engine starts is 10°C (50°F) or less                       | <ul><li>Start is slow</li><li>Acceleration is slow</li><li>Vehicle speed is not increased</li></ul>                                                                                                    |
|       | Engine coolant temperature when engine starts is $-35^{\circ}C$ ( $-31^{\circ}F$ ) or less | Vehicle speed is not increased                                                                                                    |

#### < SYSTEM DESCRIPTION >

### [CVT: RE0F10B]

| DTC   | Condition                                                       | Vehicle behavior                                                                                                    |
|-------|-----------------------------------------------------------------|----------------------------------------------------------------------------------------------------|
| P0715 | _                                                               | <ul> <li>Acceleration is slow</li> <li>Re-start is slow after vehicle is stop by strong deceleration</li> <li>Manual mode is not activated</li> <li>Lock-up is not performed</li> </ul>                        |
| P0720 | _                                                               | <ul> <li>Start is slow</li> <li>Acceleration is slow</li> <li>Re-start is slow after vehicle is stop by strong deceleration</li> <li>Manual mode is not activated</li> <li>Lock-up is not performed</li> </ul> |
| P0725 | _                                                               | Lock-up is not performed                                                                                                    |
| P0740 | _                                                               | <ul><li>Selector shock is large</li><li>Lock-up is not performed</li></ul>                                                                                                    |
| P0744 | _                                                               | Lock-up is not performed                                                                                                    |
| P0746 | A malfunction is detected                                       | <ul> <li>Start is slow</li> <li>Acceleration is slow</li> <li>Lock-up is not performed</li> <li>Start is difficult</li> </ul>                                                                                  |
|       | Function is excessively reduced after a malfunction is detected | <ul> <li>Start is difficult</li> <li>Drive is difficult</li> <li>Lock-up is not performed</li> </ul>                                                                                                    |
| P0778 | _                                                               | Vehicle speed is not increased                                                                                                    |
| P0826 | _                                                               | Manual mode is not activated                                                                                                    |
| P0840 | _                                                               | <ul><li>Start is slow</li><li>Acceleration is slow</li></ul>                                                                                                    |
| P0841 | _                                                               | <ul><li>Start is slow</li><li>Acceleration is slow</li></ul>                                                                                                    |
| P0845 | _                                                               | <ul><li>Start is slow</li><li>Acceleration is slow</li></ul>                                                                                                    |
| P0868 | _                                                               | <ul><li>Start is slow</li><li>Acceleration is slow</li></ul>                                                                                                    |
| P1701 | _                                                               | <ul><li>Start is slow</li><li>Acceleration is slow</li></ul>                                                                                                    |
| P1705 | _                                                               | <ul><li>Acceleration is slow</li><li>Lock-up is not performed</li></ul>                                                                                                    |
| P1709 | _                                                               | <ul> <li>Start is slow</li> <li>Acceleration is slow</li> <li>Shift position indicator (P, N) is not displayed, or is displayed with delay.</li> </ul>                                                         |
| P1722 | _                                                               | Lock-up is not activated in coast state                                                                                                    |
|       | A malfunction is detected in primary pulley speed sensor side   | <ul> <li>Acceleration is slow</li> <li>Re-start is slow after vehicle is stop by strong deceleration</li> <li>Manual mode is not activated</li> <li>Lock-up is not performed</li> </ul>                        |
| P1723 | A malfunction is detected in secondary pulley speed sensor      | <ul> <li>Start is slow</li> <li>Acceleration is slow</li> <li>Re-start is slow after vehicle is stop by strong deceleration</li> <li>Manual mode is not activated</li> <li>Lock-up is not performed</li> </ul> |
| P1726 | _                                                               | Acceleration is slow                                                                                                    |
| P1740 | _                                                               | <ul><li>Selector shock is large</li><li>Lock-up is not performed</li></ul>                                                                                                    |

#### < SYSTEM DESCRIPTION >

| DTC   | Condition                                                       | Vehicle behavior                                                                                    |
|-------|-----------------------------------------------------------------|----------------------------------------------------------------------------------------------------|
|       | A malfunction is detected in low side (when vehicle is stopped) | <ul><li>Vehicle speed is not increased</li><li>Lock-up is not performed</li></ul>                   |
| P1777 | A malfunction is detected in high side (during driving)         | <ul><li>Start is slow</li><li>Acceleration is slow</li><li>Lock-up is not performed</li></ul>       |
| U0100 | _                                                               | <ul><li>Start is slow</li><li>Acceleration is slow</li><li>Vehicle speed is not increased</li></ul> |
| U1000 | _                                                               | <ul><li>Start is slow</li><li>Acceleration is slow</li><li>Vehicle speed is not increased</li></ul> |
| U1010 | _                                                               | <ul><li>Start is slow</li><li>Acceleration is slow</li><li>Vehicle speed is not increased</li></ul> |

### OIL PRESSURE CONTROL SYSTEM

### OIL PRESSURE CONTROL SYSTEM : System Diagram

INFOID:000000008274030

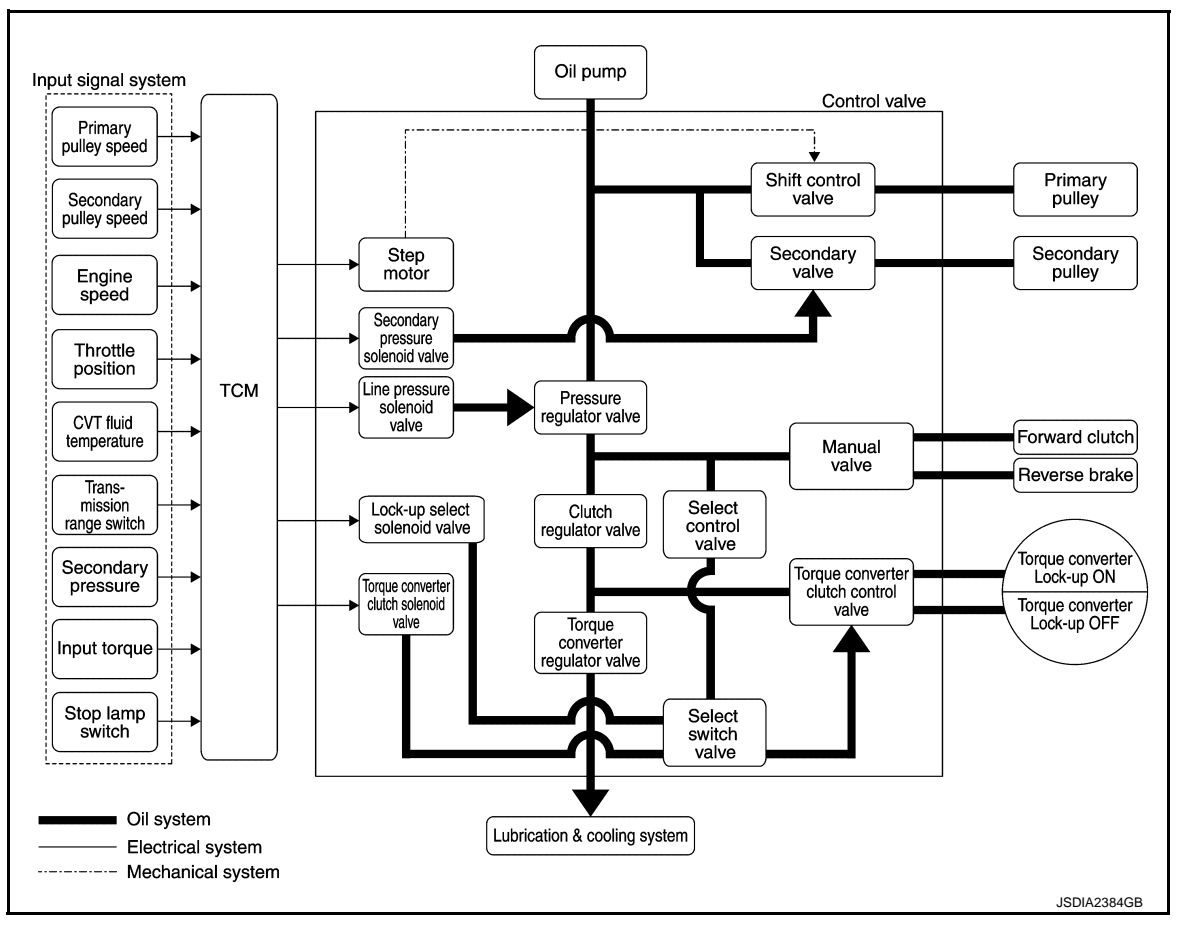

### **OIL PRESSURE CONTROL SYSTEM : System Description**

INFOID:000000008274031

The hydraulic control mechanism consists of the oil pump directly driven by the engine, the hydraulic control valve that controls line pressure and transmission, and the input signal line.

#### LINE PRESSURE AND SECONDARY PRESSURE CONTROL

• When an input torque signal equivalent to the engine driving force is transmitted from the ECM to the TCM, the TCM controls the line pressure solenoid valve and secondary pressure solenoid valve.

### TM-90

#### < SYSTEM DESCRIPTION >

#### [CVT: RE0F10B]

 Highly accurate line pressure control and secondary pressure control reduces friction for improvement of fuel economy.

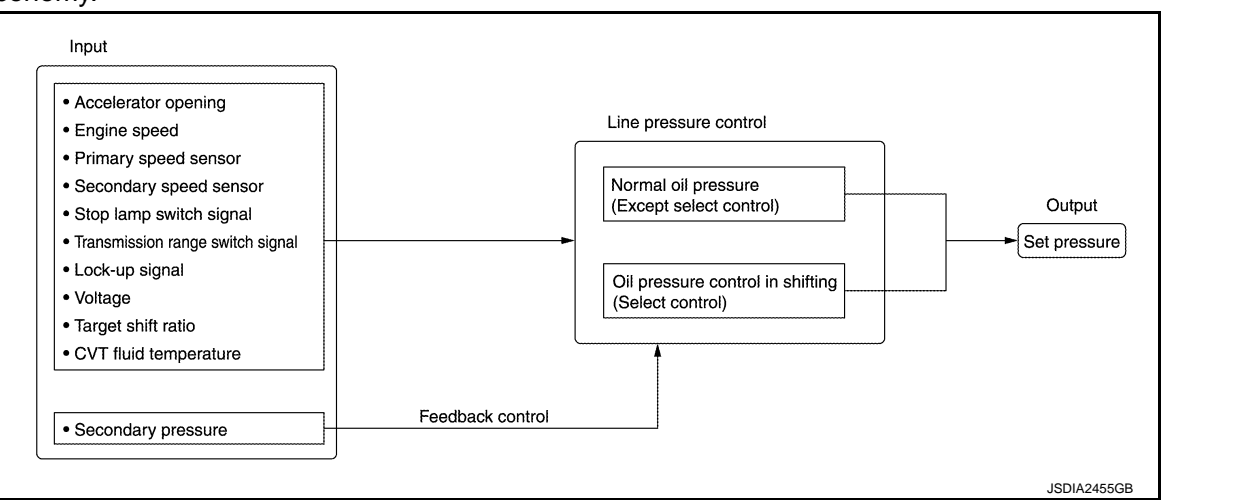

#### Normal Oil Pressure Control

Appropriate line pressure and secondary pressure suitable for driving condition are determined based on the accelerator pedal position, engine speed, primary pulley (input) speed, secondary pulley (output) speed, input torque, stop lamp switch signal, transmission range switch signal, lock-up signal, power voltage, target shift ratio, oil temperature and oil pressure.

#### Secondary Pressure Feedback Control

In normal oil pressure control and oil pressure control in shifting, highly accurate secondary pressure is determined by detecting the secondary pressure using an oil pressure sensor and by feedback control. CONTROL SYSTEM

F

А

В

ТΜ

Е

### |

- J
- К

- L
  - - M

    - Ν

    - С
    - Ρ

### CONTROL SYSTEM : System Diagram

INFOID:000000008274032

[CVT: RE0F10B]

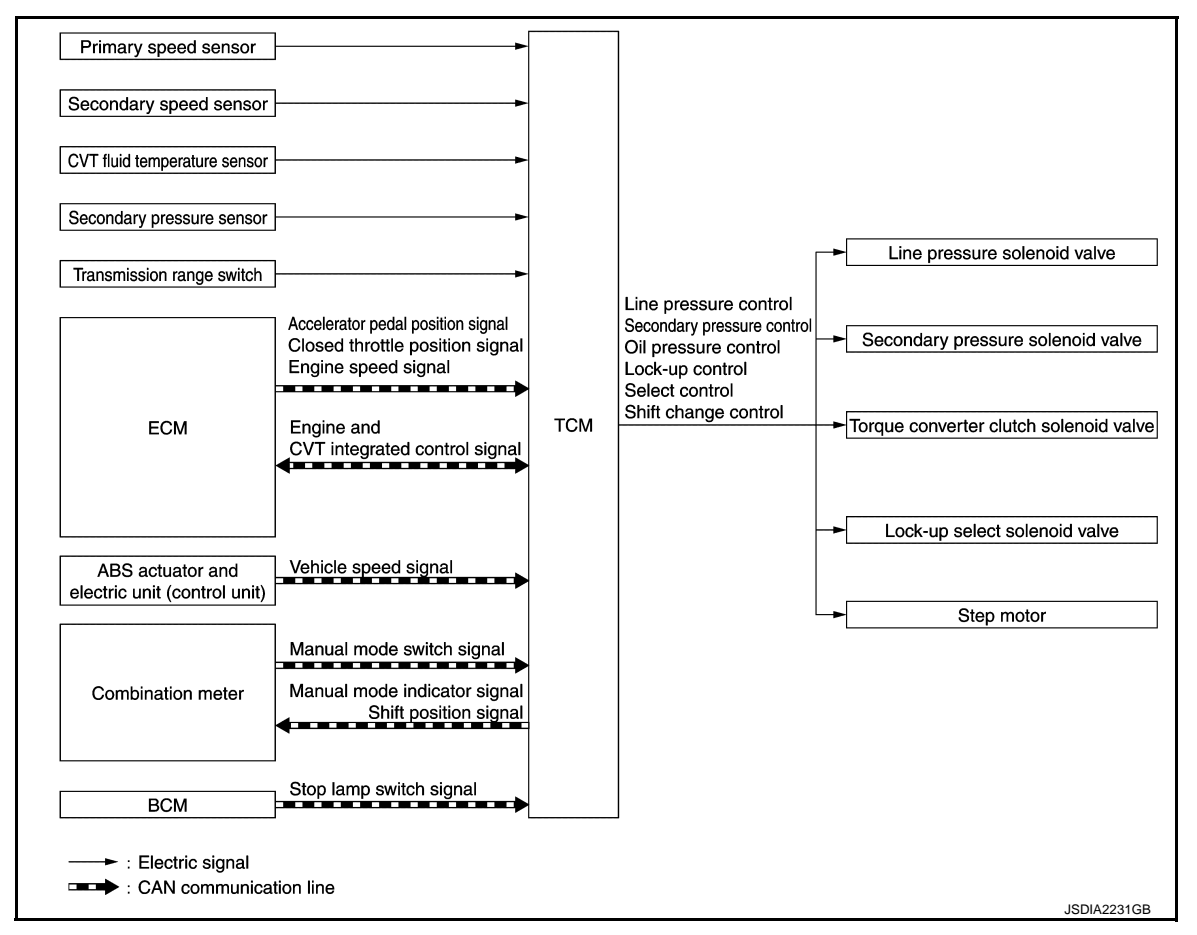

### CONTROL SYSTEM : System Description

INFOID:000000008274033

The TCM senses vehicle operating conditions through various sensors or signals. It always controls the optimum shift position and reduces shifting and lock-up shocks.

#### TCM FUNCTION

The function of the TCM is to:

- Receive input signals transmitted from various switches and sensors.
- Determine required line pressure, shifting point, lock-up operation, etc.
- Transmit required output signals to the respective solenoids.

| Sensor (or signal)                                                                                                    | $\Rightarrow$ | TCM function                                                                                                    | $\Rightarrow$ | Actuator                                                                                                    |
|----------------------------------------------------------------------------------------------------|---------------|----------------------------------------------------------------------------------------------------|---------------|----------------------------------------------------------------------------------------------------|
| Transmission range switch<br>CVT fluid temperature sensor<br>Secondary pressure sensor<br>Primary speed sensor<br>Secondary speed sensor<br>Engine speed signal<br>Accelerator pedal position signal<br>Closed throttle position signal<br>Stop lamp switch signal<br>Manual mode switch signal<br>Vehicle speed signal |               | Shift control<br>Line pressure control<br>Primary oil pressure control<br>Secondary oil pressure control<br>Lock-up control<br>Engine brake control<br>Vehicle speed control<br>Integrated Control System<br>Fail-safe function<br>Self-diagnosis function<br>Communication function with CON-<br>SULT<br>CAN communication control |               | Line pressure solenoid valve<br>Secondary pressure solenoid valve<br>Torque converter clutch solenoid<br>valve<br>Lock-up select solenoid valve<br>Step motor<br>Shift position indicator<br>Manual mode indicator |

#### TCM INPUT/OUTPUT SIGNAL

#### < SYSTEM DESCRIPTION >

### [CVT: RE0F10B]

|        | Control item                                    | Line pres-<br>sure control | Select con-<br>trol | Shift control | Lock-up<br>control | CAN com-<br>munication<br>control | Fail-safe<br>function <sup>*2</sup> | А  |
|--------|-------------------------------------------------|----------------------------|---------------------|---------------|--------------------|-----------------------------------|-------------------------------------|----|
|        | Transmission range switch                       | ×                          | ×                   | ×             | ×                  | ×                                 | ×                                   | В  |
|        | CVT fluid temperature sensor                    | ×                          | ×                   | ×             | ×                  |                                   | ×                                   |    |
|        | Secondary pressure sensor                       | ×                          |                     | ×             |                    |                                   | ×                                   | -  |
|        | Primary speed sensor                            | ×                          |                     | ×             | ×                  | ×                                 | ×                                   | С  |
|        | Secondary speed sensor                          | ×                          | ×                   | ×             | ×                  | ×                                 | ×                                   | -  |
| Input  | Engine speed signal <sup>*1</sup>               | ×                          | ×                   |               | ×                  | ×                                 | ×                                   | ТМ |
|        | Accelerator pedal position signal <sup>*1</sup> | ×                          | ×                   | ×             | ×                  | ×                                 | ×                                   |    |
|        | Closed throttle position signal <sup>*1</sup>   | ×                          |                     | ×             | ×                  | ×                                 |                                     | _  |
|        | Stop lamp switch signal <sup>*1</sup>           | ×                          |                     | ×             | ×                  | ×                                 |                                     |    |
|        | Manual mode signal <sup>*1</sup>                | ×                          |                     | ×             | ×                  | ×                                 | ×                                   |    |
|        | TCM power supply                                | ×                          | ×                   | ×             | ×                  | ×                                 | ×                                   | F  |
|        | Line pressure solenoid                          | ×                          | ×                   | ×             |                    |                                   | ×                                   | -  |
|        | Secondary pressure solenoid                     | ×                          |                     | ×             |                    |                                   | ×                                   | G  |
| Output | Torque converter clutch solenoid                |                            | ×                   |               | ×                  |                                   | ×                                   | 0  |
|        | Lock-up select solenoid valve                   |                            | ×                   |               | ×                  |                                   | ×                                   |    |
|        | Step motor                                      |                            |                     | ×             |                    |                                   | ×                                   | Н  |

\*1: Input by CAN communications.

\*2: If these input/output signals show errors, TCM activates the fail-safe function.

### CONTROL SYSTEM : CAN Communication

- CAN (Controller Area Network) is a serial communication line for real time application. It is an on-vehicle multiplex communication line with high data communication speed and excellent malfunction detection ability. Many electronic control units are equipped onto a vehicle, and each control unit shares information and links with other control units during operation (not independent). In CAN communication, control units are connected with 2 communication lines (CAN-H and CAN-L) allowing a high rate of information transmission Κ with less wiring. Each control unit transmits/receives data but selectively reads required data only.
- For a list of CAN communication signals, refer to LAN-28, "CAN COMMUNICATION SYSTEM : CAN Communication Signal Chart".

#### CONTROL SYSTEM : Engine and CVT Integrated Control (CAN Communication Control) INFOID:000000008274035

- For purposes including improving the feeling when shifting speeds and preventing drops in engine speed, engine output control signals are exchanged between the ECM and TCM, and real-time cooperative control is performed according to the vehicle driving conditions.
- TCM sends the sudden deceleration signal, lock-up engaged signal, torque-down request signal, and other information to ECM, and also receives the torque-down permission/prohibit signals, lock-up permission/prohibit signals, accelerator position, and other information from ECM.

#### CONTROL SYSTEM : Control between CVT and Combination Meter (CAN Communication Control) INFOID:000000008274036

TCM sends the manual mode display request, shift position indicator signal, and other information to the combination meter, and also receives the manual mode signal and other information from the combination meter.

#### CONTROL SYSTEM : Control between CVT and BCM (CAN Communication Control) INFOID:000000008274037

TCM receives signals from the stop lamp switch via BCM. LOCK-UP AND SELECT CONTROL SYSTEM

Revision: 2014 February

#### **TM-93**

INFOID:000000008274034

L

Μ

Ν

#### < SYSTEM DESCRIPTION >

#### LOCK-UP AND SELECT CONTROL SYSTEM : System Diagram

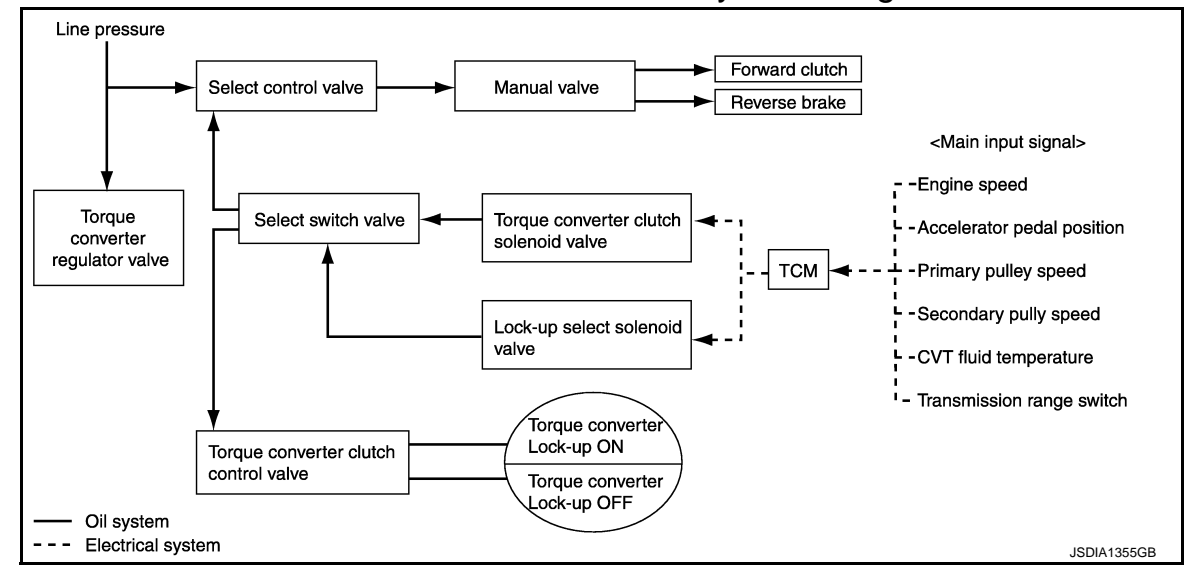

### LOCK-UP AND SELECT CONTROL SYSTEM : System Description

INFOID:000000008274039

[CVT: RE0F10B]

INFOID:000000008274038

- The torque converter clutch piston in the torque converter is engaged to eliminate torque converter slip to increase power transmission efficiency.
- The torque converter clutch control valve operation is controlled by the torque converter clutch solenoid valve, which is controlled by a signal from TCM. The torque converter clutch control valve engages or releases the torque converter clutch piston.
- When shifting between "N" ("P") ⇒"D" ("R"), torque converter clutch solenoid valve controls engagement power of forward clutch and reverse brake.
- The lock-up applied gear range was expanded by locking up the torque converter at a lower vehicle speed than conventional A/T models.
- If the CVT fluid temperature is low or the vehicle is in fail-safe mode due to malfunction, lock-up control is prohibited.

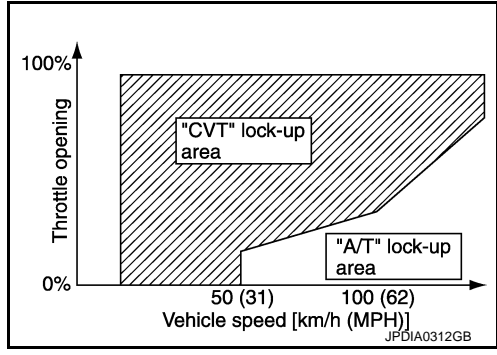

### TORQUE CONVERTER CLUTCH AND SELECT CONTROL VALVE CONTROL

#### Lock-up Released

In the lock-up released state, the torque converter clutch control valve is set into the unlocked state by the torque converter clutch solenoid valve and the lock-up apply pressure is drained.

In this way, the torque converter clutch piston is not coupled.

#### Lock-up Applied

In the lock-up applied state, the torque converter clutch control valve is set into the locked state by the torque converter clutch solenoid valve and lock-up apply pressure is generated. In this way, the torque converter clutch piston is pressed and coupled.

#### Select Control

When shifting between "N" ("P")  $\Rightarrow$  "D" ("R"), optimize the operating pressure on the basis of the throttle position, the engine speed, and the secondary pulley (output) revolution speed to lessen the shift shock. SHIFT CONTROL SYSTEM

#### < SYSTEM DESCRIPTION >

### SHIFT CONTROL SYSTEM : System Diagram

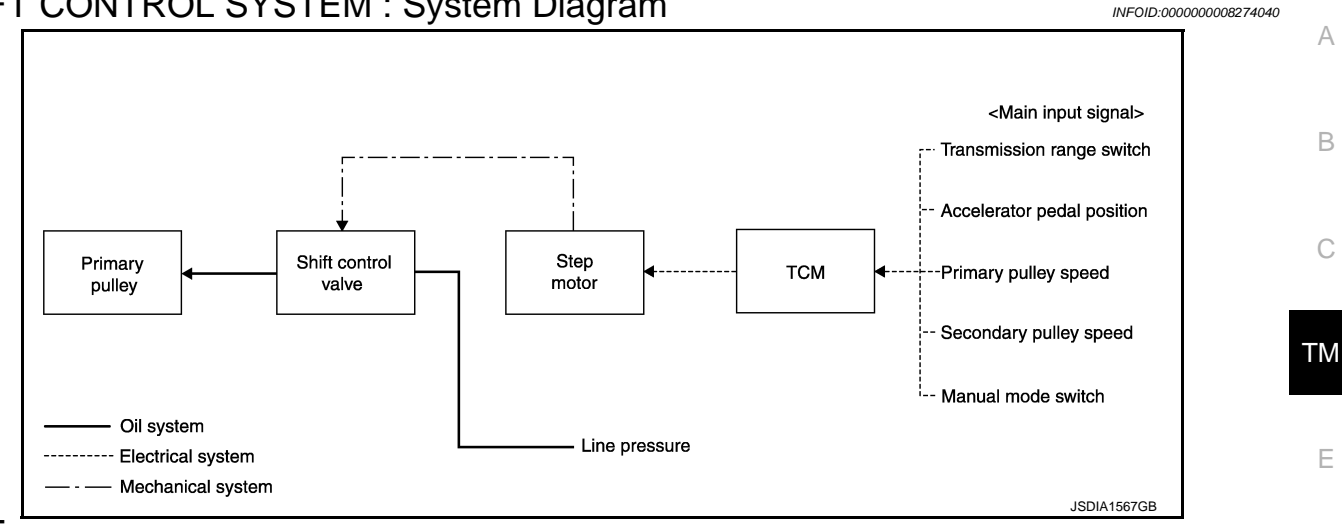

#### NOTE:

The gear ratio is set for each position separately.

### SHIFT CONTROL SYSTEM : System Description

 To select the gear ratio that can give the driving force to meet driver's intent or vehicle situation, the vehicle driving condition such as vehicle speed or accelerator pedal position is detected and the most appropriate gear ratio is selected and the shifting method before reaching the speed is determined. The information is output to the primary pressure solenoid valve to control the line pressure input/output to the primary pulley, Н to determine the primary pulley (movable pulley) position and to control the gear position.

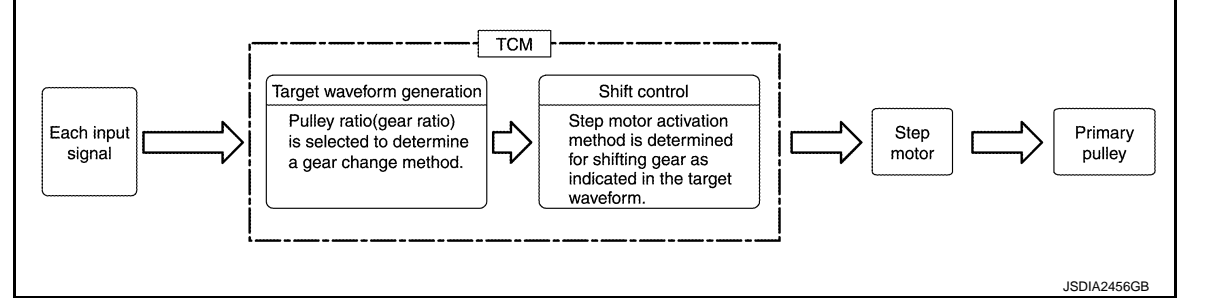

The gear ratio is set for each position separately.

#### **"D" POSITION**

Gear shifting is performed in all shifting ranges from the lowest to the highest gear ratio.

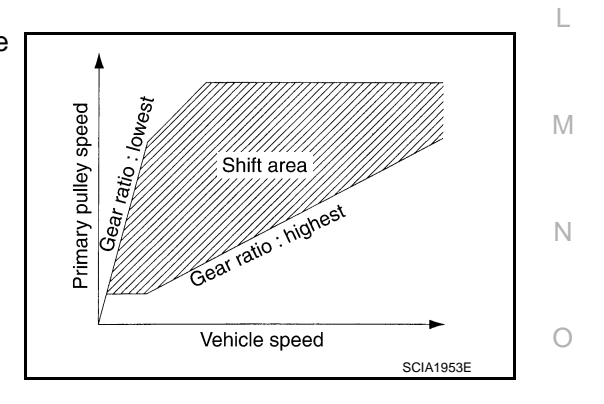

#### "M" POSITION

When the selector lever is put in the manual shift gate side, the fixed changing gear line is set. By moving the Ρ selector lever to + side or - side, the manual mode switch is changed over, and shift change like M/T becomes possible following the changing gear set line step by step.

Κ

F

INFOID:00000008274041

[CVT: RE0F10B]

#### < SYSTEM DESCRIPTION >

• Except for JUKE NISMO

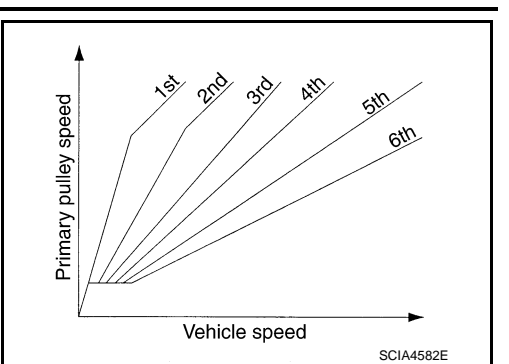

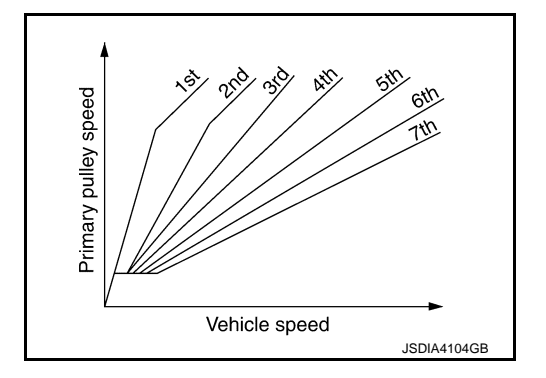

Manual Mode Information

For JUKE NISMO

The TCM transmits the manual mode shift refusal signal to the combination meter if the TCM refuses the transaxle from the driving status of vehicle when the selector lever shifts to "UP (+ side)" or "DOWN (– side)" side. The combination meter blinks shift position indicator on the combination meter and sounds the buzzer to indicate the driver that the shifting is not performed when receiving this signal. However, the TCM does not transmit the manual mode shift refusal signal in the conditions as per the following.

- When the selector lever shifts to "DOWN (- side)" side while driving in M1.
- When the selector lever shifts to "UP (+ side)" side while driving in M6 (M7\*).
  - \*: For JUKE NISMO

#### **BLIPPING CONTROL**

Using engine torque, the blipping control enables a faster and more responsive gear shifting by compensating inertia torque generated from the rotational change during gear shifting in real time.

#### Operation

• The blipping control is activated when the driver shifts up/down the transaxle in manual mode or when the transaxle is shifted up/down in "D" position SPORT mode.

NOTE:

The blipping control is not activated when the vehicle is in the following conditions:

- When CAN communication is abnormal.
- During the retard inhibit signal transmission from ECM within the engine-CVT integrated control.
- Engine coolant temperature is less than 20°C (68°F).
- CVT fluid temperature is more than 120°C (248°F).
- Vehicle speed is less than 20 km/h (12 MPH).
- When ABS, TCS or VDC is active.
- During wheel spin.
- ECM selects blipping control or normal shift control according to the gear position, the selector lever position, etc.
- The blipping control is activated when ECM judges it controllable after receiving a control permit signal from TCM.

#### < SYSTEM DESCRIPTION >

#### · ECM controls engine torque, based on generated inertia torque.

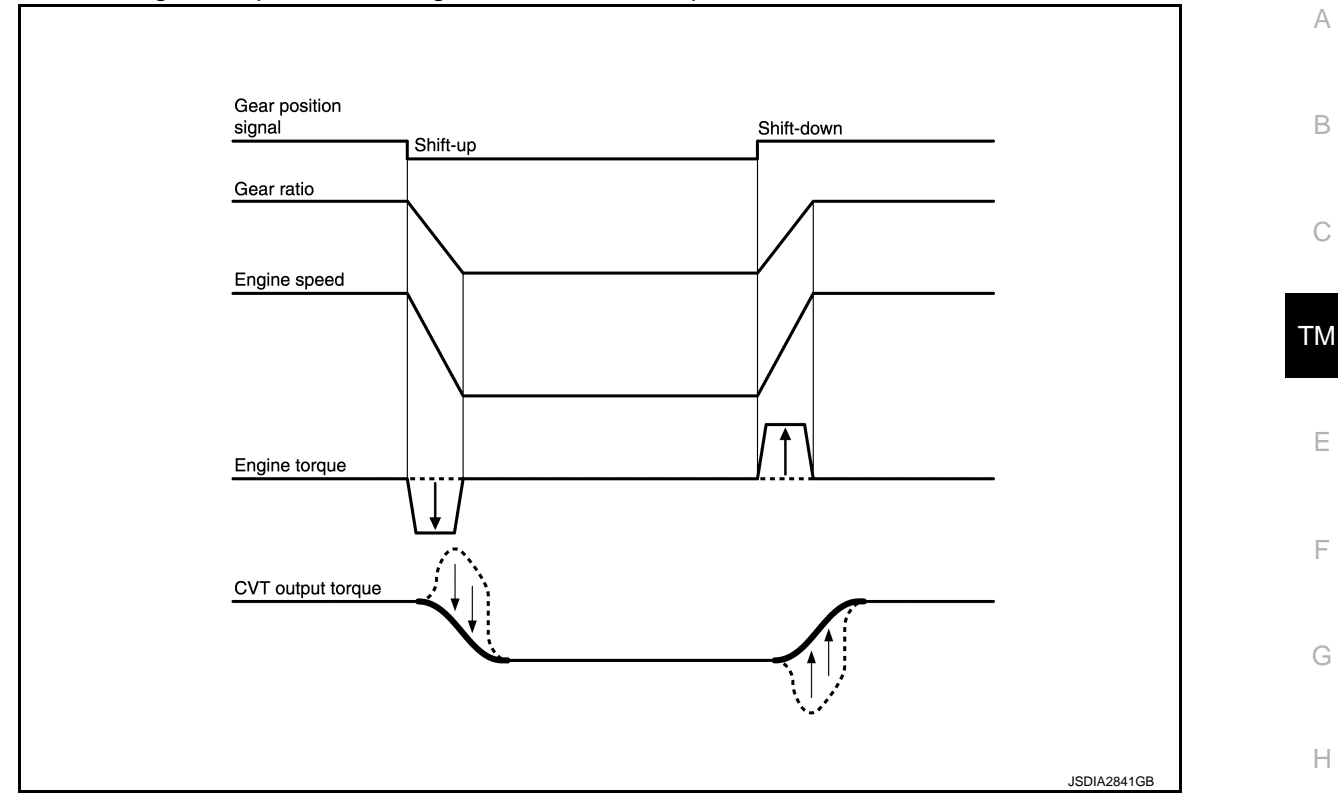

#### HILL CLIMBING AND DESCENDING CONTROL

If a downhill is detected with the accelerator pedal is released, the system performs downshift to increase the engine brake force so that vehicle may not be accelerated more than necessary. If a climbing hill is detected, the system improves the acceleration performance in re-acceleration by limiting the gear shift range on the high side.

#### NOTE:

For engine brake control on a downhill, the control can be stopped with CONSULT.

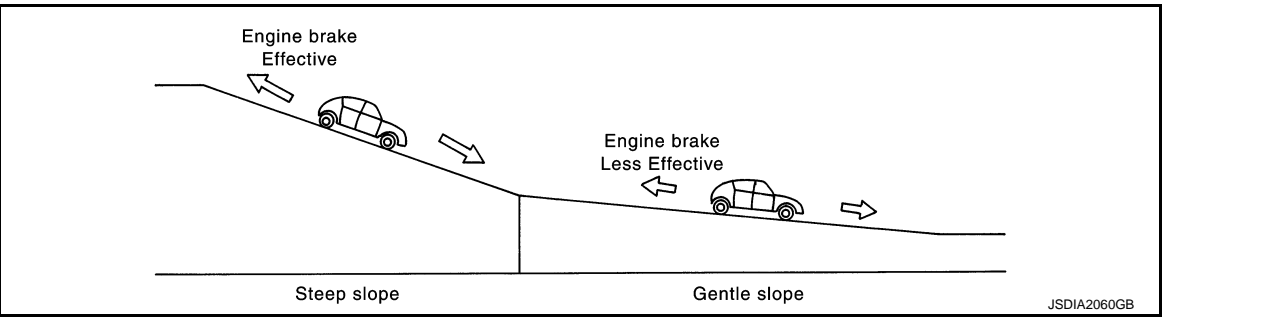

#### CONTROL IN ACCELERATION

From change of the vehicle speed or accelerator pedal position, the acceleration request level of the driver or driving scene is evaluated. In start or acceleration during driving, the gear shift characteristics with linearity of revolution increase and vehicle speed increase are gained to improve the acceleration feel. INTEGRATED CONTROL SYSTEM

Р

Κ

Μ

Ν

#### < SYSTEM DESCRIPTION >

### [CVT: RE0F10B]

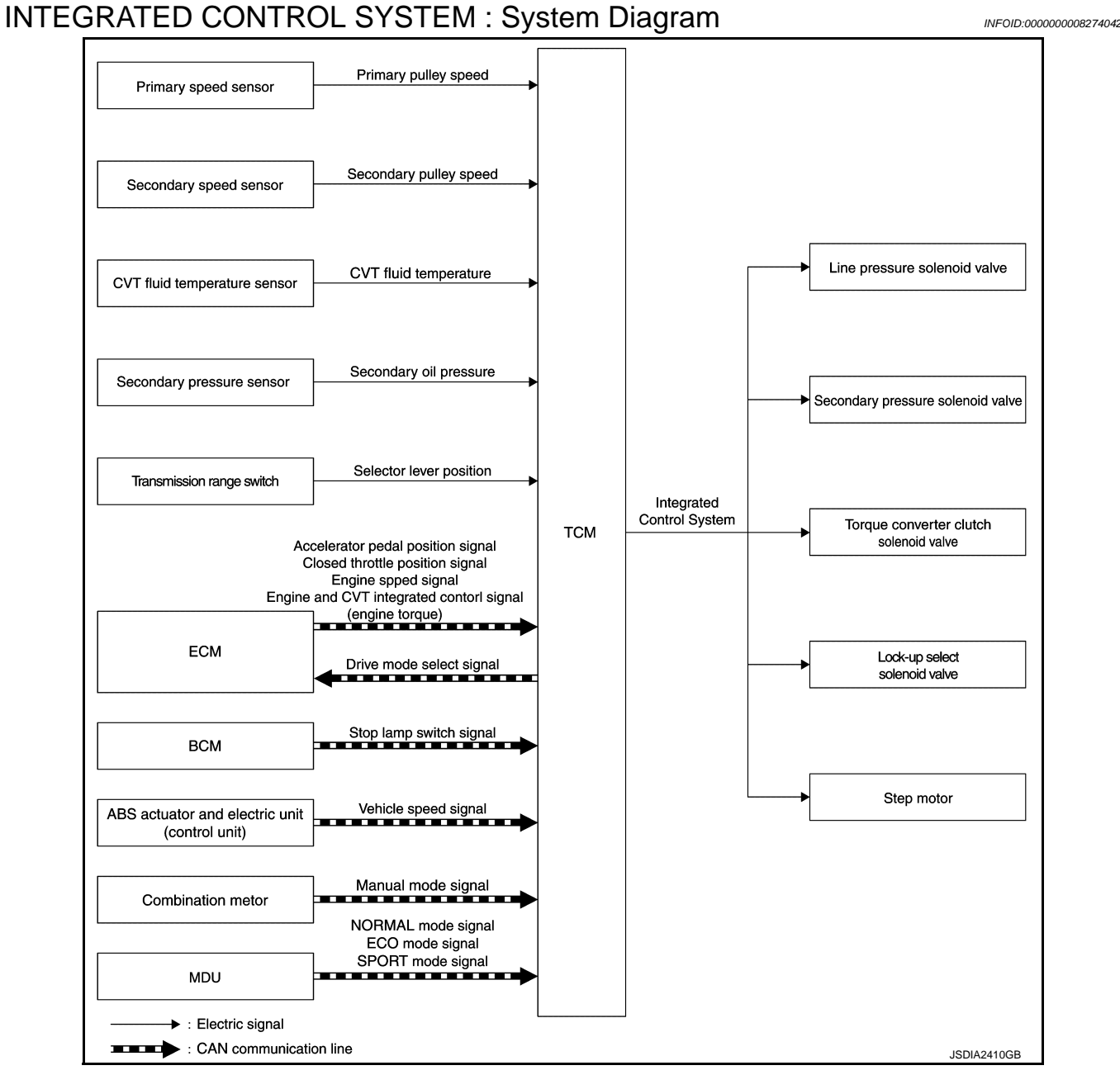

### **INTEGRATED CONTROL SYSTEM : System Description**

INFOID:000000008274043

- TCM receives the NORMAL mode signal, ECO mode signal or SPORT mode signal from the multi display unit through CAN communication.
- TCM sends the recognized control mode to ECM through CAN communication (drive mode select signal).
- With operation on the multi display unit, the mode is changed on the display, but the mode is actually not changed due to CAN communication malfunction.
- When the selector lever is in any position other than D position, the gear shift line is not changed according to changes in the control mode.

CONTROL DETAILS OF EACH MODE

#### < SYSTEM DESCRIPTION >

Е

Н

Κ

P

INFOID:000000008274044

| Control mode | Control                                                                                                    | А |
|--------------|----------------------------------------------------------------------------------------------------|---|
| NORMAL mode  | Driving mode that automatically selects the shift schedule considering the balance of fuel economy and driving performance based on the driving condition and driving trend.                                                      |   |
| SPORT mode   | Keeps high engine speed and provides direct feel and acceleration performance suitable for driving on winding road. This driving mode also provides a rhythmical feel obtained by A/T like shifting, and produces sporty driving. | В |
| ECO mode     | Driving mode that selects the shift schedule with priority on fuel economy which gives low engine revo-<br>lution.                                                                                                    | С |

#### FAIL-SAFE

ТΜ If CAN communication malfunction occurs between TCM and the multi display unit, the mode when the malfunction occurs is maintained for approximately 30 seconds and the mode is changed to NORMAL mode when the accelerator pedal is released.

### SHIFT LOCK SYSTEM

### SHIFT LOCK SYSTEM : System Description

- The shift lock is the mechanism provided to prevent quick start of a vehicle by incorrect operation of a drive when the selector lever is in P position.
- Selector lever can be shifted from the P position to another position when the following conditions are satisfied.
- Ignition switch is ON.
- Stop lamp switch ON (brake pedal is depressed)
- Press the selector button.

#### SHIFT LOCK OPERATION AT P POSITION

When brake pedal is not depressed (no selector operation allowed) When the brake pedal is not depressed with the ignition switch ON, the shift lock solenoid (A) is OFF (not energized) and the solenoid rod (B) is extended with spring.

The connecting lock lever (C) is located at the position shown in the figure when the solenoid rod is extended. It prevents the movement of the detent rod (D). The selector lever cannot be shifted from the P position for this reason.

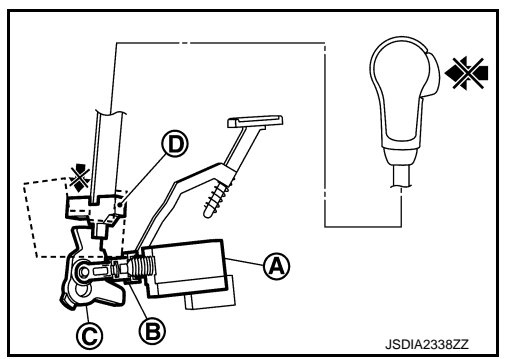

Ŕ

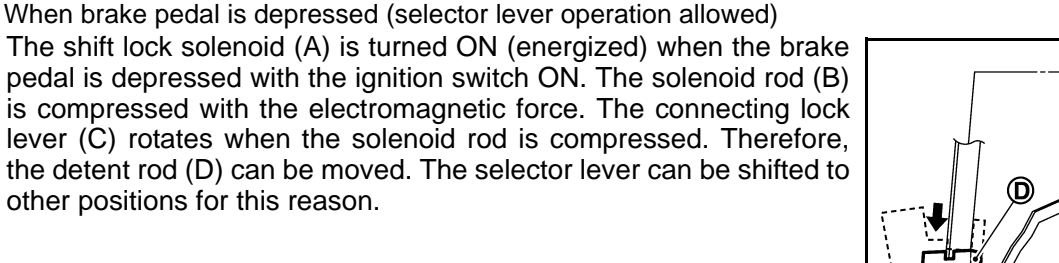

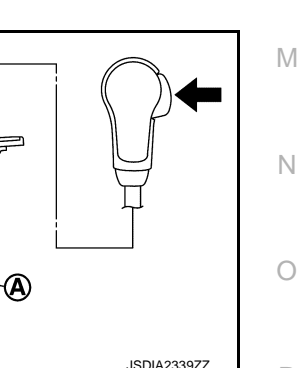

P POSITION HOLD MECHANISM (IGNITION SWITCH LOCK)

#### < SYSTEM DESCRIPTION >

The shift lock solenoid (A) is not energized when the ignition switch is in any position other than ON. The shift mechanism is locked and P position is held. The operation cannot be performed from P position if the brake pedal is depressed with the ignition switch ON when the operation system of shift lock solenoid is malfunctioning. However, the lock lever (B) is forcibly rotated and the shift lock is released when the shift lock release button (C) is pressed from above. The selector operation from P position can be performed.

D : Detent rod

#### CAUTION:

Use the shift lock release button only when the selector lever cannot be operated even if the brake pedal is depressed with the ignition switch ON. KEY LOCK SYSTEM

### **KEY LOCK SYSTEM : System Description**

#### KEY LOCK MECHANISM

The key is not set to LOCK when the selector lever is not selected to P position. This prevents the key from being removed from the key cylinder.

#### Key lock status

The slider (B) in the key cylinder (A) is moved to the left side of the figure when the selector lever is in any position other than P position. The rotator (D) that rotates together with the key (C) cannot be rotated for this reason. The key cannot be removed from the key cylinder because it cannot be turned to LOCK (E).

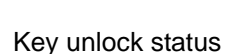

The slider (B) in the key cylinder (A) is moved to the right side of the figure when the selector lever is in P position and the finger is removed from the selector button. The rotator (C) can be rotated for this reason. The key (D) can be removed from the key cylinder because it can be turned to LOCK (E).

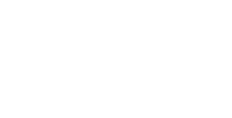

2013 JUKE

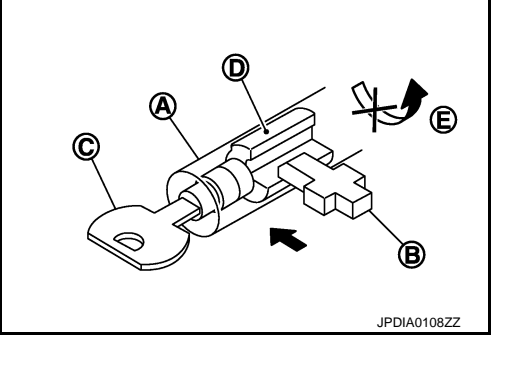

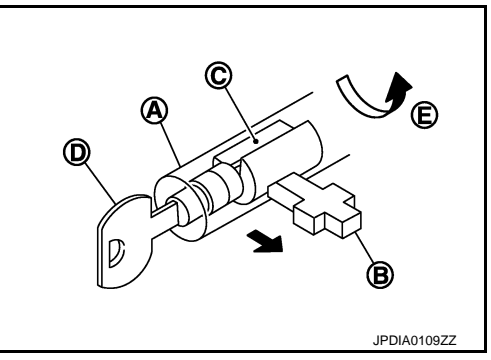

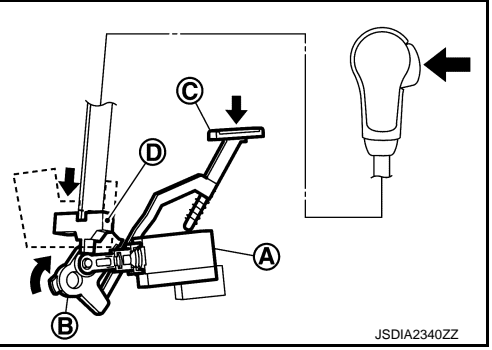

INFOID-00000008274045

[CVT: RE0F10B]

#### **ON BOARD DIAGNOSTIC (OBD) SYSTEM**

#### < SYSTEM DESCRIPTION >

### ON BOARD DIAGNOSTIC (OBD) SYSTEM

#### **Diagnosis Description**

#### DESCRIPTION

The CVT system has two self-diagnostic systems.

The first is the emission-related on board diagnostic system (OBD-II) performed by the TCM in combination with the ECM. The malfunction is indicated by the MIL (malfunction indicator lamp) and is stored as a DTC in the ECM memory, and the TCM memory.

The second is the TCM original self-diagnosis performed by the TCM. The malfunction is stored in the TCM memory. The detected items are overlapped with OBD-II self-diagnostic items. For detail, refer to <u>TM-103</u>, <u>"CONSULT Function"</u>.

#### **OBD-II FUNCTION**

The ECM provides emission-related on board diagnostic (OBD-II) functions for the CVT system. One function is to receive a signal from the TCM used with OBD-related parts of the CVT system. The signal is sent to the ECM when a malfunction occurs in the corresponding OBD-related part. The other function is to indicate a diagnostic result by means of the MIL (malfunction indicator lamp) on the instrument panel. Sensors, switches and solenoid valves are used as sensing elements.

The MIL automatically illuminates in "One or Two Trip Detection Logic" when a malfunction is sensed in relation to CVT system parts.

#### ONE OR TWO TRIP DETECTION LOGIC OF OBD-II

#### One Trip Detection Logic

If a malfunction is sensed during the first test drive, the MIL will illuminate and the malfunction will be stored in the ECM memory as a DTC. The TCM is not provided with such a memory function.

#### Two Trip Detection Logic

When a malfunction is sensed during the first test drive, it is stored in the ECM memory as a 1st trip DTC (diagnostic trouble code) or 1st trip freeze frame data. At this point, the MIL will not illuminate. — 1st trip If the same malfunction as that experienced during the first test drive is sensed during the second test drive, the MIL will illuminate. — 2nd trip

The "trip" in the "One or Two Trip Detection Logic" means a driving mode in which self-diagnosis is performed during vehicle operation.

#### OBD-II DIAGNOSTIC TROUBLE CODE (DTC)

How to Read DTC and 1st Trip DTC

DTC and 1st trip DTC can be read by the following methods.

( with CONSULT or ( CONSULT or GST (Generic Scan Tool) Examples: P0705, P0720 etc. These DTC are prescribed by SAE J2012.

(CONSULT also displays the malfunctioning component or system.)

- 1st trip DTC No. is the same as DTC No.
- Output of the diagnostic trouble code indicates that the indicated circuit has a malfunction. However, in case of the Mode II and GST, they do not indicate whether the malfunction is still occurring or occurred in the past and returned to normal.
- CONSULT can identify them as shown below, therefore, CONSULT (if available) is recommended.
   DTC or 1st trip DTC of a malfunction is displayed in SELF-DIAGNOSTIC RESULTS mode for "ENGINE" with CONSULT. Time data indicates how many times the vehicle was driven after the last detection of a DTC.
- If the DTC is being detected currently, the time data will be "0".
- If a 1st trip DTC is stored in the ECM, the time data will be "1t".

Freeze Frame Data and 1st Trip Freeze Frame Data

 The ECM has a memory function, which stores the driving condition such as fuel system status, calculated load value, engine coolant temperature, short term fuel trim, long term fuel trim, engine speed and vehicle speed at the moment the ECM detects a malfunction.

Data which are stored in the ECM memory, along with the 1st trip DTC, are called 1st trip freeze frame data, and the data, stored together with the DTC data, are called freeze frame data and displayed on CONSULT or GST. The 1st trip freeze frame data can only be displayed on the CONSULT screen, not on the GST. For details, refer to EC-73. "CONSULT Function".

Only one set of freeze frame data (either 1st trip freeze frame data or freeze frame data) can be stored in the ECM. 1st trip freeze frame data is stored in the ECM memory along with the 1st trip DTC. There is no priority

#### TM-101

INFOID:00000008274046

A

В

ТΜ

F

Н

Κ

### **ON BOARD DIAGNOSTIC (OBD) SYSTEM**

#### < SYSTEM DESCRIPTION >

[CVT: RE0F10B]

for 1st trip freeze frame data, and it is updated each time a different 1st trip DTC is detected. However, once freeze frame data (2nd trip detection/MIL on) is stored in the ECM memory, 1st trip freeze frame data is no longer stored. Remember, only one set of freeze frame data can be stored in the ECM. The ECM has the following priorities to update the data.

| Priority | Items                    |                                                                                    |  |  |  |
|----------|--------------------------|------------------------------------------------------------------------------------|--|--|--|
| 1        | Freeze frame data        | Misfire — DTC: P0300 - P0304<br>Fuel Injection System Function — DTC: P0171, P0172 |  |  |  |
| 2        |                          | Except the above items (Includes CVT related items)                                |  |  |  |
| 3        | 1st trip freeze frame da | ata                                                                                |  |  |  |

Both 1st trip freeze frame data and freeze frame data (along with the DTC) are cleared when the ECM memory is erased.

How to Erase DTC

- The diagnostic trouble code can be erased by CONSULT, GST or ECM DIAGNOSTIC TEST MODE as described following.
- If the battery cable is disconnected, the diagnostic trouble code will be lost within 24 hours.
- When you erase the DTC, using CONSULT or GST is easier and quicker than switching the mode selector on the ECM.
- The following emission-related diagnostic information is cleared from the ECM memory when erasing DTC related to OBD-II. For details, refer to <u>EC-102, "DTC Index"</u>.
- Diagnostic trouble codes (DTC)
- 1st trip diagnostic trouble codes (1st trip DTC)
- Freeze frame data
- 1st trip freeze frame data
- System readiness test (SRT) codes
- Test values

B How to Erase DTC (With CONSULT)

The emission related diagnostic information in the TCM and ECM can be erased by selecting "ALL Erase" in the "Description" of "FINAL CHECK" mode with CONSULT.

How to Erase DTC (With GST)

- 1. If the ignition switch stays ON after repair work, be sure to turn ignition switch OFF once. Wait at least 10 seconds and then turn it ON (engine stopped) again.
- 2. Select Mode 4 with GST (Generic Scan Tool).

MALFUNCTION INDICATOR LAMP (MIL)

#### Description

The MIL is located on the instrument panel.

- 1. The MIL will light up when the ignition switch is turned ON without the engine running. This is a bulb check.
  - If the MIL does not light up, refer to <u>EC-527</u>, "Component <u>Function Check"</u>.
- When the engine is started, the MIL should go off. If the MIL remains on, the on board diagnostic system has detected an engine system malfunction.

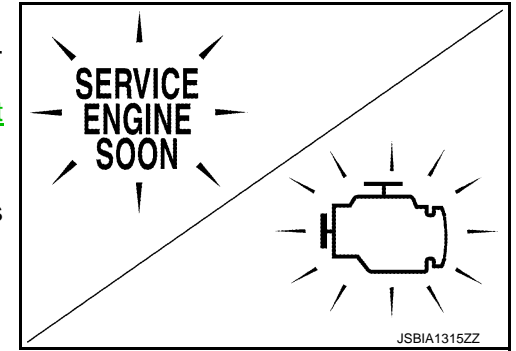

#### < SYSTEM DESCRIPTION >

### DIAGNOSIS SYSTEM (TCM)

### **CONSULT** Function

#### APPLICATION ITEMS

| Conditions              | Function                                                                          |    |
|-------------------------|-----------------------------------------------------------------------------------|----|
| Work Support            | This mode enables a technician to adjust some devices faster and more accurately. | С  |
| Self Diagnostic Results | Retrieve DTC from ECU and display diagnostic items.                               |    |
| Data Monitor            | Monitor the input/output signal of the control unit in real time.                 | ТМ |
| ECU Identification      | Display the ECU identification number (part number etc.) of the selected system.  |    |
| CALIB DATA              | The calibration data status of TCM can be checked.                                |    |

#### SELF DIAGNOSTIC RESULTS Refer to <u>TM-116, "DTC Index"</u>.

#### DATA MONITOR

#### NOTE:

The following table includes information (items) inapplicable to this vehicle. For information (items) applicable to this vehicle, refer to CONSULT display items.

|                       |               | Monitor ite     | m selection                 |                                                                                                    |
|-----------------------|---------------|-----------------|-----------------------------|----------------------------------------------------------------------------------------------------|
| Monitored item (Unit) | (Unit)        | MAIN<br>SIGNALS | ECU IN-<br>PUT SIG-<br>NALS | Remarks                                                                                                    |
| VSP SENSOR            | (km/h or mph) | ▼               | х                           | Displays the vehicle speed calculated from the CVT out-<br>put shaft speed.                                                  |
| ESTM VSP SIG          | (km/h or mph) | ▼               | х                           | Displays the vehicle speed signal (ABS) received through CAN communication.                                                  |
| PRI SPEED SEN         | (rpm)         | ▼               | х                           | Displays the primary pulley speed calculated from the pulse signal of the primary speed sensor.                              |
| ENG SPEED SIG         | (rpm)         | ▼               | Х                           | Displays the engine speed received through CAN com-<br>munication.                                                           |
| SEC HYDR SEN          | (V)           | ▼               | х                           | Displays the signal voltage of the secondary pressure sensor.                                                                |
| PRI HYDR SEN          | (V)           | ▼               | х                           | <ul><li>Displays the signal voltage of the primary pressure sensor.</li><li>It is displayed although not equipped.</li></ul> |
| ATF TEMP SEN          | (V)           | ▼               | х                           | Displays the signal voltage of the CVT fluid temperature sensor.                                                             |
| VIGN SEN              | (V)           | ▼               | Х                           | Displays the battery voltage applied to TCM.                                                                                 |
| VEHICLE SPEED         | (km/h or mph) | х               | ▼                           | Vehicle speed recognized by the TCM.                                                                                         |
| PRI SPEED             | (rpm)         | х               | ▼                           | Displays the primary pulley speed recognized by TCM.                                                                         |
| SEC SPEED             | (rpm)         | ▼               | ▼                           | Displays the secondary pulley speed recognized by TCM.                                                                       |
| ENG SPEED             | (rpm)         | Х               | ▼                           | Displays the engine speed recognized by TCM.                                                                                 |
| SLIP REV              | (rpm)         | Х               | ▼                           | Displays the speed difference between the input shaft speed of CVT and the engine speed.                                     |
| GEAR RATIO            |               | Х               | ▼                           | Displays the pulley gear ratio calculated from primary pulley speed/secondary pulley speed.                                  |
| G SPEED               | (G)           | ▼               | ▼                           | Displays the acceleration and deceleration speed of the vehicle calculated from vehicle speed change.                        |

INFOID:000000008274047

Ε

F

G

А

В

#### < SYSTEM DESCRIPTION >

#### [CVT: RE0F10B]

|                       |          | Monitor ite     | m selection                 |                                                                                                    |
|-----------------------|----------|-----------------|-----------------------------|----------------------------------------------------------------------------------------------------|
| Monitored item (Unit) | (Unit)   | MAIN<br>SIGNALS | ECU IN-<br>PUT SIG-<br>NALS | Remarks                                                                                                    |
| ACC PEDAL OPEN        | (0.0/8)  | Х               | Х                           | Displays the estimated throttle position received through CAN communication.                                                                                                    |
| SEC PRESS             | (MPa)    | Х               | ▼                           | Displays the secondary pressure calculated from the sig-<br>nal voltage of the secondary pressure sensor.                                                                       |
| PRI PRESS             | (MPa)    | х               | ▼                           | <ul> <li>Displays the primary pressure calculated from the signal voltage of the primary pressure sensor.</li> <li>It is displayed although not equipped.</li> </ul>            |
| ATFTEMP COUNT         |          | Х               | ▼                           | Means CVT fluid temperature. Actual oil temperature (° numeric value is converted. Refer to $\underline{\text{TM-107}}$                                                         |
| DSR REV               | (rpm)    | ▼               | ▼                           | Displays the target primary pulley speed calculated from processing of gear shift control.                                                                                      |
| DGEAR RATIO           |          | ▼               | ▼                           | Displays the target gear ratio.                                                                                                    |
| DSTM STEP             | (step)   | ▼               | ▼                           | Displays the target number of steps of the step motor, calculated from processing of gear shift control.                                                                        |
| STM STEP              | (step)   | х               | ▼                           | Displays the actual number of steps of the step motor, calculated from processing of gear shift control.                                                                        |
| LU PRS                | (MPa)    | •               | ▼                           | Displays the target oil pressure of the torque converter clutch solenoid valve calculated from oil pressure processing of gear shift control.                                   |
| LINE PRS              | (MPa)    | •               | ▼                           | Displays the target oil pressure of the line pressure sole-<br>noid valve calculated from oil pressure processing of<br>gear shift control.                                     |
| TGT SEC PRESS         | (MPa)    | •               | ▼                           | Displays the target oil pressure of the secondary pres-<br>sure solenoid valve calculated from oil pressure process-<br>ing of gear shift control.                              |
| ISOLT1                | (A)      | х               | ▼                           | Displays the command current from TCM to the torque converter clutch solenoid valve.                                                                                            |
| ISOLT2                | (A)      | Х               | ▼                           | Displays the command current from TCM to the line pres-<br>sure solenoid valve.                                                                                                 |
| ISOLT3                | (A)      | х               | ▼                           | Display the command current from TCM to the second-<br>ary pressure solenoid valve.                                                                                             |
| SOLMON1               | (A)      | х               | Х                           | Monitors the command current from TCM to the torque converter clutch solenoid valve and displays the monitored value.                                                           |
| SOLMON2               | (A)      | х               | Х                           | Monitors the command current from TCM to the line pressure solenoid valve and displays the monitored value.                                                                     |
| SOLMON3               | (A)      | х               | Х                           | Monitors the command current from TCM to the second-<br>ary pressure solenoid valve and displays the monitored<br>value.                                                        |
| BRAKE SW              | (On/Off) | Х               | х                           | Displays the reception status of the stop lamp switch sig-<br>nal received through CAN communication.                                                                           |
| FULL SW               | (On/Off) | X               | х                           | <ul> <li>Displays the reception status of the wide open throttle position signal received through CAN communication.</li> <li>It is displayed although not equipped.</li> </ul> |
| IDLE SW               | (On/Off) | Х               | Х                           | Displays the reception status of the closed throttle posi-<br>tion signal received through CAN communication.                                                                   |
| SPORT MODE SW         | (On/Off) | x               | х                           | <ul><li>Displays the reception status of the sport mode switch<br/>signal received through CAN communication.</li><li>It is displayed although not equipped.</li></ul>          |

#### < SYSTEM DESCRIPTION >

#### [CVT: RE0F10B]

|                       |          | Monitor ite     | m selection                 |                                                                                                    |    |
|-----------------------|----------|-----------------|-----------------------------|----------------------------------------------------------------------------------------------------|----|
| Monitored item (Unit) | (Unit)   | MAIN<br>SIGNALS | ECU IN-<br>PUT SIG-<br>NALS | Remarks                                                                                                    | A  |
| STRDWNSW              | (On/Off) | •               | х                           | <ul><li>Displays the operation status of the paddle shifter<br/>(down switch).</li><li>It is displayed although not equipped.</li></ul>                                               | В  |
| STRUPSW               | (On/Off) | ▼               | х                           | <ul><li>Displays the operation status of the paddle shifter (up switch).</li><li>It is displayed although not equipped.</li></ul>                                                     | С  |
| DOWNLVR               | (On/Off) | ▼               | х                           | Displays the operation status of the selector lever (down switch).                                                                                                    | ТМ |
| UPLVR                 | (On/Off) | •               | х                           | Displays the operation status of the selector lever (up switch).                                                                                                    | F  |
| NONMMODE              | (On/Off) | ▼               | Х                           | Displays if the selector lever position is not at the manual shift gate.                                                                                                    |    |
| MMODE                 | (On/Off) | ▼               | х                           | Displays if the selector lever position is at the manual shift gate.                                                                                                    | F  |
| INDLRNG               | (On/Off) | •               | •                           | <ul> <li>Displays the transmission status of the shift position (L position) signal transmitted through CAN communication.</li> <li>It is displayed although not equipped.</li> </ul> | G  |
| INDDRNG               | (On/Off) | •               | ▼                           | Displays the transmission status of the shift position (D position) signal transmitted through CAN communica-<br>tion.                                                                | Н  |
| INDNRNG               | (On/Off) | ▼               | ▼                           | Displays the transmission status of the shift position (N position) signal transmitted through CAN communica-<br>tion.                                                                | I  |
| INDRRNG               | (On/Off) | ▼               | ▼                           | Displays the transmission status of the shift position (R position) signal transmitted through CAN communica-<br>tion.                                                                | J  |
| INDPRNG               | (On/Off) | •               | ▼                           | Displays the transmission status of the shift position (P position) signal transmitted through CAN communica-<br>tion.                                                                | K  |
| CVT LAMP              | (On/Off) | ▼               | ▼                           | Displays the transmission status of the CVT indicator sig-<br>nal transmitted through CAN communication.                                                                              |    |
| SPORT MODE IND        | (On/Off) | •               | ▼                           | <ul> <li>Displays the transmission status of the S mode indicator signal transmitted through CAN communication.</li> <li>It is displayed although not equipped.</li> </ul>            | L  |
| MMODE IND             | (On/Off) | ▼               | ▼                           | Displays the transmission status of the manual mode sig-<br>nal transmitted through CAN communication.                                                                                | M  |
| SMCOIL D              | (On/Off) | ▼               | ▼                           | Displays the energizing status of step motor coil "D".                                                                                                    |    |
| SMCOIL C              | (On/Off) | ▼               | ▼                           | Displays the energizing status of step motor coil "C".                                                                                                    | Ν  |
| SMCOIL B              | (On/Off) | ▼               | ▼                           | Displays the energizing status of step motor coil "B".                                                                                                    |    |
| SMCOIL A              | (On/Off) | ▼               | ▼                           | Displays the energizing status of step motor coil "A".                                                                                                    | 0  |
| LUSEL SOL OUT         | (On/Off) | ▼               | ▼                           | Displays the command value from TCM to the lock-up select solenoid valve.                                                                                                    |    |
| LUSEL SOL MON         | (On/Off) | ▼               | ▼                           | Monitors the command value from TCM to the lock-up select solenoid valve and displays the monitored value.                                                                            | Ρ  |
| VDC ON                | (On/Off) | ▼               | х                           | Displays the reception status of the VDC operation signal received through CAN communication.                                                                                         |    |
| TCS ON                | (On/Off) | ▼               | х                           | Displays the reception status of the TCS operation signal received through CAN communication.                                                                                         |    |

### < SYSTEM DESCRIPTION >

#### [CVT: RE0F10B]

|                       |          | Monitor ite     | m selection                 |                                                                                                    |
|-----------------------|----------|-----------------|-----------------------------|----------------------------------------------------------------------------------------------------|
| Monitored item (Unit) | (Unit)   | MAIN<br>SIGNALS | ECU IN-<br>PUT SIG-<br>NALS | Remarks                                                                                                    |
| ABS ON                | (On/Off) | ▼               | Х                           | Displays the reception status of the ABS operation signal received through CAN communication.                                                                                                    |
| ACC ON                | (On/Off) | ▼               | Х                           | It is displayed although not equipped.                                                                                                    |
| RANGE                 |          | Х               | ▼                           | Displays the gear position recognized by TCM.                                                                                                    |
| M GEAR POS            |          | Х               | ▼                           | Display the target gear of manual mode                                                                                                    |
| D POSITION SW         | (On/Off) | ▼               | Х                           | Displays the operation status of the transmission range switch (D position).                                                                                                    |
| N POSITION SW         | (On/Off) | ▼               | х                           | Displays the operation status of the transmission range switch (N position).                                                                                                    |
| L POSITION SW         | (On/Off) | ▼               | х                           | Displays the operation status of the transmission range switch (L position).                                                                                                    |
| P POSITION SW         | (On/Off) | ▼               | х                           | Displays the operation status of the transmission range switch (P position).                                                                                                    |
| R POSITION SW         | (On/Off) | ▼               | х                           | Displays the operation status of the transmission range switch (R position).                                                                                                    |
| DRIVE MODE STATS      | (On/Off) | •               | ▼                           | <ul> <li>Displays the drive mode status recognized by TCM.</li> <li>Only vehicle with Integrated Control System are displayed.</li> </ul>                                                                                                    |
| SNOW MODE             | (On/Off) | •               | ▼                           | <ul> <li>Display the drive mode (SNOW switch status) of Integrated Control System received through CAN communication.</li> <li>Only vehicle with Integrated Control System are displayed.</li> <li>It is displayed although not equipped.</li> </ul> |
| ECO MODE              | (On/Off) | •               | ▼                           | <ul> <li>Display the driving mode (ECO switch status) of Inte-<br/>grated Control System received through CAN commu-<br/>nication.</li> <li>Only vehicle with Integrated Control System are dis-<br/>played.</li> </ul>                              |
| NORMAL MODE           | (On/Off) | •               | ▼                           | <ul> <li>Display the driving mode (AUTO switch status) of Integrated Control System received through CAN communication.</li> <li>Only vehicle with Integrated Control System are displayed.</li> </ul>                                               |
| SPORT MODE            | (On/Off) | ▼               | ▼                           | <ul> <li>Display the driving mode (SPORT switch status) of Integrated Control System received through CAN communication.</li> <li>Only vehicle with Integrated Control System are displayed.</li> </ul>                                              |
| CVT-A                 | (On/Off) |                 | _                           | This monitor item does not use.                                                                                                    |
| CVT-B                 | (On/Off) |                 | _                           | This monitor item does not use.                                                                                                    |

#### WORK SUPPORT

| Item name               | Description                                     |  |  |
|-------------------------|-------------------------------------------------|--|--|
| ENGINE BRAKE ADJ.       | The engine brake level setting can be canceled. |  |  |
| CONFORM CVTF DETERIORTN | Display the CVT fluid deterioration level.      |  |  |

Engine Brake Adjustment

#### **"ENGINE BRAKE LEVEL"**

#### < SYSTEM DESCRIPTION >

#### 0: Initial set value (Engine brake level control is activated)

#### **OFF:** Engine brake level control is deactivated.

#### CAUTION:

Mode of "+1""0""-1""-2""OFF" can be selected by pressing the "UP""DOWN" on CONSULT screen. However, do not select mode other than "0" and "OFF". If the "+1" or "-1" or "-2" is selected, that might cause the irregular driveability.

Check CVT Fluid Deterioration Date

**"CVTF DETERIORATION DATE"** 

#### 210000 or more:

It is necessary to change CVT fluid.

Less than 210000:

It is not necessary to change CVT fluid.

#### **CAUTION:**

Touch "CLEAR" after changing CVT fluid, and then erase "CVTF DETERIORATION DATE".

ATFTEMP COUNT Conversion Table

| ATFTEMP COUNT | Temperature °C (°F) | ATFTEMP COUNT | Temperature °C (°F) |
|---------------|---------------------|---------------|---------------------|
| 4             | -30 (-22)           | 177           | 90 (194)            |
| 8             | -20 (-4)            | 183           | 95 (203)            |
| 13            | -10 (14)            | 190           | 100 (212)           |
| 17            | -5 (23)             | 196           | 105 (221)           |
| 21            | 0 (32)              | 201           | 110 (230)           |
| 27            | 5 (41)              | 206           | 115 (239)           |
| 32            | 10 (50)             | 210           | 120 (248)           |
| 39            | 15 (59)             | 214           | 125 (257)           |
| 47            | 20 (68)             | 218           | 130 (266)           |
| 55            | 25 (77)             | 221           | 135 (275)           |
| 64            | 30 (86)             | 224           | 140 (284)           |
| 73            | 35 (95)             | 227           | 145 (293)           |
| 83            | 40 (104)            | 229           | 150 (302)           |
| 93            | 45 (113)            | 231           | 155 (311)           |
| 104           | 50 (122)            | 233           | 160 (320)           |
| 114           | 55 (131)            | 235           | 165 (329)           |
| 124           | 60 (140)            | 236           | 170 (338)           |
| 134           | 65 (149)            | 238           | 175 (347)           |
| 143           | 70 (158)            | 239           | 180 (356)           |
| 152           | 75 (167)            | 241           | 190 (374)           |
| 161           | 80 (176)            | 243           | 200 (392)           |
| 169           | 85 (185)            |               |                     |

### **Diagnostic Tool Function**

OBD-II SELF-DIAGNOSTIC PROCEDURE (WITH GST) Refer to <u>EC-62</u>, "GST (Generic Scan Tool)".

Revision: 2014 February

2013 JUKE

INFOID:000000008274049

А

С

ТΜ

Е

F

## ECU DIAGNOSIS INFORMATION

### TCM

### **Reference Value**

INFOID:000000008274050

[CVT: RE0F10B]

#### VALUES ON THE DIAGNOSIS TOOL

#### NOTE:

The following table includes information (items) inapplicable to this vehicle. For information (items) applicable to this vehicle, refer to CONSULT display items.

| Item name                   | Condition                                                                                   | Display value (Approx.)                                         |
|-----------------------------|---------------------------------------------------------------------------------------------|-----------------------------------------------------------------|
| VSP SENSOR                  | During driving                                                                              | Approximately matches the speedometer reading.                  |
| ESTM VSP SIG                | During driving                                                                              | Approximately matches the speedometer reading.                  |
| PRI SPEED SEN               | During driving (lock-up ON)                                                                 | Approximately matches the engine speed.                         |
| ENG SPEED SIG               | Engine running                                                                              | Closely matches the tachometer reading.                         |
| SEC HYDR SEN                | <ul><li>Selector lever: "N" position</li><li>At idle</li></ul>                              | Approx. 1.0 V                                                   |
| ATF TEMP SEN                | CVT fluid: Approx. 20°C (68°F)                                                              | Approx. 2.01 – 2.05 V                                           |
|                             | CVT fluid: Approx. 50°C (122°F)                                                             | Approx. 1.45 – 1.50 V                                           |
|                             | CVT fluid: Approx. 80°C (176°F)                                                             | Approx. 0.90 – 0.94 V                                           |
| VIGN SEN                    | Ignition switch: ON                                                                         | 10 – 16 V                                                       |
| VEHICLE SPEED               | During driving                                                                              | Approximately matches the speedometer reading.                  |
| PRI SPEED                   | During driving (lock-up ON)                                                                 | Approximately matches the engine speed.                         |
| SEC SPEED                   | During driving                                                                              | 48 X Approximately matches the speed-<br>ometer reading.        |
| ENG SPEED                   | Engine running                                                                              | Closely matches the tachometer reading.                         |
| SLIP REV                    | During driving                                                                              | engine speed – primary speed                                    |
| GEAR RATIO                  | During driving                                                                              | Approx. 2.34 – 0.39                                             |
| G SPEED                     | Vehicle stopped                                                                             | Approx. 0.00 G                                                  |
|                             | During acceleration                                                                         | The value changes to the positive side along with acceleration. |
|                             | During deceleration                                                                         | The value changes to the positive side along with deceleration. |
| ACC PEDAL OPEN              | Released accelerator pedal - Fully depressed acceler-<br>ator pedal                         | 0.0/8 - 8.0/8                                                   |
| SEC PRESS                   | <ul><li>After engine warm up</li><li>Selector lever: "N" position</li><li>At idle</li></ul> | Approx. 1.0 MPa                                                 |
| ATFTEMP COUNT <sup>*1</sup> | CVT fluid: Approx. 20°C (68°F)                                                              | 47                                                              |
|                             | CVT fluid: Approx. 50°C (122°F)                                                             | 104                                                             |
|                             | CVT fluid: Approx. 80°C (176°F)                                                             | 161                                                             |
| DSR REV                     | During driving                                                                              | The value changes to the positive side along with deceleration. |
| DGEAR RATIO                 | During driving                                                                              | The value changes to the positive side along with deceleration. |
| DSTM STEP                   | During driving                                                                              | Approx20 step - 190 step                                        |
| STM STEP                    | During driving                                                                              | Approx. –20 step – 177 step                                     |
# TCM

### < ECU DIAGNOSIS INFORMATION >

# [CVT: RE0F10B]

| Item name     | Condition                                                                                                    | Display value (Approx.)   | _   |
|---------------|----------------------------------------------------------------------------------------------------|---------------------------|-----|
|               | <ul><li>Engine started</li><li>Vehicle is stopped.</li></ul>                                                                                       | Approx. –0.400 MPa        | — A |
| LU PRS        | <ul> <li>Selector lever: "D" position</li> <li>Accelerator pedal position: 1/8 or less</li> <li>Vehicle speed: 20 km/h (12 MPH) or more</li> </ul> | Approx. 0.400 MPa         | В   |
|               | <ul> <li>After engine warm up</li> <li>Selector lever: "N" position</li> <li>At idle</li> </ul>                                                    | Approx. 0.750 MPa         | С   |
|               | <ul> <li>After engine warm up</li> <li>Selector lever: "N" position</li> <li>Depress the accelerator pedal fully</li> </ul>                        | Approx. 4.930 – 5.430 MPa | ТМ  |
| TGT SEC PRESS | <ul> <li>After engine warm up</li> <li>Selector lever: "N" position</li> <li>At idle</li> </ul>                                                    | Approx. 0.700 MPa         | E   |
| ISOLT1        | _                                                                                                    | _                         |     |
| ISOLT2        | -                                                                                                    | _                         | F   |
| ISOLT3        | _                                                                                                    | _                         |     |
| SOLMON1       | _                                                                                                    | —                         |     |
| SOLMON2       | _                                                                                                    | —                         | G   |
| SOLMON3       | —                                                                                                    | —                         |     |
|               | Depressed brake pedal                                                                                                    | On                        |     |
| BRAKE SVV     | Released brake pedal                                                                                                    | Off                       |     |
| FULL SW       | Always                                                                                                    | Off                       |     |
|               | Released accelerator pedal                                                                                                    | On                        |     |
| IDLE SVV      | Fully depressed accelerator pedal                                                                                                    | Off                       |     |
| SPORT MODE SW | Always                                                                                                    | Off                       |     |
| STRDWNSW      | Always                                                                                                    | Off                       | J   |
| STRUPSW       | Always                                                                                                    | Off                       |     |
|               | Selector lever: - side                                                                                                    | On                        | K   |
| DOWNLVR       | Other than the above                                                                                                    | Off                       |     |
|               | Selector lever: + side                                                                                                    | On                        |     |
| UPLVR         | Other than the above                                                                                                    | Off                       | - L |
|               | Manual shift gate position (neutral, +side, -side)                                                                                                 | Off                       |     |
| NONMMODE      | Other than the above                                                                                                    | On                        | M   |
|               | Manual shift gate position (neutral)                                                                                                    | On                        |     |
| MMODE         | Other than the above                                                                                                    | Off                       |     |
| INDLRNG       | Always                                                                                                    | Off                       | N   |
|               | Selector lever in "D" position                                                                                                    | On                        |     |
| INDDRNG       | When setting selector lever to other positions                                                                                                    | Off                       |     |
|               | Selector lever in "N" position                                                                                                    | On                        | _ 0 |
| INDINKING     | When setting selector lever to other positions                                                                                                    | Off                       |     |
|               | Selector lever in "R" position                                                                                                    | On                        | P   |
| INDKKING      | When setting selector lever to other positions                                                                                                    | Off                       |     |
|               | Selector lever in "P" position                                                                                                    | On                        | _   |
| INDPKNG       | When setting selector lever to other positions                                                                                                    | Off                       |     |
| 0.77.1.44.75  | Approx. 2 seconds after ignition switch ON                                                                                                    | On                        |     |
|               | Other conditions                                                                                                    | Off                       |     |

Revision: 2014 February

# ТСМ

### < ECU DIAGNOSIS INFORMATION >

| Item name                      | Condition                                                                 | Display value (Approx.)          |
|--------------------------------|---------------------------------------------------------------------------|----------------------------------|
| SPORT MODE IND                 | Always                                                                    | Off                              |
|                                | In manual mode                                                            | On                               |
|                                | Other conditions                                                          | Off                              |
| SMCOIL D                       | During driving                                                            | Changes On $\Leftrightarrow$ Off |
| SMCOIL C                       | During driving                                                            | Changes On $\Leftrightarrow$ Off |
| SMCOIL B                       | During driving                                                            | Changes On $\Leftrightarrow$ Off |
| SMCOIL A                       | During driving                                                            | Changes On $\Leftrightarrow$ Off |
|                                | Selector lever: "P", "N" positions                                        | On                               |
| LUSEL SOL OUT                  | Wait at least for 5 seconds with the selector lever in "R", "D" positions | Off                              |
|                                | Selector lever: "P", "N" positions                                        | On                               |
| LUSEL SOL MON                  | Wait at least for 5 seconds with the selector lever in "R", "D" positions | Off                              |
|                                | ESP is activated                                                          | On                               |
|                                | Other conditions                                                          | Off                              |
|                                | TCS is activated                                                          | On                               |
| 103 01                         | Other conditions                                                          | Off                              |
|                                | ABS is activated                                                          | On                               |
| ABS ON                         | Other conditions                                                          | Off                              |
| ACC ON                         | Always                                                                    | Off                              |
|                                | Selector lever in "N" or "P" position                                     | N·P                              |
| RANGE                          | Selector lever in "R" position                                            | R                                |
|                                | Selector lever in "D" position                                            | D                                |
|                                | Gear position: M1                                                         | 1                                |
|                                | Gear position: M2                                                         | 2                                |
|                                | Gear position: M3                                                         | 3                                |
| M GEAR POS                     | Gear position: M4                                                         | 4                                |
|                                | Gear position: M5                                                         | 5                                |
|                                | Gear position: M6                                                         | 6                                |
|                                | Gear position: M7                                                         | 7                                |
|                                | Selector lever in "D" position                                            | On                               |
|                                | Other than the above position                                             | Off                              |
| N POSITION SW                  | Selector lever in "N" position                                            | On                               |
|                                | Other than the above position                                             | Off                              |
| L POSITION SW                  | Always                                                                    | Off                              |
| P POSITION SW                  | Selector lever in "P" position                                            | On                               |
|                                | Other than the above position                                             | Off                              |
| R POSITION SW                  | Selector lever in "R" position                                            | On                               |
|                                | Other than the above position                                             | Off                              |
|                                | Integrated Control System: NORMAL mode                                    | NORMAL                           |
| DRIVE MODE STATS <sup>*2</sup> | Integrated Control System: ECO mode                                       | ECO                              |
|                                | Integrated Control System: SPORT mode                                     | SPORT                            |
|                                | Integrated Control System: SPORT mode                                     | On                               |
| SFURT WUDE -                   | Other conditions                                                          | Off                              |

# ТСМ

#### < ECU DIAGNOSIS INFORMATION >

| Item name               | Condition                              | Display value (Approx.) |   |
|-------------------------|----------------------------------------|-------------------------|---|
|                         | Integrated Control System: NORMAL mode | On                      | A |
| NORMAL MODE 2           | Other conditions                       | Off                     |   |
| 500 H005*2              | Integrated Control System: ECO mode    | On                      | В |
| ECO MODE -              | Other conditions                       | Off                     |   |
| SNOW MODE <sup>*2</sup> | Always                                 | Off                     | 0 |
| CVT-A                   | -                                      | —                       | C |
| CVT-B                   |                                        | _                       |   |

\*1: Means CVT fluid temperature. Convert numerical values for actual fluid temperature °C (°F). Refer to <u>TM-107</u>, "ATFTEMP COUNT <u>Conversion Table</u>".

\*2: With Integrated Control System

### **TERMINAL LAYOUT**

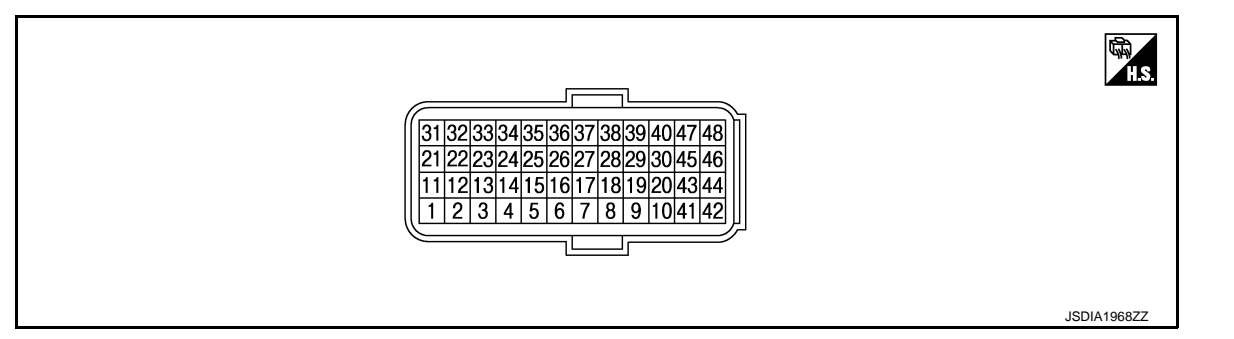

## PHYSICAL VALUES

| Terminal No.<br>(wire color) |        | Descrip               | tion         | Condition |                                 | Value (Approx.) |                               |     |  |
|------------------------------|--------|-----------------------|--------------|-----------|---------------------------------|-----------------|-------------------------------|-----|--|
| +                            | -      | Signal name           | Input/Output |           |                                 |                 | C.                            |     |  |
| 1                            | Ground |                       | Innut        |           | Selector lever in "R" position  | 10 – 16 V       |                               |     |  |
| (G)                          | Ground | R RANGE SW            | mput         |           | Other than the above position   | 0 V             | ľ                             |     |  |
| 2                            | Cround |                       | Innut        | Ignition  | Selector lever in "N" position  | 10 – 16 V       | L                             |     |  |
| (Y)                          |        | IN RAINGE SW          | input        | input     | switch ON                       | switch ON       | Other than the above position | 0 V |  |
| 3                            | Ground |                       | lanut        |           | Selector lever in "D" positions | 10 – 16 V       | N                             |     |  |
| (W)                          | Ground | D WINGE OW            | input        |           | Other than the above position   | 0 V             | Ν                             |     |  |
| 4 <sup>*1</sup><br>(V)       | _      | _                     | —            | _         |                                 | _               |                               |     |  |
| 5<br>(B)                     | Ground | Ground                | Output       | Always    |                                 | 0 V             | C                             |     |  |
| 8<br>(BR)                    |        | CLOCK (SEL2)          |              | _         |                                 | _               | F                             |     |  |
| 9<br>(G)                     |        | CHIP SELECT<br>(SEL1) | _            | _         |                                 |                 |                               |     |  |
| 10<br>(W)                    |        | DATA I/O (SEL3)       | _            |           | _                               | _               |                               |     |  |

[CVT: RE0F10B]

Ε

F

G

Н

### < ECU DIAGNOSIS INFORMATION >

# [CVT: RE0F10B]

| lerminal No.<br>(wire color) |        | Description                    |              | Condition                                                                                                    |                                                                                         | Value (Approx.)                                                                                                   |
|------------------------------|--------|--------------------------------|--------------|----------------------------------------------------------------------------------------------------|-----------------------------------------------------------------------------------------|----------------------------------------------------------------------------------------------------|
| +                            | -      | Signal name                    | Input/Output |                                                                                                    |                                                                                         |                                                                                                    |
| 11                           | Ground | P PANGE SW                     | loout        | Ignition                                                                                                    | Selector lever in "P" position                                                          | 10 – 16 V                                                                                                    |
| (L)                          | Ground |                                | input        | switch ON                                                                                                    | Other than the above position                                                           | 0 V                                                                                                    |
| 13                           | Ground | CVT fluid temper-              | Input        | Ignition                                                                                                    | When CVT fluid tem-<br>perature is 20°C<br>(68°F)                                       | 2.0 V                                                                                                    |
| (SB)                         | Ground | ature sensor                   | input        | switch ON                                                                                                    | When CVT fluid tem-<br>perature is 80°C<br>(176°F)                                      | 1.0 V                                                                                                    |
| 15<br>(P)                    | Ground | Secondary pres-<br>sure sensor | Input        | <ul><li>Selector leve</li><li>Idle speed</li></ul>                                                                                                    | er: "N" position                                                                        | 1.0 V                                                                                                    |
| 25<br>(Y)                    | Ground | Sensor ground                  | Input        |                                                                                                    | Always                                                                                  | 0 V                                                                                                    |
| 26                           | Ground | Sensor power                   | Output       | Ignition switch                                                                                                    | ON                                                                                      | 5.0 V                                                                                                    |
| (LG)                         |        | supply                         | •            | Ignition switch                                                                                                    | OFF                                                                                     | 0 V                                                                                                    |
| 27<br>(GR)                   | Ground | Step motor D                   | Output       | Within 2 secor<br>ON, the time n                                                                                                    | nds after ignition switch neasurement by using                                          | 10.0 msec                                                                                                    |
| 28<br>(V)                    | Ground | Step motor C                   | Output       | the pulse width measurement func-<br>tion (Hi level) of CONSULT. <sup>*2</sup><br>CAUTION:<br>Connect the diagnosis data link ca-<br>ble to the vehicle diagnosis con-<br>nector. |                                                                                         | 30.0 msec                                                                                                    |
| 29<br>(BG)                   | Ground | Step motor B                   | Output       |                                                                                                    |                                                                                         | 10.0 msec                                                                                                    |
| 30<br>(R)                    | Ground | Step motor A                   | Output       |                                                                                                    |                                                                                         | 30.0 msec                                                                                                    |
| 31<br>(P)                    |        | CAN-L                          | Input/Output |                                                                                                    |                                                                                         | _                                                                                                    |
| 32<br>(L)                    | —      | CAN-H                          | Input/Output |                                                                                                    | _                                                                                       | _                                                                                                    |
| 33<br>(BG)                   | Ground | Primary speed<br>sensor        | Input        | <ul> <li>Selector lever: "M<sup>1</sup>" position</li> <li>While driving at 20 km/h (12 MPH)</li> </ul>                                                                           |                                                                                         | 720 Hz<br>(V)<br>6<br>4<br>0<br>0<br>0<br>0<br>0<br>0<br>0<br>0<br>0<br>0<br>0<br>0<br>0<br>0<br>0<br>0<br>0<br>0 |
| 34<br>(R)                    | Ground | Secondary speed sensor         | Input        | <ul> <li>Selector lever: "M<sup>1</sup>" position</li> <li>While driving at 20 km/h (12 MPH)</li> </ul>                                                                           |                                                                                         | 480 Hz<br>(V)<br>15<br>0<br>0<br>+2 ms<br>JPDIA0901ZZ                                                             |
|                              |        |                                |              |                                                                                                    | Selector lever in "P"<br>or "N" positions                                               | 10 – 16 V                                                                                                    |
| 37<br>(L)                    | Ground | Lock-up select solenoid valve  | Output       | Ignition<br>switch ON                                                                                                    | Wait at least for 5<br>seconds with the se-<br>lector lever in "R" or<br>"D" positions. | 0 V                                                                                                    |

#### < ECU DIAGNOSIS INFORMATION >

#### [CVT: RE0F10B]

| Termi<br>(wire | nal No.<br>color) | Descrip                                         | tion         | (                      | Condition                                             | Value (Approx.) | A   |
|----------------|-------------------|-------------------------------------------------|--------------|------------------------|-------------------------------------------------------|-----------------|-----|
| +              | -                 | Signal name                                     | Input/Output |                        |                                                       |                 |     |
| 38             | Ground            | Torque converter                                | Outout       | When vehicle           | When CVT performs lock-up                             | 6.0 V           | В   |
| (G)            | Ground            | valve                                           | Output       | position               | When CVT does not<br>perform lock-up                  | 1.5 V           |     |
| 39             | Ground            | Secondary pres-                                 | Output       |                        | Release your foot<br>from the accelerator<br>pedal.   | 5.0 – 7.0 V     | C   |
| (W)            | Ground            | valve                                           | Output       | "P" or "N" po-         | Press the accelera-<br>tor pedal all the way<br>down. | 3.0 – 4.0 V     | ТМ  |
| 40             | Cround            | Line pressure so-                               | Output       | sition idle            | Release your foot<br>from the accelerator<br>pedal.   | 5.0 – 7.0 V     | E   |
| (Y)            | Giodna            | lenoid valve                                    | Output       |                        | Press the accelera-<br>tor pedal all the way<br>down. | 1.0 V           | F   |
| 42<br>(B)      | Ground            | Ground                                          | Output       |                        | Always                                                | 0 V             | G   |
| 46             | Ground            | Ignition power                                  | Input        | Ignition<br>switch ON  | —                                                     | 10 – 16 V       |     |
| (LG)           | Ground            | supply                                          | input        | Ignition<br>switch OFF | —                                                     | 0 V             | — н |
| 47<br>(BG)     | Ground            | Battery power<br>supply<br>(memory back-<br>up) | Input        |                        | Always                                                | 10 – 16 V       | I   |
| 48             | Groupd            | Ignition power                                  | Innut        | Ignition<br>switch ON  | —                                                     | 10 – 16 V       | J   |
| (Y) Ground     | Ground            | Sround supply Input                             | mput         | Ignition<br>switch OFF | _                                                     | 0 V             | -   |

\*1: This harness is not used.

\*2: A circuit tester cannot be used to test this item.

### Fail-Safe

INFOID:000000008274051

L

Μ

Ν

The TCM has an electrical fail-safe mode. In this mode TCM is operator even if there is an error in a main electronic control input/output signal circuit.

#### DESCRIPTION

When a malfunction is detected in each sensor, switch, solenoid or others, this function provides control to minimize reduction of drivability so that durability of transmission assembly can be acquired.

| DTC   | Condition | Vehicle behavior                                                                                                    |   |
|-------|-----------|----------------------------------------------------------------------------------------------------|---|
| P0703 | _         | <ul><li>Start is slow</li><li>Acceleration is slow</li></ul>                                                                                                    | С |
| P0705 |           | <ul> <li>Position indicator on combination meter is not displayed</li> <li>Selector shock is large</li> <li>Start is slow</li> <li>Acceleration at high load state is slow</li> <li>Manual mode is not activated</li> <li>Lock-up is not performed</li> </ul> | Ρ |

# ТСМ

### < ECU DIAGNOSIS INFORMATION >

| DTC    | Condition                                                                             | Vehicle behavior                                                                                                    |
|--------|---------------------------------------------------------------------------------------|----------------------------------------------------------------------------------------------------|
|        | Engine coolant temperature when engine starts is 10°C (50°F) or more                  | Start is slow                                                                                                    |
| P0710  | Engine coolant temperature when engine starts is 10°C (50°F) or less                  | <ul> <li>Start is slow</li> <li>Acceleration is slow</li> <li>Vehicle speed is not increased</li> </ul>                                                                                                    |
|        | Engine coolant temperature when engine starts is $-35^{\circ}C(-31^{\circ}F)$ or less | Vehicle speed is not increased                                                                                                    |
| P0715  | _                                                                                     | <ul> <li>Acceleration is slow</li> <li>Re-start is slow after vehicle is stop by strong deceleration</li> <li>Manual mode is not activated</li> <li>Lock-up is not performed</li> </ul>                        |
| P0720  |                                                                                       | <ul> <li>Start is slow</li> <li>Acceleration is slow</li> <li>Re-start is slow after vehicle is stop by strong deceleration</li> <li>Manual mode is not activated</li> <li>Lock-up is not performed</li> </ul> |
| P0725  | _                                                                                     | Lock-up is not performed                                                                                                    |
| P0740  | _                                                                                     | <ul><li>Selector shock is large</li><li>Lock-up is not performed</li></ul>                                                                                                    |
| P0744  | _                                                                                     | Lock-up is not performed                                                                                                    |
| D0746  | A malfunction is detected                                                             | <ul><li>Start is slow</li><li>Acceleration is slow</li><li>Lock-up is not performed</li></ul>                                                                                                    |
| F 0740 | Function is excessively reduced after a malfunction is detected                       | <ul><li>Start is difficult</li><li>Drive is difficult</li><li>Lock-up is not performed</li></ul>                                                                                                    |
| P0778  | _                                                                                     | Vehicle speed is not increased                                                                                                    |
| P0826  | _                                                                                     | Manual mode is not activated                                                                                                    |
| P0840  | _                                                                                     | <ul><li>Start is slow</li><li>Acceleration is slow</li></ul>                                                                                                    |
| P0841  | _                                                                                     | <ul><li>Start is slow</li><li>Acceleration is slow</li></ul>                                                                                                    |
| P0845  | _                                                                                     | <ul><li>Start is slow</li><li>Acceleration is slow</li></ul>                                                                                                    |
| P0868  | _                                                                                     | <ul><li>Start is slow</li><li>Acceleration is slow</li></ul>                                                                                                    |
| P1701  | _                                                                                     | <ul><li>Start is slow</li><li>Acceleration is slow</li></ul>                                                                                                    |
| P1705  | _                                                                                     | <ul><li>Acceleration is slow</li><li>Lock-up is not performed</li></ul>                                                                                                    |
| P1709  | _                                                                                     | <ul> <li>Start is slow</li> <li>Acceleration is slow</li> <li>Shift position indicator (P, N) is not displayed, or is displayed with delay.</li> </ul>                                                         |
| P1722  | —                                                                                     | Lock-up is not activated in coast state                                                                                                    |

# ТСМ

#### < ECU DIAGNOSIS INFORMATION >

### [CVT: RE0F10B]

| DTC   | Condition                                                       | Vehicle behavior                                                                                                    | 0       |
|-------|-----------------------------------------------------------------|----------------------------------------------------------------------------------------------------|---------|
|       | A malfunction is detected in primary pulley speed sensor side   | <ul> <li>Acceleration is slow</li> <li>Re-start is slow after vehicle is stop by strong deceleration</li> <li>Manual mode is not activated</li> <li>Lock-up is not performed</li> </ul>                        | AB      |
| P1723 | A malfunction is detected in secondary pulley speed sensor      | <ul> <li>Start is slow</li> <li>Acceleration is slow</li> <li>Re-start is slow after vehicle is stop by strong deceleration</li> <li>Manual mode is not activated</li> <li>Lock-up is not performed</li> </ul> | C<br>TM |
| P1726 | _                                                               | Acceleration is slow                                                                                                    |         |
| P1740 | _                                                               | <ul><li>Selector shock is large</li><li>Lock-up is not performed</li></ul>                                                                                                    | Е       |
|       | A malfunction is detected in low side (when vehicle is stopped) | <ul><li>Vehicle speed is not increased</li><li>Lock-up is not performed</li></ul>                                                                                                    |         |
| P1777 | A malfunction is detected in high side (during driving)         | <ul><li>Start is slow</li><li>Acceleration is slow</li><li>Lock-up is not performed</li></ul>                                                                                                    | F       |
| U0100 | _                                                               | <ul><li>Start is slow</li><li>Acceleration is slow</li><li>Vehicle speed is not increased</li></ul>                                                                                                    | G       |
| U1000 | _                                                               | <ul><li>Start is slow</li><li>Acceleration is slow</li><li>Vehicle speed is not increased</li></ul>                                                                                                    | Η       |
| U1010 | _                                                               | <ul> <li>Start is slow</li> <li>Acceleration is slow</li> <li>Vehicle speed is not increased</li> </ul>                                                                                                    |         |

# **DTC Inspection Priority Chart**

INFOID:000000008274052

If some DTCs are displayed at the same time, perform inspections one by one based on the following priority chart.

| Priority | Detected items (DTC)           | Reference           |
|----------|--------------------------------|---------------------|
|          | P1709 INCOMPLETED DATA WRITING | TM-184, "DTC Logic" |
| 4        | U0100 LOST COMM (ECM A)        | TM-138, "DTC Logic" |
| I        | U1000 CAN COMM CIRCUIT         | TM-139, "DTC Logic" |
|          | U1010 CONTROL UNIT (CAN)       | TM-140, "DTC Logic" |
|          | P0725 ENGINE SPEED             | TM-156, "DTC Logic" |
| 2        | P1705 TP SENSOR                | TM-183, "DTC Logic" |
|          | P1726 THROTTLE CONTROL SIG     | TM-189, "DTC Logic" |

0

J

Κ

Ρ

# < ECU DIAGNOSIS INFORMATION >

| Priority | Detected items (DTC)       | Reference           |
|----------|----------------------------|---------------------|
|          | P0703 BRAKE SWITCH B       | TM-141, "DTC Logic" |
|          | P0705 T/M RANGE SENSOR A   | TM-144, "DTC Logic" |
|          | P0710 FLUID TEMP SENSOR A  | TM-147, "DTC Logic" |
|          | P0715 INPUT SPEED SENSOR A | TM-150, "DTC Logic" |
|          | P0720 OUTPUT SPEED SENSOR  | TM-153, "DTC Logic" |
|          | P0740 TORQUE CONVERTER     | TM-157, "DTC Logic" |
| 2        | P0745 PC SOLENOID A        | TM-162, "DTC Logic" |
| 3        | P0778 PC SOLENOID B        | TM-168, "DTC Logic" |
|          | P0826 UP/DOWN SHIFT SWITCH | TM-170, "DTC Logic" |
|          | P0840 FLUID PRESS SEN/SW A | TM-173, "DTC Logic" |
|          | P1701 TCM                  | TM-180, "DTC Logic" |
|          | P1722 VEHICLE SPEED        | TM-186, "DTC Logic" |
|          | P1740 SLCT SOLENOID        | TM-190, "DTC Logic" |
|          | P1777 STEP MOTOR           | TM-192, "DTC Logic" |
|          | P0744 TORQUE CONVERTER     | TM-160, "DTC Logic" |
|          | P0746 PC SOLENOID A        | TM-164, "DTC Logic" |
|          | P0776 PC SOLENOID B        | TM-166, "DTC Logic" |
| 4        | P0841 FLUID PRESS SEN/SW A | TM-176, "DTC Logic" |
|          | P0868 FLUID PRESS LOW      | TM-178, "DTC Logic" |
|          | P1723 SPEED SENSOR         | TM-187, "DTC Logic" |
|          | P1778 STEP MOTOR           | TM-195, "DTC Logic" |

# **DTC** Index

INFOID:000000008274053

#### NOTE:

If multiple malfunction codes are detected at the same time, check each code according to the "DTC check priority list". <u>TM-115</u>, "DTC Inspection Priority Chart".

| DTC                                          |                                | ltores                 |               |
|----------------------------------------------|--------------------------------|------------------------|---------------|
| "ENGINE" with CONSULT or<br>GST <sup>*</sup> | "TRANSMISSION" with<br>CONSULT | (CONSULT screen terms) | Reference     |
| _                                            | P0703                          | BRAKE SWITCH B         | <u>TM-141</u> |
| P0705                                        | P0705                          | T/M RANGE SENSOR A     | <u>TM-144</u> |
| P0710                                        | P0710                          | FLUID TEMP SENSOR A    | <u>TM-147</u> |
| P0715                                        | P0715                          | INPUT SPEED SENSOR A   | <u>TM-150</u> |
| P0720                                        | P0720                          | OUTPUT SPEED SENSOR    | <u>TM-153</u> |
| _                                            | P0725                          | ENGINE SPEED           | <u>TM-156</u> |
| P0740                                        | P0740                          | TORQUE CONVERTER       | <u>TM-157</u> |
| P0744                                        | P0744                          | TORQUE CONVERTER       | <u>TM-160</u> |
| P0745                                        | P0745                          | PC SOLENOID A          | <u>TM-162</u> |
| P0746                                        | P0746                          | PC SOLENOID A          | <u>TM-164</u> |
| P0776                                        | P0776                          | PC SOLENOID B          | <u>TM-166</u> |
| P0778                                        | P0778                          | PC SOLENOID B          | <u>TM-168</u> |
| _                                            | P0826                          | UP/DOWN SHIFT SWITCH   | <u>TM-170</u> |
| P0840                                        | P0840                          | FLUID PRESS SEN/SW A   | <u>TM-173</u> |
|                                              | P0841                          | FLUID PRESS SEN/SW A   | <u>TM-176</u> |

### ТСМ

### < ECU DIAGNOSIS INFORMATION >

# [CVT: RE0F10B]

| DTC                                          |                                | ltomo                    |               | 0 |
|----------------------------------------------|--------------------------------|--------------------------|---------------|---|
| "ENGINE" with CONSULT or<br>GST <sup>*</sup> | "TRANSMISSION" with<br>CONSULT | (CONSULT screen terms)   | Reference     | A |
| _                                            | P0868                          | FLUID PRESS LOW          | <u>TM-178</u> | В |
| _                                            | P1701                          | ТСМ                      | <u>TM-180</u> |   |
|                                              | P1705                          | TP SENSOR                | <u>TM-183</u> |   |
|                                              | P1709                          | INCOMPLETED DATA WRITING | <u>TM-184</u> | С |
| _                                            | P1722                          | VEHICLE SPEED            | <u>TM-186</u> |   |
| _                                            | P1723                          | SPEED SENSOR             | <u>TM-187</u> |   |
|                                              | P1726                          | THROTTLE CONTROL SIG     | <u>TM-189</u> |   |
| P1740                                        | P1740                          | SLCT SOLENOID            | <u>TM-190</u> |   |
| P1777                                        | P1777                          | STEP MOTOR               | <u>TM-192</u> | E |
| P1778                                        | P1778                          | STEP MOTOR               | <u>TM-195</u> |   |
| U0100                                        | U0100                          | LOST COMM (ECM A)        | <u>TM-138</u> | _ |
| _                                            | U1000                          | CAN COMM CIRCUIT         | <u>TM-139</u> | F |
| _                                            | U1010                          | CONTROL UNIT (CAN)       | <u>TM-140</u> |   |
| *. These numbers are prescribed              | W SAE 12012                    |                          |               | _ |

\*: These numbers are prescribed by SAE J2012.

G

Н

J

Κ

L

Μ

Ν

Ο

Ρ

Revision: 2014 February

# WIRING DIAGRAM CVT CONTROL SYSTEM

# Wiring Diagram

INFOID:000000008274054

For connector terminal arrangements, harness layouts, and alphabets in a  $\bigcirc$  (option abbreviation; if not described in wiring diagram), refer to <u>GI-12, "Connector Information"</u>.

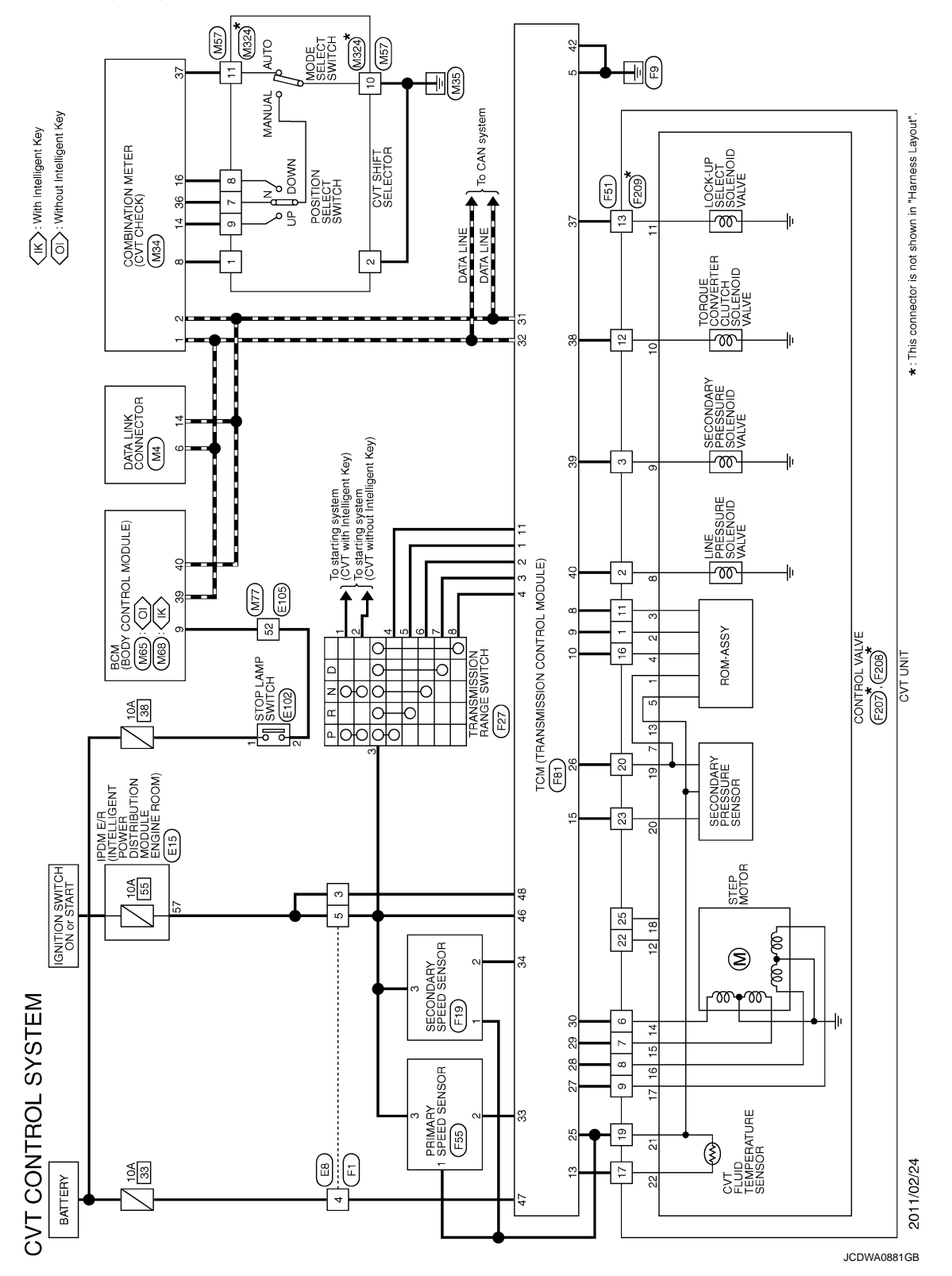

# < WIRING DIAGRAM > **CVT SHIFT LOCK SYSTEM** А Wiring Diagram INFOID:000000008274055 For connector terminal arrangements, harness layouts, and alphabets in a 🔿 (option abbreviation; if not В described in wiring diagram), refer to GI-12, "Connector Information". С ТΜ \*: This connector is not shown in "Harness Layout". Ε F CVT SHIFT SELECTOR Н STOP LAMP SWITCH 20 QCK E105 E102 E105 LTM IGNITION SWITCH ON or START ARK A324) (F M57 M57 3 3 00 J Κ L Μ Ν SHIFT LOCK SYSTEM Ο Ρ 2010/08/30 JCDWA0672GB

< BASIC INSPECTION >

# BASIC INSPECTION DIAGNOSIS AND REPAIR WORKFLOW

Work Flow

INFOID:000000008274056

SAT632

[CVT: RE0F10B]

### INTRODUCTION

The TCM receives a signal from the vehicle speed sensor, transmission range switch and provides shift control or lock-up control via CVT solenoid valves.

The TCM also communicates with the ECM by means of a signal sent from sensing elements used with the OBD-related parts of the CVT system for malfunction-diagnostic purposes. The TCM is capable of diagnosing malfunctioning parts while the ECM can store malfunctions in its memory.

Input and output signals must always be correct and stable in the operation of the CVT system. The CVT system must be in good operating condition and be free of valve seizure, solenoid valve malfunction, etc.

It is much more difficult to diagnose an error that occurs intermittently rather than continuously. Most intermittent errors are caused by poor electric connections or improper wiring. In this case, careful checking of suspected circuits may help prevent the replacement of good parts.

A visual check only may not find the cause of the errors. A road test with CONSULT (or GST) or a circuit tester connected should be performed. Follow the "DETAILED FLOW".

Before undertaking actual checks, take a few minutes to talk with a customer who approaches with a driveability complaint. The customer can supply good information about such errors, especially intermittent ones. Find out what symptoms are present and under what conditions they occur. A "Diagnostic Work Sheet" as shown on the example (Refer to TM-121) should be used.

Start your diagnosis by looking for "conventional" errors first. This will help troubleshoot driveability errors on an electronically controlled engine vehicle.

Also check related Service bulletins.

### DETAILED FLOW

# **1.**COLLECT THE INFORMATION FROM THE CUSTOMER

Get the detailed information from the customer about the symptom (the condition and the environment when the incident/malfunction occurred) using diagnosis worksheet. Refer to <u>TM-121</u>, "<u>Diagnostic Work Sheet</u>".

>> GO TO 2.

### 2.CHECK SYMPTOM 1

Check the following items based on the information obtained from the customer.

- Fail-safe. Refer to TM-113, "Fail-Safe".
- CVT fluid inspection. Refer to <u>TM-213</u>, "Inspection".
- Line pressure test. Refer to TM-132, "Inspection and Judgment".

### TM-120

## 2013 JUKE

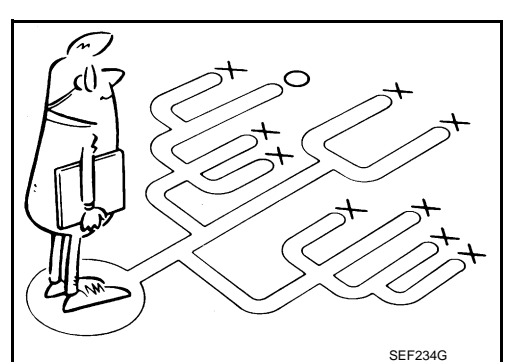

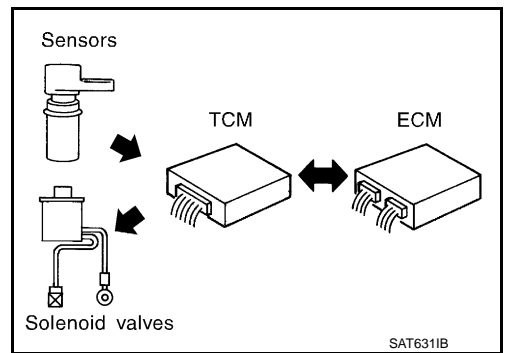

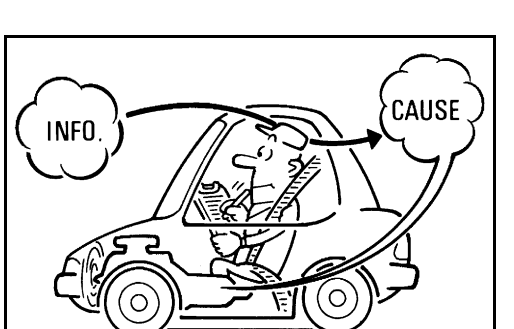

# **DIAGNOSIS AND REPAIR WORKFLOW**

[CVT: RE0F10B]

| < BASIC INSPECTION >                                                 |                                  |                      | [CVT: RE0F10B]         |
|----------------------------------------------------------------------|----------------------------------|----------------------|------------------------|
| <ul> <li>Stall test. Refer to <u>TM-13</u></li> </ul>                | 30, "Inspection and Judg         | ment".               |                        |
|                                                                      |                                  |                      |                        |
| >> GU 10 3.                                                          |                                  |                      |                        |
| <b>J.</b> CHECK DIC                                                  |                                  |                      |                        |
| <ol> <li>Check DTC.</li> <li>Perform the following is</li> </ol>     | procedure if DTC is dete         | octed                |                        |
| <ul> <li>Record DTC.</li> </ul>                                      |                                  |                      |                        |
| <ul> <li>Erase DTC. Refer to <u>TM</u></li> </ul>                    | <u>-101, "Diagnosis Descri</u> r | otion".              |                        |
| Is any DTC detected?                                                 |                                  |                      |                        |
| YES >> GO TO 4.                                                      |                                  |                      |                        |
|                                                                      |                                  |                      |                        |
|                                                                      |                                  |                      |                        |
| Perform "Diagnostic Proce                                            | dure" for the displayed I        | DTC.                 |                        |
|                                                                      |                                  |                      |                        |
| >> GU 10 5.<br>5 DEDEODM DEO OONE                                    |                                  |                      |                        |
| J.PERFORM DIC CONF                                                   | IRMATION PROCEDUR                | RE                   |                        |
| Perform "DTC CONFIRMA                                                | TIOM PROCEDURE" fo               | r the displayed DTC. |                        |
| Is DTC detected?                                                     |                                  |                      |                        |
| YES >> GO TO 4.                                                      |                                  |                      |                        |
|                                                                      |                                  |                      |                        |
|                                                                      |                                  |                      |                        |
| Confirm the symptom desc                                             | cribed by the customer.          |                      |                        |
|                                                                      | <u>. (</u>                       |                      |                        |
| NO >> INSPECTION                                                     | END                              |                      |                        |
| <b>7.</b> RODE TEST                                                  |                                  |                      |                        |
| Perform "RODE TEST" Re                                               | efer to TM-134 "Descrip          | tion"                |                        |
|                                                                      |                                  |                      |                        |
| >> GO TO 8.                                                          |                                  |                      |                        |
| 8. CHECK SYMPTOM 3                                                   |                                  |                      |                        |
| Confirm the symptom desc                                             | cribed by the customer           |                      |                        |
| Is any malfunction present                                           | ?                                |                      |                        |
| YES >> GO TO 2.                                                      | ±                                |                      |                        |
| NO >> INSPECTION                                                     | END                              |                      |                        |
| Diagnostic Work She                                                  | et                               |                      | INFOID:000000008274057 |
| <b>U</b>                                                             |                                  |                      |                        |
| INFORMATION FROM (                                                   | CUSTOMER                         |                      |                        |
| KEY POINTS                                                           |                                  |                      |                        |
| WHAT Vehicle & CVT                                                   | model                            |                      |                        |
| <ul> <li>WHEN Date, Frequer</li> <li>WHERE Road condition</li> </ul> | ICIES                            |                      |                        |
| HOW Operating cond                                                   | litions, Symptoms                |                      |                        |
|                                                                      | · · ·                            |                      |                        |
| Customer name MR/MS                                                  | Model & Year                     | VIN                  |                        |
| Trans. Model                                                         | Engine                           | Mileage              |                        |
| Malfunction Date                                                     | Manuf. Date                      | In Service Date      |                        |

# DIAGNOSIS AND REPAIR WORKFLOW

#### < BASIC INSPECTION >

[CVT: RE0F10B]

| Symptoms                         | □ Vehicle does not move. (□ A                         | ny position       | □ Particular position)          |  |  |
|----------------------------------|-------------------------------------------------------|-------------------|---------------------------------|--|--|
|                                  | □ No shift                                            |                   |                                 |  |  |
|                                  | Lock-up malfunction                                   |                   |                                 |  |  |
|                                  | $\Box$ Shift shock or slip ( $\Box$ N $\rightarrow$ D | $\Box \: N \to R$ | □ Lock-up □ Any drive position) |  |  |
|                                  | □ Noise or vibration                                  |                   |                                 |  |  |
|                                  | □ No pattern select                                   |                   |                                 |  |  |
|                                  | □ Others                                              |                   |                                 |  |  |
|                                  | (                                                     |                   | )                               |  |  |
| Malfunction indicator lamp (MIL) | Continuously lit                                      | □ Not lit         |                                 |  |  |

## DIAGNOSTIC WORKSHEET

| 1 | □ Read the item on cautions concerning fail-safe and understand the customer's complaint. <u>TM-11</u>                                                    |                                                                                                    |                                                                                                    | <u>TM-113</u>                   |  |
|---|----------------------------------------------------------------------------------------------------|----------------------------------------------------------------------------------------------------|----------------------------------------------------------------------------------------------------|---------------------------------|--|
|   | CVT fluid inspection, stall test and line pressure test                                                                                                   |                                                                                                    |                                                                                                    |                                 |  |
|   |                                                                                                    | CVT fluid inspection                                                                                                   |                                                                                                    |                                 |  |
|   |                                                                                                    | □ Leak (Repair leak location.)                                                                                         |                                                                                                    |                                 |  |
| C |                                                                                                    |                                                                                                    |                                                                                                    |                                 |  |
| Z |                                                                                                    | Stall test                                                                                                    |                                                                                                    |                                 |  |
|   |                                                                                                    | <ul> <li>Torque converter one-way clutch</li> <li>Reverse brake</li> <li>Forward clutch</li> <li>Steel belt</li> </ul> | <ul> <li>Engine</li> <li>Line pressure low</li> <li>Primary pulley</li> <li>Secondary pulley</li> </ul> | <u>TM-130,</u><br><u>TM-132</u> |  |
|   |                                                                                                    | Line pressure inspection - Suspected part:                                                                             |                                                                                                    | _                               |  |
| 3 | 3 Perform self-diagnosis.                                                                                                    |                                                                                                    |                                                                                                    | TM-103                          |  |
|   | Enter checks for detected items.                                                                                                    |                                                                                                    |                                                                                                    | <u></u>                         |  |
|   | □ Perform                                                                                                    | road test.                                                                                                    |                                                                                                    | <u>TM-134</u>                   |  |
| 4 | 4-1.                                                                                                    | Check before engine is started                                                                                         |                                                                                                    | <u>TM-134</u>                   |  |
|   | 4-2.                                                                                                    | Check at idle                                                                                                    |                                                                                                    | <u>TM-134</u>                   |  |
|   | 4-3. Cruise test                                                                                                    |                                                                                                    |                                                                                                    | <u>TM-135</u>                   |  |
|   | □ After completing all rode test, check malfunction phenomena to repair or replace malfunctioning part. Refer to <u>TM-202</u> , <u>"Symptom Table"</u> . |                                                                                                    |                                                                                                    |                                 |  |
| 5 | 5 Drive vehicle to check that the malfunction phenomenon has been resolved.                                                                               |                                                                                                    |                                                                                                    |                                 |  |
| 6 | $\square \text{ Erase the results of the self-diagnosis from the TCM and the ECM.} \qquad \qquad \frac{TM-101}{TM-103}$                                   |                                                                                                    |                                                                                                    | <u>TM-101,</u><br><u>TM-103</u> |  |

### ADDITIONAL SERVICE WHEN REPLACING TCM

< BASIC INSPECTION >

# ADDITIONAL SERVICE WHEN REPLACING TCM

# Description

When replacing the TCM, perform the following work.

TCM PROGRAMMING

• Since vehicle specifications are not yet written in a new TCM, it is necessary to write them with CONSULT. CAUTION:

#### When replacing TCM, save TCM data on CONSULT before removing TCM.

LOADING AND STORING OF CALIBRATION DATA

• The TCM acquires calibration data (individual characteristic value) of each solenoid that is stored in the ROM assembly (in the control valve). This enables the TCM to perform accurate control. After the TCM is replaced, check that the calibration data is correctly loaded and stored.

**CAUTION:** 

When replacing TCM and transaxle assembly/control valve simultaneously, replace transaxle assembly first and then replace TCM.

#### Work Procedure

**CAUTION:** 

Immediately after TCM is replaced or after control valve or transaxle assembly is replaced (after TCM initialization is complete), self-diagnosis result of "P1701", "P1709" may be displayed. In this case, erase self-diagnosis result using CONSULT. After erasing self-diagnosis result, perform DTC "P1701", "P1709" reproduction procedure and check that malfunction is not detected. Refer to <u>TM-180, "DTC Logic"</u> (P1701), <u>TM-184, "DTC Logic"</u> (P1709).

**1.**CHECK NEW TCM PART NUMBER

| Check new TCM part number to see whether it is blank TCM or not.<br>NOTE:                             |     |
|----------------------------------------------------------------------------------------------------|-----|
| Part number of blank TCM is 310F6-XXXXX.                                                              |     |
| • Check the part number when ordering TCM or with the one included in the label on the container box. |     |
| Is the new TCM a blank TCM?                                                                           | J   |
| YES >> GO TO 2.                                                                                       |     |
| NO >> GO TO 3.                                                                                        |     |
| <b>2.</b> SAVING TCM DATA (VEHICLE SPECIFICATIONS)                                                    | K   |
| NOTE:                                                                                                 | -   |
| Save necessary data stored in TCM in CONSULT according to the following instructions:                 | 1   |
|                                                                                                    |     |
| 1. Turn ignition switch OFF.                                                                          |     |
| 2. Turn ignition switch ON.                                                                           | 5.4 |
| <ol><li>Select "Re/programming, Configuration".</li></ol>                                             | IVI |
| 4. Select "AT/CVT".                                                                                   |     |
| NOTE:                                                                                                 |     |
| If "AT/CVT" is not displayed and TCM data cannot be saved on CONSULT, GO TO 3.                        | Ν   |
| 5. Select "Programming".                                                                              |     |
| <ol><li>Save TCM data on CONSULT according to the CONSULT display.</li></ol>                          |     |

>> GO TO 3. **3.**REPLACE TCM

1. Turn ignition switch OFF and wait for 10 seconds.

Replace TCM. Refer to <u>TM-226, "Removal and Installation"</u>.

>> GO TO 4.

#### **4.**LOAD CALIBRATION DATA

1. Shift the selector lever to the "P" position.

P

[CVT: RE0F10B]

INFOID:00000008274058

INFOID:000000008274059

В

Ε

А

# ADDITIONAL SERVICE WHEN REPLACING TCM

< BASIC INSPECTION >

[CVT: RE0F10B]

- 2. Turn ignition switch ON.
- 3. Check that "P" is displayed on shift position indicator on combination meter. **NOTE:**

Displayed approximately 1 – 2 seconds after the selector lever is moved to the "P" position.

Does the shift position indicator display "P"?

YES >> GO TO 5. NO >> GO TO 7.

5. STORE CALIBRATION DATA

1. Turn ignition switch OFF and wait for 5 seconds.

2. Turn ignition switch ON.

Does the shift position indicator display "P" at the same time when turning ON the ignition switch?

YES-1 (New TCM is blank)>>GO TO 6.

YES-2 (New TCM is not blank)>>WORK END

NO >> Check harness between battery and TCM harness connector terminal. Refer to <u>TM-180. "Diagno-</u> <u>sis Procedure"</u>.

**6.**WRITE TCM DATA (VEHICLE SPECIFICATIONS)

#### NOTE:

Write data saved in CONSULT into a new TCM according to the following instructions:

(D)With CONSULT

- 1. Select "Programming".
- 2. Perform programming according to the CONSULT display.

#### >> WORK END

### 7. DETECT MALFUNCTIONING ITEM

Check the following items:

• Harness between the TCM and the ROM assembly inside the transaxle assembly is open or shorted.

• Disconnected, loose, bent, collapsed, or otherwise abnormal connector housing terminals

Is the inspection result normal?

YES >> GO TO 4.

NO >> Repair or replace the malfunctioning parts.

### ADDITIONAL SERVICE WHEN REPLACING CONTROL VALVE OR TRANSAXLE ASSEMBLY

< BASIC INSPECTION >

[CVT: RE0F10B]

# ADDITIONAL SERVICE WHEN REPLACING CONTROL VALVE OR TRAN-SAXLE ASSEMBLY

# Description

INFOID:000000008274060

INFOID:000000008274061

А

В

Ε

F

When replacing the transaxle assembly/control valve, perform the following work.

ERASING, LOADING AND STORING OF CALIBRATION DATA

• The TCM acquires calibration data (individual characteristic value) of each solenoid that is stored in the ROM assembly (in the control valve). This enables the TCM to perform accurate control. For this reason, after the transaxle assembly/control valve is replaced, it is necessary to erase the calibration data previously stored in TCM, to load new calibration data, and to store them.

ERASING OF CVT FLUID DEGRADATION LEVEL DATA

 TCM records the degradation level of the CVT fluid calculated from the vehicle driving status. Therefore, if the transaxle assembly/control valve is replaced, it is necessary to erase the CVT fluid degradation level data recorded by TCM.

Work Procedure

#### **CAUTION:**

Immediately after TCM is replaced or after control valve or transaxle assembly is replaced (after TCM initialization is complete), self-diagnosis result of "P1701", "P1709" may be displayed. In this case, erase self-diagnosis result using CONSULT. After erasing self-diagnosis result, perform DTC "P1701", "P1709" reproduction procedure and check that malfunction is not detected. Refer to <u>TM-180, "DTC Logic"</u> (P1709).

**1.**PREPARATION BEFORE WORK

| (H)V<br>1 | Start the engine                                                                                                    | 1  |  |  |  |  |
|-----------|----------------------------------------------------------------------------------------------------|----|--|--|--|--|
| ١.        |                                                                                                    |    |  |  |  |  |
|           | Never drive the vehicle                                                                                                    |    |  |  |  |  |
| 2.        | Select "Data Monitor" in "TRANSMISSION".                                                                                                    |    |  |  |  |  |
| 3.        | Select "ATFTEMP COUNT".                                                                                                    | J  |  |  |  |  |
| ls '      | "ATFTEMP COUNT" 47 [equivalent to 20°C (68°F)] or more?                                                                                                    |    |  |  |  |  |
| YF        | $= \sum_{n=1}^{\infty} \sum_{i=1}^{\infty} \sum_{j=1}^{\infty} \sum_{i=1}^{\infty} \sum_{j=1}^{\infty} \sum_{i=1}^{\infty} \sum_$ | 1Z |  |  |  |  |
| NC        | 20 >> 1. Warm up the transaxle assembly until "ATFTEMP COUNT" reaches "47" [equivalent to 20°C]                                                                                                    | K  |  |  |  |  |
|           | (68°F)] or more.                                                                                                    |    |  |  |  |  |
|           | 2. ĠO TỔ 2.                                                                                                    |    |  |  |  |  |
| 2.        | PERFORM TOM INITIAL IZATION                                                                                                    | L  |  |  |  |  |
|           |                                                                                                    |    |  |  |  |  |
| ØV        | With CONSULT                                                                                                    |    |  |  |  |  |
| 1.        | . Turn ignition switch OFF.                                                                                                    |    |  |  |  |  |
| 2.        | I urn ignition switch ON.                                                                                                    |    |  |  |  |  |
|           | CAUTION:                                                                                                    |    |  |  |  |  |
| 2         | Never start the engine.                                                                                                    | Ν  |  |  |  |  |
| 3.<br>⊿   | . Select Self Diagnostic Results in TRANSMISSION.                                                                                                    |    |  |  |  |  |
| 4.<br>5   | Depress slightly the accelerator podel (Podel angle: 2.0/8) while depressing the brake podel                                                                                                    |    |  |  |  |  |
| 5.<br>6   | Depress slightly the accelerator pedal (Pedal angle: 2.0/8) while depressing the brake pedal.                                                                                                    |    |  |  |  |  |
| 0.<br>7   | Delega broke podel and accelerator podel                                                                                                    | 0  |  |  |  |  |
| 7.<br>g   | Select "CALIB DATA" in "TRANSMISSION"                                                                                                    |    |  |  |  |  |
| 0.<br>0   | Check that "CALIB DATA" value is as shown as in the following table                                                                                                    |    |  |  |  |  |
| 9.        | Check that Online Drin value is as shown as in the following table.                                                                                                    | Р  |  |  |  |  |
|           | Itom nome                                                                                                    |    |  |  |  |  |

| Item name     | Display value |
|---------------|---------------|
| UNIT CLB ID 1 | 00            |
| UNIT CLB ID 2 | 00            |
| UNIT CLB ID 3 | 00            |
| UNIT CLB ID 4 | 00            |

## ADDITIONAL SERVICE WHEN REPLACING CONTROL VALVE OR TRANSAXLE ASSEMBLY

#### < BASIC INSPECTION >

[CVT: RE0F10B]

| Item name     | Display value |
|---------------|---------------|
| UNIT CLB ID 5 | 00            |
| UNIT CLB ID 6 | 00            |
|               |               |

Is "CALIB DATA" value it?

YES >> GO TO 3.

NO >> GO TO 1.

# 3.LOAD CALIBRATION DATA

Shift selector lever to "P" position. 1.

2. Check that "P" is displayed on shift position indicator on combination meter.

NOTE:

It indicates approximately 1 – 2 seconds after shifting the selector lever to "P" position.

Does shift position indicator display "P"?

YES >> GO TO 5.

>> GO TO 4. NO

4.DETECT MALFUNCTIONING ITEM

Check the following items:

- Harness between the TCM and the ROM assembly inside the transaxle assembly is open or shorted.
- Disconnected, loose, bent, collapsed, or otherwise abnormal connector housing terminals
- Power supply and ground of TCM. (Refer to <u>TM-180, "Diagnosis Procedure"</u>.)

Is the inspection result normal?

YES >> GO TO 1.

- >> Repair or replace the malfunctioning parts. NO
- 5. STORE CALIBRATION DATA
- 1. Turn ignition switch OFF and wait for 5 seconds.
- 2. Turn ignition switch ON.

Does the shift position indicator display "P" at the same time when turning ON the ignition switch?

- YES >> GO TO 6.
- >> Check harness between battery and TCM harness connector terminal. Refer to TM-180, "Diagno-NO sis Procedure".

6.ERASE CVT FLUID DEGRADATION LEVEL DATA

#### (P)With CONSULT

- Select "WORK SUPPORT" in "TRANSMISSION".
- 2. Select "CONFORM CVTF DETERIORTN".
- 3. Touch "Clear".

>> WORK END

# CVT FLUID COOLER SYSTEM

#### < BASIC INSPECTION >

# **CVT FLUID COOLER SYSTEM**

# Cleaning

Whenever an automatic transaxle is repaired, overhauled, or replaced, the CVT fluid cooler mounted in the В radiator must be inspected and cleaned.

Metal debris and friction material, if present, can be trapped or be deposited in the CVT fluid cooler. This debris can contaminate the newly serviced CVT or, in severe cases, can block or restrict the flow of CVT fluid. In either case, malfunction of the newly serviced CVT may occur.

Debris, if present, may deposit as CVT fluid enters the cooler inlet. It will be necessary to back flush the cooler through the cooler outlet in order to flush out any built up debris.

### CVT FLUID COOLER CLEANING PROCEDURE

- Position an oil pan under the transaxle's inlet and outlet cooler hoses. 1.
- 2. Identify the inlet and outlet fluid cooler hoses.
- 3. Disconnect the fluid cooler inlet and outlet rubber hoses from the steel cooler tubes or bypass valve. NOTE:

Replace the cooler hoses if rubber material from the hose remains on the tube fitting.

Allow any CVT fluid that remains in the cooler hoses to drain into the oil pan.

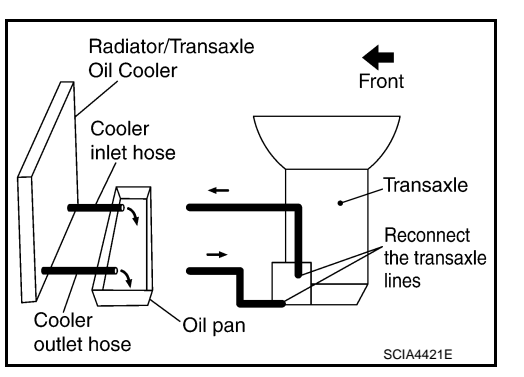

Insert the extension adapter hose of a can of Transmission 5 Cooler Cleaner (Nissan P/N 999MP-AM006) into the cooler outlet hose.

#### CAUTION:

- · Wear safety glasses and rubber gloves when spraying the Transmission Cooler Cleaner.
- Spray Transmission Cooler Cleaner only with adequate ventilation.
- Avoid contact with eyes and skin.
- Never breath vapors or spray mist.
- 6. Hold the hose and can as high as possible and spray Transmission Cooler Cleaner in a continuous stream into the cooler outlet hose until CVT fluid flows out of the cooler inlet hose for 5 seconds.
- Insert the tip of an air gun into the end of the cooler outlet hose. 7.
- Wrap a shop rag around the air gun tip and end of the cooler 8. outlet hose.
- 9. Blow compressed air regulated to 5 to 9 kg/cm<sup>2</sup> (70 to 130 psi) through the cooler outlet hose for 10 seconds to force out any remaining CVT fluid.
- 10. Repeat steps 5 through 9 three additional times.
- 11. Position an oil pan under the banjo bolts that connect the CVT fluid cooler steel lines to the transaxle.
- 12. Remove the banjo bolts.
- 13. Flush each steel line from the cooler side back toward the transaxle by spraying Transmission Cooler Cleaner in a continuous stream for 5 seconds.
- 14. Blow compressed air regulated to 5 to 9 kg/cm<sup>2</sup> (70 to 130 psi) through each steel line from the cooler side back toward the transaxle for 10 seconds to force out any remaining CVT fluid.
- 15. Ensure all debris is removed from the steel cooler lines.
- 16. Ensure all debris is removed from the banjo bolts and fittings.

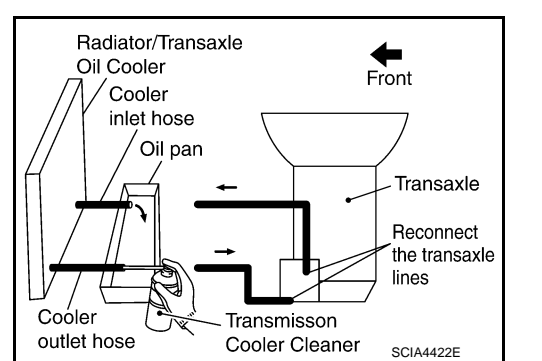

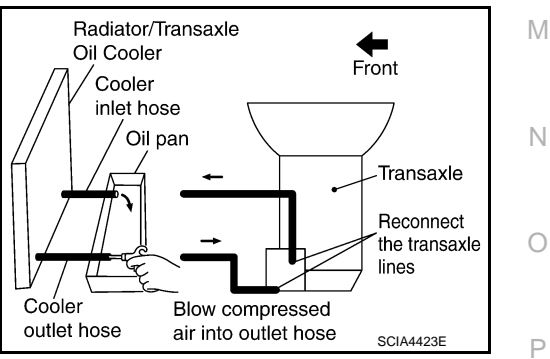

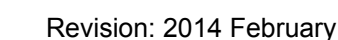

### TM-127

INFOID:00000008274062

С

ТΜ

Κ

### < BASIC INSPECTION >

# [CVT: RE0F10B]

#### 17. Perform "CVT FLUID COOLER DIAGNOSIS PROCEDURE".

### CVT FLUID COOLER DIAGNOSIS PROCEDURE

#### NOTE:

Insufficient cleaning of the cooler inlet hose exterior may lead to inaccurate debris identification.

- 1. Position an oil pan under the transaxle's inlet and outlet cooler hoses.
- 2. Clean the exterior and tip of the cooler inlet hose.
- Insert the extension adapter hose of a can of Transmission Cooler Cleaner (Nissan P/N 999MP-AM006) into the cooler outlet hose.

#### CAUTION:

- Wear safety glasses and rubber gloves when spraying the Transmission Cooler Cleaner.
- Spray Transmission Cooler Cleaner only with adequate ventilation.
- Avoid contact with eyes and skin.
- Never breath vapors or spray mist.
- Hold the hose and can as high as possible and spray Transmission Cooler Cleaner in a continuous stream into the cooler outlet hose until CVT fluid flows out of the cooler inlet hose for 5 seconds.
- 5. Tie a common white, basket-type coffee filter to the end of the cooler inlet hose.

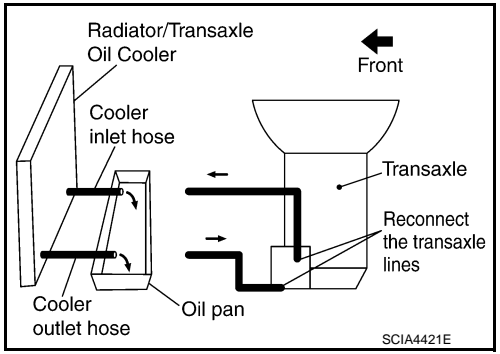

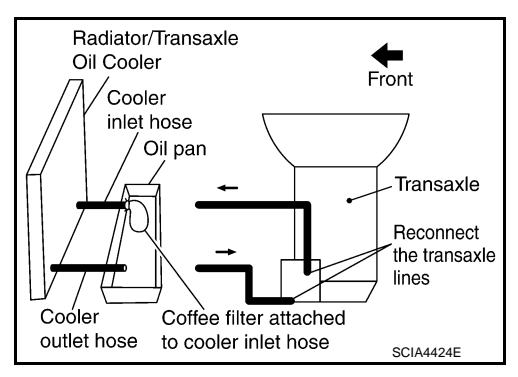

Radiator/Transaxle Oil Cooler Front Cooler inlet hose Coffee filter Transaxle Reconnect the transaxle lines Cooler Blow compressed outlet hose Oil pan air into outlet hose SCIA4425E

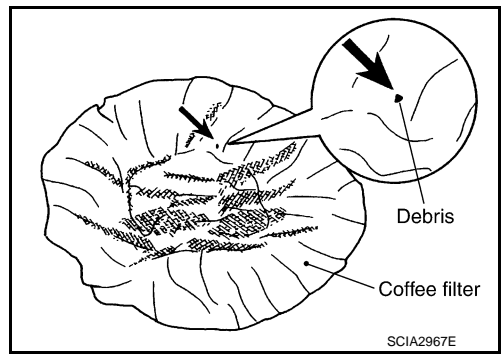

- 6. Insert the tip of an air gun into the end of the cooler outlet hose.
- 7. Wrap a shop rag around the air gun tip and end of cooler outlet hose.
- 8. Blow compressed air regulated to 5 to 9 kg/cm<sup>2</sup> (70 to 130 psi) through the cooler outlet hose to force any remaining CVT fluid into the coffee filter.
- 9. Remove the coffee filter from the end of the cooler inlet hose.
- 10. Perform "CVT FLUID COOLER INSPECTION PROCEDURE".

### CVT FLUID COOLER INSPECTION PROCEDURE

- 1. Inspect the coffee filter for debris.
- a. If small metal debris less than 1 mm (0.040 in) in size or metal powder is found in the coffee filter, this is normal. If normal debris is found, the CVT fluid cooler/radiator can be reused and the procedure is ended.

# **CVT FLUID COOLER SYSTEM**

#### < BASIC INSPECTION >

b. If one or more pieces of debris are found that are over 1 mm (0.040 in) in size and/or peeled clutch facing material is found in the coffee filter, the fluid cooler is not serviceable. The radiator/ fluid cooler must be replaced and the inspection procedure is ended.

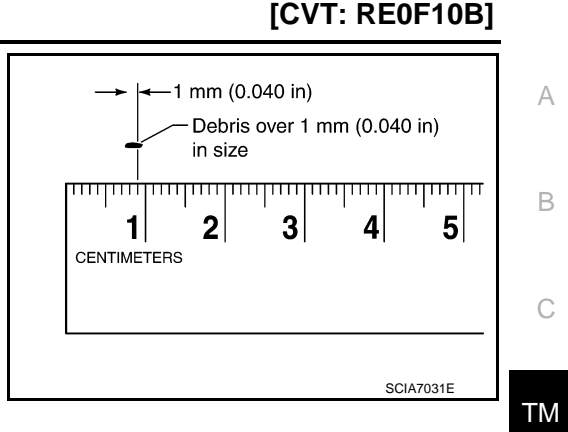

### CVT FLUID COOLER FINAL INSPECTION

After performing all procedures, ensure that all remaining oil is cleaned from all components.

E F G H I J K L M

Ν

Ο

Ρ

# STALL TEST

# Inspection and Judgment

#### INSPECTION

- 1. Inspect the amount of engine oil. Replenish the engine oil if necessary.
- Drive for about 10 minutes to warm up the vehicle so that the CVT fluid temperature is 50 to 80°C (122 to 176°F). Inspect the amount of CVT fluid. Replenish if necessary.

- 3. Securely engage the parking brake so that the tires do not turn.
- 4. Install a tachometer where it can be seen by driver during test. NOTE:

It is good practice to mark the point of specified engine rpm on indicator.

- 5. Start engine, apply foot brake, and place selector lever in "D" position.
- 6. While holding down the foot brake, gradually press down the accelerator pedal.
- Quickly read off the stall speed, and then quickly remove your foot from the accelerator pedal.
   CAUTION:

Never hold down the accelerator pedal for more than 5 seconds during this test.

#### Stall speed : Refer to TM-255, "Stall Speed".

- 8. Move the selector lever to the "N" position.
- Cool down the CVT fluid.
   CAUTION:
   Run the engine at idle for at least 1 minute.
- 10. Repeat steps 6 through 9 with selector lever in "R" position.

#### JUDGMENT

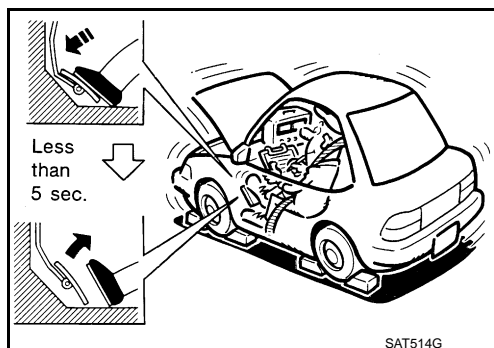

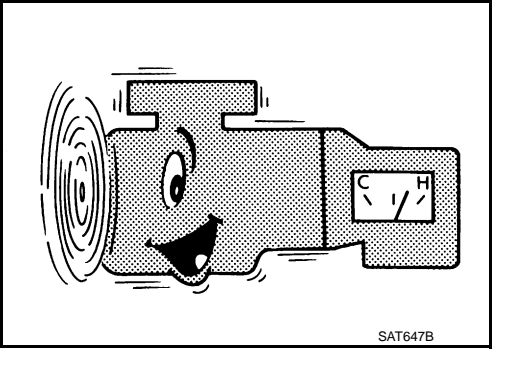

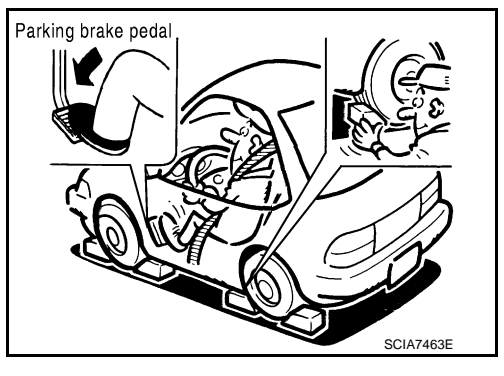

INFOID:000000008274063

# **STALL TEST**

### < BASIC INSPECTION >

Е

F

G

Н

J

Κ

L

Μ

Ν

Ο

Ρ

|                | Selector le | ver position | -                                                                                                    |    |
|----------------|-------------|--------------|----------------------------------------------------------------------------------------------------|----|
|                | "D"         | "R"          | Expected problem location                                                                                   |    |
| Stall rotation | Н           | 0            | Forward clutch                                                                                              |    |
|                | 0           | Н            | Reverse brake                                                                                               | В  |
|                | L           | L            | Engine and torque converter one-way clutch                                                                  |    |
|                | Н           | н            | <ul> <li>Line pressure low</li> <li>Primary pulley</li> <li>Secondary pulley</li> <li>Steel belt</li> </ul> | С  |
|                |             |              |                                                                                                    | TM |

O: Stall speed within standard value position.

H: Stall speed is higher than standard value.

L: Stall speed is lower than standard value.

# LINE PRESSURE TEST

Inspection and Judgment

# INSPECTION

Line Pressure Test Port

A : Line pressure test port

Line Pressure Test Procedure

- 1. Inspect the amount of engine oil and replenish if necessary.
- Drive the car for about 10 minutes to warm it up so that the CVT fluid reaches in the range of 50 to 80°C (122 to 176°F), then inspect the amount of CVT fluid and replenish if necessary.
   NOTE:

The CVT fluid temperature rises in the range of 50 to  $80^{\circ}$ C (122 to  $176^{\circ}$ F) during 10 minutes of driving.

3. After warming up CVT, remove the oil pressure detection plug and install the joint pipe adapter (SST: KV31103600) (A), adapter (SST: 25054000) (B), oil pressure gauge set (commercial service tool) (C).

CAUTION:

When using the oil pressure gauge, be sure to use the Oring attached to the oil pressure detection plug.

4. Securely engage the parking brake so that the tires do not turn.

JPDIA0467ZZ

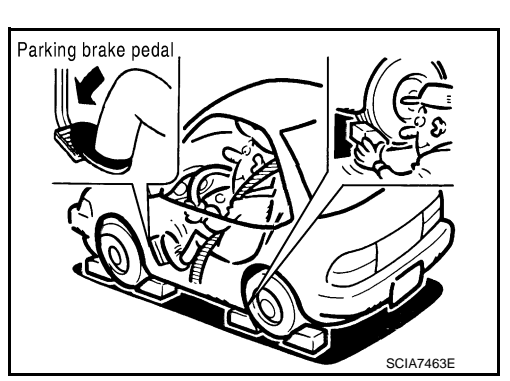

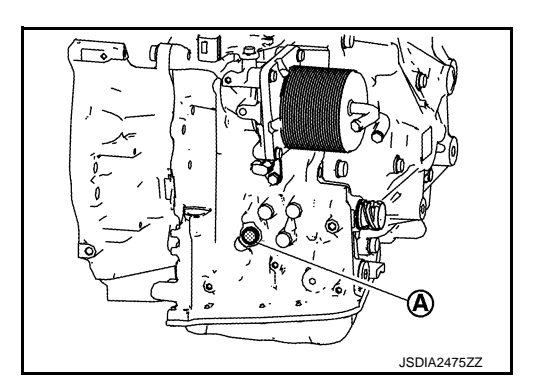

INFOID:000000008274064

# LINE PRESSURE TEST

#### < BASIC INSPECTION >

#### 5. Start the engine, and then measure the line pressure at both idle and the stall speed. **CAUTION:**

- Keep the brake pedal pressed all the way down during measurement.
- · When measuring the line pressure at the stall speed, refer to TM-130, "Inspection and Judgment".

: Refer to TM-255, "Line Pres-

Line pressure

6. After the measurements are complete, install the oil pressure detection plug and tighten to the specified torque below.

sure".

• : 7.5 N·m (0.77 kg-m, 66 in-lb)

#### **CAUTION:**

- Never reuse O-ring.
- Apply CVT fluid to O-ring.

#### JUDGMENT

| Judgment    |                                                                              | Possible cause                                                                                                    | ( |
|-------------|------------------------------------------------------------------------------|----------------------------------------------------------------------------------------------------|---|
| Idle speed  | Low for all positions<br>("P", "R", "N", "D")                                | <ul> <li>Possible causes include malfunctions in the pressure supply system and low oil pump output.</li> <li>For example</li> <li>Oil pump wear</li> <li>Pressure regulator valve or plug sticking or spring fatigue</li> <li>Oil strainer ⇒ oil pump ⇒ pressure regulator valve passage oil leak</li> <li>Engine idle speed too low</li> </ul>                                                      | ŀ |
|             | Only low for a spe-<br>cific position                                        | Possible causes include an oil pressure leak in a passage or device related to the position after the pressure is distributed by the manual valve.                                                                                                    |   |
|             | High                                                                         | <ul> <li>Possible causes include a sensor malfunction or malfunction in the line pressure adjustment function.</li> <li>For example</li> <li>Accelerator pedal position signal malfunction</li> <li>CVT fluid temperature sensor malfunction</li> <li>Line pressure solenoid malfunction (sticking in OFF state, filter clog, cut line)</li> <li>Pressure regulator valve or plug sticking</li> </ul> | J |
| Stall speed | Line pressure does<br>not rise higher than<br>the line pressure for<br>idle. | <ul> <li>Possible causes include a sensor malfunction or malfunction in the pressure adjustment function.</li> <li>For example</li> <li>Accelerator pedal position signal malfunction</li> <li>TCM malfunction</li> <li>Line pressure solenoid malfunction (shorting, sticking in ON state)</li> <li>Pressure regulator valve or plug sticking</li> </ul>                                             | L |
|             | The pressure rises,<br>but does not enter<br>the standard posi-<br>tion.     | <ul> <li>Possible causes include malfunctions in the pressure supply system and malfunction in the pressure adjustment function.</li> <li>For example</li> <li>Accelerator pedal position signal malfunction</li> <li>Line pressure solenoid malfunction (sticking, filter clog)</li> <li>Pressure regulator valve or plug sticking</li> </ul>                                                        | Ν |
|             | Only low for a spe-<br>cific position                                        | Possible causes include an oil pressure leak in a passage or device related to the position after the pressure is distributed by the manual valve.                                                                                                    | C |

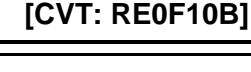

А

В

С

Е

F

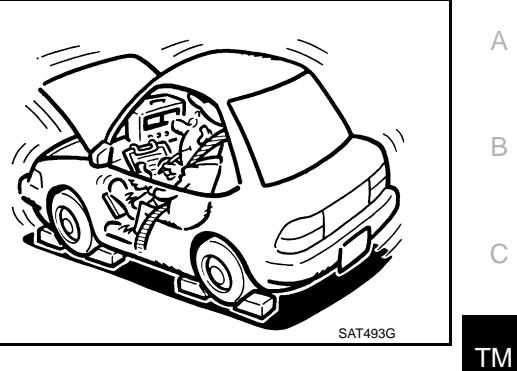

Ρ

# < BASIC INSPECTION >

# ROAD TEST

# Description

### DESCRIPTION

• The purpose of the test is to determine overall performance of CVT and analyze causes of problems.

Before road test, familiarize yourself with all test procedures and

· Perform tests on all items until specified symptom is found. Trou-

bleshoot items the malfunctioning items after road test.

- The road test consists of the following three parts:
- 1. "Check Before Engine Is Started" TM-134.
- 2. "Check at Idle" TM-134.
- 3. "Cruise Test" <u>TM-135</u>.

items to check.

| ROAD TEST PROCEDURE                |  |
|------------------------------------|--|
| 1. Check before engine is started. |  |
| $\overline{\nabla}$                |  |
| 2. Check at idle.                  |  |
| $\overline{\Box}$                  |  |
| 3. Cruise test.                    |  |
| SAT786A                            |  |

SAT496G

# Check before Engine Is Started

# **1.**CHECK CVT INDICATOR LAMP

- 1. Park vehicle on flat surface.
- 2. Move selector lever to "P" position.
- 3. Turn ignition switch OFF. Wait at least 5 seconds.
- 4. Turn ignition switch ON. (Do not start engine.)

Is shift position indicator activated for about 2 seconds?

- YES >> 1. Turn ignition switch OFF.
  - 2. Perform self-diagnosis and note NG items. Refer to <u>TM-103</u>, "CONSULT Function".
  - B. Go to <u>TM-134, "Check at Idle"</u>.
- NO >> Stop "Road Test". Refer to <u>TM-202, "Symptom Table"</u>.

## Check at Idle

# **1.**CHECK STARTING THE ENGINE

- 1. Park vehicle on flat surface.
- 2. Move selector lever to "P" or "N" position.
- 3. Turn ignition switch OFF.
- 4. Turn ignition switch to "START" position.

#### Is engine started?

- YES >> GO TO 2.
- NO >> Stop "Road Test". Refer to <u>TM-202, "Symptom Table"</u>.

2. CHECK STARTING THE ENGINE

- 1. Turn ignition switch ON.
- 2. Move selector lever to "D", "M" or "R" position.
- 3. Turn ignition switch to "START" position.

INFOID:000000008274067

INFOID:000000008274066

[CVT: RE0F10B]

INFOID:000000008274065

| Is engine started?                                                                                               |     |
|----------------------------------------------------------------------------------------------------|-----|
| YES >> Stop "Road Test". Refer to <u>TM-202, "Symptom Table"</u> .                                               | А   |
| <b>3.</b> CHECK "P" POSITION FUNCTION                                                                            |     |
| 1. Move selector lever to "P" position.                                                                          | В   |
| <ol> <li>I urn ignition switch OFF.</li> <li>Release parking brake.</li> </ol>                                   |     |
| <ol> <li>Push vehicle forward or backward.</li> <li>Apply parking brake</li> </ol>                               | С   |
| Does vehicle move forward or backward?                                                                           |     |
| YES >> Refer to <u>TM-202, "Symptom Table"</u> . Continue "Road Test".<br>NO >> GO TO 4.                         | ТМ  |
| 4. CHECK "N" POSITION FUNCTION                                                                                   | F   |
| <ol> <li>Start engine.</li> <li>Move selector lever to "N" position.</li> <li>Release parking brake.</li> </ol>  |     |
| Does vehicle move forward or backward?                                                                           | F   |
| YES >> Refer to <u>TM-202, "Symptom Table"</u> . Continue "Road Test".                                           |     |
| 5. CHECK SHIFT SHOCK                                                                                             | G   |
| <ol> <li>Apply foot brake.</li> <li>Move selector lever to "B" position.</li> </ol>                              | Н   |
| Is there large shock when changing from "N" to "R" position?                                                     |     |
| YES >> Refer to TM-202, "Symptom Table". Continue "Road Test".                                                   | I   |
| 6. CHECK "B" POSITION FUNCTION                                                                                   | I   |
| Release foot brake for several seconds.                                                                          |     |
| Does vehicle creep backward when foot brake is released?                                                         | J   |
| YES >> GO TO 7.                                                                                                  |     |
| 7 CHECK "D" POSITION FUNCTION                                                                                    | K   |
| Move selector lever to "D" position and check if vehicle creeps forward.                                         |     |
| Does vehicle creep forward in all positions?                                                                     | L   |
| YES >> Go to <u>TM-135, "Cruise Test"</u> .<br>NO >> Stop "Road Test". Refer to <u>TM-202, "Symptom Table"</u> . |     |
| Cruise Test                                                                                                    | IVI |
| 1. CHECK VEHICLE SPEED WHEN SHIFTING GEARS - PART 1                                                              |     |
| 1. Drive vehicle for approximately 10 minutes to warm engine oil and CVT fluid up to operating temperature.      | N   |
| CVT fluid operating temperature: 50 – 80°C (122 – 176°F)                                                         | 0   |
| 2. Park vehicle on flat surface.                                                                                 | 0   |
| <ol> <li>Move selector lever to "P" position.</li> <li>Start engine.</li> </ol>                                  | Ρ   |

5. Move selector lever to "D" position.

< BASIC INSPECTION >

# **ROAD TEST**

#### < BASIC INSPECTION >

### [CVT: RE0F10B]

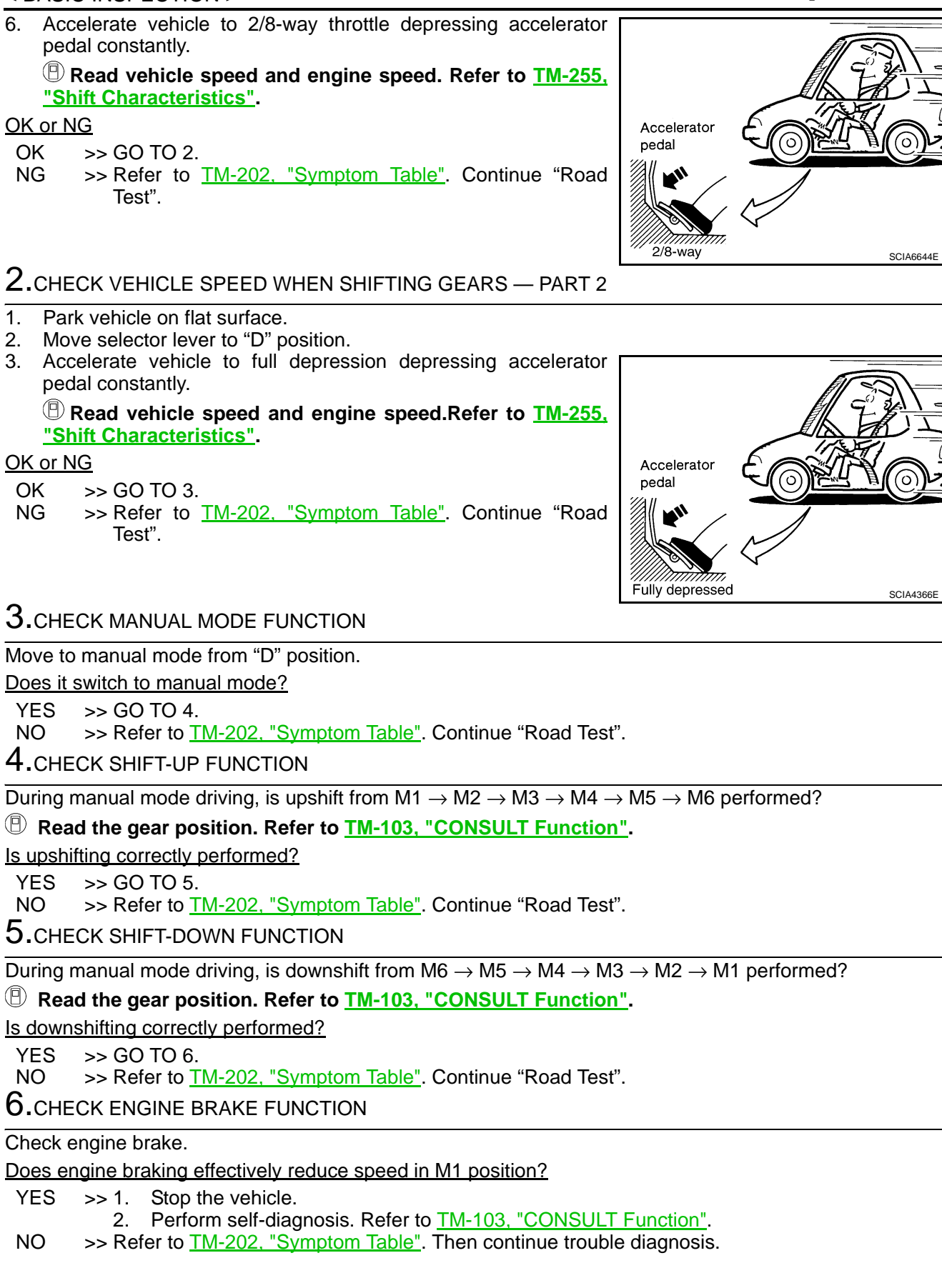

# < BASIC INSPECTION >

# CVT POSITION

# Inspection and Adjustment

## INSPECTION

- Place selector lever in "P" position, and turn ignition switch ON (engine stop). 1.
- 2. Make sure that selector lever can be shifted to other than "P" position when brake pedal is depressed. Also make sure that selector lever can be shifted from "P" position only when brake pedal is depressed.
- Move the selector lever and check for excessive effort, sticking, noise or rattle. 3.
- 4. Confirm the selector lever stops at each position with the feel of engagement when it is moved through all ТΜ the positions. Check that the actual position of the selector lever matches the position shown by the shift position indicator and the manual lever on the transaxle.
- 5. The method of operating the selector lever to individual positions correctly should be as shown.
- 6. When selector button is pressed in "P", "R" or "N" position without applying forward/backward force to selector lever, check button operation for sticking.
- 7. Confirm the back-up lamps illuminate only when selector lever is placed in the "R" position. Confirm the back-up lamps do not illuminate when the selector lever is pushed toward the "R" position when in the "P" or "N" position.
- 8. Confirm the engine can only be started with the selector lever in the "P" and "N" positions.
- 9. Make sure transaxle is locked completely in "P" position.
- 10. When selector lever is set to manual shift gate, make sure that manual mode is displayed on combination meter.

Shift selector lever to "+" and "-" sides, and check that set shift position changes.

## ADJUSTMENT

- 1. Place selector lever in "P" position. CAUTION: Turn wheels more than 1/4 rotations and apply the park lock.
- 2. Loosen nut (A) and place manual lever (B) in "P" position. CAUTION:

## Never apply any force to the manual lever.

3. Tighten nut. Refer to TM-219, "Removal and Installation". **CAUTION:** 

Fix the manual lever when tightening.

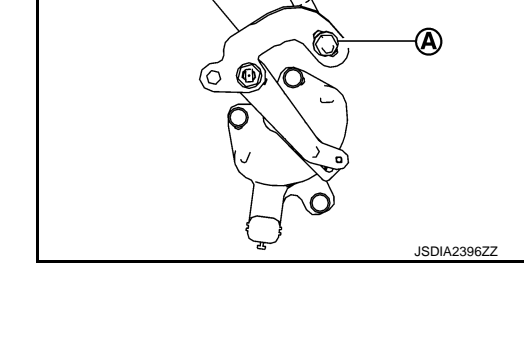

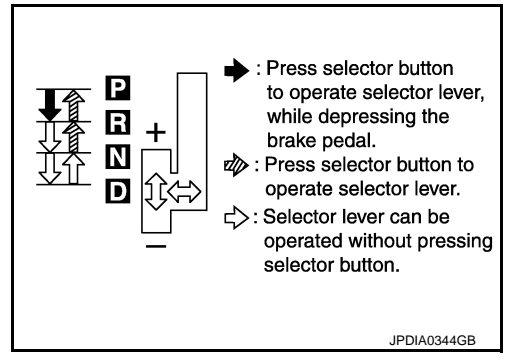

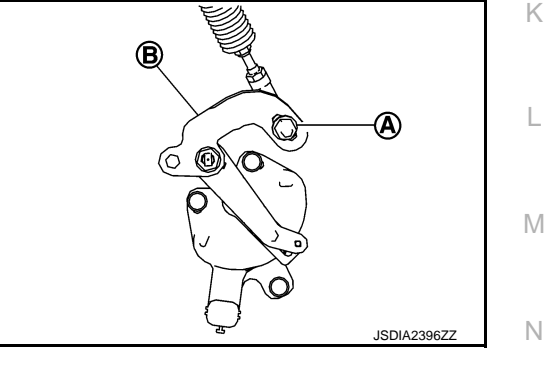

А

В

Н

F

M

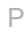

## 2013 JUKE

INFOID:00000008274069

# DTC/CIRCUIT DIAGNOSIS U0100 LOST COMMUNICATION (ECM A)

DTC Logic

DTC DETECTION LOGIC

INFOID:000000008831856

INFOID:000000008831857

| DTC   | Trouble diagnosis name               | DTC detection condition                                                                                                    | Possible causes                                                                                           |
|-------|--------------------------------------|----------------------------------------------------------------------------------------------------|----------------------------------------------------------------------------------------------------|
| U0100 | Lost Communication With<br>ECM/PCM A | When the ignition switch is ON, TCM is un-<br>able to receive the CAN communications<br>signal from ECM continuously for 2 sec-<br>onds or more. | <ul> <li>ECM</li> <li>Harness or connector<br/>(CAN communication line is open or<br/>shorted)</li> </ul> |

### DTC CONFIRMATION PROCEDURE

# **1.**PREPARATION BEFORE WORK

If another "DTC CONFIRMATION PROCEDURE" occurs just before, turn ignition switch OFF and wait for at least 10 seconds, then perform the next test.

#### >> GO TO 2.

# 2.PERFORM DTC CONFIRMATION PROCEDURE

1. Start the engine and wait for at least 5 seconds.

2. Check the first trip DTC.

#### Is "U0100" detected?

- YES >> Go to <u>TM-138</u>, "Diagnosis Procedure".
- NO >> INSPECTION END

### Diagnosis Procedure

For the diagnosis procedure, refer to LAN-15, "Trouble Diagnosis Flow Chart".

Revision: 2014 February

#### < DTC/CIRCUIT DIAGNOSIS >

# U1000 CAN COMM CIRCUIT

# Description

CAN (Controller Area Network) is a serial communication line for real time application. It is an on-vehicle multiplex communication line with high data communication speed and excellent malfunction detection ability. Many electronic control units are equipped onto a vehicle, and each control unit shares information and links with other control units during operation (not independent). In CAN communication, control units are connected with 2 communication lines (CAN-H and CAN-L) allowing a high rate of information transmission with less wiring. Each control unit transmits/receives data but selectively reads required data only.

# DTC Logic

INFOID:000000008274071

А

В

С

### DTC DETECTION LOGIC

| DTC                   | Trouble diagnosis name                       | DTC detection condition                                                                                          | Possible causes                                                        |
|-----------------------|----------------------------------------------|----------------------------------------------------------------------------------------------------|------------------------------------------------------------------------|
| U1000                 | CAN Communication Line                       | When the ignition switch is ON, TCM cannot send the CAN communication signal continuously for 2 seconds or more. | Harness or connector<br>(CAN communication line is open or<br>shorted) |
| DTC CO                | NFIRMATION PROCED                            | DURE                                                                                                    |                                                                        |
| 1.PREP                | ARATION BEFORE WORI                          | K                                                                                                    |                                                                        |
| If another            | " "DTC CONFIRMATION F                        | PROCEDURE" occurs just before, turn                                                                              | ignition switch OFF and wait for at                                    |
| 16431 10 3            | seconds, then perform the                    |                                                                                                    |                                                                        |
| ,<br>,                | >> GO TO 2.                                  |                                                                                                    |                                                                        |
| <b>Z</b> .CHEC        | K DTC DETECTION                              |                                                                                                    |                                                                        |
|                       | ONSULT                                       | loast E sooondo                                                                                                  |                                                                        |
| 2. Run e              | engine for at least 2 conse                  | ecutive seconds at idle speed.                                                                                   |                                                                        |
| 3. Selec<br>Is "U1000 | ct "Self Diagnostic Results"<br>)" detected? | " IN "TRANSMISSION".                                                                                             |                                                                        |
| YES >                 | >> Go to <u>TM-139, "Diagno</u>              | sis Procedure".                                                                                                  |                                                                        |
| NO :                  | >> INSPECTION END                            |                                                                                                    |                                                                        |
| Diagnos               | sis Procedure                                |                                                                                                    | INFOID:00000008274072                                                  |
| For the di            | agnosis procedure, refer t                   | o LAN-15, "Trouble Diagnosis Flow Ch                                                                             | <u>art"</u> .                                                          |
|                       |                                              |                                                                                                    |                                                                        |
|                       |                                              |                                                                                                    |                                                                        |
|                       |                                              |                                                                                                    |                                                                        |
|                       |                                              |                                                                                                    |                                                                        |
|                       |                                              |                                                                                                    |                                                                        |

INFOID:000000008274070

Ρ

# U1010 CONTROL UNIT (CAN)

# Description

INFOID:000000008274073

[CVT: RE0F10B]

CAN (Controller Area Network) is a serial communication line for real time application. It is an on-vehicle multiplex communication line with high data communication speed and excellent malfunction detection ability. Many electronic control units are equipped onto a vehicle, and each control unit shares information and links with other control units during operation (not independent). In CAN communication, control units are connected with 2 communication lines (CAN-H and CAN-L) allowing a high rate of information transmission with less wiring. Each control unit transmits/receives data but selectively reads required data only.

## DTC Logic

INFOID:000000008274074

#### DTC DETECTION LOGIC

| DTC   | Trouble diagnosis name             | DTC detection condition                                                     | Possible causes |
|-------|------------------------------------|-----------------------------------------------------------------------------|-----------------|
| U1010 | TCM Communication Mal-<br>function | When detecting error during the initial diagnosis of CAN controller to TCM. | ТСМ             |

#### DTC CONFIRMATION PROCEDURE

### **1.**PREPARATION BEFORE WORK

If another "DTC CONFIRMATION PROCEDURE" occurs just before, turn ignition switch OFF and wait for at least 10 seconds, then perform the next test.

#### >> GO TO 2.

# 2. CHECK DTC DETECTION

#### With CONSULT

- 1. Start the engine.
- 2. Run engine for at least 6 consecutive seconds at idle speed.
- 3. Select "Self Diagnostic Results" in "TRANSMISSION".

#### With GST

Follow the procedure "With CONSULT".

#### Is "U1010" detected?

- YES >> Go to TM-140, "Diagnosis Procedure".
- NO >> INSPECTION END

### **Diagnosis** Procedure

### **1.**CHECK INTERMITTENT INCIDENT

#### Refer to GI-43, "Intermittent Incident".

Is the inspection result normal?

YES >> Replace the TCM. Refer to TM-226, "Removal and Installation".

NO >> Repair or replace damaged parts.

INFOID:000000008274075

# P0703 BRAKE SWITCH B

# Description

BCM detects ON/OFF state of the stop lamp switch and transmits the data to the CVT control unit via CAN B communication by converting the data to a signal.

# DTC Logic

INFOID:000000008274077

INFOID:000000008274076

# DTC DETECTION LOGIC

| DTC                                                                             | Trouble diagnosis name                                                                                                    | DTC detection condition                                                                                                    | Possible causes                                                                                                    | ТМ    |  |
|---------------------------------------------------------------------------------|----------------------------------------------------------------------------------------------------|----------------------------------------------------------------------------------------------------|----------------------------------------------------------------------------------------------------|-------|--|
| P0703                                                                           | Brake Switch B Circuit                                                                                                    | <ul> <li>TCM detects malfunction in CAN communication between BCM.</li> <li>TCM detects a state that ON/OFF of stop lamp switch signal is not switched.</li> </ul> | <ul> <li>Harness or connectors</li> <li>(Stop lamp switch, and BCM circuit are open or shorted.)</li> <li>(CAN communication line is open or shorted.)</li> <li>Stop lamp switch</li> <li>BCM</li> </ul> | E     |  |
| DTC CO                                                                          |                                                                                                    | DURE                                                                                                    |                                                                                                    |       |  |
| Always o                                                                        | Irive vehicle at a safe specified and the specified of the specified of | eed.                                                                                                    |                                                                                                    | G     |  |
| <b>1.</b> PREP.                                                                 | ARATION BEFORE WOR                                                                                                    | K                                                                                                    |                                                                                                    |       |  |
| If another                                                                      | r "DTC CONFIRMATION F                                                                                                    | PROCEDURE" occurs just before, turn                                                                                                    | ignition switch OFF and wait for at                                                                                                    | Н     |  |
| least 10 s                                                                      | seconds, then perform the                                                                                                    | next test.                                                                                                    |                                                                                                    |       |  |
| :                                                                               | >> GO TO 2.                                                                                                    |                                                                                                    |                                                                                                    |       |  |
| <b>2.</b> CHEC                                                                  | K DTC DETECTION                                                                                                    |                                                                                                    |                                                                                                    |       |  |
| With C                                                                          | ONSULT                                                                                                    |                                                                                                    |                                                                                                    | J     |  |
| 1. Start<br>2. Seled                                                            | the engine.<br>ct "Data Monitor" in "TRAN                                                                                                    | SMISSION".                                                                                                    |                                                                                                    |       |  |
| <ol> <li>Select "VEHICLE SPEED".</li> <li>Drive the vehicle</li> </ol>          |                                                                                                    |                                                                                                    |                                                                                                    |       |  |
| <ol> <li>5. Maintain the following condition for 10 seconds or more.</li> </ol> |                                                                                                    |                                                                                                    |                                                                                                    |       |  |
| VE                                                                              | EHICLE SPEED : 30 km/h (19                                                                                                    | MPH)                                                                                                    |                                                                                                    | L     |  |
| 6. Stop                                                                         | the vehicle.                                                                                                    |                                                                                                    |                                                                                                    |       |  |
| 7. Selec                                                                        | ct "Self Diagnostic Results'<br>?" detected?                                                                                                    | in "TRANSMISSION".                                                                                                    |                                                                                                    | М     |  |
| YES :                                                                           | So to <u>TM-141</u> , "Diagno"                                                                                                    | sis Procedure".                                                                                                    |                                                                                                    | 1 V I |  |
| NO                                                                              | >> INSPECTION END                                                                                                    |                                                                                                    |                                                                                                    | N     |  |
| Diagnosis Procedure                                                             |                                                                                                    |                                                                                                    |                                                                                                    |       |  |
| 1. CHECK STOP LAMP SWITCH CIRCUIT                                               |                                                                                                    |                                                                                                    |                                                                                                    |       |  |
| 1. Turn ignition switch OFF.                                                    |                                                                                                    |                                                                                                    |                                                                                                    |       |  |
| 2. Disco<br>3. Chec                                                             | onnect stop lamp switch co<br>k voltage between stop lag                                                                                                    | onnector.<br>mp switch harness connector terminal a                                                                                                    | ind around.                                                                                                    |       |  |
|                                                                                 |                                                                                                    |                                                                                                    |                                                                                                    |       |  |
|                                                                                 |                                                                                                    |                                                                                                    |                                                                                                    |       |  |

|           | +         |        |                 |
|-----------|-----------|--------|-----------------|
| Stop lan  | np switch | _      | Voltage         |
| Connector | Terminal  |        |                 |
| E102      | 1         | Ground | Battery voltage |

Is the inspection result normal?

# TM-141

А

С

[CVT: RE0F10B]

# P0703 BRAKE SWITCH B

< DTC/CIRCUIT DIAGNOSIS >

YES >> GO TO 2. NO >> GO TO 6.

2. CHECK CIRCUIT BETWEEN STOP LAMP SWITCH AND BCM (PART 1)

#### 1. Disconnect BCM connector.

2. Check continuity between stop lamp switch harness connector terminal and BCM harness connector terminal.

Without intelligent key system

| Stop lan  | np switch | B                  | Continuity |            |
|-----------|-----------|--------------------|------------|------------|
| Connector | Terminal  | Connector Terminal |            | Continuity |
| E102      | 2         | M65                | 9          | Existed    |

With intelligent key system

| Stop lamp switch |          | B                  | Continuity |            |
|------------------|----------|--------------------|------------|------------|
| Connector        | Terminal | Connector Terminal |            | Continuity |
| E102             | 2        | M68                | 9          | Existed    |

Is the inspection result normal?

YES >> GO TO 3.

NO >> Repair or replace damaged parts.

### $\mathbf{3.}$ CHECK CIRCUIT BETWEEN STOP LAMP SWITCH AND BCM (PART 2)

Check short circuit in harness between stop lamp switch harness connector terminal 2 and BCM harness connector terminal 9.

Is the inspection result normal?

YES >> GO TO 4.

NO >> Repair or replace damaged parts.

**4.**CHECK INSTALLATION POSITION OF STOP LAMP SWITCH

Check stop lamp switch mounting position. Refer to <u>BR-7, "Inspection and Adjustment"</u>.

Is the inspection result normal?

YES >> GO TO 5.

NO >> Adjust stop lamp switch mounting position.

**5.**CHECK STOP LAMP SWITCH

Check stop lamp switch. Refer to TM-142, "Component Inspection (Stop Lamp Switch)".

#### Is the inspection result normal?

YES >> Check intermittent incident. Refer to GI-43, "Intermittent Incident".

NO >> Repair or replace stop lamp switch.

**6.**DETECT MALFUNCTIONING ITEM

Check the following items:

• Open circuit or short circuit in harness between battery and stop lamp switch connector terminal 1. Refer to <u>PG-11, "Wiring Diagram - BATTERY POWER SUPPLY -"</u>.

Battery

• 10A fuse [No.38, located in fuse block (J/B)]. Refer to <u>PG-31, "Fuse, Connector and Terminal Arrangement"</u>. Is the inspection result normal?

YES >> Check intermittent incident. Refer to <u>GI-43, "Intermittent Incident"</u>.

NO >> Repair or replace damaged parts.

### Component Inspection (Stop Lamp Switch)

**1.**CHECK STOP LAMP SWITCH

Check continuity between stop lamp switch connector terminals.

INFOID:000000008274079

# **P0703 BRAKE SWITCH B**

#### < DTC/CIRCUIT DIAGNOSIS >

| Stop lamp switch     |                       |                               |
|----------------------|-----------------------|-------------------------------|
| Terminal             | Condition             | Terminal Condition Continuity |
| 1 0                  | Depressed brake pedal | Existed                       |
| 1-2                  | Released brake pedal  | Not existed                   |
| Is the inspection re | esult normal?         |                               |
| YES >> INSPI         | ECTION END            |                               |

NO >> Replace the stop lamp switch. Refer to <u>BR-18, "Exploded View"</u>.

Е

F

G

Н

J

Κ

L

Μ

Ν

Ο

Ρ

ТΜ

# **P0705 TRANSMISSION RANGE SENSOR A**

### < DTC/CIRCUIT DIAGNOSIS >

# P0705 TRANSMISSION RANGE SENSOR A

# DTC Logic

INFOID:000000008274080

[CVT: RE0F10B]

#### DTC DETECTION LOGIC

| DTC   | Trouble diagnosis name                               | DTC detection condition                                                                                     | Possible causes                                                                                                    |
|-------|------------------------------------------------------|----------------------------------------------------------------------------------------------------|----------------------------------------------------------------------------------------------------|
| P0705 | Transmission Range Sensor<br>A Circuit (PRNDL Input) | <ul> <li>Range signal is not input to TCM.</li> <li>2 or more position signals are input to TCM.</li> </ul> | <ul> <li>Harness or connectors<br/>(Transmission range switches circuit is<br/>open or shorted.)</li> <li>Transmission range switch</li> </ul> |

# DTC CONFIRMATION PROCEDURE CAUTION:

#### Always drive vehicle at a safe speed.

#### **1.**PREPARATION BEFORE WORK

If another "DTC CONFIRMATION PROCEDURE" occurs just before, turn ignition switch OFF and wait for at least 10 seconds, then perform the next test.

#### >> GO TO 2.

# **2.**PREPARATION BEFORE WORK (PART 2)

Perform function check of combination meter. Refer to MWI-19, "On Board Diagnosis Function".

### >> GO TO 3.

**3.**PERFORM FUNCTION CHECK

#### NOTE:

DTC cannot be identified through this inspection.

- 1. Turn ignition switch ON.
- 2. Check that the shift position indicator on the combination meter is displayed correctly when the selector lever is shifted to each position ("P", "R", "N", "D").

#### Is the check result normal?

- YES >> Go to TM-144, "Diagnosis Procedure".
- NO >> INSPECTION END

### Diagnosis Procedure

INFOID:000000008274081

# 1. CHECK TRANSMISSION RANGE SWITCH POWER CIRCUIT

- 1. Turn ignition switch OFF.
- 2. Disconnect transmission range switch connector.
- 3. Turn ignition switch ON.
- 4. Check voltage between transmission range switch harness connector terminal and ground.

|              | +              |        |                      |             |
|--------------|----------------|--------|----------------------|-------------|
| Transmissior | n range switch | _      | Condition            | Voltage     |
| Connector    | Terminal       | *      |                      |             |
| F27          | 3              | Ground | Ignition switch: ON  | 10 – 16 V   |
| 127          |                |        | Ignition switch: OFF | Approx. 0 V |

#### Is the check result normal?

YES >> GO TO 2. NO >> GO TO 6.

**2.**CHECK HARNESS BETWEEN TCM AND TRANSMISSION RANGE SWITCH (PART 1)

1. Turn ignition switch OFF.
# P0705 TRANSMISSION RANGE SENSOR A

#### < DTC/CIRCUIT DIAGNOSIS >

#### 2. Disconnect TCM connector.

3. Check continuity between TCM harness connector terminals and transmission range switch harness con-

| тс                                                           | CM                         | Transmission    | range switch          | Continuity             |                                        |
|--------------------------------------------------------------|----------------------------|-----------------|-----------------------|------------------------|----------------------------------------|
| Connector                                                    | Terminal                   | Connector       | Terminal              | Continuity             |                                        |
|                                                              | 1                          |                 | 5                     |                        | -                                      |
| 504                                                          | 2                          | <b>F</b> 07     | 6                     | Eviete d               |                                        |
| F81                                                          | 3                          | F27             | 7                     | Existed                |                                        |
|                                                              | 11                         | -               | 4                     | -                      |                                        |
| s the check re                                               | esult normal?              |                 |                       |                        |                                        |
| YES >> G<br>NO >> R                                          | iO TO 3.<br>epair or repla | ce damaged p    | oarts.                |                        |                                        |
| 3.CHECK HA                                                   | ARNESS BET                 |                 |                       | ISSION RAN             | IGE SWITCH (PART 2)                    |
|                                                              | illy between i             | Civi namess (   | connector terr        | ninais and gro         | bund.                                  |
| TC                                                           | CM                         |                 |                       |                        |                                        |
| Connector                                                    | Terminal                   | —               | Continuity            |                        |                                        |
|                                                              | 1                          |                 |                       | -                      |                                        |
| -                                                            | 2                          |                 |                       |                        |                                        |
| F81                                                          | 3                          | Ground          | Not existed           |                        |                                        |
|                                                              | 11                         |                 |                       |                        |                                        |
| s the check re                                               | esult normal?              |                 |                       | •                      |                                        |
| YES >> G                                                     | O TO 4.                    |                 |                       |                        |                                        |
| NO >> R                                                      | epair or repla             | ce damaged p    | oarts.                |                        |                                        |
| <b>1.</b> CHECK TF                                           | RANSMISSIO                 | N RANGE SW      | ITCH MOUN             | TING POSITI            | ON                                     |
| . Remove of                                                  | control cable f            | rom manual le   | ever. Refer to        | <u>TM-218, "Exp</u>    | bloded View".                          |
| 2. Check tra                                                 | Insmission rar             | ige switch mo   | unting positio        | n. Refer to <u>IN</u>  | 1-224, "Inspection and Adjustment".    |
|                                                              |                            |                 |                       |                        |                                        |
| NO >> A                                                      | djust transmis             | sion range sw   | vitch mounting        | position.              |                                        |
| -<br>D.CHECK TF                                              | RANSMISSIO                 | N RANGE SW      | /ITCH                 |                        |                                        |
| 1. Install cor                                               | ntrol cable to r           | manual lever.   | Refer to TM-2         | 18. "Exploded          | d View".                               |
| <ol> <li>Check tra<br/><u>Switch)"</u>.</li> </ol>           | ansmission ra              | ange switch.    | Refer to <u>IN</u>    | <u>1-146, "Comp</u>    | oonent Inspection (Transmission Range  |
| s the check re                                               | esult normal?              |                 |                       |                        |                                        |
| YES >> C                                                     | heck intermitt             | ent incident. F | Refer to <u>GI-43</u> | <u>, "Intermittent</u> | Incident".                             |
| NO >> R                                                      | eplace transn              | nission range   | switch.               |                        |                                        |
| <b>J.</b> CHECK HA                                           | ARNESS BET                 | WEEN TRAN       | SMISSION R            | ANGE SWITC             | CH AND IPDM E/R                        |
| 1. Turn ignit                                                | ion switch OF              | F.              |                       |                        |                                        |
| <ol> <li>Disconne</li> <li>Check co<br/>connector</li> </ol> | ntinuity between terminal. | en transmissi   | on range swit         | ch harness c           | onnector terminal and IPDM E/R harness |
| 1001                                                         |                            | Transition      |                       |                        | -                                      |
| IPDN                                                         | /I E/K                     | I ransmission   | range switch          |                        |                                        |

| IPDM E/R  |          | Transmissior       | Continuity |            |  |
|-----------|----------|--------------------|------------|------------|--|
| Connector | Terminal | Connector Terminal |            | Continuity |  |
| E15       | 57       | F27                | 3          | Existed    |  |

Is the check result normal?

YES >> GO TO 7.

# **P0705 TRANSMISSION RANGE SENSOR A**

< DTC/CIRCUIT DIAGNOSIS >

[CVT: RE0F10B]

### NO >> Repair or replace damaged parts.

# 7. DETECT MALFUNCTIONING ITEM

#### Check the following items:

- Open circuit or short circuit in harness between ignition switch and IPDM E/R. Refer to <u>PG-23, "Wiring Dia-gram IGNITION POWER SUPPLY -"</u>.
- Short circuit in harness between IPDM E/R harness connector terminal 57 and transmission range switch harness connector terminal 5.
- 10A fuse (No.55, IPDM E/R). Refer to PG-33, "Fuse, Connector and Terminal Arrangement".
- IPDM E/R

#### Is the check result normal?

- YES >> Check intermittent incident. Refer to GI-43, "Intermittent Incident".
- NO >> Repair or replace damaged parts.

### Component Inspection (Transmission Range Switch)

INFOID:000000008274082

# 1. CHECK TRANSMISSION RANGE SWITCH

Check continuity between transmission range switch connector terminals.

| Transmission range switch | Condition                          | Continuity  |  |
|---------------------------|------------------------------------|-------------|--|
| Terminal                  | Condition                          | Continuity  |  |
| 1_2                       | Manual lever: "P" and "N" position | Existed     |  |
| 1-2                       | Other than the above               | Not existed |  |
| 3 _ 1                     | Manual lever: "P" position         | Existed     |  |
| 5-4                       | Other than the above               | Not existed |  |
| 2 - 5                     | Manual lever: "R" position         | Existed     |  |
| 5-5                       | Other than the above               | Not existed |  |
| 3 - 6                     | Manual lever: "N" position         | Existed     |  |
| 5-0                       | Other than the above               | Not existed |  |
| 3_7                       | Manual lever: "D" position         | Existed     |  |
| 5-7                       | Other than the above               | Not existed |  |

Is the inspection result normal?

YES >> INSPECTION END

NO >> Replace transmission range switch. Refer to <u>TM-224, "Removal and Installation"</u>.

# P0710 TRANSMISSION FLUID TEMPERATURE SENSOR A

< DTC/CIRCUIT DIAGNOSIS >

# P0710 TRANSMISSION FLUID TEMPERATURE SENSOR A

# DTC Logic

DTC DETECTION LOGIC

| DTC                                | Trouble diagnosis name                                       | DTC detection condition                                                                                                    | Possible causes                                                                                                    |
|------------------------------------|--------------------------------------------------------------|----------------------------------------------------------------------------------------------------|----------------------------------------------------------------------------------------------------|
| 510                                |                                                              | Detected value from CV/T fluid temperature                                                                                                    |                                                                                                    |
|                                    |                                                              | <ul> <li>Detected value from CVT huid temperature sensor received by TCM is less than 20°C (68°F) for a certain length of time.</li> <li>CVT Fluid temperature sensor value that TCM receives is more than 180°C (356°F).</li> </ul>                                                                       | <ul> <li>Harness or connectors<br/>(Sensor circuit is open or shorted.)</li> <li>CVT fluid temperature sensor</li> </ul> |
| P0710                              | Transmission Fluid Tempera-<br>ture Sensor A Circuit         | A/T fluid temperature does not rise to the specified temperature after driving for a certain period of time with the TCM-received fluid temperature sensor value between $-40^{\circ}$ C (- $40^{\circ}$ F) and $20^{\circ}$ C (68°F).                                                                     | <ul> <li>Harness or connectors<br/>(Sensor circuit is stuck.)</li> <li>A/T fluid temperature sensor</li> </ul>           |
|                                    |                                                              | <ul> <li>The following conditions are maintained for 5 minutes after the completion of engine diagnosis P0111, P0116, and P0196:</li> <li>A/T fluid temperature – Engine coolant temperature &gt; 53°C (127°F)</li> <li>A/T fluid temperature – Engine coolant temperature &lt; -27°C (-16.6°F)</li> </ul> | A/T fluid temperature sensor                                                                                             |
| отс со                             | NFIRMATION PROCED                                            | URE                                                                                                    |                                                                                                    |
|                                    | <mark>V:</mark><br>trivo vohiolo et e cofe era               | aad                                                                                                    |                                                                                                    |
| Aiways C                           |                                                              | $\mathcal{L}$                                                                                                    |                                                                                                    |
|                                    |                                                              | PROCEDURE" acquire just before turn                                                                                                    | ignition switch OEE and wait for at                                                                                      |
| least 10 s                         | seconds, then perform the                                    | next test.                                                                                                    | Ignition switch OFF and wait for at                                                                                      |
|                                    |                                                              |                                                                                                    |                                                                                                    |
|                                    | >> GO TO 2.                                                  |                                                                                                    |                                                                                                    |
| 2.PREP                             | ARATION BEFORE WORI                                          | K (PART 2)                                                                                                    |                                                                                                    |
| With C . Turn . Selec              | CONSULT<br>ignition switch ON.<br>ct "Data Monitor" in "TRAN | SMISSION".                                                                                                    |                                                                                                    |
| 3. Seleo<br>Is the val             | CT "AIF TEMP SEN".                                           | thin $2.03 - 0.16 \sqrt{2}$                                                                                                    |                                                                                                    |
| YES :                              | >> INSPECTION END                                            | <u>1111 2.05 – 0.10 V :</u>                                                                                                    |                                                                                                    |
| NO-1 ("/                           | ATF TEMP SEN" indicates                                      | 0.15 or less)>>Go to TM-148, "Diagno                                                                                                    | sis Procedure".                                                                                                    |
| NO-2 ("/<br>2                      | AIF TEMP SEN" indicates                                      | 2.04 or more)>>GO TO 3.                                                                                                    |                                                                                                    |
| J.CHEC                             | K DTC DETECTION                                              |                                                                                                    |                                                                                                    |
|                                    |                                                              |                                                                                                    |                                                                                                    |
| 2. Select<br>3. Select<br>4. Drive | ct "Data Monitor" in "TRAN<br>ct "RANGE", "ACC PEDAL         | SMISSION".<br>OPEN" and "VEHICLE SPEED".                                                                                                    |                                                                                                    |
| 5. Main                            | tain the following condition                                 | is for at least 14 minutes (Total).                                                                                                    |                                                                                                    |
| P                                  |                                                              | · "D" position                                                                                                    |                                                                                                    |
| AC                                 | CC PEDAL OPEN                                                | : 1.0/8 or more                                                                                                    |                                                                                                    |
| VE                                 | EHICLE SPEED                                                 | : 10 km/h (7 MPH) or more                                                                                                    |                                                                                                    |
| 6. Stop                            | the vehicle.                                                 |                                                                                                    |                                                                                                    |

7. Select "Self Diagnostic Results" in "TRANSMISSION".

[CVT: RE0F10B]

INFOID:000000008274083

А

В

# P0710 TRANSMISSION FLUID TEMPERATURE SENSOR A

< DTC/CIRCUIT DIAGNOSIS >

[CVT: RE0F10B]

#### With GST

Follow the procedure "With CONSULT".

#### Is "P0710" detected?

YES >> Go to TM-148, "Diagnosis Procedure".

NO >> GO TO 4.

**4.**CHECK CVT FLUID TEMPERATURE SENSOR

- 1. Turn ignition switch OFF.
- 2. Disconnect CVT unit connector.

3. Check resistance between CVT unit connector terminals.

| CVI       | Г unit   | Condition                           | Resistance             |  |
|-----------|----------|-------------------------------------|------------------------|--|
| Connector | Terminal | Condition                           |                        |  |
|           |          | CVT fluid temperature: 20°C (68°F)  | Approx. 6.83 – 6.29 kΩ |  |
| F209      | 17 – 19  | CVT fluid temperature: 50°C (122°F) | Approx. 2.25 – 2.10 kΩ |  |
|           |          | CVT fluid temperature: 80°C (176°F) | Approx. 0.90 – 0.85 kΩ |  |

#### Is the inspection result normal?

YES >> INSPECTION END

# Diagnosis Procedure

INFOID:000000008274084

# 1.CHECK CVT FLUID TEMPERATURE SENSOR

- 1. Turn ignition switch OFF.
- 2. Disconnect CVT unit connector.
- 3. Check resistance between CVT unit connector terminals.

| CVI       | <sup>-</sup> unit | Condition                           | Resistance             |  |
|-----------|-------------------|-------------------------------------|------------------------|--|
| Connector | Terminal          | Condition                           |                        |  |
|           |                   | CVT fluid temperature: 20°C (68°F)  | Approx. 6.83 – 6.29 kΩ |  |
| F209      | 17 – 19           | CVT fluid temperature: 50°C (122°F) | Approx. 2.25 – 2.10 kΩ |  |
|           |                   | CVT fluid temperature: 80°C (176°F) | Approx. 0.90 – 0.85 kΩ |  |

Is the inspection result normal?

YES >> GO TO 2.

NO >> GO TO 4.

**2.** CHECK CIRCUIT BETWEEN TCM AND CVT UNIT (CVT FLUID TEMPERATURE SENSOR) (PART 1)

1. Disconnect the TCM connector.

2. Check continuity between TCM harness connector terminals and CVT unit harness connector terminals.

| Т         | CM                 | CVT unit |          | Continuity |  |
|-----------|--------------------|----------|----------|------------|--|
| Connector | Connector Terminal |          | Terminal | Continuity |  |
| F81       | 13                 | F51      | 17       | Existed    |  |
| 101       | 25                 | 1.51     | 19       | LAISIEU    |  |

Is the inspection result normal?

YES >> GO TO 3.

NO >> Repair or replace damaged parts.

**3.** CHECK CIRCUIT BETWEEN TCM AND CVT UNIT (CVT FLUID TEMPERATURE SENSOR) (PART 2)

Check continuity between TCM harness connector terminals and ground.

# TM-148

NO >> There is a malfunction of the CVT fluid temperature sensor. Replace the control valve. Refer to <u>TM-228, "Removal and Installation"</u>.

# P0710 TRANSMISSION FLUID TEMPERATURE SENSOR A

### < DTC/CIRCUIT DIAGNOSIS >

[CVT: RE0F10B]

А

В

ТΜ

Е

F

Н

| T         | CM       | Ground  | Continuity  |  |
|-----------|----------|---------|-------------|--|
| Connector | Terminal | Giodila | Continuity  |  |
| E01       | 13       | Ground  | Not ovisted |  |
| FOI       | 25       | Giouna  | NOT EXISTED |  |

Is the inspection result normal?

YES >> Check intermittent incident. Refer to <u>GI-43, "Intermittent Incident"</u>.

NO >> Repair or replace damaged parts.

### **4.**CHECK TERMINAL CORD ASSEMBLY (PART 1)

- 1. Remove terminal cord assembly. Refer to TM-228, "Exploded View".
- Check continuity between CVT unit harness connector terminals and control valve harness connector terminals.

| CVT                | r unit | Contro    | ol valve | Continuity |  |
|--------------------|--------|-----------|----------|------------|--|
| Connector Terminal |        | Connector | Terminal | Continuity |  |
| E200               | 17     | E208      | 22       | Existed    |  |
| 1209               | 19     | 1200      | 21       | LAISIEU    |  |

Is the inspection result normal?

YES >> GO TO 5.

NO >> Repair or replace damaged parts.

#### **5.**CHECK TERMINAL CORD ASSEMBLY (PART 2)

Check terminal cord assembly harness cladding for damage.

Is the inspection result normal?

YES >> GO TO 6.

NO >> Repair or replace damaged parts.

**6.** CHECK DTC (TCM)

#### ()With CONSULT

- 1. Perform "DTC CONFIRMATION PROCEDURE". Refer to TM-147, "DTC Logic".
- 2. Select "Self Diagnostic Results" in "TRANSMISSION".

Is "P0710" detected?

- YES-1 ("P0710" only)>>There is a malfunction of the CVT fluid temperature sensor. Replace the control valve. Refer to <u>TM-228</u>, "<u>Removal and Installation</u>".
- YES-2 ("P0710" and other DTC)>>Replace the transaxle assembly. Refer to <u>TM-245, "2WD : Removal and</u> <u>Installation"</u> (2WD) or <u>TM-249, "AWD : Removal and Installation"</u> (AWD).
- NO >> Check intermittent incident. Refer to <u>GI-43. "Intermittent Incident"</u>.

Μ

Κ

# P0715 INPUT SPEED SENSOR A

# DTC Logic

INFOID:000000008274085

### DTC DETECTION LOGIC

| DTC   | Trouble diagnosis name                  | DTC detection condition                                                                                                    | Possible causes                                                                                                  |
|-------|-----------------------------------------|----------------------------------------------------------------------------------------------------|----------------------------------------------------------------------------------------------------|
| P0715 | Input/Turbine Speed Sensor A<br>Circuit | <ul> <li>Primary speed signal is not input to TCM</li> <li>Primary pulley speed sensor value is less<br/>than 150 rpm while secondary pulley speed<br/>is 500 rpm or more</li> </ul> | <ul> <li>Harness or connectors<br/>(Sensor circuit is open or shorted.)</li> <li>Primary speed sensor</li> </ul> |

# DTC CONFIRMATION PROCEDURE

### Always drive vehicle at a safe speed.

### **1.**PREPARATION BEFORE WORK

If another "DTC CONFIRMATION PROCEDURE" occurs just before, turn ignition switch OFF and wait for at least 10 seconds, then perform the next test.

>> GO TO 2.

2. CHECK DTC DETECTION

#### With CONSULT

- 1. Start the engine.
- 2. Select "Data Monitor" in "TRANSMISSION".
- 3. Select "SEC SPEED" and "VEHICLE SPEED".
- 4. Drive the vehicle.
- 5. Maintain the following conditions for 5 seconds or more.

SEC SPEED: 500 rpm or moreVEHICLE SPEED: 10 km/h (7 MPH) or more

- 6. Stop the vehicle.
- 7. Select "Self Diagnostic Results" in "TRANSMISSION".

#### With GST

Follow the procedure "With CONSULT".

#### Is "P0715" detected?

- YES >> Go to TM-150, "Diagnosis Procedure".
- NO >> INSPECTION END

### Diagnosis Procedure

INFOID:000000008274086

# 1. CHECK PRIMARY SPEED SENSOR POWER SUPPLY CIRCUIT

- 1. Turn ignition switch OFF.
- 2. Disconnect primary speed sensor connector.
- 3. Turn ignition switch ON.
- 4. Check voltage between primary speed sensor harness connector terminal and ground.

|                    | +          |        |             |
|--------------------|------------|--------|-------------|
| Primary sp         | eed sensor | _      | Voltage     |
| Connector Terminal |            |        |             |
| F55                | 3          | Ground | 10 V – 16 V |

Is the inspection result normal?

YES >> GO TO 2. NO >> GO TO 5.

# **P0715 INPUT SPEED SENSOR A**

#### < DTC/CIRCUIT DIAGNOSIS >

[CVT: RE0F10B]

А

В

Н

Κ

Μ

Ν

Ρ

# 2. CHECK TCM INPUT SIGNAL

- 1. Turn ignition switch OFF.
- 2. Connect primary speed sensor connector.
- 3. Lift up the vehicle.
- 4. Start the engine.
- 5. Check frequency of primary speed sensor.

| ТСМ       |      |       |                                                                                                    | С                                                           |    |
|-----------|------|-------|----------------------------------------------------------------------------------------------------|-------------------------------------------------------------|----|
| Connector | +    | -     | Condition                                                                                             | Frequency (Approx.)                                         |    |
| Connector | Terr | minal |                                                                                                    |                                                             | ТМ |
| F81       | 33   | 25    | <ul> <li>Selector lever: "M<sup>1</sup>" position</li> <li>Vehicle speed: 20 km/h (12 MPH)</li> </ul> | 720 Hz<br>(V)<br>6<br>4<br>2<br>0<br>•••2 ms<br>JEDIA081977 | E  |

Is the inspection result normal?

- YES >> Check intermittent incident. Refer to <u>GI-43, "Intermittent Incident"</u>.
- NO >> GO TO 3.

# **3.** CHECK CIRCUIT BETWEEN TCM AND PRIMARY SPEED SENSOR (PART 1)

- 1. Turn ignition switch OFF.
- 2. Disconnect TCM connector and primary speed sensor connector.
- 3. Check continuity between TCM harness connector terminals and primary speed sensor harness connector terminals.

| Т         | ТСМ      |           | Primary speed sensor |            |
|-----------|----------|-----------|----------------------|------------|
| Connector | Terminal | Connector | Terminal             | Continuity |
| EQ1       | 25       | E55       | 1                    | Existed    |
| FOI       | 33       | F33       | 2                    | Existed    |

Is the inspection result normal?

YES >> GO TO 4.

NO >> Repair or replace damaged parts.

#### **4.** CHECK CIRCUIT BETWEEN TCM AND PRIMARY SPEED SENSOR (PART 2)

Check continuity between TCM harness connector terminals and ground.

| T         | CM                 |        | Continuity  |  |
|-----------|--------------------|--------|-------------|--|
| Connector | Connector Terminal |        | Continuity  |  |
| E01       | 25                 | Ground | Not ovisted |  |
| FOI       | 33                 | Ground | NOT EXISTED |  |

Is the inspection result normal?

YES >> Replace primary speed sensor. Refer to <u>TM-235, "Removal and Installation"</u>.

NO >> Repair or replace damaged parts.

### ${f 5.}$ CHECK CIRCUIT BETWEEN PRIMARY SPEED SENSOR AND IPDM E/R

1. Turn ignition switch OFF.

2. Disconnect IPDM E/R connector.

 Check continuity between primary speed sensor harness connector terminal and IPDM E/R harness connector terminal.

# TM-151

# **P0715 INPUT SPEED SENSOR A**

#### < DTC/CIRCUIT DIAGNOSIS >

| Primary speed sensor |          | IPDM E/R  |          | Continuity |
|----------------------|----------|-----------|----------|------------|
| Connector            | Terminal | Connector | Terminal | Continuity |
| F55                  | 3        | E15       | 57       | Existed    |

Is the inspection result normal?

YES >> GO TO 6.

NO >> Repair or replace damaged parts.

6.DETECT MALFUNCTIONING ITEM

Check the following items:

- Open circuit or short circuit in harness between ignition switch and IPDM E/R. Refer to <u>PG-23</u>, "Wiring Diagram - IGNITION POWER SUPPLY -".
- Short circuit in harness between IPDM E/R harness connector terminal 57 and primary speed sensor harness connector terminal 3.
- 10A fuse (No.55, located in IPDM E/R). Refer to PG-33, "Fuse, Connector and Terminal Arrangement".

• IPDM E/R

Is the check result normal?

YES >> Check intermittent incident. Refer to GI-43, "Intermittent Incident".

NO >> Repair or replace damaged parts.

# P0720 OUTPUT SPEED SENSOR

# DTC Logic

#### INFOID:000000008274087

А

| DTC                  | Trouble diagnosis nam                      | е                                                              | DTC detection condition                                                                                                    | Possible causes                                                                                                 |
|----------------------|--------------------------------------------|----------------------------------------------------------------|----------------------------------------------------------------------------------------------------|----------------------------------------------------------------------------------------------------|
| P0720                | Output Speed Sensor Cire                   | Second<br>to TC     Second<br>less to to TC     Second<br>spee | ndary speed sensor signal is not input<br>CM.<br>ndary pulley speed sensor value is<br>than 150 rpm while primary pulley<br>d is 1,000 rpm or more. | <ul> <li>Harness or connectors<br/>(Sensor circuit is open or shorted.)</li> <li>Output speed sensor</li> </ul> |
| гс со                | NFIRMATION PROC                            | EDURE                                                          |                                                                                                    |                                                                                                    |
| AUTION               | <mark>1:</mark><br>Irivo vohiolo et e cefe | anaad                                                          |                                                                                                    |                                                                                                    |
| DRED                 | ARATION REFORE W                           | ORK                                                            |                                                                                                    |                                                                                                    |
| another              | "DTC CONFIRMATIC                           |                                                                | DURF" occurs just before turn                                                                                                    | ignition switch OFF and wait for at                                                                             |
| ast 10 s             | seconds, then perform                      | the next tes                                                   | st.                                                                                                    |                                                                                                    |
|                      | 00 70 0                                    |                                                                |                                                                                                    |                                                                                                    |
|                      | >> GO TO 2.                                |                                                                |                                                                                                    |                                                                                                    |
|                      |                                            |                                                                |                                                                                                    |                                                                                                    |
| Start                | the engine.                                |                                                                |                                                                                                    |                                                                                                    |
| Selec                | ct "Data Monitor" in "TF                   |                                                                | ION".                                                                                                    |                                                                                                    |
| Drive                | the vehicle.                               |                                                                |                                                                                                    |                                                                                                    |
| Main                 | tain the following cond                    | itions for 5                                                   | seconds or more.                                                                                                    |                                                                                                    |
| PF                   | RI SPEED                                   | : 1,00                                                         | 0 rpm or more                                                                                                    |                                                                                                    |
| VE                   | HICLE SPEED                                | : 10 k                                                         | m/h (7 MPH) or more                                                                                                    |                                                                                                    |
| Stop<br>Selec        | the vehicle.<br>at "Self Diagnostic Res    | ults" in "TR                                                   | ANSMISSION"                                                                                                    |                                                                                                    |
| With G               | ST                                         | _                                                              |                                                                                                    |                                                                                                    |
| llow the             | e procedure "With COI<br>" detected?       | NSULT".                                                        |                                                                                                    |                                                                                                    |
| <u>P0720</u><br>ES : | <u>detected?</u> So to TM-153. "Dia        | anosis Prod                                                    | cedure".                                                                                                    |                                                                                                    |
| 10 ;                 | >> INSPECTION END                          |                                                                |                                                                                                    |                                                                                                    |
| iagnos               | sis Procedure                              |                                                                |                                                                                                    | INFOID:00000008274086                                                                                           |
| . CHEC               | CK SECONDARY SPE                           | ED SENSC                                                       | R POWER SUPPLY CIRCUIT                                                                                                    |                                                                                                    |
| Turn                 | ignition switch OFF.                       |                                                                |                                                                                                    |                                                                                                    |
| Disco                | onnect secondary spee                      | ed sensor c                                                    | onnector.                                                                                                    |                                                                                                    |
| Chec                 | k voltage between sec                      | ondary spe                                                     | ed sensor harness connector te                                                                                                    | erminal and ground.                                                                                             |
|                      | -                                          |                                                                |                                                                                                    | -                                                                                                    |
|                      | +                                          |                                                                |                                                                                                    |                                                                                                    |
| Secor                | ndary speed sensor                         | -                                                              | Voltage                                                                                                    |                                                                                                    |
| Connec               | 2 Store Terminal                           | Ground                                                         | 10 V - 16 V                                                                                                    |                                                                                                    |
| E-104                |                                            | Giudila                                                        |                                                                                                    |                                                                                                    |

# **P0720 OUTPUT SPEED SENSOR**

#### < DTC/CIRCUIT DIAGNOSIS >

# 2. CHECK TCM INPUT SIGNAL

- 1. Turn ignition switch OFF.
- 2. Connect secondary speed sensor connector.
- 3. Lift up the vehicle.
- 4. Start the engine.
- 5. Check frequency of secondary speed sensor.

|           | TCM  |       |                                                                                                    |                                                    |
|-----------|------|-------|----------------------------------------------------------------------------------------------------|----------------------------------------------------|
| Connector | +    | _     | Condition                                                                                             | Frequency (Approx.)                                |
| Connector | Terr | ninal |                                                                                                    |                                                    |
| F81       | 34   | 25    | <ul> <li>Selector lever: "M<sup>1</sup>" position</li> <li>Vehicle speed: 20 km/h (12 MPH)</li> </ul> | 480 Hz<br>(V)<br>15<br>0<br>•••2 ms<br>JPDIA0901ZZ |

Is the inspection result normal?

- YES >> Check intermittent incident. Refer to GI-43, "Intermittent Incident".
- NO >> GO TO 3.

**3.** CHECK CIRCUIT BETWEEN TCM AND SECONDARY SPEED SENSOR (PART 1)

- 1. Turn ignition switch OFF.
- 2. Disconnect TCM connector and secondary speed sensor connector.
- 3. Check continuity between TCM harness connector terminals and secondary speed sensor harness connector terminals.

| Т         | CM       | Secondary speed sensor |          | Continuity |
|-----------|----------|------------------------|----------|------------|
| Connector | Terminal | Connector              | Terminal | Continuity |
| <br>F81   | 25       | F19                    | 1        | Existed    |
| 101       | 34       | 119                    | 2        | LAISted    |

Is the inspection result normal?

YES >> GO TO 4.

NO >> Repair or replace damaged parts.

**4.** CHECK CIRCUIT BETWEEN TCM AND SECONDARY SPEED SENSOR (PART 2)

Check continuity between TCM harness connector terminals and ground.

| Т         | CM                 |        | Continuity  |  |
|-----------|--------------------|--------|-------------|--|
| Connector | Connector Terminal |        | Continuity  |  |
| E91       | 25                 | Ground | Not ovisted |  |
| FOI       | 34                 | Ground | NOL EXISTED |  |

Is the inspection result normal?

YES >> Replace secondary speed sensor. Refer to <u>TM-235, "Removal and Installation"</u>.

NO >> Repair or replace damaged parts.

# 5. CHECK CIRCUIT BETWEEN SECONDARY SPEED SENSOR AND IPDM E/R

1. Turn ignition switch OFF.

- 2. Disconnect IPDM E/R connector.
- 3. Check continuity between secondary speed sensor harness connector terminal and IPDM E/R harness connector terminal.

# **P0720 OUTPUT SPEED SENSOR**

### < DTC/CIRCUIT DIAGNOSIS >

[CVT: RE0F10B]

| Secondary s                                                                                   | speed sensor                                           | IPDN                             | /I E/R                                 |                    |                                              | A                                 |
|-----------------------------------------------------------------------------------------------|--------------------------------------------------------|----------------------------------|----------------------------------------|--------------------|----------------------------------------------|-----------------------------------|
| Connector                                                                                     | Terminal                                               | Connector                        | Terminal                               | Continuity         |                                              |                                   |
| F19                                                                                           | 3                                                      | E15                              | 57                                     | Existed            |                                              | D                                 |
| Is the inspection                                                                             | on result norma                                        | al?                              |                                        |                    |                                              | D                                 |
| YES >> G<br>NO >> R<br>6.DETECT M                                                             | O TO 6.<br>epair or replace<br>IALFUNCTION             | e damaged par<br>IING ITEM       | ts.                                    |                    |                                              | С                                 |
| <ul> <li>Check the follow</li> <li>Open circuit</li> <li>Oram - IGNIT</li> </ul>              | owing items:<br>or short circuit                       | t in harness be                  | tween ignition                         | switch and IPDM    | E/R. Refer to PC                             | G-23, "Wiring Dia-                |
| <ul> <li>Short circuit<br/>ness connect</li> <li>10A fuse (Note)</li> <li>IPDM E/R</li> </ul> | in harness betw<br>tor terminal 3.<br>5.55, located in | ween IPDM E/I                    | R harness con<br>efer to <u>PG-33.</u> | nector terminal 57 | 7 and secondary and secondary and Terminal A | speed sensor har-<br>rrangement". |
| Is the check re<br>YES >> Cl<br>NO >> Ro                                                      | esult normal?<br>neck intermitte<br>epair or replace   | nt incident. Re<br>e damaged par | fer to <u>GI-43, "I</u><br>ts.         | ntermittent Incide | <u>nt"</u> .                                 | F                                 |
|                                                                                               |                                                        | ·                                |                                        |                    |                                              | G                                 |
|                                                                                               |                                                        |                                  |                                        |                    |                                              | Н                                 |
|                                                                                               |                                                        |                                  |                                        |                    |                                              | I                                 |
|                                                                                               |                                                        |                                  |                                        |                    |                                              | J                                 |
|                                                                                               |                                                        |                                  |                                        |                    |                                              | К                                 |
|                                                                                               |                                                        |                                  |                                        |                    |                                              | L                                 |
|                                                                                               |                                                        |                                  |                                        |                    |                                              | M                                 |
|                                                                                               |                                                        |                                  |                                        |                    |                                              | Ν                                 |
|                                                                                               |                                                        |                                  |                                        |                    |                                              | 0                                 |
|                                                                                               |                                                        |                                  |                                        |                    |                                              | P                                 |
|                                                                                               |                                                        |                                  |                                        |                    |                                              |                                   |

# P0725 ENGINE SPEED

# Description

The engine speed signal is transmitted from ECM to TCM by CAN communication line.

# DTC Logic

INFOID:000000008274090

INFOID:00000008274089

# DTC DETECTION LOGIC

| DTC   | Trouble diagnosis name     | DTC detection condition                                                                                                    | Possible causes                                                                                                 |
|-------|----------------------------|----------------------------------------------------------------------------------------------------|----------------------------------------------------------------------------------------------------|
| P0725 | Engine Speed Input Circuit | <ul> <li>TCM detects a malfunction of CAN communication between ECM.</li> <li>A DTC is set if the engine speed (CAN communication) is less than 450 rpm when the primary pulley speed is 1,000 rpm or more.</li> </ul> | <ul> <li>Harness or connectors<br/>(The ECM to the TCM circuit is open or<br/>shorted.)</li> <li>ECM</li> </ul> |

### DTC CONFIRMATION PROCEDURE

#### CAUTION:

Always drive vehicle at a safe speed.

**1.**PREPARATION BEFORE WORK

If another "DTC CONFIRMATION PROCEDURE" occurs just before, turn ignition switch OFF and wait for at least 10 seconds, then perform the next test.

>> GO TO 2.

# 2. CHECK DTC DETECTION

#### With CONSULT

- 1. Start the engine.
- 2. Select "Data Monitor" in "TRANSMISSION".
- 3. Select "PRI SPEED".
- 4. Drive the vehicle.
- 5. Maintain the following condition for 10 seconds or more.

PRI SPEED

: 1,000 rpm or more

6. Stop the vehicle.

7. Select "Self Diagnostic Results in "TRANSMISSION".

#### Is "P0725" detected?

YES >> Go to <u>TM-156. "Diagnosis Procedure"</u>. NO >> INSPECTION END

### **Diagnosis Procedure**

### 1. CHECK DTC (ECM)

#### With CONSULT

- 1. Turn ignition switch ON.
- 2. Select "Self Diagnostic Results" in "ENGINE".

#### Is any DTC detected?

- YES >> Check DTC detected item. Refer to EC-102, "DTC Index".
- NO >> Check intermittent incident. Refer to GI-43, "Intermittent Incident".

INFOID:000000008274091

# P0740 TORQUE CONVERTER

# DTC Logic

INFOID:000000008274092

А

В

| DTC                                                                       | Trouble diagnosis name                                                                                                    | DTC detection condition             | Possible causes                     |  |
|---------------------------------------------------------------------------|----------------------------------------------------------------------------------------------------|-------------------------------------|-------------------------------------|--|
| P0740                                                                     | <ul> <li>TCM monitor voltage value for torque converter clutch solenoid valve is less than 70% of target voltage value for torque converter clutch solenoid valve.</li> <li>There is a large difference between TCM monitor current command value for torque converter clutch solenoid valve and current monitor value for torque converter clutch solenoid valve.</li> </ul> |                                     |                                     |  |
| OTC CO                                                                    | NFIRMATION PROCED                                                                                                    | URE                                 |                                     |  |
| CAUTION                                                                   | <mark>\:</mark><br>Irive vehicle at a safe sn                                                                                                    | aed                                 |                                     |  |
| 1.PREP                                                                    | ARATION BEFORE WORK                                                                                                    | < (PART 1)                          |                                     |  |
| If another                                                                | "DTC CONFIRMATION F                                                                                                    | PROCEDURE" occurs just before, turn | ignition switch OFF and wait for at |  |
| east 10 s                                                                 | seconds, then perform the                                                                                                    | next test.                          |                                     |  |
|                                                                           |                                                                                                    |                                     |                                     |  |
| :<br>2 DDED                                                               | >> GU TU 2.<br>A RATION REFORE MORI                                                                                                    |                                     |                                     |  |
|                                                                           |                                                                                                    |                                     |                                     |  |
| <ul> <li>With C</li> <li>Start</li> <li>Select</li> <li>Select</li> </ul> | CINSULI<br>the engine.<br>ct "Data Monitor" in "TRAN<br>ct "ATF TEMP SEN".                                                                                                    | SMISSION".                          |                                     |  |
| s the valu                                                                | ue of "ATF TEMP SEN" 2.                                                                                                    | 17 V or less?                       |                                     |  |
| YES :<br>NO :                                                             | <ul> <li>&gt; GO TO 3.</li> <li>&gt; 1. Warm the transaxle 2. GO TO 3.</li> </ul>                                                                                                    | 2.                                  |                                     |  |
| <b>3.</b> снес                                                            | K DTC DETECTION                                                                                                    |                                     |                                     |  |
| With C                                                                    | ONSULT                                                                                                    |                                     |                                     |  |
| <ol> <li>Start</li> <li>Select</li> <li>Select</li> </ol>                 | the engine.<br>ct "Data Monitor" in "TRAN<br>ct "VEHICLE SPEED".                                                                                                    | SMISSION".                          |                                     |  |
| <ol> <li>Drive</li> <li>Maint</li> </ol>                                  | the vehicle.<br>tain the following condition                                                                                                    | for 5 seconds or more.              |                                     |  |
| VE                                                                        | HICLE SPEED                                                                                                    | : 40 km/h (25 MPH) or more          |                                     |  |
| 6. Stop<br>7. Selec                                                       | the vehicle.<br>ct "Self Diagnostic Results'<br>: <b>ST</b>                                                                                                    | ' in "TRANSMISSION".                |                                     |  |
| Follow the                                                                | e procedure "With CONSU                                                                                                    | ILT".                               |                                     |  |
| l <u>s "P0740</u><br>YES :<br>NO :                                        | <u>'' detected?</u><br>>> Go to <u>TM-157, "Diagno</u><br>>> INSPECTION END                                                                                                    | <u>sis Procedure"</u> .             |                                     |  |
| Diagnos                                                                   | sis Procedure                                                                                                    |                                     | INF01D:00000008274093               |  |
| 1.снес                                                                    | K TORQUE CONVERTER                                                                                                    | CLUTCH SOLENOID VALVE               |                                     |  |
| 1. Turn                                                                   | ignition switch OFF.                                                                                                    |                                     |                                     |  |

# **P0740 TORQUE CONVERTER**

#### < DTC/CIRCUIT DIAGNOSIS >

#### 2. Disconnect CVT unit connector.

3. Check continuity between CVT unit harness connector terminal and ground.

| CVT         | unit     | Ground                              | Condition                           | Resistance                   |
|-------------|----------|-------------------------------------|-------------------------------------|------------------------------|
| Connector   | Terminal | Giouna                              | Condition                           | Resistance                   |
| F209 12 Gro |          |                                     | CVT fluid temperature: 20°C (68°F)  | Approx. 5.60 – 6.60 $\Omega$ |
|             | Ground   | CVT fluid temperature: 50°C (122°F) | Approx. 6.76 – 6.87 $\Omega$        |                              |
|             |          |                                     | CVT fluid temperature: 80°C (176°F) | Approx. 7.47 – 7.59 Ω        |

Is the inspection result normal?

YES >> GO TO 2.

NO >> GO TO 4.

**2.** CHECK CIRCUIT BETWEEN TCM AND CVT UNIT (TORQUE CONVERTER CLUTCH SOLENOID VALVE) (PART 1)

1. Disconnect TCM harness connector.

2. Check continuity between TCM harness connector terminal and CVT unit harness connector terminal.

| T         | ТСМ      |           | CVT unit |            |
|-----------|----------|-----------|----------|------------|
| Connector | Terminal | Connector | Terminal | Continuity |
| F81       | 38       | F51       | 12       | Existed    |

Is the inspection result normal?

YES >> GO TO 3.

NO >> Repair or replace damaged parts.

**3.** CHECK CIRCUIT BETWEEN TCM AND CVT UNIT (TORQUE CONVERTER CLUTCH SOLENOID VALVE) (PART 2)

Check continuity between TCM harness connector terminal and ground.

| ТСМ       |          | Ground | Continuity  |  |
|-----------|----------|--------|-------------|--|
| Connector | Terminal | Cround | Continuity  |  |
| F81       | 38       | Ground | Not existed |  |

Is the inspection result normal?

YES >> Check intermittent incident. Refer to <u>GI-43, "Intermittent Incident"</u>.

NO >> Repair or replace damaged parts.

**4.**CHECK TERMINAL CORD ASSEMBLY (PART 1)

1. Remove terminal cord assembly. Refer to TM-228, "Exploded View".

Check continuity between CVT unit harness connector terminals and control valve harness connector terminals.

| CVT unit  |          | Control valve |          | Continuity |
|-----------|----------|---------------|----------|------------|
| Connector | Terminal | Connector     | Terminal | Continuity |
| F209      | 12       | F208          | 10       | Existed    |

Is the inspection result normal?

YES >> GO TO 5.

NO >> Repair or replace damaged parts.

**5.**CHECK TERMINAL CORD ASSEMBLY (PART 2)

Check terminal cord assembly harness cladding for damage.

Is the inspection result normal?

YES >> GO TO 6.

NO >> Repair or replace damaged parts.

# 6. CHECK DTC (TCM)

#### **With CONSULT**

- 1. Perform "DTC CONFIRMATION PROCEDURE". Refer to <u>TM-157, "DTC Logic"</u>.
- 2. Select "Self Diagnostic Results" in "TRANSMISSION".

#### Is "P0740" detected?

- YES-1 (Only "P0740" is detected)>>There is a malfunction of the torque converter clutch solenoid valve. Replace the control valve. Refer to <u>TM-228</u>, "<u>Removal and Installation</u>".
- YES-2 ("P0740" and other than "P0740" are detected)>>Replace the transaxle assembly. Refer to <u>TM-245</u>. <u>"2WD : Removal and Installation"</u> (2WD) or <u>TM-249</u>. "AWD : Removal and Installation" (AWD).
- NO >> Check intermittent incident. Refer to <u>GI-43, "Intermittent Incident"</u>.

С

А

В

Е

F

Н

Κ

L

Μ

Ν

Ρ

# P0744 TORQUE CONVERTER

# Description

This malfunction is detected when the torque converter clutch does not lock-up as instructed by the TCM. This is not only caused by electrical malfunction (circuits open or shorted), but also by mechanical malfunction such as control valve sticking, improper solenoid valve operation, etc.

# **DTC Logic**

INFOID:000000008274095

[CVT: RE0F10B]

### DTC DETECTION LOGIC

| DTC   | Trouble diagnosis name                            | DTC detection condition                                                                                                    | Possible causes                                                                                                    |
|-------|---------------------------------------------------|----------------------------------------------------------------------------------------------------|----------------------------------------------------------------------------------------------------|
| P0744 | Torque Converter Clutch Cir-<br>cuit Intermittent | Torque converter slip speed is more than a certain value (40 rpm + Vehicle speed $\times$ 0.8) while TCM is in lock-up command state | <ul> <li>Hydraulic control circuit</li> <li>Torque converter clutch solenoid valve</li> <li>Lock-up select solenoid valve</li> </ul> |

### DTC CONFIRMATION PROCEDURE

#### CAUTION:

#### Always drive vehicle at a safe speed.

**1.**PREPARATION BEFORE WORK

If another "DTC CONFIRMATION PROCEDURE" occurs just before, turn ignition switch OFF and wait for at least 10 seconds, then perform the next test.

>> GO TO 2.

# 2. CHECK DTC DETECTION

### With CONSULT

- 1. Start the engine.
- 2. Select "Data Monitor" in "TRANSMISSION".
- 3. Select "RANGE", "ATF TEMP SEN", "ACC PEDAL OPEN" and "VEHICLE SPEED".
- 4. Drive the vehicle.
- 5. Maintain the following condition for 30 seconds or more.

| RANGE          | : D position       |
|----------------|--------------------|
| ATF TEMP SEN   | : 2.03 V or less   |
| ACC PEDAL OPEN | : 0.0/8 - 1.0/8    |
| VEHICLE SPEED  | : 40 km/h (25 MPH) |

#### 6. Stop the vehicle.

7. Select "Self Diagnostic Results" in "TRANSMISSION".

#### With GST

Follow the procedure "With CONSULT".

#### Is "P0744" detected?

- YES >> Go to TM-160. "Diagnosis Procedure".
- NO >> INSPECTION END

# Diagnosis Procedure

**1.**CHECK LINE PRESSURE

Perform line pressure test. Refer to TM-132, "Inspection and Judgment".

Is the inspection result normal?

YES >> GO TO 2.

NO >> Repair or replace damaged parts. Refer to <u>TM-132</u>, "Inspection and Judgment".

2.CHECK TORQUE CONVERTER CLUTCH SOLENOID VALVE

Check torque converter clutch solenoid valve. Refer to TM-157, "DTC Logic".

INFOID:000000008274096

# 

| PU744 TORQUE CONVERTER                                                                                  |
|----------------------------------------------------------------------------------------------------|
| < DTC/CIRCUIT DIAGNOSIS > [CVT: RE0F10B]                                                                |
| Is the inspection result normal?                                                                        |
| YES >> GO TO 3.                                                                                         |
| NO >> GO TO 6.                                                                                          |
| <b>3.</b> CHECK LOCK-UP SELECT SOLENOID VALVE                                                           |
| Check lock-up select solenoid valve. Refer to TM-190, "DTC Logic".                                      |
| Is the inspection result normal?                                                                        |
| YES >> GO TO 4.                                                                                         |
| NO >> Repair or replace damaged parts.                                                                  |
| 4.CHECK PRIMARY SPEED SENSOR SYSTEM                                                                     |
| Check primary speed sensor system. Refer to TM-150, "DTC Logic".                                        |
| Is the inspection result normal?                                                                        |
| YES >> GO TO 5.                                                                                         |
| NO >> Repair or replace damaged parts.                                                                  |
| 5. CHECK SECONDARY SPEED SENSOR SYSTEM                                                                  |
| Check secondary speed sensor system. Refer to TM-153, "DTC Logic".                                      |
| Is the inspection result normal?                                                                        |
| YES >> GO TO 6.                                                                                         |
| NO >> Repair or replace damaged parts.                                                                  |
| 6.снеск ртс (тсм)                                                                                       |
|                                                                                                    |
| 1. Perform "DTC CONFIRMATION PROCEDURE". Refer to <u>TM-160, "DTC Logic"</u> .                          |
| 2. Select "Self Diagnostic Results" in "TRANSMISSION".                                                  |
| Is "P0744" detected?                                                                                    |
| YES-1 (Only "P0744" is detected)>>There is a malfunction of the torque converter clutch solenoid valve. |
| Replace the control valve. Refer to <u>IM-228, "Removal and Installation"</u> .                         |
| "2WD : Removal and Installation" (2WD) or TM-249, "AWD : Removal and Installation" (AWD)                |
| NO >> Check intermittent incident. Refer to GI-43. "Intermittent Incident".                             |
|                                                                                                    |
|                                                                                                    |
|                                                                                                    |
|                                                                                                    |

L

Μ

Ν

Ο

Ρ

# P0745 PRESSURE CONTROL SOLENOID A

# DTC Logic

[CVT: RE0F10B]

INFOID:000000008274097

### DTC DETECTION LOGIC

| DTC   | Trouble diagnosis name      | DTC detection condition                                                                                                    | Possible causes                                                                                                    |
|-------|-----------------------------|----------------------------------------------------------------------------------------------------|----------------------------------------------------------------------------------------------------|
| P0745 | Pressure Control Solenoid A | <ul> <li>TCM monitor voltage value for torque converter clutch solenoid valve is less than 70% of target voltage value for torque converter clutch solenoid valve.</li> <li>There is a large difference between TCM current monitor command value for line pressure solenoid valve and current monitor value for line pressure solenoid valve.</li> </ul> | <ul> <li>Harness or connectors<br/>(Solenoid circuit is open or shorted.)</li> <li>Line pressure solenoid valve</li> </ul> |

### DTC CONFIRMATION PROCEDURE

CAUTION:

#### Always drive vehicle at a safe speed.

**1.**PREPARATION BEFORE WORK

If another "DTC CONFIRMATION PROCEDURE" occurs just before, turn ignition switch OFF and wait for at least 10 seconds, then perform the next test.

>> GO TO 2.

### 2. CHECK DTC DETECTION

#### With CONSULT

- 1. Start the engine.
- 2. Drive the vehicle for 10 seconds or more.
- 3. Stop the vehicle.
- 4. Select "Self Diagnostic Results" in "TRANSMISSION".

#### With GST

Follow the procedure "With CONSULT".

#### Is "P0745" detected?

- YES >> Go to TM-162, "Diagnosis Procedure".
- NO >> INSPECTION END

### **Diagnosis Procedure**

INFOID:000000008274098

# 1.CHECK LINE PRESSURE SOLENOID VALVE

- 1. Turn ignition switch OFF.
- 2. Disconnect CVT unit connector.
- 3. Check resistance between CVT unit connector terminal and ground.

| CVT       | Г unit   | Ground | Condition                           | Resistance            |
|-----------|----------|--------|-------------------------------------|-----------------------|
| Connector | Terminal | Cround | Condition                           | Resistance            |
|           |          |        | CVT fluid temperature: 20°C (68°F)  | Approx. 5.60 – 6.60 Ω |
| F209      | 2        | Ground | CVT fluid temperature: 50°C (122°F) | Approx. 6.76 – 6.87 Ω |
|           |          |        | CVT fluid temperature: 80°C (176°F) | Approx. 7.47 – 7.59 Ω |

#### Is the inspection result normal?

YES >> GO TO 2.

NO >> GO TO 4.

**2.** CHECK CIRCUIT BETWEEN TCM AND LINE PRESSURE SOLENOID VALVE (PART 1)

1. Disconnect TCM connector.

2. Check continuity between TCM harness connector terminal and CVT unit harness connector terminal.

# P0745 PRESSURE CONTROL SOLENOID A

### < DTC/CIRCUIT DIAGNOSIS >

[CVT: RE0F10B]

| IC                                                                                                    | M                                                                                                    | CV                                                                                                    | T unit                                                                                                    | Continuity                          |                                                                                                    |
|----------------------------------------------------------------------------------------------------|----------------------------------------------------------------------------------------------------|----------------------------------------------------------------------------------------------------|----------------------------------------------------------------------------------------------------|-------------------------------------|----------------------------------------------------------------------------------------------------|
| Connector                                                                                                    | Terminal                                                                                                    | Connector                                                                                                    | Terminal                                                                                                    | Continuity                          |                                                                                                    |
| F81                                                                                                    | 40                                                                                                    | F51                                                                                                    | 2                                                                                                    | Existed                             |                                                                                                    |
| the inspecti                                                                                                    | on result nor                                                                                                    | mal?                                                                                                    |                                                                                                    |                                     |                                                                                                    |
| YES >> G<br>NO >> R<br>. CHECKCI                                                                                                    | O TO 3.<br>epair or repla<br>RCUIT BET\                                                                                                    | ace damaged<br>VEEN TCM /                                                                                                    | l parts.<br>AND LINE PR                                                                                                  |                                     | NOID VALVE (PART 2)                                                                                |
| heck continu                                                                                                    | iity between                                                                                                    | TCM harnes                                                                                                    | s connector te                                                                                                    | erminal and grou                    | nd.                                                                                                |
| TC                                                                                                    | M                                                                                                    |                                                                                                    |                                                                                                    |                                     |                                                                                                    |
| Connector                                                                                                    | Terminal                                                                                                    | Ground                                                                                                    | Continuity                                                                                                    |                                     |                                                                                                    |
| F81                                                                                                    | 40                                                                                                    | Ground                                                                                                    | Not existed                                                                                                    | -                                   |                                                                                                    |
| s the inspecti                                                                                                    | on result nor                                                                                                    | mal?                                                                                                    |                                                                                                    | •                                   |                                                                                                    |
| YES >> C<br>NO >> R                                                                                                    | heck intermi<br>epair or repla                                                                                                    | ttent incident<br>ace damageo                                                                                                    | . Refer to <u>GI-4</u><br>I parts.                                                                                       | 43, "Intermittent                   | ncident".                                                                                          |
| <b>1.</b> СНЕСК ТЕ                                                                                                    | RMINAL CO                                                                                                    | ORD ASSEM                                                                                                    | BLY (PART 1)                                                                                                    | )                                   |                                                                                                    |
| . Remove t<br>2. Check co                                                                                                    | erminal cord<br>ntinuity betw                                                                                                    | assembly. R<br>een CVT uni                                                                                                    | efer to <u>TM-22</u><br>t harness con                                                                                    | 28, "Exploded V<br>nnector terminal | <u>.</u><br><u>and control valve harness connector te</u>                                          |
|                                                                                                    |                                                                                                    |                                                                                                    |                                                                                                    |                                     |                                                                                                    |
| minal.                                                                                                    |                                                                                                    |                                                                                                    |                                                                                                    |                                     |                                                                                                    |
| minal.                                                                                                    | unit                                                                                                    | Co                                                                                                    | ntrol valve                                                                                                    | Continuity                          | -                                                                                                  |
| MINAI.<br>CVT<br>Connector                                                                                                    | unit<br>Terminal                                                                                                    | Co                                                                                                    | ntrol valve<br>Termina                                                                                                   | Continuity                          | -                                                                                                  |
| Minal.<br>CVT<br>Connector<br>F209                                                                                                    | unit<br>Terminal<br>2                                                                                                    | Co<br>Connector<br>F208                                                                                                    | ntrol valve<br>Termina<br>8                                                                                              | Continuity<br>Existed               | <b>-</b><br>-                                                                                      |
| Minal.<br>CVT<br>Connector<br>F209<br>s the inspecti                                                                                                    | unit<br>Terminal<br>2<br>on result nor                                                                                                    | Co<br>Connector<br>F208<br>mal?                                                                                                    | ntrol valve<br>Termina<br>8                                                                                              | Continuity<br>Existed               | <b>-</b><br>-<br><b>-</b>                                                                          |
| CVT<br>Connector<br>F209<br>s the inspecti<br>YES >> G                                                                                                    | unit<br>Terminal<br>2<br>on result nor<br>O TO 5.                                                                                                    | Co<br>Connector<br>F208<br>mal?                                                                                                    | ntrol valve<br>Termina<br>8                                                                                              | Continuity<br>Existed               | -<br>-<br>-                                                                                        |
| The inspection of the inspection of the inspecti | unit<br>Terminal<br>2<br>on result nor<br>O TO 5.<br>epair or repla                                                                                                    | Co<br>Connector<br>F208<br>mal?<br>ace damageo                                                                                                    | ntrol valve<br>Termina<br>8<br>d parts.                                                                                  | Continuity<br>Existed               | <br><br>-                                                                                          |
| Minal.<br>CVT<br>Connector<br>F209<br>s the inspecti<br>YES >> G<br>NO >> R<br>D.CHECK TE                                                                                                    | unit<br>Terminal<br>2<br>on result nor<br>O TO 5.<br>epair or repla<br>RMINAL CO                                                                                            | Co<br>Connector<br>F208<br>mal?<br>ace damaged<br>DRD ASSEM                                                                                                    | ntrol valve<br>Termina<br>8<br>d parts.<br>BLY (PART 2)                                                                  | Continuity<br>Existed               | <br><br>-                                                                                          |
| CVT<br>Connector<br>F209<br>S the inspecti<br>YES >> G<br>NO >> R<br>D.CHECK TE<br>Check termina                                                                                                    | unit<br>Terminal<br>2<br>On result nor<br>O TO 5.<br>epair or repla<br>RMINAL CO<br>al cord asser                                                                           | Co<br>Connector<br>F208<br>mal?<br>ace damaged<br>DRD ASSEM<br>nbly harness<br>mal?                                                                                       | ntrol valve<br>Termina<br>8<br>d parts.<br>BLY (PART 2)<br>cladding for c                                                | Continuity<br>Existed               | -<br>-<br>-                                                                                        |
| minal.<br>CVT<br>Connector<br>F209<br>s the inspecti<br>YES >> G<br>NO >> R<br>D.CHECK TE<br>Check termina<br>s the inspecti<br>YES >> R                                                                                                    | unit<br>Terminal<br>2<br>on result nor<br>O TO 5.<br>epair or repla<br>RMINAL CO<br>al cord asser<br>on result nor<br>eplace the t                                          | Co<br>Connector<br>F208<br>mal?<br>ace damaged<br>DRD ASSEM<br>nbly harness<br>mal?<br>ransaxle ass                                                                       | ntrol valve<br>Termina<br>8<br>d parts.<br>BLY (PART 2)<br>cladding for c<br>embly. Refer                                | Continuity<br>Existed               | -<br>-<br>-<br>D : Removal and Installation" (2WD)                                                 |
| minal.<br>CVT<br>Connector<br>F209<br>s the inspecti<br>YES >> G<br>NO >> R<br>D.CHECK TE<br>Check termina<br>s the inspecti<br>YES >> R<br>T                                                                                                    | unit<br>Terminal<br>2<br>on result nor<br>O TO 5.<br>epair or repla<br>RMINAL CC<br>al cord asser<br>on result nor<br>eplace the t<br>M-249, "AWI                           | Co<br>Connector<br>F208<br>mal?<br>ace damaged<br>DRD ASSEM<br>nbly harness<br>mal?<br>ransaxle ass<br>D : Removal a                                                      | ntrol valve<br>Termina<br>8<br>d parts.<br>BLY (PART 2)<br>cladding for c<br>embly. Refer<br>and Installatio             | Continuity<br>Existed               | <u>-</u><br>-<br>-<br>-<br>-<br>-<br>-<br>-<br>-<br>-<br>-<br>-<br>-<br>-<br>-<br>-<br>-<br>-<br>- |
| The inspection of the inspection of the inspecti | unit<br>Terminal<br>2<br>on result nor<br>O TO 5.<br>epair or repla<br>RMINAL CC<br>al cord asser<br>on result nor<br>eplace the t<br><u>VI-249, "AWI</u><br>epair or repla | Co<br>Connector<br>F208<br>mal?<br>ace damaged<br>DRD ASSEM<br>nbly harness<br>mal?<br>ransaxle ass<br><u>mal?</u><br>ransaxle ass<br><u>D : Removal a</u><br>ace damaged | ntrol valve<br>Termina<br>8<br>d parts.<br>BLY (PART 2)<br>cladding for c<br>embly. Refer<br>and Installatio<br>d parts. | Continuity<br>Existed               | -<br>-<br>' <u>D : Removal and Installation"</u> (2WD)                                             |
| minal.<br>CVT<br>Connector<br>F209<br>s the inspecti<br>YES >> G<br>NO >> R<br>D.CHECK TE<br>Check termina<br>s the inspecti<br>YES >> R<br>TI<br>NO >> R                                                                                                    | unit<br>Terminal<br>2<br>on result nor<br>O TO 5.<br>epair or repla<br>RMINAL CC<br>al cord asser<br>on result nor<br>eplace the t<br>M-249, "AWI<br>epair or repla         | Co<br>Connector<br>F208<br>mal?<br>ace damaged<br>DRD ASSEM<br>nbly harness<br>mal?<br>ransaxle ass<br>D : Removal a<br>ace damaged                                       | ntrol valve<br>Termina<br>8<br>d parts.<br>BLY (PART 2)<br>cladding for c<br>embly. Refer<br>and Installatio<br>d parts. | Continuity<br>Existed               | -<br>-<br>-<br><u>'D : Removal and Installation"</u> (2WD)                                         |
| minal.<br>CVT<br>Connector<br>F209<br>s the inspecti<br>YES >> G<br>NO >> R<br>D.CHECK TE<br>Check termina<br>s the inspecti<br>YES >> R<br>TI<br>NO >> R                                                                                                    | unit<br>Terminal<br>2<br>on result nor<br>O TO 5.<br>epair or repla<br>RMINAL CC<br>al cord asser<br>on result nor<br>eplace the t<br>VI-249, "AWI<br>epair or repla        | Co<br>Connector<br>F208<br>mal?<br>ace damaged<br>DRD ASSEM<br>nbly harness<br>mal?<br>ransaxle ass<br>D : Removal a<br>ace damaged                                       | ntrol valve<br>Termina<br>8<br>d parts.<br>BLY (PART 2)<br>cladding for c<br>embly. Refer<br>and Installatio<br>d parts. | Continuity<br>Existed               |                                                                                                    |
| minal.<br>CVT<br>Connector<br>F209<br>s the inspecti<br>YES >> G<br>NO >> R<br>D.CHECK TE<br>Check termina<br>s the inspecti<br>YES >> R<br>TI<br>NO >> R                                                                                                    | unit<br>Terminal<br>2<br>on result nor<br>O TO 5.<br>epair or repla<br>RMINAL CC<br>al cord asser<br>on result nor<br>eplace the t<br>M-249, "AWI<br>epair or repla         | Co<br>Connector<br>F208<br>mal?<br>ace damaged<br>DRD ASSEM<br>nbly harness<br>mal?<br>ransaxle ass<br>D : Removal a<br>ace damaged                                       | ntrol valve<br>Termina<br>8<br>d parts.<br>BLY (PART 2)<br>cladding for c<br>embly. Refer<br>and Installatio<br>d parts. | Continuity<br>Existed               | <br><br><u>'D : Removal and Installation"</u> (2WD)                                                |
| minal.<br>CVT<br>Connector<br>F209<br>s the inspecti<br>YES >> G<br>D.CHECK TE<br>Check termina<br>s the inspecti<br>YES >> R<br>T<br>NO >> R                                                                                                    | unit<br>Terminal<br>2<br>on result nor<br>O TO 5.<br>epair or repla<br>RMINAL CO<br>al cord asser<br>on result nor<br>eplace the t<br>VI-249, "AWI<br>epair or repla        | Co<br>Connector<br>F208<br>mal?<br>ace damaged<br>DRD ASSEM<br>nbly harness<br>mal?<br>ransaxle ass<br>D : Removal a<br>ace damaged                                       | ntrol valve<br>Termina<br>8<br>d parts.<br>BLY (PART 2)<br>cladding for c<br>embly. Refer<br>and Installatio<br>d parts. | Continuity<br>Existed               | <br><br>' <u>D : Removal and Installation"</u> (2WD)                                               |
| minal.<br>CVT<br>Connector<br>F209<br>s the inspecti<br>YES >> G<br>NO >> R<br>D.CHECK TE<br>Check termina<br>s the inspecti<br>YES >> R<br><u>I</u><br>NO >> R                                                                                                    | unit<br>Terminal<br>2<br>on result nor<br>O TO 5.<br>epair or repla<br>RMINAL CC<br>al cord asser<br>on result nor<br>eplace the t<br>M-249, "AWI<br>epair or repla         | Co<br>Connector<br>F208<br>mal?<br>ace damaged<br>DRD ASSEM<br>nbly harness<br>mal?<br>ransaxle ass<br>D : Removal a<br>ace damaged                                       | ntrol valve<br>Termina<br>8<br>d parts.<br>BLY (PART 2)<br>cladding for c<br>embly. Refer<br>and Installatio<br>d parts. | Continuity<br>Existed               | -<br>-<br>D : Removal and Installation" (2WD)                                                      |
| minal.<br>CVT<br>Connector<br>F209<br>s the inspecti<br>YES >> G<br>D.CHECK TE<br>Check termina<br>s the inspecti<br>YES >> R<br>MO >> R<br>NO >> R                                                                                                    | unit<br>Terminal<br>2<br>on result nor<br>O TO 5.<br>epair or repla<br>RMINAL CO<br>al cord asser<br>on result nor<br>eplace the t<br>VI-249, "AWI<br>epair or repla        | Co<br>Connector<br>F208<br>mal?<br>ace damaged<br>DRD ASSEM<br>nbly harness<br>mal?<br>ransaxle ass<br>D : Removal a<br>ace damaged                                       | ntrol valve<br>Termina<br>8<br>d parts.<br>BLY (PART 2)<br>cladding for c<br>embly. Refer<br>and Installatio<br>d parts. | Continuity<br>Existed               | <br><br>' <u>D : Removal and Installation"</u> (2WD)                                               |
| minal.<br>CVT<br>Connector<br>F209<br>s the inspecti<br>YES >> G<br>D.CHECK TE<br>Check termina<br>s the inspecti<br>YES >> R<br>II<br>NO >> R                                                                                                    | unit<br>Terminal<br>2<br>on result nor<br>O TO 5.<br>epair or repla<br>RMINAL CC<br>al cord asser<br>on result nor<br>eplace the t<br>M-249, "AWI<br>epair or repla         | Co<br>Connector<br>F208<br>mal?<br>ace damaged<br>DRD ASSEM<br>nbly harness<br>mal?<br>ransaxle ass<br>D : Removal a<br>ace damaged                                       | ntrol valve<br>Termina<br>8<br>d parts.<br>BLY (PART 2)<br>cladding for c<br>embly. Refer<br>and Installatio<br>d parts. | Continuity<br>Existed               | -<br>-<br>D : Removal and Installation" (2WD)                                                      |

P0746 PRESSURE CONTROL SOLENOID A

# Description

The line pressure solenoid valve regulates the oil pump discharge pressure to suit the driving condition in response to a signal sent from the TCM.

# DTC Logic

INFOID:000000008274100

INFOID:00000008274099

### DTC DETECTION LOGIC

| DTC   | Trouble diagnosis name                               | DTC detection condition                              | Possible causes                                                                                                    |
|-------|------------------------------------------------------|------------------------------------------------------|----------------------------------------------------------------------------------------------------|
| P0746 | Pressure Control Solenoid A<br>Performance/Stuck Off | TCM detects a state that gear ratio is more than 2.7 | <ul> <li>Line pressure solenoid fluid circuit</li> <li>Line pressure solenoid valve</li> <li>Primary speed sensor</li> <li>Secondary speed sensor</li> </ul> |

### DTC CONFIRMATION PROCEDURE

#### CAUTION:

#### Always drive vehicle at a safe speed.

### **1.**PREPARATION BEFORE WORK

If another "DTC CONFIRMATION PROCEDURE" occurs just before, turn ignition switch OFF and wait for at least 10 seconds, then perform the next test.

#### >> GO TO 2.

# 2. CHECK DTC DETECTION

#### With CONSULT

- 1. Start the engine.
- 2. Select "Data Monitor" in "TRANSMISSION".
- 3. Select "ENG SPEED SIG", "PRI SPEED" and "VEHICLE SPEED".
- 4. Drive the vehicle.
- 5. Maintain the following condition for 1 second or more.

| ENG SPEED SIG | : 600 rpm or more         |
|---------------|---------------------------|
| PRI SPEED     | : 500 rpm or more         |
| VEHICLE SPEED | : 10 km/h (7 MPH) or more |

- 6. Stop the vehicle.
- 7. Select "Self Diagnostic Results" in "TRANSMISSION".

#### With GST

Follow the procedure "With CONSULT".

Is "P0746" detected?

YES >> Go to <u>TM-164, "Diagnosis Procedure"</u>. NO >> INSPECTION END

# Diagnosis Procedure

# **1.**CHECK LINE PRESSURE

Perform line pressure test. Refer to TM-132, "Inspection and Judgment".

Is the inspection result normal?

YES >> GO TO 2.

NO >> Repair or replace damaged parts. Refer to <u>TM-132</u>, "Inspection and Judgment".

2.CHECK LINE PRESSURE SOLENOID VALVE

Check line pressure solenoid valve. Refer to <u>TM-162</u>, "<u>DTC Logic</u>". Is the inspection result normal?

Revision: 2014 February

# TM-164

INFOID:000000008274101

[CVT: RE0F10B]

#### 40

| P0746 PRESSURE CONTROL SOLENOID A                                                                                                    |                                   |    |
|----------------------------------------------------------------------------------------------------|-----------------------------------|----|
| < DTC/CIRCUIT DIAGNOSIS >                                                                                                    | [CVT: RE0F10B]                    |    |
| YES >> GO TO 3.                                                                                                    |                                   |    |
| NO >> Repair or replace damaged parts.                                                                                                    | A                                 |    |
| <b>3.</b> CHECK PRIMARY SPEED SENSOR SYSTEM                                                                                                    |                                   |    |
| Check primary speed sensor system. Refer to TM-150, "DTC Logic".                                                                                                    | D                                 |    |
| Is the inspection result normal?                                                                                                    | D                                 |    |
| YES >> GO TO 4.                                                                                                    |                                   |    |
| NO >> Repair or replace damaged parts.                                                                                                    | С                                 |    |
| 4.CHECK SECONDARY SPEED SENSOR SYSTEM                                                                                                    | -                                 |    |
| Check secondary speed sensor system. Refer to TM-153. "DTC Logic".                                                                                                    |                                   |    |
| Is the inspection result normal?                                                                                                    | TM                                |    |
| YES >> GO TO 5.                                                                                                    |                                   |    |
| NO >> Repair or replace damaged parts.                                                                                                    | F                                 |    |
| <b>5.</b> CHECK INTERMITTENT INCIDENT                                                                                                    |                                   |    |
| Refer to GI-43, "Intermittent Incident".                                                                                                    |                                   |    |
| Is the inspection result normal?                                                                                                    | F                                 |    |
| YES >> Replace transaxle assembly. Refer to <u>TM-245, "2WD : Removal and Install</u>                                                                                                    | <u>ation"</u> (2WD) or <u>TM-</u> |    |
| NO $>>$ Repair or replace damaged parts.                                                                                                    | 0                                 |    |
| and the second second | G                                 |    |
|                                                                                                    |                                   |    |
|                                                                                                    | Н                                 |    |
|                                                                                                    |                                   |    |
|                                                                                                    |                                   |    |
|                                                                                                    | I                                 |    |
|                                                                                                    |                                   |    |
|                                                                                                    | 1                                 |    |
|                                                                                                    | J                                 |    |
|                                                                                                    |                                   |    |
|                                                                                                    | K                                 |    |
|                                                                                                    |                                   |    |
|                                                                                                    |                                   |    |
|                                                                                                    | L                                 |    |
|                                                                                                    |                                   |    |
|                                                                                                    | 1.4                               | 1  |
|                                                                                                    | IVI                               |    |
|                                                                                                    |                                   |    |
|                                                                                                    | Ν                                 |    |
|                                                                                                    |                                   |    |
|                                                                                                    |                                   |    |
|                                                                                                    | 0                                 | į. |
|                                                                                                    |                                   |    |
|                                                                                                    | 5                                 |    |
|                                                                                                    | P                                 |    |
|                                                                                                    |                                   |    |

# P0776 PRESSURE CONTROL SOLENOID B

### Description

The secondary pressure solenoid valve regulates the secondary pressure to suit the driving condition in response to a signal sent from the TCM.

# DTC Logic

INFOID:000000008274103

INFOID:00000008274102

### DTC DETECTION LOGIC

| DTC   | Trouble diagnosis name                               | DTC detection condition                                                                                             | Possible causes                                                                                                    |
|-------|------------------------------------------------------|----------------------------------------------------------------------------------------------------|----------------------------------------------------------------------------------------------------|
| P0776 | Pressure Control Solenoid B<br>Performance/Stuck Off | Difference of secondary pressure target value<br>of TCM and secondary pressure actual value<br>is more than 1.2 MPa | <ul> <li>Secondary pressure solenoid valve</li> <li>Secondary pressure sensor</li> <li>Secondary pressure solenoid valve oil circuit</li> <li>Line pressure solenoid valve oil circuit</li> </ul> |

# DTC CONFIRMATION PROCEDURE

# Always drive vehicle at a safe speed.

**1.**PREPARATION BEFORE WORK

If another "DTC CONFIRMATION PROCEDURE" occurs just before, turn ignition switch OFF and wait for at least 10 seconds, then perform the next test.

### >> GO TO 2.

2. CHECK DTC DETECTION

### With CONSULT

- 1. Start the engine.
- 2. Select "Data Monitor" in "TRANSMISSION".
- 3. Select "RANGE", "VIGN SEN", "ATF TEMP SEN", "ACC PEDAL OPEN" and "VEHICLE SPEED".
- 4. Drive the vehicle.
- 5. Maintain the following condition for 5 seconds or more.

| RANGE          | : "D" position            |
|----------------|---------------------------|
| VING SEN       | : 10 V or more            |
| ATF TEMP SEN   | : 2.03 – 0.16 V           |
| ACC PEDAL OPEN | : 1.0/8 or more           |
| VEHICLE SPEED  | : 10 km/h (7 MPH) or more |

- 6. Stop the vehicle.
- 7. Select "Self Diagnostic Results" in "TRANSMISSION".

#### With GST

Follow the procedure "With CONSULT".

#### Is "P0776" detected?

- YES >> Go to TM-166. "Diagnosis Procedure".
- NO >> INSPECTION END

# **Diagnosis Procedure**

# **1.**CHECK LINE PRESSURE

Perform line pressure test. Refer to TM-132. "Inspection and Judgment".

#### Is the inspection result normal?

YES >> GO TO 2.

NO >> Repair or replace damaged parts. Refer to <u>TM-132</u>, "Inspection and Judgment".

2. CHECK SECONDARY PRESSURE SOLENOID VALVE

INFOID:000000008274104

# P0776 PRESSURE CONTROL SOLENOID B

| < DTC/CIRCUIT DIAGNOSIS > [CV1                                                                                                    | : RE0F10B]         |
|----------------------------------------------------------------------------------------------------|--------------------|
| Check secondary pressure solenoid valve. Refer to TM-168. "DTC Logic".                                                                                                    |                    |
| Is the inspection result normal?                                                                                                    | Δ                  |
| YES >> GO TO 3.                                                                                                    |                    |
| 3 CHECK SECONDARY RESSURE SENSOR SYSTEM                                                                                                    | В                  |
| OLECK SECONDART PRESSURE SENSOR STSTEM                                                                                                    |                    |
| Check secondary pressure sensor system. Refer to <u>IM-173, "DTC Logic"</u> .                                                                                                    |                    |
| $\frac{15 \text{ the inspection result normal?}}{\text{VES}} > CO TO 4$                                                                                                    | C                  |
| NO >> Repair or replace damaged parts.                                                                                                    |                    |
| 4. CHECK INTERMITTENT INCIDENTE                                                                                                    | TN                 |
| Refer to GI-43 "Intermittent Incident"                                                                                                    |                    |
| Is the inspection result normal?                                                                                                    | _                  |
| YES >> Replace transaxle assembly. Refer to <u>TM-245</u> , " <u>2WD</u> : <u>Removal and Installation</u> " (<br><u>249</u> , " <u>AWD</u> : <u>Removal and Installation</u> " (AWD) | 2WD) or <u>TM-</u> |
| NO >> Repair or replace damaged parts.                                                                                                    | F                  |
|                                                                                                    | I                  |
|                                                                                                    |                    |
|                                                                                                    | G                  |
|                                                                                                    |                    |
|                                                                                                    | F                  |
|                                                                                                    |                    |
|                                                                                                    |                    |
|                                                                                                    |                    |
|                                                                                                    |                    |
|                                                                                                    | J                  |
|                                                                                                    |                    |
|                                                                                                    |                    |
|                                                                                                    | K                  |
|                                                                                                    |                    |
|                                                                                                    | L                  |
|                                                                                                    |                    |
|                                                                                                    |                    |
|                                                                                                    | N                  |
|                                                                                                    |                    |
|                                                                                                    | Ν                  |
|                                                                                                    |                    |
|                                                                                                    |                    |
|                                                                                                    | C                  |
|                                                                                                    |                    |
|                                                                                                    | P                  |
|                                                                                                    |                    |
|                                                                                                    |                    |
|                                                                                                    |                    |

# P0778 PRESSURE CONTROL SOLENOID B

# **DTC Logic**

INFOID:000000008274105

[CVT: RE0F10B]

### DTC DETECTION LOGIC

| DTC   | Trouble diagnosis name                    | DTC detection condition                                                                                                    | Possible causes                                                                                                    |
|-------|-------------------------------------------|----------------------------------------------------------------------------------------------------|----------------------------------------------------------------------------------------------------|
| P0778 | Pressure Control Solenoid B<br>Electrical | <ul> <li>TCM monitor voltage value for torque secondary pressure solenoid valve is less than 70% of target voltage value for secondary pressure solenoid valve.</li> <li>There is a large difference between TCM current monitor command value for secondary pressure solenoid valve and current monitor value for secondary pressure solenoid valve.</li> </ul> | <ul> <li>Harness or connectors<br/>(Sensor circuit is open or shorted.)</li> <li>Secondary pressure solenoid valve</li> </ul> |

### DTC CONFIRMATION PROCEDURE

#### CAUTION:

#### Always drive vehicle at a safe speed.

### **1.**PREPARATION BEFORE WORK

If another "DTC CONFIRMATION PROCEDURE" occurs just before, turn ignition switch OFF and wait for at least 10 seconds, then perform the next test.

### >> GO TO 2.

# 2. CHECK DTC DETECTION

#### With CONSULT

- 1. Start the engine.
- 2. Drive the vehicle for 10 seconds or more.
- 3. Stop the vehicle.
- 4. Select "Self Diagnostic Results" in "TRANSMISSION".

#### With GST

Follow the procedure "With CONSULT".

#### Is "P0778" detected?

#### YES >> Go to TM-168, "Diagnosis Procedure".

NO >> INSPECTION END

### Diagnosis Procedure

INFOID:000000008274106

# 1.CHECK SECONDARY PRESSURE SOLENOID VALVE

- 1. Turn ignition switch OFF.
- 2. Disconnect CVT unit connector.
- 3. Check resistance between CVT unit connector terminal and ground.

| CVT unit  |          | Ground                              | Condition                           | Posistanco                   |
|-----------|----------|-------------------------------------|-------------------------------------|------------------------------|
| Connector | Terminal | Giouna                              | Condition                           |                              |
|           |          |                                     | CVT fluid temperature: 20°C (68°F)  | Approx. 5.60 – 6.60 $\Omega$ |
| F209      | 3        | Ground                              | CVT fluid temperature: 50°C (122°F) | Approx. 6.76 – 6.87 $\Omega$ |
|           |          | CVT fluid temperature: 80°C (176°F) | Approx. 7.47 – 7.59 Ω               |                              |

#### Is the inspection result normal?

YES >> GO TO 2.

NO >> GO TO 4.

**2.**CHECK CIRCUIT BETWEEN TCM AND CVT UNIT (SECONDARY PRESSURE SOLENOID VALVE) (PART 1)

# P0778 PRESSURE CONTROL SOLENOID B

#### < DTC/CIRCUIT DIAGNOSIS >

#### 1. Disconnect TCM connector.

2. Check continuity between TCM harness connector terminal and CVT unit harness connector terminal.

| ТСМ       |          | CVT unit  |          | Continuity |
|-----------|----------|-----------|----------|------------|
| Connector | Terminal | Connector | Terminal | Continuity |
| F81       | 39       | F51       | 3        | Existed    |

Is the inspection result normal?

YES >> GO TO 3.

NO >> Repair or replace damaged parts.

| ${f 3}.$ CHECK CIRCUIT BETWEEN TCM AND CVT UNIT (SECONDARY PRESSURE SOLENOID VALVE) (P | ART TM |
|----------------------------------------------------------------------------------------|--------|
| 2)                                                                                     |        |

#### Check continuity between TCM harness connector terminal and ground.

| TCM       |          | Ground | Continuity  |
|-----------|----------|--------|-------------|
| Connector | Terminal | Ciouna | Continuity  |
| F81       | 39       | Ground | Not existed |

Is the inspection result normal?

YES >> Check intermittent incident. Refer to <u>GI-43, "Intermittent Incident"</u>.

NO >> Repair or replace damaged parts.

**4.**CHECK TERMINAL CORD ASSEMBLY (PART 1)

- 1. Remove terminal cord assembly. Refer to TM-228, "Exploded View".
- Check continuity between CVT unit harness connector terminal and control valve harness connector terminal.

|   | CVT unit  |          | Contro    | Continuity |            |
|---|-----------|----------|-----------|------------|------------|
| _ | Connector | Terminal | Connector | Terminal   | Continuity |
|   | F209      | 3        | F208      | 9          | Existed    |

Is the inspection result normal?

YES >> GO TO 5.

NO >> Repair or replace damaged parts.

**5.**CHECK TERMINAL CORD ASSEMBLY (PART 2)

Check terminal cord assembly harness cladding for damage.

#### Is the inspection result normal?

YES >> Replace the transaxle assembly. Refer to <u>TM-245, "2WD : Removal and Installation"</u> (2WD) or <sub>M</sub> <u>TM-249, "AWD : Removal and Installation"</u> (AWD).

NO >> Repair or replace damaged parts.

)

[CVT: RE0F10B]

А

В

Е

F

Н

Κ

# P0826 UP AND DOWN SHIFT SW

# DTC Logic

INFOID:000000008274107

[CVT: RE0F10B]

### DTC DETECTION LOGIC

| DTC   | Trouble diagnosis name                | DTC detection condition                                                              | Possible causes                                                                                                    |
|-------|---------------------------------------|--------------------------------------------------------------------------------------|----------------------------------------------------------------------------------------------------|
| P0826 | Up and Down Shift Switch Cir-<br>cuit | When an impossible pattern of switch signals is detected, a malfunction is detected. | <ul> <li>Manual mode select switch</li> <li>Manual mode position select switch</li> <li>Combination meter</li> <li>Harness or connectors</li> <li>(Manual mode switch circuit are open<br/>or shorted.)</li> <li>(CAN communication line is open or<br/>shorted.)</li> </ul> |

### DTC CONFIRMATION PROCEDURE

# **1.**PREPARATION BEFORE WORK

If another "DTC CONFIRMATION PROCEDURE" occurs just before, turn ignition switch OFF and wait for at least 10 seconds, then perform the next test.

#### >> GO TO 2.

# 2. CHECK DTC DETECTION (PART 1)

#### With CONSULT

- 1. Start the engine.
- 2. Shift the selector lever to "D" position and wait for 1 second or more.
- 3. Select "Self Diagnostic Results" in "TRANSMISSION".

#### Is "P0826" detected?

- YES >> Go to TM-171, "Diagnosis Procedure".
- NO >> GO TO 3.

**3.**CHECK DTC DETECTION (PART 2)

#### With CONSULT

- 1. Shift the selector lever to manual shift gate and wait for 1 second or more.
- Select "Self Diagnostic Results" in "TRANSMISSION".

#### Is "P0826" detected?

- YES >> Go to <u>TM-171, "Diagnosis Procedure"</u>.
- NO >> GO TO 4.

**4.**CHECK DTC DETECTION (PART 3)

#### With CONSULT

- 1. Shift the selector lever to "UP side (+ side)" and wait for 1 second or more.
- 2. Select "Self Diagnostic Results" in "TRANSMISSION".
- Is "P0826" detected?
- YES >> Go to TM-171, "Diagnosis Procedure".
- NO >> GO TO 5.

**5.**CHECK DTC DETECTION (PART 4)

#### (B) With CONSULT

- 1. Shift the selector lever to "DOWN side (- side)" and wait for 1 second or more.
- 2. Select "Self Diagnostic Results" in "TRANSMISSION".

Is "P0826" detected?

YES >> Go to TM-171, "Diagnosis Procedure".

NO >> INSPECTION END

# P0826 UP AND DOWN SHIFT SW

[CVT: RE0F10B]

| Diagnosis                                                                            | Procedure                                                        | )                                            |                          |                 |                      | INFOID:000000008274108                 |    |
|--------------------------------------------------------------------------------------|------------------------------------------------------------------|----------------------------------------------|--------------------------|-----------------|----------------------|----------------------------------------|----|
| 1.снеск р                                                                            | TC (COMBIN                                                       | IATION MET                                   | ER)                      |                 |                      |                                        | A  |
| With CON Turn igni Select "S                                                         | SULT<br>tion switch Ol<br>Self Diagnostic                        | N.<br>c Results" in '                        | 'METER/M&A'              | ".              |                      |                                        | В  |
| YES >> (                                                                             | Check DTC de                                                     | etected item.                                | Refer to <u>MWI-</u>     | . <u>31, "D</u> | TC Index"            |                                        | С  |
| NO >> 0<br>2.CHECK M                                                                 | 30 TO 2.<br>1ANUAL MOE                                           | DE SWITCH F                                  | POWER SUPP               | PLY CI          | RCUIT                |                                        | тм |
| <ol> <li>Turn igni</li> <li>Disconne</li> <li>Turn igni</li> <li>Check ve</li> </ol> | tion switch O<br>ect CVT shift<br>tion switch O<br>bltage betwee | FF.<br>selector conn<br>N.<br>en CVT shift s | ector.<br>elector harnes | ss coni         | nector tern          | ninal and ground.                      | E  |
|                                                                                      | +                                                                |                                              |                          |                 |                      | _                                      | F  |
| CVT shi                                                                              | ft selector                                                      | _                                            | Condition                |                 | voltage<br>(Approx.) |                                        |    |
| Connector                                                                            | Terminal                                                         |                                              |                          |                 |                      | _                                      | 0  |
|                                                                                      | 7                                                                |                                              | Ignition switch: (       |                 | 12 V                 |                                        | G  |
|                                                                                      | 8                                                                |                                              | Ignition switch:         |                 | 0 V                  |                                        |    |
|                                                                                      |                                                                  | Ground                                       | Ignition switch: (       |                 | 0.1/                 |                                        | Н  |
| M57                                                                                  |                                                                  |                                              | Ignition switch: (       |                 | 12 \/                | —                                      |    |
|                                                                                      |                                                                  |                                              | Ignition switch: (       | OFF             | 0 V                  | —                                      | I  |
|                                                                                      |                                                                  |                                              | Ignition switch: (       | ON              | 12 V                 |                                        |    |
|                                                                                      | 11                                                               |                                              | Ignition switch: OFF     |                 | 0 V                  |                                        |    |
| Is the inspect                                                                       | tion result nor                                                  | mal?                                         |                          |                 |                      | _                                      | J  |
| YES >> (                                                                             | GO TO 3.                                                         |                                              |                          |                 |                      |                                        |    |
| NO >> (                                                                              | 30 10 4.                                                         |                                              |                          |                 |                      |                                        | Κ  |
| J.CHECK N                                                                            | IANUAL MOL                                                       | DE SWITCH                                    |                          |                 |                      |                                        |    |
| 1. Turn igni<br>2. Check m                                                           | tion switch Ol                                                   | FF.<br>switch Refer                          | to TM-172 "C             | ompor           | hent Inshe           | ction (Manual Mode Switch)"            | L  |
| Is the inspect                                                                       | tion result nor                                                  | mal?                                         | 10 <u>111 172, 0</u>     |                 |                      | cion (mandal mode owich).              |    |
| YES >> (                                                                             | GO TO 6.                                                         |                                              |                          |                 |                      |                                        |    |
| NO >> F                                                                              | Repair or repla                                                  | ace damaged                                  | parts.                   |                 |                      |                                        | M  |
| 4.CHECK C                                                                            | IRCUIT BET                                                       | WEEN CVT S                                   | SHIFT SELECT             | TOR A           | ND COME              | 3INATION METER (PART 1)                |    |
| <ol> <li>Turn igni</li> <li>Disconne</li> <li>Check or</li> </ol>                    | tion switch Olect<br>combination                                 | FF.<br>ion meter con                         | nector.                  |                 | nnector te           | arminals and combination meter barness | Ν  |
| connecto                                                                             | or terminals.                                                    |                                              |                          |                 |                      |                                        | 0  |
| CVT shi                                                                              | ft selector                                                      | Combina                                      | tion meter               |                 |                      |                                        |    |
| Connector                                                                            | Terminal                                                         | Connector                                    | Terminal                 | Cont            | inuity               |                                        |    |
|                                                                                      | 7                                                                |                                              | 36                       |                 |                      |                                        | Р  |
|                                                                                      | 8                                                                |                                              | 16                       |                 |                      |                                        |    |
| M57                                                                                  | 9                                                                | M34                                          | 14                       | Exi             | sted                 |                                        |    |
|                                                                                      | 11                                                               | -                                            | 37                       |                 |                      |                                        |    |

Is the inspection result normal?

YES >> GO TO 5.

# P0826 UP AND DOWN SHIFT SW

< DTC/CIRCUIT DIAGNOSIS >

#### NO >> Repair or replace damaged parts.

**5.**CHECK CIRCUIT BETWEEN CVT SHIFT SELECTOR AND COMBINATION METER (PART 2)

Check continuity between CVT shift selector harness connector terminals and ground.

| CVT shift selector |          |        | Continuity  |  |
|--------------------|----------|--------|-------------|--|
| Connector          | Terminal |        | Continuity  |  |
|                    | 7        |        |             |  |
| M57                | 8        | Ground | Not existed |  |
|                    | 9        | Ground |             |  |
|                    | 11       |        |             |  |

Is the inspection result normal?

YES >> Check intermittent incident. Refer to <u>GI-43, "Intermittent Incident"</u>.

NO >> Repair or replace damaged parts.

**6.**CHECK GROUND CIRCUIT

Check continuity between CVT shift selector harness connector terminal and ground.

| CVT shif  | t selector | — Contin | Continuity |
|-----------|------------|----------|------------|
| Connector | Terminal   |          | Continuity |
| M57       | 10         | Ground   | Existed    |

Is the inspection result normal?

YES >> Check intermittent incident. Refer to <u>GI-43, "Intermittent Incident"</u>.

NO >> Repair or replace damaged parts.

Component Inspection (Manual Mode Switch)

### MANUAL MODE SWITCH

**1.**MANUAL MODE SWITCH

Check continuity between CVT shift selector connector terminals.

| CVT shift selector                                                                                         | Condition                            | Continuity  |
|----------------------------------------------------------------------------------------------------|--------------------------------------|-------------|
| Terminal                                                                                                   | Condition                            | Continuity  |
| 7_10                                                                                                    | Manual shift gate position (neutral) | Existed     |
| 7 - 10                                                                                                    | Other than the above                 | Not existed |
| 9 10                                                                                                    | Selector lever: DOWN (- side)        | Existed     |
| 0 - 10                                                                                                    | Other than the above                 | Not existed |
| 9 – 10                                                                                                    | Selector lever: UP (+ side)          | Existed     |
| 3 - 10                                                                                                    | Other than the above                 | Not existed |
| 11 – 10                                                                                                    | Manual shift gate position           | Not existed |
| CVT shift selector           Terminal           7 – 10           8 – 10           9 – 10           11 – 10 | Other than the above                 | Existed     |

Is the inspection result normal?

YES >> INSPECTION END

NO >> There is a malfunction of the manual mode switch. Replace the CVT shift selector assembly. Refer to <u>TM-215, "Removal and Installation"</u>.

INFOID:000000008274109

# P0840 TRANSMISSION FLUID PRESSURE SEN/SW A

< DTC/CIRCUIT DIAGNOSIS >

# P0840 TRANSMISSION FLUID PRESSURE SEN/SW A

# DTC Logic

[CVT: RE0F10B]

INFOID:000000008274110

А

| -                          | Trouble diagnosis na                                                | ime                                     | DTC detection condition                                                                                                    |                               | Possible causes                                                                                                 |
|----------------------------|---------------------------------------------------------------------|-----------------------------------------|----------------------------------------------------------------------------------------------------|-------------------------------|----------------------------------------------------------------------------------------------------|
| P0840                      | Transmission Fluid Pres<br>Sensor/Switch A Circuit                  | • S<br>ssure T<br>• S<br>T              | Secondary pressure sensor volta<br>CM receives is more than 4.7 V<br>Secondary pressure sensor volta<br>CM receives is less than 0.9 V | ige that • H<br>(ige that • c | Harness or connectors<br>Secondary pressure sensor circuit is<br>open or shorted.)<br>Secondary pressure sensor |
| °C CO                      | NFIRMATION PRC                                                      | CEDUR                                   | E                                                                                                    |                               |                                                                                                    |
| PREP                       | ARATION BEFORE V                                                    | NORK                                    |                                                                                                    |                               |                                                                                                    |
| another                    | "DTC CONFIRMATI                                                     | ION PRO                                 | CEDURE" occurs just bef                                                                                                    | ore, turn igni                | ition switch OFF and wait for a                                                                                 |
| ast 10 s                   | seconds, then perform                                               | n the next                              | test.                                                                                                    |                               |                                                                                                    |
| :                          | >> GO TO 2.                                                         |                                         |                                                                                                    |                               |                                                                                                    |
| .CHEC                      | K DTC DETECTION                                                     |                                         |                                                                                                    |                               |                                                                                                    |
| With C                     | ONSULT                                                              |                                         |                                                                                                    |                               |                                                                                                    |
| Start<br>Seleo             | τne engine.<br>ct "Data Monitor" in "1                              | FRANSMI                                 | SSION".                                                                                                    |                               |                                                                                                    |
| Selec                      | ct "ATF TEMP SEN".                                                  | dition for                              | 5 seconds or more                                                                                                    |                               |                                                                                                    |
| iviaili                    |                                                                     |                                         |                                                                                                    |                               |                                                                                                    |
| AT                         | F TEMP SEN                                                          | ::                                      | 2.41 V or less                                                                                                    |                               |                                                                                                    |
| Selec<br>With G            | ct "Self Diagnostic Re                                              | esuits" in "                            | TRANSMISSION".                                                                                                    |                               |                                                                                                    |
| ollow the                  | e procedure "With CC                                                | ONSULT".                                |                                                                                                    |                               |                                                                                                    |
| <u>"P0840</u><br>/ES \     | <u>)" detected?</u><br>>> Go to TM-173  "Di                         | iagnosis F                              | Procedure"                                                                                                    |                               |                                                                                                    |
| NO :                       | >> INSPECTION EN                                                    | D                                       | <u>locedule</u> .                                                                                                    |                               |                                                                                                    |
| iagno                      | sis Procedure                                                       |                                         |                                                                                                    |                               | INFOID:000000082741                                                                                             |
| CHEC                       | K TCM INPUT SIGN                                                    | AI                                      |                                                                                                    |                               |                                                                                                    |
| Start                      | the engine                                                          | ,,,,,,,,,,,,,,,,,,,,,,,,,,,,,,,,,,,,,,, |                                                                                                    |                               |                                                                                                    |
| Chec                       | k voltage between T                                                 | CM conne                                | ector terminals.                                                                                                    |                               |                                                                                                    |
|                            | ТСМ                                                                 |                                         |                                                                                                    |                               | -                                                                                                    |
|                            |                                                                     | _                                       | Condition                                                                                                    | Voltage                       |                                                                                                    |
|                            | +                                                                   | Connector Terminal (Approx.)            |                                                                                                    |                               |                                                                                                    |
| Connect                    | or + Terminal                                                       |                                         |                                                                                                    |                               |                                                                                                    |
| Connect<br>F81             | or +<br>Terminal<br>15                                              | 25                                      | <ul> <li>Selector lever : "N" position</li> <li>At idle</li> </ul>                                                                     | 1.0 V                         | -                                                                                                    |
| Connect<br>F81<br>the insi | or + Terminal<br>15<br>pection result normal                        | 25<br><u>?</u>                          | <ul> <li>Selector lever : "N" position</li> <li>At idle</li> </ul>                                                                     | 1.0 V                         | -<br>-                                                                                                    |
| Connect<br>F81             | or Terminal<br>15<br>pection result normal<br>>> Check intermittent | 25<br><u>?</u><br>t incident.           | <ul> <li>Selector lever : "N" position</li> <li>At idle</li> <li>Refer to <u>GI-43</u>, "Intermitted</li> </ul>                        | 1.0 V<br>ent Incident".       | -<br>-                                                                                                    |

Check voltage between TCM connector terminals.

# **P0840 TRANSMISSION FLUID PRESSURE SEN/SW A**

### < DTC/CIRCUIT DIAGNOSIS >

[CVT: RE0F10B]

| Connector<br>F81                             | ТСМ               |                      |                     | N/ 1/                |  |
|----------------------------------------------|-------------------|----------------------|---------------------|----------------------|--|
| Connector                                    | - + -<br>Terminal |                      | Condition           | Voltage<br>(Approx.) |  |
| Connector<br>F81                             |                   |                      |                     |                      |  |
| F81                                          | 26                | 25                   | Ignition switch: ON | 5.0 V                |  |
| Connector         +           F81         26 | 20                | Ignition switch: OFF | 0 V                 |                      |  |

Is the inspection result normal?

YES >> GO TO 3.

NO >> Go to TM-180, "Diagnosis Procedure".

3. CHECK CIRCUIT BETWEEN TCM AND CVT UNIT (SECONDARY PRESSURE SENSOR) (PART 1)

1. Turn ignition switch OFF.

2. Disconnect TCM connector and CVT unit connector.

3. Check continuity between TCM harness connector terminals and CVT unit harness connector terminals.

| T         | СМ       | CVT       | Г unit   |            |
|-----------|----------|-----------|----------|------------|
| Connector | Terminal | Connector | Terminal | Continuity |
|           | 15       |           | 23       |            |
| F81       | 25       | F51       | 19       | Existed    |
|           | 26       |           | 20       |            |

Is the inspection result normal?

YES >> GO TO 4.

NO >> Repair or replace damaged parts.

**4.**CHECK CIRCUIT BETWEEN TCM AND CVT UNIT (SECONDARY PRESSURE SENSOR) (PART 2)

Check continuity between TCM harness connector terminals and ground.

| T         | ТСМ      |        | Continuity  |  |
|-----------|----------|--------|-------------|--|
| Connector | Terminal |        |             |  |
|           | 15       |        |             |  |
| F81       | 25       | Ground | Not existed |  |
|           | 26       |        |             |  |

Is the inspection result normal?

YES >> GO TO 5.

NO >> Repair or replace damaged parts.

**5.**CHECK TERMINAL CORD ASSEMBLY (PART 1)

1. Remove terminal cord assembly. Refer to TM-228, "Exploded View".

 Check continuity between CVT unit harness connector terminals and control valve harness connector terminals.

| CVT unit Connector F209 | Γ unit   | Control valve |          | Continuity |
|-------------------------|----------|---------------|----------|------------|
| Connector               | Terminal | Connector     | Terminal | Continuity |
|                         | 19       |               | 21       |            |
| F209                    | 20       | F208          | 19       | Existed    |
|                         | 23       |               | 20       |            |

Is the inspection result normal?

YES >> GO TO 6.

NO >> Repair or replace damaged parts.

**6.**CHECK TERMINAL CORD ASSEMBLY (PART 2)

#### **P0840 TRANSMISSION FLUID PRESSURE SEN/SW A** [CVT: RE0F10B] < DTC/CIRCUIT DIAGNOSIS >

Check terminal cord assembly harness cladding for damage. А Is the inspection result normal? YES >> GO TO 7. NO >> Repair or replace damaged parts. В 7. CHECK DTC (TCM) (P)With CONSULT 1. Perform "DTC CONFIRMATION PROCEDURE". Refer to TM-173, "DTC Logic". С Select "Self Diagnostic Results" in "TRANSMISSION". 2. Is "P0840" detected? YES-1 (Only "P0840" is detected)>>There is a malfunction of the secondary pressure sensor. Replace the ТΜ control valve. Refer to TM-228, "Removal and Installation". YES-2 ("P0840" and other than "P0840" are detected)>>Replace the transaxle assembly. Refer to TM-245. "2WD : Removal and Installation" (2WD) or TM-249, "AWD : Removal and Installation" (AWD). Ε

>> Check intermittent incident. Refer to GI-43, "Intermittent Incident". NO

F

Н

Κ

L

Μ

Ν

Ρ

# P0841 TRANSMISSION FLUID PRESSURE SEN/SW A

#### < DTC/CIRCUIT DIAGNOSIS >

# P0841 TRANSMISSION FLUID PRESSURE SEN/SW A

### Description

Using the engine load (throttle position), the primary pulley revolution speed, and the secondary pulley revolution speed as input signal, TCM changes the operating pressure of the primary pulley and the secondary pulley and changes the groove width of the pulley to control the gear ratio.

# DTC Logic

INFOID:000000008274113

INFOID:000000008274112

# DTC DETECTION LOGIC

| DTC   | Trouble diagnosis name                                                      | DTC detection condition                                     | Possible causes                                                                                                    |
|-------|-----------------------------------------------------------------------------|-------------------------------------------------------------|----------------------------------------------------------------------------------------------------|
| P0841 | Transmission Fluid Pressure<br>Sensor/Switch A Circuit<br>Range/Performance | Secondary pressure sensor value exceeds line pressure value | <ul> <li>Harness or connectors<br/>(Sensor circuit is open or shorted.)</li> <li>Secondary pressure sensor</li> </ul> |

### DTC CONFIRMATION PROCEDURE

#### CAUTION:

#### Always drive vehicle at a safe speed.

**1.**PREPARATION BEFORE WORK

If another "DTC CONFIRMATION PROCEDURE" occurs just before, turn ignition switch OFF and wait for at least 10 seconds, then perform the next test.

>> GO TO 2.

# 2. CHECK DTC DETECTION

#### With CONSULT

- 1. Start the engine.
- 2. Select "Data Monitor" in "TRANSMISSION".
- 3. Select "VEHICLE SPEED".
- 4. Drive the vehicle.
- 5. Maintain the following condition for 5 seconds or more.

VEHICLE SPEED

: 30 km/h (19 MPH) or more

- 6. Stop the vehicle.
- 7. Select "Self Diagnostic Results" in "TRANSMISSION".

Is "P0841" detected?

YES >> Go to <u>TM-176, "Diagnosis Procedure"</u>. NO >> INSPECTION END

# **Diagnosis Procedure**

**1.**CHECK LINE PRESSURE

Perform line pressure test. Refer to <u>TM-132, "Inspection and Judgment"</u>.

Is the inspection result normal?

YES >> GO TO 2.

NO >> Repair or replace damaged parts. Refer to <u>TM-132</u>, "Inspection and Judgment".

**2.**CHECK SECONDARY PRESSURE SENSOR SYSTEM

Check secondary pressure sensor system. Refer to TM-173, "DTC Logic".

Is the inspection result normal?

YES >> GO TO 3.

NO >> Repair or replace damaged parts.

**3.**CHECK LINE PRESSURE SOLENOID VALVE

Check line pressure solenoid valve. Refer to TM-162, "DTC Logic".

INFOID:000000008274114

[CVT: RE0F10B]

# P0841 TRANSMISSION FLUID PRESSURE SEN/SW A

| < DTC/CIRCUIT DIAGNOSIS > [CVT: RE0F10                                                         | B] |
|------------------------------------------------------------------------------------------------|----|
| Is the inspection result normal?                                                               |    |
| YES >> GO TO 4.                                                                                |    |
| NO >> Repair or replace damaged parts.                                                         |    |
| 4. CHECK SECONDARY PRESSURE SOLENOID VALVE                                                     |    |
| Check secondary pressure solenoid valve. Refer to TM-168, "DTC Logic".                         |    |
| Is the inspection result normal?                                                               |    |
| YES >> GO TO 5.                                                                                |    |
| NO >> Repair or replace damaged parts.                                                         |    |
| 5. CHECK STEP MOTOR SYSTEM                                                                     | I  |
| Check step motor system. Refer to TM-192, "DTC Logic".                                         |    |
| Is the inspection result normal?                                                               |    |
| YES >> GO TO 6.                                                                                |    |
| NO >> Repair or replace damaged parts.                                                         |    |
| 6.CHECK INTERMITTENT INCIDENT                                                                  |    |
| Refer to GI-43, "Intermittent Incident".                                                       |    |
| Is the inspection result normal?                                                               |    |
| YES >> Replace the transaxle assembly. Refer to TM-245, "2WD : Removal and Installation" (2WD) | or |
| TM-249, "AWD : Removal and Installation" (AWD).                                                |    |
| NO >> Repair or replace damaged parts.                                                         |    |
|                                                                                                |    |

Н

J

Κ

L

Μ

Ν

Ο

Ρ

# P0868 TRANSMISSION FLUID PRESSURE

### Description

The secondary pressure solenoid valve regulates the secondary pressure to suit the driving condition in response to a signal sent from the TCM.

# DTC Logic

INFOID:000000008274116

INFOID:00000008274115

### DTC DETECTION LOGIC

| DTC   | Trouble diagnosis name             | DTC detection condition                                                                                             | Possible causes                                                                                                    |
|-------|------------------------------------|----------------------------------------------------------------------------------------------------|----------------------------------------------------------------------------------------------------|
| P0868 | Transmission Fluid Pressure<br>Low | Secondary pressure is abnormally low com-<br>pared with the target secondary pressure dur-<br>ing ordinary driving. | <ul> <li>Harness or connectors<br/>(Sensor circuit is open or shorted.)</li> <li>Line pressure control system</li> <li>Secondary pressure solenoid valve<br/>system</li> <li>Secondary pressure sensor</li> </ul> |

# DTC CONFIRMATION PROCEDURE

CAUTION:

#### Always drive vehicle at a safe speed.

**1.**PREPARATION BEFORE WORK

If another "DTC CONFIRMATION PROCEDURE" occurs just before, turn ignition switch OFF and wait for at least 10 seconds, then perform the next test.

### >> GO TO 2.

# 2. CHECK DTC DETECTION

### With CONSULT

- 1. Start the engine.
- 2. Select "Data Monitor" in "TRANSMISSION".
- 3. Select "RANGE", "ATF TEMP SEN", "ACC PEDAL OPEN", "BRAKE SW" and "VEHICLE SPEED".
- 4. Drive the vehicle.
- 5. Maintain the following condition for 30 seconds or more.

| RANGE          | : "D" position             |
|----------------|----------------------------|
| ATF TEMP SEN   | : 2.41 V or less           |
| ACC PEDAL OPEN | : 0.5/8 – 1.0/8            |
| BRAKE SW       | : Off                      |
| VEHICLE SPEED  | : 40 km/h (25 MPH) or more |

- 6. Stop the vehicle.
- 7. Select "Self Diagnostic Results" in "TRANSMISSION".

#### Is "P0868" detected?

YES >> Go to TM-178, "Diagnosis Procedure".

NO >> INSPECTION END

### Diagnosis Procedure

INFOID:000000008274117

# **1.**CHECK LINE PRESSURE

Perform line pressure test. Refer to TM-132, "Inspection and Judgment".

Is the inspection result normal?

YES >> GO TO 2.

NO >> Repair or replace damaged parts. Refer to <u>TM-132</u>, "Inspection and Judgment".

2. CHECK LINE PRESSURE SOLENOID VALVE

Check line pressure solenoid valve. Refer to TM-162, "DTC Logic".

# DAGGO TO A NOMICCION EL LID DDECCUDE

|               | P0000 TRANSMISSION FLUID PRESSURE                                                             |   |
|---------------|-----------------------------------------------------------------------------------------------|---|
| < DTC/        | CIRCUIT DIAGNOSIS >[CVT: RE0F10B]                                                             |   |
| Is the ir     | nspection result normal?                                                                      |   |
| YES           | >> GO TO 3.                                                                                   |   |
| NO            | >> Repair or replace damaged parts.                                                           |   |
| <b>3.</b> СНЕ | ECK SECONDARY PRESSURE SOLENOID VALVE                                                         |   |
| Check         | secondary pressure solenoid valve. Refer to <u>TM-168, "DTC Logic"</u> .                      |   |
| Is the ir     | nspection result normal?                                                                      |   |
| YES           | >> GO TO 4.                                                                                   |   |
| NO            | >> Repair or replace damaged parts.                                                           |   |
| <b>4.</b> CHE | ECK SECONDARY PRESSURE SENSOR SYSTEM                                                          |   |
| Check         | secondary pressure sensor system. Refer to <u>TM-173, "DTC Logic"</u> .                       | ľ |
| Is the in     | nspection result normal?                                                                      |   |
| YES           | >> GO TO 5.                                                                                   |   |
| NO            | >> Repair or replace damaged parts.                                                           |   |
| <b>5.</b> сне | ECK INTERMITTENT INCIDENT                                                                     |   |
| Refer to      | o <u>GI-43, "Intermittent Incident"</u> .                                                     |   |
| Is the ir     | nspection result normal?                                                                      |   |
| YES           | >> Replace the transaxle assembly. Refer to TM-245, "2WD : Removal and Installation" (2WD) or |   |
|               | TM-249, "AWD : Removal and Installation" (AWD).                                               |   |
| NO            | >> Repair or replace damaged parts.                                                           |   |
|               |                                                                                               |   |
|               |                                                                                               |   |
|               |                                                                                               |   |
|               |                                                                                               |   |
|               |                                                                                               |   |
|               |                                                                                               |   |
|               |                                                                                               |   |
|               |                                                                                               |   |
|               |                                                                                               |   |
|               |                                                                                               |   |
|               |                                                                                               |   |
|               |                                                                                               |   |

L

Μ

Ν

0

Ρ

# P1701 TCM

# Description

INFOID:000000008274118

[CVT: RE0F10B]

When the power supply to the TCM is cut OFF, for example because the battery is removed, and the self-diagnosis memory function stops, malfunction is detected.

#### CAUTION:

Immediately after TCM is replaced or after control valve or transaxle assembly is replaced (after TCM initialization is complete), self-diagnosis result of "P1701" may be displayed. In this case, erase self-diagnosis result using CONSULT. After erasing self-diagnosis result, perform DTC P1701 reproduction procedure and check that malfunction is not detected.

### DTC Logic

INFOID:000000008274119

### DTC DETECTION LOGIC

| DTC   | Trouble diagnosis name | DTC detection condition                                                  | Possible causes                                                                                  |
|-------|------------------------|--------------------------------------------------------------------------|--------------------------------------------------------------------------------------------------|
| P1701 | Power Supply Circuit   | Power supply (backup) of TCM is not supplied and learning function stops | <ul> <li>Harness or connectors<br/>(TCM power supply circuit is open or<br/>shorted.)</li> </ul> |

# DTC CONFIRMATION PROCEDURE

#### **CAUTION:**

#### Always drive vehicle at a safe speed.

**1.**PREPARATION BEFORE WORK

If another "DTC CONFIRMATION PROCEDURE" occurs just before, turn ignition switch OFF and wait for at least 10 seconds, then perform the next test.

### >> GO TO 2.

# 2. CHECK DTC DETECTION

#### With CONSULT

- 1. Start the engine.
- 2. Run engine for 10 seconds or more at idle speed.
- 3. Drive the vehicle for 10 seconds or more.
- 4. Select "Data Monitor" in "TRANSMISSION".
- 5. Stop the vehicle.
- 6. Turn ignition switch OFF and wait for 2 seconds or more.
- 7. Start the engine.
- 8. Select "Self Diagnostic Results" in "TRANSMISSION".

#### Is "P1701" detected?

- YES >> Go to TM-180, "Diagnosis Procedure".
- NO >> INSPECTION END

# Diagnosis Procedure

INFOID:000000008274120

# 1.CHECK TCM POWER SUPPLY CIRCUIT (PART 1)

- 1. Turn ignition switch OFF.
- 2. Disconnect TCM connector.
- 3. Turn ignition switch ON.
- 4. Check voltage between TCM harness connector terminals and ground.
## P1701 TCM

## < DTC/CIRCUIT DIAGNOSIS >

| F/ | r | v | т |   | P | F | n | F | 1 | n | R | 1 |
|----|---|---|---|---|---|---|---|---|---|---|---|---|
| Ľ  | C | v |   | • | n | - | υ |   |   | υ | D | J |

|                                                                                                    | +                                                                                                    |                                                                                                    |                                                                                                    |                                                                                                   |                                                                                                    |
|----------------------------------------------------------------------------------------------------|----------------------------------------------------------------------------------------------------|----------------------------------------------------------------------------------------------------|----------------------------------------------------------------------------------------------------|---------------------------------------------------------------------------------------------------|----------------------------------------------------------------------------------------------------|
| T                                                                                                    | СМ                                                                                                    | – Condition                                                                                                    |                                                                                                    | Voltage                                                                                           |                                                                                                    |
| Connector                                                                                                    | Terminal                                                                                                    |                                                                                                    |                                                                                                    |                                                                                                   |                                                                                                    |
|                                                                                                    | 46                                                                                                    |                                                                                                    | Ignition switch: ON                                                                                                    | 10 V – 16 V                                                                                       |                                                                                                    |
| <b>F</b> 04                                                                                                    | 40                                                                                                    | Crownd                                                                                                    | Ignition switch: OFF                                                                                                    | Approx. 0 V                                                                                       |                                                                                                    |
| FOI                                                                                                    | 10                                                                                                    | Giouna                                                                                                    | Ignition switch: ON                                                                                                    | 10 V – 16 V                                                                                       |                                                                                                    |
|                                                                                                    | 40                                                                                                    |                                                                                                    | Ignition switch: OFF                                                                                                    | Approx. 0 V                                                                                       |                                                                                                    |
| the inspec                                                                                                    | tion result nor                                                                                                    | mal?                                                                                                    |                                                                                                    |                                                                                                   |                                                                                                    |
| YES >> (                                                                                                    | GO TO 2.                                                                                                    |                                                                                                    |                                                                                                    |                                                                                                   |                                                                                                    |
|                                                                                                    |                                                                                                    |                                                                                                    |                                                                                                    |                                                                                                   |                                                                                                    |
|                                                                                                    |                                                                                                    |                                                                                                    | COIT (FART 2)                                                                                                    |                                                                                                   |                                                                                                    |
| . Turn igni<br>Check vi                                                                                                    | ition switch O                                                                                                    | FF.<br>en TCM harne                                                                                                    | ess connector termi                                                                                                    | inal and groun                                                                                    | d                                                                                                    |
| Check V                                                                                                    | onage betwee                                                                                                    |                                                                                                    |                                                                                                    | indi dila groun                                                                                   |                                                                                                    |
|                                                                                                    | +                                                                                                    |                                                                                                    |                                                                                                    |                                                                                                   |                                                                                                    |
| T                                                                                                    | СМ                                                                                                    | -                                                                                                    | Voltage                                                                                                    |                                                                                                   |                                                                                                    |
| Connector                                                                                                    | Terminal                                                                                                    |                                                                                                    |                                                                                                    |                                                                                                   |                                                                                                    |
| F81                                                                                                    | 47                                                                                                    | Ground                                                                                                    | 10 V – 16 V                                                                                                    |                                                                                                   |                                                                                                    |
| s the inspec                                                                                                    | tion result nor                                                                                                    | mal?                                                                                                    |                                                                                                    |                                                                                                   |                                                                                                    |
| YES >> (                                                                                                    | GO TO 6.                                                                                                    |                                                                                                    |                                                                                                    |                                                                                                   |                                                                                                    |
|                                                                                                    |                                                                                                    |                                                                                                    |                                                                                                    |                                                                                                   |                                                                                                    |
| NO >> (<br>CUECKO                                                                                                    | GO TO 5.                                                                                                    |                                                                                                    |                                                                                                    |                                                                                                   |                                                                                                    |
| NO >> (<br>.CHECK C<br>. Turn igni<br>. Disconne                                                                                                    | GO TO 5.<br>CIRCUIT BET<br>ition switch O<br>ect IPDM E/R                                                                                                    | WEEN TCM /                                                                                                    | AND IPDM E/R                                                                                                    |                                                                                                   |                                                                                                    |
| NO >> 0<br>CHECK C<br>. Turn igni<br>. Disconne<br>. Check ce                                                                                                    | GO TO 5.<br>CIRCUIT BET<br>ition switch O<br>ect IPDM E/R<br>ontinuity betw                                                                                                    | WEEN TCM /<br>FF.<br>connector.<br>een TCM ha                                                                                                    | AND IPDM E/R<br>rness connector ter<br>M E/R                                                                                                    | minals and IP                                                                                     | OM E/R harness connector termina                                                                                                    |
| NO >> 0<br>. CHECK C<br>. Turn igni<br>. Disconne<br>. Check co<br>. Check co                                                                                                    | GO TO 5.<br>CIRCUIT BET<br>ition switch O<br>ect IPDM E/R<br>ontinuity betw<br>CM<br>Terminal                                                                                                    | WEEN TCM /<br>FF.<br>connector.<br>een TCM ha<br>IPD<br>Connector                                                                                                    | AND IPDM E/R rness connector ter M E/R Terminal Co                                                                                                    | minals and IP                                                                                     | OM E/R harness connector termina                                                                                                    |
| NO >> 0<br>.CHECK C<br>. Turn igni<br>. Disconne<br>. Check co<br>Tr<br>Connector                                                                                                    | GO TO 5.<br>CIRCUIT BET<br>ition switch O<br>ect IPDM E/R<br>ontinuity betw<br>CM<br>Terminal<br>46                                                                                                    | WEEN TCM /<br>FF.<br>connector.<br>een TCM ha<br>IPD<br>Connector                                                                                                    | AND IPDM E/R rness connector ter M E/R Terminal Co                                                                                                    | minals and IP                                                                                     | OM E/R harness connector termina                                                                                                    |
| NO >> 0<br>CHECK C<br>. Turn igni<br>. Disconne<br>. Check ca<br>Tr<br>Connector<br>F81                                                                                                    | GO TO 5.<br>CIRCUIT BET<br>ition switch O<br>ect IPDM E/R<br>ontinuity betw<br>CM<br>Terminal<br>46<br>48                                                                                                    | WEEN TCM /<br>FF.<br>connector.<br>een TCM ha<br>IPD<br>Connector<br>E15                                                                                                    | AND IPDM E/R rness connector ter M E/R Terminal 57 E                                                                                                    | minals and IP                                                                                     | OM E/R harness connector termin                                                                                                    |
| NO >> 0<br>. CHECK C<br>. Turn igni<br>. Disconne<br>. Disconne<br>. Check co<br>. Tr<br>Connector<br>F81<br>s the inspec                                                                                                    | GO TO 5.<br>CIRCUIT BET<br>ition switch O<br>ect IPDM E/R<br>ontinuity betw<br>CM<br>Terminal<br>46<br>48<br>tion result nor                                                                                                    | WEEN TCM /<br>FF.<br>connector.<br>een TCM ha<br>IPD<br>Connector<br>E15<br>mal?                                                                                                    | AND IPDM E/R rness connector ter M E/R Terminal 57 E                                                                                                    | rminals and IP<br>ntinuity<br>xisted                                                              | OM E/R harness connector termin                                                                                                    |
| NO >> 0<br>CHECK C<br>Turn ignity<br>Disconne<br>Check co<br>Tr<br>Connector<br>F81<br>S the inspec<br>YES >> 0                                                                                                    | GO TO 5.<br>CIRCUIT BET<br>ition switch O<br>ect IPDM E/R<br>ontinuity betw<br>CM<br>Terminal<br>46<br>48<br>tion result nor<br>GO TO 4.                                                                                                    | WEEN TCM /<br>FF.<br>connector.<br>een TCM ha<br>IPD<br>Connector<br>E15<br>mal?                                                                                                    | AND IPDM E/R<br>rness connector ter<br>M E/R Co<br>Terminal 57 E                                                                                                    | rminals and IP<br>ntinuity<br>xisted                                                              | OM E/R harness connector termin                                                                                                    |
| NO >> 0<br>CHECK C<br>Turn igni<br>Disconne<br>Connector<br>F81<br>S the inspec<br>YES >> 0<br>NO >> F                                                                                                    | GO TO 5.<br>CIRCUIT BET<br>ition switch O<br>ect IPDM E/R<br>ontinuity betw<br>CM<br>CM<br>Terminal<br>46<br>48<br>tion result nor<br>GO TO 4.<br>Repair or repla                                                                                                    | WEEN TCM /<br>FF.<br>connector.<br>een TCM ha<br>IPD<br>Connector<br>E15<br>mal?<br>ace damageo                                                                                                    | AND IPDM E/R rness connector ter M E/R Terminal 57 E parts.                                                                                                    | rminals and IP<br>ntinuity<br>xisted                                                              | DM E/R harness connector termin                                                                                                    |
| NO >> 0<br>. CHECK C<br>. Turn igni<br>. Disconne<br>. Check ce<br>Tr<br>Connector<br>F81<br>s the inspec<br>YES >> 0<br>NO >> F<br>. DETECT                                                                                                    | GO TO 5.<br>CIRCUIT BET<br>ition switch O<br>ect IPDM E/R<br>ontinuity betw<br>CM<br>Terminal<br>46<br>48<br>tion result nor<br>GO TO 4.<br>Repair or repla<br>MALFUNCTIO                                                                                                    | WEEN TCM A<br>FF.<br>connector.<br>een TCM ha<br>IPD<br>Connector<br>E15<br>mal?<br>ace damaged<br>DNING ITEM                                                                                                    | AND IPDM E/R rness connector ter M E/R Terminal 57 E parts.                                                                                                    | rminals and IP<br>                                                                                | OM E/R harness connector termin                                                                                                    |
| NO $>> 0$<br><b>3.</b> CHECK C<br>Turn igniting<br>Disconnet<br>Connector<br>F81<br>S the inspective<br>YES $>> 0$<br>NO $>> F$<br><b>1.</b> DETECT<br>Check the form                                                                                                    | GO TO 5.<br>CIRCUIT BET<br>ition switch O<br>ect IPDM E/R<br>ontinuity betw<br>CM<br>Terminal<br>46<br>48<br>tion result nor<br>GO TO 4.<br>Repair or repla<br>MALFUNCTIO                                                                                                    | WEEN TCM /<br>FF.<br>connector.<br>een TCM ha<br>IPD<br>Connector<br>E15<br>mal?<br>ace damaged<br>DNING ITEM                                                                                                    | AND IPDM E/R rness connector ter M E/R Terminal 57 E d parts.                                                                                                    | rminals and IP<br>ntinuity<br>xisted                                                              | DM E/R harness connector termin                                                                                                    |
| NO >> 0<br>. CHECK C<br>. Turn igni<br>. Disconne<br>. Disconne<br>. Check ce<br>Tr<br>Connector<br>F81<br>s the inspec<br>YES >> 0<br>NO >> F<br>. DETECT<br>Check the fo<br>Open circu                                                                                                    | GO TO 5.<br>CIRCUIT BET<br>ition switch O<br>ect IPDM E/R<br>ontinuity betw<br>CM<br>CM<br>Terminal<br>46<br>48<br>tion result nor<br>GO TO 4.<br>Repair or repla<br>MALFUNCTIC<br>Ilowing:<br>it or short circ                                                                                                    | WEEN TCM /<br>FF.<br>connector.<br>een TCM hat<br>IPD<br>Connector<br>E15<br>mal?<br>ace damaged<br>DNING ITEM                                                                                                    | AND IPDM E/R rness connector ter M E/R Terminal 57 E d parts. s between ignition                                                                                       | rminals and IP<br>ntinuity<br>xisted                                                              | DM E/R harness connector termin                                                                                                    |
| NO $>> 0$<br><b>3.</b> CHECK C<br>. Turn igni<br>2. Disconne<br>3. Check co<br>5. Check co<br>Tr<br>Connector<br>F81<br><b>5.</b> the inspec<br>YES $>> 0$<br><b>1.</b> DETECT<br>Check the fo<br>Open circu<br>gram - IGN<br>Short circu                                                                                                    | GO TO 5.<br>CIRCUIT BETY<br>ition switch O<br>ect IPDM E/R<br>ontinuity betw<br>CM<br>Terminal<br>46<br>48<br>tion result nor<br>GO TO 4.<br>Repair or replay<br>MALFUNCTION<br>Ilowing:<br>it or short circon<br>IITION POWE<br>it in harness b                                                                                                    | WEEN TCM /<br>FF.<br>connector.<br>een TCM ha<br>IPD<br>Connector<br>E15<br>mal?<br>ace damaged<br>DNING ITEM<br>cuit in harnes<br><u>R SUPPLY -</u><br>petween IPDI                                                                 | AND IPDM E/R rness connector ter M E/R Terminal 57 E d parts. s between ignition <u>".</u>                                                                             | rminals and IP<br>ntinuity<br>xisted<br>switch and IPI                                            | DM E/R harness connector termin<br>)M E/R. Refer to <u>PG-23, "Wiring I</u><br>1 57 and TCM harness connector                                                               |
| NO >> 0<br>CHECK C<br>Turn igni<br>Disconne<br>Check ce<br>Tr<br>Connector<br>F81<br>S the inspec<br>YES >> 0<br>NO >> F<br>DETECT<br>Check the fo<br>Open circu<br>gram - IGN<br>Short circu<br>minal 46, a                                                                                                    | GO TO 5.<br>CIRCUIT BETY<br>ition switch O<br>ect IPDM E/R<br>ontinuity betw<br>CM<br>Terminal<br>46<br>48<br>tion result nor<br>GO TO 4.<br>Repair or repla<br>MALFUNCTIC<br>Ilowing:<br>it or short circe<br>IITION POWE<br>it in harness b<br>and 48.                                                                                                    | WEEN TCM /<br>FF.<br>connector.<br>een TCM hat<br>IPD<br>Connector<br>E15<br>mal?<br>ace damaged<br>DNING ITEM<br>cuit in harnes<br><u>R SUPPLY -</u><br>petween IPDI                                                                | AND IPDM E/R rness connector ter M E/R Terminal 57 E d parts. s between ignition M E/R harness con                                                                     | rminals and IP<br>ntinuity<br>xisted<br>switch and IPI<br>nector termina                          | DM E/R harness connector termin<br>DM E/R. Refer to <u>PG-23, "Wiring E</u><br>I 57 and TCM harness connector                                                               |
| NO $>> 0$<br><b>3.</b> CHECK C<br>. Turn igni<br>2. Disconne<br>3. Check co<br>5. Check co<br>Tr<br>Connector<br>F81<br><b>5.</b> the inspec<br>YES $>> 0$<br><b>1.</b> DETECT<br>Check the fo<br>Open circu<br>gram - IGN<br>Short circu<br>minal 46, a<br>10A fuse (1)<br>IPDM F/R                                                                                                    | GO TO 5.<br>CIRCUIT BETV<br>ition switch O<br>ect IPDM E/R<br>ontinuity betw<br>CM<br>Terminal<br>46<br>48<br>tion result nor<br>GO TO 4.<br>Repair or repla<br>MALFUNCTIO<br>Ilowing:<br>it or short circo<br>IITION POWE<br>it in harness b<br>and 48.<br>No. 55, locate                                                                                                    | WEEN TCM /<br>FF.<br>connector.<br>een TCM ha<br>IPD<br>Connector<br>E15<br>mal?<br>ace damaged<br>DNING ITEM<br>cuit in harnes<br><u>R SUPPLY -</u><br>between IPDI<br>d in IPDM E/                                                 | AND IPDM E/R<br>rness connector ter<br>M E/R Co<br>Terminal Co<br>57 E<br>d parts.<br>s between ignition<br><u>.</u><br>M E/R harness con<br>R). Refer to <u>PG-33</u> | rminals and IP<br>ntinuity<br>xisted<br>switch and IPI<br>nector termina<br>, "Fuse, Conne        | DM E/R harness connector termination<br>DM E/R. Refer to <u>PG-23, "Wiring E</u><br>I 57 and TCM harness connector signature to the terminal Arrangement".                  |
| NO >> $(3, CHECK C)$<br>. Turn ignition switched<br>. Turn ignition switched<br>. Turn ignition switc                                                                                                    | GO TO 5.<br>CIRCUIT BETV<br>ition switch O<br>ect IPDM E/R<br>ontinuity betw<br>CM<br>Terminal<br>46<br>48<br>tion result nor<br>GO TO 4.<br>Repair or repla<br>MALFUNCTIC<br>Ilowing:<br>it or short circ<br>IITION POWE<br>it in harness b<br>and 48.<br>No. 55, locate<br>itch                                                                                                    | WEEN TCM /<br>FF.<br>connector.<br>een TCM ha<br>IPD<br>Connector<br>E15<br>mal?<br>ace damaged<br>DNING ITEM<br>cuit in harnes<br><u>R SUPPLY -</u><br>between IPDI<br>d in IPDM E/                                                 | AND IPDM E/R<br>rness connector ter<br>M E/R Co<br>Terminal Co<br>57 E<br>d parts.<br>s between ignition<br>$\frac{1}{V}$ E/R harness con<br>R). Refer to PG-33        | rminals and IP<br>ntinuity<br>xisted<br>switch and IPI<br>nector termina<br><u>, "Fuse, Conne</u> | DM E/R harness connector termination<br>DM E/R. Refer to <u>PG-23, "Wiring E</u><br>I 57 and TCM harness connector signature connector signature and Terminal Arrangement". |
| NO $>> 0$<br><b>3.</b> CHECK C<br>. Turn ignition switches in the second of the second of the                                                                                                    | GO TO 5.<br>CIRCUIT BETY<br>ition switch O<br>ect IPDM E/R<br>ontinuity betw<br>CM<br>Terminal<br>46<br>48<br>tion result nor<br>GO TO 4.<br>Repair or replation<br>MALFUNCTION<br>Ilowing:<br>it or short circon<br>ITION POWE<br>it in harness to<br>ind 48.<br>No. 55, locate<br>itch<br>tion result nor                                                                                                    | WEEN TCM /<br>FF.<br>connector.<br>een TCM ha<br>IPD<br>Connector<br>E15<br>mal?<br>ace damaged<br>DNING ITEM<br>cuit in harnes<br><u>R SUPPLY -</u><br>between IPDI<br>d in IPDM E/<br>mal?                                         | AND IPDM E/R<br>rness connector ter<br>M E/R Co<br>Terminal<br>57 E<br>d parts.<br>s between ignition<br><u>"</u><br>M E/R harness con<br>R). Refer to PG-33           | rminals and IP<br>ntinuity<br>xisted<br>switch and IPI<br>nector termina<br>, "Fuse, Conne        | DM E/R harness connector termination<br>DM E/R. Refer to <u>PG-23, "Wiring E</u><br>I 57 and TCM harness connector stor and Terminal Arrangement".                          |
| NO $>> 0$<br>CHECK C<br>Turn ignition<br>Disconnet<br>Disconnet<br>Connector<br>F81<br>The inspect<br>YES $>> 0$<br>LDETECT<br>Connector<br>F81<br>Connector<br>F81<br>Connector<br>F82<br>Connector<br>F83<br>Connector<br>F83<br>Connector<br>F83<br>Connector<br>Connector<br>F83<br>Connector<br>Connector<br>F83<br>Connector<br>Connector<br>F83<br>Connector<br>Connector<br>Con | GO TO 5.<br>CIRCUIT BETY<br>ition switch O<br>ect IPDM E/R<br>ontinuity betw<br>CM<br>Terminal<br>46<br>48<br>tion result nor<br>GO TO 4.<br>Repair or repla<br>MALFUNCTIO<br>Ilowing:<br>it or short circo<br>IITION POWE<br>it in harness to<br>it on state to<br>it in harness to<br>it on result nor<br>Check intermi<br>Repair or repla                                                                                                    | WEEN TCM /<br>FF.<br>connector.<br>een TCM ha<br>IPD<br>Connector<br>E15<br>mal?<br>ace damaged<br>DNING ITEM<br>cuit in harnes<br>R SUPPLY -<br>between IPDI<br>d in IPDM E/<br>mal?<br>ttent incident                              | AND IPDM E/R rness connector ter M E/R Co Terminal 57 E d parts. s between ignition <u>"." M E/R harness con R). Refer to PG-33 Refer to <u>GI-43. "Ir</u></u>         | rminals and IP<br>ntinuity<br>xisted<br>switch and IPI<br>nector termina<br>, "Fuse, Conne        | DM E/R harness connector termination<br>DM E/R. Refer to <u>PG-23, "Wiring E</u><br>I 57 and TCM harness connector<br><u>ctor and Terminal Arrangement"</u> .               |
| NO >> 0<br>CHECK C<br>Turn ignition is the inspective of the inspective of the inspectiv                                                                                                    | GO TO 5.<br>CIRCUIT BETY<br>ition switch O<br>ect IPDM E/R<br>ontinuity betw<br>CM<br>Terminal<br>46<br>48<br>tion result nor<br>GO TO 4.<br>Repair or repla<br>MALFUNCTION<br>Ilowing:<br>it or short circo<br>IITION POWE<br>it in harness b<br>and 48.<br>No. 55, locate<br>itch<br>tion result nor<br>Check intermi<br>Repair or repla<br>MALEUNCTION                                                                                                    | WEEN TCM /<br>FF.<br>connector.<br>een TCM hat<br>IPD<br>Connector<br>E15<br>mal?<br>ace damaged<br>DNING ITEM<br>cuit in harnes<br><u>R SUPPLY -</u><br>between IPDI<br>d in IPDM E/<br>mal?<br>ttent incident<br>ace damaged       | AND IPDM E/R rness connector ter M E/R Co Terminal 57 E d parts. s between ignition Kefer to <u>C-33</u> . Refer to <u>C-33</u> . Refer to <u>C-33</u>                 | rminals and IP<br>ntinuity<br>xisted<br>switch and IPI<br>nector termina<br>, "Fuse, Conne        | DM E/R harness connector termination<br>DM E/R. Refer to <u>PG-23, "Wiring E</u><br>I 57 and TCM harness connector re-<br>ctor and Terminal Arrangement".                   |
| NO >> 0<br>CHECK C<br>Turn igni<br>Disconne<br>Check co<br>The inspec<br>YES >> 0<br>NO >> F<br>DETECT<br>Connector<br>F81<br>Connector<br>F81<br>Connector<br>F81<br>Connector<br>F81<br>Connector<br>F81<br>Connector<br>F81<br>Connector<br>F81<br>Connector<br>F81<br>Connector<br>F81<br>Connector<br>F81<br>Connector<br>F81<br>Connector<br>F81<br>Connector<br>YES >> 0<br>NO >> F<br>DETECT<br>Check the fo<br>Open circu<br>gram - IGN<br>Short circu<br>minal 46, a<br>10A fuse (I<br>IPDM E/R<br>Ignition swi<br>the inspec<br>YES >> 0<br>NO >> F<br>DETECT                                                                                                    | GO TO 5.<br>CIRCUIT BETY<br>ition switch O<br>ect IPDM E/R<br>ontinuity betw<br>CM<br>Terminal<br>46<br>48<br>tion result nor<br>GO TO 4.<br>Repair or replation<br>MALFUNCTION<br>it or short circon<br>III ON POWE<br>it in harness to<br>it of short circon<br>III ON POWE<br>it in harness to<br>it of short circon<br>III ON POWE<br>it in harness to<br>it of short circon<br>III ON POWE<br>it in harness to<br>it of short circon<br>III ON POWE<br>it in harness to<br>it of short circon<br>III ON POWE<br>it in harness to<br>it of short circon<br>III ON POWE<br>it in harness to<br>it of short circon<br>III ON POWE<br>it in harness to<br>it of short circon<br>III ON POWE<br>it in harness to<br>it of short circon<br>III ON POWE<br>it in harness to<br>it of short circon<br>III ON POWE<br>it in harness to<br>it of short circon<br>III ON POWE<br>it in harness to<br>it of short circon<br>III ON POWE<br>it of short circon<br>III ON POWE<br>III ON POWE<br>III ON POWE<br>IIII ON POWE<br>IIII ON POWE<br>IIII | WEEN TCM /<br>FF.<br>connector.<br>een TCM ha<br>IPD<br>Connector<br>E15<br>mal?<br>ace damaged<br>DNING ITEM<br>cuit in harnes<br>R SUPPLY -<br>between IPDI<br>d in IPDM E/<br>mal?<br>ttent incident<br>ace damaged<br>DNING ITEM | AND IPDM E/R rness connector ter M E/R Co Terminal 57 E d parts. s between ignition W E/R harness con R). Refer to <u>PG-33</u> . Refer to <u>GI-43</u> , "Ir d parts. | rminals and IP<br>ntinuity<br>xisted<br>switch and IPI<br>nector termina<br>, "Fuse, Conne        | DM E/R harness connector termination<br>DM E/R. Refer to <u>PG-23, "Wiring E</u><br>I 57 and TCM harness connector rector and Terminal Arrangement".                        |

## P1701 TCM

#### < DTC/CIRCUIT DIAGNOSIS >

- Open circuit or short circuit in harness between battery and TCM harness connector terminal 47. Refer to PG-11, "Wiring Diagram - BATTERY POWER SUPPLY -".
- 10A fuse (No. 33, located in fuse and fusible link block). Refer to <u>PG-32, "Fuse and Fusible Link Arrange-ment"</u>.

Is the inspection result normal?

YES >> Check intermittent incident. Refer to <u>GI-43, "Intermittent Incident"</u>.

NO >> Repair or replace damaged parts.

**6.**CHECK CIRCUIT BETWEEN TCM AND GROUND

Check continuity between TCM harness connector terminals and ground.

| т         | CM       |        | Continuity |  |
|-----------|----------|--------|------------|--|
| Connector | Terminal |        |            |  |
| E91       | 5        | Ground | Existed    |  |
| FOI       | 42       | Ground | Existed    |  |

Is the inspection result normal?

YES >> Check intermittent incident. Refer to <u>GI-43, "Intermittent Incident"</u>.

NO >> Repair or replace damaged parts.

#### < DTC/CIRCUIT DIAGNOSIS >

## P1705 TP SENSOR

### Description

Electric throttle control actuator consists of throttle control motor, accelerator pedal position sensor, throttle position sensor etc. The actuator sends a signal to the ECM, and ECM sends the signal to TCM with CAN communication.

## DTC Logic

INFOID:000000008274122

## DTC DETECTION LOGIC

| Trouble diagnosis name                                  | DTC detection condition                                                                                                    | Possible causes                                                                                                    |
|---------------------------------------------------------|----------------------------------------------------------------------------------------------------|----------------------------------------------------------------------------------------------------|
| Accelerator Pedal Position<br>Sensor Signal Circuit     | TCM detects that difference between the 2 ac-<br>celerator pedal position signals (CAN commu-<br>nication) from ECM is 1/8 or more                                                                                                    | <ul> <li>Harness or connectors<br/>(CAN communication line is open or<br/>shorted.)<br/>(Accelerator pedal position sensor cir-<br/>cuit is open or shorted.)</li> <li>ECM</li> </ul>                                                                                                    |
| NFIRMATION PROCED                                       | URE                                                                                                    |                                                                                                    |
| ARATION BEFORE WORK                                     | <                                                                                                    |                                                                                                    |
| "DTC CONFIRMATION F                                     | PROCEDURE" occurs just before, turn                                                                                                    | ignition switch OFF and wait for at                                                                                                    |
| econos, men penorm me                                   |                                                                                                    |                                                                                                    |
| >> GO TO 2.                                             |                                                                                                    |                                                                                                    |
| K DTC DETECTION                                         |                                                                                                    |                                                                                                    |
| ONSULT                                                  |                                                                                                    |                                                                                                    |
| the engine.                                             |                                                                                                    |                                                                                                    |
| ess the accelerator pedal (                             | gradually.                                                                                                    |                                                                                                    |
| et "Self Diagnostic Results'                            | ' in "TRANSMISSION".                                                                                                    |                                                                                                    |
| " detected?                                             |                                                                                                    |                                                                                                    |
| > Go to <u>TM-183, "Diagno</u><br>>> INSPECTION END     | <u>sis Procedure"</u> .                                                                                                    |                                                                                                    |
| sis Procedure                                           |                                                                                                    | INEOID-000000274123                                                                                                    |
|                                                         |                                                                                                    |                                                                                                    |
| K DTC (ECM)                                             |                                                                                                    |                                                                                                    |
| ONSULT                                                  |                                                                                                    |                                                                                                    |
| et "Self Diagnostic results"                            | in "ENGINE".                                                                                                    |                                                                                                    |
| <u>C detected?</u>                                      |                                                                                                    |                                                                                                    |
| > Check DTC detected ite<br>>> Check intermittent incid | em. Refer to <u>EC-102, "DTC_Index"</u> .<br>lent. Refer to GI-43, "Intermittent Incide                                                                                                    | nt".                                                                                                    |
|                                                         | <u> </u>                                                                                                    |                                                                                                    |
|                                                         |                                                                                                    |                                                                                                    |
|                                                         | Trouble diagnosis name Accelerator Pedal Position Sensor Signal Circuit NFIRMATION PROCED ARATION BEFORE WORF "DTC CONFIRMATION F econds, then perform the >> GO TO 2. K DTC DETECTION ONSULT the engine. ' the parking brake. ess the accelerator pedal g ase your foot from the acce ase your foot from the acce ase your foot from the acce ase your foot from the acce s> Go to TM-183, "Diagno >> INSPECTION END sis Procedure K DTC (ECM) ONSULT ignition switch ON. ct "Self Diagnostic results" 'C detected? >> Check DTC detected ite >> Check intermittent incid | Trouble diagnosis name         DTC detection condition           Accelerator Pedal Position<br>Sensor Signal Circuit         TCM detects that difference between the 2 ac-<br>celerator pedal position signals (CAN commu-<br>nication) from ECM is 1/8 or more           NFIRMATION PROCEDURE           ARATION BEFORE WORK           "DTC CONFIRMATION PROCEDURE" occurs just before, turn<br>econds, then perform the next test.           >> GO TO 2.           K DTC DETECTION           ONSULT           the engine.           * the parking brake.           ses the accelerator pedal gradually.           ase your foot from the accelerator pedal.           t "Self Diagnostic Results" in "TRANSMISSION".           "detected?           >> Go to TM-183. "Diagnosis Procedure".           >> INSPECTION END           sis Procedure           K DTC (ECM)           ONSULT           ignition switch ON.           xt "Self Diagnostic results" in "ENGINE".           C detected?           >> Check DTC detected item. Refer to EC-102, "DTC Index".           >> Check intermittent incident. Refer to GI-43, "Intermittent Incide |

INFOID:000000008274121

А

## P1709 INCOMPLETED DATA WRITING

#### < DTC/CIRCUIT DIAGNOSIS >

## P1709 INCOMPLETED DATA WRITING

#### Description

When TCM does not store calibration data (individual characteristic value) of each solenoid valve that is stored in the ROM assembly (in the control valve), a malfunction is detected.

#### **CAUTION:**

Immediately after TCM is replaced or after control valve or transaxle assembly is replaced (after TCM initialization is complete), self-diagnosis result of "P1709" may be displayed. In this case, erase selfdiagnosis result using CONSULT. After erasing self-diagnosis result, perform DTC P1701 reproduction procedure and check that malfunction is not detected.

#### DTC Logic

INFOID:000000008274125

#### DTC DETECTION LOGIC

| DTC   | Trouble diagnosis name   | DTC is detected if                                                                                                    | Possible cause                                                                                                    |
|-------|--------------------------|----------------------------------------------------------------------------------------------------|----------------------------------------------------------------------------------------------------|
| P1709 | Incompleted Data Writing | When TCM does not store calibration data<br>(individual characteristic value) of each sole-<br>noid valve that is stored in the ROM assem-<br>bly (in the control valve). | <ul> <li>Harness or connectors<br/>(ROM assembly circuit is open or short-<br/>ed.)</li> <li>TCM</li> <li>ROM assembly (in the control valve)</li> </ul> |

## DTC CONFIRMATION PROCEDURE

#### NOTE:

Immediately after performing any "DTC CONFIRMATION PROCEDURE", always turn ignition switch OFF. Then wait at least 10 seconds before performing the next test.

#### 1. CHECK DTC DETECTION

#### (P)With CONSULT

- Turn ignition switch OFF. 1.
- Wait for at least 10 consecutive seconds. 2.
- Turn ignition switch ON. 3.
- Perform "Self Diagnostic Results" in "TRANSMISSION". 4.

#### Is "P1709" detected?

- YES >> Go to TM-184, "Diagnosis Procedure".
- NO >> INSPECTION END

#### Diagnosis Procedure

INFOID:00000008274126

### 1. CHECK HARNESS BETWEEN TCM AND CVT UNIT HARNESS CONNECTOR (ROM ASSEMBLY) (PART 1)

- 1. Turn ignition switch OFF.
- Disconnect TCM connector and CVT unit connector. 2.
- Check continuity between TCM vehicle side harness connector terminals and CVT unit vehicle side har-3. ness connector terminals.

| т         | CM                 | CV  | Continuity |            |  |
|-----------|--------------------|-----|------------|------------|--|
| Connector | Connector Terminal |     | Terminal   | Continuity |  |
|           | 8                  |     | 11         |            |  |
|           | 9                  | -   | 1          |            |  |
| F81       | 10                 | F51 | 16         | Existed    |  |
|           | 25                 |     | 19         |            |  |
|           | 26                 | -   | 20         |            |  |

Is the inspection result normal?

YES >> GO TO 2.

NO >> Repair or replace damaged parts.

## P1709 INCOMPLETED DATA WRITING

#### < DTC/CIRCUIT DIAGNOSIS >

[CVT: RE0F10B]

#### **2.**CHECK HARNESS BETWEEN TCM AND CVT UNIT HARNESS CONNECTOR (ROM ASSEMBLY) (PART А 2) Check continuity between TCM vehicle side harness connector terminals and ground. В TCM Continuity Connector Terminal 8 9 F81 10 Not existed Ground ТΜ 25 26 Is the inspection result normal? YES >> GO TO 3. NO >> Repair or replace damaged parts. F ${f 3.}$ CHECK TERMINAL CORD ASSEMBLY 1. Remove terminal cord assembly. Refer to TM-228, "Exploded View". Check continuity between CVT unit harness terminals and control valve harness connector terminals. 2. CVT unit Control valve Continuity Terminal Connector Terminal Connector Н 1 2 11 3 F209 16 F207 4 Existed 19 5 20 1 Is the inspection result normal? YES >> GO TO 4. NO >> Repair or replace damaged parts. Κ ${f 4}$ . CHECK TCM POWER SUPPLY AND GROUND CIRCUIT Check TCM power supply and ground circuit. Refer to TM-180, "Diagnosis Procedure". L Is the inspection result normal? YES >> GO TO 5. NO >> Repair or replace damaged parts. Μ **5.**REPLACE TCM Replace TCM. Refer to TM-226, "Removal and Installation". 1. Perform "DTC CONFIRMATION PROCEDURE". Refer to TM-184, "DTC Logic". Ν 2. Is the inspection result normal? YES >> INSPECTION END NO >> Replace transaxle assembly. Refer to TM-245, "2WD : Removal and Installation" (2WD) or TM-245, "2WD : Removal and Installation" (AWD). Ρ

## P1722 VEHICLE SPEED

### Description

INFOID:000000008274127

[CVT: RE0F10B]

The vehicle speed signal is transmitted from ABS actuator and electric unit (control unit) to TCM by CAN communication line.

### DTC Logic

INFOID:00000008274128

#### DTC DETECTION LOGIC

| DTC   | Trouble diagnosis name       | DTC detection condition                                                                                                    | Possible causes                                                                                                    |
|-------|------------------------------|----------------------------------------------------------------------------------------------------|----------------------------------------------------------------------------------------------------|
| P1722 | Vehicle Speed Signal Circuit | <ul> <li>TCM detects malfunction in CAN communication with ABS actuator and electric unit (control unit).</li> <li>When vehicle speed that TCM detects is 10 km/h (7 MPH) or more, vehicle speed signal (CAN communication) that is received from ABS actuator and electric unit (control unit) is 2 km/h (2 MPH) or less.</li> <li>Change of vehicle speed signal (CAN communication) that TCM receives is large</li> </ul> | <ul> <li>Harness or connectors<br/>(CAN communication line is open or<br/>shorted.)<br/>(Vehicle speed signal circuit is open or<br/>shorted.)</li> <li>ABS actuator and electric unit (control<br/>unit)</li> </ul> |

## DTC CONFIRMATION PROCEDURE CAUTION:

#### Always drive vehicle at a safe speed.

**1.**PREPARATION BEFORE WORK

If another "DTC CONFIRMATION PROCEDURE" occurs just before, turn ignition switch OFF and wait for at least 10 seconds, then perform the next test.

#### >> GO TO 2.

#### 2. CHECK DTC DETECTION

#### (B) With CONSULT

- 1. Start the engine.
- 2. Select "Data Monitor" in "TRANSMISSION".
- 3. Select "VSP SENSOR".
- 4. Drive the vehicle.
- 5. Maintain the following condition for 10 seconds or more.
  - VSP SENSOR

: 10 km/h (7 MPH) or more

- 6. Stop the vehicle.
- 7. Select "Self Diagnostic Results" in "TRANSMISSION".

#### Is "P1722" detected?

YES >> Go to TM-186, "Diagnosis Procedure".

NO >> INSPECTION END

#### Diagnosis Procedure

**1.**CHECK DTC [ABS ACTUATOR AND ELECTRIC UNIT (CONTROL UNIT)]

#### (B) With CONSULT

- 1. Turn ignition switch ON.
- 2. Select "Self Diagnostic Results" in "ABS".

#### Is any DTC detected?

- YES >> Check DTC detected item. Refer to <u>BRC-49</u>, "DTC Index"
- NO >> Check intermittent incident. Refer to GI-43, "Intermittent Incident".

## TM-186

## P1723 SPEED SENSOR

## Description

The secondary speed sensor detects the revolution of parking gear and generates a pulse signal. The pulse signal is sent to the TCM, which converts it into vehicle speed.

The primary speed sensor detects the primary pulley revolution speed and sends a signal to the TCM.

## DTC Logic

## C

#### DTC DETECTION LOGIC CAUTION: One of the "P0715", or the "P0720" is displayed with the DTC at the same time.

|  | Ν | V |
|--|---|---|
|  |   |   |
|  |   |   |

С

А

|                                             | <del>-</del>                                                                                                    |                                                                                                    |                                                                                                    |
|---------------------------------------------|----------------------------------------------------------------------------------------------------|----------------------------------------------------------------------------------------------------|----------------------------------------------------------------------------------------------------|
| DIC                                         | I rouble diagnosis name                                                                                            | DIC detection condition                                                                                                    | Possible causes                                                                                                    |
| P1723                                       | Speed Sensor Circuit                                                                                               | TCM detects that high frequency components<br>that are extracted from primary pulley speed<br>and secondary pulley speed exceed a certain<br>value | <ul> <li>Harness or connectors<br/>(Primary speed sensor circuit is open<br/>or shorted.)<br/>(Secondary speed sensor circuit is<br/>open or shorted.)</li> </ul> |
| отс со                                      | NFIRMATION PROCED                                                                                                  | URE                                                                                                    |                                                                                                    |
| CAUTION                                     | <mark>1:</mark><br>Irivo vohiolo et e este en                                                                      |                                                                                                    |                                                                                                    |
| Always o<br>1 DDED                          |                                                                                                    |                                                                                                    |                                                                                                    |
|                                             |                                                                                                    |                                                                                                    | institute out the OFF and wait for at                                                                                                    |
| least 10 s                                  | seconds, then perform the                                                                                          | next test.                                                                                                    | ignition switch OFF and wait for at                                                                                                    |
|                                             |                                                                                                    |                                                                                                    |                                                                                                    |
| 2                                           | >> GO TO 2.                                                                                                    |                                                                                                    |                                                                                                    |
| 2.CHEC                                      | K DTC DETECTION                                                                                                    |                                                                                                    |                                                                                                    |
| 2. Selec<br>3. Selec<br>4. Drive<br>5. Main | the engine.<br>t "Data Monitor" in "TRAN<br>t "RANGE" and "VEHICLE<br>the vehicle.<br>tain the following condition | SMISSION".<br>E SPEED".<br>I for 1 second or more.                                                                                                 |                                                                                                    |
| RA                                          | ANGE                                                                                                    | : "D" position                                                                                                    |                                                                                                    |
| VE                                          | HICLE SPEED                                                                                                    | : 20 km/h (13 MPH) or more                                                                                                    |                                                                                                    |
| 6. Stop<br>7. Selec<br><u>Is "P1723</u>     | the vehicle.<br>ct "Self Diagnostic Results'<br><u>" detected?</u>                                                 | " in "TRANSMISSION".                                                                                                    |                                                                                                    |
| YES :<br>NO :                               | >> Go to <u>TM-187, "Diagno</u><br>>> INSPECTION END                                                               | <u>sis Procedure"</u> .                                                                                                    |                                                                                                    |
| Diagno                                      | sis Procedure                                                                                                    |                                                                                                    | INFOID:00000008274132                                                                                                    |
| 1.снес                                      | K SECONDARY SPEED S                                                                                                | SENSOR SYSTEM                                                                                                    |                                                                                                    |
| Check se                                    | condary speed sensor sys                                                                                           | tem. Refer to <u>TM-153, "DTC Logic"</u> .                                                                                                    |                                                                                                    |
| Is the ins                                  | pection result normal?                                                                                             |                                                                                                    |                                                                                                    |
| YES :                                       | >> GO TO 2.<br>>> Renair or replace dama                                                                           | aged parts                                                                                                    |                                                                                                    |
|                                             | K PRIMARY SPEED SEN                                                                                                | SOR SYSTEM                                                                                                    |                                                                                                    |
|                                             |                                                                                                    |                                                                                                    |                                                                                                    |

Check primary speed sensor system. Refer to <u>TM-150</u>, "<u>DTC Logic</u>". <u>Is the inspection result normal?</u> INFOID:000000008274130

## **P1723 SPEED SENSOR**

#### < DTC/CIRCUIT DIAGNOSIS >

- YES >> Check intermittent incident. Refer to GI-43, "Intermittent Incident".
- NO >> Repair or replace damaged parts.

## P1726 THROTTLE CONTROL SIGNAL

#### < DTC/CIRCUIT DIAGNOSIS >

## P1726 THROTTLE CONTROL SIGNAL

## Description

Electric throttle control actuator consists of throttle control motor, accelerator pedal position sensor, throttle position sensor etc. The actuator sends a signal to the ECM, and ECM sends the signal to TCM with CAN communication.

## DTC Logic

INFOID:000000008274134

#### DTC DETECTION LOGIC

|                                |                                                                            |                                                             |                                                                                                    | ΠN |
|--------------------------------|----------------------------------------------------------------------------|-------------------------------------------------------------|----------------------------------------------------------------------------------------------------|----|
| DTC                            | Trouble diagnosis name                                                     | DTC detection condition                                     | Possible causes                                                                                            |    |
| P1726                          | Throttle Control Signal Circuit                                            | TCM receives a malfunction signal of engine system from ECM | Harness or connectors<br>(Electronically controlled throttle sensor<br>signal circuit is open or shorted.) | E  |
| DTC CO                         | NFIRMATION PROCED                                                          | URE                                                         |                                                                                                    |    |
| 1.PREP                         | ARATION BEFORE WOR                                                         | <                                                           |                                                                                                    | F  |
| If anothe                      | r "DTC CONFIRMATION F                                                      | PROCEDURE" occurs just before, turn                         | ignition switch OFF and wait for at                                                                        |    |
| least 10 s                     | seconds, then perform the                                                  | next test.                                                  |                                                                                                    | G  |
|                                |                                                                            |                                                             |                                                                                                    |    |
| 2 CHEC                         |                                                                            |                                                             |                                                                                                    | Н  |
|                                |                                                                            |                                                             |                                                                                                    |    |
| 1. Start<br>2. Run<br>3. Selec | the engine.<br>engine for at least 10 cons<br>ct "Self Diagnostic Results' | ecutive seconds at idle speed.<br>" in "TRANSMISSION".      |                                                                                                    | I  |
| <u>ls "P1726</u>               | <u>or detected?</u>                                                        |                                                             |                                                                                                    |    |
| YES :                          | >> Go to <u>TM-189, "Diagno</u>                                            | <u>sis Procedure"</u> .                                     |                                                                                                    | J  |
| Diagno                         |                                                                            |                                                             |                                                                                                    |    |
| Jiagrio                        | SIS FIUCEUUIE                                                              |                                                             | INFOID:00000008274135                                                                                      | K  |
| <b>1.</b> CHEC                 | K DTC (ECM)                                                                |                                                             |                                                                                                    |    |
| With C                         | ONSULT                                                                     |                                                             |                                                                                                    | L  |
| 1. Turn<br>2 Selec             | ignition switch ON.<br>ct "Self Diagnostic Results"                        | " in "FNGINF"                                               |                                                                                                    |    |
| Is any DT                      | <u>C detected?</u>                                                         |                                                             |                                                                                                    | N  |
| YES                            | >> Check DTC detected ite                                                  | em. Refer to EC-102, "DTC Index".                           |                                                                                                    |    |
| NO :                           | > Check intermittent incid                                                 | lent. Refer to <u>GI-43, "Intermittent Incide</u>           | <u>ent"</u> .                                                                                              | N  |
|                                |                                                                            |                                                             |                                                                                                    | P  |
|                                |                                                                            |                                                             |                                                                                                    |    |
|                                |                                                                            |                                                             |                                                                                                    |    |

Ρ

[CVT: RE0F10B]

INFOID:000000008274133

А

#### < DTC/CIRCUIT DIAGNOSIS >

## P1740 SELECT SOLENOID

## DTC Logic

[CVT: RE0F10B]

INFOID:000000008274136

#### DTC DETECTION LOGIC

| DTC   | Trouble diagnosis name                   | DTC detection condition                                                                                                    | Possible causes                                                                                                    |
|-------|------------------------------------------|----------------------------------------------------------------------------------------------------|----------------------------------------------------------------------------------------------------|
| P1740 | Lock-up Select Solenoid<br>Valve Circuit | <ul> <li>Monitor value for lock-up select solenoid valve is OFF when TCM command value for lock-up select solenoid valve is ON.</li> <li>Monitor value for lock-up select solenoid valve is ON when TCM command value for lock-up select solenoid valve is OFF.</li> </ul> | <ul> <li>Harness or connectors<br/>(Lock-up select solenoid circuit is open<br/>or shorted.)</li> <li>Lock-up select solenoid valve</li> </ul> |

#### DTC CONFIRMATION PROCEDURE CAUTION:

#### Always drive vehicle at a safe speed.

**1.**PREPARATION BEFORE WORK

If another "DTC CONFIRMATION PROCEDURE" occurs just before, turn ignition switch OFF and wait for at least 10 seconds, then perform the next test.

#### >> GO TO 2.

## **2.**CHECK DTC DETECTION (PART 1)

#### With CONSULT

- 1. Start the engine.
- 2. Select "Data Monitor" in "TRANSMISSION".
- 3. Select "RANGE".
- 4. Maintain the following condition for 1 second or more.

RANGE

: "P" or "N" position

5. Select "Self Diagnostic Results" in "TRANSMISSION".

#### With GST

Follow the procedure "With CONSULT".

#### Is "P1740" detected?

- YES >> Go to TM-190, "Diagnosis Procedure".
- NO >> GO TO 3.

## **3.**CHECK DTC DETECTION (PART 2)

#### With CONSULT

- 1. Select "Data Monitor" in "TRANSMISSION".
- 2. Select "RANGE".
- 3. Maintain the following condition for 1 second or more.

RANGE

: "R" or "D" position

#### 4. Select "Self Diagnostic Results" in "TRANSMISSION".

#### With GST

Follow the procedure "With CONSULT".

Is "P1740" detected?

- YES >> Go to TM-190, "Diagnosis Procedure".
- NO >> INSPECTION END

### Diagnosis Procedure

1.CHECK LOCK-UP SELECT SOLENOID VALVE

1. Turn ignition switch OFF.

## P1740 SELECT SOLENOID

#### < DTC/CIRCUIT DIAGNOSIS >

#### 2. Disconnect CVT unit connector.

3. Check resistance between CVT unit connector terminal and ground.

| CV                                             | T unit                         |                               |                  |                              |                       |                                |
|------------------------------------------------|--------------------------------|-------------------------------|------------------|------------------------------|-----------------------|--------------------------------|
| Connector Terminal                             |                                | Ground                        | C                | Condition                    | Resistance            |                                |
|                                                |                                |                               | CVT fluid temp   | erature: 20°C (68°F)         | Approx. 26.0 – 30.0 Ω |                                |
| F209                                           | 13                             | Ground                        | CVT fluid temp   | erature: 50°C (122°F)        | Approx. 29.0 – 34.0 Ω |                                |
|                                                |                                |                               | CVT fluid temp   | erature: 80°C (176°F)        | Approx. 32.0 – 37.0 Ω |                                |
| Is the inspec                                  | tion result nor                | mal?                          |                  |                              |                       |                                |
| YES >> (<br>NO >> (                            | GO TO 2.<br>GO TO 4.           |                               |                  |                              |                       |                                |
| 2.снеск с                                      | RCUIT BET                      | NEEN TCM A                    | AND CVT UNI      | T (LOCK-UP SELE              | ECT SOLENOID VAL      | √E) (PART 1)                   |
| <ol> <li>Disconne</li> <li>Check ce</li> </ol> | ect TCM conn<br>ontinuity betw | ector.<br>een TCM har         | ness connect     | or terminal and CV           | T unit harness conne  | ctor terminal.                 |
| Т                                              | СМ                             | CVT                           | l unit           | <u> </u>                     |                       |                                |
| Connector                                      | Terminal                       | Connector                     | Terminal         | Continuity                   |                       |                                |
| F81                                            | 37                             | F51                           | 13               | Existed                      |                       |                                |
| Is the inspec                                  | tion result nor                | mal?                          | I I              |                              |                       |                                |
| YES >> (                                       | GO TO 3.<br>Repair or repla    | ace damaged                   | narts            |                              |                       |                                |
|                                                |                                |                               |                  | ד (ו הרא-ו ום פבו נ          |                       | (E) (PART 2)                   |
|                                                |                                |                               |                  |                              | LOT SOLLINOID VAL     |                                |
| Check contin                                   | uity between                   | I CIM harness                 | s connector te   | rminal and ground            |                       |                                |
| T                                              | CM                             |                               |                  |                              |                       |                                |
| Connector                                      | Torminal                       | Ground                        | Continuity       |                              |                       |                                |
| EQ1                                            | 27                             | Ground                        | Not ovisted      |                              |                       |                                |
|                                                | 37                             | Ground                        | NOT EXISTED      |                              |                       |                                |
|                                                | <u>tion result nor</u>         | <u>mai?</u><br>ttent incident | Defer to CL 4    | 2 "Intermittent Inc          | ident"                |                                |
| NO >> I                                        | Repair or repla                | ace damaded                   | parts.           | 3. Intermittent inc          | <u>ident</u> .        |                                |
| 4.CHECK T                                      | FRMINAL CO                     | ORD ASSEM                     | BIY (PART 1)     |                              |                       |                                |
|                                                | torminal cord                  |                               | $\frac{1}{1}$    | <sup>9</sup> "Pomoval and Ir | actallation"          |                                |
| 2. Check c                                     | ontinuity betw                 | een CVT unit                  | t harness con    | nector terminal and          | d control valve harne | ss connector ter-              |
| minal.                                         |                                |                               |                  |                              |                       |                                |
|                                                |                                |                               |                  |                              |                       |                                |
| CV                                             | T unit                         | Cor                           | ntrol valve      | Continuity                   |                       |                                |
| Connector                                      | Terminal                       | Connector                     | Terminal         | Continuity                   |                       |                                |
| F209                                           | 13                             | F208                          | 11               | Existed                      |                       |                                |
| Is the inspec                                  | tion result nor                | mal?                          |                  | · · · ·                      |                       |                                |
| YES >> (                                       | GO TO 5.                       |                               |                  |                              |                       |                                |
| NO >> F                                        | Repair or repla                | ace damaged                   | parts.           |                              |                       |                                |
| <b>5.</b> СНЕСК Т                              | ERMINAL CO                     | ORD ASSEME                    | BLY (PART 2)     |                              |                       |                                |
| Check termin                                   | nal cord asser                 | nbly harness                  | cladding for d   | lamage.                      |                       |                                |
| Is the inspec                                  | tion result nor                | mal?                          |                  | -                            |                       |                                |
| YES >> I                                       | Replace the tr                 | ansaxle asse                  | mbly. Refer to   | o <u>TM-245, "2WD :</u>      | Removal and Installa  | <u>tion"</u> (2WD), <u>TM-</u> |
|                                                | 249, "AWD : F                  | Removal and I                 | Installation" (A | AWD).                        |                       |                                |
| INO >> I                                       | ≺epair or repla                | ace damaged                   | parts.           |                              |                       |                                |

А

## < DTC/CIRCUIT DIAGNOSIS >

## P1777 STEP MOTOR

## **DTC Logic**

| DTC   | Trouble diagnosis name | DTC detection condition                                                                                                    | Possible causes                                                                                            |
|-------|------------------------|----------------------------------------------------------------------------------------------------|----------------------------------------------------------------------------------------------------|
| P1777 | Step Motor Circuit     | <ul> <li>Step motor monitor value is OFF when step<br/>motor command value of TCM is ON</li> <li>Step motor monitor value is ON when step<br/>motor command value of TCM is OFF</li> </ul> | <ul> <li>Harness or connectors<br/>(Step motor circuit is open or shorted.)</li> <li>Step motor</li> </ul> |

## DTC CONFIRMATION PROCEDURE

#### Always drive vehicle at a safe speed.

#### **1.**PREPARATION BEFORE WORK

If another "DTC CONFIRMATION PROCEDURE" occurs just before, turn ignition switch OFF and wait for at least 10 seconds, then perform the next test.

>> GO TO 2.

2. CHECK DTC DETECTION

#### With CONSULT

- 1. Start the engine.
- 2. Select "Data Monitor" in "TRANSMISSION".
- 3. Select "RANGE" and "VEHICLE SPEED".
- 4. Drive the vehicle.
- 5. Maintain the following condition for 1 second or more.

RANGE : "D VEHICLE SPEED : 20

: "D" position : 20 km/h (13 MPH) or more

- 6. Stop the vehicle.
- 7. Select "Self Diagnostic Results" in "TRANSMISSION".

#### With GST

Follow the procedure "With CONSULT".

Is "P1777" detected?

- YES >> Go to TM-192, "Diagnosis Procedure".
- NO >> INSPECTION END

### Diagnosis Procedure

**1.**CHECK STEP MOTOR CIRCUIT (PART 1)

- 1. Turn ignition switch OFF.
- 2. Disconnect TCM connector.
- 3. Check resistance between TCM harness connector terminals.

| T         | Resistance  |                 |
|-----------|-------------|-----------------|
| Connector | Tresistance |                 |
| E91       | 27 – 28     |                 |
| FOI       | 29 – 30     | Applox. 30.0 22 |

Is the inspection result normal?

YES >> GO TO 2. NO >> GO TO 3.

NO >> GO 10 3.

2. CHECK STEP MOTOR CIRCUIT (PART 2)

INFOID:000000008274139

## P1777 STEP MOTOR

#### < DTC/CIRCUIT DIAGNOSIS >

Check resistance between TCM harness connector terminals and ground.

| т         | СМ       | Ground  | Posistanco      |
|-----------|----------|---------|-----------------|
| Connector | Terminal | Giodila | Resistance      |
|           | 27       |         | Approv. 15.0.0  |
|           | 28       | Ground  |                 |
| 101       | 29       | Giouna  | Approx. 15.0 22 |
| -         | 30       |         |                 |

#### Is the inspection result normal?

YES >> Check intermittent incident. Refer to <u>GI-43, "Intermittent Incident"</u>. NO >> GO TO 3.

**3.**CHECK STEP MOTOR

1. Disconnect CVT unit connector.

2. Check resistance between CVT unit connector terminals.

| CVI       | Posistanco |                 |
|-----------|------------|-----------------|
| Connector | Terminal   | Resistance      |
| E200      | 6 – 7      |                 |
| 1209      | 8 – 9      | Approx. 50.0 22 |

3. Check resistance between CVT unit connector terminals and ground.

| CVT       | r unit   | Ground | Resistance     |  |
|-----------|----------|--------|----------------|--|
| Connector | Terminal | Ground |                |  |
|           | 6        |        | Approx. 15.0 Ω |  |
| E200      | 7        | Ground |                |  |
| 1209      | 8        | Ground |                |  |
|           | 9        |        |                |  |

#### Is the inspection result normal?

YES >> GO TO 4. NO >> GO TO 6.

## **4.**CHECK CIRCUIT BETWEEN TCM AND CVT UNIT (STEP MOTOR) (PART 1)

Check continuity between TCM harness connector terminals and CVT unit harness connector terminals.

| T                 | CM             | CVT         | unit      | Continuity   |
|-------------------|----------------|-------------|-----------|--------------|
| Connector         | Terminal       | Connector   | Terminal  | Continuity   |
| F81 -             | 27             |             | 9         |              |
|                   | 28             | <b>E5</b> 1 | 8         | Evictod      |
|                   | 29             | FDI         | 7         | Existed      |
|                   | 30             | -           | 6         |              |
| Is the inspect    | ion result no  | rmal?       |           |              |
| YES >> C          | GO TO 5.       |             | u o uto   |              |
| _NO >> F          | kepair or repl | ace damaged | parts.    |              |
| <b>5.</b> снеск с | IRCUIT BET     | WEEN TCM A  | ND CVT UN | IIT (STEP MO |

Check continuity between TCM harness connector terminals and ground.

А

Н

Κ

L

Ε

## P1777 STEP MOTOR

| T         | CM       | Ground | Continuity  |  |
|-----------|----------|--------|-------------|--|
| Connector | Terminal | Ground |             |  |
|           | 27       |        |             |  |
| F81       | 28       | Ground | Not existed |  |
| 101       | 29       | Ground |             |  |
|           | 30       |        |             |  |

Is the inspection result normal?

YES >> Check intermittent incident. Refer to GI-43, "Intermittent Incident".

NO >> Repair or replace damaged parts.

**6.**CHECK TERMINAL CORD ASSEMBLY (PART 1)

- Remove terminal cord assembly. Refer to TM-228, "Exploded View". 1.
- 2. Check continuity between CVT unit harness connector terminals and control valve harness connector terminals.

| CV        | Γ unit   | Control valve |          | Continuity |
|-----------|----------|---------------|----------|------------|
| Connector | Terminal | Connector     | Terminal | Continuity |
| F209      | 6        | F208          | 14       | - Existed  |
|           | 7        |               | 15       |            |
|           | 8        |               | 16       |            |
|           | 9        |               | 17       |            |

Is the inspection result normal?

YES >> GO TO 7.

NO >> Repair or replace damaged parts.

**7.**CHECK TERMINAL CORD ASSEMBLY (PART 2)

Check terminal cord assembly harness cladding for damage.

Is the inspection result normal?

YES >> GO TO 8.

NO >> Repair or replace damaged parts.

**8.** CHECK DTC (TCM)

#### (P)With CONSULT

Perform "DTC CONFIRMATION PROCEDURE". Refer to TM-192, "DTC Logic". 1.

2. Select "Self Diagnostic Results" in "TRANSMISSION".

Is "P1777" detected?

- YES-1 (Only "P1777" is detected)>>There is a malfunction of the step motor. Replace the control valve.
- Refer to <u>TM-228</u>, "<u>Removal and Installation</u>". YES-2 ("P1777" and "P0725"/"P1777" and "U1000"/"P1777", "P0725" and "U1000" are detected)>>Replace the control valve. Refer to TM-228, "Removal and Installation".
- YES-3 (Other than YES-1 and YES-2)>>Replace the transaxle assembly. Refer to TM-245, "2WD : Removal and Installation" (2WD) or TM-249, "AWD : Removal and Installation" (AWD).
- NO >> Check intermittent incident. Refer to GI-43, "Intermittent Incident".

## P1778 STEP MOTOR

### < DTC/CIRCUIT DIAGNOSIS >

## P1778 STEP MOTOR

## Description

- The step motor's 4 aspects of ON/OFF change according to the signal from TCM. As a result, the flow of line pressure to primary pulley is changed and pulley ratio is controlled.
- This diagnosis item is detected when electrical system is OK, but mechanical system is NG.
- This diagnosis item is detected when the state of the changing the speed mechanism in unit does not operate normally.

## DTC Logic

#### DTC DETECTION LOGIC

| DTC                                                                                                | Trouble diagnosis name                                                                                    | DTC detection condition                                                                                                    | Possible causes                     |
|----------------------------------------------------------------------------------------------------|----------------------------------------------------------------------------------------------------|----------------------------------------------------------------------------------------------------|-------------------------------------|
| P1778                                                                                              | Step Motor Circuit Intermittent                                                                           | There is a large difference between the prima-<br>ry pulley speed sensor value and the and the<br>primary pulley speed estimated from the sec-<br>ondary speed sensor value, or there is a large<br>difference between the target pulley ratio and<br>actual pulley ratio. | Step motor                          |
| DTC CO                                                                                             | NFIRMATION PROCED                                                                                         | URE                                                                                                    |                                     |
| CAUTIO                                                                                             | N:                                                                                                    |                                                                                                    |                                     |
| <ul> <li>Always</li> <li>Before         <ul> <li>"PRI SI</li> <li>If bi-get</li> </ul> </li> </ul> | s drive vehicle at a safe s<br>starting "DTC CONFIRM<br>PEED" and "VEHICLE SF<br>ared fixation occurred a | peed.<br>MATION PROCEDURE", confirm "Hi<br>PEED" on "DATA MONITOR MODE".<br>o to TM-196, "Diagnosis Procedure"                                                                                                    | " or "Mid" or "Low" fixation by     |
| 1.PREP                                                                                             | ARATION BEFORE WORK                                                                                       | <                                                                                                    |                                     |
| If anothe                                                                                          | r "DTC CONFIRMATION F                                                                                     | PROCEDURE" occurs just before turn                                                                                                    | ignition switch OFF and wait for at |
| least 10 s                                                                                         | seconds, then perform the                                                                                 | next test.                                                                                                    |                                     |
|                                                                                                    |                                                                                                    |                                                                                                    |                                     |
| :                                                                                                  | >> GO TO 2.                                                                                               |                                                                                                    |                                     |
| 2.снес                                                                                             | K DTC DETECTION                                                                                           |                                                                                                    |                                     |
| With C                                                                                             | ONSULT                                                                                                    |                                                                                                    |                                     |
| 1. Start<br>2. Selec<br>3. Selec<br>4. Drive                                                       | the engine.<br>ct "Data Monitor" in "TRAN<br>ct "RANGE", "ATF TEMP S<br>e the vehicle.                    | SMISSION".<br>SEN", "ACC PEDAL OPEN", "PRI SPEE                                                                                                    | D" and "VEHICLE SPEED".             |
| 5. Main                                                                                            | tain the following condition                                                                              | for 5 seconds or more.                                                                                                    |                                     |
| RA                                                                                                 | ANGE                                                                                                    | : "D" position                                                                                                    |                                     |
| AT                                                                                                 | F TEMP SEN                                                                                                | : 2.03 – 0.16 V                                                                                                    |                                     |
| AC                                                                                                 | CC PEDAL OPEN                                                                                             | : 1.0/8 or more                                                                                                    |                                     |
| PF                                                                                                 | RI SPEED                                                                                                  | : 1,000 rpm or more                                                                                                    |                                     |
| VE                                                                                                 | EHICLE SPEED                                                                                              | : 10 km/h (7 MPH) or more                                                                                                    |                                     |
| 6. Stop<br>7. Selec                                                                                | the vehicle.<br>ct "Self Diagnostic Results'                                                              | ' in "TRANSMISSION".                                                                                                    |                                     |
| ဏ္ <b>with G</b><br>Follow th                                                                      | e procedure "With CONSU                                                                                   | ΙГТ"                                                                                                    |                                     |
| ls "P1778                                                                                          | " detected?                                                                                               | · - · ·                                                                                                    |                                     |
| YES -                                                                                              | >> Go to TM-196 "Diagoo                                                                                   | sis Procedure"                                                                                                    |                                     |
|                                                                                                    |                                                                                                    |                                                                                                    |                                     |

[CVT: RE0F10B]

INFOID:000000008274140

INFOID:000000008274141

А

С

ТΜ

## P1778 STEP MOTOR

< DTC/CIRCUIT DIAGNOSIS >

Diagnosis Procedure

INFOID:000000008274142

[CVT: RE0F10B]

**1.**CHECK STEP MOTOR SYSTEM

Check step motor system. Refer to <u>TM-192, "DTC Logic"</u>.

Is the inspection result normal?

YES >> GO TO 2.

NO >> Repair or replace damaged parts. Refer to <u>TM-132, "Inspection and Judgment"</u>.

2. CHECK PRIMARY SPEED SENSOR SYSTEM

Check primary speed sensor system. Refer to <u>TM-150. "DTC Logic"</u>.

Is the inspection result normal?

YES >> GO TO 3.

NO >> Repair or replace damaged parts.

3.CHECK SECONDARY SPEED SENSOR SYSTEM

Check secondary speed sensor system. Refer to TM-153, "DTC Logic".

Is the inspection result normal?

YES >> GO TO 4.

NO >> Repair or replace damaged parts.

**4.**CHECK INTERMITTENT INCIDENT

Refer to GI-43, "Intermittent Incident".

Is the inspection result normal?

- YES >> Replace transaxle assembly. Refer to <u>TM-245, "2WD : Removal and Installation"</u> (2WD) or <u>TM-249, "AWD : Removal and Installation"</u> (AWD).
- NO >> Repair or replace damaged parts.

## SHIFT POSITION INDICATOR CIRCUIT

#### [CVT: RE0F10B] < DTC/CIRCUIT DIAGNOSIS > SHIFT POSITION INDICATOR CIRCUIT А Description INFOID:000000008274143 TCM sends position indicator signals to combination meter by CAN communication line. В Manual mode switch position is indicated on shift position indicator. Component Function Check INFOID:000000008274144 **1.**CHECK SHIFT POSITION INDICATOR **CAUTION:** ТΜ Always drive vehicle at a safe speed. 1. Start engine. Check if correct selector lever position ("P", "N", "R" or "D") is displayed as selector lever is moved into 2. each position. Ε 3. Drive vehicle in the manual mode, and confirm that the actual gear position and the meter's indication of the position mutually coincide when the selector lever is shifted to the "UP (+ side)" or "DOWN (- side)" side [1st $\Leftrightarrow$ 6th (7th\*) gear]. F \*: For JUKE NISMO Is the inspection result normal? >> INSPECTION END YES NO >> Go to TM-197, "Diagnosis Procedure". Diagnosis Procedure INFOID:000000008274145 Н **1.**CHECK INPUT SIGNALS With CONSULT 1. Start engine. Check if correct selector lever position ("P", "N", "R" or "D") is displayed as selector lever is moved into 2. each position. 3. Select "RENGE" on "DATA MONITOR" and read out the value. J Drive vehicle in the manual mode, and confirm that the actual gear position and the meter's indication of 4 the position mutually coincide when the selector lever is shifted to the "UP (+ side)" or "DOWN (- side)" side [1st $\Leftrightarrow$ 6th (7th\*) gear]. \*: For JUKE NISMO Κ Is the inspection result normal? >> INSPECTION END YES NO - 1 >> The actual gear position does not change, or shifting into the manual mode is not possible (no L gear shifting in the manual mode possible). Or the shift position indicator is not indicated. Check manual mode switch. Refer to <u>TM-172</u>, "Component Inspection (Manual Mode Switch)". • Check CVT main system (Fail-safe function actuated). Μ - Perform "SELF-DIAG RESULTS" mode for "TRANSMISSION". Refer to TM-103, "CONSULT Function". The actual gear position changes, but the shift position indicator is not indicated. NO - 2 >> • Perform "SELF-DIAG RESULTS" mode for "TRANSMISSION". Refer to TM-103. "CONSULT Ν Function". NO - 3 >> The actual gear position and the indication on the shift position indicator do not coincide. Perform "SELF-DIAG RESULTS" mode for "TRANSMISSION". Refer to TM-103, "CONSULT Function". NO - 4 >> Only a specific position or positions is/are not indicated on the shift position indicator. Check the combination meter. Refer to <u>MWI-35</u>, "Work flow". Ρ

#### < DTC/CIRCUIT DIAGNOSIS >

## SHIFT LOCK SYSTEM

## **Component Function Check**

## **1.**CHECK SHIFT LOCK OPERATION (PART 1)

1. Turn ignition switch ON.

2. Shift the selector lever to "P" position.

3. Attempt to shift the selector lever to any other than position with the brake pedal released.

Can the selector lever be shifted to any other position?

YES >> Go to <u>TM-198</u>, "Diagnosis Procedure".

NO >> GO TO 2.

**2.**CHECK SHIFT LOCK OPERATION (PART 2)

Attempt to shift the selector lever to any other than position with the brake pedal depressed.

Can the selector lever be shifted to any other position?

YES >> INSPECTION END

NO >> Go to TM-198, "Diagnosis Procedure".

## **Diagnosis Procedure**

INFOID:000000008274147

## **1.**CHECK POWER SOURCE

- 1. Turn ignition switch OFF.
- 2. Disconnect stop lamp switch connector
- 3. Turn ignition switch ON.
- 4. Check the voltage between the stop lamp switch harness connector terminal and ground.

|           | +         |        |                 |  |
|-----------|-----------|--------|-----------------|--|
| Stop lan  | np switch | _      | Voltage         |  |
| Connector | Terminal  |        |                 |  |
| E102      | 3         | Ground | Battery voltage |  |

Is the inspection result normal?

YES >> GO TO 2.

NO >> GO TO 9.

**2.**CHECK STOP LAMP SWITCH (PART 1)

Check stop lamp switch. Refer to TM-201, "Component Inspection (Stop Lamp Switch)".

Is the inspection result normal?

YES >> GO TO 3.

NO >> GO TO 10.

**3.**CHECK CIRCUIT BETWEEN STOP LAMP SWITCH AND CVT SHIFT SELECTOR (PART 1)

- 1. Disconnect CVT shift selector connector
- Check the continuity between the stop lamp switch harness connector terminal and the CVT shift selector harness connector terminal.

| Stop lan           | np switch | CVT shit  | Continuity |            |
|--------------------|-----------|-----------|------------|------------|
| Connector Terminal |           | Connector | Terminal   | Continuity |
| E102               | 4         | M57       | 3          | Existed    |

Is the inspection result normal?

YES >> GO TO 4.

NO >> Repair or replace the malfunctioning parts.

**4.**CHECK CIRCUIT BETWEEN STOP LAMP SWITCH AND CVT SHIFT SELECTOR (PART 2)

Check the continuity between the stop lamp switch harness connector terminal and ground.

### TM-198

## SHIFT LOCK SYSTEM

#### < DTC/CIRCUIT DIAGNOSIS >

| Stop lan                                 | np switch                               |                               |                                                                |              |
|------------------------------------------|-----------------------------------------|-------------------------------|----------------------------------------------------------------|--------------|
| Connector                                | Terminal                                |                               | Continuity                                                     |              |
| E102                                     | 4                                       | Ground                        | Not existed                                                    |              |
| Is the inspect                           | tion result no                          | ormal?                        |                                                                |              |
| YES >> 0<br>NO >> F<br><b>5.</b> CHCK GR | GO TO 5.<br>Repair or rep<br>ROUND CIRC | lace the malfi                | nctioning parts.                                               |              |
| Check the co                             | ontinuity betw                          | een the CVT                   | shift selector barness connector terminal and ground           |              |
|                                          | sinding both                            |                               |                                                                | T            |
| CVT shif                                 | t selector                              |                               |                                                                |              |
| Connector                                | Terminal                                | _                             | Continuity                                                     |              |
| M57                                      | 4                                       | Ground                        | Existed                                                        |              |
| Is the inspect                           | tion result no                          | ormal?                        |                                                                |              |
| YES >> (                                 | GO TO 6.                                |                               |                                                                |              |
| NO >> F                                  | Repair or rep                           | lace the malf                 | nctioning parts.                                               |              |
| <b>D.</b> CHECK P                        | ART POSITI                              | ON SWITCH                     |                                                                |              |
| 1. Disconne                              | ect park posi                           | tion switch co                | nnector.                                                       |              |
| 2. Check pa                              | ark position s                          | switch. Refer                 | o <u>IM-200</u> , "Component Inspection (Park Position Switch) | <u>/"</u> -  |
| <u>Is the inspect</u>                    | tion result no                          | ormal?                        |                                                                |              |
| NO >>F                                   | Repair or rep                           | lace the malfu                | nctioning parts.                                               |              |
| 7.CHECK S                                | HIFTIOCK                                | SOI ENOID                     | J. S. S. S. S. S. S. S. S. S. S. S. S. S.                      |              |
|                                          | oct shift lock                          |                               | actor                                                          |              |
| 2. Check sł                              | hift lock soler                         | noid. Refer to                | TM-200, "Component Inspection (Shift Lock Solenoid)".          |              |
| Is the inspect                           | <u>tion result no</u>                   | ormal?                        |                                                                |              |
| YES >> (                                 | GO TO 8.                                |                               |                                                                |              |
| NO >> F                                  | Repair or rep                           | lace the malf                 | nctioning parts.                                               |              |
| <b>Ö.</b> CHECK C                        | VT SHIFT S                              | ELECTOR H                     | RNESS                                                          |              |
| Check CVT s                              | shift selector                          | harness. Refe                 | r to TM-200, "Component Inspection (CVT Shift Selector         | Harness)".   |
| Is the inspect                           | <u>tion result no</u>                   | ormal?                        |                                                                |              |
| YES >> (                                 | Check interm                            | ittent incident               | Refer to <u>GI-43, "Intermittent Incident"</u> .               |              |
|                                          | Repair or rep                           | lace the main                 | nctioning parts.                                               |              |
| <b>9.</b> DETECT                         | MALFUNCT                                |                               |                                                                |              |
| Check the fol                            | llowing items                           | :<br>harnass hatw             | oon ignition quitch and stop lamp quitch connector termin      | al 2 Deferte |
| PG-23, "Wi                               | ring Diagram                            | n - IGNITION                  | POWER SUPPLY -".                                               |              |
| <ul> <li>Ignition swi</li> </ul>         | tch                                     |                               |                                                                |              |
| <ul> <li>10A fuse [N</li> </ul>          | No.3, fuse blo                          | ock (J/B)]. Rei               | er to <u>PG-31, "Fuse, Connector and Terminal Arrangemen</u>   | <u>ıt"</u> . |
| Is the inspect                           | <u>tion result no</u><br>Sheak is ter   | ormal?<br>ittent in sister of | Defende OL 40. Illetermittent in sider (I                      |              |
| 1E5 >>(<br>NO >>F                        | Check Interm                            | lace the malf                 | Refer to GI-43, "Intermittent Incident".                       |              |
| 10.снеск                                 |                                         | ION POSITIC                   | N OF STOP LAMP SWITCH                                          |              |
| Adjust stop k                            |                                         |                               | to RP 7 "Inspection and Adjustment"                            |              |
| กนุ่มจะ จะบุ่ม ได้                       | amp switch p                            |                               |                                                                |              |
| >> (                                     | GO TO 11.                               |                               |                                                                |              |

**11.**CHECK STOP LAMP SWITCH (PART 2)

Check stop lamp switch. Refer to TM-201, "Component Inspection (Stop Lamp Switch)".

< DTC/CIRCUIT DIAGNOSIS >

Is the inspection result normal?

YES >> INSPECTION END

NO >> Repair or replace the malfunctioning parts.

## Component Inspection (Shift Lock Solenoid)

### **1.**CHECK SHIFT LOCK SOLENOID

Apply voltage to terminals of shift lock solenoid connector and check that shift lock solenoid is activated. **CAUTION:** 

• Connect the fuse between the terminals when applying the voltage.

Never cause shorting between terminals.

| Shift lock solenoid<br>+ (fuse) –<br>Terminal |  |                                                       |                              |  |
|-----------------------------------------------|--|-------------------------------------------------------|------------------------------|--|
|                                               |  | Condition                                             | Status                       |  |
|                                               |  |                                                       |                              |  |
| 1 2                                           |  | Apply battery voltage be-<br>tween terminals 1 and 2. | Shift lock solenoid operates |  |

Is the inspection result normal?

YES >> INSPECTION END

NO >> Replace the shift lock unit. Refer to <u>TM-216</u>, "Disassembly and Assembly".

Component Inspection (Park Position Switch)

INFOID:000000008274149

## **1.**CHECK PARK POSITION SWITCH

Check the continuity between park position switch connector terminals. CAUTION:

Connect the fuse between the terminals when applying the voltage.

Never cause shorting between terminals.

| Park position switch | Condition                                 | Continuity  |  |
|----------------------|-------------------------------------------|-------------|--|
| Terminal             | Condition                                 |             |  |
| 1 – 2                | Shift the selector lever to "P" position. | Existed     |  |
|                      | Other than above                          | Not existed |  |

Is the inspection result normal?

YES >> INSPECTION END

NO >> Replace the park position switch. Refer to <u>TM-216</u>, "Disassembly and Assembly".

Component Inspection (CVT Shift Selector Harness)

INFOID:000000008274150

**1.**CHECK CVT SHIFT SELECTOR HARNESS (PART 1)

Check the continuity between the CVT shift selector harness connector terminal and the shift lock solenoid harness connector terminal.

| CVT shift selector |          | Shift lock | Continuity |            |  |
|--------------------|----------|------------|------------|------------|--|
| Connector          | Terminal | Connector  | Terminal   | Continuity |  |
| M324               | 3        | M326       | 1          | Existed    |  |

Is the inspection result normal?

YES >> GO TO 2.

NO >> Replace the CVT shift selector harness. Refer to <u>TM-216</u>, "Disassembly and Assembly".

**2.**CHECK CVT SHIFT SELECTOR HARNESS (PART 2)

Check the continuity between the shift lock solenoid harness connector terminal and the park position switch harness connector terminal.

## TM-200

## SHIFT LOCK SYSTEM

#### < DTC/CIRCUIT DIAGNOSIS >

А

В

С

Е

F

Н

Κ

L

Μ

INFOID:000000008274151

| Continuity | tion switch | Park posi | Shift lock solenoid |           |  |
|------------|-------------|-----------|---------------------|-----------|--|
| Continuity | Terminal    | Connector | Terminal            | Connector |  |
| Existed    | 1           | M325      | 2                   | M326      |  |

Is the inspection result normal?

YES >> GO TO 3.

NO >> Replace the CVT shift selector harness. Refer to <u>TM-216</u>, "Disassembly and Assembly".

**3.**CHECK CVT SHIFT SELECTOR HARNESS (PART 3)

Check the continuity between the park switch harness connector terminal and the CVT shift selector harness connector terminal.

| Park      | switch             | CVT shi | Continuity |            |
|-----------|--------------------|---------|------------|------------|
| Connector | Connector Terminal |         | Terminal   | Continuity |
| M325      | 2                  | M324    | 4          | Existed    |

Is the inspection result normal?

YES >> GO TO 4.

NO >> Replace the CVT shift selector harness. Refer to TM-216, "Disassembly and Assembly".

**4.**CHECK CVT SHIFT SELECTOR HARNESS (PART 4)

Check harness cladding CVT shift selector harness for damage.

| Is the inspection | result normal? |  |
|-------------------|----------------|--|
| •                 |                |  |

| YES | >> INSPECTION END |
|-----|-------------------|
|-----|-------------------|

NO >> Replace the CVT shift selector harness. Refer to TM-216, "Disassembly and Assembly".

### Component Inspection (Stop Lamp Switch)

## 1.CHECK STOP LAMP SWITCH

Check the continuity between the stop lamp switch connector terminals.

| Stop lamp switch | Condition     Depressed brake pedal     Determined brake pedal | Continuity  |
|------------------|----------------------------------------------------------------|-------------|
| Terminal         |                                                                | Continuity  |
| 3 _ 1            | Depressed brake pedal                                          | Existed     |
| 5-4              | Released brake pedal                                           | Not existed |

Is the inspection result normal?

YES >> INSPECTION END

NO >> Replace stop lamp switch. Refer to <u>BR-18, "Exploded View"</u>.

## SYMPTOM DIAGNOSIS SYSTEM SYMPTOM

## Symptom Table

INFOID:000000008274152

The diagnostics item numbers show the sequence for inspection. Inspect in order from item 1.

| No. | Item        | Symptom                                       | Condition   | Diagnostic Item                           | Reference     |
|-----|-------------|-----------------------------------------------|-------------|-------------------------------------------|---------------|
|     |             |                                               |             | 1. Engine idle speed                      | EC-125        |
|     |             |                                               |             | 2. Engine speed signal                    | <u>TM-156</u> |
|     |             |                                               |             | 3. Accelerator pedal position sensor      | <u>TM-183</u> |
|     |             |                                               |             | 4. CVT position                           | <u>TM-137</u> |
|     |             |                                               |             | 5. CVT fluid temperature sensor           | <u>TM-147</u> |
|     |             |                                               | ONtrahiala  | 6. CAN communication line                 | <u>TM-139</u> |
| 1   | Shift Shock | Large shock. ("N" $\rightarrow$               | On vehicle  | 7. CVT fluid level and state              | <u>TM-213</u> |
|     |             | D poonion)                                    |             | 8. Line pressure test                     | <u>TM-132</u> |
|     |             |                                               |             | 9. Torque converter clutch solenoid valve | <u>TM-157</u> |
|     |             |                                               |             | 10. Lock-up select solenoid valve         | <u>TM-190</u> |
|     |             |                                               |             | 11. Transmission range switch             | <u>TM-144</u> |
|     |             |                                               |             | 12. Control valve                         | <u>TM-228</u> |
|     |             |                                               | OFF vehicle | 13. Forward clutch                        | <u>TM-249</u> |
|     |             |                                               | ON vehicle  | 1. Engine idle speed                      | EC-125        |
|     |             |                                               |             | 2. Engine speed signal                    | <u>TM-156</u> |
|     |             |                                               |             | 3. Accelerator pedal position sensor      | <u>TM-183</u> |
|     |             |                                               |             | 4. CVT position                           | <u>TM-137</u> |
|     |             |                                               |             | 5. CVT fluid temperature sensor           | <u>TM-147</u> |
|     |             |                                               |             | 6. CAN communication line                 | <u>TM-139</u> |
| 2   | Shift Shock | Large shock. ("N" $\rightarrow$ "R" position) |             | 7. CVT fluid level and state              | <u>TM-213</u> |
|     |             |                                               |             | 8. Line pressure test                     | <u>TM-132</u> |
|     |             |                                               |             | 9. Torque converter clutch solenoid valve | <u>TM-157</u> |
|     |             |                                               |             | 10. Lock-up select solenoid valve         | <u>TM-190</u> |
|     |             |                                               |             | 11. Transmission range switch             | <u>TM-144</u> |
|     |             |                                               |             | 12. Control valve                         | <u>TM-228</u> |
|     |             |                                               | OFF vehicle | 13. Reverse brake                         | <u>TM-249</u> |
|     |             |                                               |             | 1. CVT position                           | <u>TM-137</u> |
|     |             |                                               |             | 2. Engine speed signal                    | <u>TM-156</u> |
| 2   | Shift Shook | Shock is too large for                        | ON vehicle  | 3. CAN communication line                 | <u>TM-139</u> |
| 3   | SHIIL SHOCK | lock-up.                                      |             | 4. CVT fluid level and state              | <u>TM-213</u> |
|     |             |                                               |             | 5. Control valve                          | <u>TM-228</u> |
|     |             |                                               | OFF vehicle | 6. Torque converter                       | <u>TM-253</u> |

#### < SYMPTOM DIAGNOSIS >

## [CVT: RE0F10B]

| No. | Item       | Symptom                                     | Condition              | Diagnostic Item                      | Reference     | ٥        |
|-----|------------|---------------------------------------------|------------------------|--------------------------------------|---------------|----------|
|     |            |                                             |                        | 1. CVT fluid level and state         | <u>TM-213</u> | A        |
|     |            |                                             |                        | 2. CVT position                      | <u>TM-137</u> |          |
|     |            |                                             |                        | 3. CAN communication line            | <u>TM-139</u> | В        |
|     |            |                                             | 4. Line pressure test  | <u>TM-132</u>                        |               |          |
|     |            |                                             |                        | 5. Stall test                        | <u>TM-130</u> |          |
|     |            |                                             | <b></b>                | 6. Step motor                        | <u>TM-192</u> | С        |
|     |            |                                             | ON vehicle             | 7. Primary speed sensor              | <u>TM-150</u> |          |
| 4   |            | Vehicle cannot be                           |                        | 8. Secondary speed sensor            | <u>TM-153</u> | ТМ       |
|     |            | tion.                                       |                        | 9. Accelerator pedal position sensor | <u>TM-183</u> |          |
|     |            |                                             |                        | 10. CVT fluid temperature sensor     | <u>TM-147</u> |          |
|     |            |                                             |                        | 11. Secondary pressure sensor        | <u>TM-173</u> | E        |
|     |            |                                             |                        | 12. Power supply                     | <u>TM-180</u> |          |
|     |            | ;/Will                                      |                        | 13. Control valve                    | <u>TM-228</u> | F        |
|     |            |                                             | OFF vehicle            | 14. Oil pump assembly                |               | 1        |
|     |            |                                             |                        | 15. Forward clutch                   | <u>TM-249</u> |          |
|     | Slips/Will |                                             |                        | 16. Parking components               |               | G        |
|     | Not Engage | ge                                          |                        | 1. CVT fluid level and state         | <u>TM-213</u> |          |
|     |            |                                             |                        | 2. CVT position                      | <u>TM-137</u> | Ц        |
|     |            |                                             |                        | 3. CAN communication line            | <u>TM-139</u> | -        |
|     |            |                                             |                        | 4. Line pressure test                | <u>TM-132</u> |          |
|     |            |                                             |                        | 5. Stall test                        | <u>TM-130</u> |          |
|     |            |                                             |                        | 6. Step motor                        | <u>TM-192</u> | _<br>_ J |
|     |            |                                             | ON vehicle             | 7. Primary speed sensor              | <u>TM-150</u> |          |
| 5   |            | Vehicle cannot be<br>started from "B" posi- |                        | 8. Secondary speed sensor            | <u>TM-153</u> |          |
|     |            | tion.                                       |                        | 9. Accelerator pedal position sensor | <u>TM-183</u> |          |
|     |            |                                             |                        | 10. CVT fluid temperature sensor     | <u>TM-147</u> | K        |
|     |            |                                             |                        | 11. Secondary pressure sensor        | <u>TM-173</u> |          |
|     |            |                                             |                        | 12. Power supply                     | <u>TM-180</u> |          |
|     |            |                                             |                        | 13. Control valve                    | <u>TM-228</u> | L        |
|     |            |                                             | 0.55                   | 14. Oil pump assembly                |               |          |
|     |            |                                             | OFF vehicle            | 15. Reverse brake                    | <u>TM-249</u> | М        |
|     |            |                                             | 16. Parking components |                                      | 1 4 1         |          |

Ν

0

Ρ

#### < SYMPTOM DIAGNOSIS >

| No. | Item       | Symptom               | Condition   | Diagnostic Item                           | Reference     |
|-----|------------|-----------------------|-------------|-------------------------------------------|---------------|
|     |            |                       |             | 1. CVT fluid level and state              | <u>TM-213</u> |
|     |            |                       |             | 2. Line pressure test                     | <u>TM-132</u> |
|     |            |                       |             | 3. Engine speed signal                    | <u>TM-156</u> |
|     |            |                       |             | 4. Primary speed sensor                   | <u>TM-150</u> |
|     |            |                       |             | 5. Torque converter clutch solenoid valve | <u>TM-157</u> |
|     |            |                       |             | 6. CAN communication line                 | <u>TM-139</u> |
|     |            |                       | ON vehicle  | 7. Stall test                             | <u>TM-130</u> |
| 6   |            | Doos not lock-up      |             | 8. Step motor                             | <u>TM-192</u> |
|     |            | Dues not lock-up.     |             | 9. Transmission range switch              | <u>TM-144</u> |
|     |            |                       |             | 10. Lock-up select solenoid valve         | <u>TM-190</u> |
|     |            |                       |             | 11. CVT fluid temperature sensor          | <u>TM-147</u> |
|     | Slips/Will |                       |             | 12. Secondary speed sensor                | <u>TM-153</u> |
|     |            |                       |             | 13. Secondary pressure sensor             | <u>TM-173</u> |
|     |            |                       |             | 14. Control valve                         | <u>TM-228</u> |
|     |            |                       | OFF vehicle | 15. Torque converter                      | <u>TM-253</u> |
|     |            |                       |             | 16. Oil pump assembly                     | <u>TM-249</u> |
| N   | Not Engage | je                    |             | 1. CVT fluid level and state              | <u>TM-213</u> |
|     |            |                       |             | 2. Line pressure test                     | <u>TM-132</u> |
|     |            |                       |             | 3. Engine speed signal                    | <u>TM-156</u> |
|     |            |                       |             | 4. Primary speed sensor                   | <u>TM-150</u> |
|     |            |                       |             | 5. Torque converter clutch solenoid valve | <u>TM-157</u> |
|     |            |                       |             | 6. CAN communication line                 | <u>TM-139</u> |
|     |            |                       | ON vehicle  | 7. Stall test                             | <u>TM-130</u> |
| 7   |            | Does not hold lock-up |             | 8. Step motor                             | <u>TM-192</u> |
| '   |            | condition.            |             | 9. Transmission range switch              | <u>TM-144</u> |
|     |            |                       |             | 10. Lock-up select solenoid valve         | <u>TM-190</u> |
|     |            |                       |             | 11. CVT fluid temperature sensor          | <u>TM-147</u> |
|     |            |                       |             | 12. Secondary speed sensor                | <u>TM-153</u> |
|     |            |                       |             | 13. Secondary pressure sensor             | <u>TM-173</u> |
|     |            |                       |             | 14. Control valve                         | <u>TM-228</u> |
|     |            |                       | OFF vehicle | 15. Torque converter                      | <u>TM-253</u> |
|     |            |                       | OFF vehicle | 16. Oil pump assembly                     | <u>TM-249</u> |

#### < SYMPTOM DIAGNOSIS >

## [CVT: RE0F10B]

| No. | Item       | Symptom                 | Condition   | Diagnostic Item                           | Reference        |                            |               |
|-----|------------|-------------------------|-------------|-------------------------------------------|------------------|----------------------------|---------------|
|     |            |                         |             | 1. CVT fluid level and state              | <u>TM-213</u>    | A                          |               |
|     |            |                         |             | 2. Line pressure test                     | <u>TM-132</u>    |                            |               |
|     |            |                         |             | 3. Engine speed signal                    | <u>TM-156</u>    | В                          |               |
|     |            |                         | ONvehiele   | 4. Primary speed sensor                   | <u>TM-150</u>    |                            |               |
| 0   |            | Lock-up is not re-      | ON vehicle  | 5. Torque converter clutch solenoid valve | <u>TM-157</u>    |                            |               |
| 0   |            | leased.                 |             | 6. CAN communication line                 | <u>TM-139</u>    | С                          |               |
|     |            |                         |             | 7. Stall test                             | <u>TM-130</u>    |                            |               |
|     |            |                         |             | 8. Control valve                          | <u>TM-228</u>    | ТМ                         |               |
|     |            |                         |             | 9. Torque converter                       | <u>TM-253</u>    |                            |               |
|     |            |                         | OFF vehicle | 10. Oil pump assembly                     | <u>TM-249</u>    |                            |               |
|     |            |                         | ON vehicle  | 1. CVT fluid level and state              | <u>TM-213</u>    | E                          |               |
|     |            |                         |             | 2. Line pressure test                     | <u>TM-132</u>    | -<br>- F<br>-<br>- G<br>   |               |
|     |            |                         |             | 3. Stall test                             | <u>TM-130</u>    |                            |               |
|     | Slips/Will |                         |             | 4. Accelerator pedal position sensor      | <u>TM-183</u>    |                            |               |
|     | Not Engage |                         |             | 5. CAN communication line                 | <u>TM-139</u>    |                            |               |
|     |            |                         |             | 6. Transmission range switch              | <u>TM-144</u>    |                            |               |
|     |            |                         |             | 7. CVT position                           | <u>TM-137</u>    |                            |               |
|     |            |                         |             | 8. Step motor                             | <u>TM-192</u>    |                            |               |
| 0   |            | With selector lever in  |             | 9. Primary speed sensor                   | <u>TM-150</u>    |                            |               |
| 9   |            | tion is extremely poor. |             |                                           |                  | 10. Secondary speed sensor | <u>TM-153</u> |
|     |            |                         |             | 11. Accelerator pedal position sensor     | <u>TM-183</u>    | -<br>-<br>- J              |               |
|     |            |                         |             | 12. Secondary pressure sensor             | <u>TM-173</u>    |                            |               |
|     |            |                         |             | 13. CVT fluid temperature sensor          | <u>TM-147</u>    |                            |               |
|     |            |                         |             | 14. Power supply                          | <u>TM-180</u>    |                            |               |
|     |            |                         |             | 15. Control valve                         | <u>TM-228</u>    |                            |               |
|     |            |                         |             | 16. Torque converter                      | <u>TM-253</u>    | K                          |               |
|     |            |                         | OFF vehicle | 17. Oil pump assembly                     | TM-240           |                            |               |
|     |            |                         |             | 18. Forward clutch                        | <u>1 IVI-249</u> |                            |               |

M

Ν

0

Ρ

#### < SYMPTOM DIAGNOSIS >

| No. | Item                     | Symptom                 | Condition   | Diagnostic Item                           | Reference     |
|-----|--------------------------|-------------------------|-------------|-------------------------------------------|---------------|
|     |                          |                         |             | 1. CVT fluid level and state              | <u>TM-213</u> |
|     |                          |                         |             | 2. Line pressure test                     | <u>TM-132</u> |
|     |                          |                         |             | 3. Stall test                             | <u>TM-130</u> |
|     |                          |                         |             | 4. Accelerator pedal position sensor      | <u>TM-183</u> |
|     |                          |                         |             | 5. CAN communication line                 | <u>TM-139</u> |
|     |                          |                         |             | 6. Transmission range switch              | <u>TM-144</u> |
|     |                          |                         |             | 7. CVT position                           | <u>TM-137</u> |
|     |                          |                         | ON vehicle  | 8. Step motor                             | <u>TM-192</u> |
|     |                          | With selector lever in  |             | 9. Primary speed sensor                   | <u>TM-150</u> |
| 10  |                          | tion is extremely poor. |             | 10. Secondary speed sensor                | <u>TM-153</u> |
|     |                          |                         |             | 11. Accelerator pedal position sensor     | <u>TM-183</u> |
|     |                          |                         |             | 12. Secondary pressure sensor             | <u>TM-173</u> |
|     |                          |                         |             | 13. CVT fluid temperature sensor          | <u>TM-147</u> |
|     |                          |                         |             | 14. Power supply                          | <u>TM-180</u> |
|     | Slips/Will<br>Not Engage |                         |             | 15. Control valve                         | <u>TM-228</u> |
|     |                          |                         | OFF vehicle | 16. Torque converter                      | <u>TM-253</u> |
|     |                          |                         |             | 17. Oil pump assembly                     | TM 240        |
|     |                          |                         |             | 18. Reverse brake                         | 11/1-2-43     |
|     |                          |                         |             | 1. CVT fluid level and state              | <u>TM-213</u> |
|     |                          |                         |             | 2. Line pressure test                     | <u>TM-132</u> |
|     |                          |                         |             | 3. Engine speed signal                    | <u>TM-156</u> |
|     |                          |                         |             | 4. Primary speed sensor                   | <u>TM-150</u> |
|     |                          |                         |             | 5. Torque converter clutch solenoid valve | <u>TM-157</u> |
|     |                          |                         |             | 6. CAN communication line                 | <u>TM-139</u> |
|     |                          |                         | ON vehicle  | 7. Stall test                             | <u>TM-130</u> |
| 44  |                          | Cline et le els un      | On vehicle  | 8. Step motor                             | <u>TM-192</u> |
| 11  |                          | Slips at lock-up.       |             | 9. Transmission range switch              | <u>TM-144</u> |
|     |                          |                         |             | 10. Lock-up select solenoid valve         | <u>TM-190</u> |
|     |                          |                         |             | 11. CVT fluid temperature sensor          | <u>TM-147</u> |
|     |                          |                         |             | 12. Secondary speed sensor                | <u>TM-153</u> |
|     |                          |                         |             | 13. Secondary pressure sensor             | <u>TM-173</u> |
|     |                          |                         |             | 14. Control valve                         | <u>TM-228</u> |
|     |                          |                         |             | 15. Torque converter                      | <u>TM-253</u> |
|     |                          |                         | OFF vehicle | 16. Oil pump assembly                     | <u>TM-249</u> |

#### < SYMPTOM DIAGNOSIS >

| No. | Item  | Symptom                              | Condition              | Diagnostic Item                       | Reference       |        |
|-----|-------|--------------------------------------|------------------------|---------------------------------------|-----------------|--------|
|     |       |                                      |                        | 1. CVT fluid level and state          | TM-213          | А      |
|     |       |                                      |                        | 2. Line pressure test                 | TM-132          |        |
|     |       |                                      |                        | 3. Accelerator pedal position sensor  | <u>TM-183</u>   | В      |
|     |       |                                      |                        | 4. Transmission range switch          | <u>TM-144</u>   |        |
|     |       |                                      |                        | 5. CAN communication line             | <u>TM-139</u>   |        |
|     |       |                                      |                        | 6. Stall test                         | <u>TM-130</u>   | С      |
|     |       |                                      |                        | 7. CVT position                       | <u>TM-137</u>   |        |
|     |       |                                      | ON vehicle             | 8. Step motor                         | <u>TM-192</u>   | тм     |
|     |       |                                      |                        | 9. Primary speed sensor               | <u>TM-150</u>   |        |
| 10  |       | No groop of all                      |                        | 10. Secondary speed sensor            | <u>TM-153</u>   |        |
| 12  |       | No creep at all.                     |                        | 11. Accelerator pedal position sensor | <u>TM-183</u>   | Е      |
|     |       |                                      |                        | 12. CVT fluid temperature sensor      | <u>TM-147</u>   |        |
|     |       |                                      |                        | 13. Secondary pressure sensor         | <u>TM-173</u>   | F      |
|     |       |                                      |                        | 14. Power supply                      | <u>TM-180</u>   | - F    |
|     |       |                                      |                        | 15. Control valve                     | <u>TM-228</u>   |        |
|     |       |                                      | OFF vehicle            | 16. Torque converter                  | <u>TM-253</u>   | G      |
|     |       |                                      |                        | 17. Oil pump assembly                 |                 |        |
|     |       |                                      |                        | 18. Gear system                       | TM 240          |        |
|     |       |                                      |                        | 19. Forward clutch                    | <u>1101-249</u> | H      |
|     | Other |                                      |                        | 20. Reverse brake                     |                 |        |
|     |       |                                      |                        | 1. CVT fluid level and state          | TM-213          | Ι      |
|     |       |                                      |                        | 2. Line pressure test                 | <u>TM-132</u>   |        |
|     |       |                                      |                        | 3. Transmission range switch          | <u>TM-144</u>   |        |
|     |       |                                      |                        | 4. Stall test                         | <u>TM-130</u>   | J      |
|     |       |                                      | ON vehicle             | 5. CVT position                       | <u>TM-137</u>   |        |
|     |       |                                      |                        | 6. Step motor                         | <u>TM-192</u>   | K      |
|     |       |                                      |                        | 7. Primary speed sensor               | <u>TM-150</u>   |        |
|     |       |                                      |                        | 8. Secondary speed sensor             | <u>TM-153</u>   |        |
|     |       |                                      |                        | 9. Accelerator pedal position sensor  | <u>TM-183</u>   | L      |
| 13  |       | Vehicle cannot run in all positions. |                        | 10. CVT fluid temperature sensor      | <u>TM-147</u>   |        |
|     |       | •                                    |                        | 11. Secondary pressure sensor         | <u>TM-173</u>   | M      |
|     |       |                                      |                        | 12. Power supply                      | <u>TM-180</u>   |        |
|     |       |                                      |                        | 13. Control valve                     | <u>TM-228</u>   |        |
|     |       |                                      |                        | 14. Torque converter                  | <u>TM-253</u>   | Ν      |
|     |       |                                      |                        | 15. Oil pump assembly                 |                 |        |
|     |       |                                      | OFF vehicle            | 16. Gear system                       |                 | $\cap$ |
|     |       |                                      |                        | 17. Forward clutch                    | <u>TM-249</u>   | 0      |
|     |       |                                      |                        | 18. Reverse brake                     |                 |        |
|     |       |                                      | 19. Parking components |                                       | Ρ               |        |

#### < SYMPTOM DIAGNOSIS >

| No. | Item  | Symptom                | Condition   | Diagnostic Item                      | Reference        |  |
|-----|-------|------------------------|-------------|--------------------------------------|------------------|--|
|     |       |                        |             | 1. CVT fluid level and state         | <u>TM-213</u>    |  |
|     |       |                        |             | 2. Line pressure test                | <u>TM-132</u>    |  |
|     |       |                        |             | 3. Transmission range switch         | <u>TM-144</u>    |  |
|     |       |                        |             | 4. Stall test                        | <u>TM-130</u>    |  |
|     |       |                        |             | 5. CVT position                      | <u>TM-137</u>    |  |
|     |       |                        |             | 6. Step motor                        | <u>TM-192</u>    |  |
|     |       |                        | ON vehicle  | 7. Primary speed sensor              | <u>TM-150</u>    |  |
|     |       |                        |             | 8. Secondary speed sensor            | <u>TM-153</u>    |  |
| 14  |       | With selector lever in |             | 9. Accelerator pedal position sensor | <u>TM-183</u>    |  |
| 14  |       | not possible.          |             | 10. CVT fluid temperature sensor     | <u>TM-147</u>    |  |
|     |       |                        |             | 11. Secondary pressure sensor        | <u>TM-173</u>    |  |
|     |       |                        |             | 12. Power supply                     | <u>TM-180</u>    |  |
|     |       |                        |             | 13. Control valve                    | <u>TM-228</u>    |  |
|     |       |                        |             | 14. Torque converter                 | <u>TM-253</u>    |  |
|     |       |                        | OFF vehicle | 15. Oil pump assembly                |                  |  |
|     |       |                        |             | 16. Gear system                      | TM-240           |  |
|     |       |                        |             | 17. Forward clutch                   | <u>110-249</u>   |  |
|     | Othor |                        |             | 18. Parking components               |                  |  |
|     | Other |                        |             | 1. CVT fluid level and state         | <u>TM-213</u>    |  |
|     |       |                        |             | 2. Line pressure test                | <u>TM-132</u>    |  |
|     |       |                        |             | 3. Transmission range switch         | <u>TM-144</u>    |  |
|     |       |                        |             | 4. Stall test                        | <u>TM-130</u>    |  |
|     |       |                        |             | 5. CVT position                      | <u>TM-137</u>    |  |
|     |       |                        |             | 6. Step motor                        | <u>TM-192</u>    |  |
|     |       |                        | ON vehicle  | 7. Primary speed sensor              | <u>TM-150</u>    |  |
|     |       |                        |             | 8. Secondary speed sensor            | <u>TM-153</u>    |  |
| 15  |       | With selector lever in |             | 9. Accelerator pedal position sensor | <u>TM-183</u>    |  |
| 15  |       | not possible.          |             | 10. CVT fluid temperature sensor     | <u>TM-147</u>    |  |
|     |       |                        |             | 11. Secondary pressure sensor        | <u>TM-173</u>    |  |
|     |       |                        |             | 12. Power supply                     | <u>TM-180</u>    |  |
|     |       |                        |             | 13. Control valve                    | <u>TM-228</u>    |  |
|     |       | -                      |             | 14. Torque converter                 | <u>TM-253</u>    |  |
|     |       |                        | OFF vehicle | 15 Oil pump assembly                 |                  |  |
|     |       |                        |             | 16. Gear system                      |                  |  |
|     |       |                        |             | 17. Reverse brake                    | <u>1 IVI-249</u> |  |
|     |       |                        |             | 18. Parking components               |                  |  |

#### < SYMPTOM DIAGNOSIS >

## [CVT: RE0F10B]

| No. | Item  | Symptom                           | Condition    | Diagnostic Item                           | Reference       | ٥     |
|-----|-------|-----------------------------------|--------------|-------------------------------------------|-----------------|-------|
|     |       |                                   |              | 1. CVT fluid level and state              | <u>TM-213</u>   | А     |
|     |       |                                   |              | 2. Engine speed signal                    | <u>TM-156</u>   |       |
|     |       |                                   |              | 3. Primary speed sensor                   | <u>TM-150</u>   | В     |
|     |       |                                   | ONtrahiala   | 4. Secondary speed sensor                 | <u>TM-153</u>   |       |
| 16  |       | Judder occurs during              | On vehicle   | 5. Accelerator pedal position sensor      | <u>TM-183</u>   |       |
|     |       |                                   |              | 6. CAN communication line                 | <u>TM-139</u>   | С     |
|     |       |                                   |              | 7. Torque converter clutch solenoid valve | <u>TM-157</u>   |       |
|     |       |                                   |              | 8. Control valve                          | <u>TM-228</u>   | ТМ    |
|     |       |                                   | OFF vehicle  | 9. Torque converter                       | <u>TM-253</u>   |       |
|     |       |                                   |              | 1. CVT fluid level and state              | <u>TM-213</u>   |       |
|     |       |                                   |              | 2. Engine speed signal                    | <u>TM-156</u>   | E     |
|     |       |                                   | On vehicle   | 3. CAN communication line                 | <u>TM-139</u>   |       |
|     |       | Strange noise in "D" position.    |              | 4. Control valve                          | <u>TM-228</u>   | F     |
| 17  |       |                                   | OFF vehicle  | 5. Torque converter                       | <u>TM-253</u>   | 1     |
|     |       |                                   |              | 6. Oil pump assembly                      |                 |       |
|     | Other |                                   |              | 7. Gear system                            | TM 240          | G     |
|     |       |                                   |              | 8. Forward clutch                         | <u>1101-249</u> |       |
|     |       |                                   |              | 9. Bearing                                |                 | ш     |
|     |       | Strange noise in "R"              | ON vehicle   | 1. CVT fluid level and state              | <u>TM-213</u>   |       |
|     |       |                                   |              | 2. Engine speed signal                    | <u>TM-156</u>   |       |
|     |       |                                   |              | 3. CAN communication line                 | <u>TM-139</u>   |       |
| 10  |       |                                   |              | 4. Control valve                          | <u>TM-228</u>   |       |
| 10  |       | position.                         |              | 5. Torque converter                       | <u>TM-253</u>   |       |
|     |       |                                   | OFF vehicle  | 6. Oil pump assembly                      |                 | J     |
|     |       |                                   | OTT Verlicie | 7. Gear system                            | <u>TM-249</u>   |       |
|     |       |                                   |              | 8. Reverse brake                          |                 | K     |
|     |       |                                   |              | 1. CVT fluid level and state              | <u>TM-213</u>   |       |
|     |       |                                   |              | 2. Engine speed signal                    | <u>TM-156</u>   |       |
|     |       |                                   | ON VENICIE   | 3. CAN communication line                 | <u>TM-139</u>   | L     |
| 19  |       | Strange noise in "N"<br>position. |              | 4. Control valve                          | <u>TM-228</u>   |       |
|     |       |                                   |              | 5. Torque converter                       | <u>TM-253</u>   | М     |
|     |       |                                   | OFF vehicle  | 6. Oil pump assembly                      | TM-240          | 1 1 1 |
|     |       |                                   |              | 7. Gear system                            |                 |       |

Ν

0

Ρ

# < SYMPTOM DIAGNOSIS >

| 20         Vehicle does not de-<br>colerate by engine<br>brake.         ON vehicle         1. CVT fluid level and state         1M.132           2. CVT position         1M.132         3. CAN communication line         1M.132           3. CAN communication sensor         1M.153         5. Primary speed sensor         1M.152           5. Primary speed sensor         1M.153         6. Secondary speed sensor         1M.152           6. Secondary speed sensor         1M.132         8. Engine speed signal         1M.152           8. Engine speed signal         1M.123         8. Collerator pedal position sensor         1M.123           9. Accelerator pedal position sensor         1M.123         1. CVT fluid level and state         1M.123           9. Accelerator pedal position sensor         1M.123         1. CVT fluid level and state         1M.123           9. Accelerator pedal position sensor         1M.143         1. CVT fluid level and state         1M.133           10. Curt fluid level and state         1M.133         1. CVT fluid level and state         1M.133           10. Curt fluid level and state         1M.133         1. CVT fluid level and state         1M.133           10. Our fluid level and state         1M.133         1. CVT fluid level and state         1M.133           10. Curt fluid level and stanor         1M.143         1. CVT fl                                                                                                    | No. | Item  | Symptom                                                                                                    | Condition   | Diagnostic Item                      | Reference     |
|----------------------------------------------------------------------------------------------------|-----|-------|----------------------------------------------------------------------------------------------------|-------------|--------------------------------------|---------------|
| 20     Vehicle does not declarate by engine bake.     ON vehicle     2. CVT position     114-132       21     Other     On vehicle     6. Secondary speed sensor     114-132       21     Other     0. Vehicle does not declarate by engine bake.     0. Number of the secondary speed sensor     114-132       21     0. Primary speed sensor     114-132     10. Control valve     114-132       21     0. Primary speed sensor     114-132     10. Control valve     114-132       22     0. Primary speed sensor     114-132     10. Control valve     114-132       23     Maximum speed low.     0. Vehicle     1. CVT fluid level and state     114-132       24     Maximum speed low.     0. Vehicle     1. CVT fluid level and state     114-132       25     Maximum speed low.     0. Vehicle     1. CVT fluid level and state     114-132       26     Maximum speed low.     0. Vehicle     1. CVT fluid level and state     114-132       26     Maximum speed low.     0. Vehicle     1. CVT fluid level and state     114-132       27     Maximum speed low.     0. Vehicle     1. CVT fluid level and state     114-132       28     Maximum speed low.     0. Vehicle     1. CVT fluid level and state     114-132       29     0. FV vehicle     0. N vehicle     1. Cura c                                                                                                    |     |       |                                                                                                    |             | 1. CVT fluid level and state         | <u>TM-213</u> |
| 20     Vehicle does not decelerate by engine brake.     ON vehicle     3. CAN communication line     TM.132       6. Primary speed sensor     TM.152       7. Line pressure test     TM.152       8. Engine speed signal     TM.152       9. Accelerator pedal position sensor     TM.152       10. Control valve     TM.220       10. Control valve     TM.232       11. CVT fluid level and state     TM.232       21     Other     Maximum speed low.       11. CVT fluid level and state     TM.153       12. Control valve     TM.153       13. CAN communication line     TM.153       14. CVT fluid level and state     TM.153       15. Stall test     TM.153       10. Control valve     TM.153       11. CVT fluid level and state     TM.153       21     Other     Maximum speed low.       11. CVT fluid level and state     TM.153       21. Control valve     TM.153       22     Maximum speed low.     F. Seindary pressure sensor       23     With selector lever in an-<br>order position, vahicid does not enter park-<br>ing condition or, which does not enter park-<br>ing condition or, which does not enter park-<br>ing condition or, which does not enter park-<br>ing condition or, which does not enter park-<br>ing condition or, which does not enter park-<br>ing condition or, which does not enter park-<br>ing condition or, which does not enter park-<br>ing condition or, which does n                                                                                                    |     |       |                                                                                                    |             | 2. CVT position                      | <u>TM-137</u> |
| 20     Vehicle does not declerate by engine brake.     ON vehicle <ul> <li>A Seg motor</li> <li>Frimary speed sensor</li> <li>T.Ling pressure test</li> <li>T.Ling pressure test</li> <li>T.M.153</li> <li>Control valve</li> <li>T.A.122</li> <li>B. Engine speed signal</li> <li>T.M.153</li> <li>Control valve</li> <li>T.Ling pressure test</li> <li>T.M.123</li> <li>Control valve</li> <li>T.M.2249</li> <li>T.Control valve</li> <li>T.Control valve</li> <li></li></ul>                                                                                                    |     |       |                                                                                                    |             | 3. CAN communication line            | <u>TM-139</u> |
| 20     20     While does not decelerate by engine brake.     ON vehicle     5. Primary speed sensor     TM-150       6. Secondary speed sensor     TM-153     T. Line pressure test     TM-154       9. Accelerator pedal position sensor     TM-153       10. Control valve     TM-122       10. Control valve     TM-132       10. Control valve     TM-132       21     Other     Maximum speed low.       Maximum speed low.     ON vehicle     6. Sean more read and state       11. CVT fluid level and state     TM-132       21     Other     Maximum speed low.       12     ON vehicle     6. Sean more       13. Oil pump assembly     TM-132       10. CVT fluid level and state     TM-132       11. CVT fluid level and state     TM-132       12. Torque converter     TM-153       13. Oil pump assembly     TM-122       14. Gear system     TM-228       15. Forward clutch     TM-132       14. Gear system     TM-132       15. Forward clutch     TM-132       14. Gear system     TM-132       15. Forward clutch     TM-144       12. CVT position     TM-132       13. Oil pump assembly     TM-132       14. Gear system     TM-132       15. Forward clutch     TM-132 <td></td> <td></td> <td></td> <td></td> <td>4. Step motor</td> <td><u>TM-192</u></td>                                                                                                    |     |       |                                                                                                    |             | 4. Step motor                        | <u>TM-192</u> |
| 20     Other all by engine<br>brake.     On Vehicle<br>6. Secondary speed sensor     TM-153       6. Secondary speed sensor     TM-153       7. Line pressure test     TM-153       8. Engine speed signal     TM-164       9. Accelerator pedal position sensor     TM-133       10. Control valve     TM-132       11. CONT fluid level and state     TM-133       12. Une pressure test     TM-132       21. Other     Maximum speed low.       0 ther     Maximum speed low.       0 ther     Maximum speed low.       0 ther     Maximum speed low.       0 ther     Maximum speed low.       0 ther     Maximum speed low.       0 ther     Maximum speed low.       0 ther     Maximum speed low.       0 ther     Maximum speed low.       0 ther     Maximum speed low.       0 ther     Maximum speed low.       0 ther     Maximum speed low.       0 ther     Maximum speed low.       0 ther     0 ther secondary pressure sensor       10. CVT fluid temperature sensor     TM-153       10. CVT fluid temperature sensor     TM-142       11. Transmission range switch     TM-144       2 CVT position     TM-144       2 CVT position     TM-144       2 CVT fluid level and state     TM-249                                                                                                    | 20  |       | Vehicle does not de-                                                                                           |             | 5. Primary speed sensor              | <u>TM-150</u> |
| 21     Other     Maximum speed low. <ul> <li>Number of the second system of the second system</li></ul> | 20  |       | brake.                                                                                                    | On vehicle  | 6. Secondary speed sensor            | <u>TM-153</u> |
| 21     Other     Maximum speed low.     8. Engine speed signal     TM-156       21     Other     I. CVT fluid leval and state     TM-133       21     Other     Maximum speed low.     I. CVT fluid leval and state     TM-133       21     Other     Maximum speed low.     I. CVT fluid leval and state     TM-133       21     Other     Maximum speed low.     I. CVT fluid leval and state     TM-133       21     Other     Maximum speed low.     I. CVT fluid leval and state     TM-133       22     Maximum speed low.     I. CVT fluid temperature sensor     TM-131       3. Other     Maximum speed low.     I. CVT fluid temperature sensor     TM-132       4. CAN converter     TM-228     TM-132     TM-144       10. CVT fluid temperature sensor     TM-132     TM-228       11. Control valve     TM-228     TM-228     TM-228       12. Torque converter     TM-228     TM-228       13. Oil pump assembly     TM-144     TM-144       12. CVT position     TM-142       13. Oil pump assembly     TM-144       14. Gear system     TM-144       2. CVT position     TM-132       13. Oil pump assembly     TM-144       2. CVT position     TM-144       2. CVT position     TM-144 <t< td=""><td></td><td></td><td></td><td></td><td>7. Line pressure test</td><td><u>TM-132</u></td></t<>                                                                                                    |     |       |                                                                                                    |             | 7. Line pressure test                | <u>TM-132</u> |
| 21     Other     Maximum speed low.     9. Accelerator pedal position sensor     IM-183<br>10. Control valve       21     Other     Maximum speed low.     1. CVT fluid level and state     IM-213<br>2. Line pressure test       21     Other     Maximum speed low.     0. Vehicle     6. Step motor     IM-183<br>5. Stall test       0 ther     Maximum speed low.     0. Vehicle     6. Step motor     IM-192<br>7. Primary speed sensor       10. CVT fluid temperature sensor     IM-173<br>10. CVT fluid temperature sensor     IM-173<br>10. CVT fluid temperature sensor       11. Control valve     IM-228<br>13. Oil pump assembly     IM-249<br>15. Forward clutch       22     With selector lever in<br>"P" position, vehicle<br>does not enter park-<br>ing condition or, with<br>selector lever in an-<br>other position, park-<br>ing condition is not<br>cancelled.     ON vehicle     0. Vehicle<br>3. Parking components     IM-249<br>14. Control valve       23     Vehicle runs with CVT<br>in "P" position.     OFF vehicle<br>0. OFF vehicle     1. Transmission range switch     IM-144<br>2. CVT position       23     Vehicle runs with CVT<br>in "P" position.     ON vehicle     1. Transmission range switch     IM-142<br>2. CVT position                                                                                                    |     |       |                                                                                                    |             | 8. Engine speed signal               | <u>TM-156</u> |
| 21<br>21<br>21<br>21<br>3Maximum speed low.10. Control valve1M-249<br>1. CVT fluid level and state1M-213<br>2. Line pressure test1M-132<br>3. Accelerator pedial position sensor1M-133<br>1M-133<br>3. Accelerator pedial position sensor1M-133<br>1M-133<br>3. Accelerator pedial position sensor1M-133<br>1M-133<br>3. Accelerator pedial position sensor1M-133<br>1M-133<br>3. Accelerator pedial position sensor1M-133<br>1M-133<br>3. Accelerator pedial position sensor1M-133<br>1M-133<br>3. Scondary speed sensor1M-130<br>1M-153<br>3. Secondary pressure sensor1M-130<br>1M-153<br>3. Secondary pressure sensor1M-141<br>1M-147<br>11. Control valve1M-228<br>1M-228<br>13. Oil pump assembly<br>14. Gear system1M-249<br>15. Forward clutch22With selector lever in<br>my position, variting condition or, with<br>selector lever in an-<br>other position, park-<br>ing condition or, with<br>selector lever in an-<br>other position, park-<br>ing condition or, with<br>selector lever in an-<br>other position, park-<br>ing condition or, with<br>selector lever in an-<br>other position, park-<br>ing condition or, with<br>selector lever in an-<br>other position, park-<br>ing condition or, with<br>selector lever in an-<br>other position, park-<br>ing condition or, with<br>selector lever in an-<br>other position, park-<br>ing condition or, with<br>selector lever in an-<br>other position, park-<br>ing condition or, with<br>selector lever in an-<br>other position, park-<br>ing condition or, with<br>selector lever in an-<br>other position, park-<br>ing condition or, with<br>selector lever in an-<br>other position, park-<br>ing condition or, with<br>selector lever in an-<br>other position, park-<br>ing condition or, with<br>selector lever in an-<br>ting condition or, with<br>selector lever in an-<br>ti                                                                                                    |     |       |                                                                                                    |             | 9. Accelerator pedal position sensor | <u>TM-183</u> |
| 21         Other         Maximum speed low.                                                                                                    |     |       |                                                                                                    |             | 10. Control valve                    | <u>TM-249</u> |
| 21<br>OtherMaximum speed low.ON vehicle2. Line pressure testIM-13221<br>OtherMaximum speed low.ON vehicle4. CAN communication lineIM-1334. CAN communication lineIM-1395. Stall testIM-1306. Step motorIM-1327. Primary speed sensorIM-1539. Secondary pressure sensorIM-13310. CVT fluid temperature sensorIM-13211. Control valveIM-22812. Torque converterIM-25313. Oil pump assemblyIM-24914. Gear systemIM-14422. Vehicle runs with CVTON vehicle23Vehicle runs with CVTOFF vehicle23Vehicle runs with CVTON vehicle<br>0FF vehicleI. Transmission range switch24Vehicle runs with CVTON vehicle<br>does not enter park-<br>ing condition , park-<br>ing condition , park-<br>in                                                                                                    |     |       |                                                                                                    |             | 1. CVT fluid level and state         | <u>TM-213</u> |
| 21     Other     Maximum speed low.                                                                                                    |     |       |                                                                                                    |             | 2. Line pressure test                | <u>TM-132</u> |
| 21     Other     Maximum speed low.                                                                                                    |     |       |                                                                                                    |             | 3. Accelerator pedal position sensor | <u>TM-183</u> |
| 21     Other     Maximum speed low.                                                                                                    |     |       |                                                                                                    |             | 4. CAN communication line            | <u>TM-139</u> |
| 21     Other     Maximum speed low.     ON vehicle     6. Step motor     TM-192       21     Other     Maximum speed low.     6. Step motor     TM-150       8. Secondary speed sensor     TM-153       9. Secondary pressure sensor     TM-173       10. CVT fluid temperature sensor     TM-147       11. Control valve     TM-228       10. CVT fluid temperature sensor     TM-228       11. Control valve     TM-228       12. Torque converter     TM-229       13. Oil pump assembly     TM-249       14. Gear system     TM-249       15. Forward clutch     TM-144       2. CVT position, vehicle does not enter park- ing condition or, with selector lever in an-other position, park- ing condition is not cancelled.     OFF vehicle       23     Vehicle runs with CVT in "P" position.     OFF vehicle       23     Vehicle runs with CVT in "P" position.     ON vehicle       24     Vehicle runs with CVT in "P" position.     ON vehicle       25     OFF vehicle     3. Parking components     TM-144       2. CVT fluid level and state     TM-213       3. CVT position     TM-124       3. CVT position     TM-228       3. CVT position     TM-228       3. CVT position     TM-249       3. CVT position     TM-248       3. CV                                                                                                    |     |       |                                                                                                    |             | 5. Stall test                        | <u>TM-130</u> |
| 21     Other     Maximum speed low.                         9. Secondary speed sensor                     IM-153                                                                                                    |     |       | Maximum speed low.                                                                                             | ON vehicle  | 6. Step motor                        | <u>TM-192</u> |
| 21       Other       Maximum speed low.       8. Secondary speed sensor       TM-153         9. Secondary pressure sensor       TM-173         10. CVT fluid temperature sensor       TM-147         11. Control valve       TM-228         11. Control valve       TM-228         13. Oil pump assembly       TM-249         14. Gear system       TM-249         15. Forward clutch       TM-144         20       With selector lever in<br>"P" position, vehicle<br>does not enter park-<br>ing condition or, with<br>selector lever in an-<br>other position, park-<br>ing condition is not<br>cancelled.       ON vehicle       1. Transmission range switch       TM-144         20       Vehicle runs with CVT<br>in "P" position.       OFF vehicle       3. Parking components       TM-249         23       Vehicle runs with CVT<br>in "P" position.       ON vehicle       1. Transmission range switch       TM-144         2. CVT position       TM-249         3. CVT position       TM-249         3. CVT position       TM-249         3. CVT position       TM-144         2. CVT fluid level and state       TM-213         3. CVT position       TM-142         2. CVT fluid level and state       TM-213         3. CVT position       TM-228         6. Gear system       TM-249                                                                                                    |     | Other |                                                                                                    |             | 7. Primary speed sensor              | <u>TM-150</u> |
| Other     9. Secondary pressure sensor     TM-173       10. CVT fluid temperature sensor     TM-147       11. Control valve     TM-228       11. Control valve     TM-228       11. Control valve     TM-228       12. Torque converter     TM-229       13. Oil pump assembly     14. Gear system       14. Gear system     TM-249       15. Forward clutch     TM-144       22     With selector lever in an-other park-ing condition or, with selector lever in an-other position, park-ing condition is not cancelled.     OFF vehicle       23     Vehicle runs with CVT in "P" position.     OFF vehicle     3. Parking components       24     Vehicle runs with CVT in "P" position.     ON vehicle     1. Transmission range switch     TM-144       2. CVT fluid level and state     TM-249       23     Vehicle runs with CVT in "P" position.     ON vehicle     3. Parking components     TM-144       2. CVT fluid level and state     TM-144       2. CVT position     TM-142       3. CVT position     TM-132       4. Control valve     TM-228       5. Parking components     TM-228       6. Gear system     TM-249                                                                                                    | 21  |       |                                                                                                    |             | 8. Secondary speed sensor            | <u>TM-153</u> |
| 22Mit selector lever in<br>"P" position, vehicle<br>does not enter park-<br>ing condition or, with<br>selector lever in another position, park-<br>ing condition is not<br>cancelled.ON vehicle<br>OFF vehicle1. Transmission range switchTM-14723Wehicle runs with CVT<br>in "P" position.ON vehicle<br>OFF vehicle3. Parking componentsTM-24923Vehicle runs with CVT<br>in "P" position.ON vehicle<br>OFF vehicle1. Transmission range switchTM-1442. CVT positionTM-1442. CVT positionTM-1442. CVT positionTM-1373. Parking componentsTM-24923Vehicle runs with CVT<br>in "P" position.ON vehicle<br>OFF vehicle3. Parking componentsTM-1442. CVT fluid level and stateTM-2491. Transmission range switchTM-1442. CVT fluid level and stateTM-2491. Transmission range switchTM-24923Vehicle runs with CVT<br>in "P" position.ON vehicle<br>OFF vehicle3. Parking componentsTM-24924OFF vehicle0. Prevince<br>0. OFF vehicle1. Transmission range switchTM-24925OFF vehicle0. Prevince<br>0. OFF vehicle1. Transmission range switchTM-24926OFF vehicle0. OFF vehicle0. OFF vehicle1. Transmission range switchTM-24927OFF vehicle0. OFF vehicle0. OFF vehicle1. Transmission range switchTM-24928OFF vehicle0. OFF vehicle0. OFF vehicle0. OFF vehicle0. OFF vehicle290. OFF vehicle0. OFF v                                                                                                    |     |       |                                                                                                    |             | 9. Secondary pressure sensor         | <u>TM-173</u> |
| 2211. Control valveTM-2280FF vehicle12. Torque converterTM-25313. Oil pump assembly14. Gear systemTM-24915. Forward clutch15. Forward clutchTM-14422With selector lever in<br>"P" position, vehicle<br>does not enter park-<br>ing condition or, with<br>selector lever in an-<br>other position, park-<br>ing condition is not<br>cancelled.ON vehicle1. Transmission range switchTM-14423Vehicle runs with CVT<br>in "P" position.OFF vehicle3. Parking componentsTM-24923Vehicle runs with CVT<br>in "P" position.ON vehicle1. Transmission range switchTM-1442. CVT fluid level and stateTM-2133. CVT positionTM-1374. Control valveTM-2280FF vehicle5. Parking componentsTM-2280FF vehicle0FF vehicle5. Parking componentsTM-249                                                                                                    |     |       |                                                                                                    |             | 10. CVT fluid temperature sensor     | <u>TM-147</u> |
| 22Mith selector lever in<br>"P" position, vehicle<br>does not enter park-<br>ing condition or, with<br>selector lever in an-<br>other position, park-<br>ing condition is not<br>cancelled.12. Torque converterTM-25323With selector lever in<br>"P" position, vehicle<br>does not enter park-<br>ing condition so not<br>cancelled.ON vehicle1. Transmission range switchTM-1442. CVT positionTM-13723Vehicle runs with CVT<br>in "P" position.OFF vehicle<br>ON vehicle3. Parking componentsTM-24923OFF vehicle<br>in "P" position.ON vehicle1. Transmission range switchTM-1442. CVT positionTM-2491. Transmission range switchTM-24923Vehicle runs with CVT<br>in "P" position.ON vehicle3. Parking componentsTM-24924OFF vehicle<br>in "P" position.ON vehicle5. Parking componentsTM-24925OFF vehicle<br>in "P" position.0. PF vehicle1. Transmission range switchTM-24926Vehicle runs with CVT<br>in "P" position.ON vehicle1. Transmission range switchTM-24927Vehicle runs with CVT<br>in "P" position.ON vehicle1. Transmission range switchTM-24928Vehicle runs with CVT<br>in "P" position.OFF vehicle5. Parking componentsTM-24929OFF vehicle0. OFF vehicle5. Parking componentsTM-24920OFF vehicle6. Gear systemTM-249                                                                                                    |     |       |                                                                                                    |             | 11. Control valve                    | <u>TM-228</u> |
| 22     With selector lever in<br>"P" position, vehicle<br>does not enter park-<br>ing condition or, with<br>selector lever in an-<br>other position, park-<br>ing condition is not<br>cancelled.     ON vehicle     1. Transmission range switch     IM-249       23     Vehicle runs with CVT<br>in "P" position.     ON vehicle     1. Transmission range switch     IM-144       2. CVT position     IM-137       3. Parking components     IM-249       23     Vehicle runs with CVT<br>in "P" position.     ON vehicle     3. Parking components     IM-249       23     OFF vehicle     0N vehicle     1. Transmission range switch     IM-249       24     ON vehicle     0N vehicle     3. Parking components     IM-249       25     ON vehicle     0N vehicle     1. Transmission range switch     IM-144       2. CVT fluid level and state     IM-249       3. CVT position     IM-137       4. Control valve     IM-228       5. Parking components     IM-249       6. Gear system     IM-249                                                                                                    |     |       |                                                                                                    | OFF vehicle | 12. Torque converter                 | <u>TM-253</u> |
| 22     With selector lever in<br>"P" position, vehicle<br>does not enter park-<br>ing condition or, with<br>selector lever in an-<br>other position, park-<br>ing condition is not<br>cancelled.     ON vehicle     1. Transmission range switch     IM-144       23     Vehicle runs with CVT<br>in "P" position.     OFF vehicle     3. Parking components     IM-249       23     Vehicle runs with CVT<br>in "P" position.     ON vehicle     1. Transmission range switch     IM-144       24     ON vehicle     3. Parking components     IM-249       23     Vehicle runs with CVT<br>in "P" position.     ON vehicle     1. Transmission range switch     IM-144       2. CVT fluid level and state     IM-249       3. CVT position     IM-137       4. Control valve     IM-228       OFF vehicle     5. Parking components     IM-249                                                                                                    |     |       |                                                                                                    |             | 13. Oil pump assembly                | <u>TM-249</u> |
| Image: constraint of the select of lever in the select or lever in the select or lever in an other position, parking condition or, with select or lever in an other position, parking condition is not cancelled.ON vehicle1. Transmission range switchImage: constraint of the select or lever in an other position, parking components23Vehicle runs with CVT in "P" position.OFF vehicle3. Parking componentsImage: component of the select of lever in an other position, parking component of the select of lever in an other position, parking component of the select of lever in an other position, parking component of the select of lever in an other position.OFF vehicle3. Parking component of the select of lever in an other position.Image: component of the select of lever in an other position, parking component of the select of lever in an other position, parking component of the select of lever in an other position.Image: component of the select of lever in an other position, parking component of the select of lever in an other position.Image: component of the select of lever in an other position, parking component of the select of the select of                                                                                           |     |       |                                                                                                    |             | 14. Gear system                      |               |
| 22With selector lever in<br>"P" position, vehicle<br>does not enter park-<br>ing condition or, with<br>selector lever in an-<br>other position, park-<br>ing condition is not<br>cancelled.ON vehicle1. Transmission range switchTM-1442. CVT positionTM-13723Vehicle runs with CVT<br>in "P" position.OFF vehicle3. Parking componentsTM-24923Vehicle runs with CVT<br>in "P" position.ON vehicle1. Transmission range switchTM-1442. CVT fluid level and stateTM-24923OFF vehicle3. CVT positionTM-2133. CVT positionTM-1374. Control valveTM-228OFF vehicle0FF vehicle5. Parking componentsTM-249                                                                                                    |     |       |                                                                                                    |             | 15. Forward clutch                   |               |
| 22"P" position, venicle<br>does not enter park-<br>ing condition or, with<br>selector lever in an-<br>other position, park-<br>ing condition is not<br>cancelled.OFF vehicle2. CVT positionTM-13723Vehicle runs with CVT<br>in "P" position.OFF vehicle3. Parking componentsTM-24923Vehicle runs with CVT<br>in "P" position.ON vehicle1. Transmission range switchTM-1442. CVT fluid level and stateTM-2133. CVT positionTM-1374. Control valveTM-228OFF vehicle5. Parking componentsTM-249                                                                                                    |     |       | With selector lever in                                                                                         |             | 1. Transmission range switch         | <u>TM-144</u> |
| 22ing condition or, with<br>selector lever in an-<br>other position, park-<br>ing condition is not<br>cancelled.OFF vehicle3. Parking componentsTM-24923Vehicle runs with CVT<br>in "P" position.ON vehicle1. Transmission range switchTM-1442. CVT fluid level and stateTM-2133. CVT positionTM-1374. Control valveTM-2280FF vehicle5. Parking componentsTM-2490FF vehicle6. Gear system                                                                                                    |     |       | does not enter park-                                                                                           |             | 2. CVT position                      | <u>TM-137</u> |
| 23     1. Transmission range switch     TM-144       2. CVT fluid level and state     TM-213       3. CVT position     TM-137       4. Control valve     TM-228       0FF vehicle     5. Parking components       6. Gear system     TM-249                                                                                                    | 22  |       | ing condition or, with<br>selector lever in an-<br>other position, park-<br>ing condition is not<br>cancelled. | OFF vehicle | 3. Parking components                | <u>TM-249</u> |
| 23 Vehicle runs with CVT<br>in "P" position.                                                                                                    |     |       |                                                                                                    |             | 1. Transmission range switch         | <u>TM-144</u> |
| 23 Vehicle runs with CVT<br>in "P" position.<br>Vehicle runs with CVT<br>in "P" position.<br>OFF vehicle<br>OFF vehicle<br>6. Gear system<br>OFF vehicle                                                                                                    |     |       |                                                                                                    | ON vehicle  | 2. CVT fluid level and state         | <u>TM-213</u> |
| 23     in "P" position.     4. Control valve     TM-228       OFF vehicle     5. Parking components     TM-249       6. Gear system     TM-249                                                                                                    | 22  |       | Vehicle runs with CVT in "P" position.                                                                         | ON vehicle  | 3. CVT position                      | <u>TM-137</u> |
| OFF vehicle     5. Parking components       6. Gear system     TM-249                                                                                                    | 23  |       |                                                                                                    |             | 4. Control valve                     | <u>TM-228</u> |
| 6. Gear system                                                                                                    |     |       |                                                                                                    |             | 5. Parking components                | <u>TM-249</u> |
|                                                                                                    |     |       |                                                                                                    |             | 6. Gear system                       |               |

#### < SYMPTOM DIAGNOSIS >

## [CVT: RE0F10B]

| No. | Item  | Symptom                                  | Condition   | Diagnostic Item                           | Reference     |    |
|-----|-------|------------------------------------------|-------------|-------------------------------------------|---------------|----|
| 24  |       |                                          | ONLinkink   | 1. Transmission range switch              | <u>TM-144</u> | A  |
|     |       |                                          |             | 2. CVT fluid level and state              | <u>TM-213</u> |    |
|     |       |                                          | ON vehicle  | 3. CVT position                           | <u>TM-137</u> | В  |
|     |       | Vehicle runs with CVT in "N" position.   |             | 4. Control valve                          | TM-228        |    |
|     |       |                                          |             | 5. Gear system                            |               |    |
|     |       |                                          | OFF vehicle | 6. Forward clutch                         | <u>TM-249</u> | С  |
|     |       |                                          |             | 7. Reverse brake                          |               |    |
|     |       |                                          |             | 1. CVT fluid level and state              | <u>TM-213</u> | ТМ |
|     |       |                                          |             | 2. Engine speed signal                    | <u>TM-156</u> |    |
|     |       |                                          |             | 3. Primary speed sensor                   | <u>TM-150</u> |    |
|     |       |                                          | ON vehicle  | 4. Torque converter clutch solenoid valve | <u>TM-157</u> | E  |
| 25  |       | Engine stall.                            |             | 5. CAN communication line                 | <u>TM-139</u> |    |
|     | Other |                                          |             | 6. Stall test                             | <u>TM-130</u> | F  |
|     |       |                                          |             | 7. Secondary pressure sensor              | <u>TM-173</u> |    |
|     |       |                                          |             | 8. Control valve                          | <u>TM-228</u> |    |
|     |       |                                          | OFF vehicle | 9. Torque converter                       | <u>TM-253</u> | G  |
|     |       | Engine stalls when                       | ON vehicle  | 1. CVT fluid level and state              | <u>TM-213</u> | Н  |
|     |       |                                          |             | 2. Engine speed signal                    | <u>TM-156</u> |    |
|     |       |                                          |             | 3. Primary speed sensor                   | <u>TM-150</u> |    |
| 26  |       |                                          |             | 4. Torque converter clutch solenoid valve | <u>TM-157</u> |    |
| 20  |       | "N"→"D"or "R".                           |             | 5. CAN communication line                 | <u>TM-139</u> |    |
|     |       |                                          |             | 6. Stall test                             | <u>TM-130</u> |    |
|     |       |                                          |             | 7. Control valve                          | <u>TM-228</u> |    |
|     |       |                                          | OFF vehicle | 8. Torque converter                       | <u>TM-253</u> | J  |
|     |       |                                          |             | 1. CVT fluid level and state              | <u>TM-213</u> |    |
|     |       |                                          |             | 2. Accelerator pedal position sensor      | <u>TM-183</u> | K  |
| 27  |       | Engine speed does<br>not return to idle. | ON vehicle  | 3. Secondary speed sensor                 | <u>TM-153</u> |    |
|     |       |                                          |             | 4. CAN communication line                 | <u>TM-139</u> |    |
|     |       |                                          |             | 5. Control valve                          | <u>TM-249</u> | L  |

 $\mathbb{N}$ 

Ν

Ο

Ρ

#### < SYMPTOM DIAGNOSIS >

| No. | Item                    | Symptom                                                                                                    | Condition   | Diagnostic Item                      | Reference                      |
|-----|-------------------------|----------------------------------------------------------------------------------------------------|-------------|--------------------------------------|--------------------------------|
|     |                         |                                                                                                    |             | 1. CVT fluid level and state         | <u>TM-213</u>                  |
|     |                         |                                                                                                    |             | 2. CVT position                      | <u>TM-137</u>                  |
|     |                         |                                                                                                    |             | 3. Line pressure test                | <u>TM-132</u>                  |
|     |                         |                                                                                                    |             | 4. Engine speed signal               | <u>TM-156</u>                  |
|     |                         |                                                                                                    |             | 5. Accelerator pedal position sensor | <u>TM-183</u>                  |
| 28  |                         | CVT does not shift                                                                                                    | ON venicie  | 6. CAN communication line            | <u>TM-139</u>                  |
|     |                         |                                                                                                    |             | 7. Primary speed sensor              | <u>TM-150</u>                  |
|     |                         |                                                                                                    |             | 8. Secondary speed sensor            | <u>TM-153</u>                  |
|     |                         |                                                                                                    |             | 9. Step motor                        | <u>TM-192</u>                  |
|     |                         |                                                                                                    |             | 10. Control valve                    | <u>TM-228</u>                  |
|     |                         |                                                                                                    | OFF vehicle | 11. Oil pump assembly                | <u>TM-249</u>                  |
|     | -                       | Engine does not start                                                                                                    |             | 1. Ignition switch and starter       | <u>PG-23,</u><br><u>STR-22</u> |
| 29  |                         | in "N" or "P" position.                                                                                                    | ON vehicle  | 2. CVT position                      | <u>TM-137</u>                  |
|     |                         |                                                                                                    |             | 3. Transmission range switch         | <u>TM-144</u>                  |
|     | 30 Other                | Engine starts in posi-<br>tions other than "N" or<br>"P".                                                                  | ON vehicle  | 1. Ignition switch and starter       | <u>PG-23,</u><br><u>STR-22</u> |
| 30  |                         |                                                                                                    |             | 2. CVT position                      | <u>TM-137</u>                  |
|     |                         |                                                                                                    |             | 3. Transmission range switch         | <u>TM-144</u>                  |
|     | Wher<br>depre<br>tion s | When brake pedal is                                                                                                    |             | 1. Stop lamp switch                  |                                |
|     |                         | depressed with igni-<br>tion switch ON, selec-<br>tor lever cannot be<br>shifted from "P" posi-<br>tion to other position. |             | 2. Shift lock solenoid               |                                |
| 31  |                         |                                                                                                    | ON vehicle  | 3. CVT shift selector                | <u>TM-198</u>                  |
|     |                         | When brake pedal is                                                                                                    |             | 1. Stop lamp switch                  |                                |
|     |                         | not depressed with ig-<br>nition switch ON, se-                                                                            | <b></b>     | 2. Shift lock solenoid               | _                              |
| 32  |                         | lector lever can be<br>shifted from "P" posi-<br>tion to other position.                                                   | ON vehicle  | 3. CVT shift selector                | <u>IM-198</u>                  |
|     |                         |                                                                                                    |             | 1. Manual mode switch                | <u>TM-170</u>                  |
| 33  |                         | Cannot be changed to<br>manual mode.                                                                                       | ON vehicle  | 2. CAN communication line            | <u>TM-139</u>                  |
|     |                         |                                                                                                    |             | 3. Combination meters                | <u>MWI-42</u>                  |
|     |                         |                                                                                                    |             | 1. CAN communication line            | <u>TM-139</u>                  |
| 34  |                         | CVT indicator lamp<br>does not come on.                                                                                    | ON vehicle  | 2. Combination meters                | <u>MWI-42</u>                  |
|     |                         |                                                                                                    |             | 3. TCM power supply and ground       | <u>TM-180</u>                  |

## < PERIODIC MAINTENANCE > PERIODIC MAINTENANCE CVT FLUID

#### Inspection

#### CHECKING CVT FLUID

С

- 1. Check for fluid leakage.
- 2. With the engine warmed up, drive the vehicle in an urban area. When ambient temperature is 20°C (68°F), it takes about 10 minutes for the CVT fluid to warm up to 50 to 80°C (122 to 176°F).
- 3. Park the vehicle on a level surface.
- 4. Apply parking brake firmly.
- 5. With engine at idle, while depressing brake pedal, move shift selector throughout the entire shift range.
- 6. Pull out the CVT fluid level gauge from the CVT fluid charging pipe after pressing the tab on the CVT fluid level gauge to release the lock.

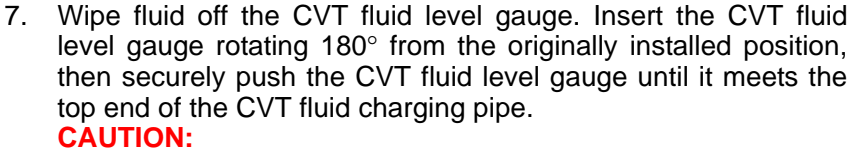

When wiping away the CVT fluid level gauge, always use lint-free paper, not a cloth rag.

8. Place the selector lever in "P" or "N" and check that the fluid level is within the specified range. **CAUTION:** When reinstalling CVT fluid level gauge, insert it into the CVT fluid charging pipe and rotate it to the original installa-

tion position until securely locked.

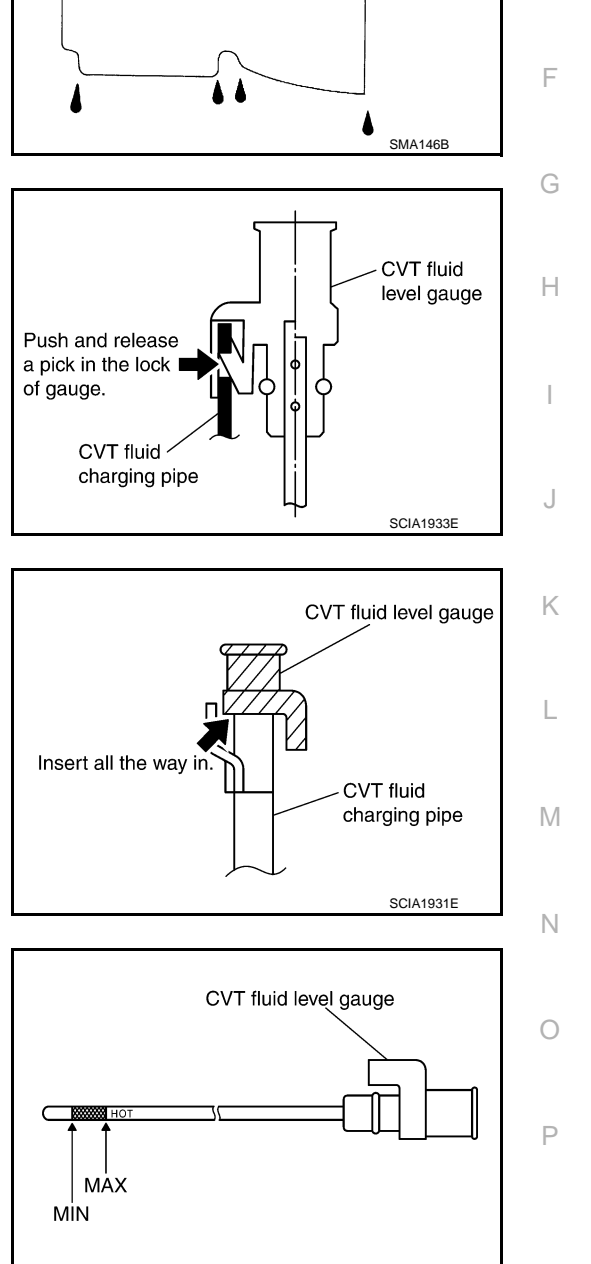

The fluid level should be checked with the fluid warmed up to 50 to 80°C (122 to 176°F). The fluid level check procedure is as follows:

# [CVT: RE0F10B] А

INFOID:000000008274153 В

ТΜ

CVT FLUID CONDITION

SCIA1932E

## CVT FLUID

#### < PERIODIC MAINTENANCE >

## [CVT: RE0F10B]

#### Check CVT fluid condition.

- If CVT fluid is very dark or smells burned, check operation of CVT. Flush cooling system after repair of CVT.
- If CVT fluid contains frictional material (clutches, brakes, etc.), replace radiator and flush cooler line using cleaning solvent and compressed air after repair of CVT. Refer to <u>TM-127</u>, "<u>Cleaning</u>".

| Fluid status                                | Conceivable cause                                         | Required operation                                                                                                    |
|---------------------------------------------|-----------------------------------------------------------|----------------------------------------------------------------------------------------------------|
| Varnished (viscous<br>varnish state)        | CVT fluid become<br>degraded due to<br>high temperatures. | Replace the CVT fluid and check the<br>CVT main unit and the vehicle for<br>malfunctions (wire harnesses, cool-<br>er pipes, etc.) |
| Milky white or<br>cloudy                    | Water in the fluid                                        | Replace the CVT fluid and check for places where water is getting in.                                                              |
| Large amount of<br>metal powder mixed<br>in | Unusual wear of<br>sliding parts within<br>CVT            | Replace the CVT fluid and check for improper operation of the CVT.                                                                 |

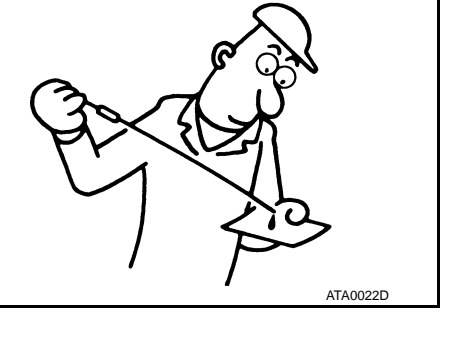

## Changing

#### **CAUTION:**

#### Replace drain plug gasket with new ones at the final stage of the operation when installing.

- 1. Remove drain plug from oil pan.
- 2. Remove drain plug gasket from drain plug.
- 3. Install drain plug gasket to drain plug. CAUTION:

#### Never reuse drain plug gasket.

4. Install drain plug to oil pan.

#### Drain plug – tightening torque : Refer to <u>TM-228, "Exploded View"</u>.

5. Fill CVT fluid from CVT fluid charging pipe to the specified level.

| CVT fluid      | : Refer to MA-10, "Fluids and Lubricants". |
|----------------|--------------------------------------------|
| Fluid capacity | : Refer to MA-10, "Fluids and Lubricants". |

#### **CAUTION:**

- Use only Genuine CVT fluid. Never mix with other fluid.
- Using CVT fluid other than Genuine CVT fluid will deteriorate in driveability and CVT durability, and may damage the CVT, which is not covered by the NISSAN new vehicle limited warranty.
- When filling CVT fluid, take care not to scatter heat generating parts such as exhaust.
- Sufficiently shake the container of CVT fluid before using.
- Delete CVT fluid deterioration date with CONSULT after changing CVT fluid.
- With the engine warmed up, drive the vehicle in an urban area.
   NOTE:
   When empiricat temperature is 20%C (CR%E), it takes shout 10 min

When ambient temperature is 20°C (68°F), it takes about 10 minutes for the CVT fluid to warm up to 50 to 80°C (122 to 176°F).

- 7. Check CVT fluid level and condition.
- 8. Repeat steps 1 to 5 if CVT fluid has been contaminated.
- 9. Select "Data Monitor" in "TRANSMISSION" using CONSULT.
- 10. Select "CONFORM CVTF DETERIORTN".
- 11. Select "Erase".

## < REMOVAL AND INSTALLATION > **REMOVAL AND INSTALLATION** CVT SHIFT SELECTOR

Exploded View

А

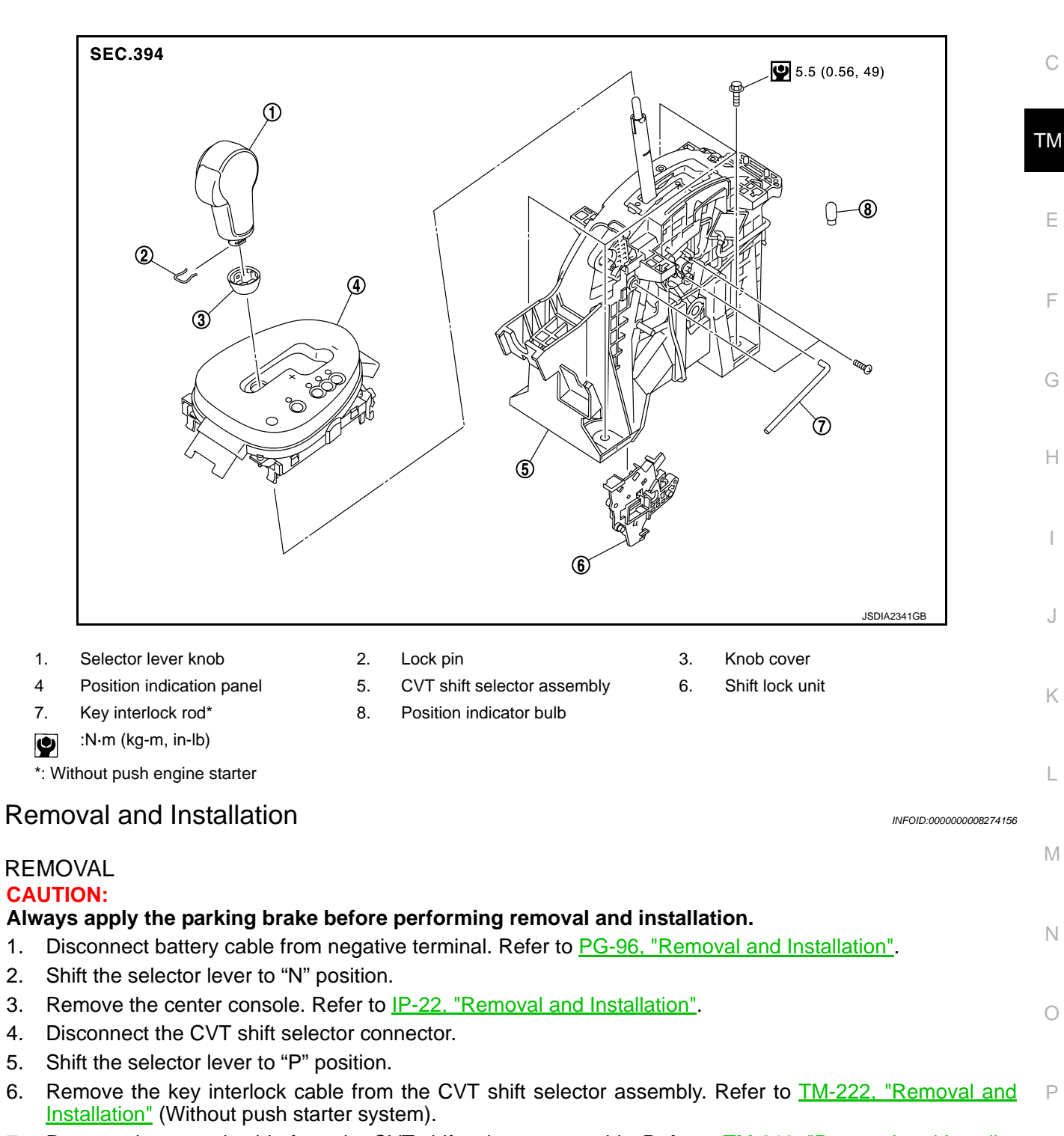

- 7. Remove the control cable from the CVT shift selector assembly. Refer to TM-219, "Removal and Installation".
- 8. Remove the CVT shift selector assembly.

#### INSTALLATION

4

1. 2.

6.

Note the following, and install in the reverse order of removal.

## TM-215

## CVT SHIFT SELECTOR

(2)

#### < REMOVAL AND INSTALLATION >

• When connecting the control cable (1) to the CVT shift selector assembly (2), face the grooved surface of the rib (A) up and insert the control cable until it stops.

- 1. Slide the selector lever knob cover (1) down. **CAUTION:** Never damage the knob cover.
- 2. Pull out the lock pin (2).

DISASSEMBLY

Disassembly and Assembly

- 3. Pull the selector lever knob (3) and knob cover upwards to remove them.
- 4. Remove the position lamp.

assembly (2). **CAUTION:** 

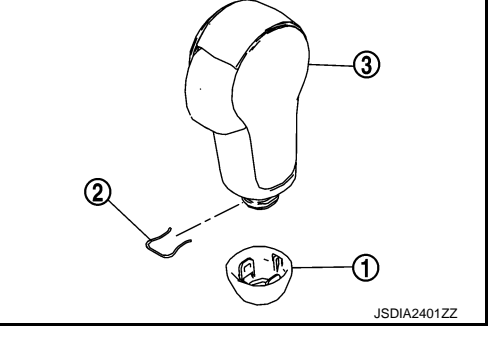

ISDIA180277

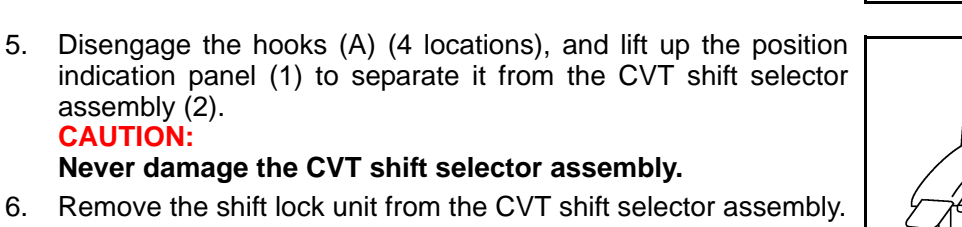

(2)

7. Disconnect the park position switch connector, detent switch connector, and shift lock solenoid connector from the shift lock unit.

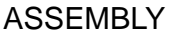

5.

Note the following, and assemble in the reverse order of disassembly.

- Follow the procedure below and place the selector knob onto the CVT shift selector.
- 1. Install the lock pin (2) onto the selector lever knob (3).
- Install the knob cover (1) onto the selector lever knob. 2.
- 3. Press the selector lever knob onto the selector lever until it clicks.

#### **CAUTION:**

Inspection

- When pressing the selector lever knob onto the selector lever, never press the selector lever knob button.
- Never strike the selector lever knob to press it into place.

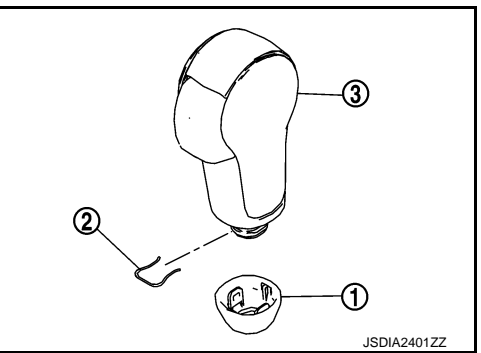

#### INFOID:00000008274158

## INSPECTION AFTER INSTALLATION

 Check the CVT position. If a malfunction is found, adjust the CVT position. Refer to TM-137, "Inspection and Adjustment".

#### TM-216

#### 2013 JUKE

ጠ

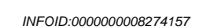

JSDIA1624ZZ
## **CVT SHIFT SELECTOR**

#### < REMOVAL AND INSTALLATION >

#### [CVT: RE0F10B]

- The key can be removed only when the selector lever is in the "P" position. (With key interlock)
- It must not be possible to turn the ignition switch to LOCK when the selector lever is not in the "P" position. (With key interlock)

С

В

А

Ε

F

G

Н

J

Κ

L

Μ

Ν

Ο

Ρ

## CONTROL CABLE

## Exploded View

2WD MODELS

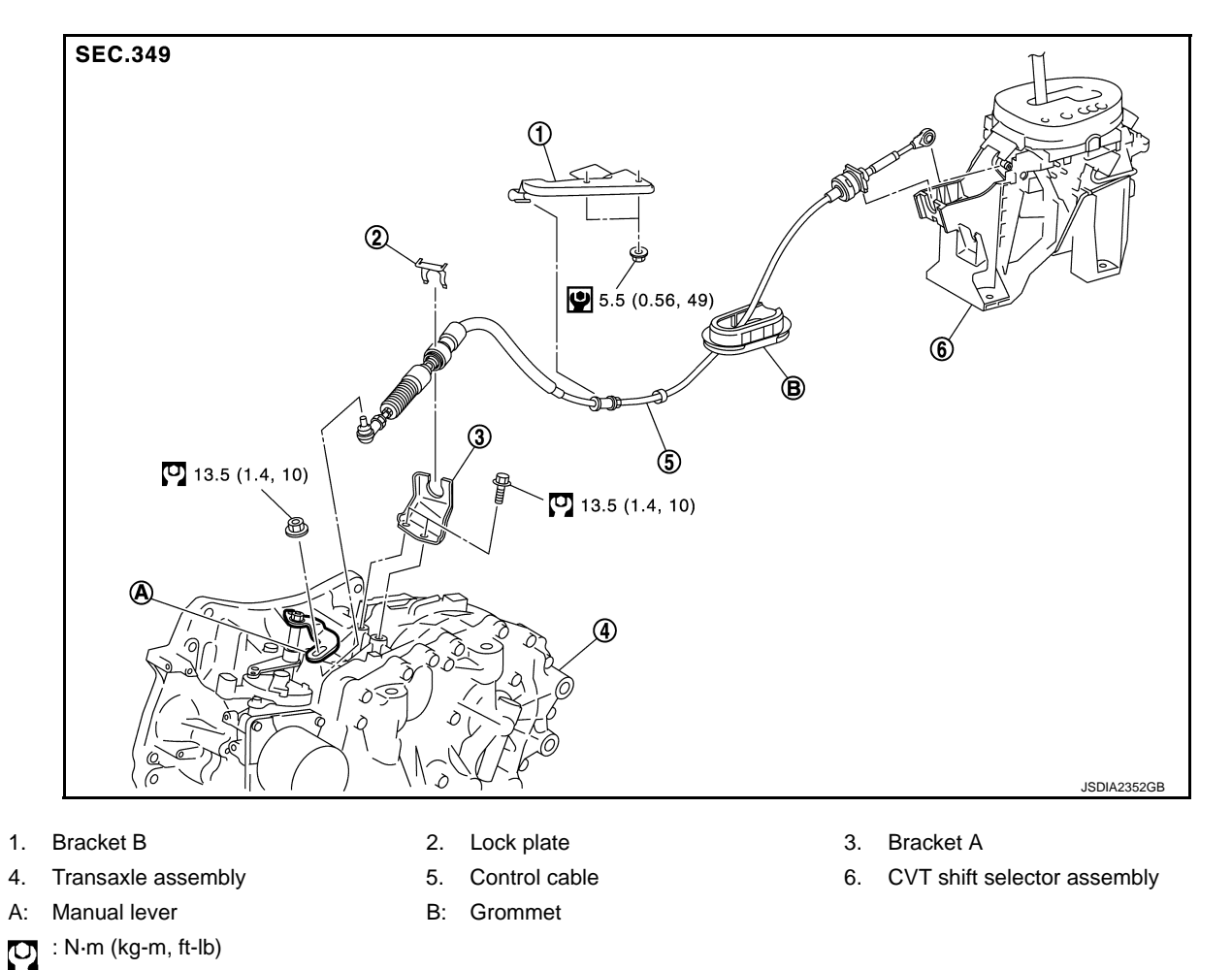

## AWD MODELS

Q

: N·m (kg-m, in-lb)

INFOID:000000008274159

## **CONTROL CABLE**

#### < REMOVAL AND INSTALLATION >

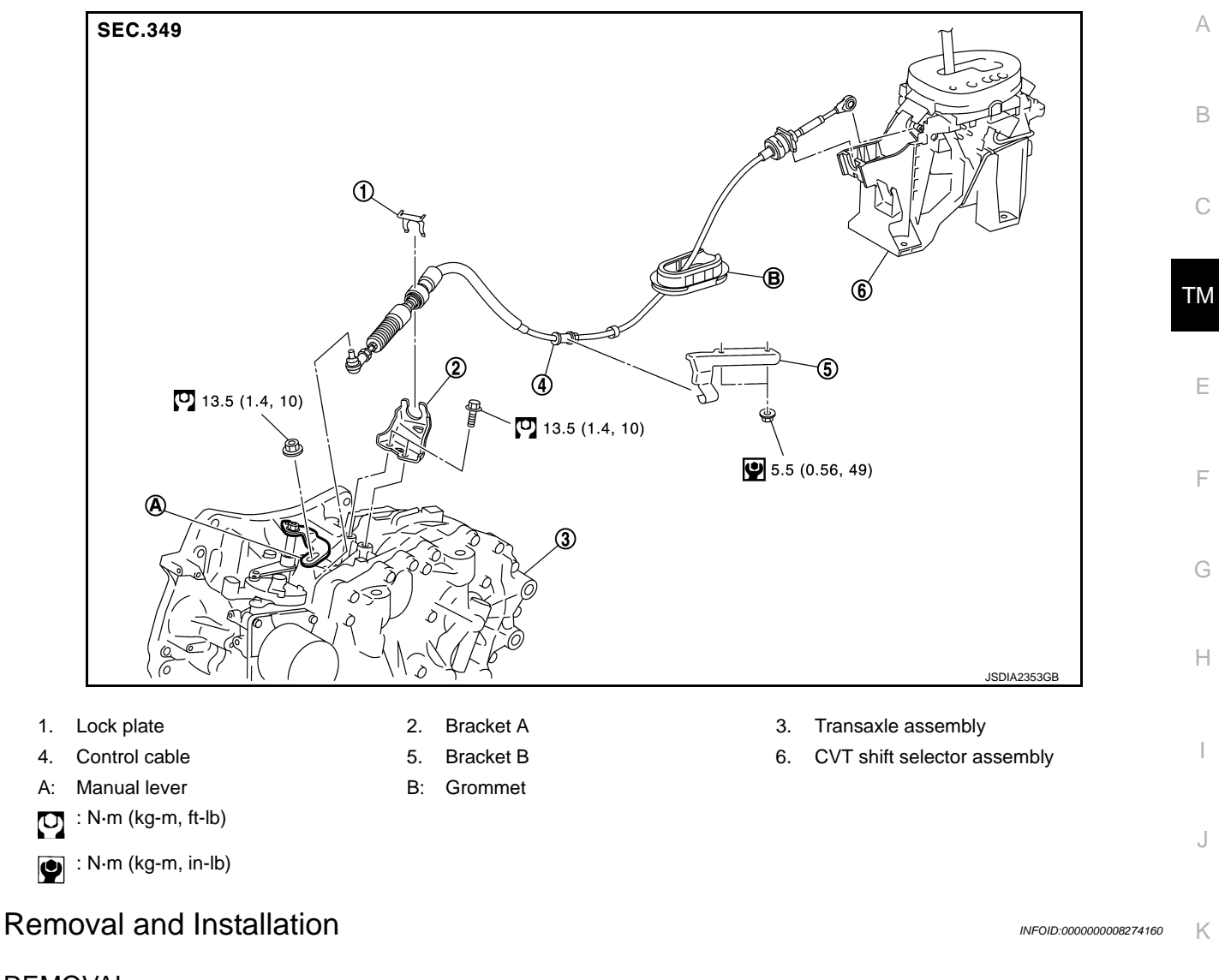

## REMOVAL

## CAUTION:

#### Always apply the parking brake before performing removal and installation.

- 1. Remove the battery. Refer to PG-96, "Removal and Installation".
- Remove the control cable from the CVT shift selector assembly. Refer to <u>TM-215, "Removal and Installa-</u> M tion".
- 3. Disengage the pawls (B) of the grommet (A), and pull downwards to remove.
- 4. Remove the control cable installation nut from the manual lever.

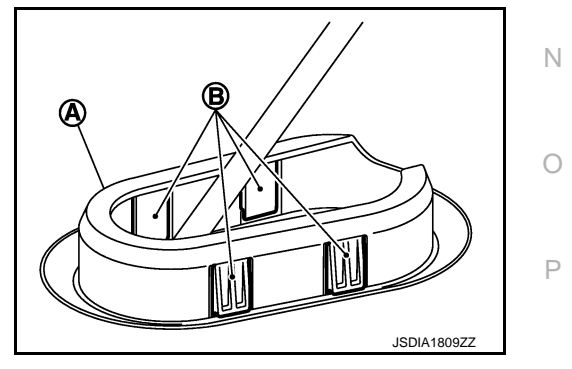

L

## **CONTROL CABLE**

## < REMOVAL AND INSTALLATION >

#### 5. Remove the lock plate (1).

- Remove center muffler from the mounting rubber and lower the center muffler downward. Refer to <u>EX-8</u>, "<u>Removal and Installa-</u> <u>tion</u>".
- 7. Lift up the heat plate.

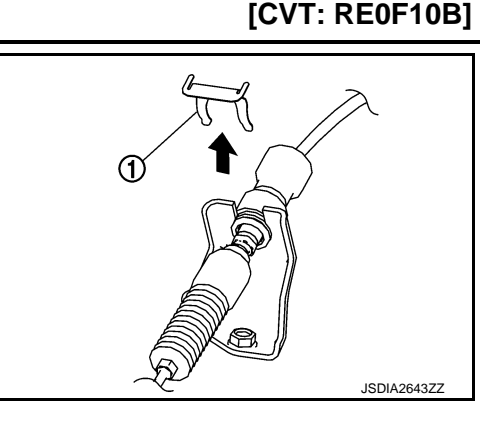

8. Remove the control cable (1) from the bracket (2).

#### <□ :Vehicle front

- 9. Remove the control cable from the vehicle.
- 10. Remove bracket.

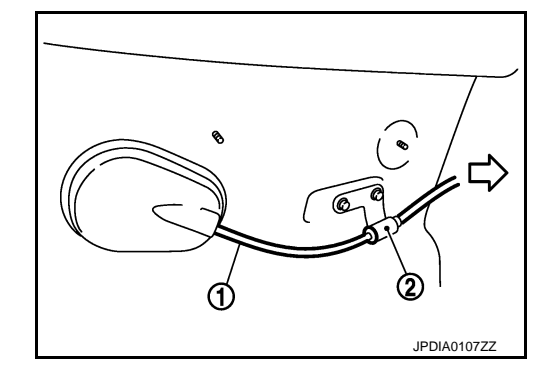

#### INSTALLATION

Note the following, and install in the reverse order of removal.

• From below the vehicle, press the grommet (A) into place until the pawls (B) make a click sound.

## CAUTION:

- Place the grommet on the floor, then fasten it in place from below the vehicle.
- Check that pulling down on the grommet does not disconnect it.

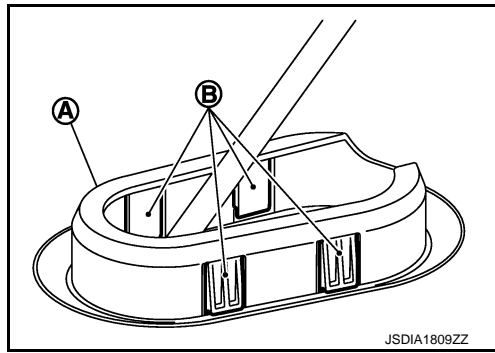

- Pay attention to the following when connecting the control cable to the CVT shift selector.
- 1. When connecting the control cable (1) to the CVT shift selector assembly (2), face the grooved surface of the rib (A) up and insert the control cable until it stops.

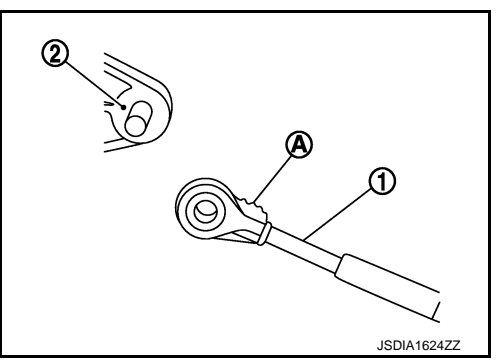

## **CONTROL CABLE**

## < REMOVAL AND INSTALLATION >

- 2. Install the socket (A) onto the CVT shift selector. CAUTION:
  - Place the socket onto the CVT shift lever, then fasten it in place from above.
  - Check that the pulling on the socket does not disconnect it.

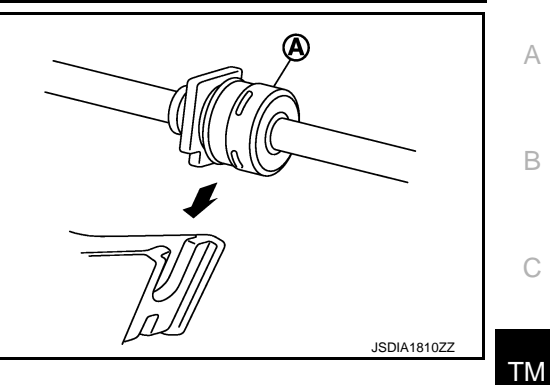

Inspection

INFOID:000000008274161

Ε

F

G

Н

J

Κ

L

Μ

Ν

Ο

Ρ

**INSPECTION AFTER INSTALLATION** 

Check the CVT position. If a malfunction is found, adjust the CVT position. Refer to <u>TM-137</u>, "Inspection and <u>Adjustment</u>".

## **KEY INTERLOCK CABLE**

## < REMOVAL AND INSTALLATION >

KEY INTERLOCK CABLE

## **Exploded View**

INFOID:000000008274162

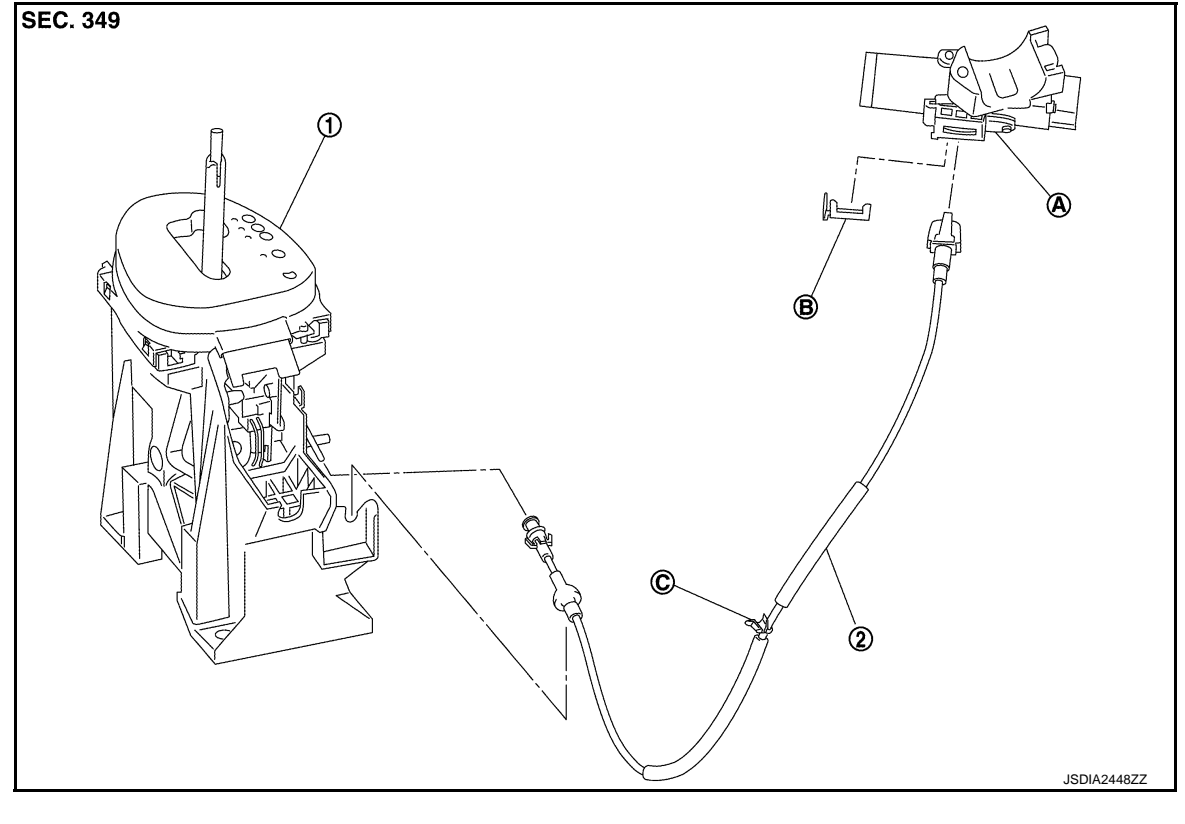

- 1. CVT shift selector assembly
- Key interlock cable
  Clip

A: Key cylinder

## **Removal and Installation**

INFOID:000000008274163

## REMOVAL

#### CAUTION:

#### Always apply the parking brake before performing removal and installation.

- 1. Shift the selector lever to the "N" position.
- 2. Remove the selector lever knob. Refer to TM-216, "Disassembly and Assembly".
- 3. Shift the selector lever to the "P" position.
- 4. Remove the center console. Refer to IP-22, "Removal and Installation".
- 5. Press the pawls (B) of the key interlock cable slider (A) while sliding it in the direction of the casing cap (C), and separate the adjusting holder (D) and slider.

#### E :Key interlock rod

- 6. Remove the key interlock cable from the CVT shift selector.
- 7. Remove the steering column lower cover and driver instrument lower panel. Refer to <u>IP-12, "Removal and Installation"</u>.

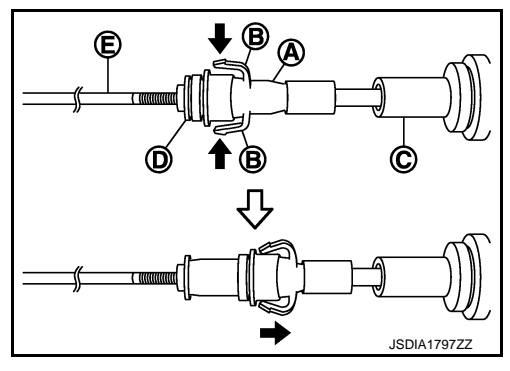

C: Clip

## **KEY INTERLOCK CABLE**

#### < REMOVAL AND INSTALLATION >

- 8. Lift clip (A) in the direction of the arrow (CC) and remove in the direction of the arrow (
  - :Key interlock cable 1
  - в :Key cylinder
- 9. Disconnect the key interlock cable from the key cylinder.
- 10. Disengage the clip and disconnect the key interlock cable from the vehicle.

#### **INSTALLATION**

Note the following, and install in the reverse order of removal.

 Install the adjusting holder (A) onto the key interlock rod (B), then install the casing cap (C) onto the CVT shift selector cable bracket (D).

#### **CAUTION:**

- When installing the key interlock cable, never bend or twist the cable forcefully.
- After connecting the key interlock cable to the CVT shift selector cable bracket, be sure to check that the casing cap is completely fastened to the cable bracket. If the casing cap is easily displaced, replace the key interlock cable.
- While pressing the detent rod (B) down, slide the key interlock cable slider (A) toward the key interlock rod (D) side, and install the adjusting holder (C) and key interlock rod. CAUTION:
  - Never squeeze the pawls on the key interlock cable slider when holding the slider.
  - Never apply force in a perpendicular direction to the key interlock rod when sliding the slider.

## Inspection

INSPECTION AFTER INSTALLATION

- Check the CVT position. If a malfunction is found, adjust the CVT position. Refer to <u>TM-137</u>, "Inspection and Adjustment".
- The key can be removed only when the selector lever is in the "P" position.
- It must not be possible to turn the ignition switch to LOCK when the selector lever is not in the "P" position.

А

В

Ε

F

Н

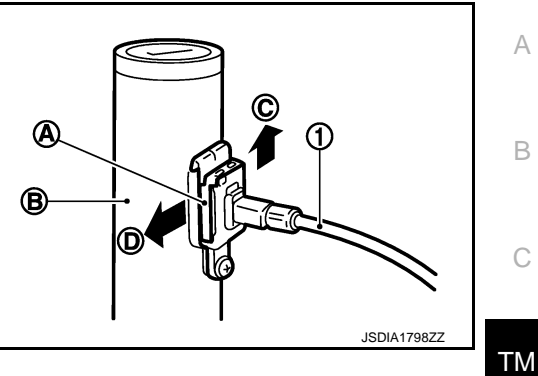

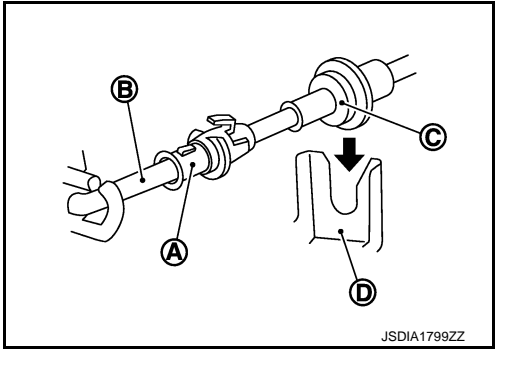

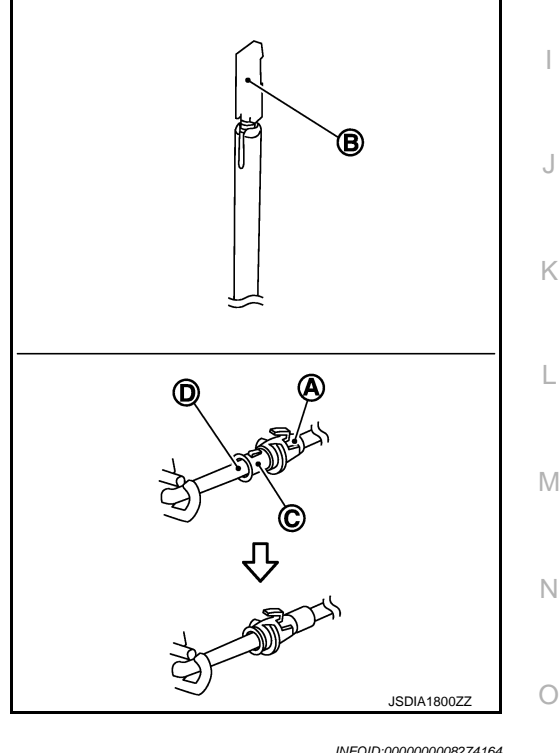

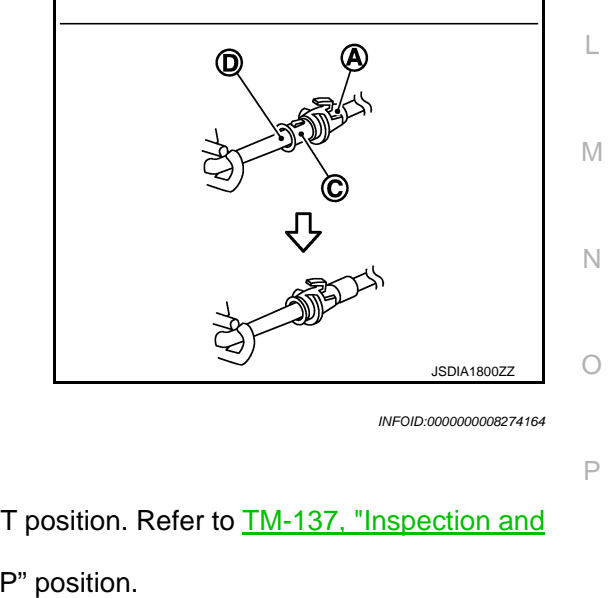

## TRANSMISSION RANGE SWITCH

## Exploded View

INFOID:000000008274165

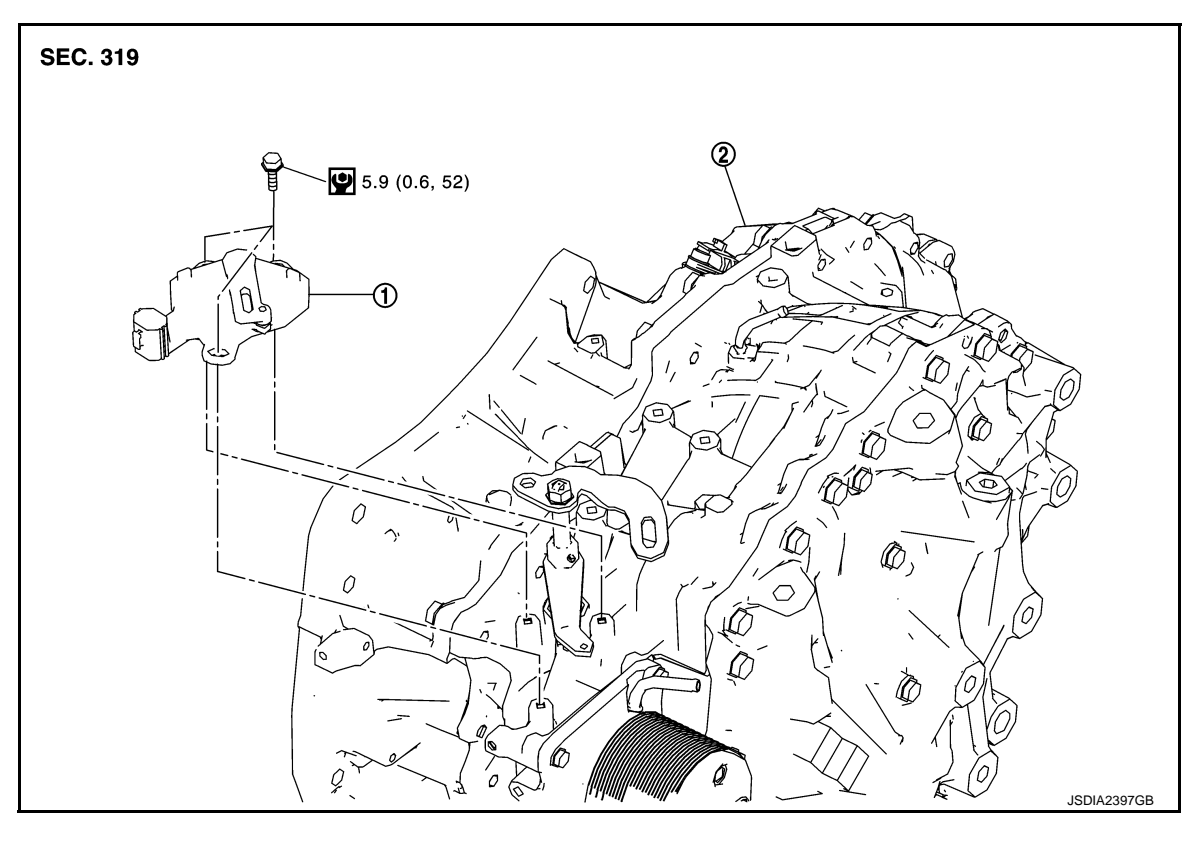

- 1. Transmission range switch
- 2. Transaxle assembly
- : N·m (kg-m, in-lb)

## Removal and Installation

#### REMOVAL

- 1. Remove battery. Refer to PG-96, "Removal and Installation".
- 2. Remove transmission range switch connector.
- 3. Remove control cable. Refer to TM-219, "Removal and Installation".
- 4. Remove transmission range switch from transaxle assembly.

#### INSTALLATION

Install in the reverse order of removal.

## Inspection and Adjustment

#### ADJUSTMENT OF TRANSMISSION RANGE SWITCH

- 1. Move selector lever to "N" position.
- 2. Remove control cable from manual lever.

INFOID:000000008274167

INFOID:000000008274166

## TRANSMISSION RANGE SWITCH

### < REMOVAL AND INSTALLATION >

#### [CVT: RE0F10B]

- Loosen mounting bolts (←) of transmission range switch. Insert a pin (φ4 mm) into the adjusting holes (A) on both transmission range switch and manual lever for adjusting the position.
- 4. Tighten mounting bolts of transmission range switch.
- 5. Connect control cable on manual lever. Refer to <u>TM-137</u>, <u>"Inspection and Adjustment"</u>.

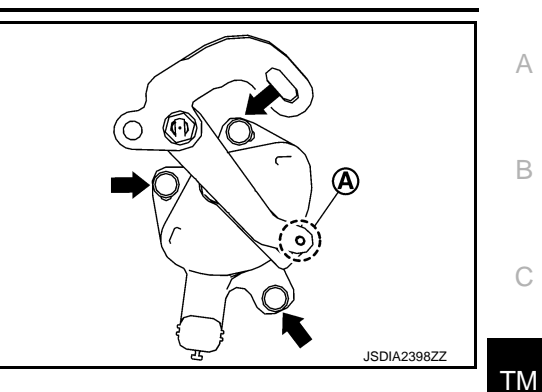

#### ADJUSTMENT AFTER INSTALLATION

Adjust the CVT positions after installing the CVT shift selector. Refer to TM-137, "Inspection and Adjustment".

#### **INSPECTION AFTER INSTALLAION**

Check the CVT positions after adjusting the CVT positions. Refer to <u>TM-137</u>, "Inspection and Adjustment".

Μ

Ν

Ρ

Ε

F

**Exploded View** 

[CVT: RE0F10B]

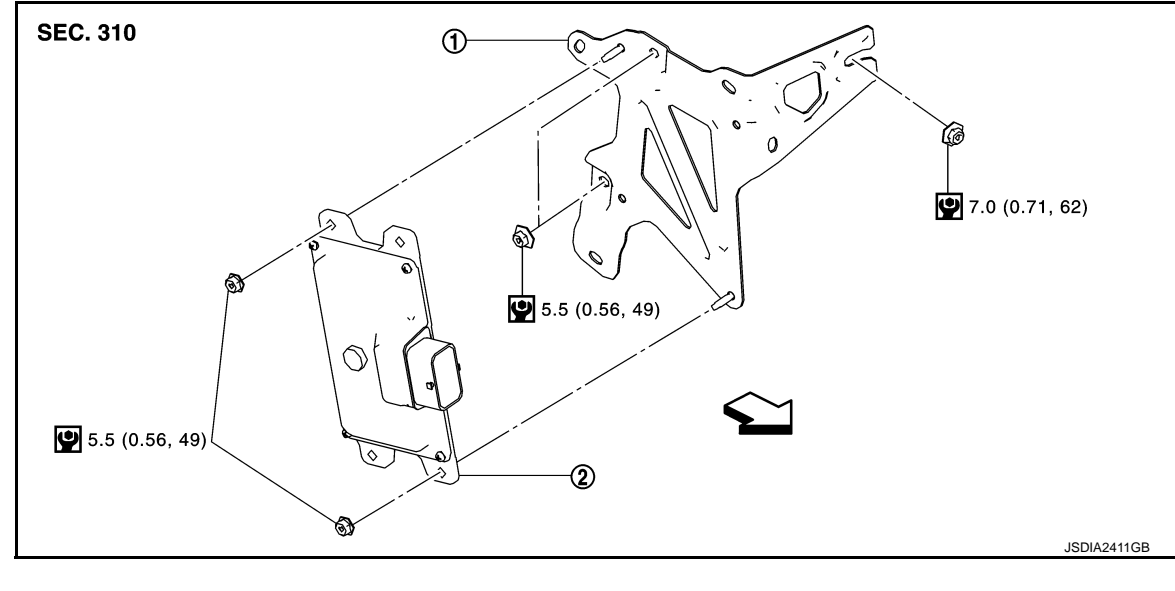

TCM

Bracket 1.

TCM 2.

:Vehicle front

: N·m (kg-m, in-lb) U

## Removal and Installation

INFOID:000000008274169

#### CAUTION:

- Never impact on TCM when removing or installing TCM.
- When replacing TCM, note the "CVTF DETERIORATION DATE" value displayed on CONSULT "CON-FORM CVTF DETERIORTN" in MAINTENANCE BOOKLET, before start the operation.
- When replacing TCM and transaxle assembly simultaneously, replace transaxle assembly first and then replace TCM.
- Before replacing TCM, perform "ADDITIONAL SERVICE WHEN REPLACING TCM". Refer to TM-123, "Work Procedure".

#### REMOVAL

- 1. Remove the battery. Refer to PG-96, "Removal and Installation".
- 2. Remove air duct (inlet) and air cleaner case. Refer to EM-25, "Removal and Installation".
- 3. Disconnect the TCM connector.
- 4. Remove the TCM.
- Remove the bracket. 5.

#### INSTALLATION

Installation is the reverse order of removal.

## Adjustment

INFOID:000000008274170

#### ADJUSTMENT AFTER INSTALLATION

When replaced TCM, perform "ADDITIONAL SERVICE WHEN REPLACING TCM". Refer to TM-123, "Work Procedure".

## AIR BREATHER HOSE

## Removal and Installation

## REMOVAL

- 1. Remove air cleaner case. Refer to EM-25. "Removal and Installation".
- 2. Remove clip (A) from bracket.
- 3. Remove air breather hose (1) from transaxle assembly.

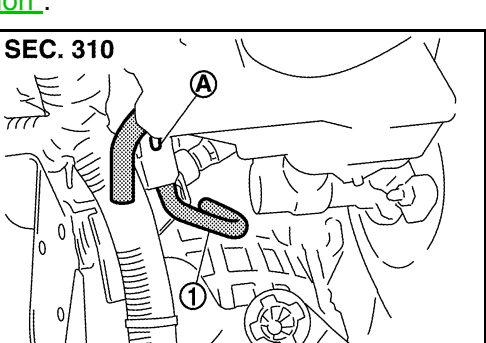

## A

[CVT: RE0F10B]

INFOID:000000008274171

JSDIA2454ZZ

## В

С

ТΜ

# Ε

F

Н

J

Κ

L

Μ

Ν

## INSTALLATION

Note the following, and install in the reverse order of removal. **CAUTION:** 

- Never bend the air breather hose to prevent damage to the hose.
- Install air breather hose (1) to transaxle tube (A) all the way to the curve of the tube.
- Install air breather hose to transaxle tube so that the paint mark (B) is facing upward.

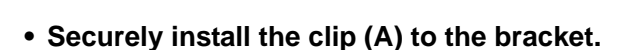

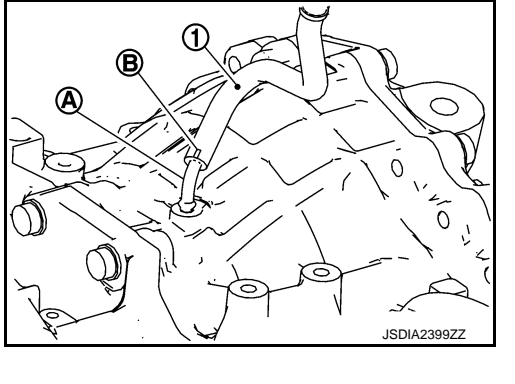

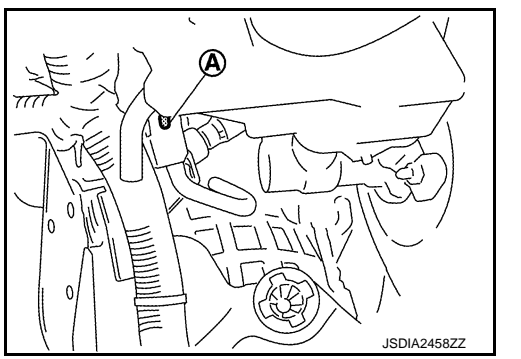

0

## CONTROL VALVE

## **Exploded View**

COMPONENT PARTS LOCATION

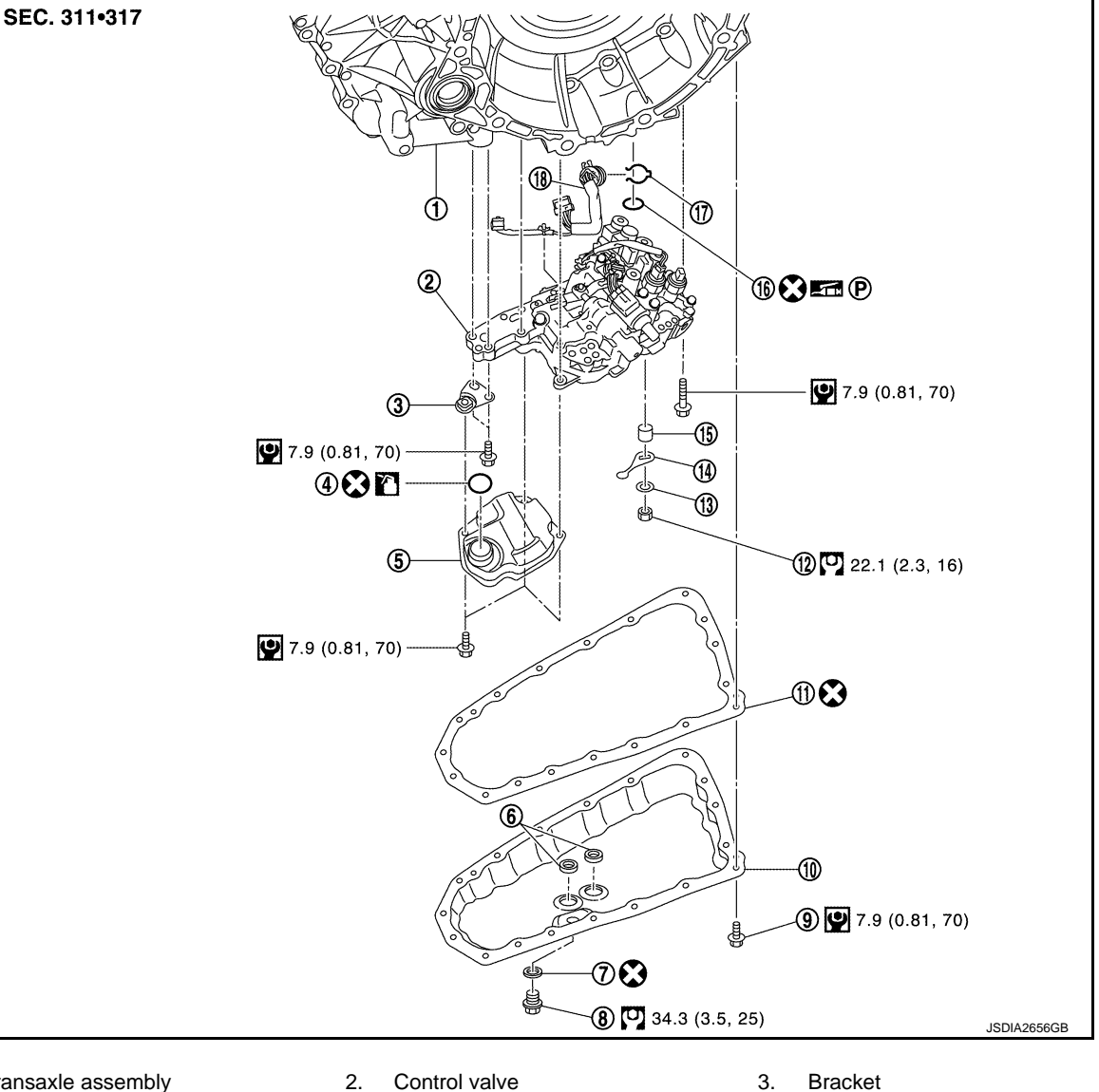

- 1. Transaxle assembly
- 4. O-ring
- 7. Drain plug gasket
- 10. Oil pan
- 13. Washer
- Lip seal 16.
- : Always replace after every disassembly.  $(\mathbf{X})$

5.

8.

14.

Oil strainer assembly

Drain plug

11. Oil pan gasket

17. Snap ring

Manual plate

6.

9.

Magnet

12. Lock nut

15. Collar

Oil pan mounting bolt

18. Terminal cord assembly

- : N·m (kg-m, ft-lb) O
- : N·m (kg-m, in-lb) 9
- : Apply CVT fluid  $\mathbf{x}$

## **Removal and Installation**

## REMOVAL

## **CONTROL VALVE**

## < REMOVAL AND INSTALLATION >

- 1. Disconnect battery cable from negative terminal. Refer to PG-96, "Exploded View".
- 2. Remove drain plug from oil pan and then drain the CVT fluid.
- 3. Remove drain plug gasket.
- 4. Disconnect the CVT unit connector. Refer to <u>TM-64</u>, "<u>Removal and Installation Procedure for CVT Unit</u> <u>Connector</u>".
- 5. Remove the snap ring (1) from the CVT unit connector (A).

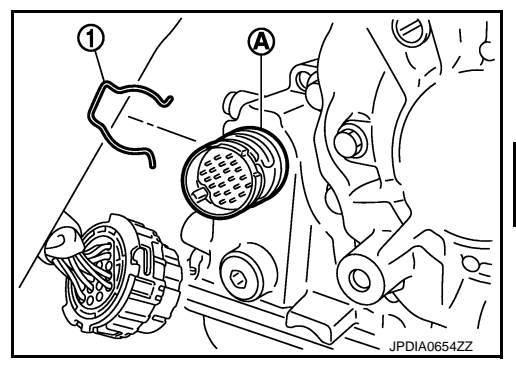

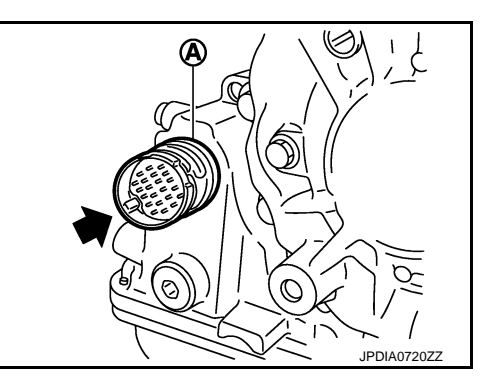

 Press the CVT unit connector (A) into the transaxle case.
 CAUTION: Never damage the CVT unit connector.

#### NOTE:

Clean around the connector to prevent foreign materials from entering into the transaxle case.

- 7. Remove the oil pan mounting bolts, and then remove the oil pan and oil pan gasket.
- 8. Remove the magnets from the oil pan.
- 9. Remove the lock nut (1) and washer (2), and then remove the manual plate (3).

- 10. Remove the collar (4) from the manual shaft (A). CAUTION: Never drop the collar.
- 11. Disconnect the control valve connectors (A) and (B).

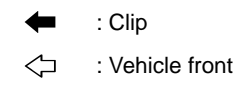

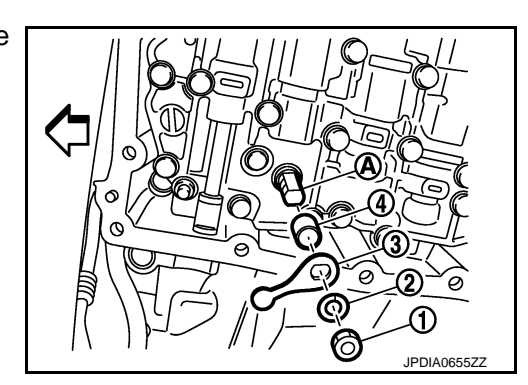

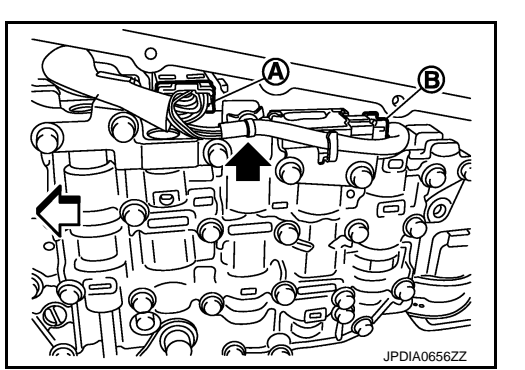

В

ТΜ

Ε

F

Н

J

Κ

L

Μ

Ν

Ρ

## **CONTROL VALVE**

#### < REMOVAL AND INSTALLATION >

12. Remove the oil strainer assembly mounting bolts (A) and (B), and then remove the oil strainer assembly (1).

- 13. Remove O-ring from oil strainer assembly.
- 14. Remove the bracket (1).
  - 🗭 : Bolt

- 15. Remove the control valve mounting bolts (A) and (B), and then remove the control valve from the transaxle case.
  - └□ : Vehicle front

#### **CAUTION:**

Never drop the control valve, ratio control valve and manual shaft.

16. Remove terminal cord assembly (1) from the transaxle case inside.

- 17. Remove the lip seal (1) from the transaxle case.

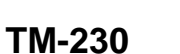

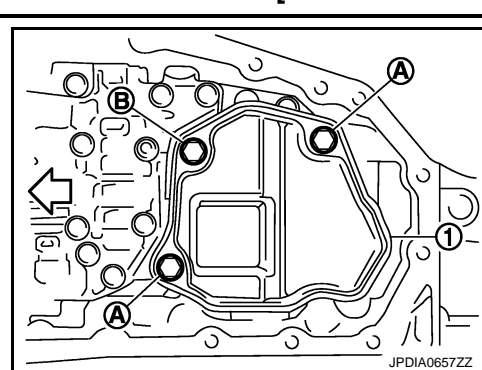

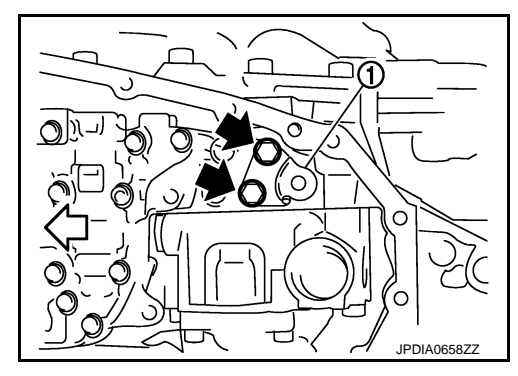

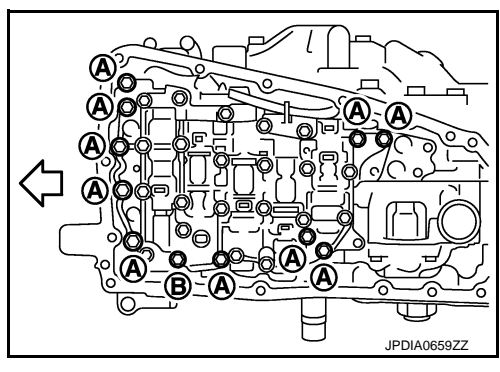

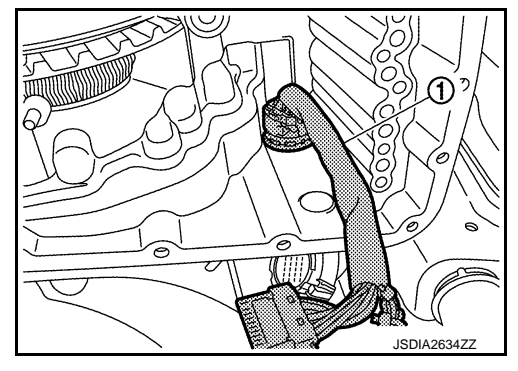

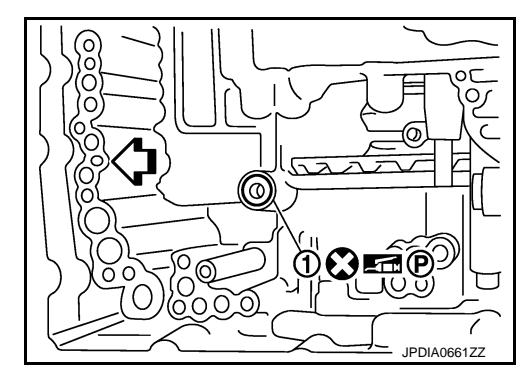

## [CVT: RE0F10B]

## INSTALLATION

- 1. Install the lip seal (1) to the transaxle case.

2. Install terminal cord assembly (1) to the transaxle case. CAUTION:

Connect the CVT unit connector with the stopper facing up, and then press in until it clicks.

- Press in the ratio control valve (B) in the (
   direction, and then fix the linkage in the position shown in the figure with the linkage fixing pin (A) from the back of control valve through the hole for fixing.
- Check that one end of linkage engages with the step motor end (C) and that the linkage is in the direction shown in the figure.
- 5. Install the control valve to the transaxle case. CAUTION:
  - Never drop the linkage fixing pin. If it is dropped, repeat the installation procedure from step 3.
  - Never pinch the harness into between the control valve and the transaxle case.
  - Never drop the control valve, ratio control valve and manual shaft.

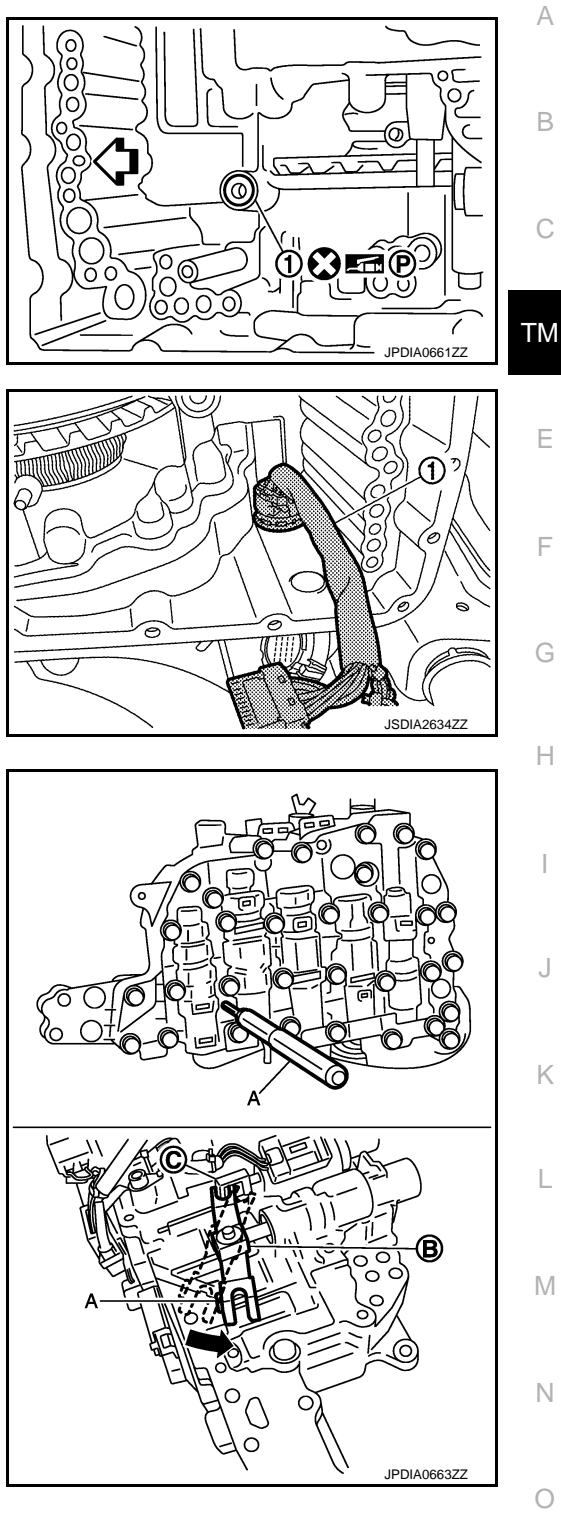

Ρ

## **CONTROL VALVE**

## < REMOVAL AND INSTALLATION >

- 6. Fix the control valve using the control valve mounting bolts (A) and (B).
  - └□ : Vehicle front

| Bolt | Bolt length (mm) | Number of bolts |  |
|------|------------------|-----------------|--|
| A    | 54               | 10              |  |
| В    | 44               | 1               |  |

- 7. Pull the linkage fixing pin out.
- 8. Connect the control valve connectors (A) and (B).

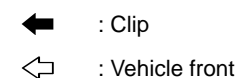

#### **CAUTION:**

- Never pinch the harness into between the control valve and the transaxle case.
- Securely insert the connector until it clicks and locks.
- 9. Install the bracket (1).

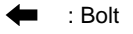

10. Install O-ring to oil strainer assembly.

CAUTION:

- Never reuse O-ring.
- Apply CVT fluid to O-ring.
- 11. Install the oil strainer assembly (1) using the oil strainer assembly mounting bolts (A) and (B).

| Bolt | Bolt length (mm) | Number of bolts |  |
|------|------------------|-----------------|--|
| A    | 12               | 2               |  |
| В    | 44               | 1               |  |
| NOTE |                  |                 |  |

#### NOTE:

Remove the bracket and adjust the position again if the bolt hole positions are not aligned.

12. Install the collar to the manual shaft.

#### CAUTION:

Never drop the collar.

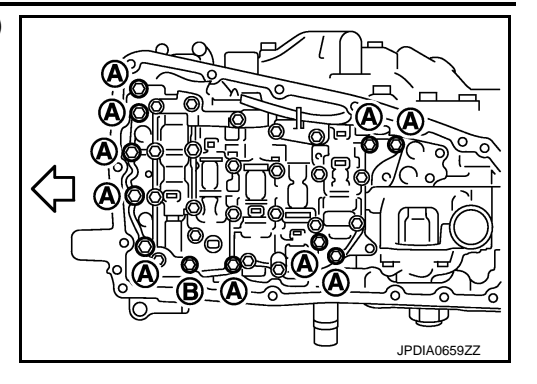

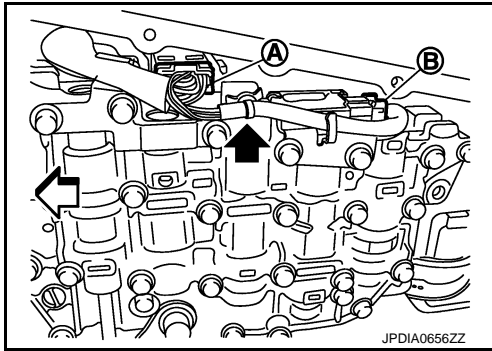

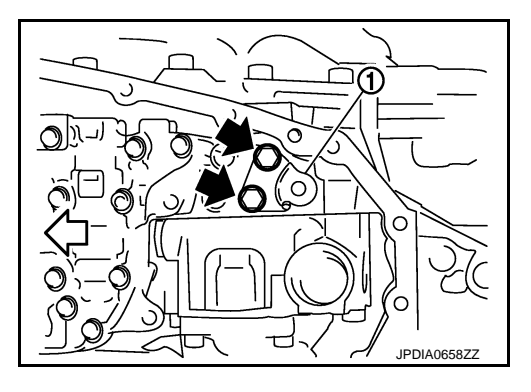

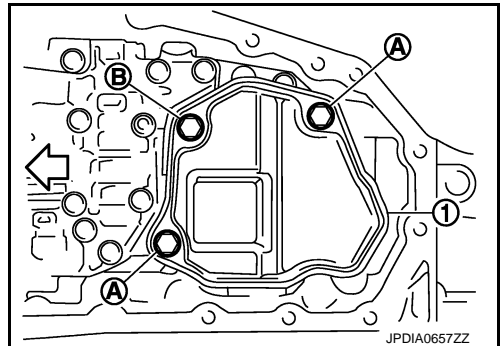

## CONTROL VALVE

## < REMOVAL AND INSTALLATION >

13. Install the manual plate (1) while aligning with the groove (A) of the manual valve. CAUTION:

Assemble the manual plate while aligning its end with the cutout (<-) of the manual valve.

 $\triangleleft$ : Vehicle front

- 14. Install the washer (2) and the lock-nut (3), and then tighten to the specified torque.
- 15. Install the snap ring (1) to the CVT unit connector (A).
- 16. Connect the CVT unit connector. Refer to TM-64, "Removal and Installation Procedure for CVT Unit Connector".
- 17. Install the magnet while aligning it with the convex side of oil pan.

#### CAUTION:

Completely eliminate the iron powder from the magnet mounting area of oil pan and the magnet.

- 18. Install the oil pan to the transaxle case with the following procedure.
  - 1. Install the oil pan gasket to the oil pan.
    - CAUTION:
    - Completely wipe out any moisture, oil, and old gasket from the oil pan gasket mounting surface and bolt mounting hole of oil pan and transaxle case.
    - Never reuse oil pan gasket.
  - 2. Install the oil pan assembly to the transaxle case, and then temporarily tighten the oil pan mounting bolt.
  - 3. Tighten the oil pan mounting bolts in the order shown in the figure to the specified torque.
  - Tighten the oil pan mounting bolts again clockwise from (1) shown in the figure to the specified torque.
- 19. Install drain plug gasket to drain plug. CAUTION:

#### Never reuse drain plug gasket.

- 20. Install drain plug to oil pan.
- 21. Fill CVT fluid from CVT fluid charging pipe to the specified level.

**CVT** fluid : Refer to MA-10, "Fluids and Lubricants". Fluid capacity

#### CAUTION:

- Use only Genuine CVT fluid. Never mix with other fluid.
- Using CVT fluid other than Genuine CVT fluid will deteriorate in driveability and CVT durability, Ν and may damage the CVT, which is not covered by the warranty.
- When filling CVT fluid, take care not to scatter heat generating parts such as exhaust.
- Sufficiently shake the container of CVT fluid before using.
- Delete CVT fluid deterioration date with CONSULT after changing CVT fluid. Refer to TM-103. "CONSULT Function".
- 22. With the engine warmed up, drive the vehicle in an urban area. NOTE:

When ambient temperature is 20°C (68°F), it takes about 10 minutes for the CVT fluid to warm up to 50 to80°C (122 to 176°F).

- 23. Check CVT fluid level and condition. Refer to TM-213, "Inspection".
- 24. Connect battery cable to negative terminal. Refer to PG-96, "Exploded View".

## TM-233

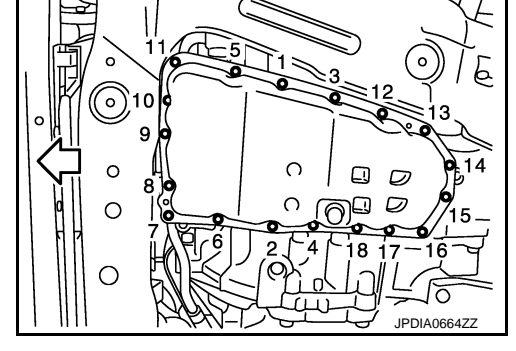

JPDIA0962ZZ ТΜ

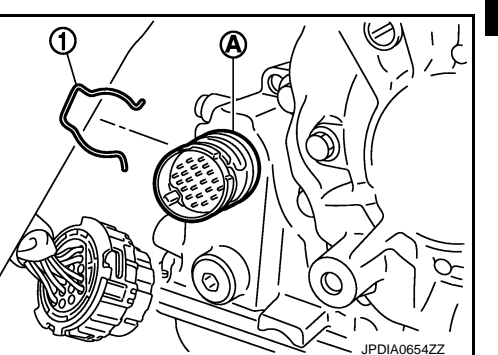

А

В

Е

F

Н

Κ

L

Μ

Ρ

Inspection and Adjustment

INFOID:000000008274174

#### **INSPECTION AFTER REMOVAL**

Check oil pan for foreign material.

- If a large amount of worn material is found, clutch plate may be worn.
- If iron powder is found, bearings, gears, or clutch plates may be worn.
- If aluminum powder is found, bushing may be worn, or chips or burrs of aluminum casting parts may enter.

Check points where wear is found in all cases.

#### INSPECTION AFTER INSTALLATION

Check the CVT fluid level and leakage. Refer to TM-213, "Inspection".

#### ADJUSTMENT AFTER INSTALLATION

When replaced control valve, perform "ADDITIONAL SERVICE WHEN REPLACING CONTROL VALVE OR TRANSAXLE ASSEMBLY". Refer to <u>TM-125</u>, "Work Procedure".

## PRIMARY SPEED SENSOR

## < REMOVAL AND INSTALLATION >

## PRIMARY SPEED SENSOR

## **Exploded View**

INFOID:000000008274175

А

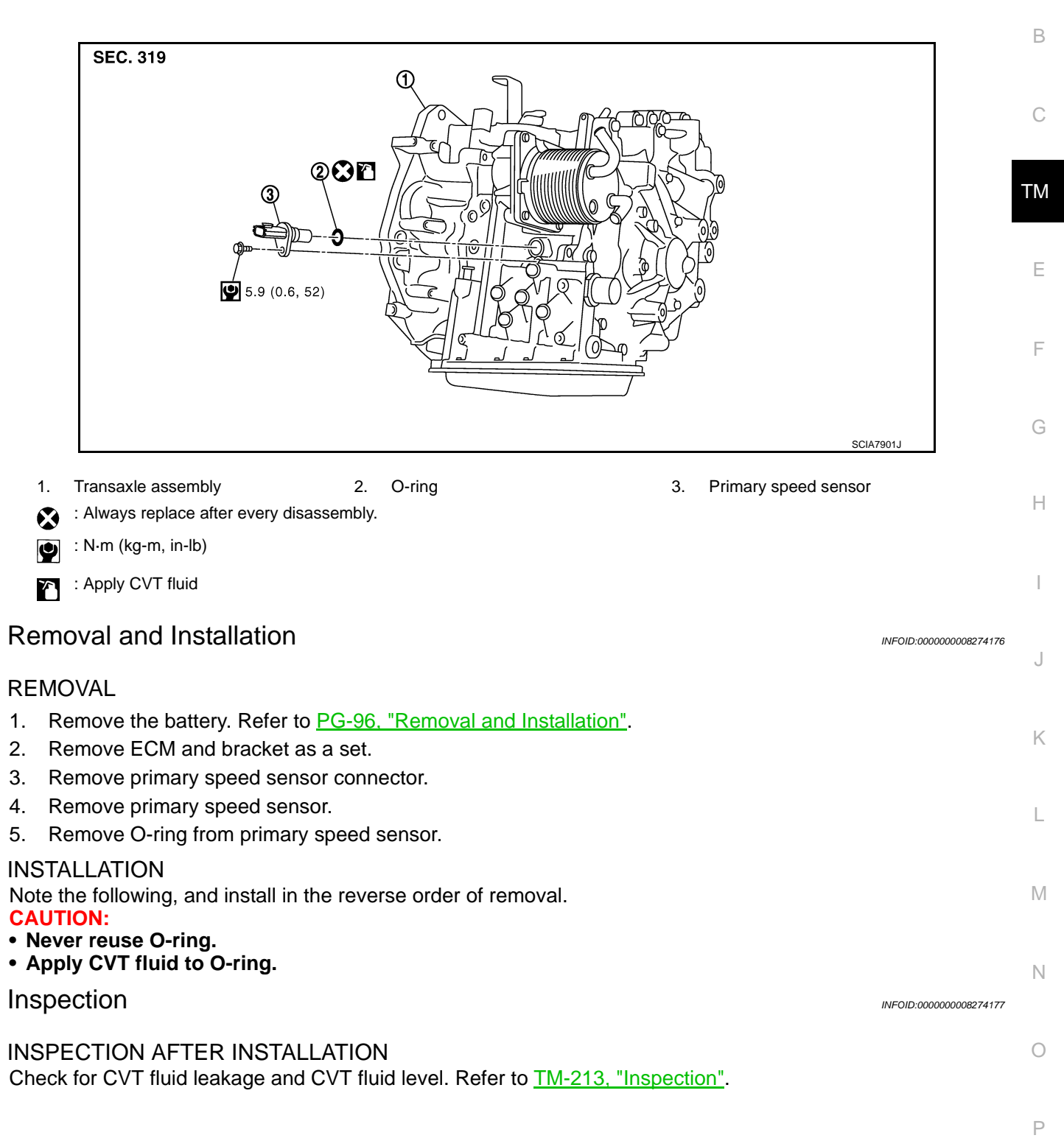

## SECONDARY SPEED SENSOR

## **Exploded View**

INFOID:00000008274178

[CVT: RE0F10B]

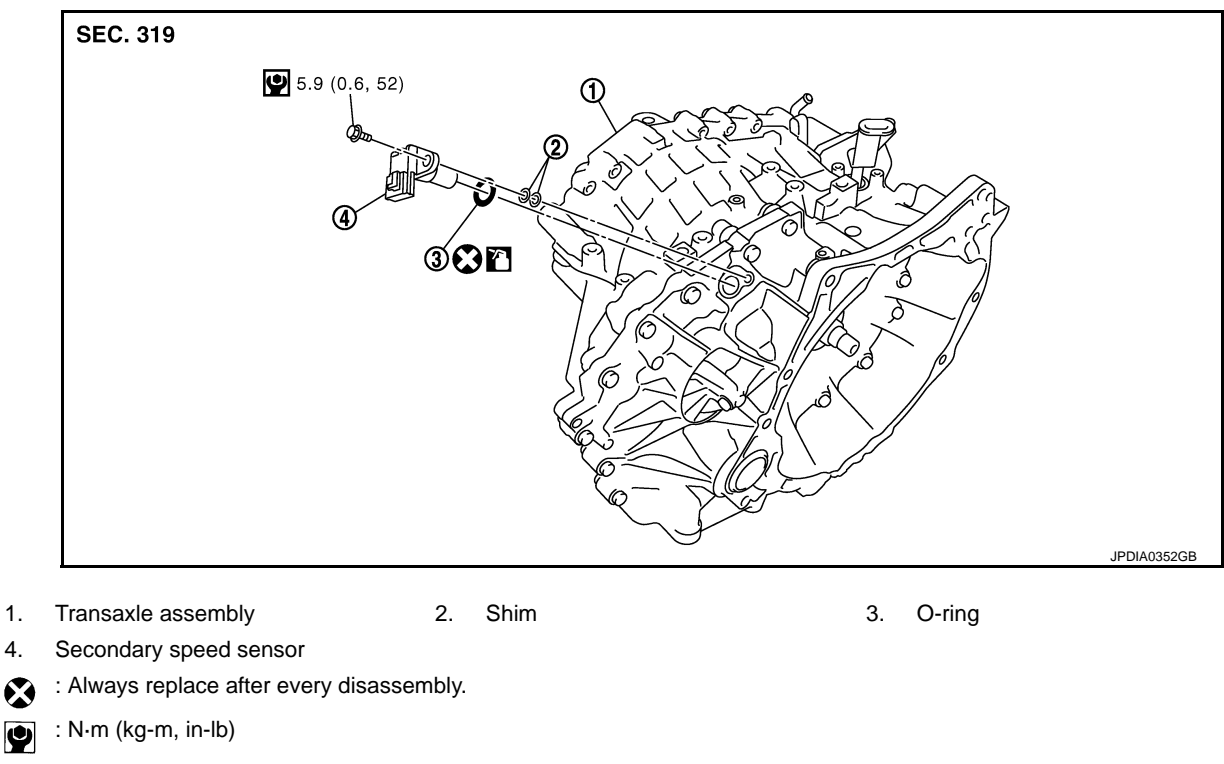

: Apply CVT fluid  $\mathbf{x}$ 

## Removal and Installation

#### REMOVAL

1. 4.

- 1. Remove air cleaner case. Refer to EM-25, "Removal and Installation".
- 2. Remove secondary speed sensor connector.
- Remove secondary speed sensor (1) and shims (2). 3.
- 4. Remove O-ring (3) from secondary speed sensor.

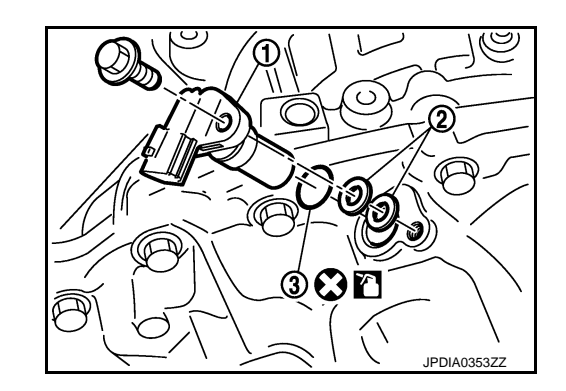

#### **INSTALLATION**

Note the following, and install in the reverse order of removal. **CAUTION:** 

- Never reuse O-ring.
- Apply CVT fluid to O-ring.
- Install two pieces of shims.

#### Inspection

**INSPECTION AFTER INSTALLATION** 

INFOID:000000008274180

INFOID:000000008274179

## SECONDARY SPEED SENSOR

## < REMOVAL AND INSTALLATION >

Check for CVT fluid leakage and CVT fluid level. Refer to TM-213, "Inspection".

[CVT: RE0F10B]

В

А

С

ТМ

Е

F

G

Н

J

Κ

L

Μ

Ν

Ο

Ρ

## DIFFERENTIAL SIDE OIL SEAL 2WD

2WD : Exploded View

INFOID:000000008274181

INFOID:00000008274182

[CVT: RE0F10B]

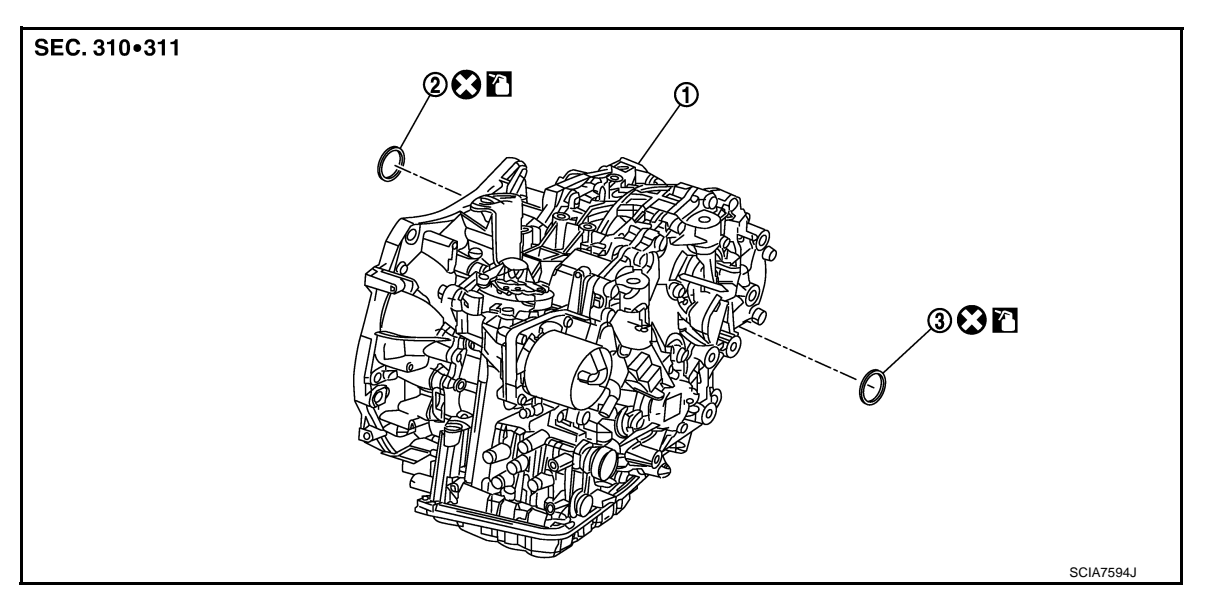

1. Transaxle assembly

2. Differential side oil seal (Converter 3 housing side)

3. Differential side oil seal (Transaxle case side)

Always replace after every disassembly.

: Apply CVT fluid

## 2WD : Removal and Installation

REMOVAL

#### NOTE:

Cap or plug openings to prevent fluid from spilling.

- 1. Remove the left/right front drive shaft. Refer to <u>FAX-19</u>, "LEFT SIDE : Removal and Installation" (left side), <u>FAX-21</u>, "RIGHT SIDE : Removal and Installation" (right side).
- 2. Use oil seal remover or a similar means and remove the differential side oil seal. CAUTION:

When removing the differential side oil seal, be careful not to scratch the oil seal mounting surfaces of the transaxle case and converter housing.

#### INSTALLATION

Note the following, and install in the reverse order of removal. **CAUTION:** 

- Never reuse differential side oil seal.
- Apply Genuine CVT fluid to the differential side oil seal lip and around the oil seal.
- When inserting the drive shaft, be sure to use a protector (SST: KV38107900).

## DIFFERENTIAL SIDE OIL SEAL

#### < REMOVAL AND INSTALLATION >

Use a drift (commercial service tool) and drive the differential side oil seal in until the amount of oil seal projection from the case edge matches dimensions (C) and (D).

#### CAUTION:

Be careful not to scratch the lip of the differential side oil seal when press-fitting it.

- A : Transaxle case side
- B : Converter housing side

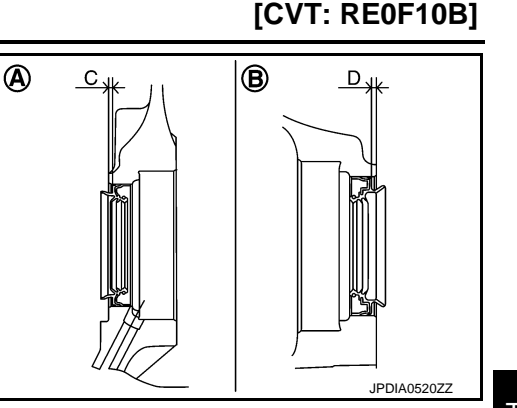

## ТМ

Ε

F

INFOID:000000008274183

INFOID:000000008274184

А

В

# Dimension "C":Height difference from case end surface is within $1.8 \pm 0.5 \text{ mm} (0.071 \pm 0.020 \text{ in})$ .Dimension "D":Height difference from case end surface is within $2.2 \pm 0.5 \text{ mm} (0.087 \pm 0.020 \text{ in})$ .

#### NOTE:

The reference is the pull-in direction of the differential side oil seal.

Drift to be used:

| Location               | Commercial Service Tools                                                             | ( |
|------------------------|--------------------------------------------------------------------------------------|---|
| Transaxle case side    | Commercial convice teal with outer dia 54 mm (2.12 in) and inner dia 50 mm (1.07 in) |   |
| Converter housing side |                                                                                      | - |

## 2WD : Inspection

## INSPECTION AFTER INSTALLATION

Check for CVT fluid leakage and CVT fluid level. Refer to <u>TM-213, "Inspection"</u>. AWD

## AWD : Exploded View

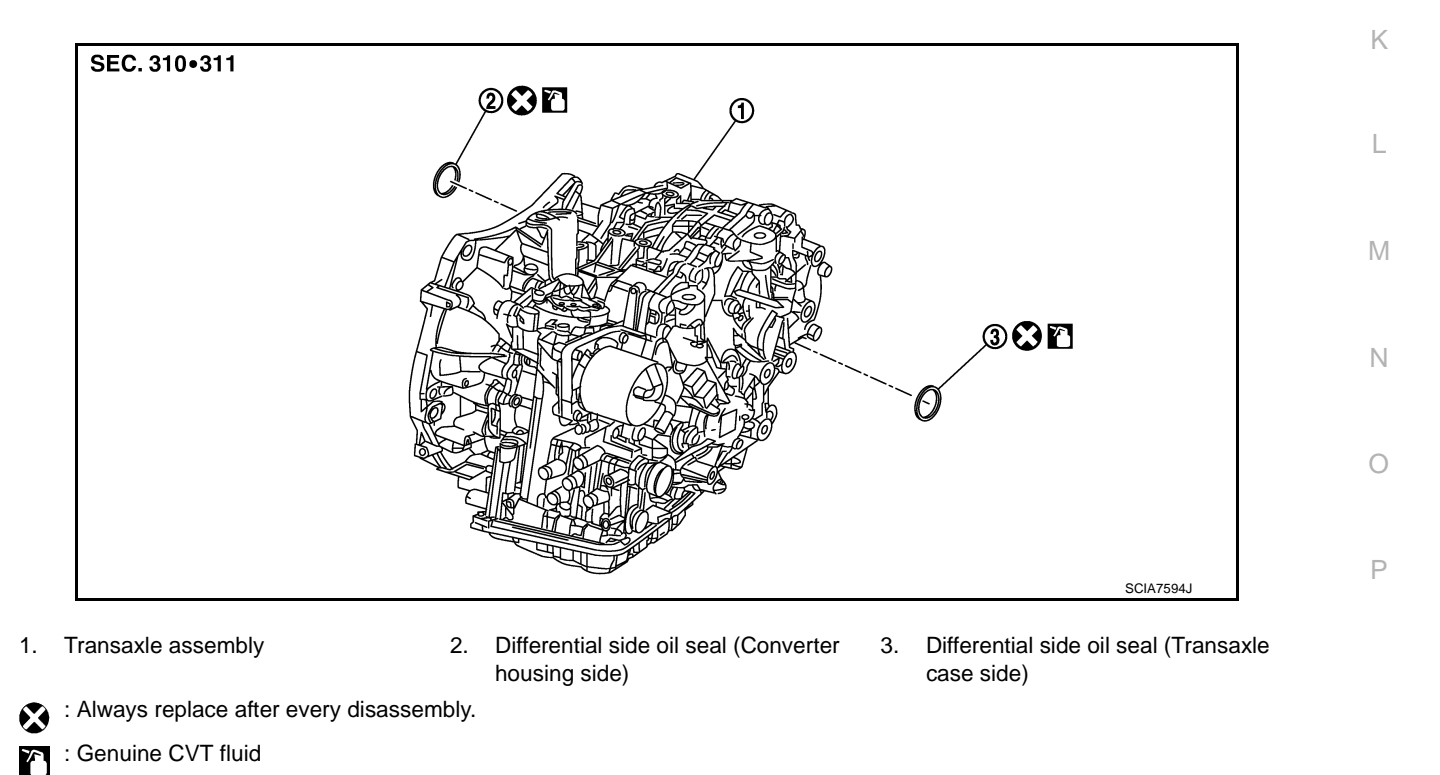

## DIFFERENTIAL SIDE OIL SEAL

## < REMOVAL AND INSTALLATION >

## AWD : Removal and Installation

#### REMOVAL

#### NOTE:

Cap or plug openings to prevent fluid from spilling.

- 1. Remove the left front drive shaft. Refer to FAX-19, "LEFT SIDE : Removal and Installation".
- 2. Remove the transfer assembly. Refer to <u>DLN-90</u>, "Removal and Installation".
- 3. Use oil seal remover or a similar means and remove the differential side oil seal. CAUTION:

When removing the differential side oil seal, be careful not to scratch the oil seal mounting surfaces of the transaxle case and converter housing.

#### INSTALLATION

Note the following, and install in the reverse order of removal.

#### CAUTION:

- Never reuse differential side oil seal.
- Apply Genuine CVT fluid to the differential side oil seal lip and around the oil seal.
- When inserting the drive shaft, be sure to use a protector (SST: KV38107900).

Use a drift (commercial service tool) and drive the differential side oil seal in until the amount of oil seal projection from the case edge matches dimensions (C) and (D).

#### **CAUTION:**

Be careful not to scratch the lip of the differential side oil seal when press-fitting it.

- A : Transaxle case side
- B : Converter housing side

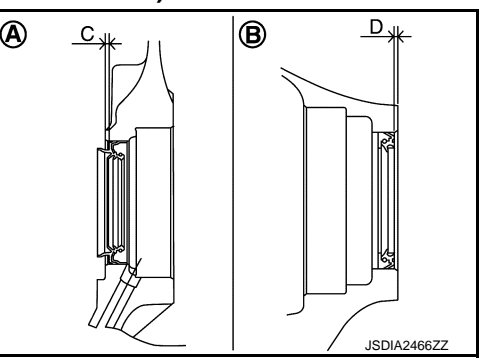

# Dimension "C":Height difference from case end surface is within 1.8 ± 0.5 mm (0.071 ± 0.020<br/>in).Dimension "D":Height difference from case end surface is within 1.0 ± 0.5 mm (0.039 ± 0.020<br/>in).

#### NOTE:

The reference is the pull-in direction of the differential side oil seal.

#### Drift to be used:

| Location               | Commercial Service Tools                                                               |  |
|------------------------|----------------------------------------------------------------------------------------|--|
| Transaxle case side    | Commercial service tool with outer dia. 54 mm (2.13 in) and inner dia. 50 mm (1.97 in) |  |
| Converter housing side | Commercial service tool with outer dia. 60 mm (2.36 in)                                |  |

## AWD : Inspection

INFOID:000000008274186

#### INSPECTION AFTER INSTALLATION

Check for CVT fluid leakage and CVT fluid level. Refer to TM-213, "Inspection".

## **OIL PUMP FITTING BOLT**

## < REMOVAL AND INSTALLATION >

## **OIL PUMP FITTING BOLT**

## Description

Replace the oil pump fitting bolt and the O-ring if oil leakage or exudes from the oil pump fitting bolt.

## Exploded View

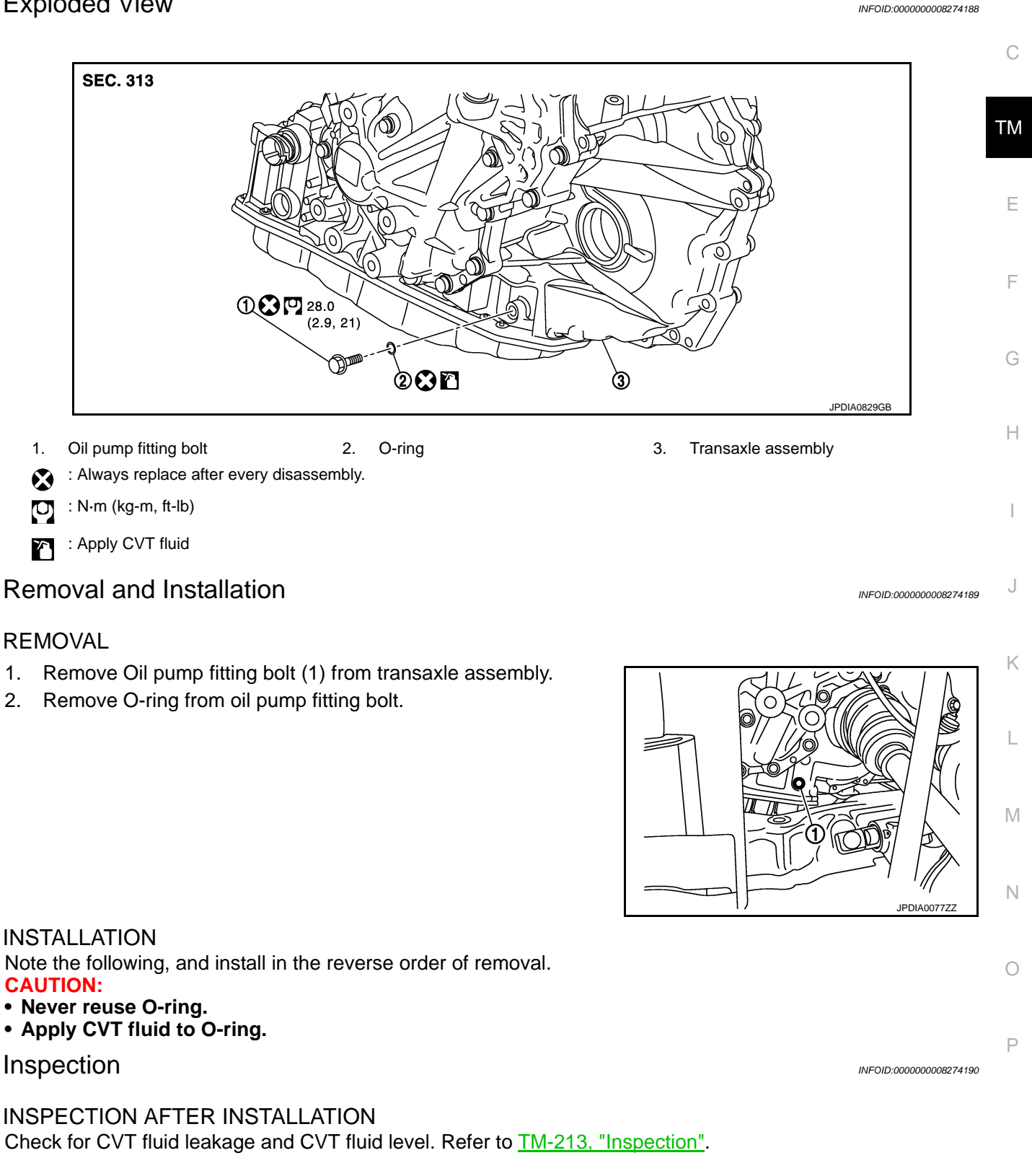

## **TM-241**

INFOID:00000008274187

А

В

## < REMOVAL AND INSTALLATION > WATER HOSE

**Exploded View** 

INFOID:000000008274191

[CVT: RE0F10B]

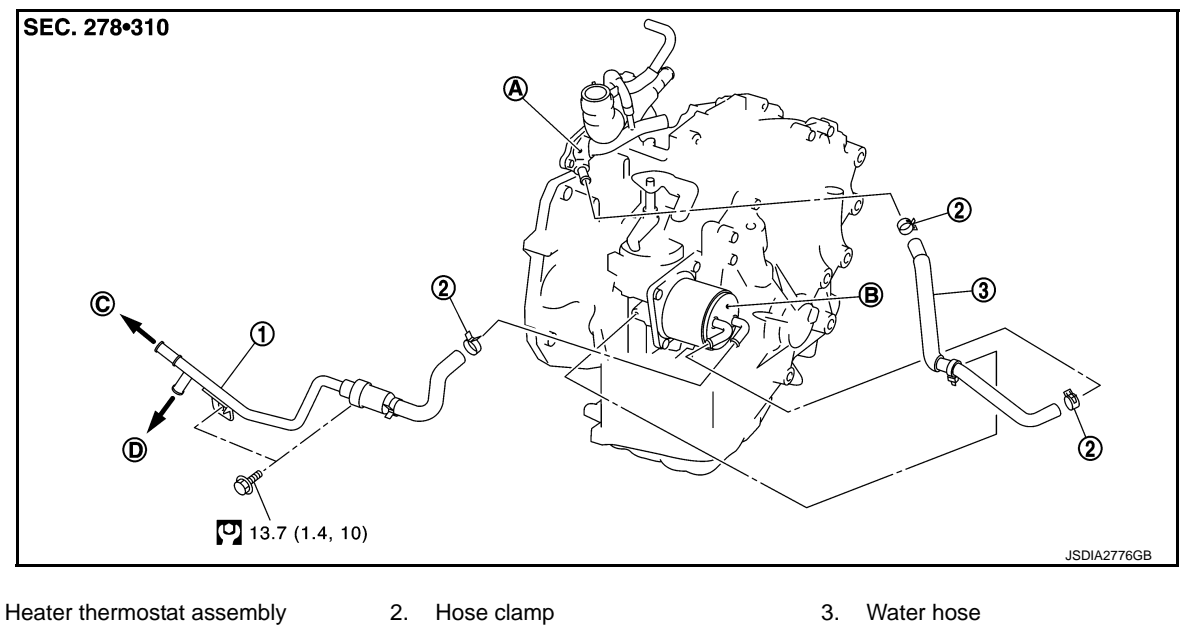

- 1. Heater thermostat assembly
- A. Water outlet
- D. To oil cooler
- : N·m (kg-m, ft-lb) U)

## Removal and Installation

INFOID:000000008274192

C. To thermostat housing

## REMOVAL

#### WARNING:

Never remove the radiator cap when the engine is hot. Serious burns could occur from high pressure coolant escaping from the radiator.

#### **CAUTION:**

Perform these steps after the coolant temperature has cooled sufficiently.

B. CVT oil warmer

- Remove the battery. Refer to PG-96, "Removal and Installation". 1.
- 2. Remove the ECM and bracket as a set.
- Remove the water hose. 3.
- Remove the heater thermostat. 4.

#### **INSTALLATION**

Note the following, and Install in the reverse order of removal.

• Refer to the following when installing water hoses.

| Water hose (1)             | Installation side tube (2) | Direction of paint mark | Hose insertion depth "L"                            |
|----------------------------|----------------------------|-------------------------|-----------------------------------------------------|
| Water hose                 | Water outlet               | Upward                  | A: 27 mm (1.06 in) [End reaches the 2-stage bulge.] |
|                            | CVT oil warmer             | Leftward                | B: 27 mm (1.06 in) [End reach-                      |
| Heater thermostat assembly | CVT oil warmer             | Leftward                | es the tube bend R position).]                      |

## WATER HOSE

## < REMOVAL AND INSTALLATION >

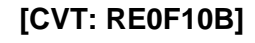

ТΜ

Ε

F

Н

Κ

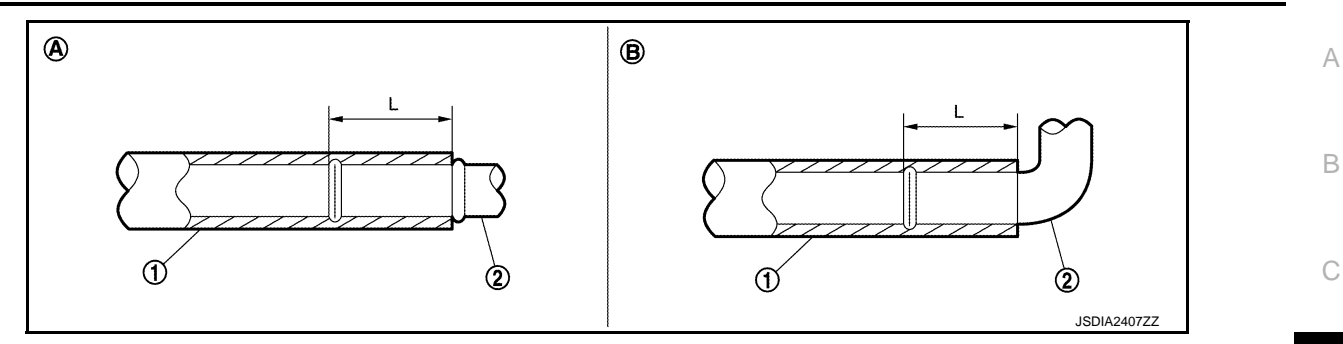

• Refer to the followings when installing hose clamp. CAUTION:

Hose clamp should not interfere with the bulge of fluid cooler tube.

| Water hose (1)             | Installation side tube (2) | Hose clamp (3)   |                                         |
|----------------------------|----------------------------|------------------|-----------------------------------------|
|                            |                            | Direction of tab | Clamping position                       |
| Water hose                 | Water outlet               | Backward         | A: 5 – 7 mm (0.20 – 0.28 in) (L)        |
|                            | CVT oil warmer             | Upward           | from hose end                           |
| Heater thermostat assembly | CVT oil warmer             | Upward           | B: Align with the end of paint mark (C) |

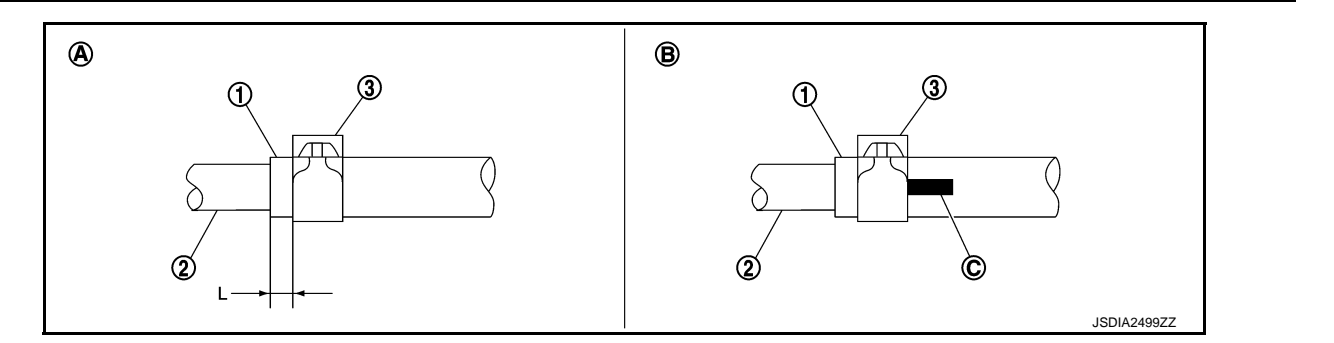

## Inspection

## INSPECTION AFTER REMOVAL

Heater Thermostat

- Fully immerse the heater thermostat (1) in a container (A) filled with water. Continue heating the water while stirring.
- Continue heating the heater thermostat for 5 minutes or more after bringing the water to a boil.
- Quickly take the heater thermostat out of the hot water, measure the heater thermostat within 10 seconds.

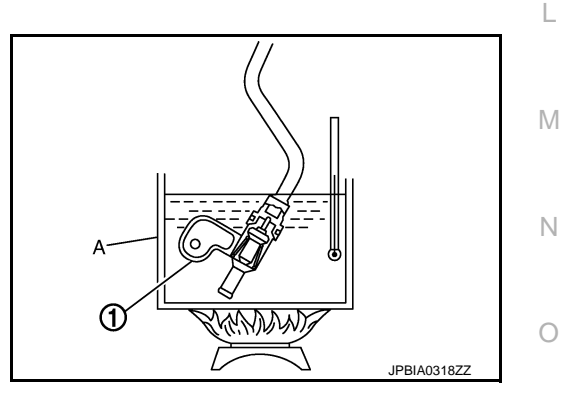

Ρ

INFOID:000000008274193

## WATER HOSE

#### < REMOVAL AND INSTALLATION >

• Place dial indicator (A) on the pellet (B) and measure the elongation from the initial state.

#### Standard : Refer to <u>TM-256, "Heater Thermostat"</u>.

• If out of standard, replace heater thermostat.

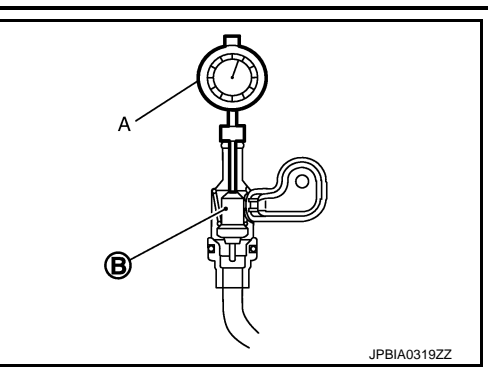

INSPECTION AFTER INSTALLATION

Start the engine, and check the joints for coolant leakage. Refer to TM-213, "Inspection".

2WD

2WD : Exploded View

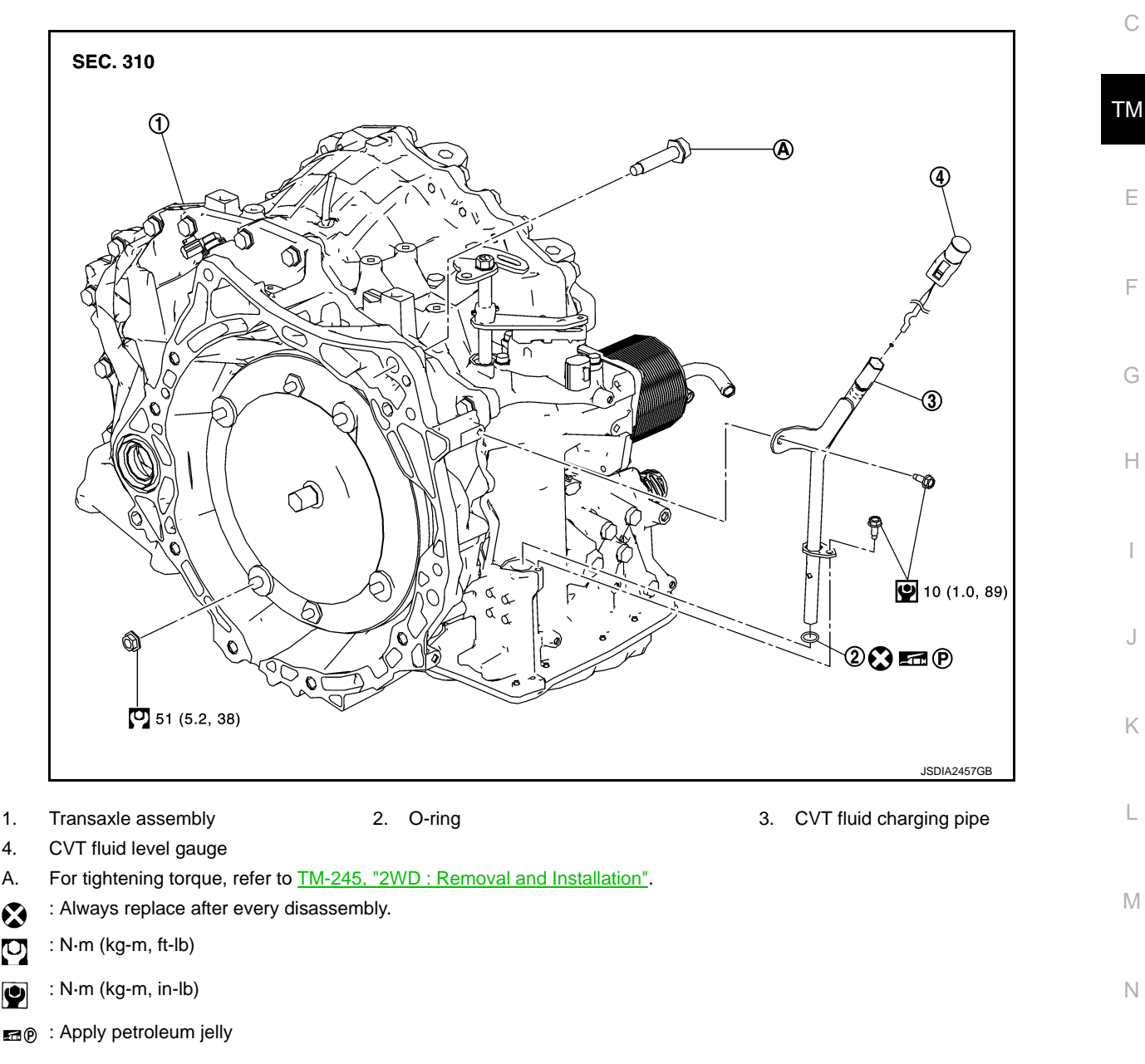

## 2WD : Removal and Installation

## REMOVAL

1.

4.

Α.

⊗

U)

Ŷ

#### WARNING:

Never remove the reservoir tank cap when the engine is hot. Serious burns could occur from high pressure engine coolant escaping from the reservoir tank.

#### CAUTION:

Perform this step engine is cold. NOTE:

Cap or cover any transaxle openings to prevent transaxle fluid from spilling.

Remove the battery. Refer to PG-96. "Removal and Installation". 1.

INFOID:000000008274195

C

Ρ

[CVT: RE0F10B]

INFOID:00000008274194

## А

В

#### < UNIT REMOVAL AND INSTALLATION >

- 2. Drain engine coolant. Refer to CO-8. "Draining".
- 3. Remove the air duct and air cleaner case. Refer to EM-25, "Removal and Installation".
- 4. Remove air breather hose. Refer to TM-227, "Removal and Installation".
- 5. Remove the ECM and bracket as a set.
- 6. Remove CVT fluid level gauge.
- 7. Remove CVT fluid charging pipe from transaxle assembly.
- 8. Remove O-ring from CVT fluid charging pipe.
- 9. Disconnect following harness connector and wire harness.
  - CVT unit harness connector (A).
  - Primary speed sensor harness connector (B).
  - Secondary speed sensor harness connector (C).
  - Transmission range switch connector (D).
- 10. Remove harness and clip from the transaxle assembly.
- 11. Remove water hose. Refer to <u>TM-242, "Removal and Installa-</u> tion".
- 12. Remove control cable from transaxle assembly. Refer to <u>TM-</u> 219, "Removal and Installation".
- 13. Remove starter motor. Refer to <u>STR-24, "Removal and Installa-</u> tion".
- 14. Turn crankshaft, and remove the four tightening nuts (
  for drive plate and torque converter.
  CAUTION:
  When turning crankshaft, turn it clockwise as viewed from the front of the engine.
- 15. Remove exhaust front tube. Refer to EX-5, "Exploded View".
- 16. Remove front drive shafts. Refer to <u>FAX-19</u>, "LEFT SIDE : <u>Removal and Installation</u>" (left side), <u>FAX-21</u>, "RIGHT SIDE : <u>Removal and Installation</u>" (right side).
- 17. Remove front suspension member from vehicle. Refer to <u>FSU-</u> <u>16. "Removal and Installation"</u>.
- Support transaxle assembly with a transmission jack.
  CAUTION:

#### When setting the transmission jack, be careful not to collide against the drain plug.

19. Support engine assembly with a transmission jack. CAUTION:

#### When setting the transmission jack, be careful not to collide against the drain plug.

- 20. Remove engine mounting insulator (LH). Refer to EM-59, "2WD : Exploded View".
- 21. Remove bolts fixing transaxle assembly to engine assembly.
- Remove transaxle assembly from vehicle.
  CAUTION:
  - Secure torque converter to prevent it from dropping.
  - Secure transaxle assembly to a transmission jack.
- 23. Remove heater thermostat. Refer to TM-242, "Removal and Installation".

#### INSTALLATION

Note following, and install in the reverse order of removal. **CAUTION:** 

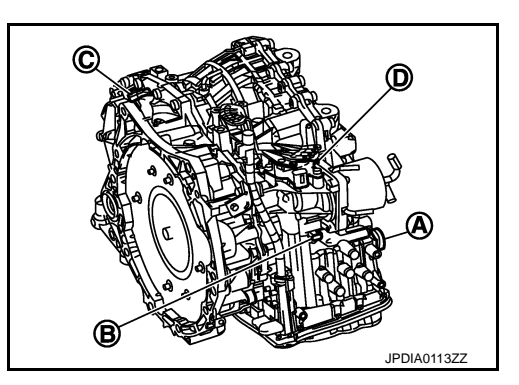

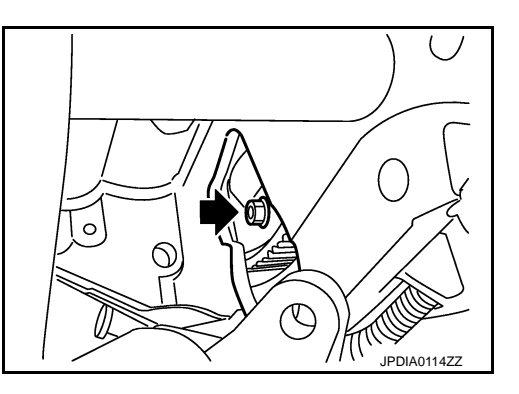

#### < UNIT REMOVAL AND INSTALLATION >

• Check fitting of dowel pin (+) when installing transaxle assembly to engine assembly.

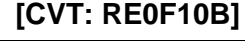

Ε

F

Н

J

Κ

L

Μ

Ν

Ρ

%A)

JPDIA0117ZZ

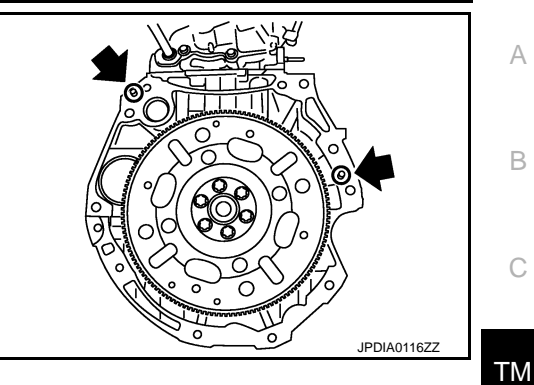

B

/® ®

• When installing transaxle assembly to the engine assembly, attach the fixing bolts in accordance with the following.

Insertion directionTransaxle to engineEngine to transaxleBolt No.ABNumber of bolts27Bolt length mm (in)55 (2.17)50 (1.97)Tightening torque N·m (kg-m, ft-lb)62 (6.3, 46)

• Set and screw in the drive plate location guide (commercial service tool: 31197CA000) (A) onto the stud bolts for the torque converter locate.

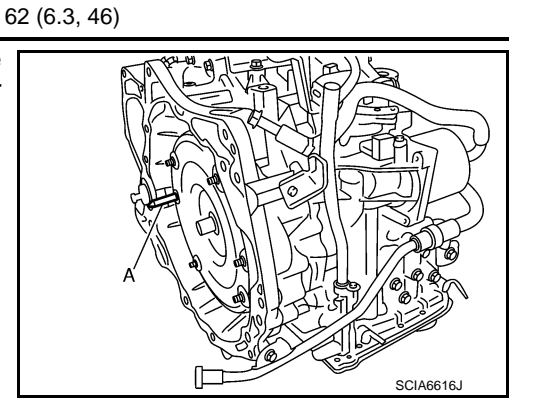

• When not using drive plate location guide, rotate torque converter so that the stud bolt (A) for mounting the drive plate location guide of torque converter aligns with the mounting position of starter motor.

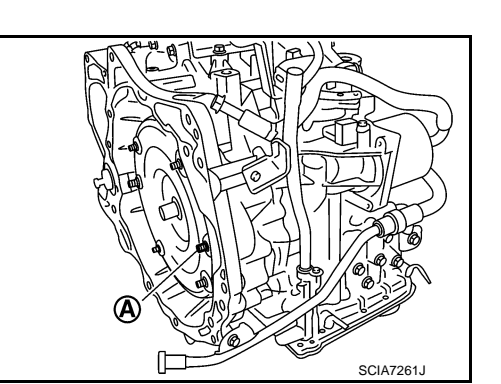

## < UNIT REMOVAL AND INSTALLATION >

• Rotate crankshaft so that the hole (A) for inserting drive plate location guide of drive plate aligns with the mounting position (B) of starter motor.

#### NOTE:

When not using drive plate location guide, insert stud bolt of torque converter into the hole of drive plate, aligning the drive plate hole position and torque converter.

#### **CAUTION:**

Note that the stud bolt strikes the drive plate hole position is not aligned the torque converter stud bolt.

 Align the position of tightening nuts (<) for drive plate with those of the torque converter, and temporarily tighten the nuts. Then, tighten the bolts with the specified torque.

#### **CAUTION:**

- When turning crankshaft, turn it clockwise as viewed from the front of the engine.
- When tightening the tightening nuts for the torque converter after fixing the crankshaft pulley bolts, confirm the tightening torque of the crankshaft pulley mounting bolts. Refer to .
- After converter is installed to drive plate, rotate crankshaft several turns and check that transaxle rotates freely without binding.

## 2WD : Inspection and Adjustment

#### INSPECTION BEFORE INSTALLATION

After inserting a torque converter to the CVT, check dimension (A) with in the reference value limit.

- B : Scale
- C : Straightedge

Dimension (A) : Refer to <u>TM-255, "Torque Converter"</u>.

#### **INSPECTION AFTER INSTALLATION**

- Check for CVT fluid leakage and check CVT fluid level. Refer to <u>TM-213</u>, "Inspection".
- Check CVT position. Refer to <u>TM-137</u>, "Inspection and Adjustment".
- Start and warm up the engine. Visually check that there is no leakage of engine coolant and CVT fluid.

#### ADJUSTMENT AFTER INSTALLATION

When replaced transaxle assembly, perform "ADDITIONAL SERVICE WHEN REPLACING CONTROL VALVE OR TRANSAXLE ASSEMBLY". Refer to <u>TM-125</u>, "Work Procedure". AWD

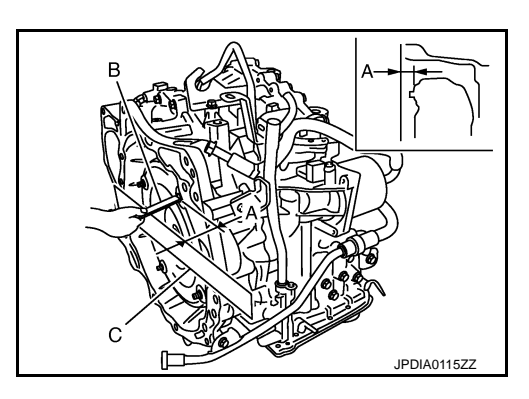

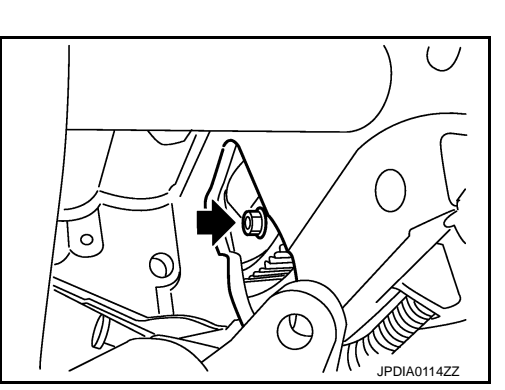

INFOID:000000008274196

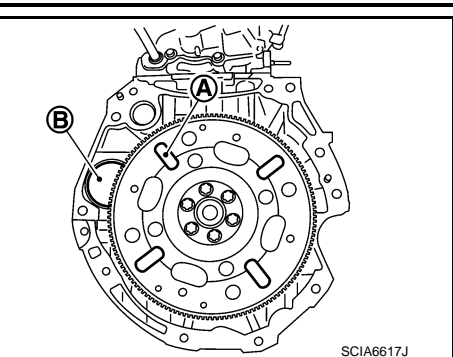

## < UNIT REMOVAL AND INSTALLATION >

## AWD : Exploded View

INFOID:000000008274197

А

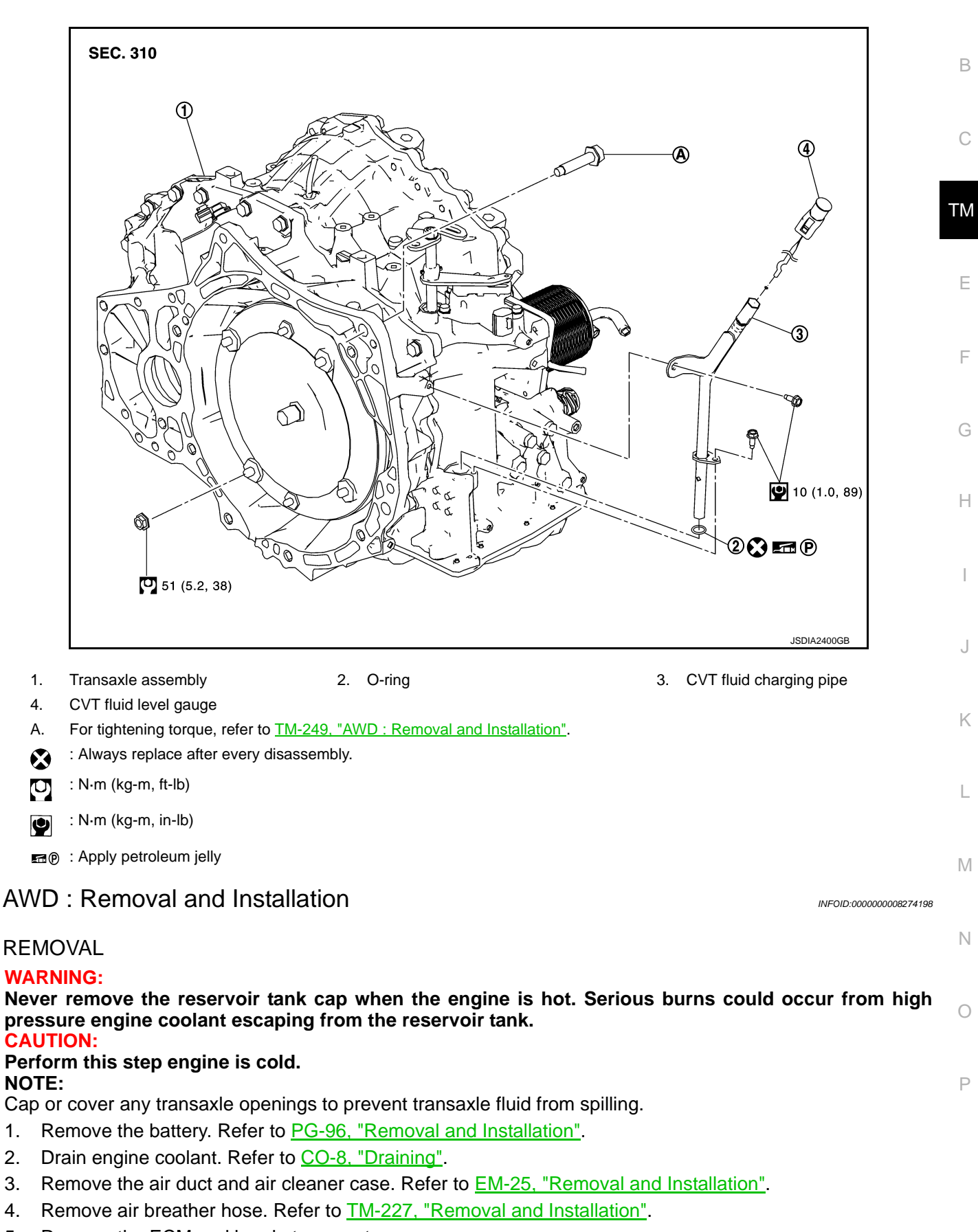

5. Remove the ECM and bracket as a set.

## TM-249

## < UNIT REMOVAL AND INSTALLATION >

- 6. Remove CVT fluid level gauge.
- 7. Remove CVT fluid charging pipe from transaxle assembly.
- 8. Remove O-ring from CVT fluid charging pipe.
- 9. Disconnect following harness connector and wire harness.
  - CVT unit harness connector (A).
  - Primary speed sensor harness connector (B).
  - Secondary speed sensor harness connector (C).
  - Transmission range switch connector (D).
- 10. Remove harness and clip from the transaxle assembly.
- 11. Remove water hose. Refer to <u>TM-242, "Removal and Installa-</u> tion".
- 12. Remove control cable from transaxle assembly. Refer to <u>TM-</u> <u>219, "Removal and Installation"</u>.
- 13. Remove starter motor. Refer to <u>STR-24, "Removal and Installa-</u> tion".
- Turn crankshaft, and remove the four tightening nuts (+) for drive plate and torque converter.
   CAUTION:

## When turning crankshaft, turn it clockwise as viewed from the front of the engine.

- 15. Remove exhaust front tube. Refer to EX-5, "Exploded View".
- 16. Separate the propeller shaft. Refer to <u>DLN-120</u>, "<u>Removal and</u> <u>Installation</u>".
- 17. Remove front drive shafts. Refer to <u>FAX-19</u>, "LEFT SIDE : <u>Removal and Installation</u>" (left side), <u>FAX-21</u>, "RIGHT SIDE : <u>Removal and Installation</u>" (right side).

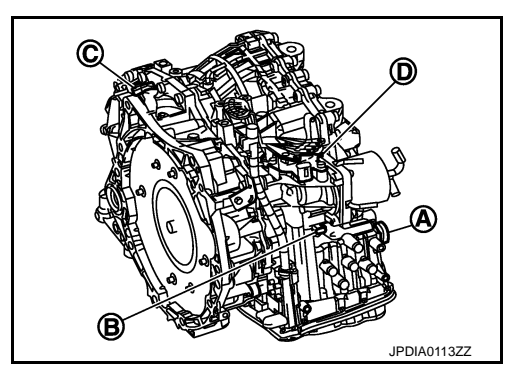

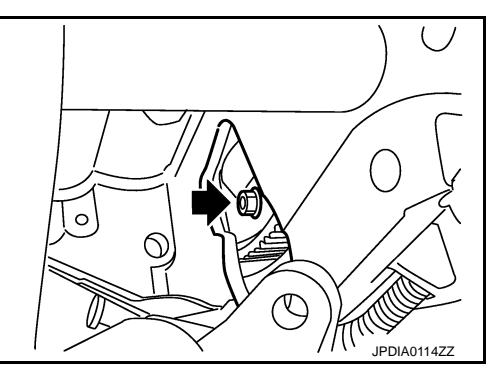

- 18. Remove front suspension member from vehicle. Refer to FSU-16. "Removal and Installation".
- 19. Remove transfer assembly from transaxle assembly with power tool. Refer to <u>DLN-90</u>, "<u>Removal and</u> <u>Installation</u>".
- 20. Support transaxle assembly with a transmission jack.

## When setting the transmission jack, be careful not to collide against the drain plug.

21. Support engine assembly with a transmission jack.

## When setting the transmission jack, be careful not to collide against the drain plug.

- 22. Remove engine mounting insulator (LH). Refer to EM-64, "4WD (AWD) : Exploded View".
- 23. Remove bolts fixing transaxle assembly to engine assembly.
- 24. Remove transaxle assembly from vehicle.
  - Secure torque converter to prevent it from dropping.
  - Secure transaxle assembly to a transmission jack.
- 25. Remove heater thermostat. Refer to TM-242, "Removal and Installation".

## INSTALLATION

Note following, and install in the reverse order of removal. **CAUTION:** 

#### < UNIT REMOVAL AND INSTALLATION >

• Check fitting of dowel pin (+) when installing transaxle assembly to engine assembly.

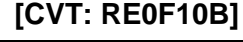

(A

Θ (A)

JSDIA2425ZZ

B

А

F

Н

J

Κ

L

Μ

Ν

Ρ

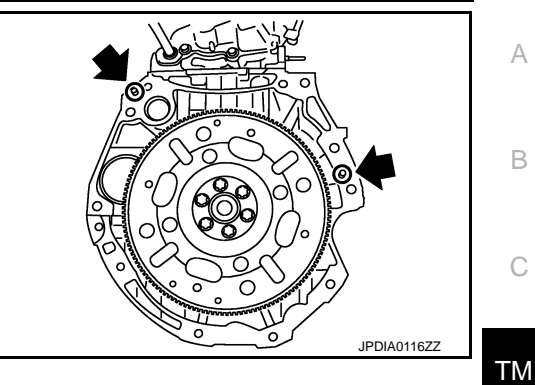

B

B

• When installing transaxle assembly to the engine assembly, attach the fixing bolts in accordance with the following.

Insertion direction Transaxle to engine Engine to transaxle Bolt No. А В Number of bolts 2 6 Bolt length mm (in) 55 (2.17) 50 (1.97) Tightening torque N·m (kg-m, ft-lb)

- Set and screw in the drive plate location guide (commercial service) tool: 31197CA000) (A) onto the stud bolts for the torque converter locate.
- 62 (6.3, 46) SCIA6616J
- When not using drive plate location guide, rotate torque converter so that the stud bolt (A) for mounting the drive plate location guide of torque converter aligns with the mounting position of starter motor.

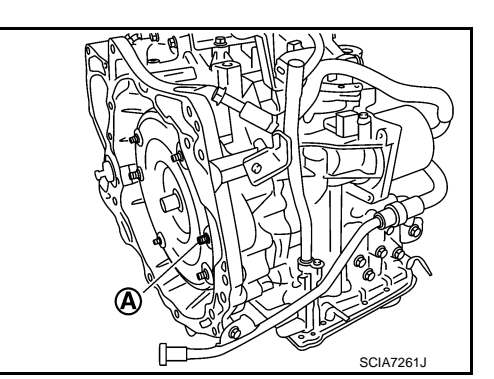

## < UNIT REMOVAL AND INSTALLATION >

• Rotate crankshaft so that the hole (A) for inserting drive plate location guide of drive plate aligns with the mounting position (B) of starter motor.

#### NOTE:

When not using drive plate location guide, insert stud bolt of torgue converter into the hole of drive plate, aligning the drive plate hole position and torque converter.

#### CAUTION:

Note that the stud bolt strikes the drive plate hole position is not aligned the torque converter stud bolt.

• Align the position of tightening nuts (+) for drive plate with those of the torque converter, and temporarily tighten the nuts. Then, tighten the bolts with the specified torque.

#### **CAUTION:**

- · When turning crankshaft, turn it clockwise as viewed from the front of the engine.
- When tightening the tightening nuts for the torque converter after fixing the crankshaft pulley bolts, confirm the tightening torgue of the crankshaft pulley mounting bolts. Refer to .
- · After converter is installed to drive plate, rotate crankshaft several turns and check that transaxle rotates freely without binding.

## AWD : Inspection and Adjustment

#### **INSPECTION BEFORE INSTALLATION**

After inserting a torque converter to the CVT, check dimension (A) with in the reference value limit.

- : Scale В
- C : Straightedge

Dimension (A) : Refer to TM-255, "Torque Converter".

#### **INSPECTION AFTER INSTALLATION**

- Check for CVT fluid leakage and check CVT fluid level. Refer to TM-213, "Inspection".
- Check CVT position. Refer to TM-137, "Inspection and Adjustment".
- Start and warm up the engine. Visually check that there is no leakage of engine coolant and CVT fluid.

#### ADJUSTMENT AFTER INSTALLATION

When replaced transaxle assembly, perform "ADDITIONAL SERVICE WHEN REPLACING CONTROL VALVE OR TRANSAXLE ASSEMBLY". Refer to <u>TM-125, "Work Procedure"</u>.

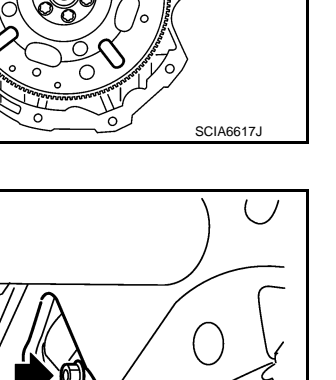

JPDIA0114ZZ

INFOID:000000008274199

[CVT: RE0F10B]

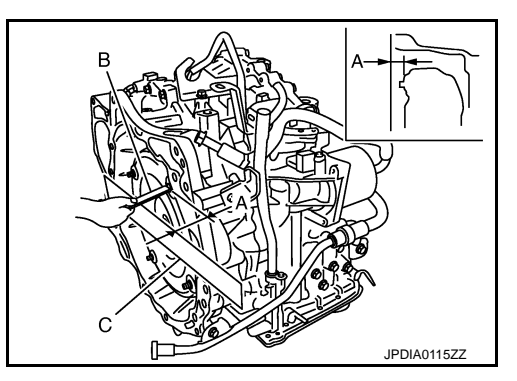

0

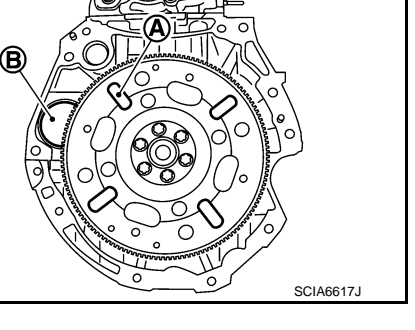
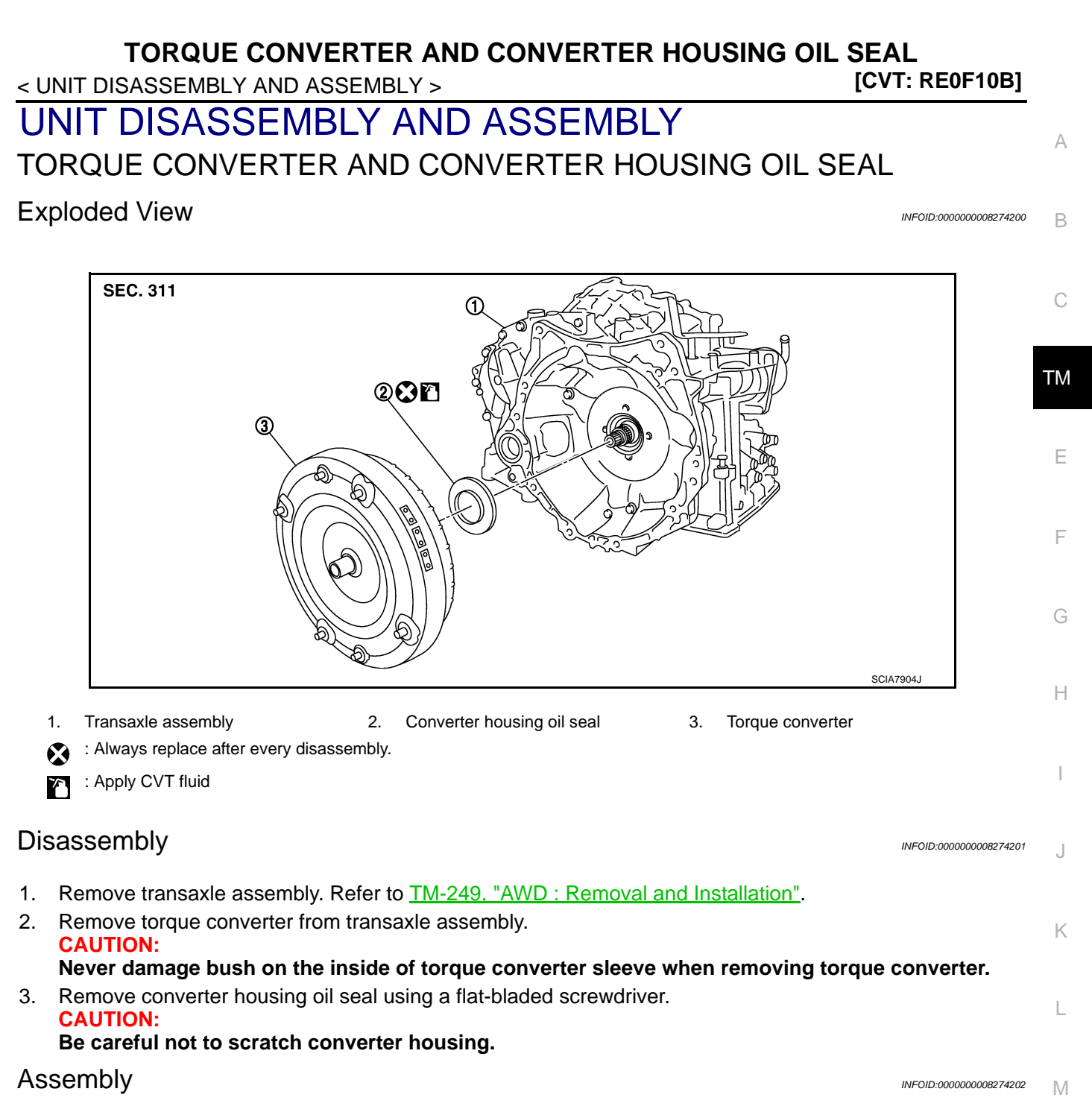

Note the following, and install in the reverse order of removal.

• Drive converter housing oil seal (1) evenly using a drift (A) (commercial service tool) so that converter housing oil seal protrudes by the dimension (B) respectively.

|                            | Unit: mm (in)             |
|----------------------------|---------------------------|
| Commercial service tool: A | Outer diameter: 65 (2.56) |
| Commercial service tool. A | Inner diameter: 60 (2.36) |
|                            |                           |

2 : Transaxle assembly

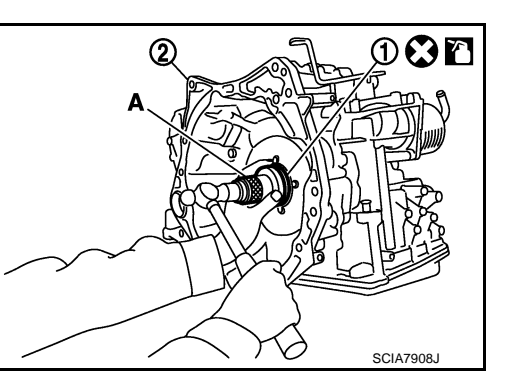

Ν

Ρ

### TORQUE CONVERTER AND CONVERTER HOUSING OIL SEAL

#### < UNIT DISASSEMBLY AND ASSEMBLY >

[CVT: RE0F10B]

Dimension B  $1.0 \pm 0.5 (0.039 \pm 0.020)$ 

Unit: mm (in)

#### NOTE:

Converter housing oil seal pulling direction is used as the reference.

• After completing installation, check for CVT fluid leakage and CVT fluid level. Refer to <u>TM-213</u>, "Inspection".

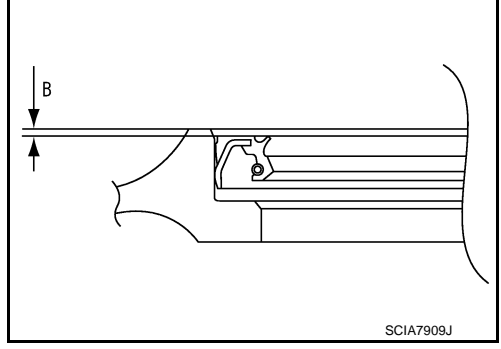

• Attach the pawl (A) of the torque converter to the drive sprocket hole (B) on the transaxle assembly side.

#### **CAUTION:**

- Rotate the torque converter for installing torque converter.
- Never damage the bushing inside the torque converter sleeve when installing the converter housing oil seal.

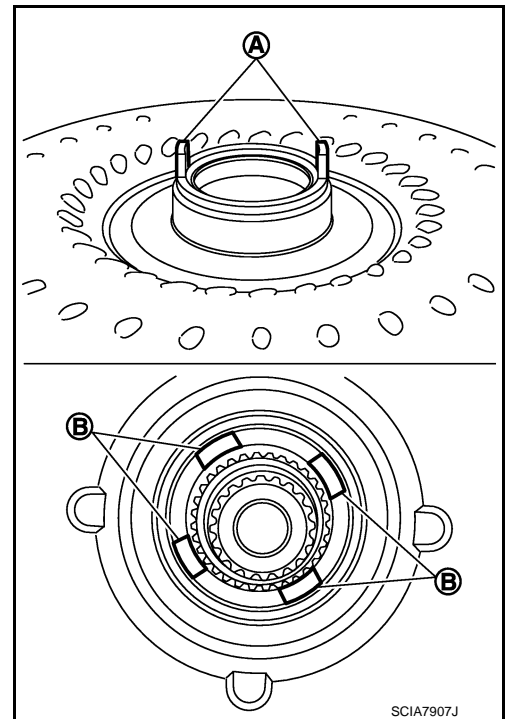

#### Inspection

#### **INSPECTION AFTER INSTALLATION**

- After inserting a torque converter to the CVT, check dimension (A) with in the reference value limit.
  - B : Scale
  - C : Straightedge

Dimension (A) : Refer to <u>TM-255, "Torque Converter"</u>.

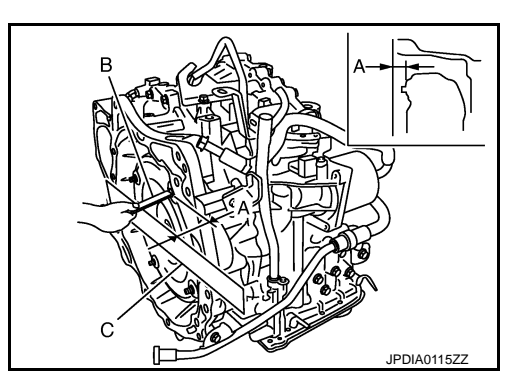

INFOID:000000008274203

### SERVICE DATA AND SPECIFICATIONS (SDS)

# < SERVICE DATA AND SPECIFICATIONS (SDS)

# SERVICE DATA AND SPECIFICATIONS (SDS) SERVICE DATA AND SPECIFICATIONS (SDS)

## **General Specification**

| Applied model           |                   | MR16DDT             |                       |  |
|-------------------------|-------------------|---------------------|-----------------------|--|
|                         |                   | 2WD                 | AWD                   |  |
| CVT model               |                   | REO                 | F10B                  |  |
| CVT assembly            | Model code number | 3TX0A               | 3TX0C                 |  |
| Transmission gear ratio | D range           | 2.349 - 0.394       |                       |  |
|                         | Reverse           | 1.750               |                       |  |
|                         | Final drive       | 5.                  | 798                   |  |
| Recommended fluid       |                   | Refer to MA-10, "FI | uids and Lubricants". |  |
| Fluid capacity          |                   | Refer to MA-10, "FI | uids and Lubricants". |  |
|                         |                   |                     |                       |  |

# Shift Characteristics

Numerical value data are reference values.

| Throttle position Shift pattern | CVT input speed |                     | _                   |   |
|---------------------------------|-----------------|---------------------|---------------------|---|
|                                 | Shirt pattern   | At 40 km/h (25 MPH) | At 60 km/h (37 MPH) | - |
| 2/8                             | "D" position    | 1,500 – 3,100       | 1,600 - 3,400       | - |
| 2/8                             | ECO mode*       | 1,500 – 2,400       | 1,600 - 2,500       | - |
| 0/0                             | "D" position    | 3,300 - 4,200       | 4,300 - 5,200       | - |
| 8/8                             | ECO mode*       | 3,300 - 4,200       | 4,300 - 5,200       | - |

\*: With Integrated Control System

#### NOTE:

Lock-up clutch is engaged when vehicle speed is approximately 18 km/h (11 MPH) to 90 km/h (56 MPH).

### Stall Speed

| Stall speed | 3,000 – 3,500 rpm |
|-------------|-------------------|
|             |                   |

### Line Pressure

INFOID:000000008274207

INFOID:000000008274206

| Unit: kPa | (bar, | kg/cm <sup>2</sup> , | psi) |
|-----------|-------|----------------------|------|
|-----------|-------|----------------------|------|

| Engine speed | Line pressure                            | - |
|--------------|------------------------------------------|---|
| Engine speed | "R" and "D" positions                    | N |
| At idle      | 750 (7.50, 7.65, 108.8)                  | - |
| At stall     | 5,700 (57.00, 58.14, 826.5) <sup>*</sup> | 0 |

\*: Reference values

# **Torque Converter**

INFOID:000000008274208 Ρ

| Dimension between end of converter housing and torque converter | 14.4 mm (0.567 in) |
|-----------------------------------------------------------------|--------------------|
|-----------------------------------------------------------------|--------------------|

[CVT: RE0F10B]

INFOID:000000008274204

INFOID:000000008274205

Unit: rpm

А

В

Μ

Ε

F

Κ

L

Μ

# SERVICE DATA AND SPECIFICATIONS (SDS)

### < SERVICE DATA AND SPECIFICATIONS (SDS)

### Heater Thermostat

INFOID:000000008274209

[CVT: RE0F10B]

Standard

| Valve opening temperature | 69 – 73°C (156 –163°F)       |
|---------------------------|------------------------------|
| Maximum valve lift        | 5.0 mm/85°C (0.197 in/185°F) |
| Valve closing temperature | 65°C (149°F)                 |